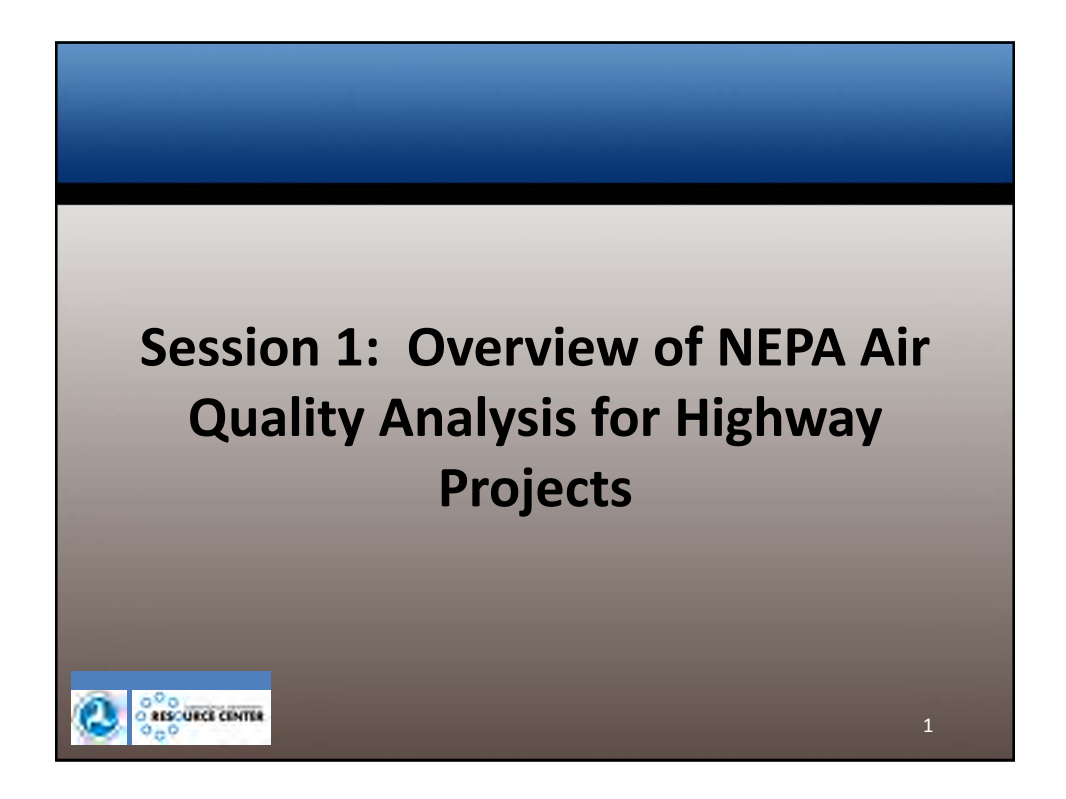

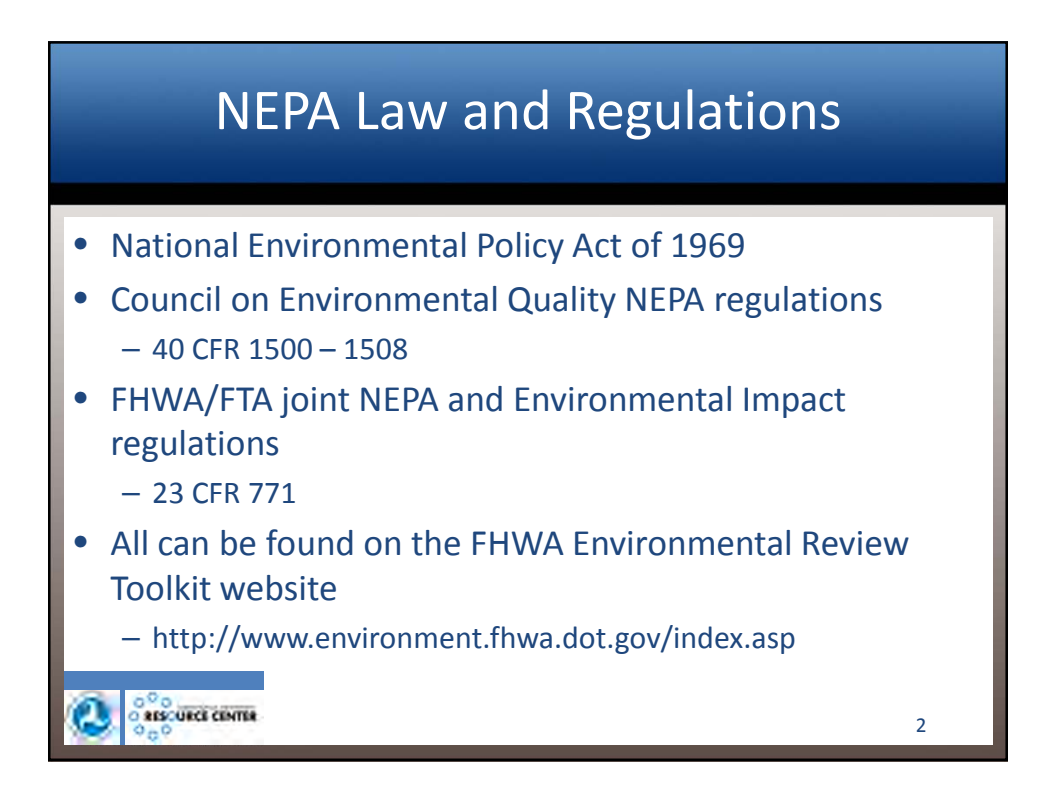

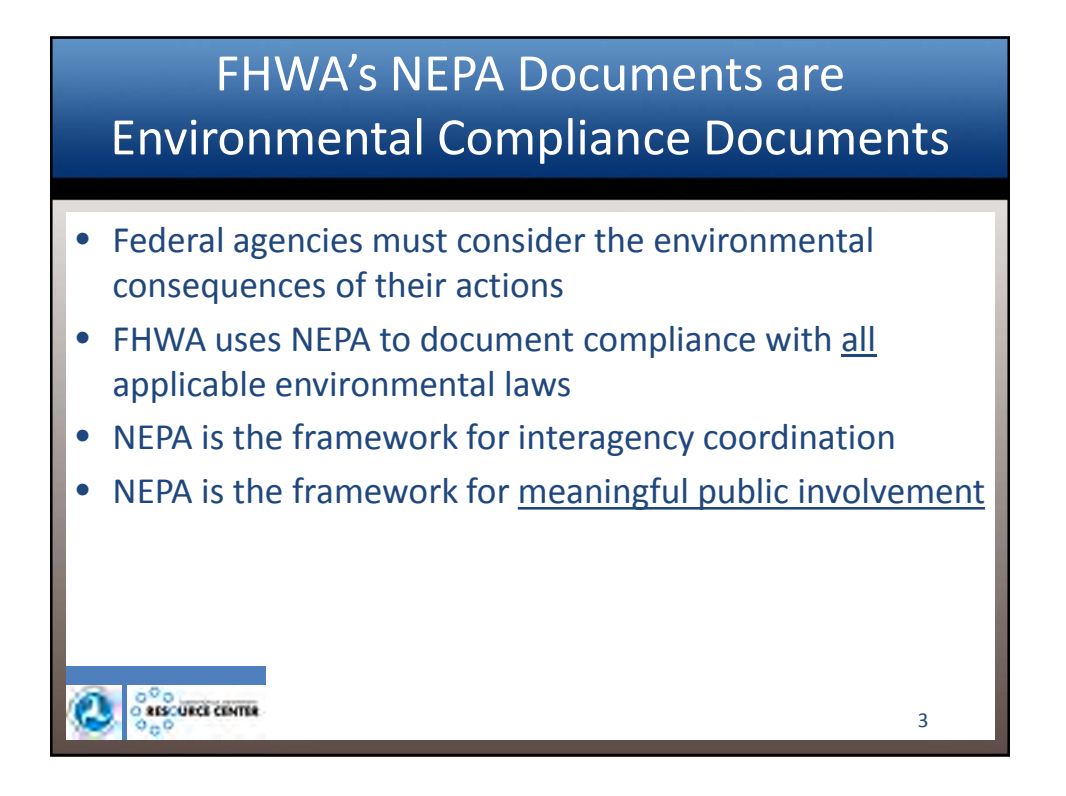

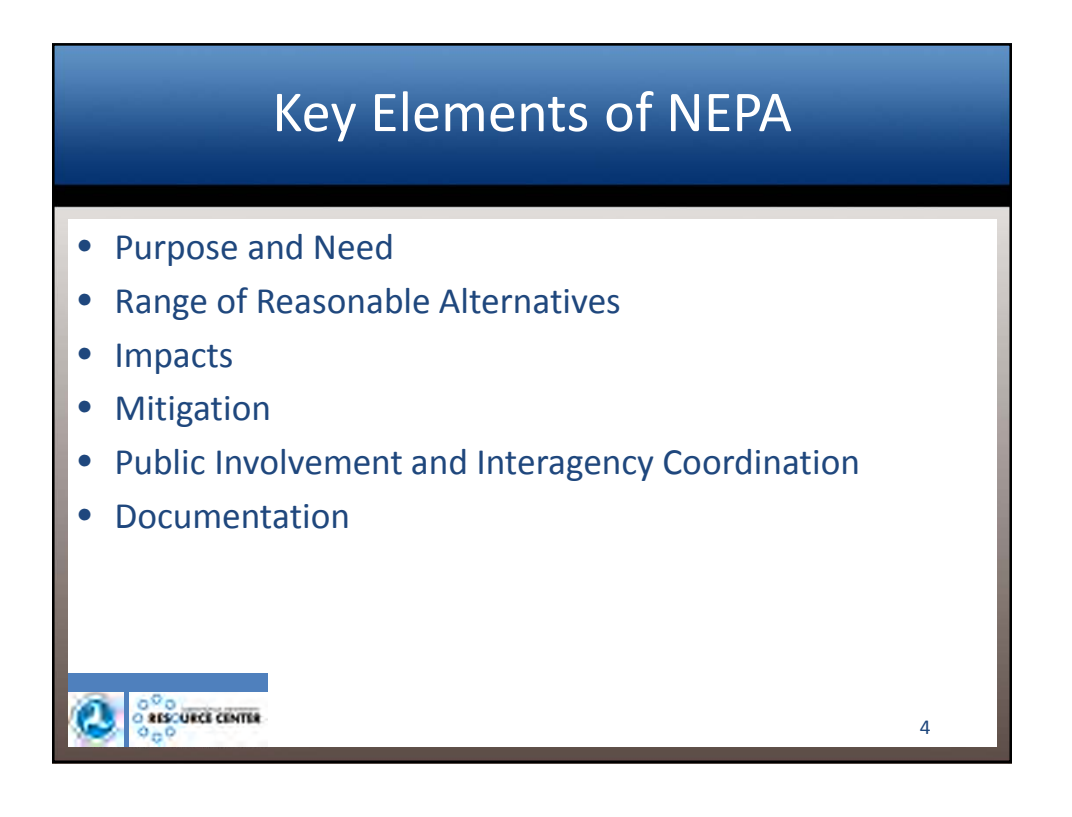

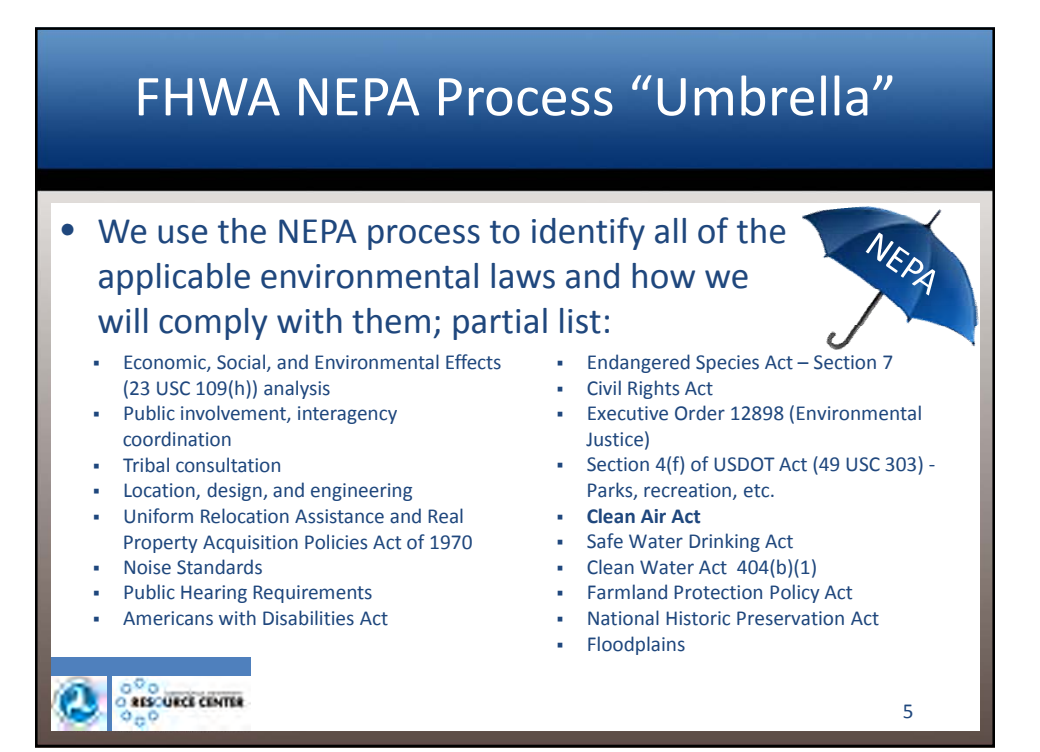

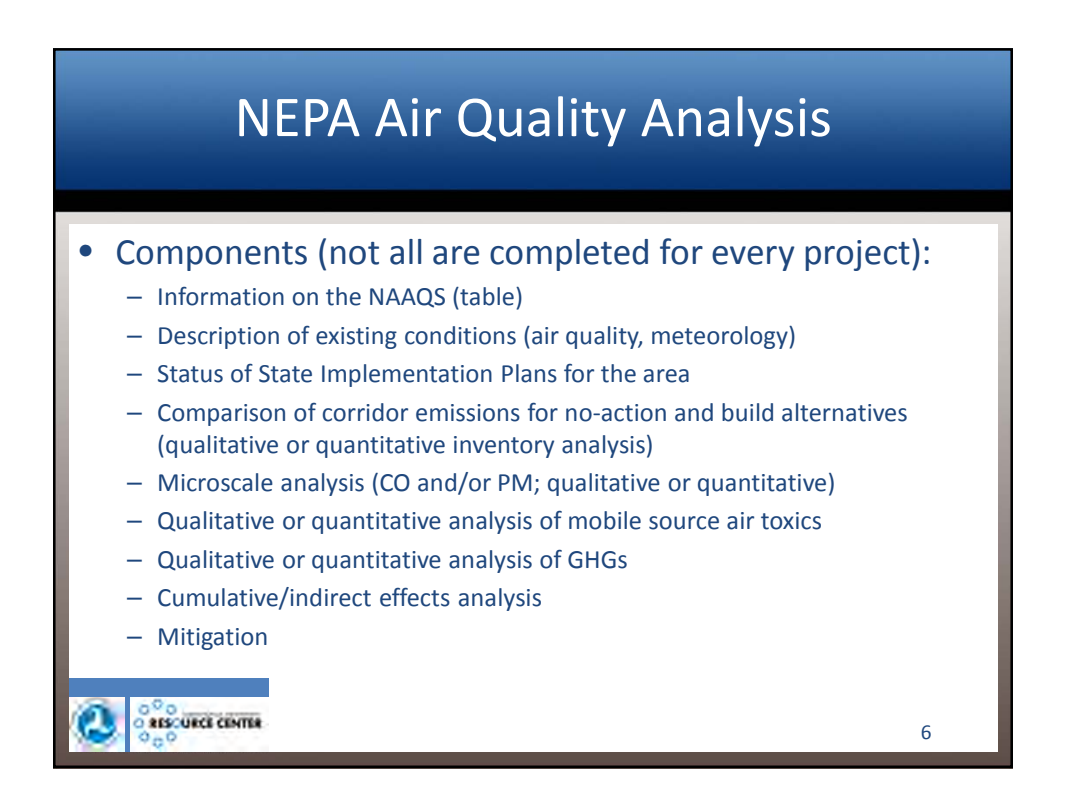

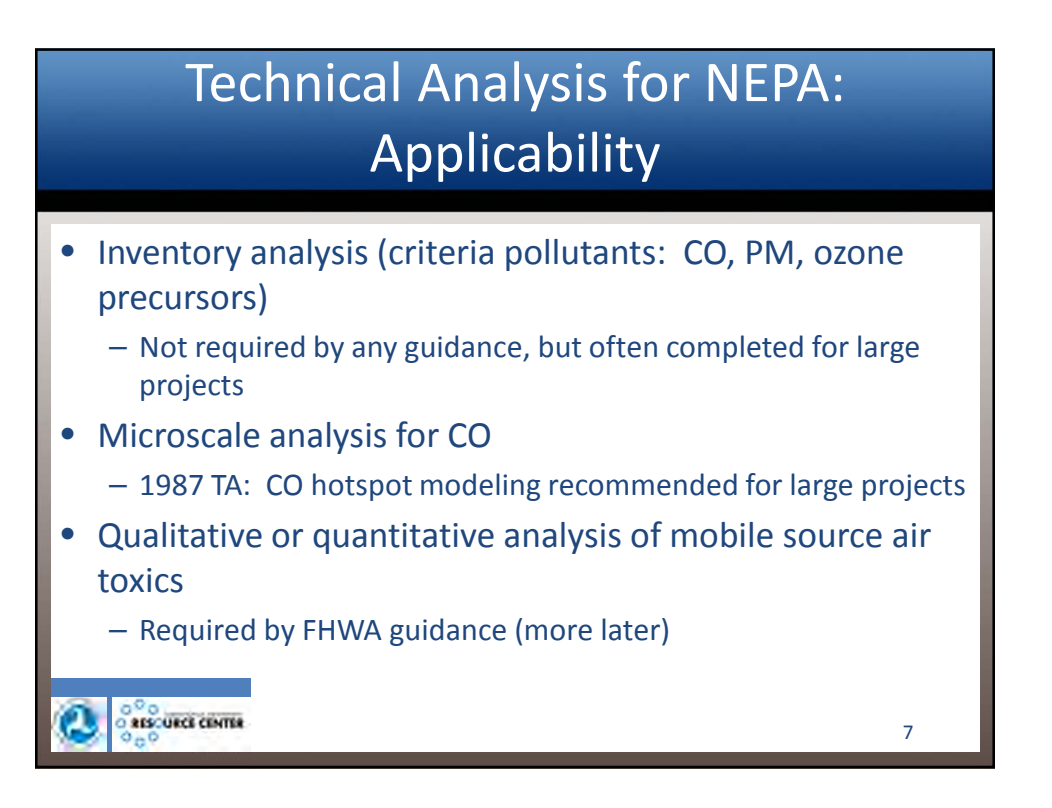

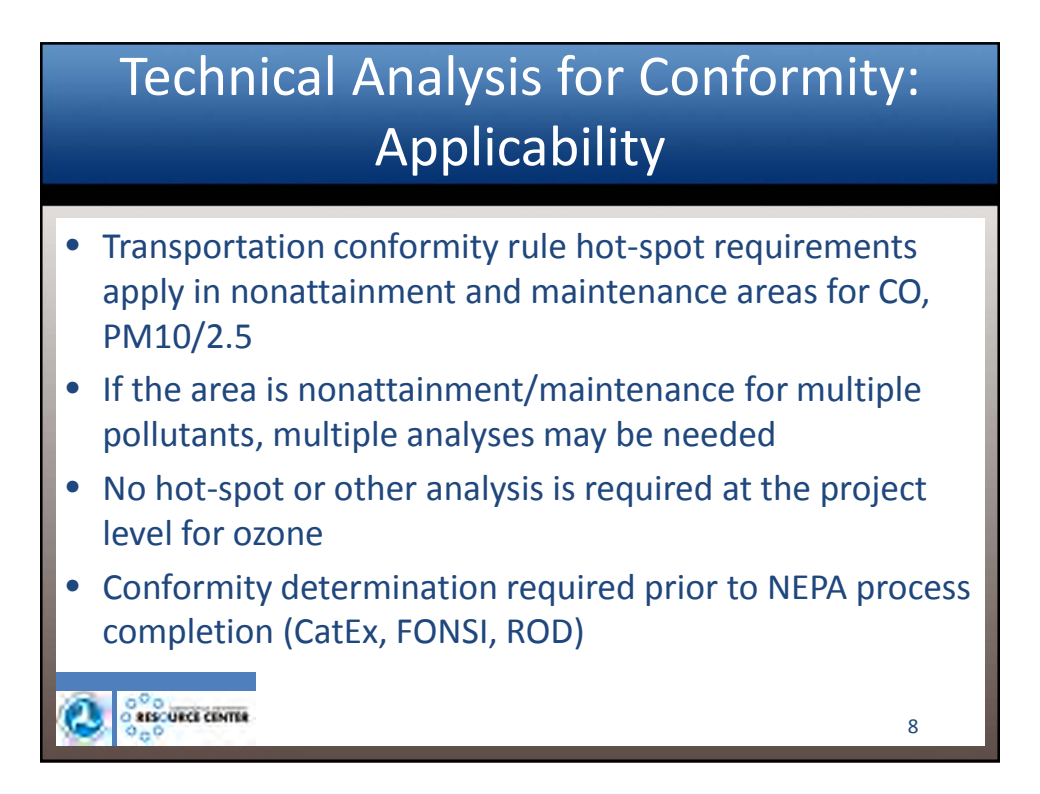

9

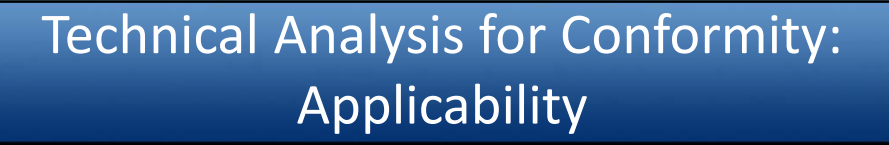

- The NEPA document should clearly identify which analyses are being conducted to support a conformity determination, and which are being conducted only for NEPA purposes
- All analyses used to satisfy Clean Air Act conformity requirements should follow the Transportation Conformity regulation (40 CFR Part 93) and associated guidance

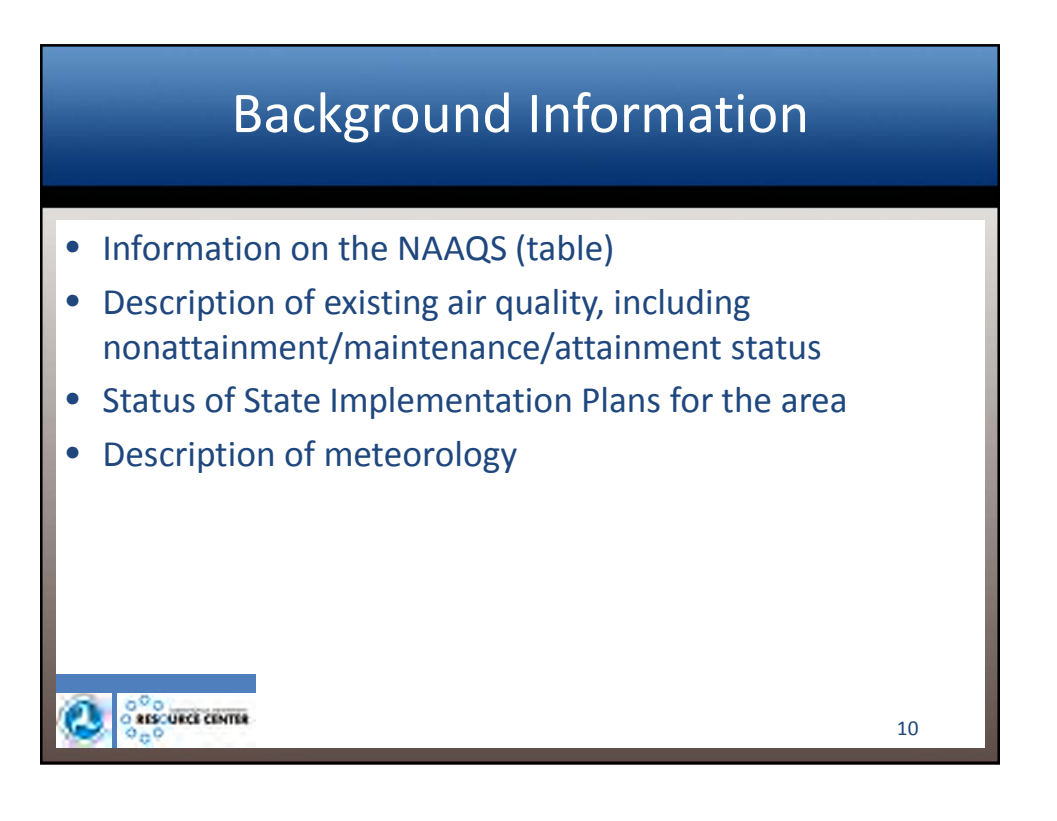

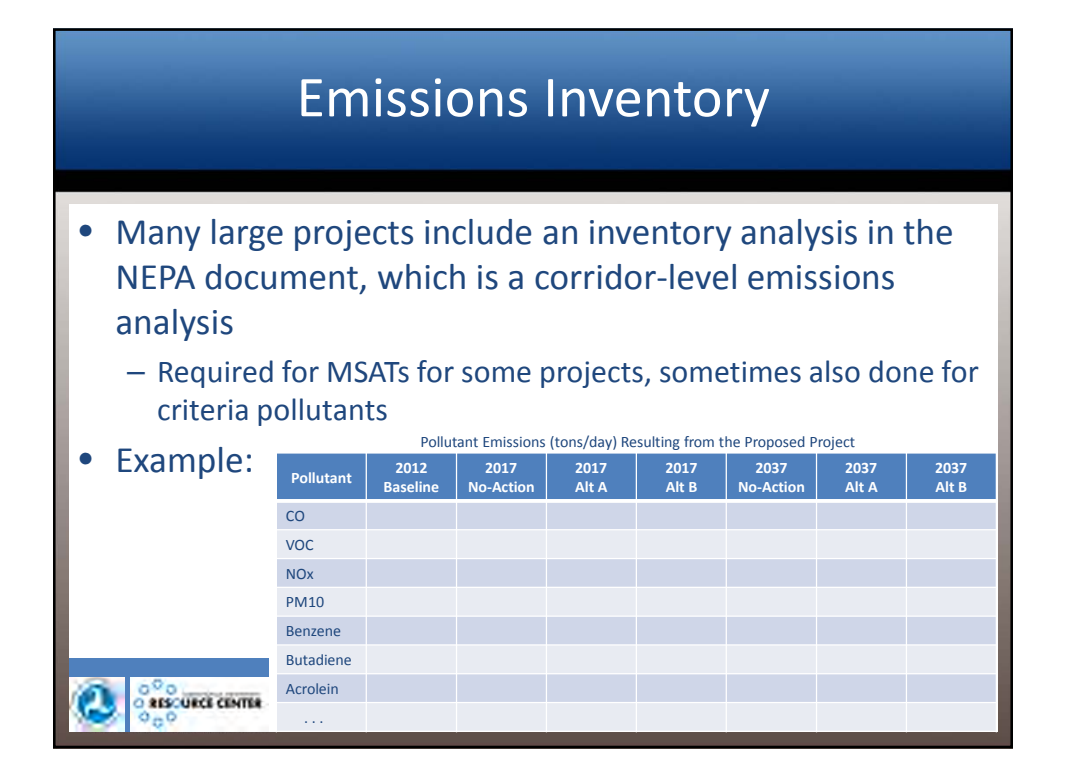

# Reference Materials for NEPA Air Quality Analysis for a CE, EA/FONSI and EIS," April 7, 1986 Air Quality section of 1987 Technical Advisory December 2012 Interim MSAT Guidance (update of 2006 and 2009 guidance) FHWA Environmental Guidebook: http://environment.fhwa.dot.gov/guidebook/index.asp

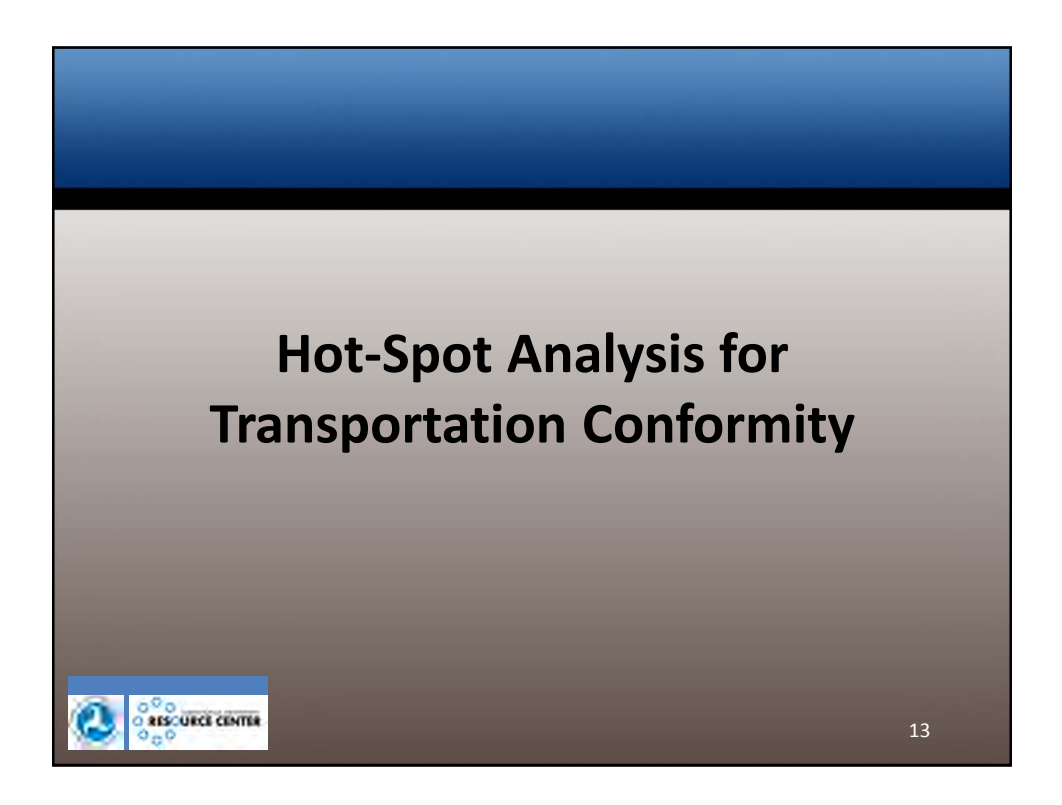

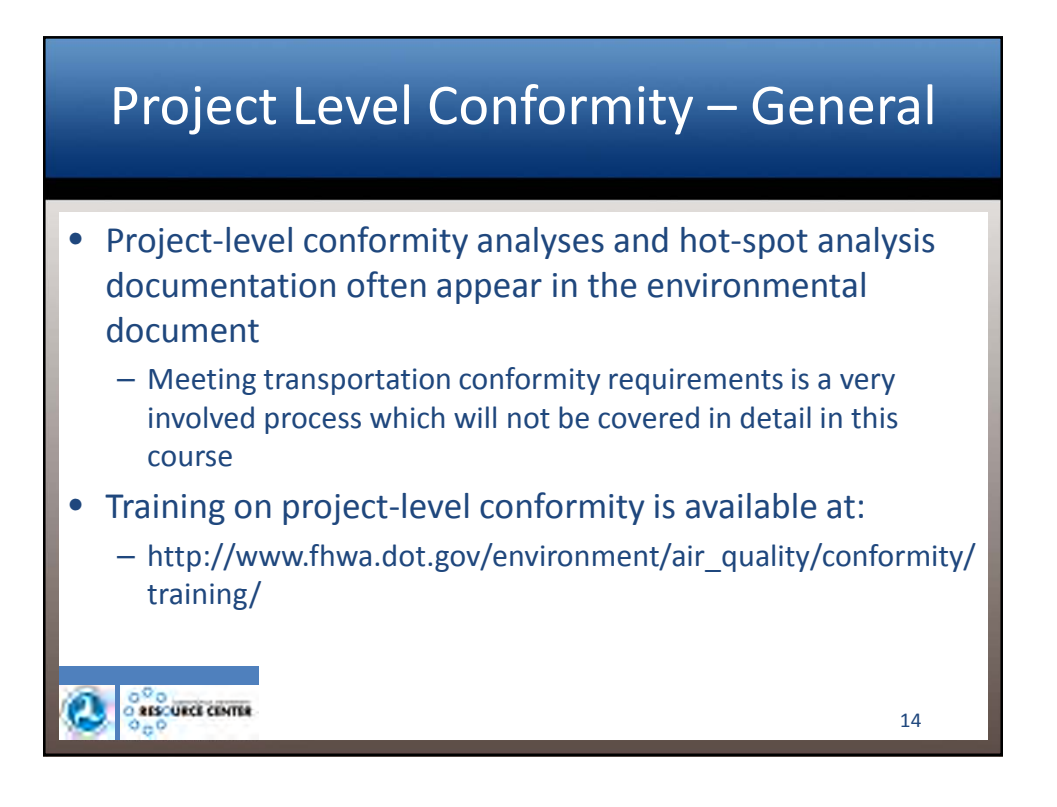

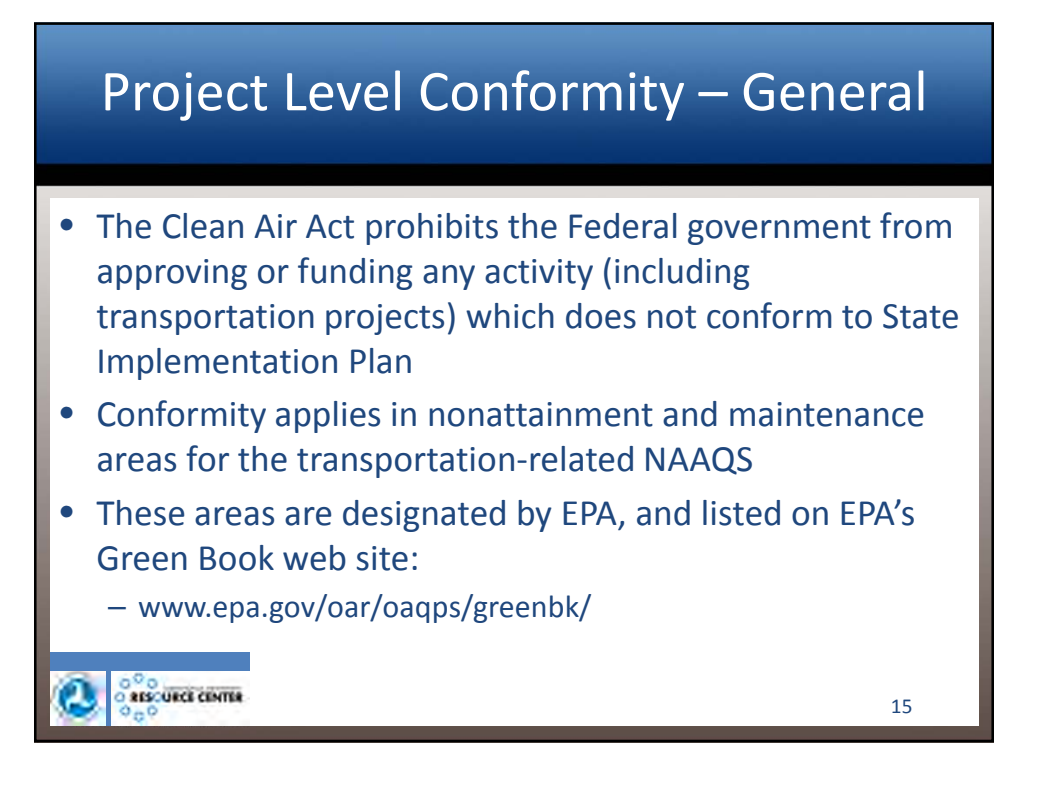

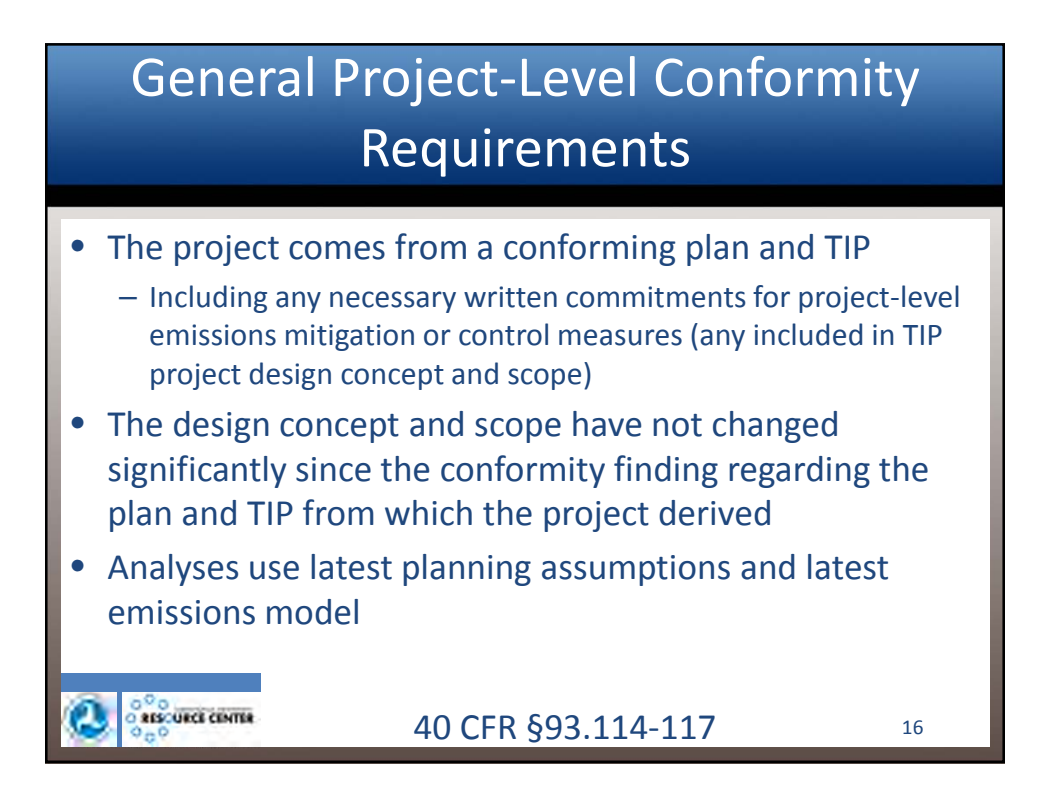

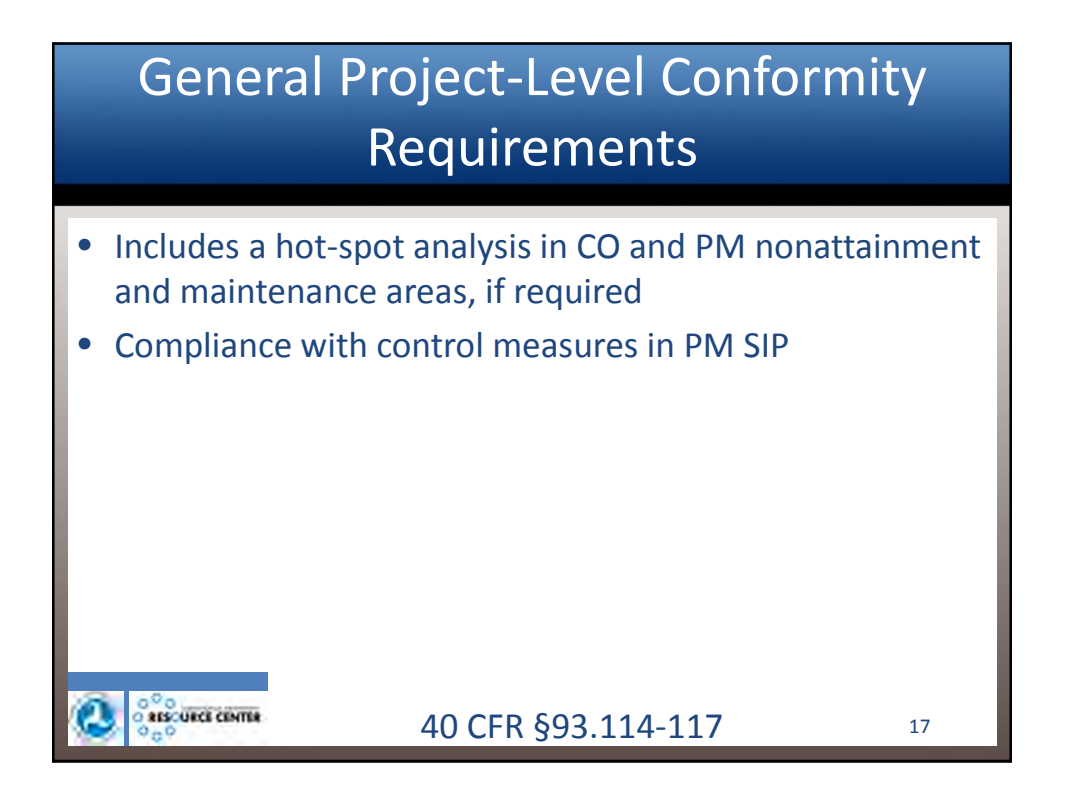

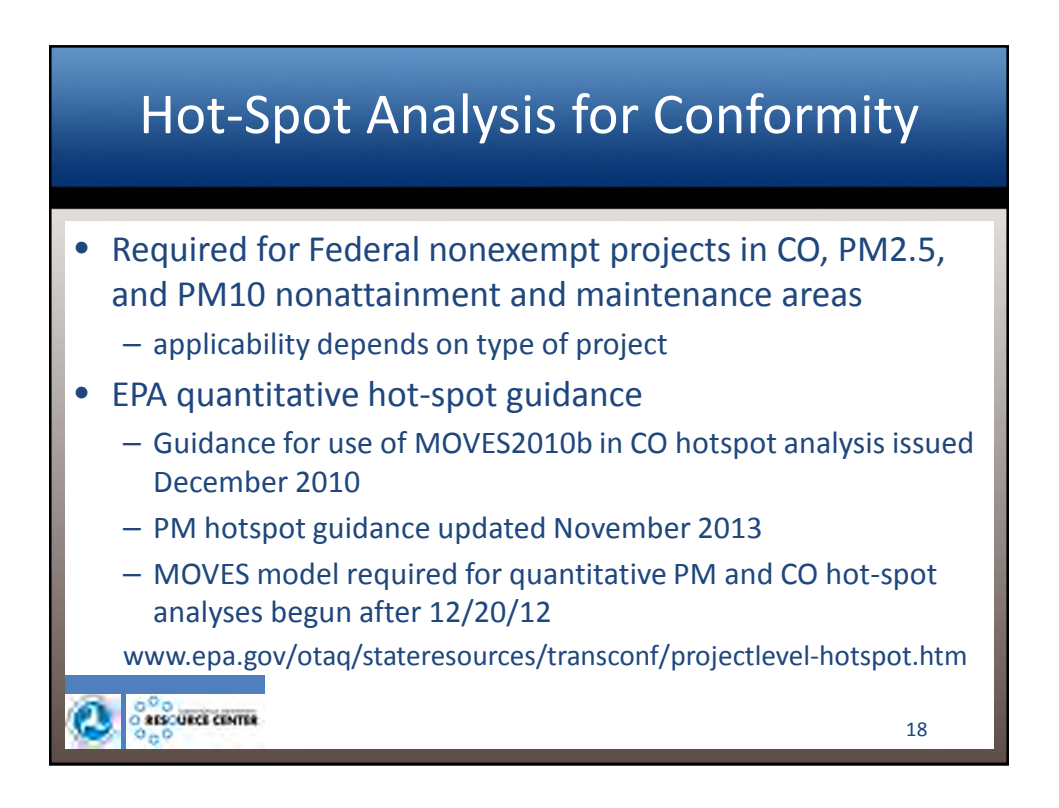

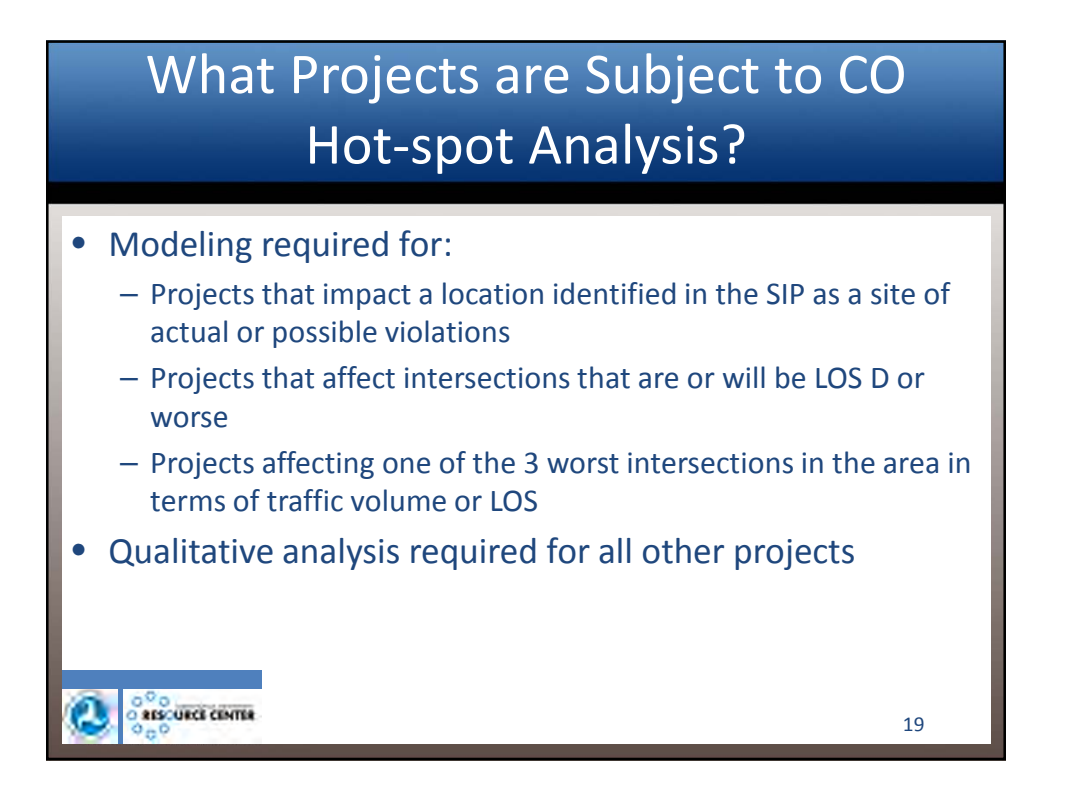

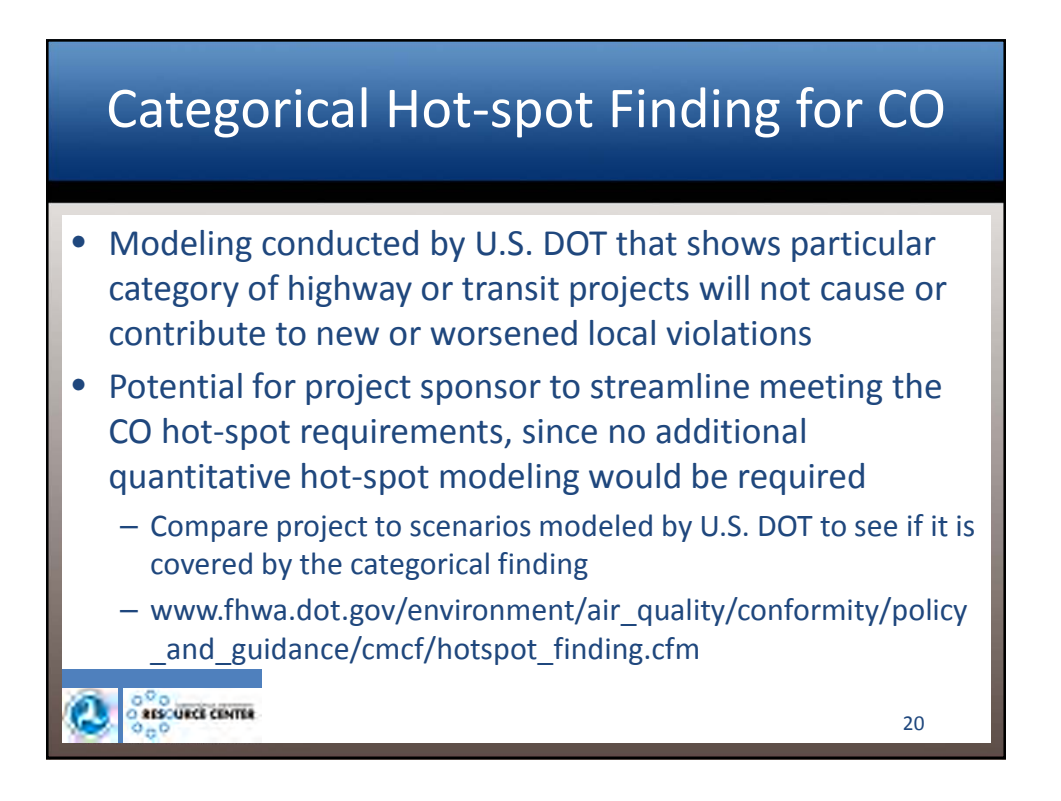

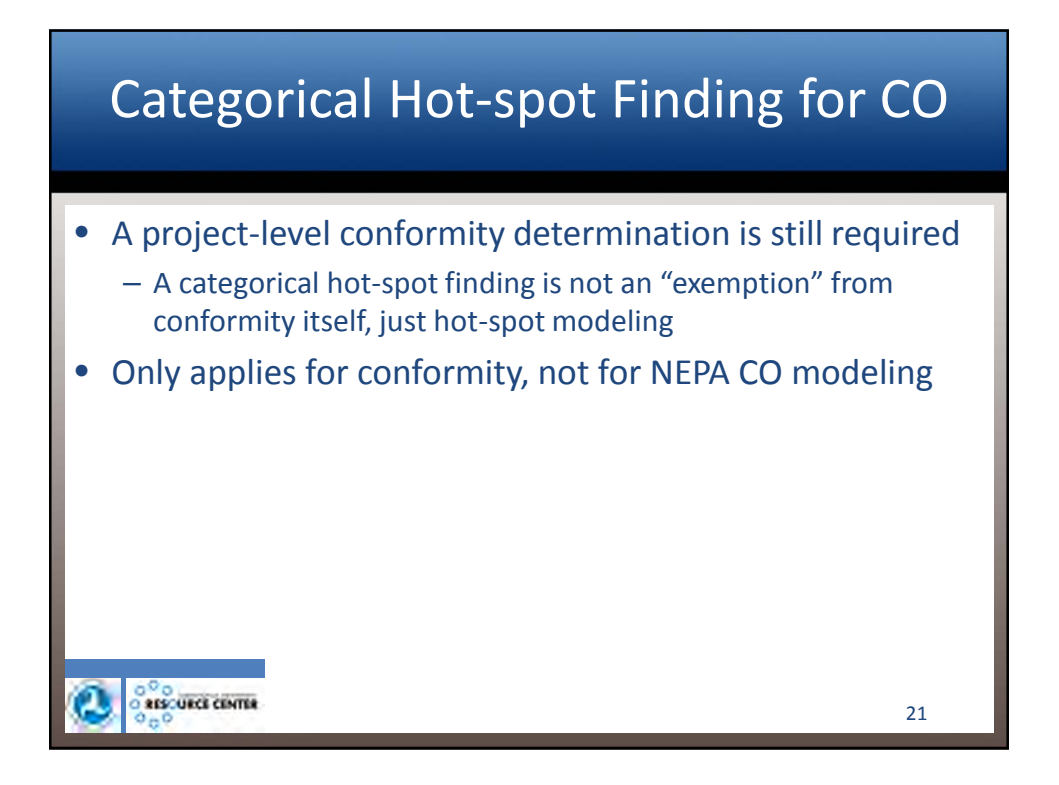

## What Projects are Subject to PM Hot-spot Analysis?

- Projects of Air Quality Concern are . . .
  - i. New highway projects that have a significant number of diesel vehicles, or expanded highways with a significant increase in diesel vehicles;
  - Projects affecting intersections at LOS D, E, or F with a significant number of diesel vehicles, or those that will change to LOS D, E, or F because of increased traffic volume from a significant number of diesel vehicles related to the project;
  - New bus and rail terminals and transfer points that have a significant number of diesel vehicles congregating at a single location;

40 CFR §93.123(b)(1)

22

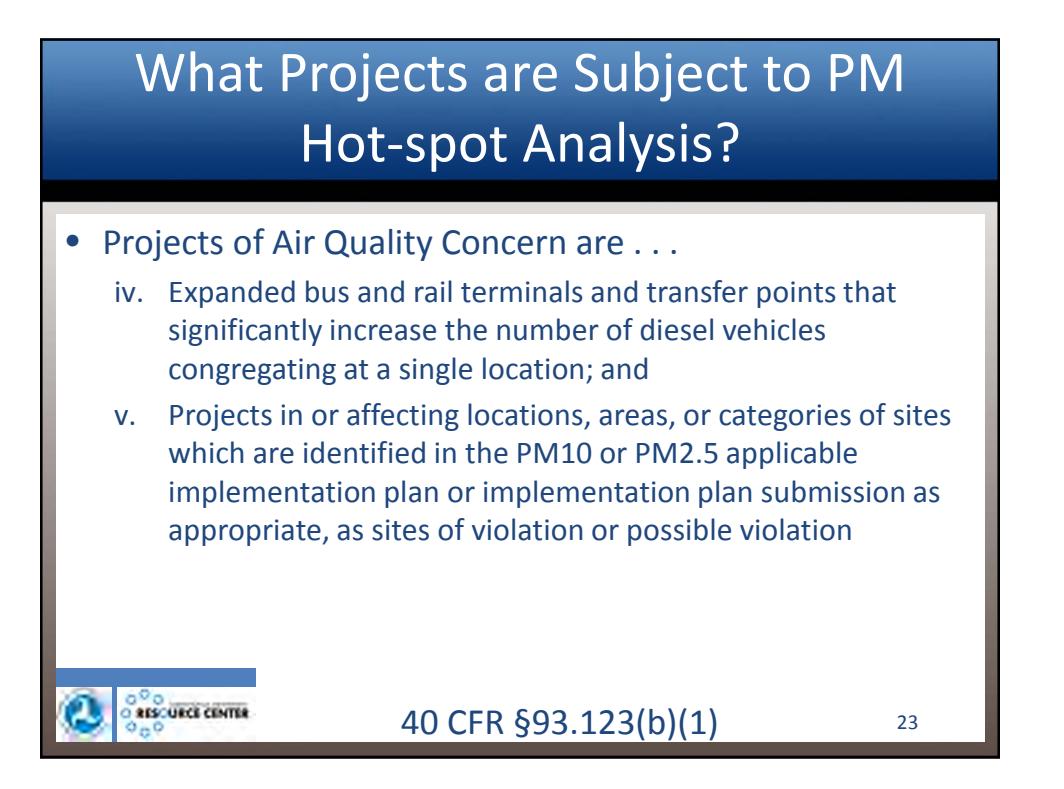

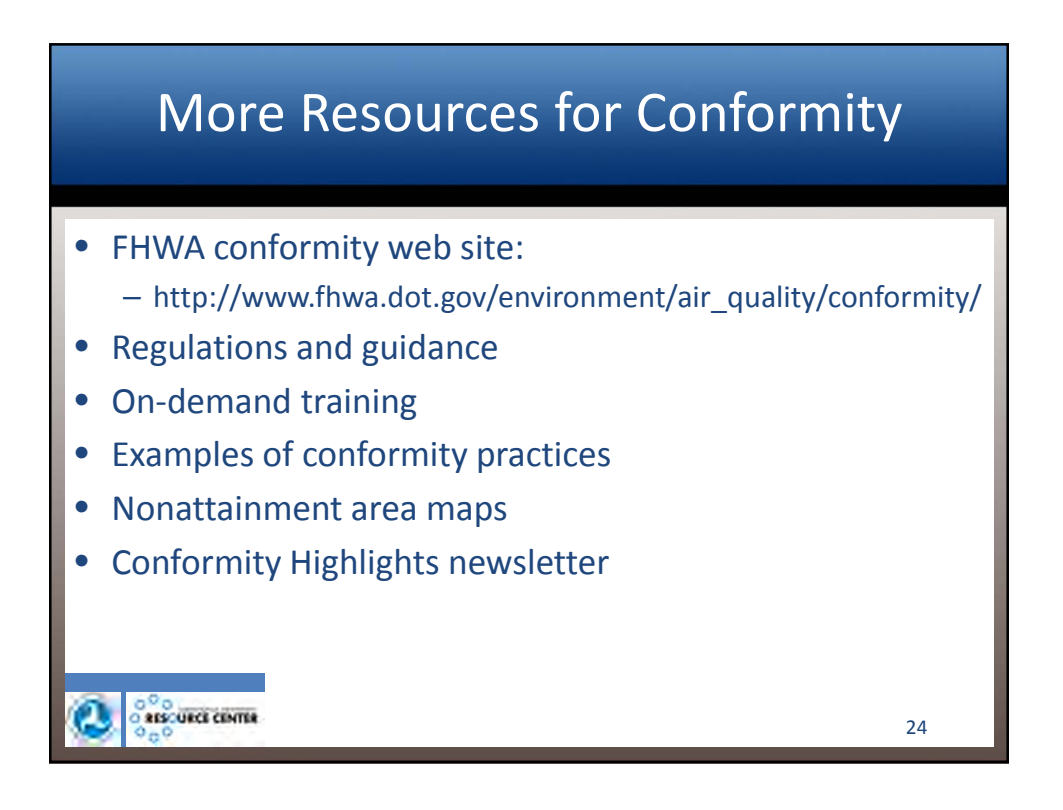

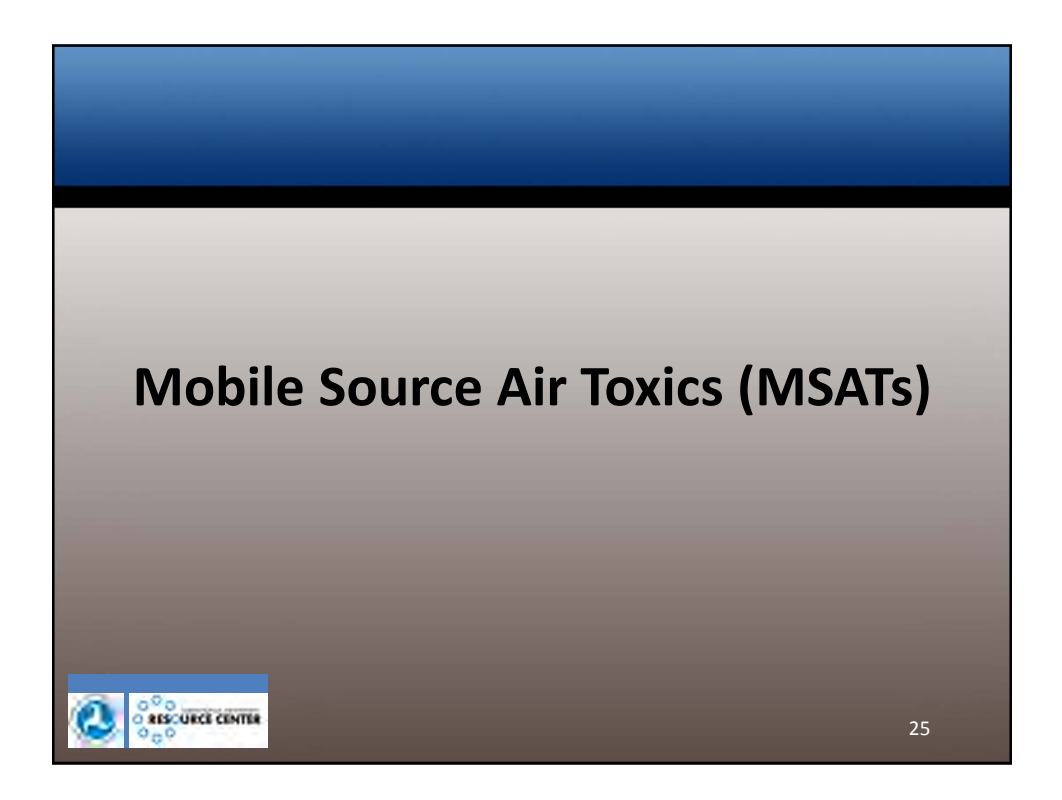

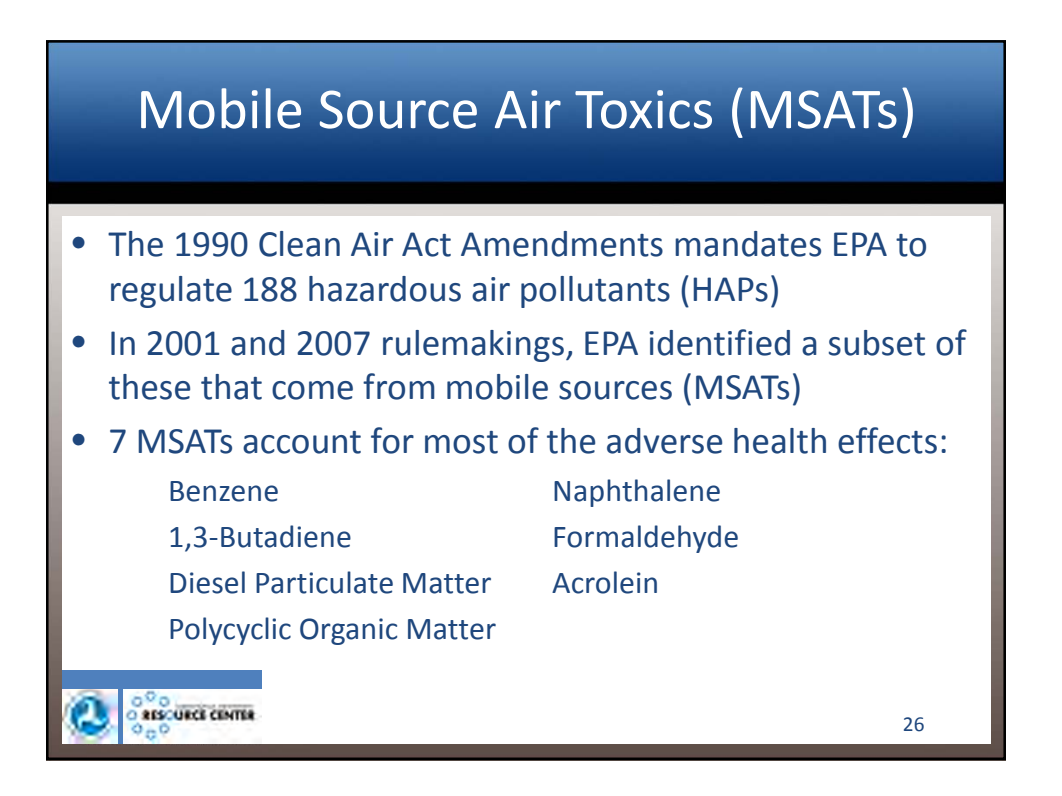

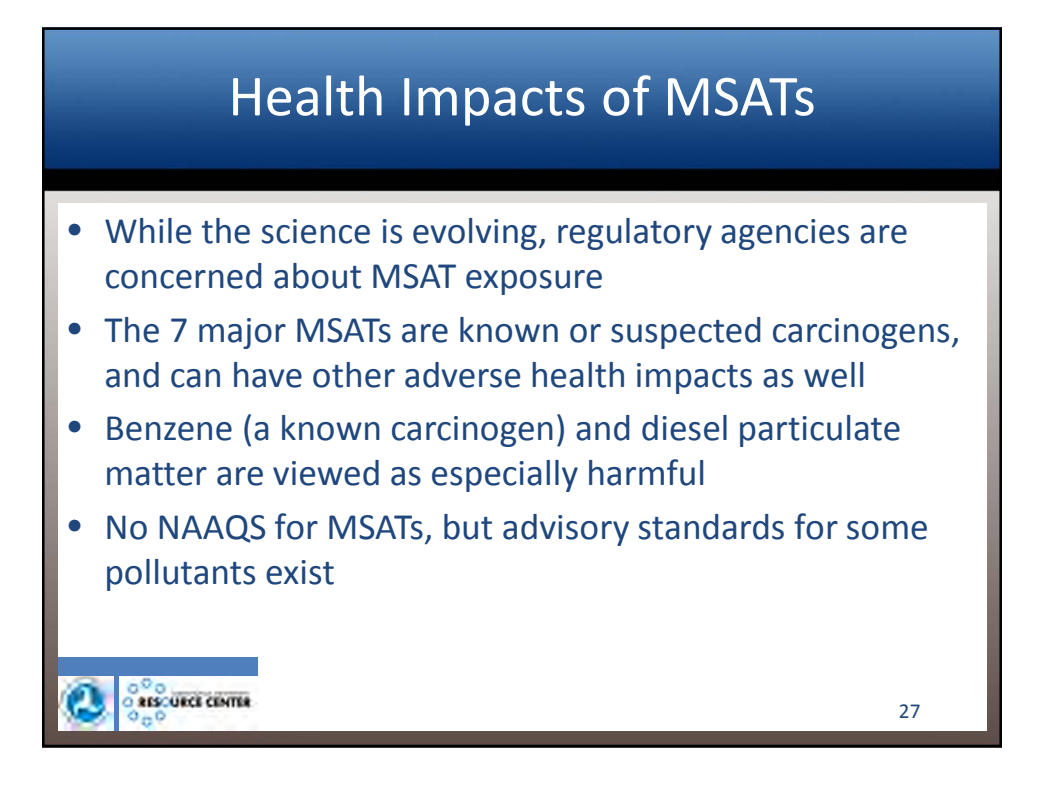

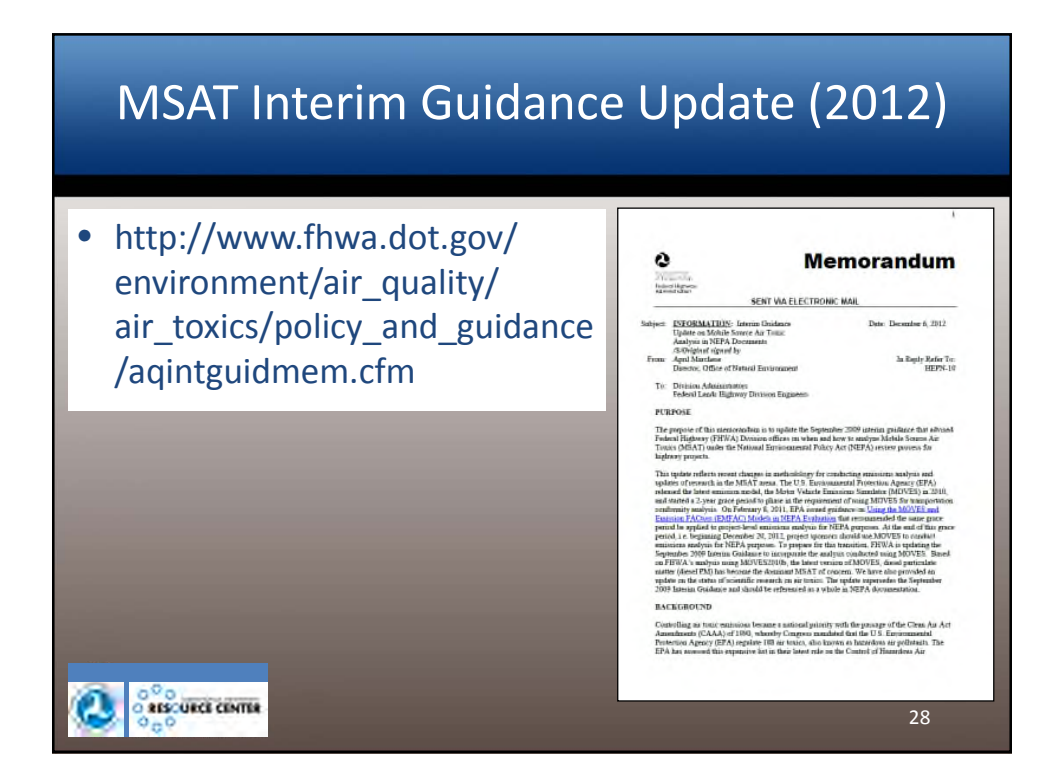

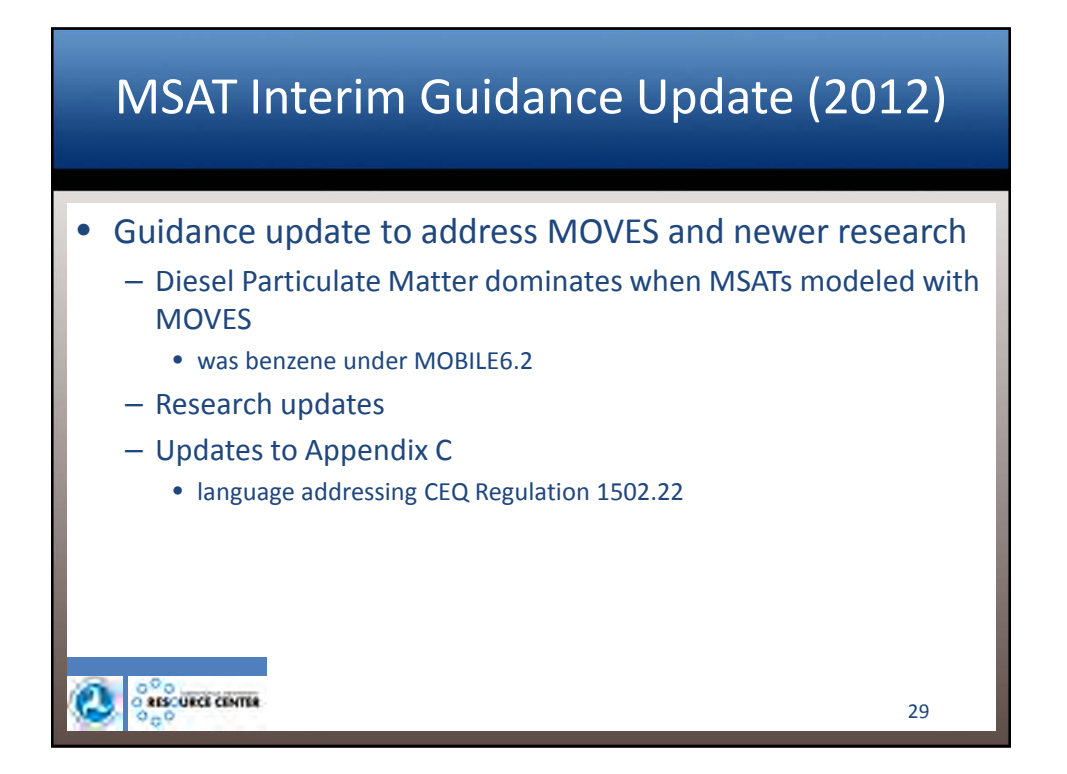

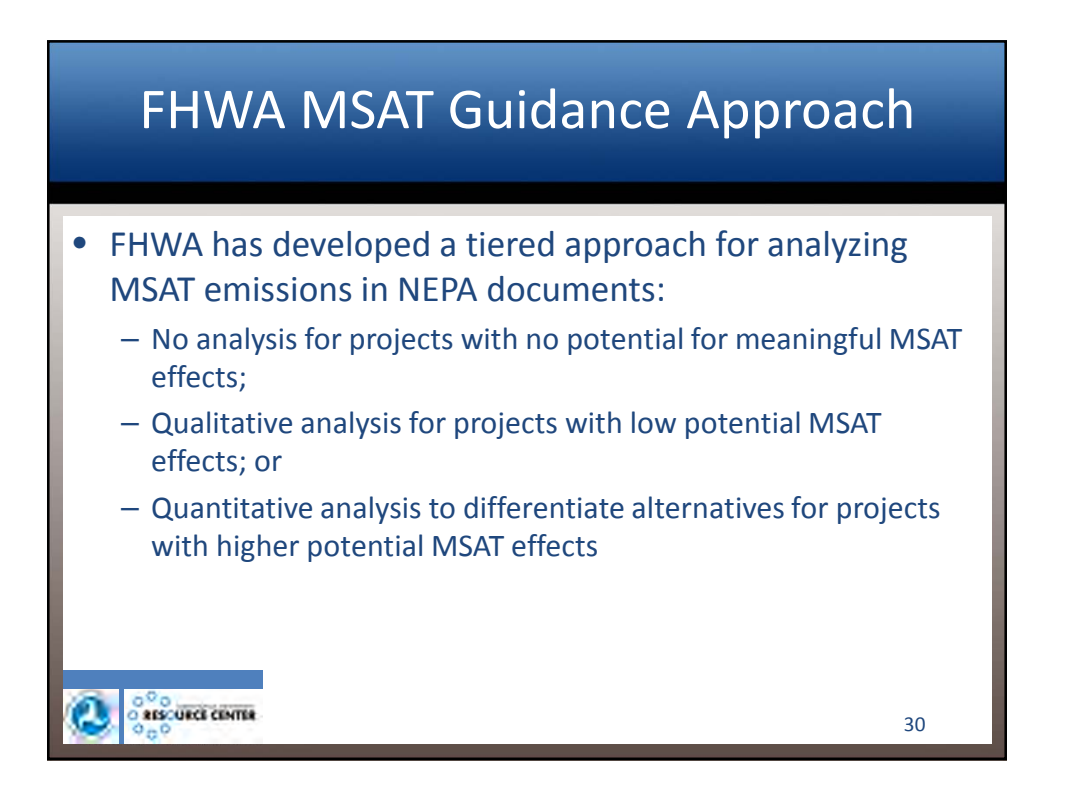

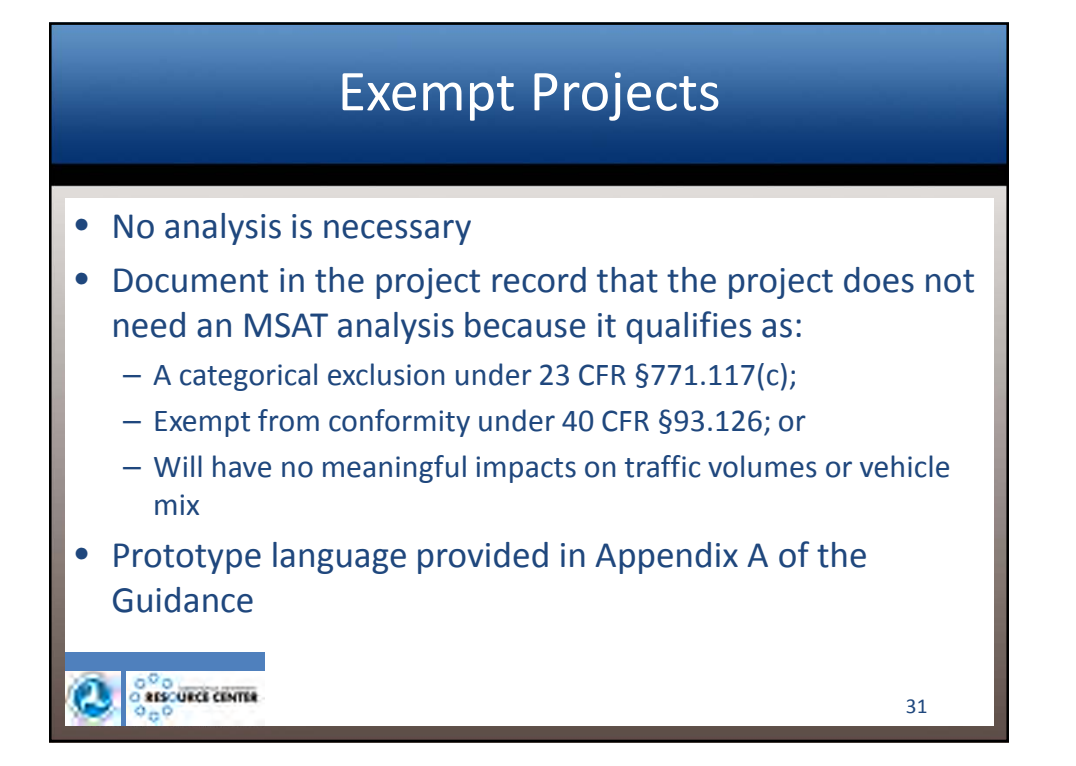

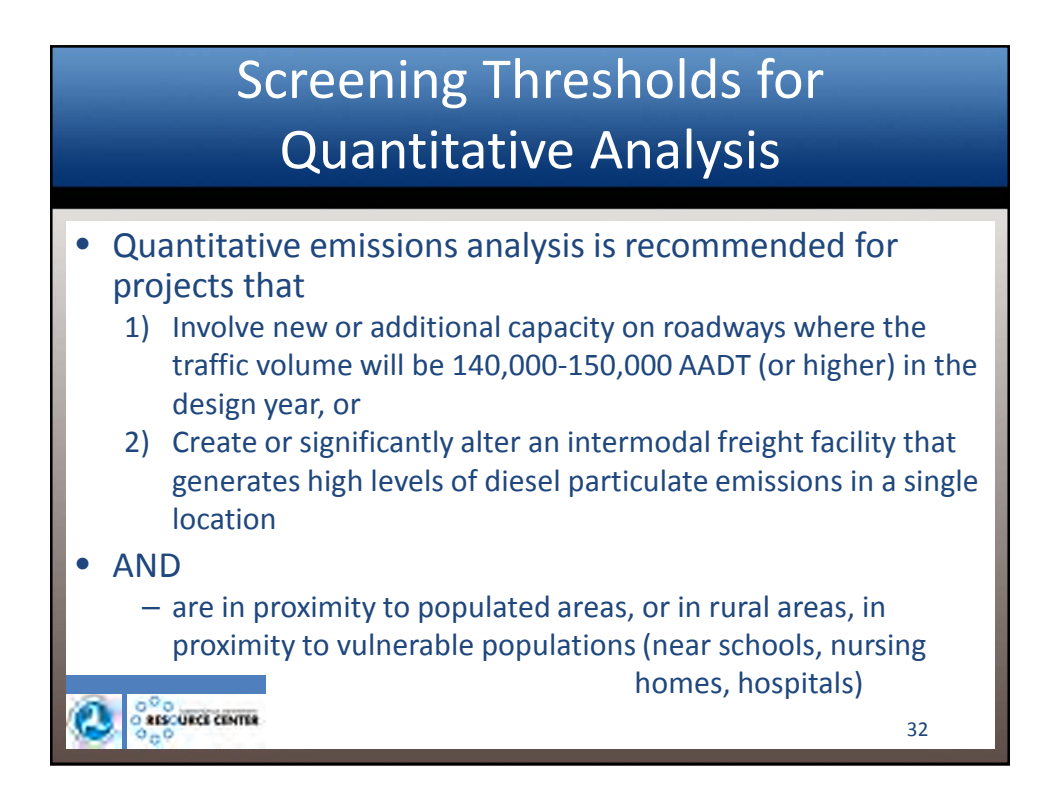

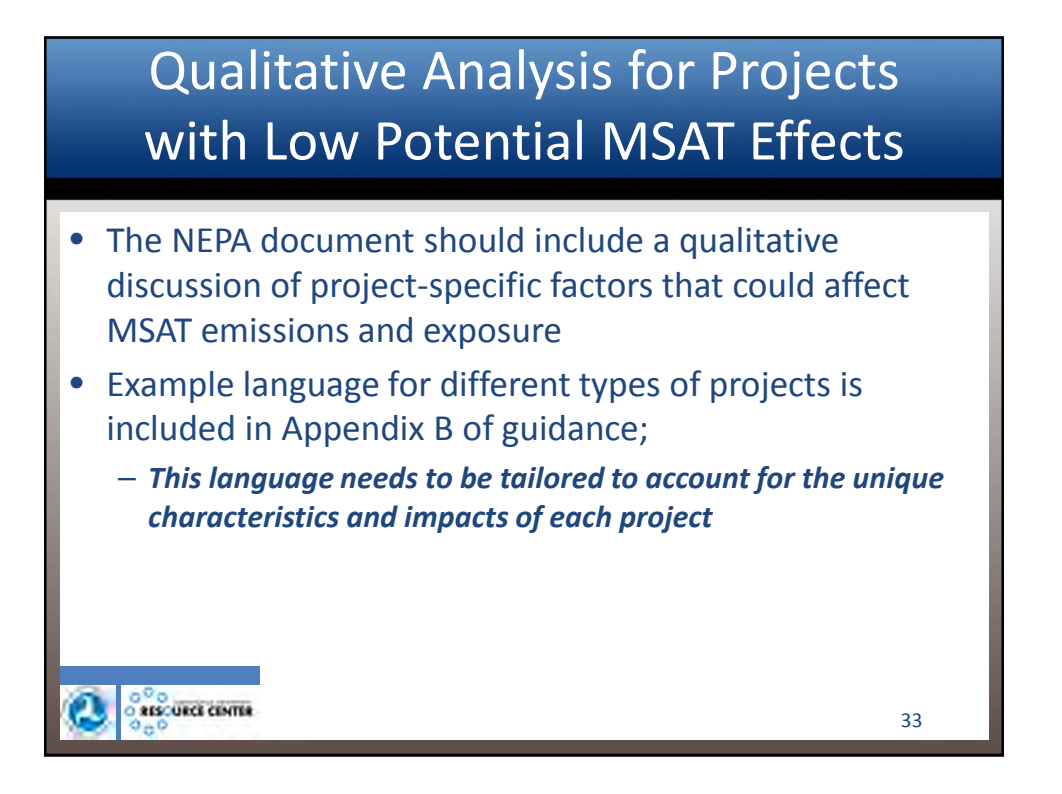

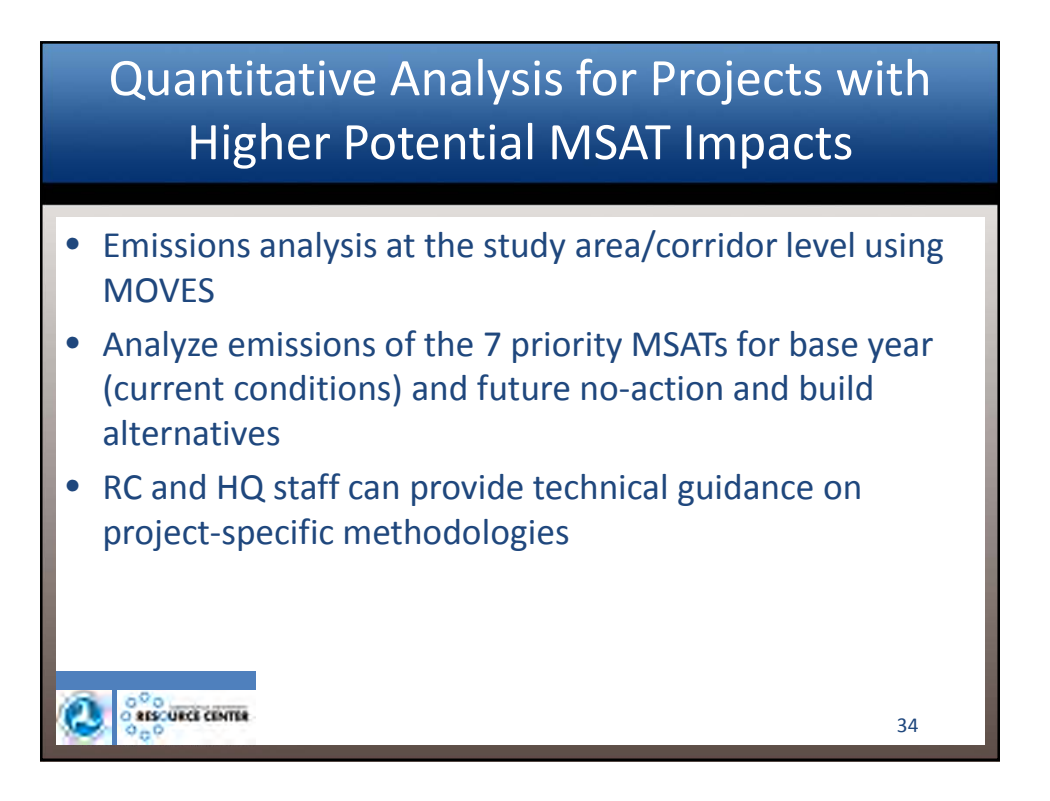

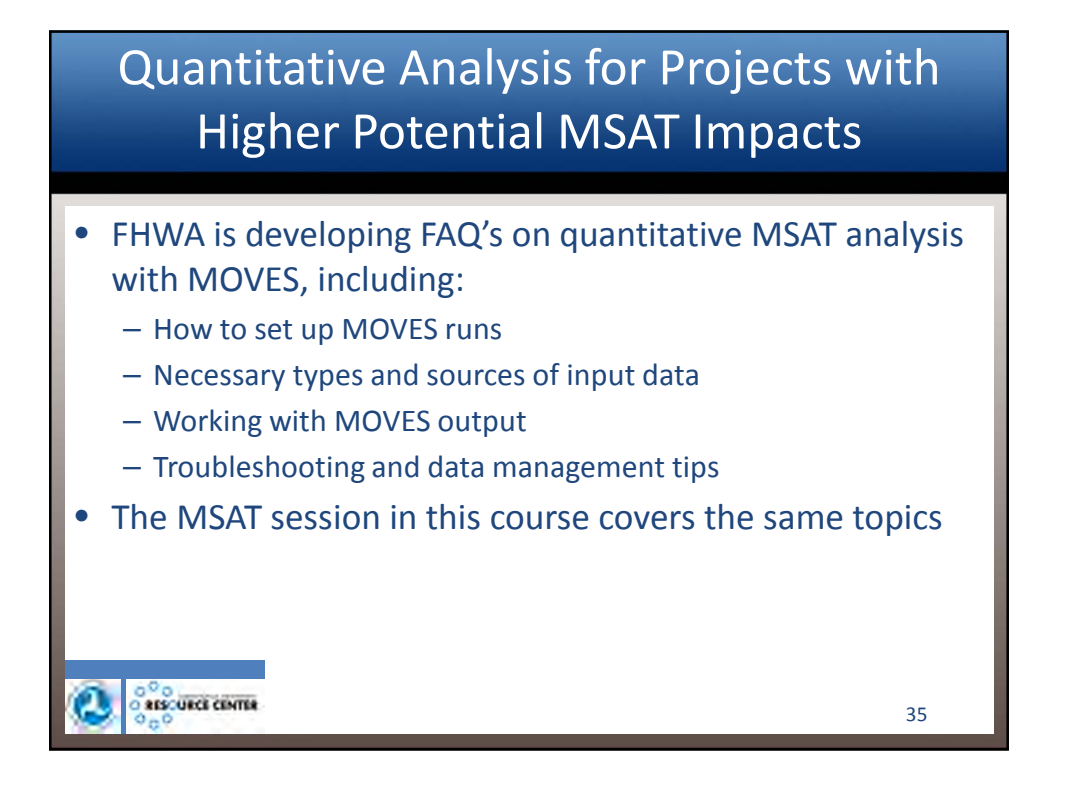

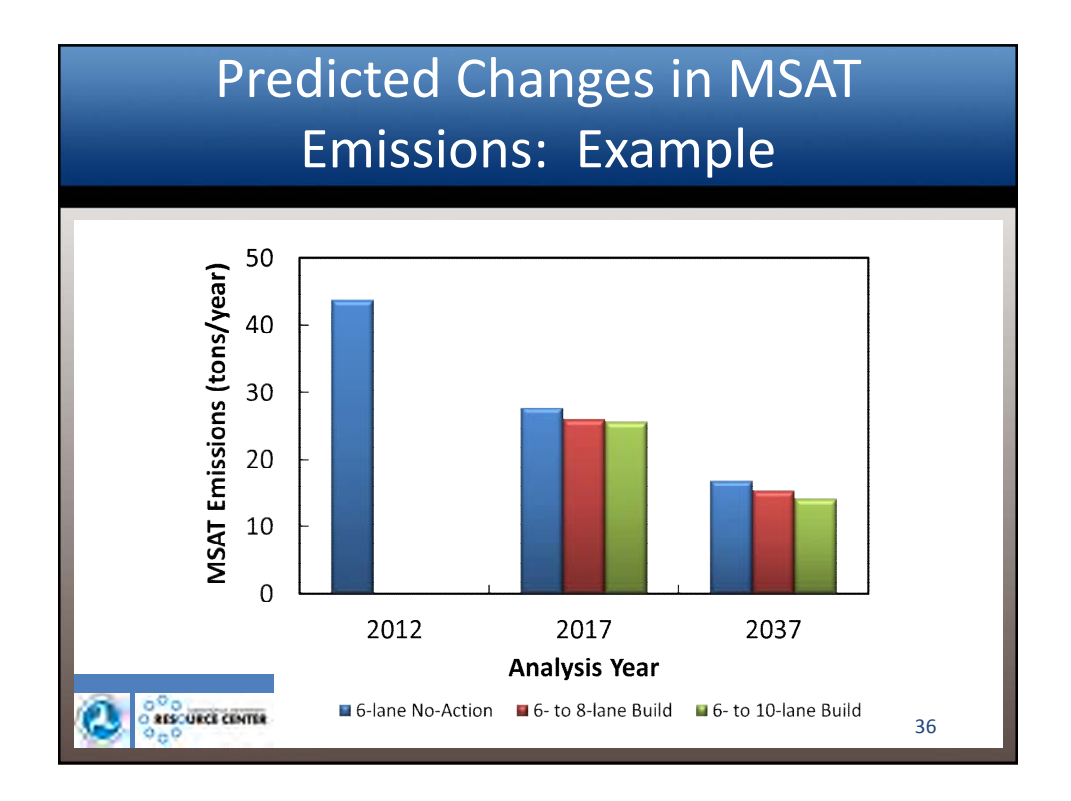

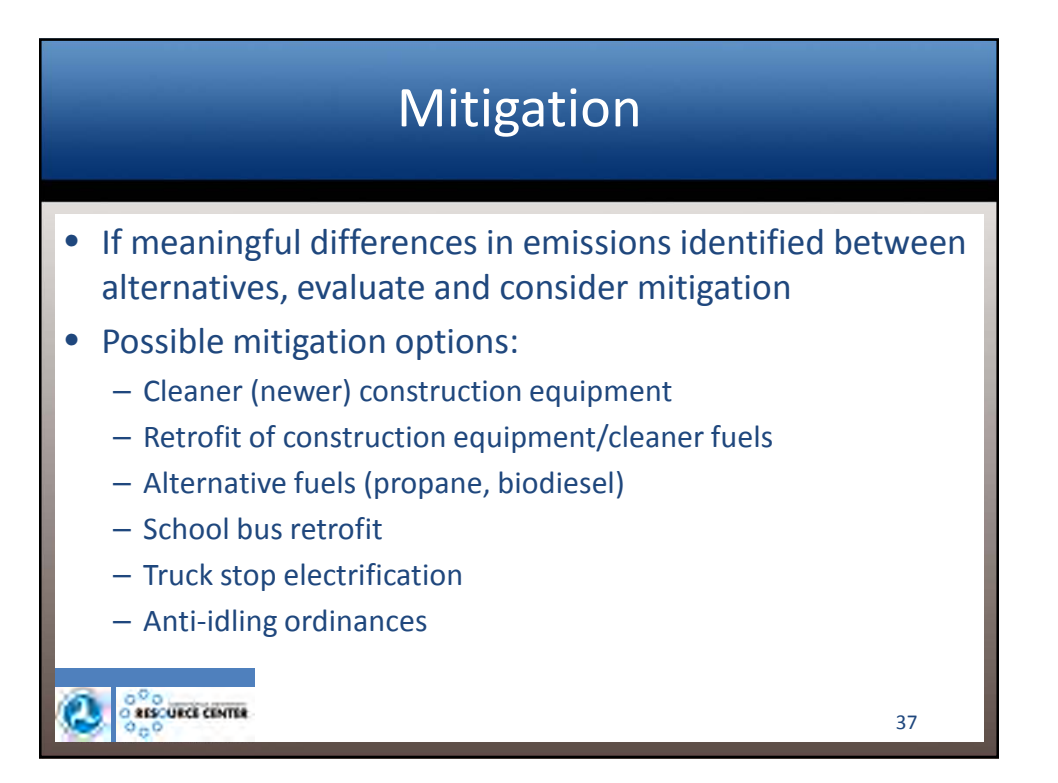

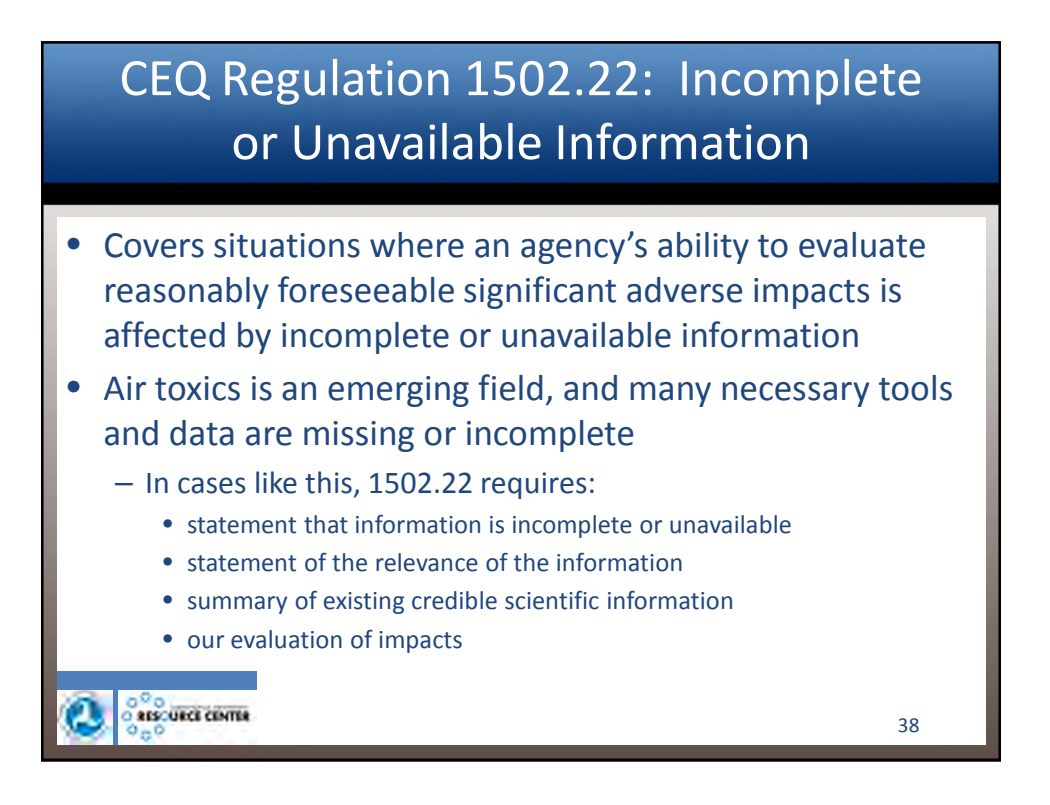

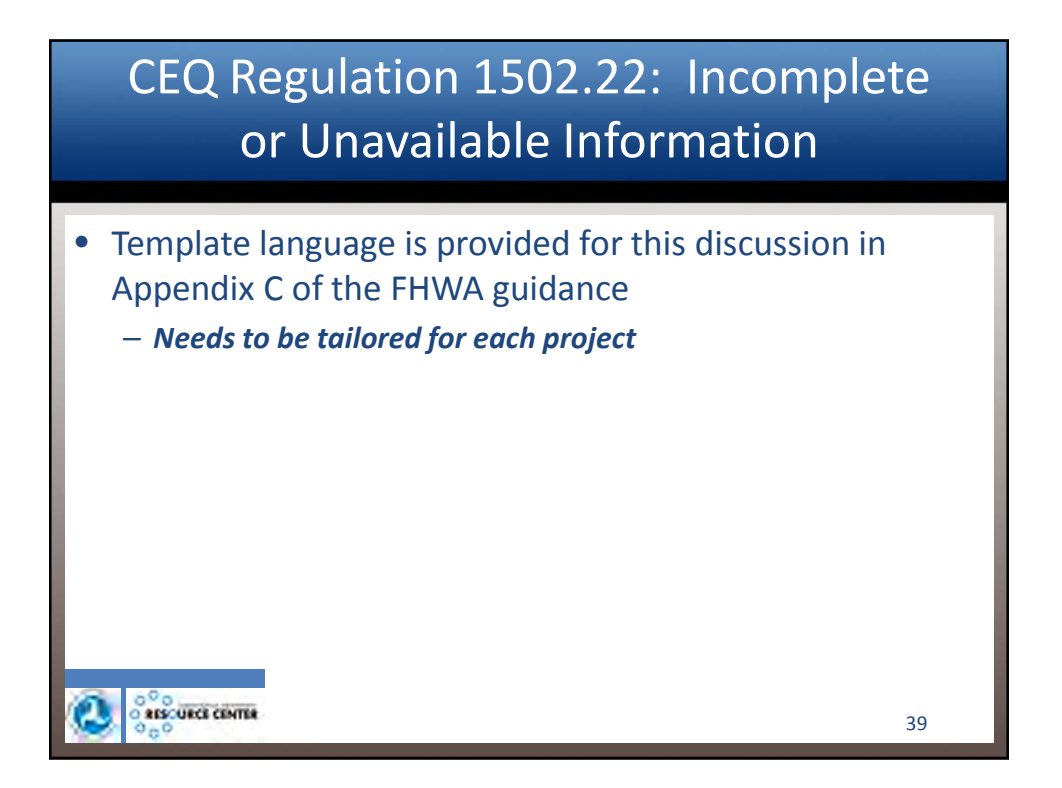

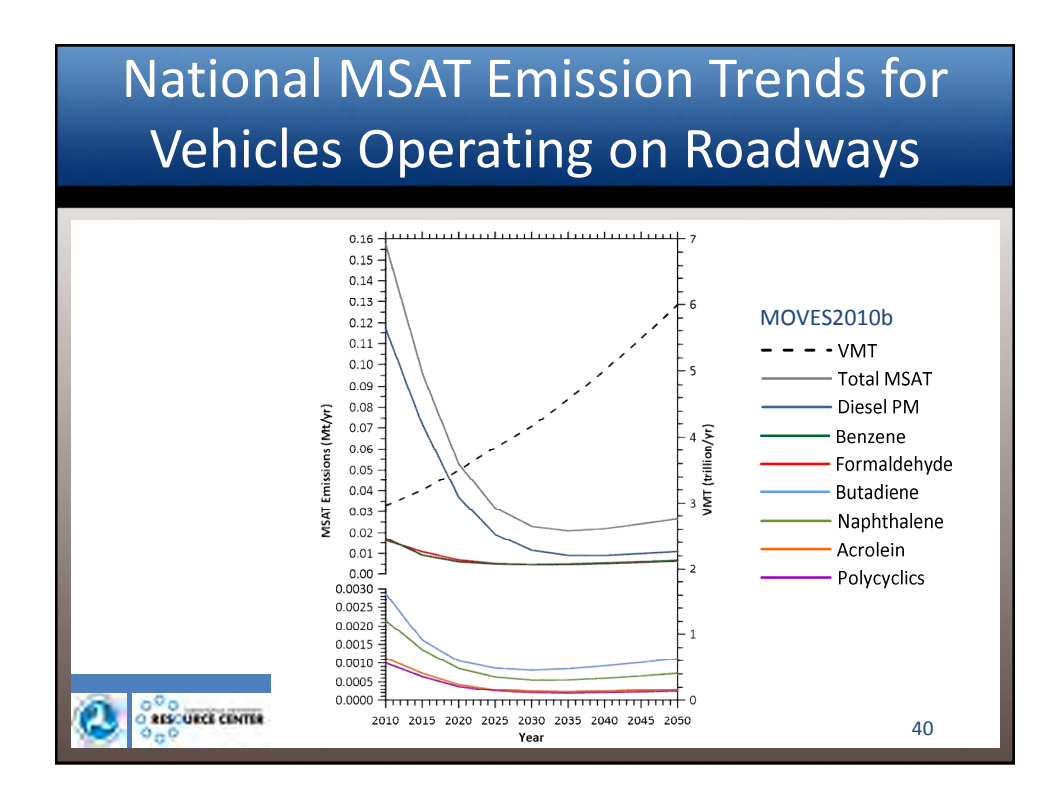

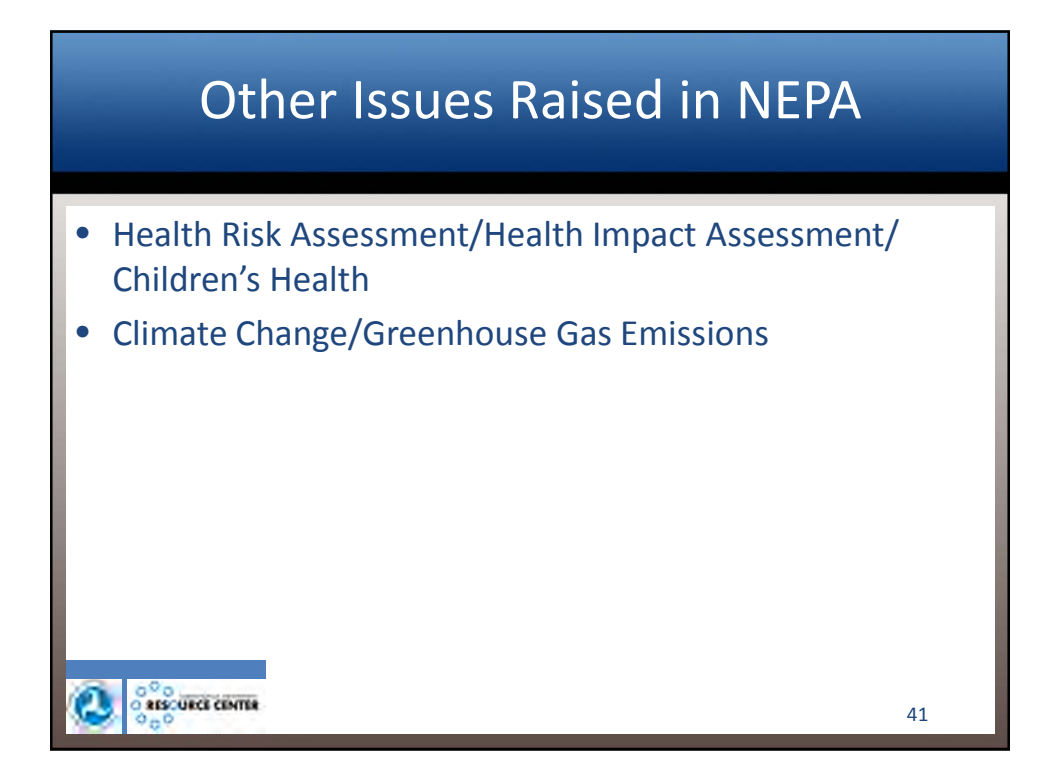

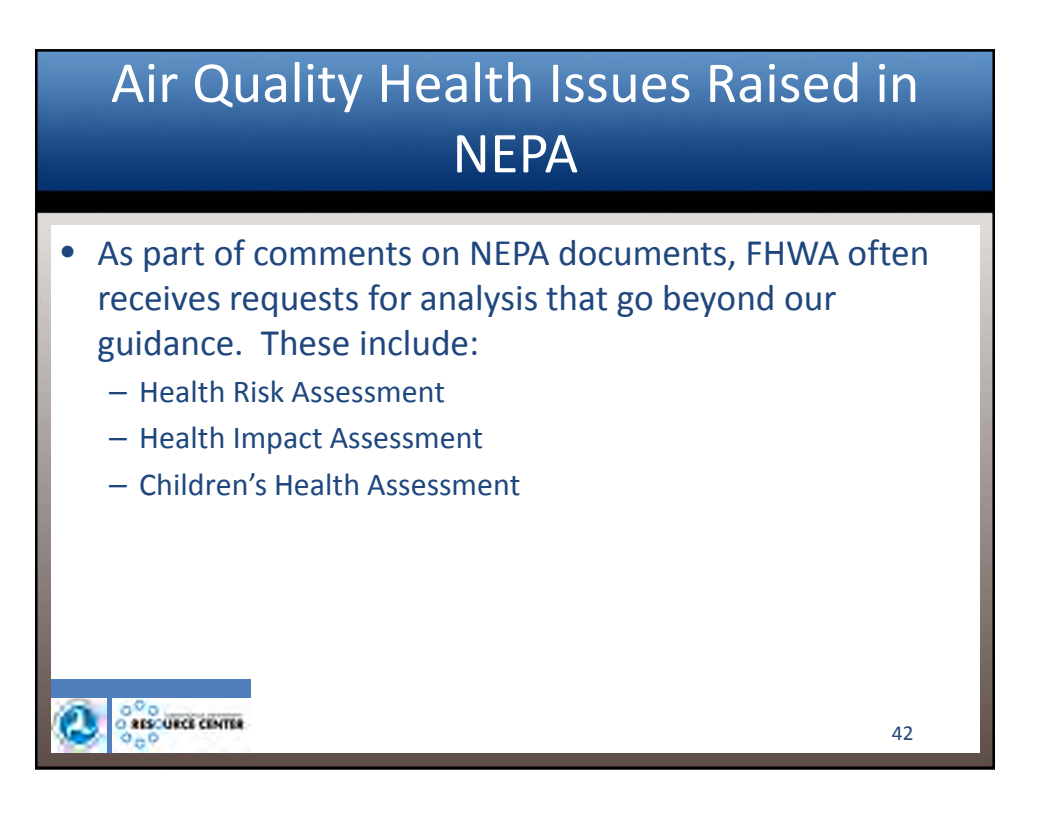

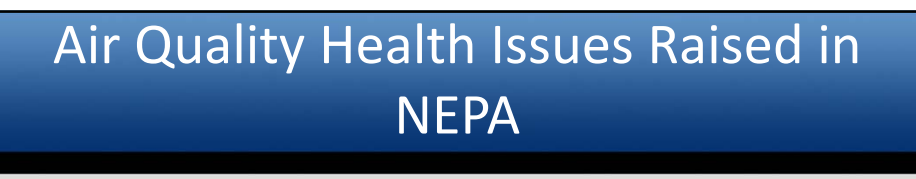

• FHWA has not conducted more advanced forms of air quality health risk assessment for several reasons:

1) Research available to FHWA suggests low health risk from MSATs

 Project-specific MSAT risk assessments, NCHRP research studies, and EPA rulemaking support documents have all identified risks well below EPA's 100-in-a-million action level, and closer to EPA's 1-in-a-million "negligible" level

• Health risk from MSATs is hundreds of times lower than health risk from injury or fatality traffic accidents

43

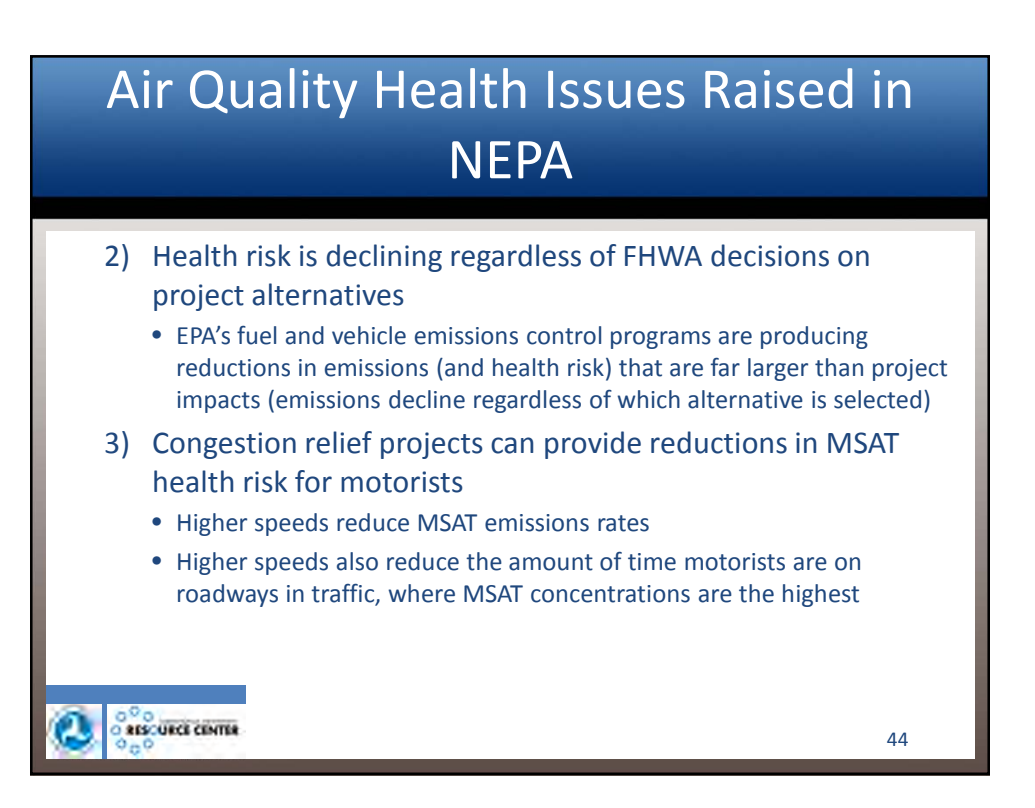

45

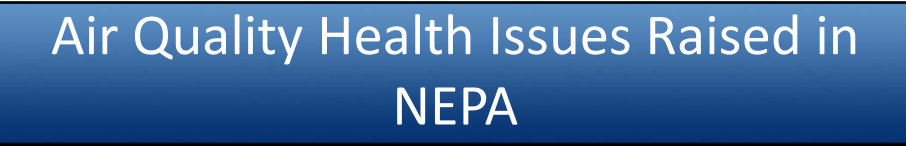

- 4) MSAT emissions analysis under FHWA's guidance provides tangible information on likely health impacts, without uncertainty of risk-based approaches
  - Limitations on toxicity information and assumptions made in risk-based assessments result in uncertainties spanning two orders of magnitude or more, far larger than the traffic and emissions changes associated with projects
- 5) FHWA NEPA documents also address the NAAQS, which are required by law to protect public health with an adequate margin of safety; if analyses demonstrate no violations of the NAAQS, health impacts would not be expected from those pollutants

RESCURCE CENTER

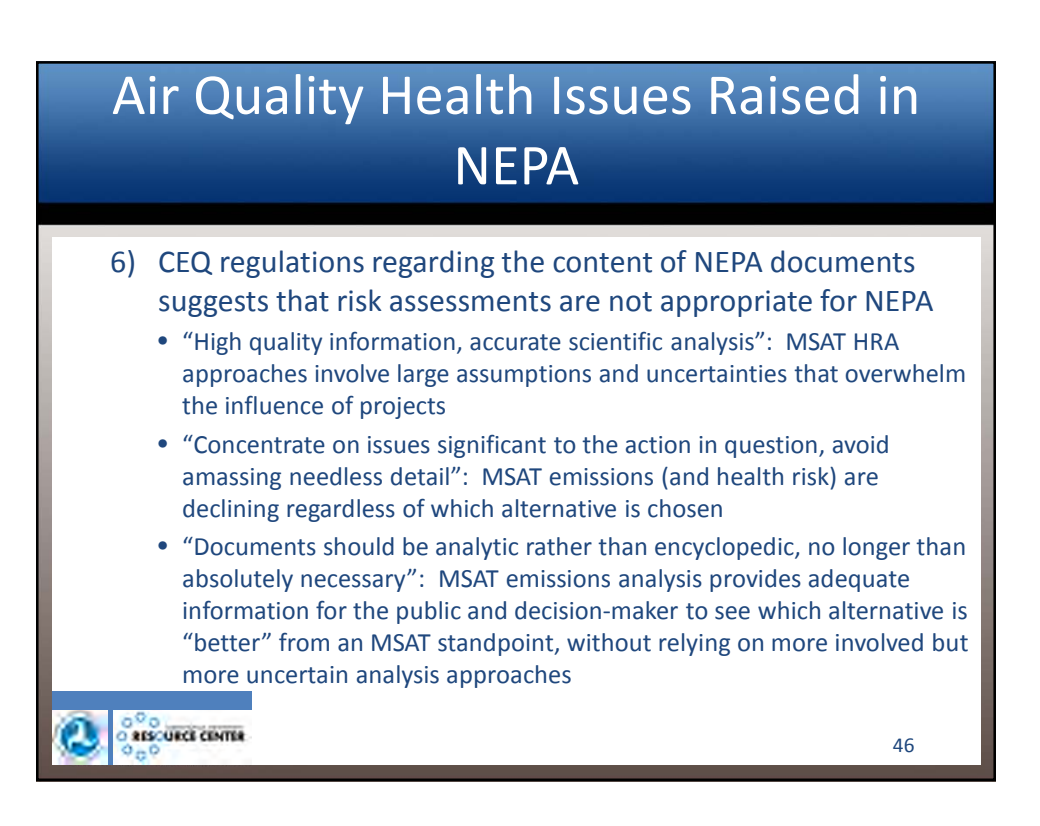

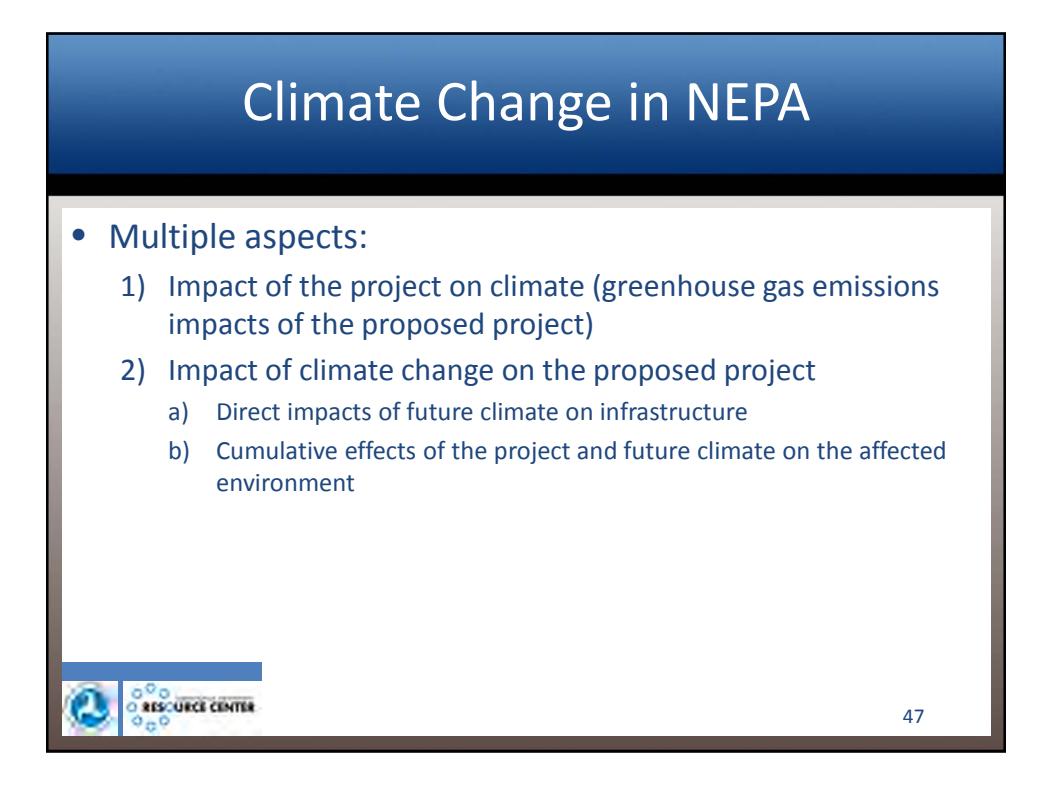

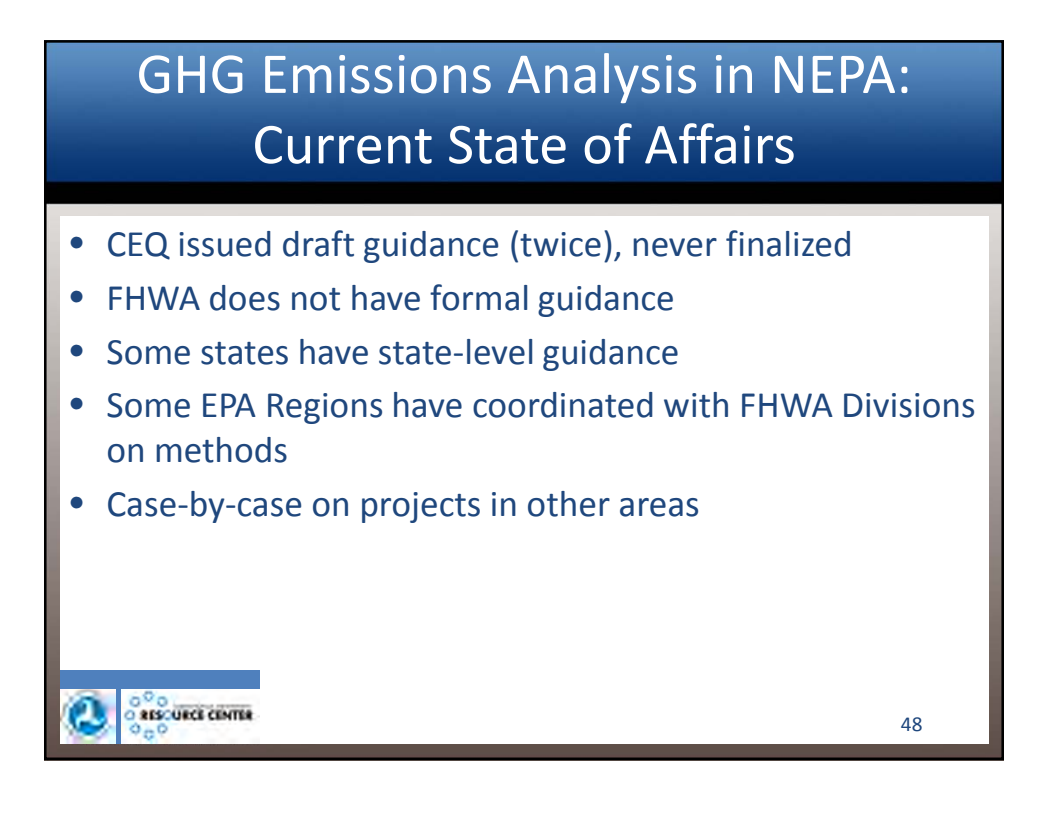

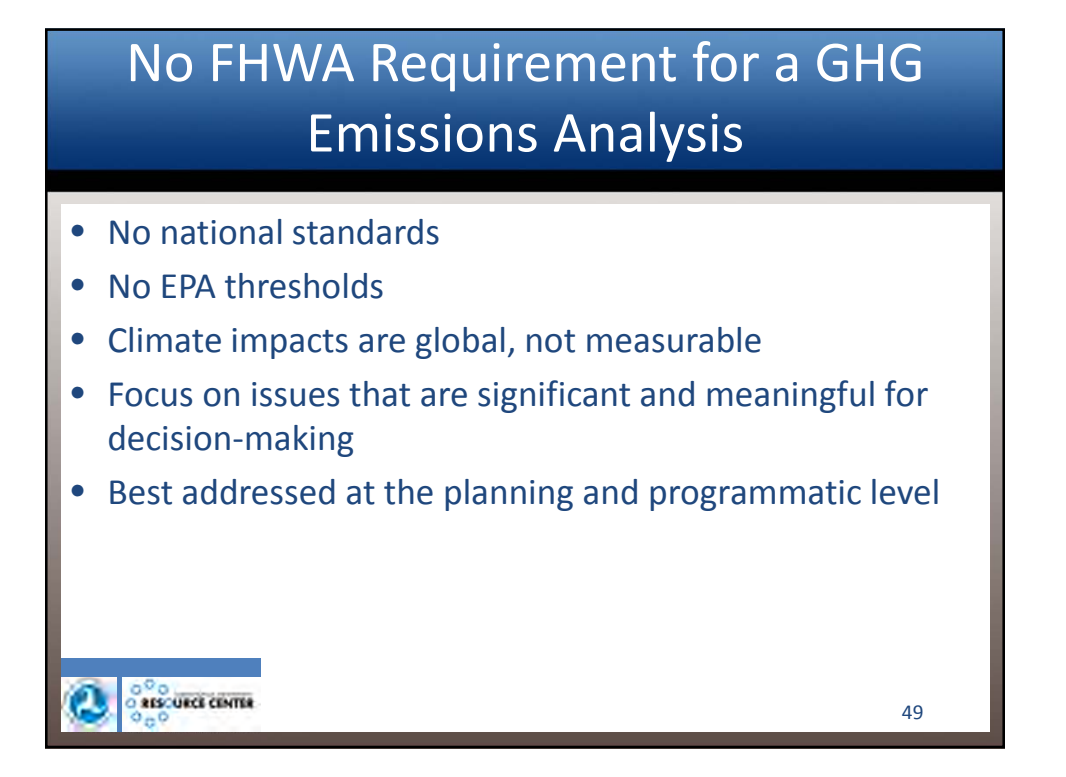

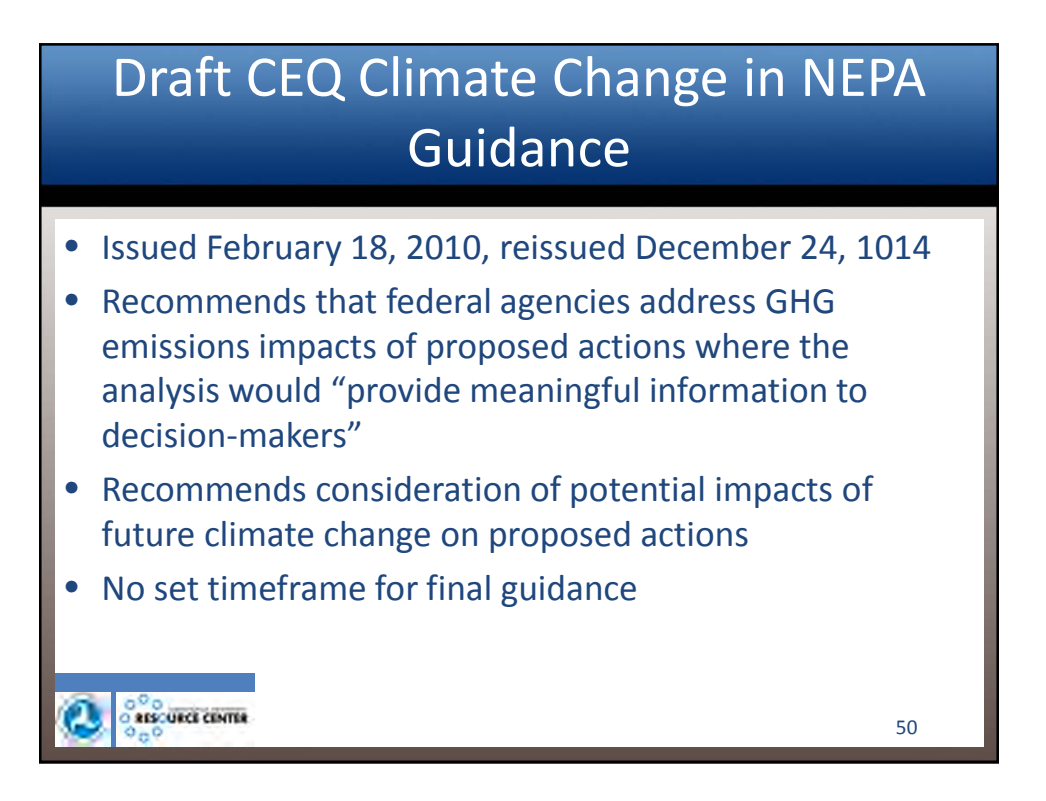

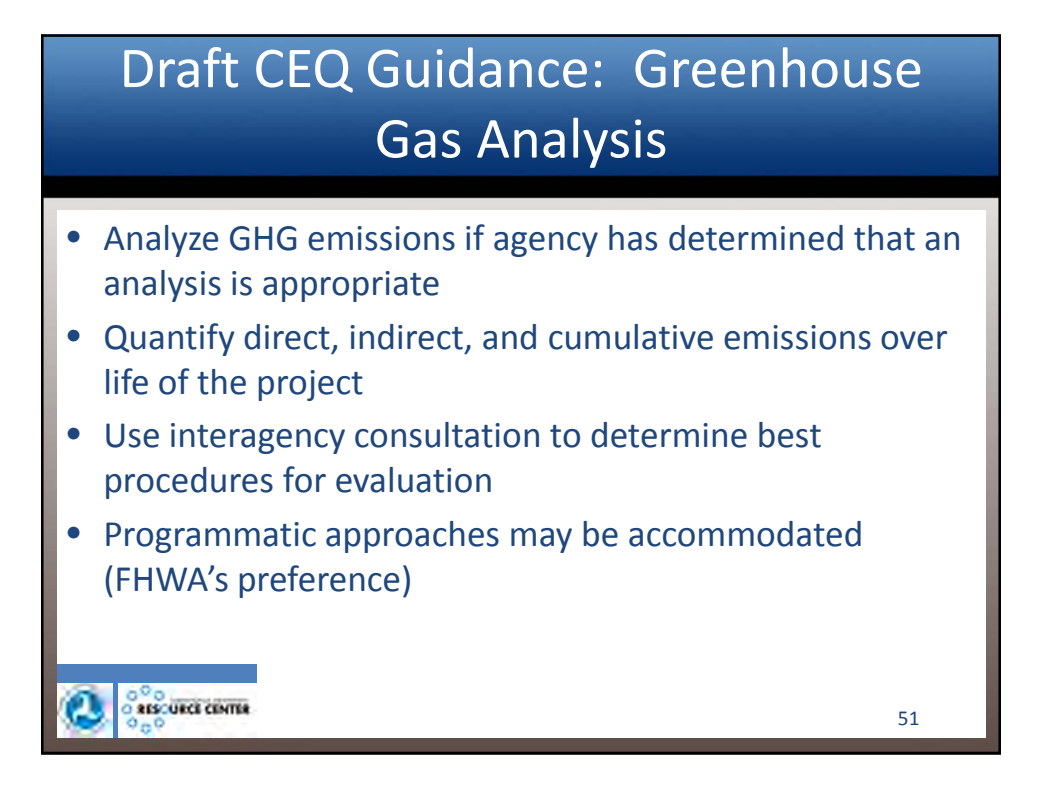

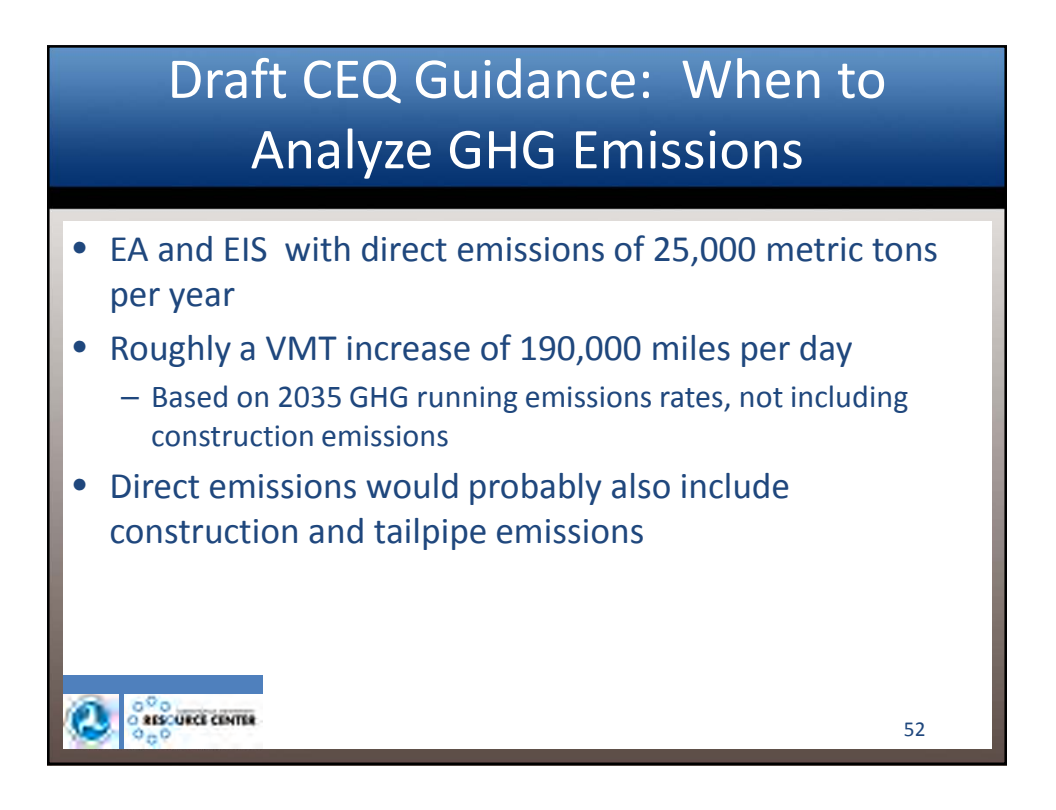

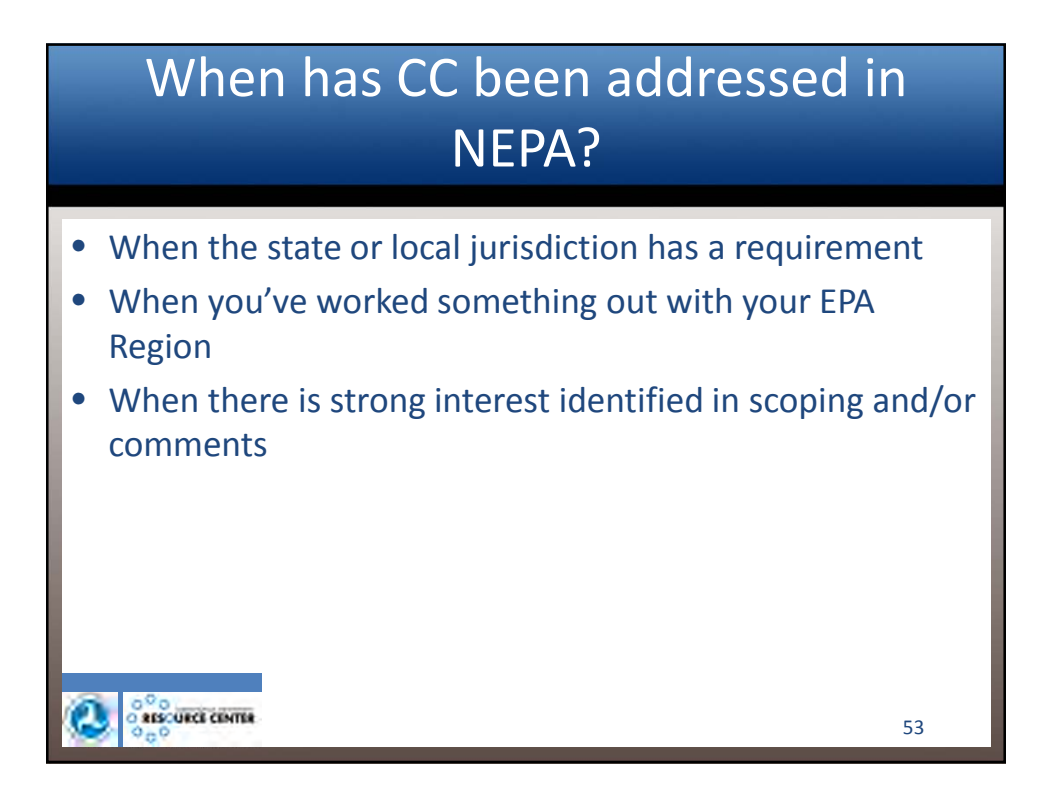

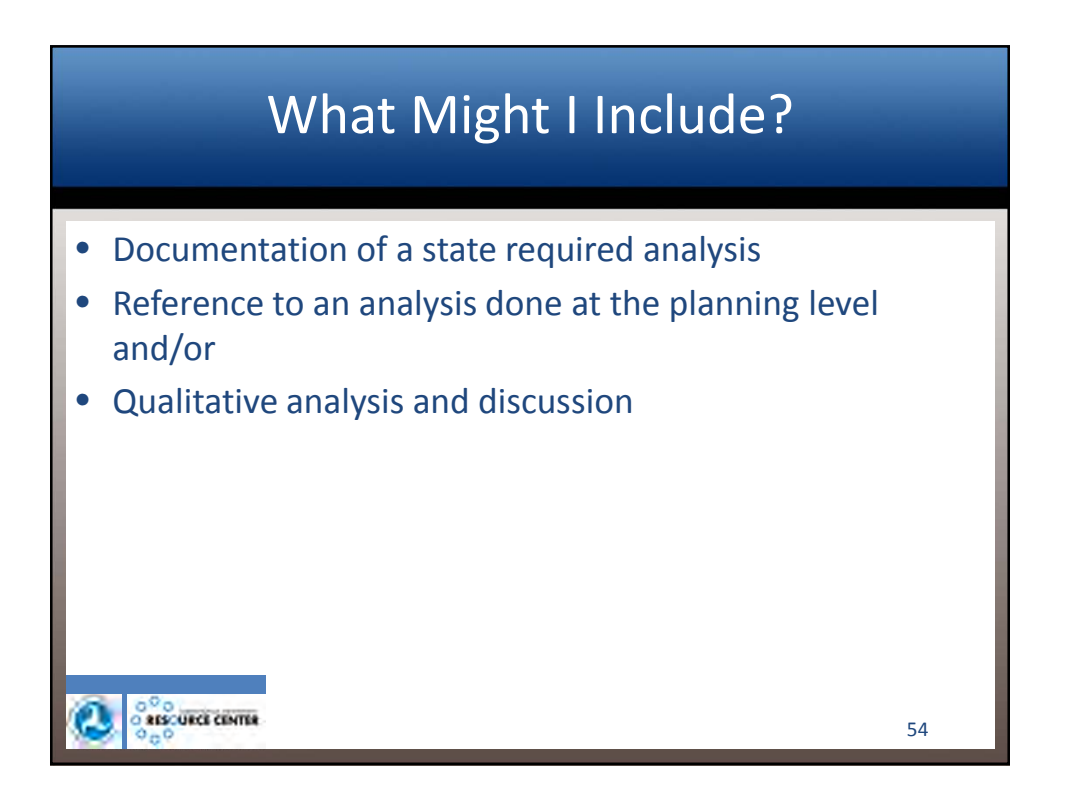

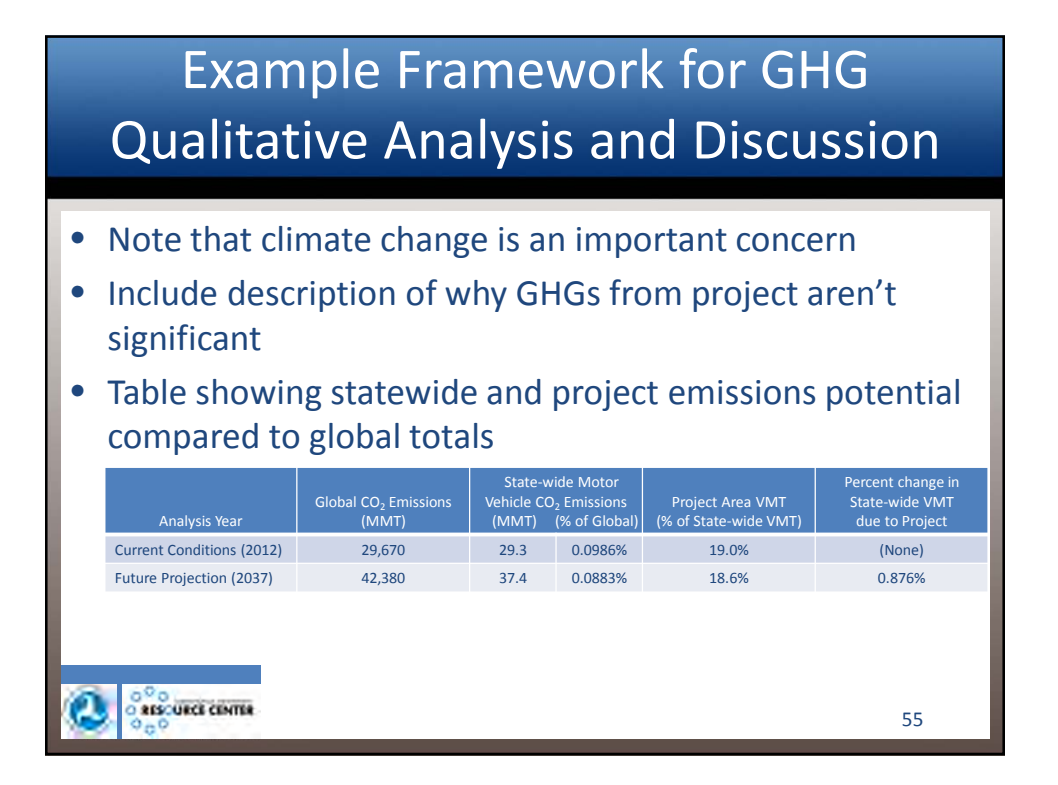

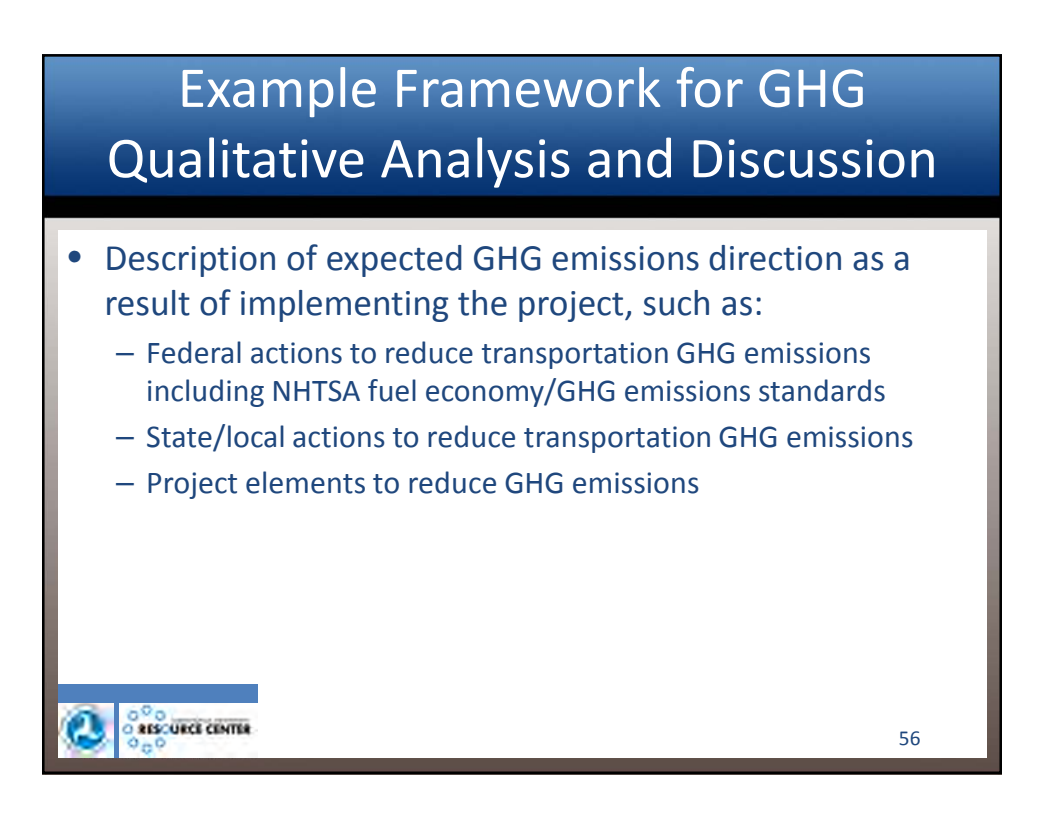

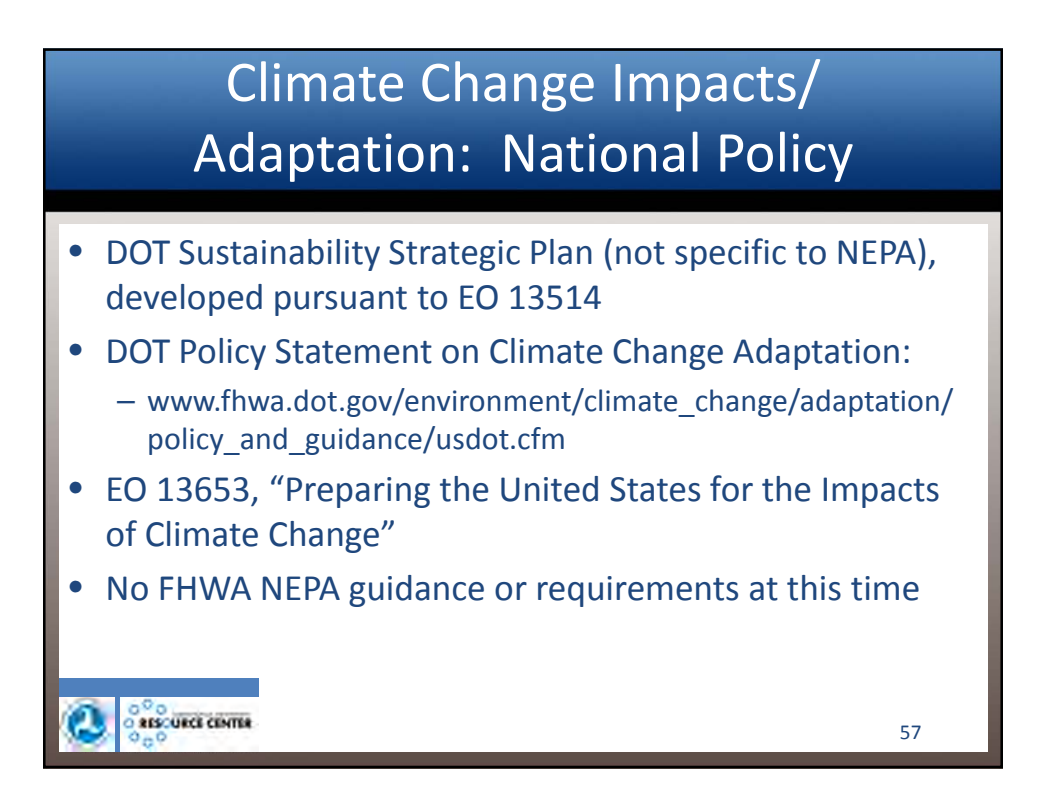

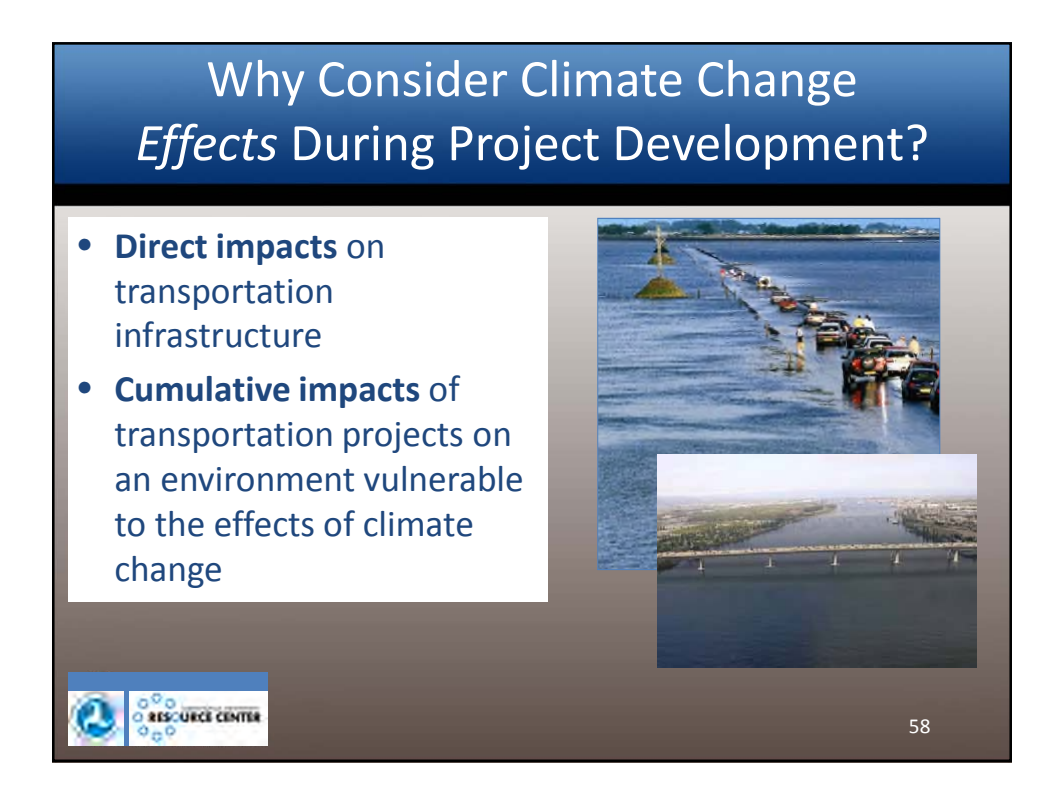

### Climate Change Effects in Project Development

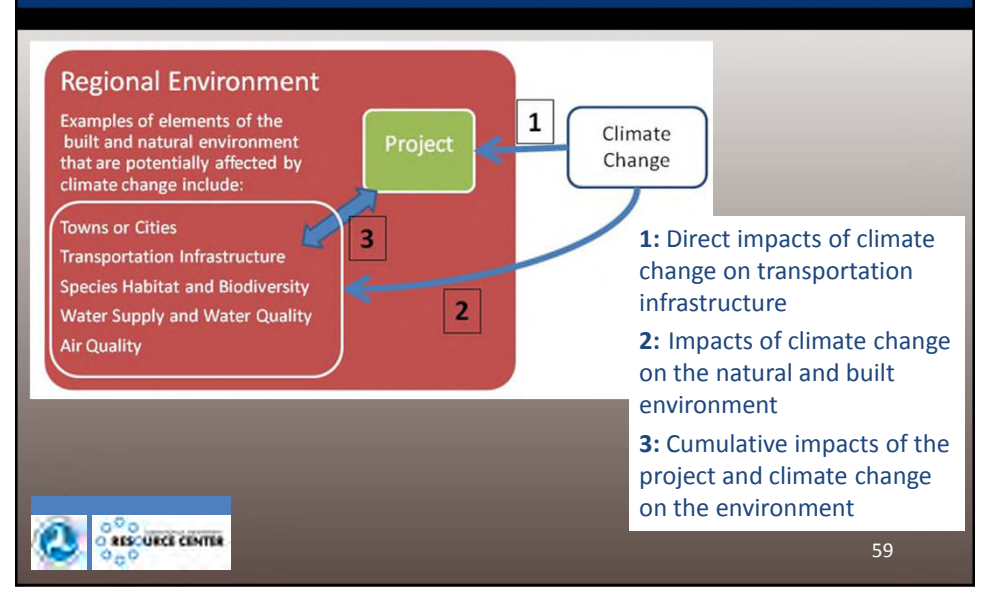

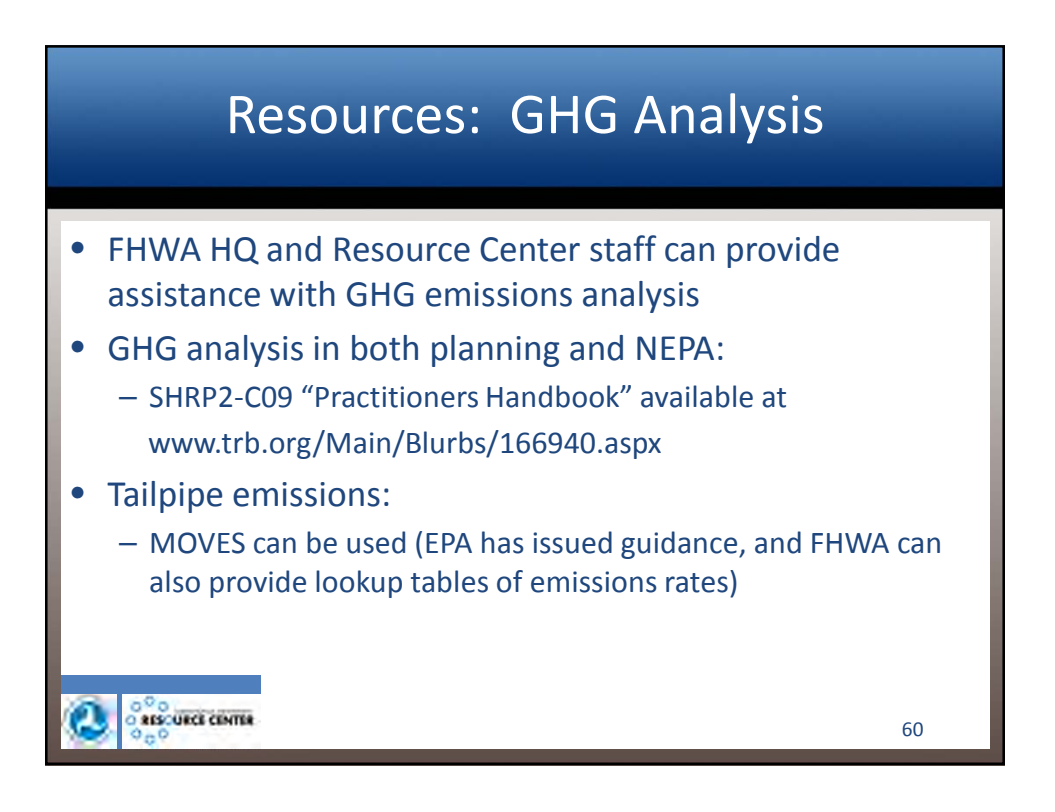

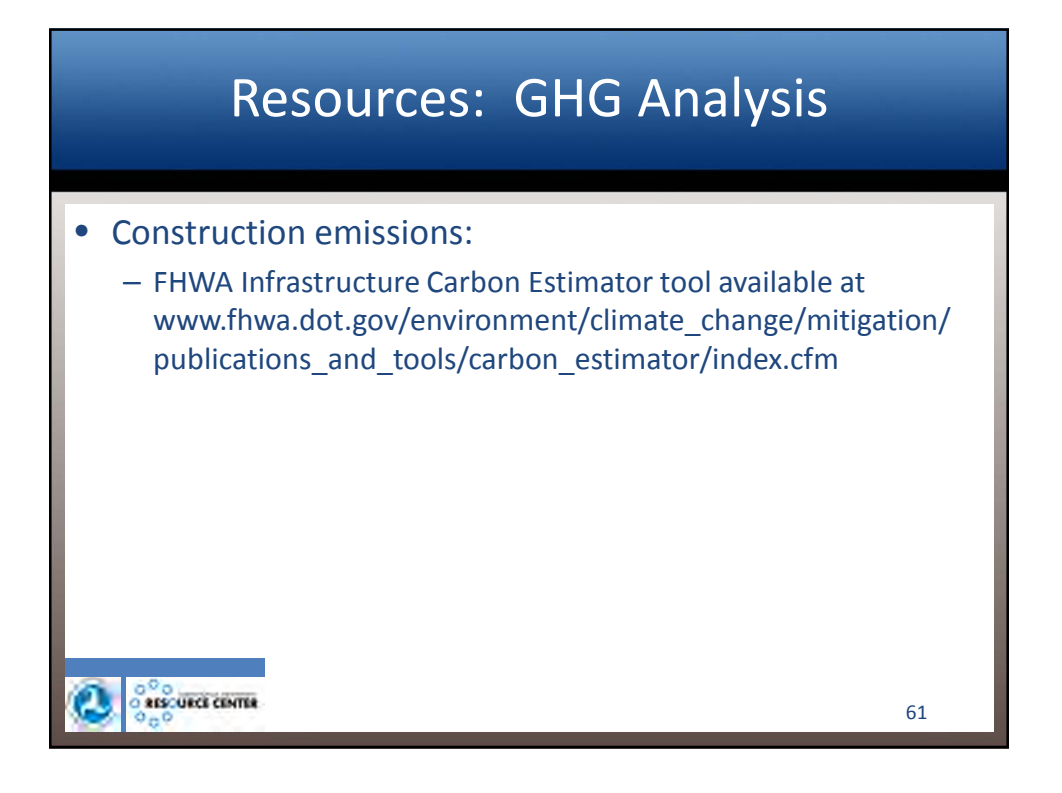

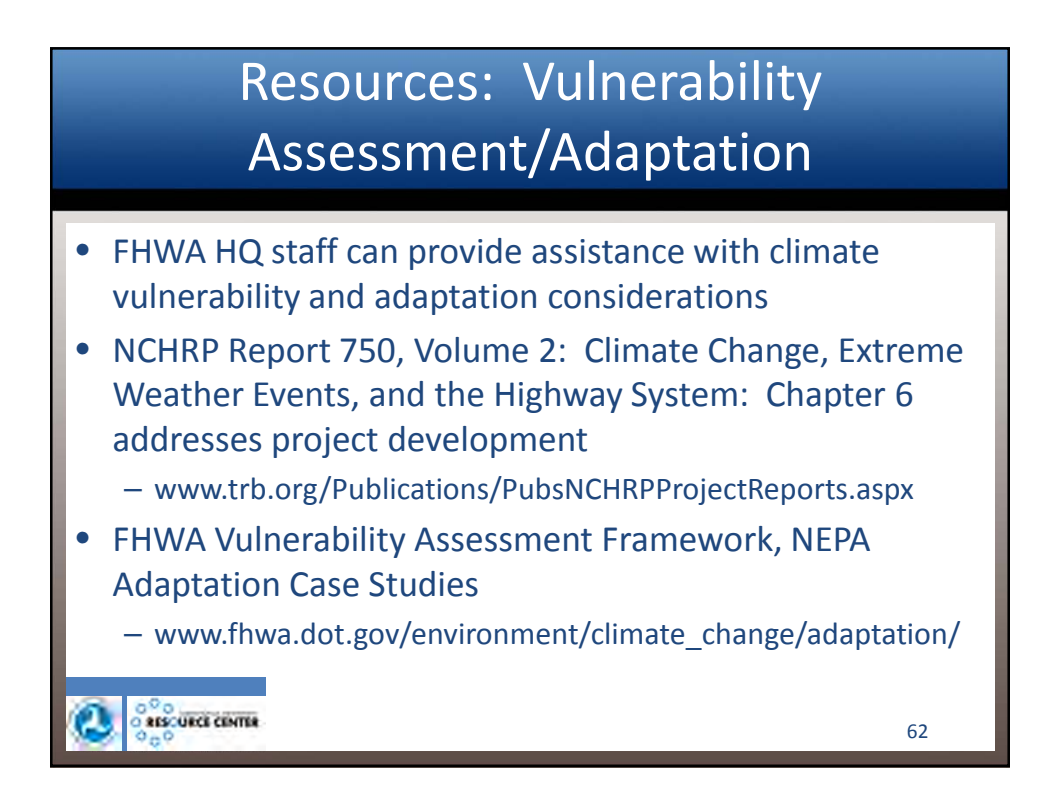

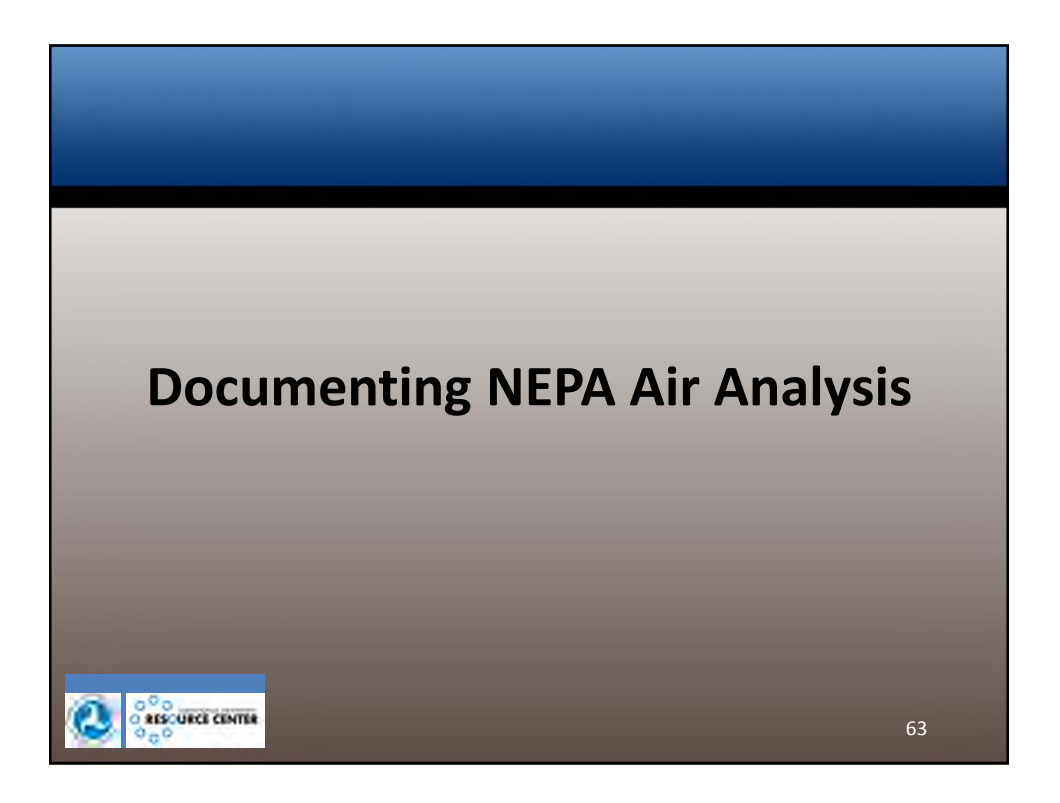

# Information that <u>is</u> Needed in the Text of the Document Affected environment (emphasis on "affected") Summary of the results of the AQ analyses

- Project-level conformity documentation (if applicable)
- MSAT 1502.22 language on incomplete or unavailable information
  - Appendix C of MSAT guidance
- Language on climate change and GHG emissions
  - if requested by reviewing attorney

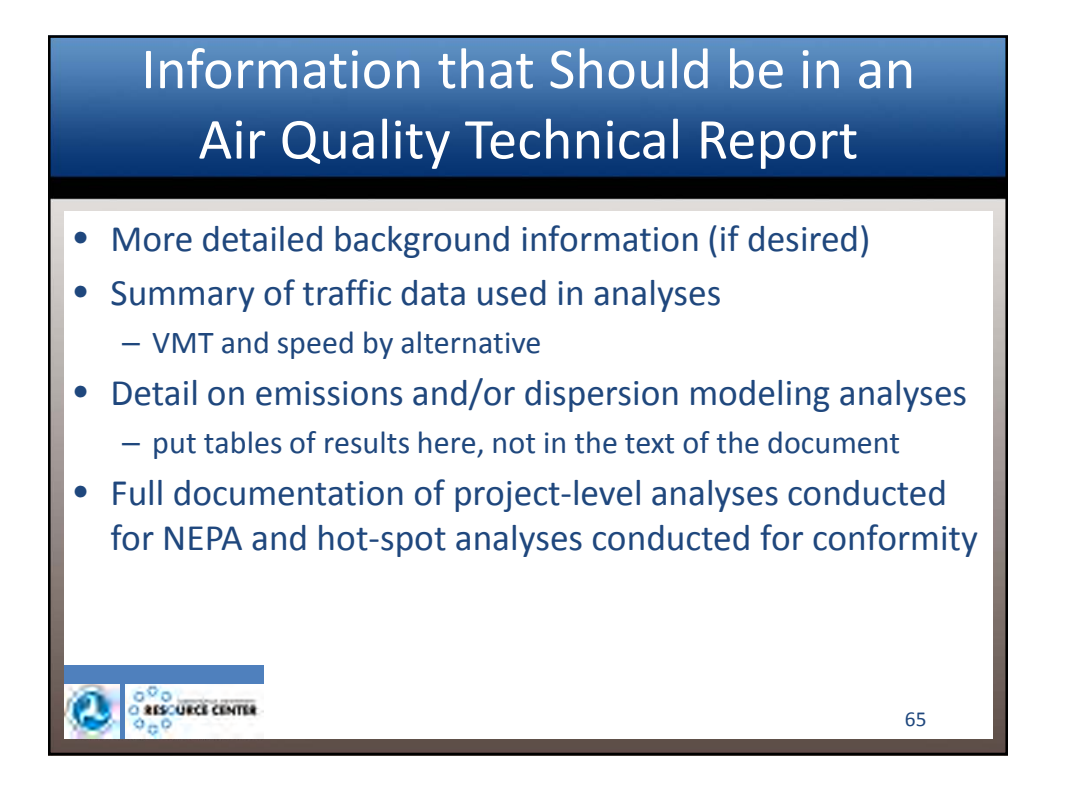

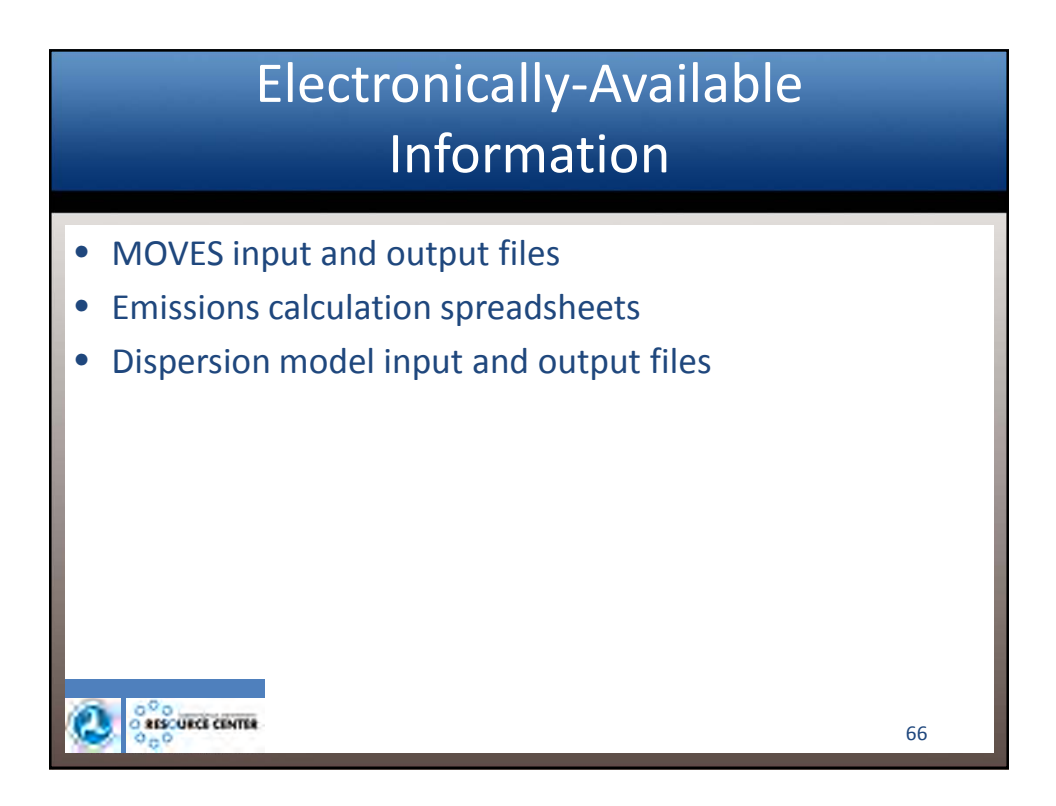

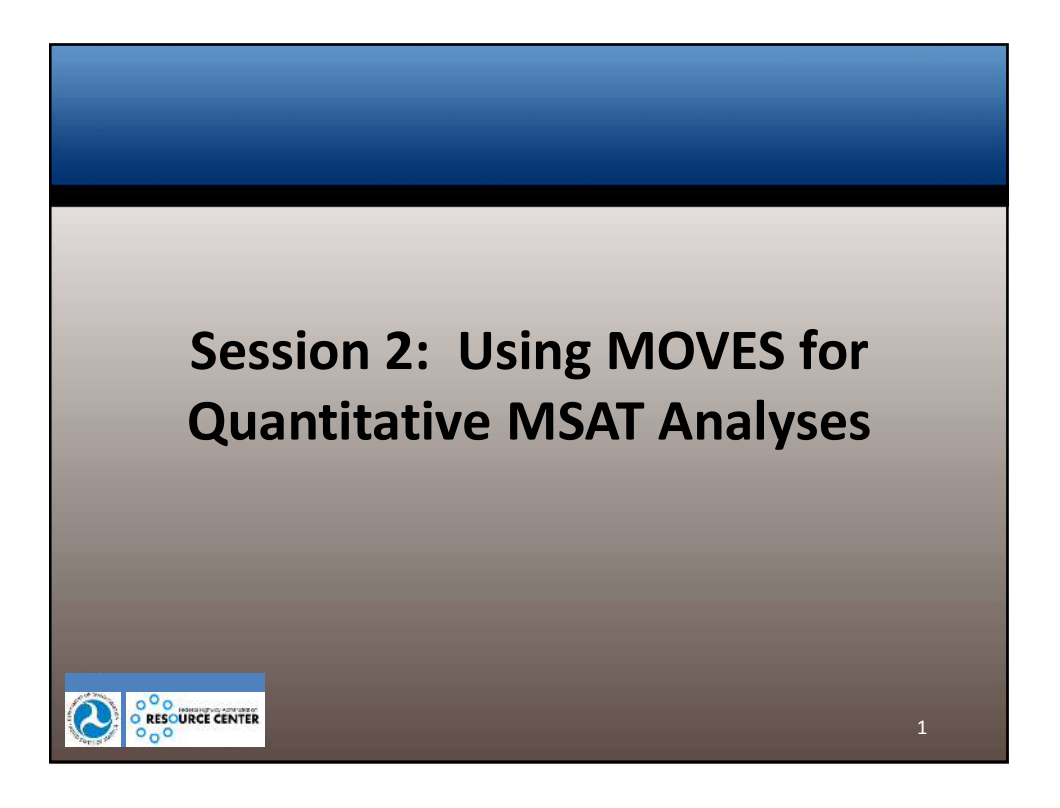

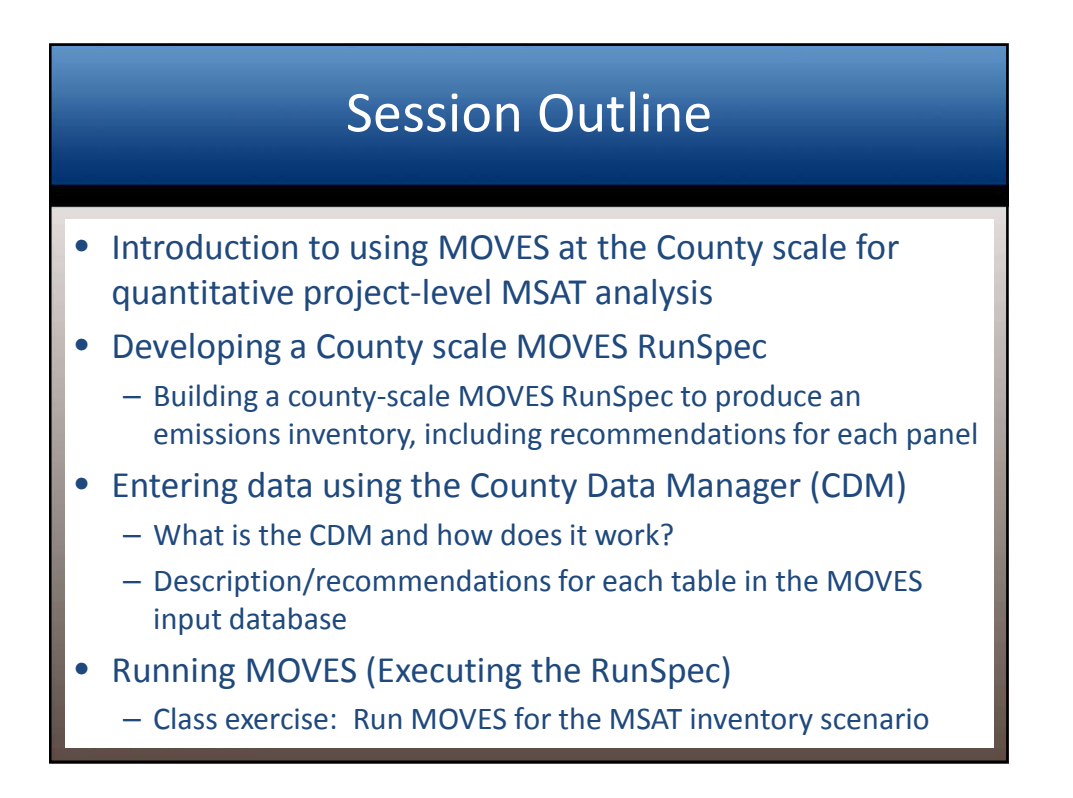

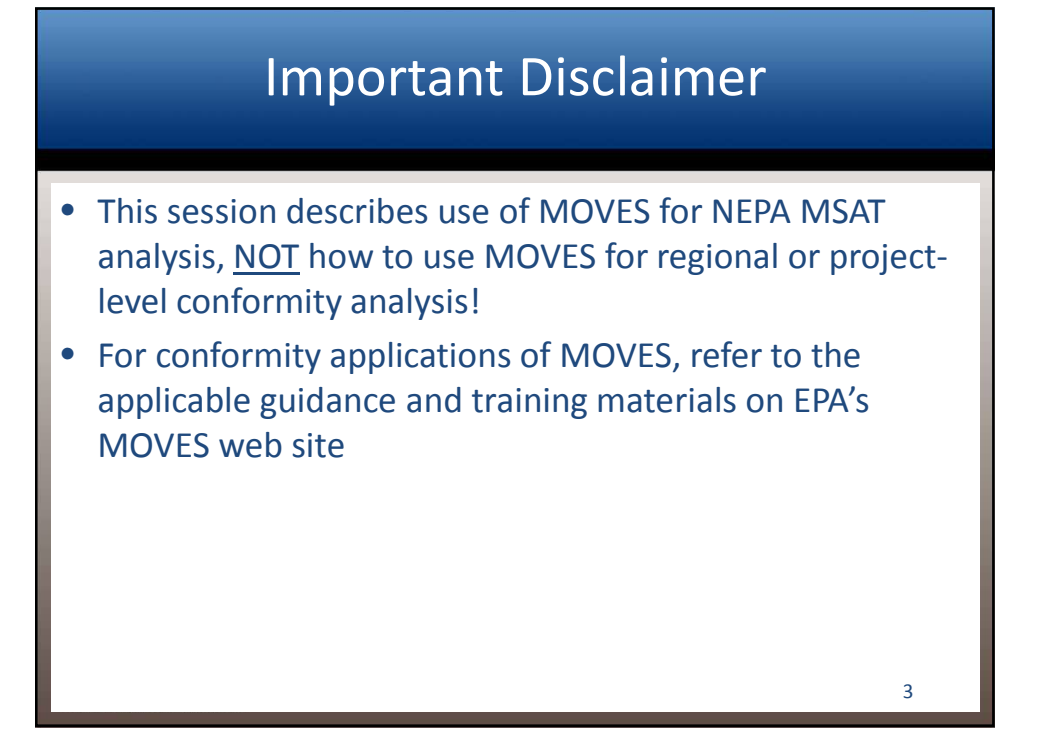

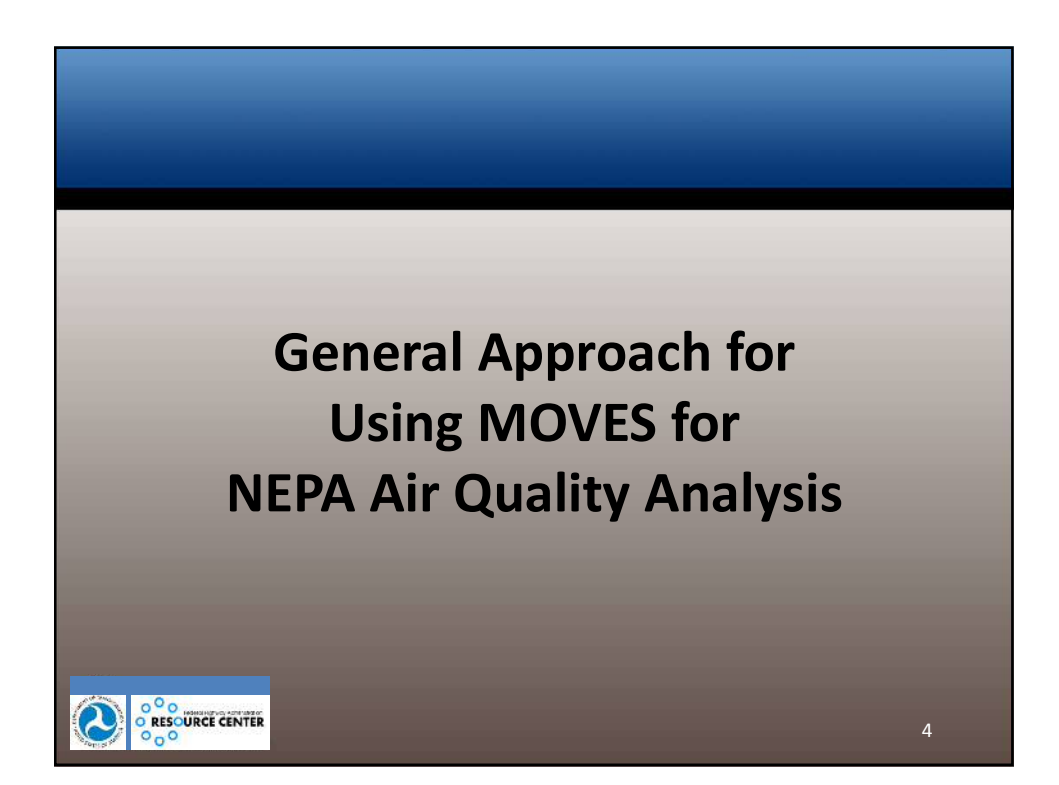

### 1) Start with a Plan

- What type(s) of analysis do I need for my NEPA document (emission inventory, hotspot for conformity, or both)?
- What pollutants am I modeling?
- What years and seasons am I modeling?
- What inputs do I need?
- What inputs vary by year? By season? By time of day? By alternative (No Action and Build)?

5

• What traffic and other data do I need to develop the inputs?

| 2) Get organized                                                                                                    |                                                                                                    |
|----------------------------------------------------------------------------------------------------|----------------------------------------------------------------------------------------------------|
| Framework for Hwy XX emissions analysis                                                                                                    |                                                                                                    |
| Pollutants:                                                                                                    | MSATs (the 7 listed in guidance)<br>GHGs (CO2, CH4, N2O)                                                  |
| Analysis years:                                                                                                    | 2015 base year, 2018 first year of operation,<br>2038 design year for No Action and Build<br>alternatives |
| Seasons:                                                                                                    | All 12 months                                                                                             |
| Note: This is just an illustrative example; for a real project, these parameters are decided, in part, through discussions with the project team |                                                                                                    |
|                                                                                                    |                                                                                                    |
|                                                                                                    | 6                                                                                                    |
| 2) | Get | organized |
|----|-----|-----------|
|    |     |           |

| Inputs needed for Hwy XX emissions analysis       |                                                                 |                          |  |  |  |
|---------------------------------------------------|-----------------------------------------------------------------|--------------------------|--|--|--|
| Input*                                            | Aspect                                                          | Source                   |  |  |  |
| Age distribution                                  | Same for all runs                                               | MPO                      |  |  |  |
| Meteorology                                       | Same for all runs                                               | State Air Agency         |  |  |  |
| I/M, fuels                                        | Same for all alternatives, differ by year, fuels vary by season | State Air Agency         |  |  |  |
| VMT, speed, road type distribution, ramp fraction | Unique for each run                                             | Project traffic modeling |  |  |  |
| Day and month VMT fractions                       | Same for all runs                                               | State DOT                |  |  |  |
| Hour VMT fractions                                | Same for all runs                                               | MPO                      |  |  |  |
| *Inputs explained in detail later                 |                                                                 |                          |  |  |  |
|                                                   |                                                                 |                          |  |  |  |
|                                                   |                                                                 | 7                        |  |  |  |

# 3) Develop master checklist of inputs for each run

| 2018-NoAction-Winter emissions analysis run |                          |  |  |  |
|---------------------------------------------|--------------------------|--|--|--|
| Input                                       | Spreadsheet file         |  |  |  |
| Age distribution                            | Age_allruns.xls          |  |  |  |
| Meteorology                                 | Met_fullyear_allruns.xls |  |  |  |
| I/M                                         | IM_2018.xls              |  |  |  |
| Fuel supply                                 | Fuel_2018_winter.xls     |  |  |  |
| VMT                                         | VMT_2018_NoAction.xls    |  |  |  |
| Speed                                       | Speed_2018_NoAction.xls  |  |  |  |
| Road type distribution                      | Roadtypedist_2018_NA.xls |  |  |  |
| Ramp fraction                               | Ramps_2018_NA.xls        |  |  |  |
| Month VMT fractions                         | MonthVMT_allruns.xls     |  |  |  |
| Day VMT fractions                           | DayVMT_allruns.xls       |  |  |  |
| Hour VMT fractions                          | HourVMT_2018.xls         |  |  |  |

# 4) Check with the project team and get feedback on the approach

- Does it address the concepts that were discussed in the original project team meeting?
- Will it satisfy applicable requirements for NEPA and MSAT analysis?
- Do the proposed MOVES inputs adequately characterize the effects of the project alternatives on travel?
- It's always better to answer these questions before a lot of MOVES work is completed, instead of redoing work later

9

• Can also use this opportunity to request and define necessary input data from project team members

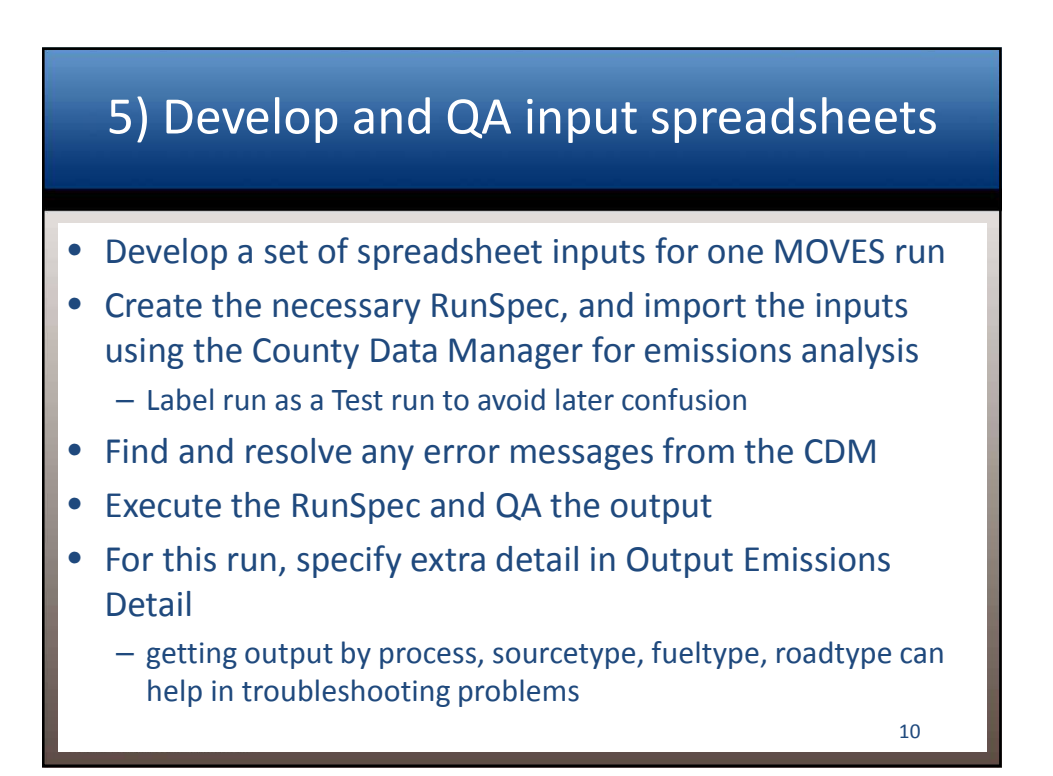

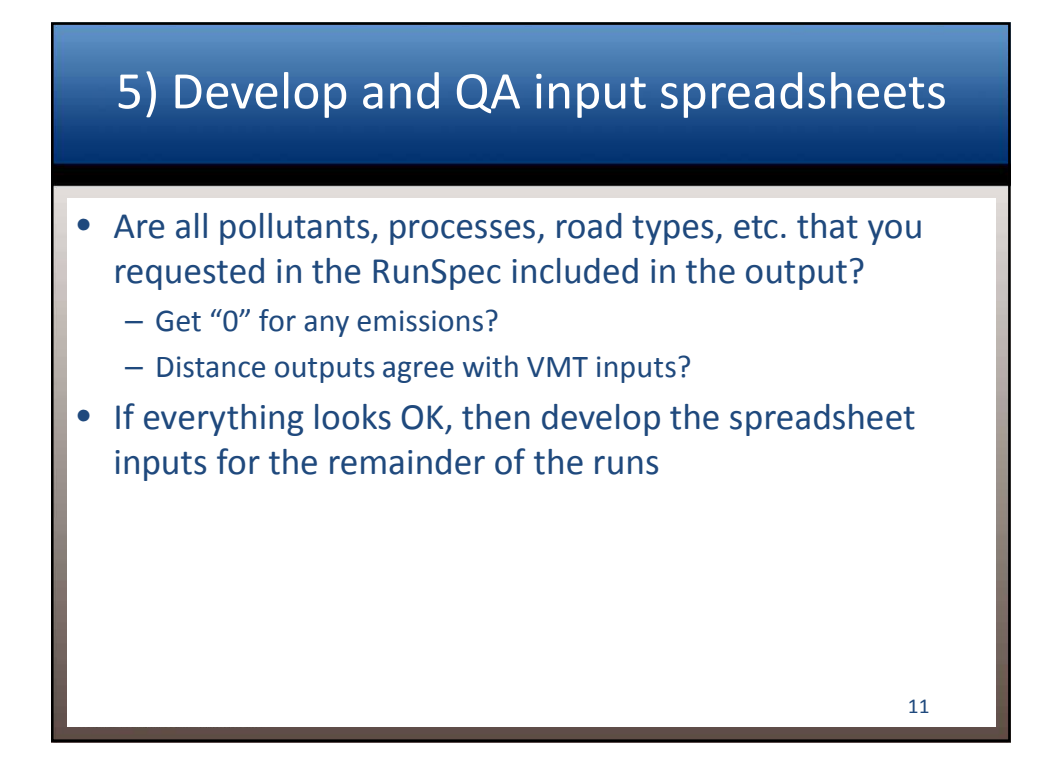

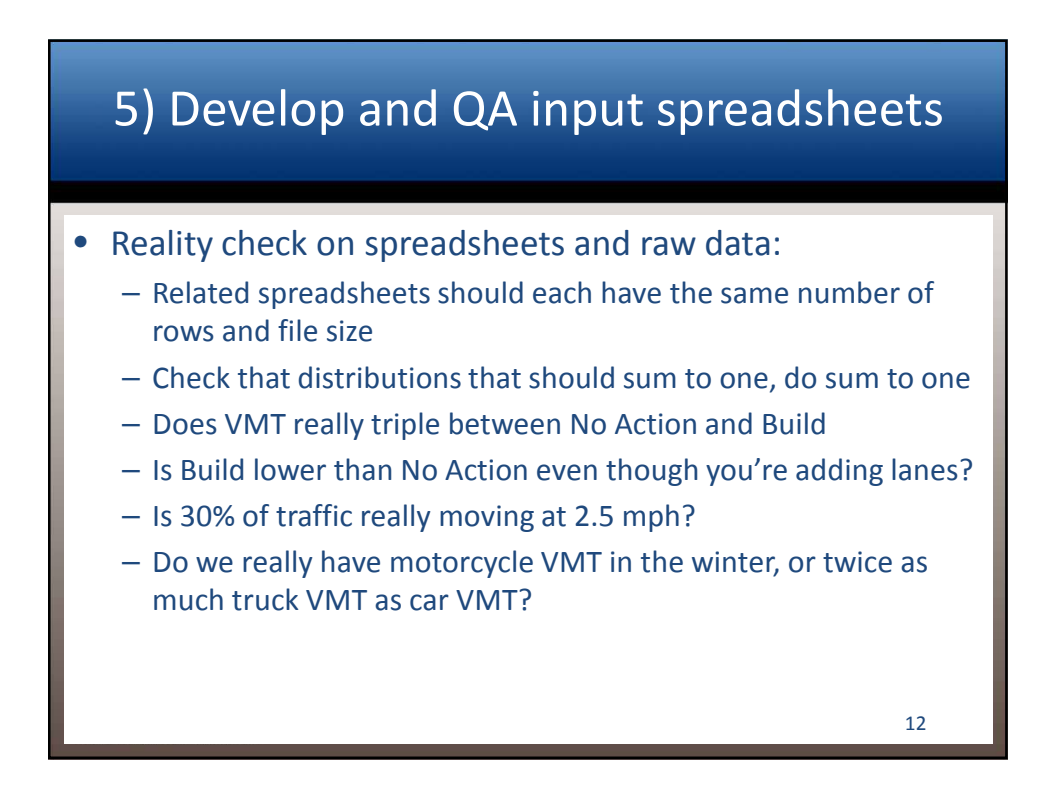

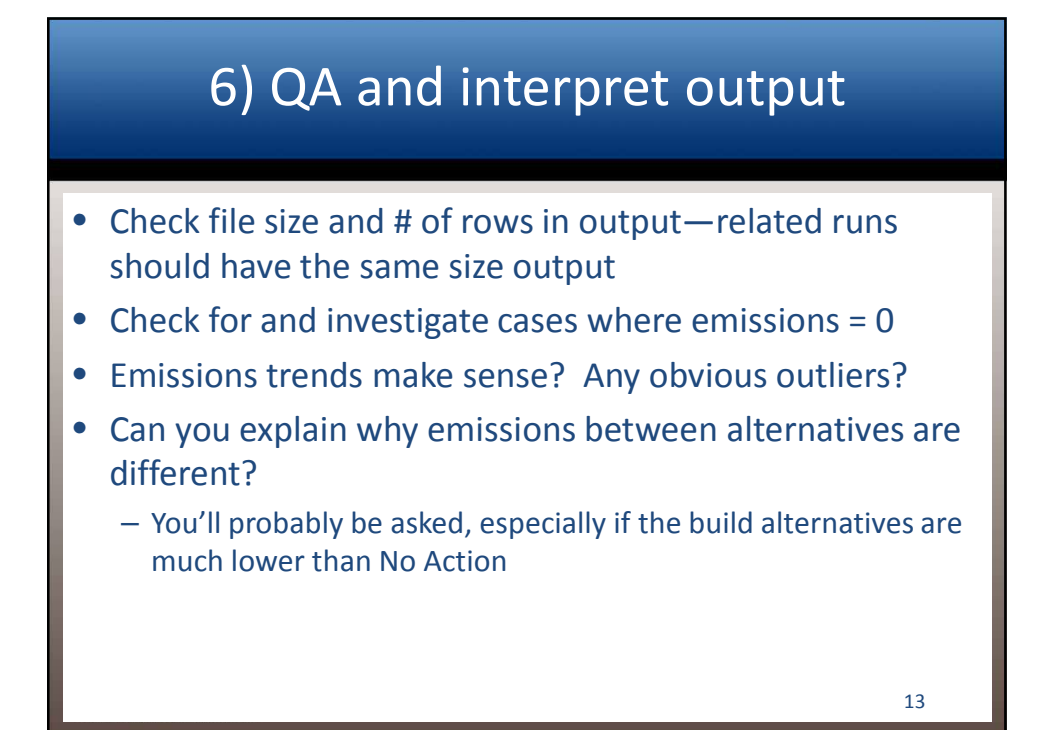

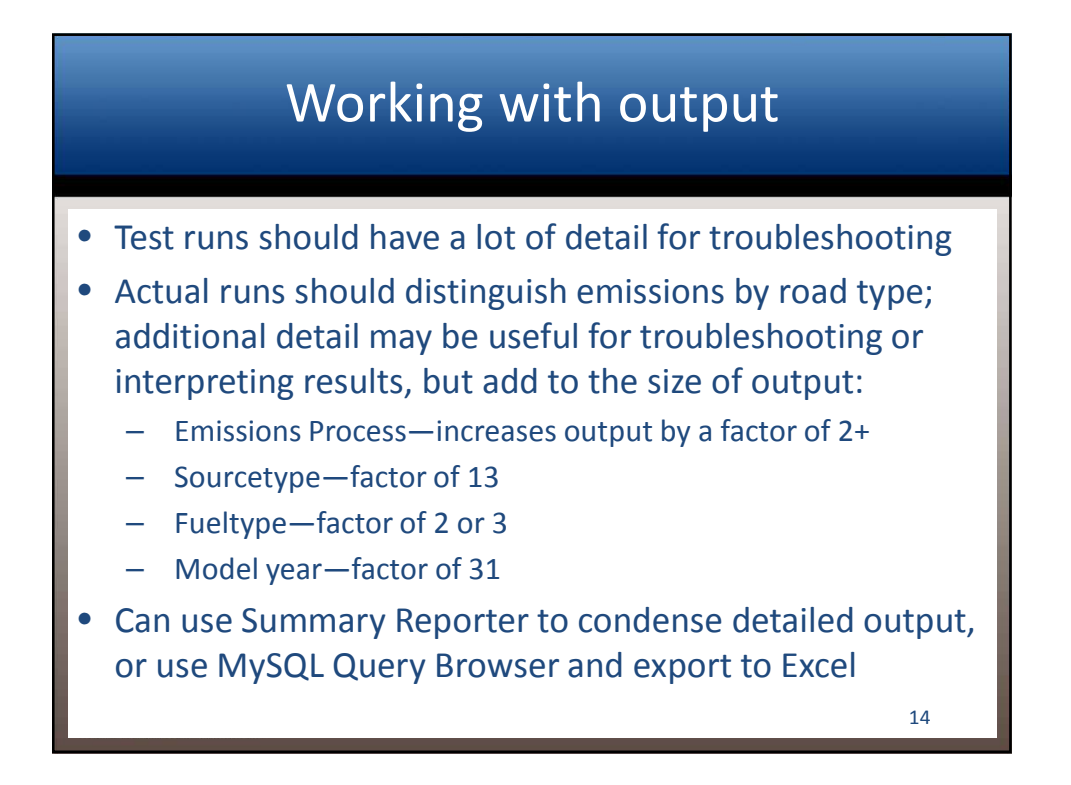

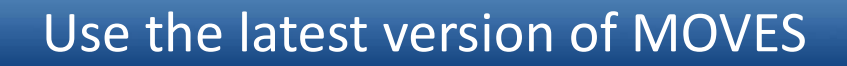

- Update to the newest version posted on EPA's web site before starting the analysis
- Usually, RunSpecs and input databases prepared with older versions of the model are not fully compatible with the latest version
- Reviewing agencies will have the newest version installed, and may not be able to check your work or provide troubleshooting assistance if your runs are based on an older version

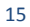

#### **MOVES Updates/Grace Period**

- When EPA releases a major revision to MOVES, a grace period is typically established
  - Grace period for MOVES2014 transition is two years
  - Analyses started with a previous version of MOVES (MOVES2010/a/b) can be completed with that version, within certain constraints
- If you plan to complete an ongoing analysis with an older version of MOVES, ensure that reviewing agencies are aware of this and maintain capability to conduct reviews and provide assistance based on the older version

## Using MOVES at the County Scale: Introduction

- "County scale" does not refer to a geographic scale, but a method of operating MOVES
  - "National" scale-MOVES uses national default input data
  - "Project" scale-MOVES requires link-level input data
- Area-specific data must be entered when the County scale is selected
- Local data should be used for most inputs; access to default data is limited at the County scale
- Data can be exported or imported with the County Data Manager (CDM)

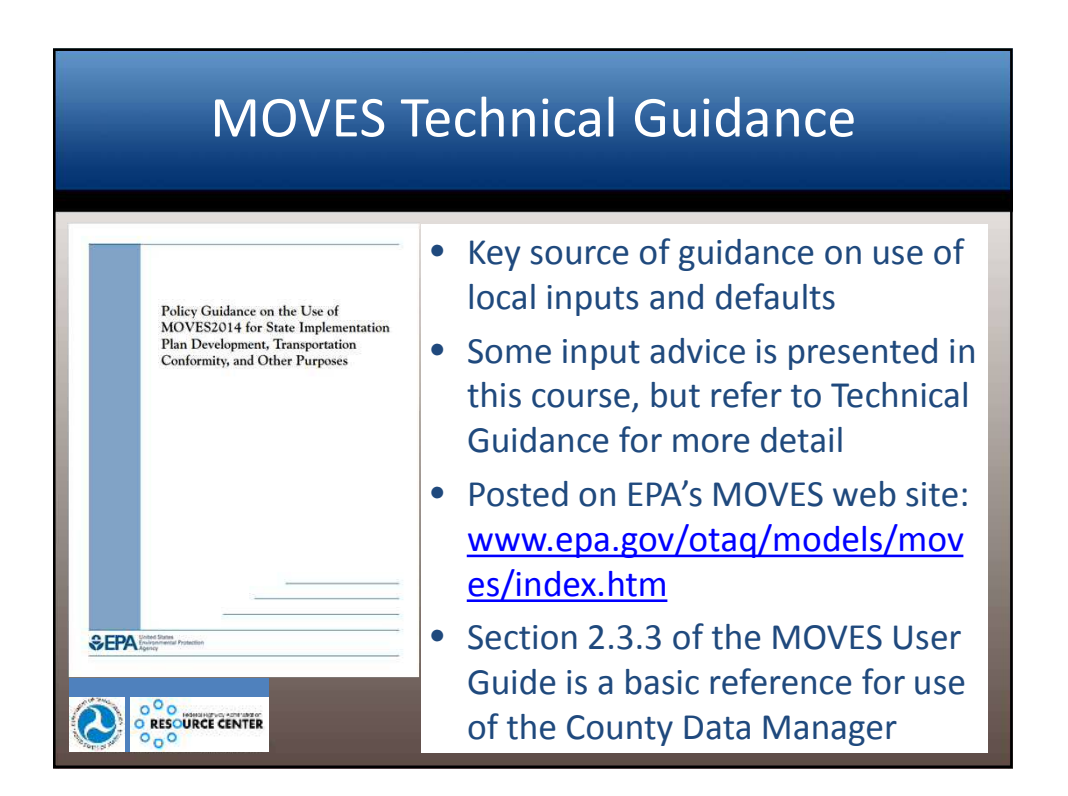

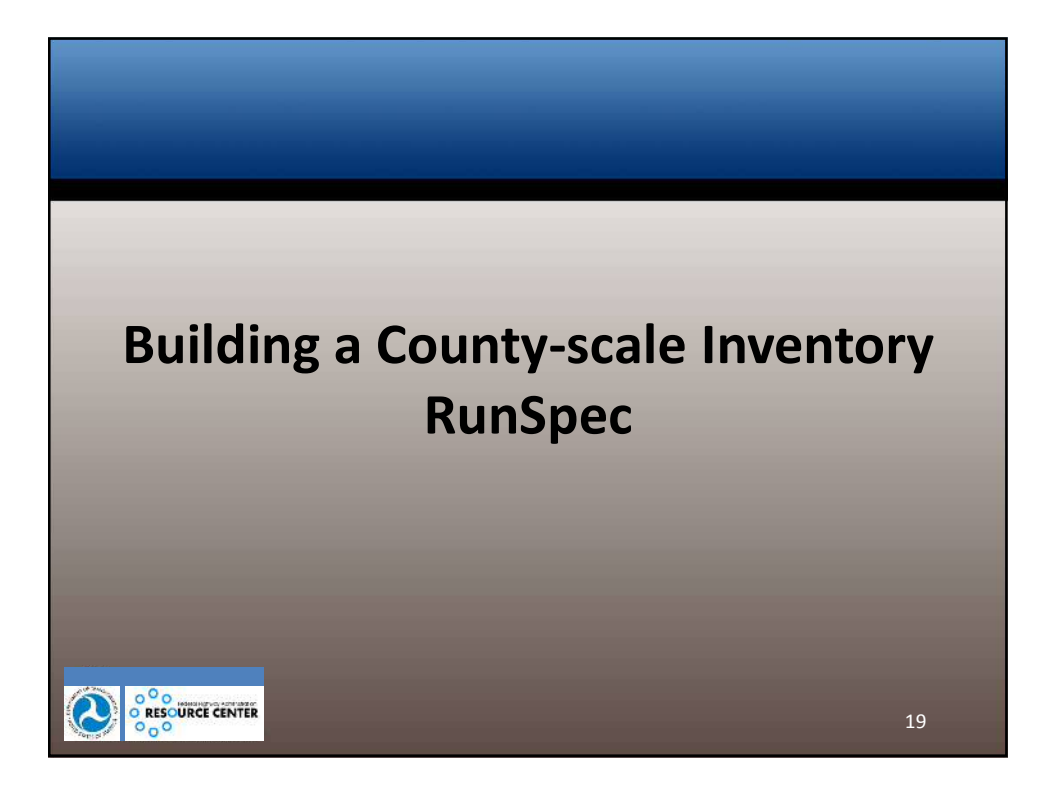

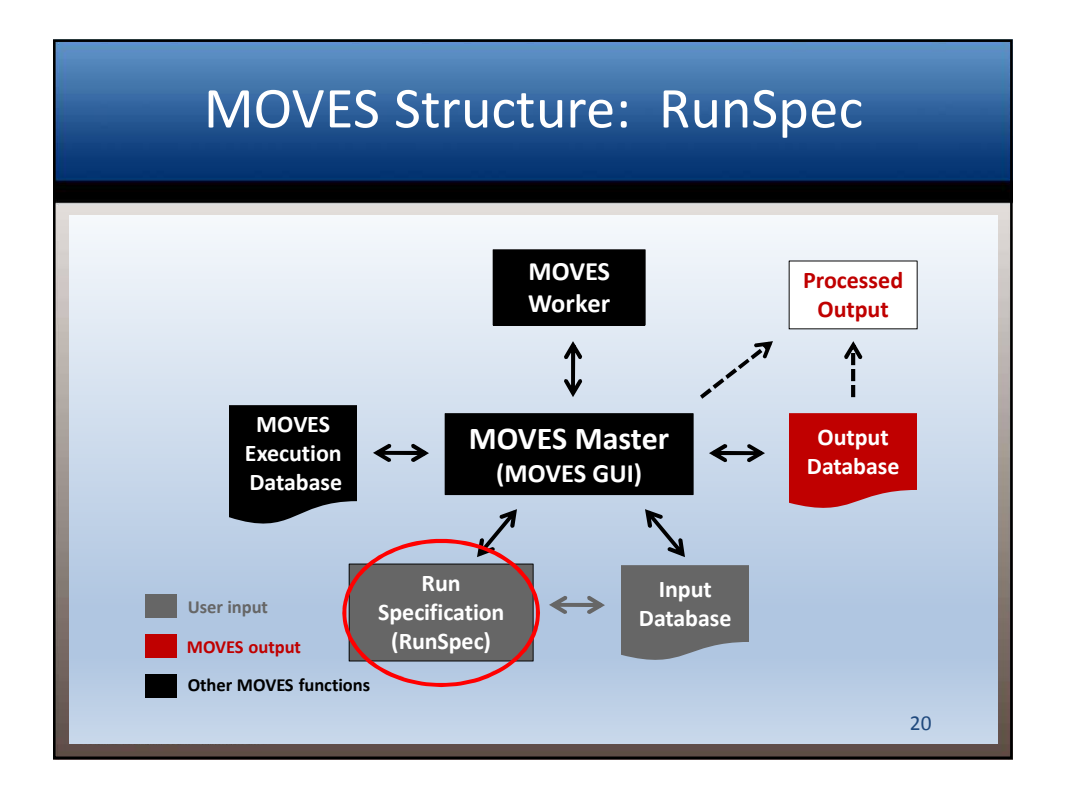

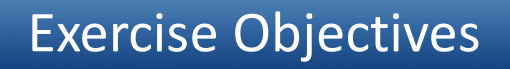

- Hands-on practice building a RunSpec and entering data for a county-scale MSAT emissions inventory run
- Exercise scenario is intentionally simplified to facilitate learning, limit complexity, and reduce MOVES run time
  - Pollutants, timeframes and vehicle types are limited compared to a real-world MSAT analysis
  - Should not be used as a complete template for a County scale run using MOVES for MSAT analysis

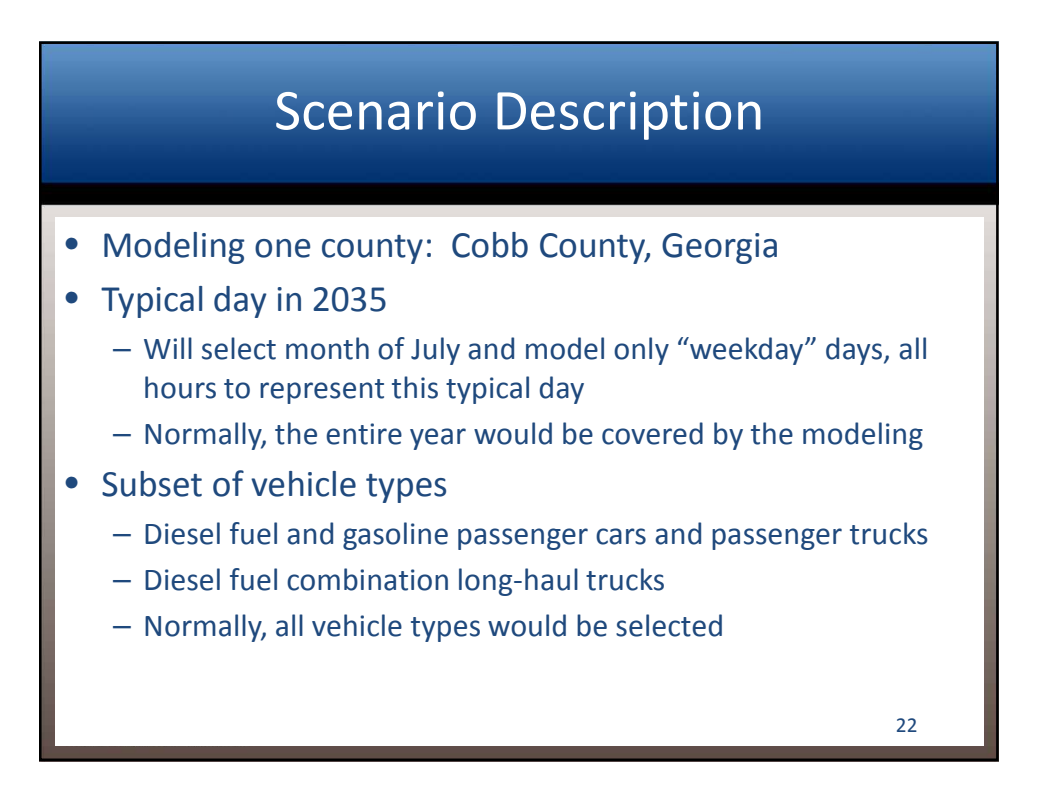

#### Scenario Description (cont'd)

#### • All road types

- Urban restricted and unrestricted
- Rural restricted and unrestricted

#### Benzene

- Running Exhaust and Crankcase Running Exhaust
- One MSAT (benzene) plus the required pollutant chains (VOC, NMH, THC) selected for training purposes
- More pollutants would need to be modeled for a quantitative MSAT analysis

| 2 | 2  |
|---|----|
|   | з. |
| _ | ~  |

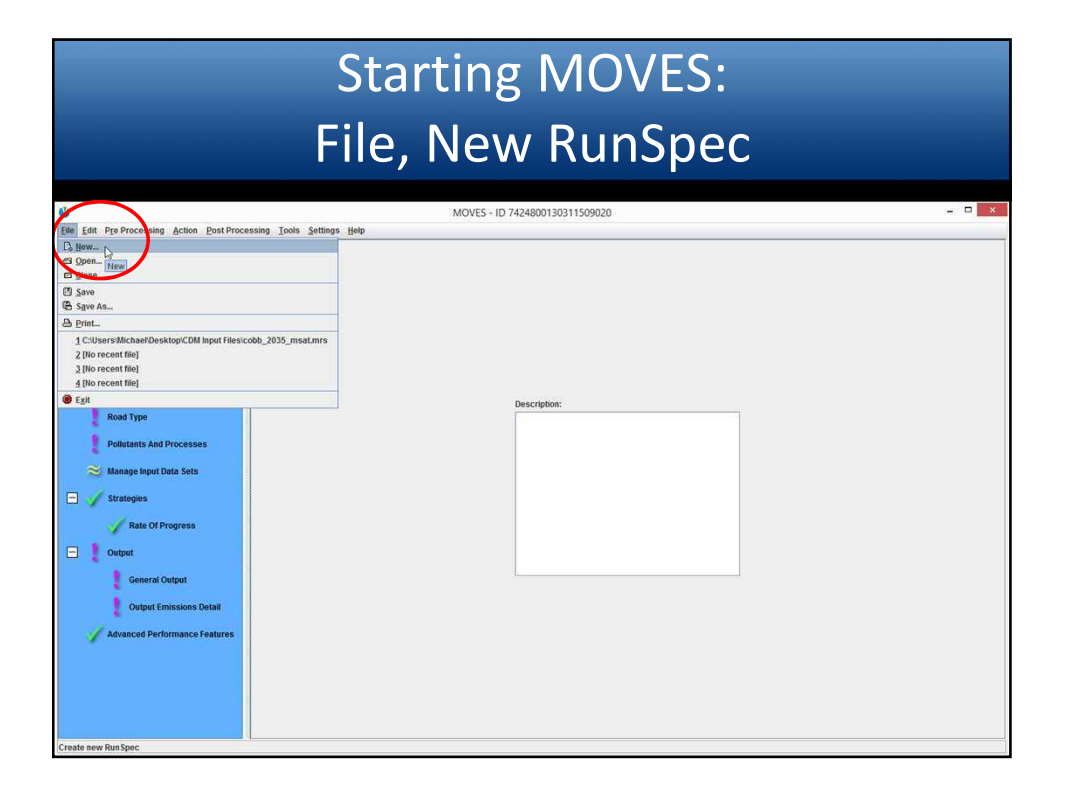

## Developing a RunSpec: County-scale Specifics

- Set up the entire RunSpec file first before the county inputs are added
  - This enables the County Data Manager (CDM) to filter the default database for relevant information
  - CDM also conducts error-checks on imported data based on selections made in the RunSpec
  - Output database must be identified to store the results
- The RunSpec can only have
  - A single county (or custom domain) selected
  - A single calendar year selected

Developing a RunSpec: County-scale Specifics

- A County input database with local inputs must be provided
  - Can be created/populated with CDM more later

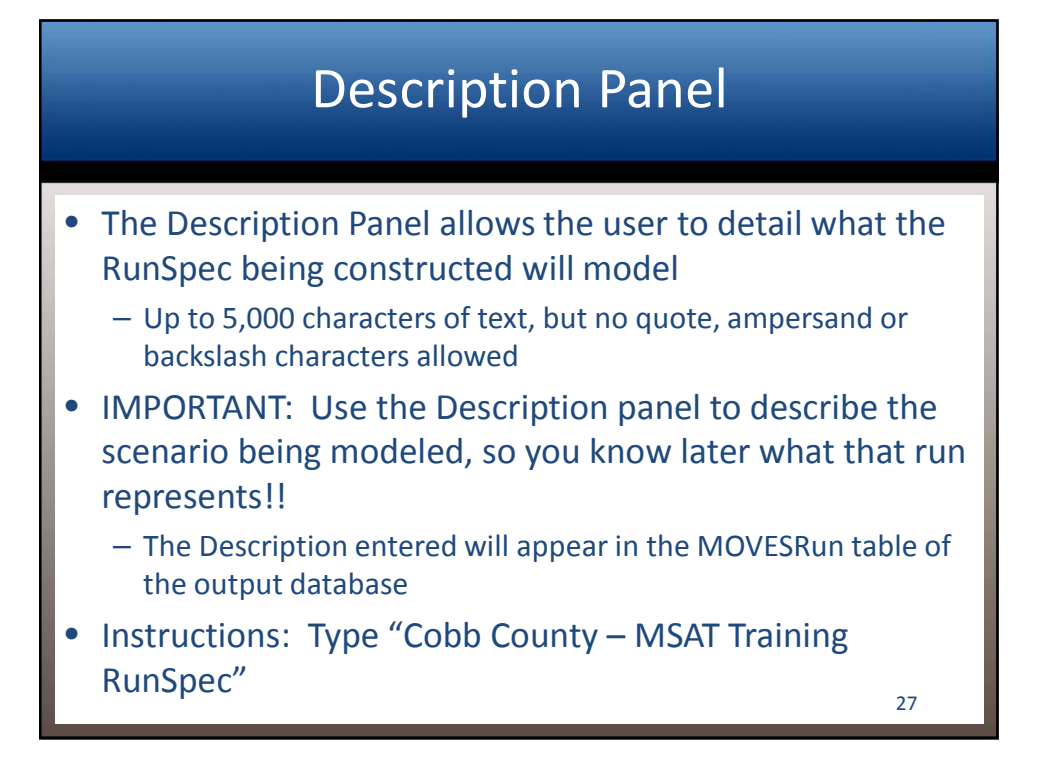

| MOVES - ID 7424000130311509020   MOVES - ID 7424000130311509020   MOVES - ID 7424000130311509020   MOVES - ID 7424000130311509020    MOVES - ID 7424000130311509020    MOVES - ID 7424000130311509020     MOVES - ID 7424000130311509020     MOVES - ID 7424000130311509020     MOVES - ID 7424000130311509020     MOVES - ID 7424000130311509020      MOVES - ID 7424000130311509020      MOVES - ID 7424000130311509020      MOVES - ID 7424000130311509020      MOVES - ID 742400130311509020       MOVES - ID 742400130311509020       MOVES - ID 742400130311509020          MOVES - ID 742400130311509020 |                                                                                                    | Description Panel              |  |
|----------------------------------------------------------------------------------------------------|----------------------------------------------------------------------------------------------------|--------------------------------|--|
|                                                                                                    | Centre Processing Action Post Proce Centre Spans Ceographic Bounds Ceographic Bound | Roves - ID 7424600130311509020 |  |

#### Selecting Scale

- MOVES2014 can model both Onroad and Nonroad sources; FHWA MSAT analyses include only Onroad emissions
- County scale must be used for SIPs or transportation conformity analyses; FHWA recommends it for MSAT analysis
  - National scale relies on national defaults and allocation factors that are not appropriate for regulatory purposes, and may not be valid for the project

- National scale can be used for GHG analysis
- Instructions: Select Onroad, County

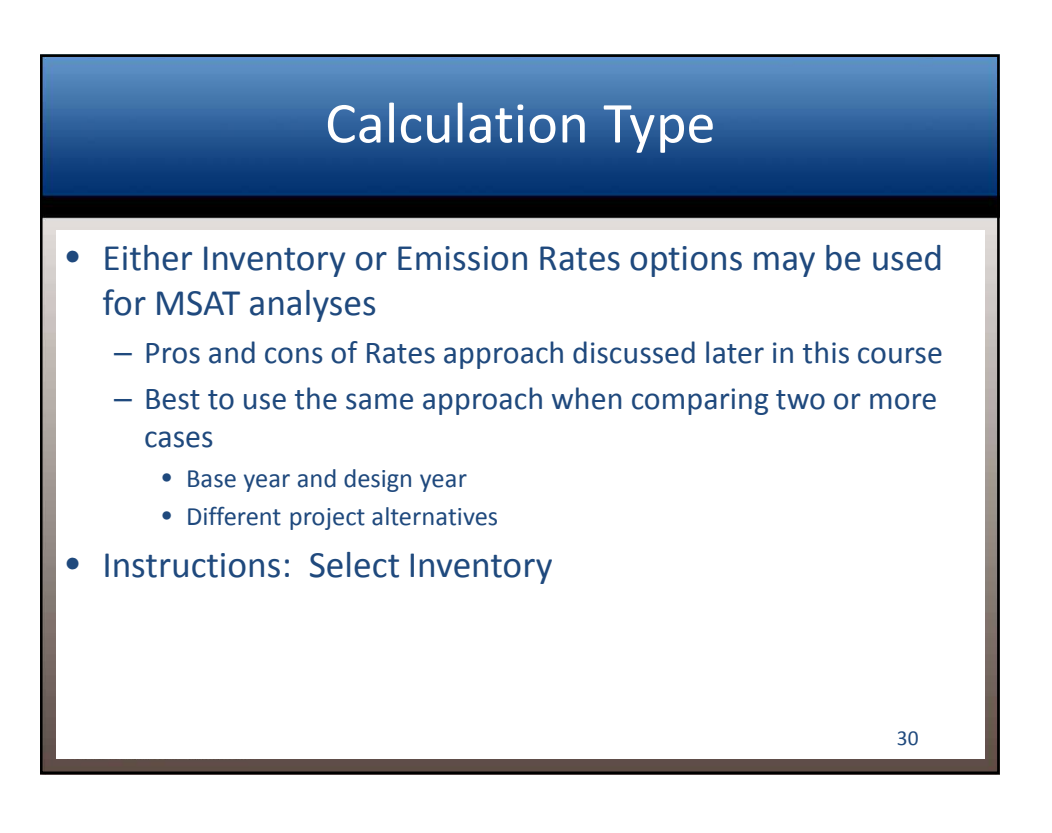

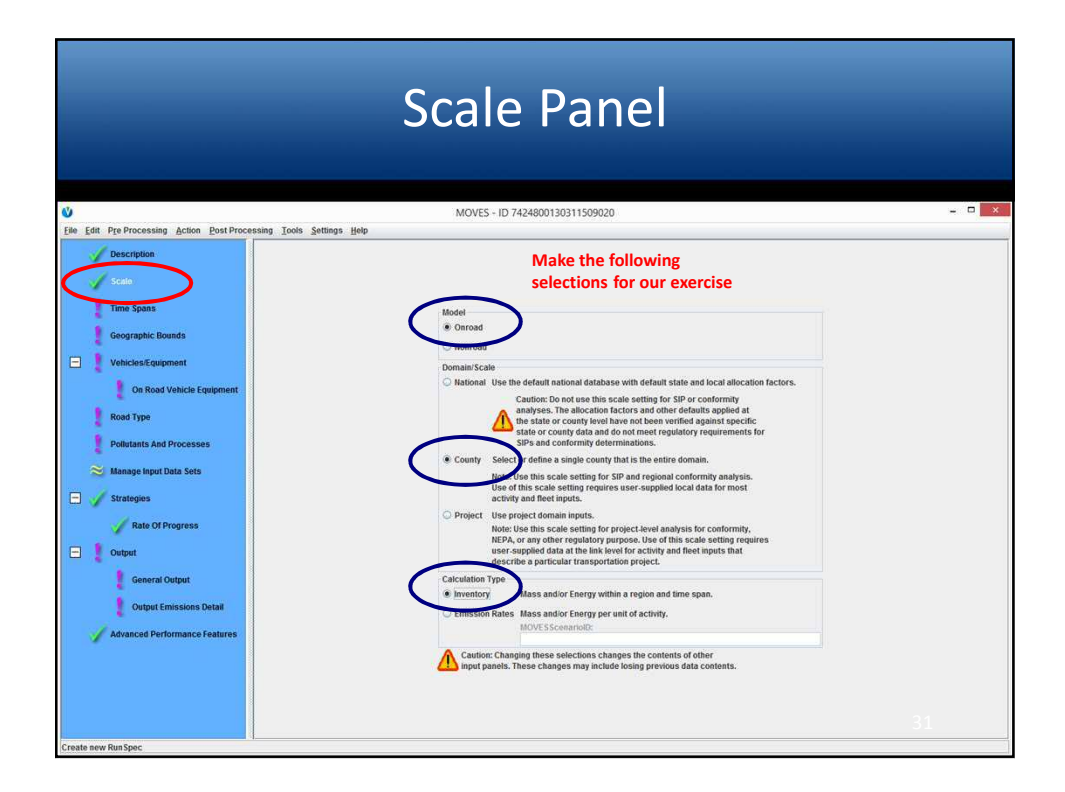

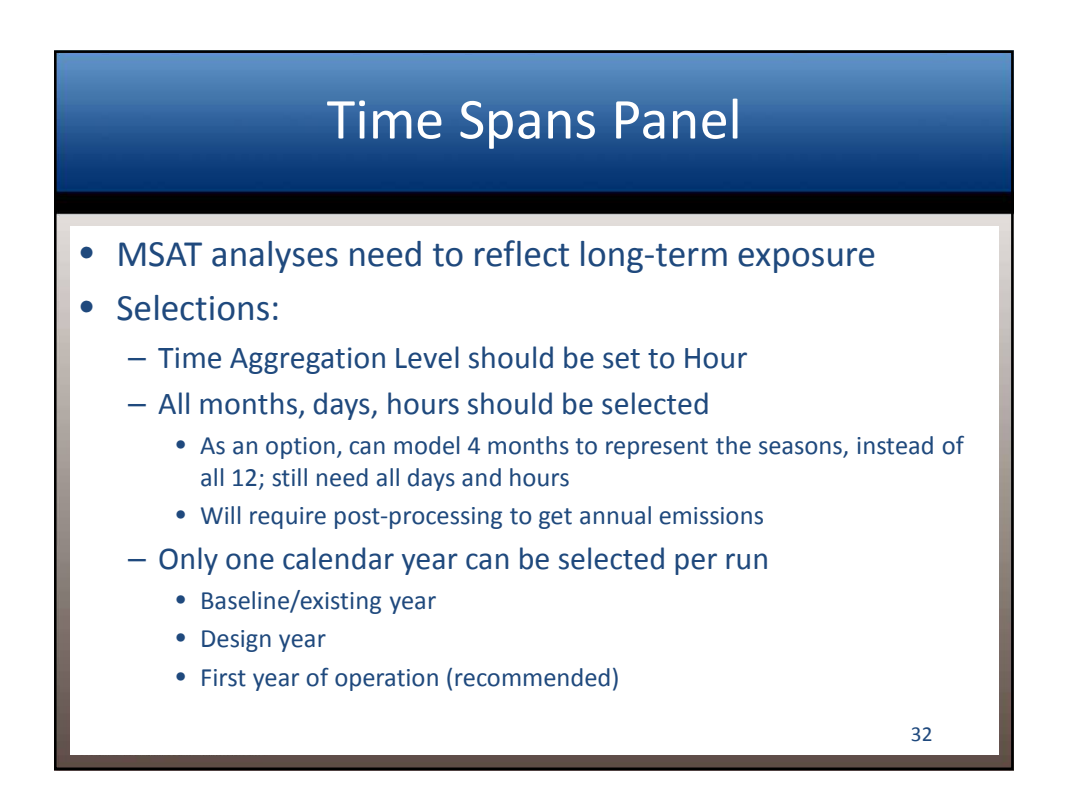

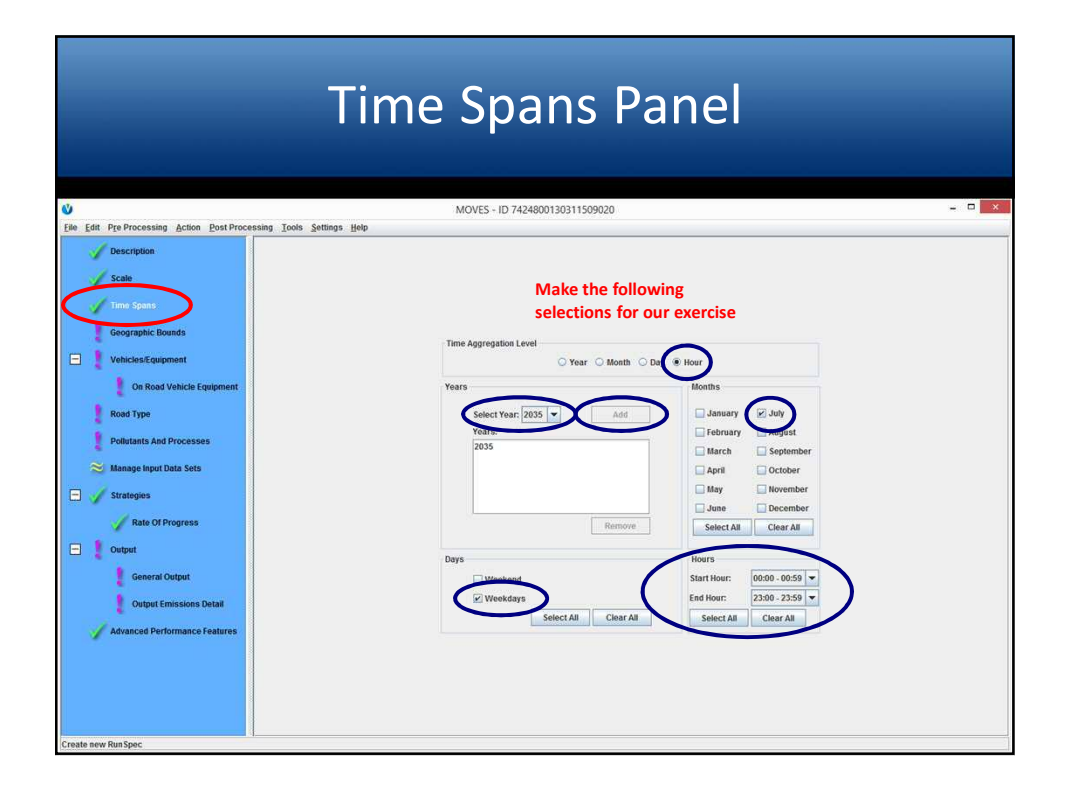

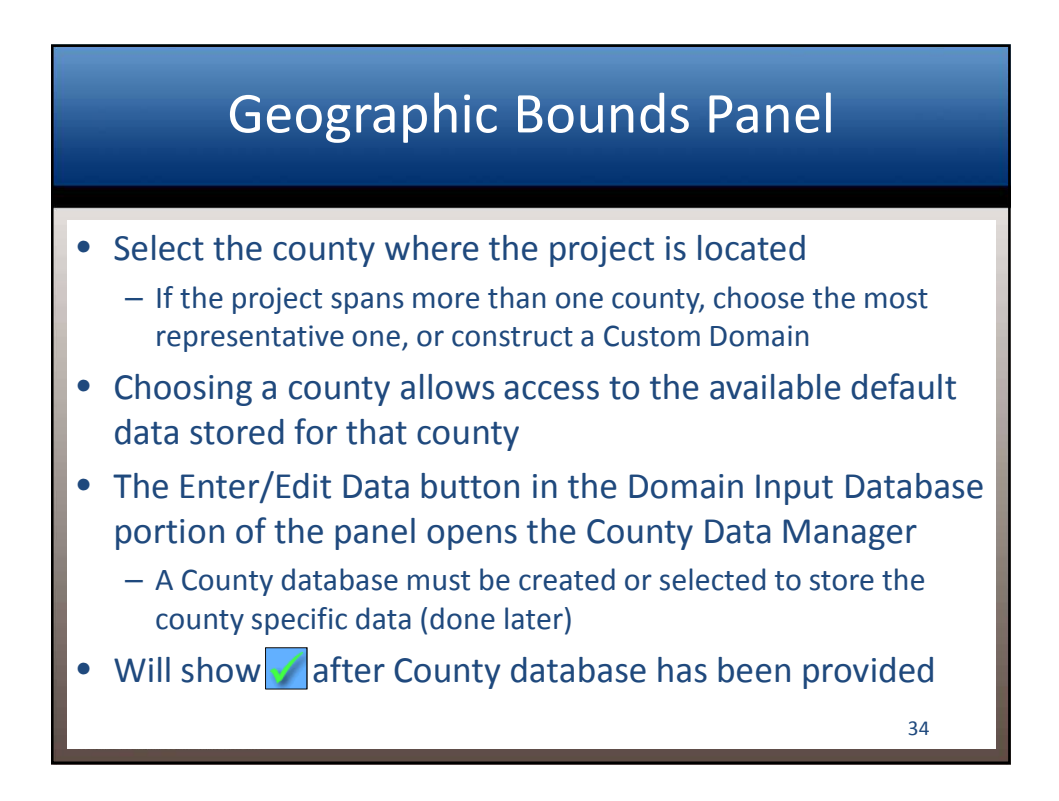

| Geo                                                                                                    | ograph                                                                                                    | ic Bo                                                                                                    | ounds F                                                                                                    | Pan                                 | el                                                |  |
|----------------------------------------------------------------------------------------------------|----------------------------------------------------------------------------------------------------|----------------------------------------------------------------------------------------------------|----------------------------------------------------------------------------------------------------|-------------------------------------|---------------------------------------------------|--|
| <b>V</b>                                                                                                    | N                                                                                                    | IOVES - ID 74248001303                                                                                                    | 11509020                                                                                                    |                                     |                                                   |  |
| Pate Lam Pro Processing Action Post Processing Loos S         Description         Scale         Scale         Description         Scale         Description         Os Road Vehicle Equipment         Road Type         Polatiants And Processes         Manage Input Data Sets         Stategies         Output Emissions Detail         Output Emissions Detail         Advanced Performance Features | Region: Str<br>Mation CC<br>State Dr<br>State Dr<br>County L<br>Zone & Link<br>Dr<br>Dr<br>Description Domain<br>ID<br>Dr<br>Description Domain<br>Dr<br>Description Domain<br>Description Domain<br>Description Description Description<br>Description Description Description<br>Description Description Descriptio | Nesc Turt<br>Anvase<br>Ster or o counsus<br>Roma<br>Wa<br>Neo<br>Seat<br>National scale requires<br>e County domain scale requires<br>e County domain scale requires<br>e County domain scale requires<br>tabases<br>disbases. | Make the following<br>selections for our ex<br>course:<br>Course:<br>COORDA-Clarke Cours<br>COORDA-Clarke Cours<br>COORDA-Clarke Cours<br>COORDA-Clarke Cours<br>COORDA-Clarke Cours<br>COORDA-Clarke Cours<br>COORDA-Clarke Cours<br>COORDA-Clarke Cours<br>COORDA-Clarke Cours<br>COORDA-Clarke Cours<br>COORDA-Clarke Cours<br>COORDA-Clarke Cours<br>Course<br>Course a database of detailed data. | ercise<br>Selectors:<br>CEORGIA-Col | bb County<br>Delete<br>Refresh<br>Enterf.dit Data |  |
|                                                                                                    |                                                                                                    |                                                                                                    |                                                                                                    |                                     |                                                   |  |

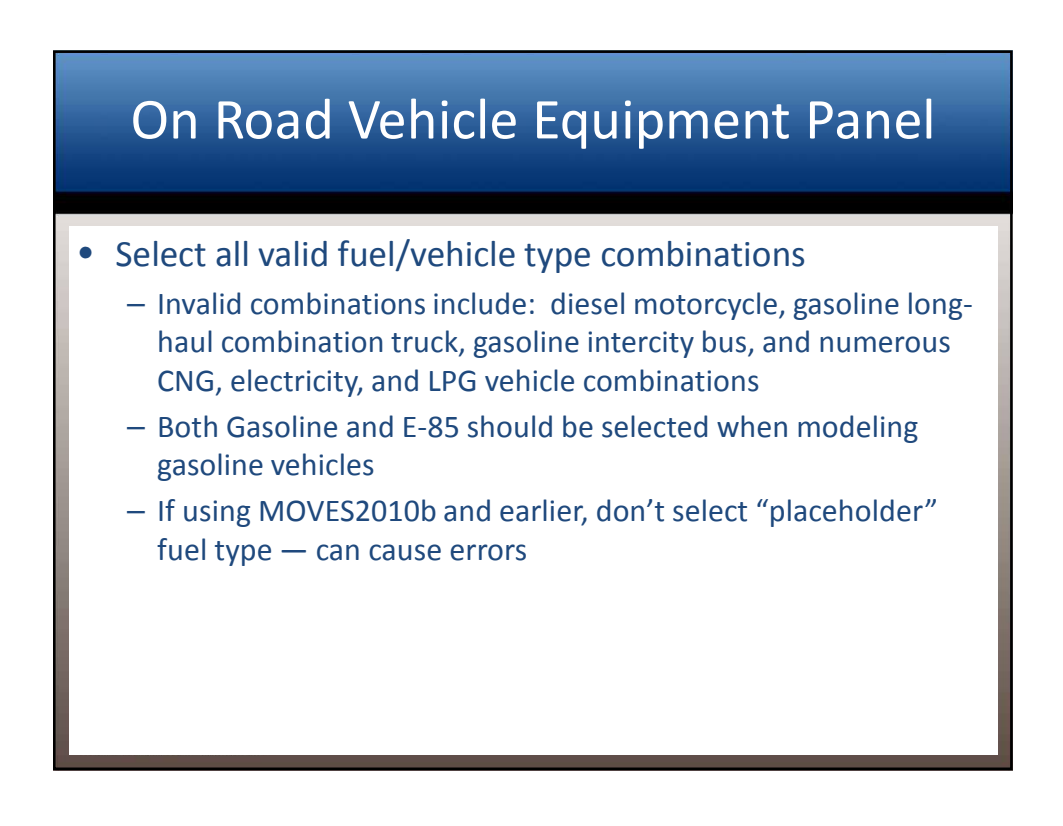

#### On Road Vehicle Equipment Panel

- For our class exercise, we will only model a subset of vehicle/fuel combinations to keep model runtime short
  - Diesel Fuel/Combination Long-Haul Truck, Passenger Car, Passenger Truck
  - Gasoline/ Passenger Car, Passenger Truck
  - E-85/ Passenger Car, Passenger Truck

## On Road Vehicle Equipment Panel: Default Fuel Usage Assumptions

- By default, MOVES assigns some VMT to Compressed Natural Gas (CNG) (for transit buses) and E85 (passenger cars and passenger trucks)
  - Therefore, users should either select the CNG transit bus vehicle combination, and E85 passenger car and passenger truck; or
  - Edit the Fuel inputs in the CDM so that no VMT is allocated to CNG and E85 for the affected vehicle types
  - If one of these approaches is not used, some VMT assigned to these vehicle types will be "lost" (disregarded by MOVES)
  - We will cover this more when discussing the CDM

| On R                                                                                                    | Road Veh                                                                                             | icle Equipn                                                                                                    | nent Panel                                                                                                 |
|----------------------------------------------------------------------------------------------------|----------------------------------------------------------------------------------------------------|----------------------------------------------------------------------------------------------------|----------------------------------------------------------------------------------------------------|
| Edit Pro Processing Action PostPr<br>Description                                                                                                    | conssing Tools Settings Help<br>Feeds:<br>Compressed Natural Gas (CNG)<br>Diesel Teel<br>Electricity | MOVES - ID 7424800130311509020<br>Source lise Types:<br>Combination Long have Track<br>combination Short Anu Track<br>Intercer Use In                                                                                                    | Selections:<br>Disset Fuel - Passenger Car<br>Disset Fuel - Passenger Car<br>Ethand (Ed. 5) - Desenger Car |
| Time Spans<br>Geographic Bounds<br>Vehicles/Edupment<br>On Red Vehicle Scorement<br>Road Type<br>Politistics And Processes<br>Stanage Input Data Sets | Efhano(IF-85)<br>(isasoline<br>Liqueffed Petroleum Gas (LPG)                                         | Laht Commercial Truck<br>Motorcycle<br>Passenger Car<br>Passenger Truck<br>Rritse Truck<br>School bas<br>Single Unit School Anaul Truck<br>Single Unit School Anaul Truck<br>Transit Das<br>Make the following<br>selections for our exercise | E Manol (E-53 - Passenger Truck<br>Gasoline - Passenger Car<br>Gasoline - Passenger Truck                  |
| Atransat     Advanced Performance Features                                                                                                    |                                                                                                    |                                                                                                    |                                                                                                    |
|                                                                                                    |                                                                                                    | Select<br>Add Fuel/Type Combinations                                                                                                    | All 39                                                                                                    |

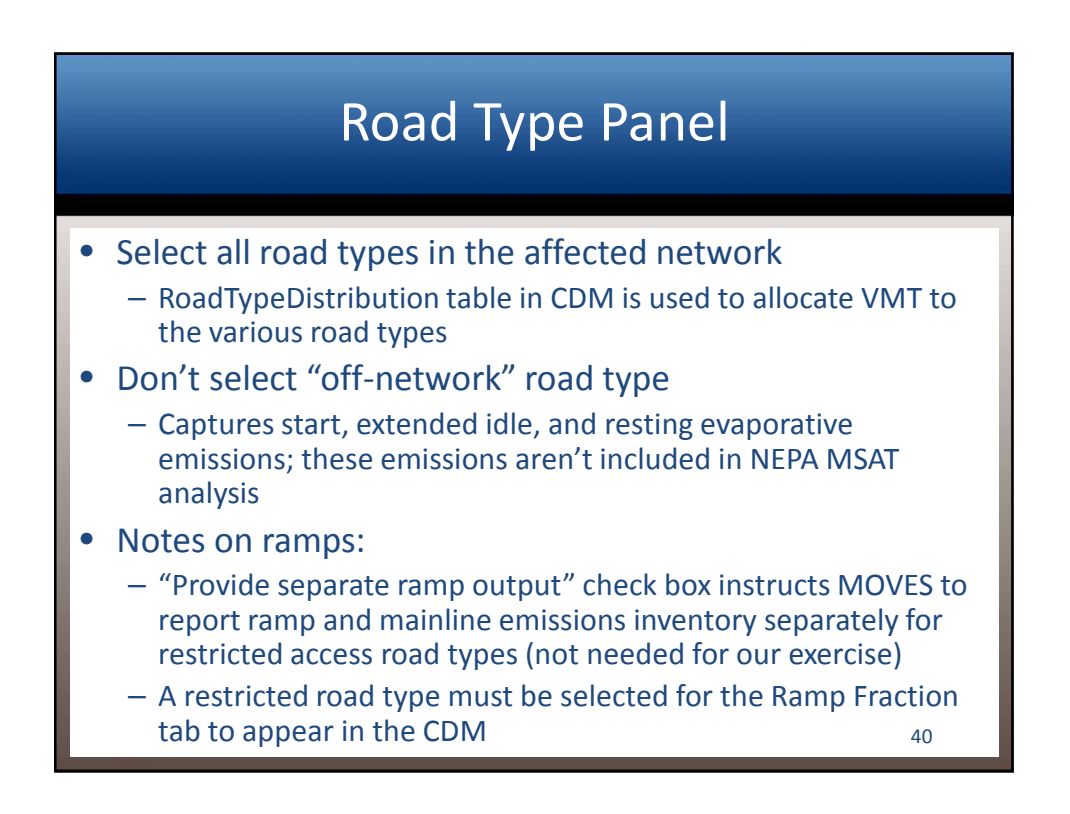

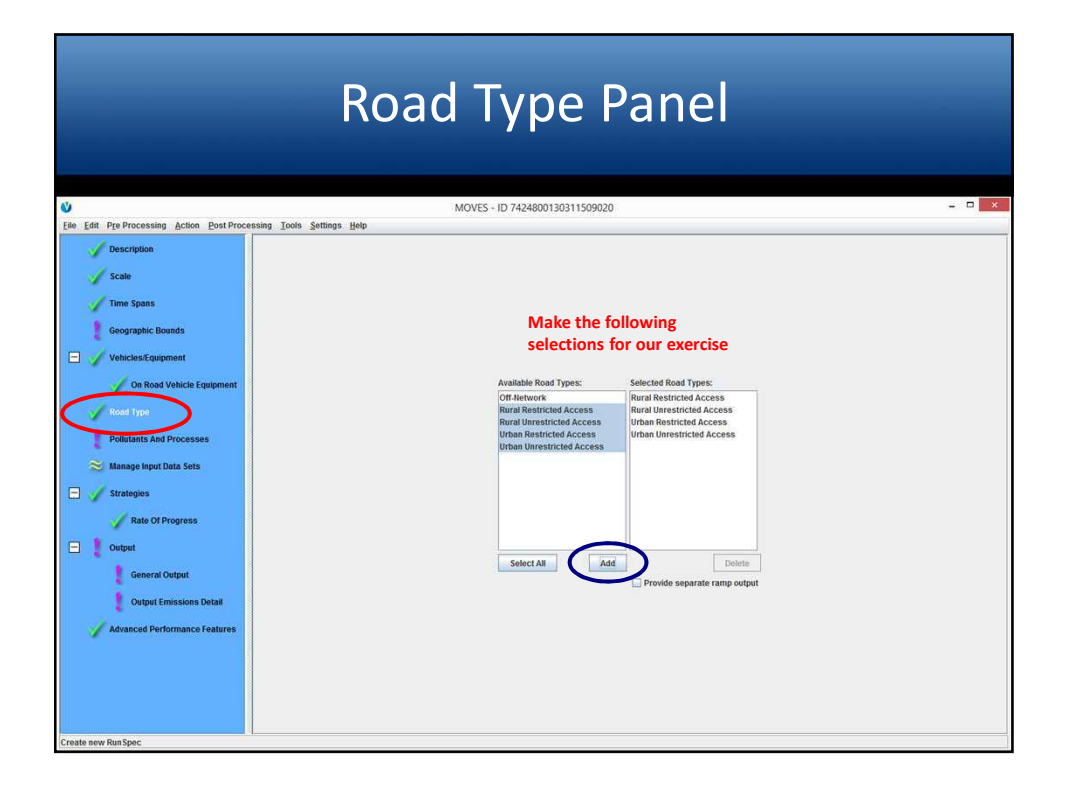

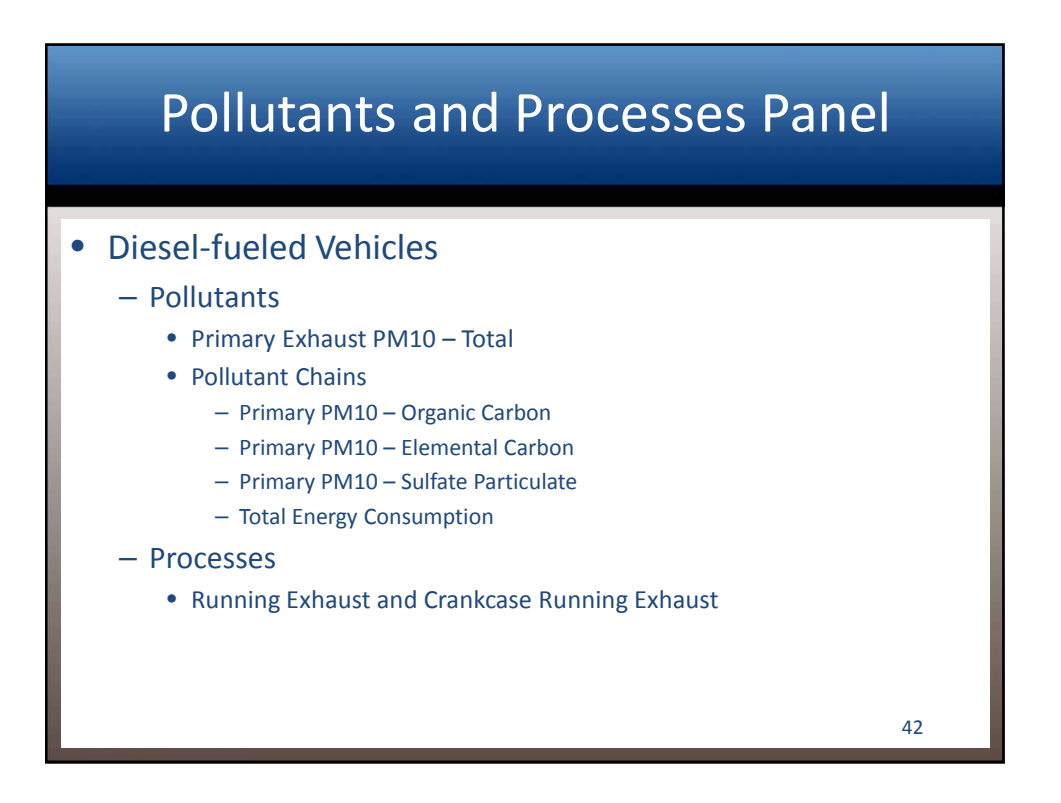

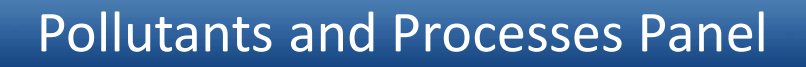

#### • All Selected Fuel/Type Combos

- Pollutants
  - Benzene
  - 1,3-Butadiene
  - Formaldehyde
  - Acrolein
  - Polycyclic Aromatic Hydrocarbons
    - (Naphthalene and Polycyclic Organic Matter)
  - Pollutant Chains
    - Volatile Organic Compounds
    - Non-Methane Hydrocarbons
    - Total Gaseous Hydrocarbons
    - Primary PM2.5 Organic Carbon

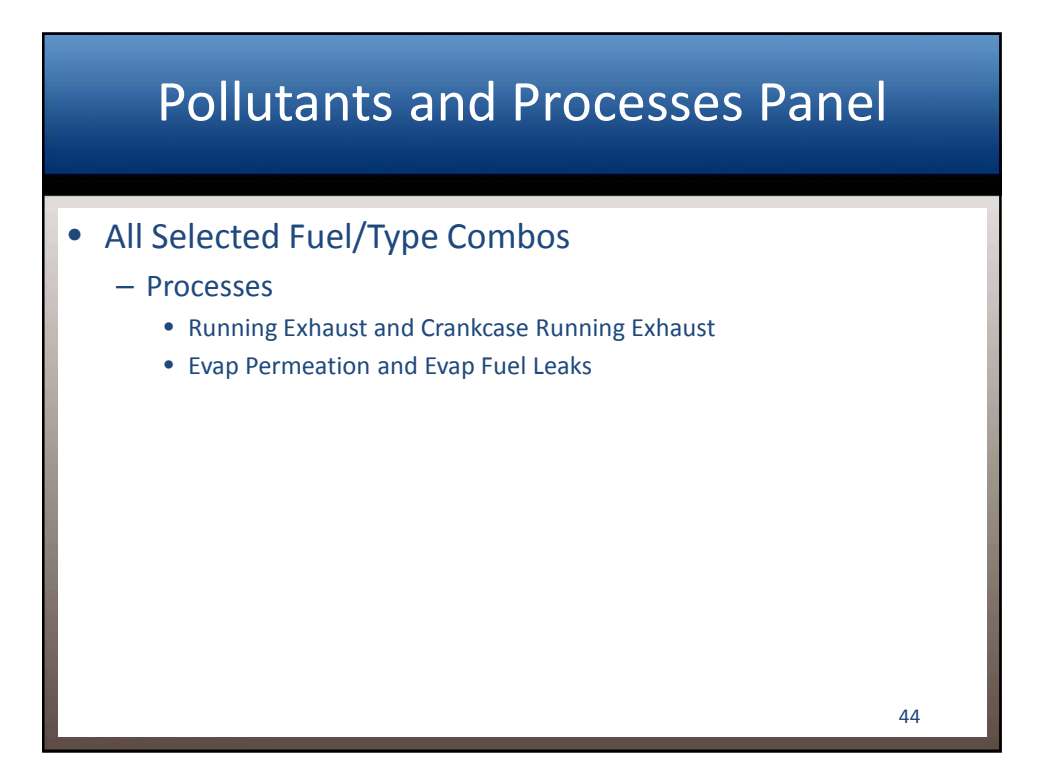

# Polycyclic Organic Matter

| Compound                | Form     | pollutantID | Form | pollutantID |
|-------------------------|----------|-------------|------|-------------|
| Dibenzo(a,h)anthracene  | particle | 68          | gas  | 168         |
| Fluoranthene            | particle | 69          | gas  | 169         |
| Acenaphthene            | particle | 70          | gas  | 170         |
| Acenaphthylene          | particle | 71          | gas  | 171         |
| Anthracene              | particle | 72          | gas  | 172         |
| Benz(a)anthracene       | particle | 73          | gas  | 173         |
| Benzo(a)pyrene          | particle | 74          | gas  | 174         |
| Benzo(b)fluoranthene    | particle | 75          | gas  | 175         |
| Benzo(g,h,i)perylene    | particle | 76          | gas  | 176         |
| Benzo(k)fluoranthene    | particle | 77          | gas  | 177         |
| Chrysene                | particle | 78          | gas  | 178         |
| Fluorene                | particle | 81          | gas  | 181         |
| Indeno(1,2,3,c,d)pyrene | particle | 82          | gas  | 182         |
| Phenanthrene            | particle | 83          | gas  | 183         |
| Pyrene                  | particle | 84          | gas  | 184         |
|                         |          |             |      |             |
|                         |          |             |      |             |
|                         |          |             |      | 40          |

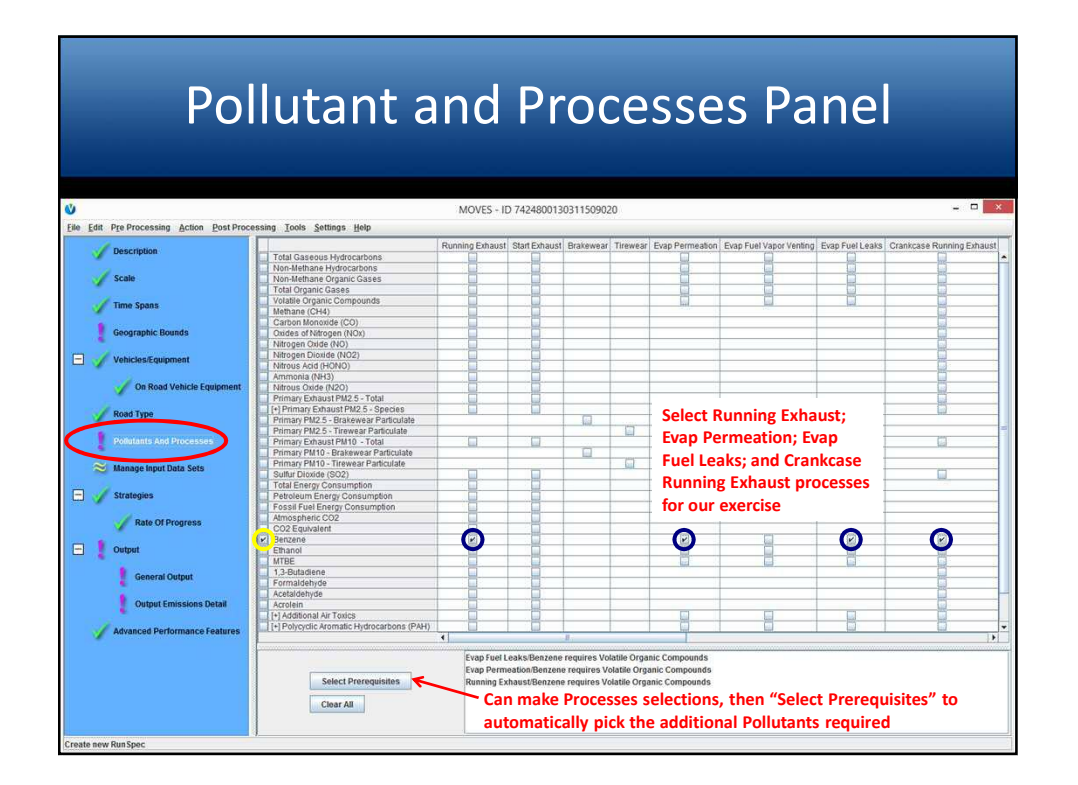

| PO                                                                                                    | llutant a                                  | MOVES - ID        | 7424800130311            | 0Ce                 | esse                      | S Pa                  | anei                 |                     |
|----------------------------------------------------------------------------------------------------|--------------------------------------------|-------------------|--------------------------|---------------------|---------------------------|-----------------------|----------------------|---------------------|
| tit Pre Processing Action Post Proce                                                                                                    | essing Tools Settings Help                 |                   |                          |                     |                           |                       |                      |                     |
| / Description                                                                                                    |                                            | Running Exhaust   | Start Exhaust Brai       | wear Tirewea        | ar Evap Permeation        | Evap Fuel Vapor Venti | ng Evap Fuel Leaks C | Crankcase Running I |
|                                                                                                    | V I otal Gaseous Hydrocarbons              | (5)               |                          |                     |                           |                       | (5)                  |                     |
| Scale                                                                                                    | Non-Methane Organic Gases                  | V                 |                          |                     | V                         |                       |                      |                     |
|                                                                                                    | Total Organic Gases                        |                   |                          |                     |                           |                       |                      | H                   |
| Time Soans                                                                                                    | Volatile Organic Compounds                 |                   |                          |                     |                           |                       |                      |                     |
| Time spars                                                                                                    | Methane (CH4)                              | $\mathbf{\nabla}$ |                          |                     | <b>U</b>                  |                       | <b>U</b>             | Ý                   |
| <ul> <li>An example of the second second s</li></ul> | Carbon Monoxide (CO)                       |                   |                          |                     |                           |                       |                      |                     |
| Geographic Bounds                                                                                                    | Oxides of Nitrogen (NOx)                   |                   |                          |                     |                           |                       | -                    |                     |
|                                                                                                    | Nitrogen Oxide (NO)                        |                   |                          | -                   |                           |                       |                      |                     |
| / Vehicles/Equipment                                                                                                    | Nitrogen Dioxide (NO2)                     | 8                 |                          |                     |                           |                       |                      |                     |
|                                                                                                    | Ammonia (NH2)                              |                   |                          | _                   |                           |                       |                      |                     |
| On Road Vehicle Equipment                                                                                                    | Nitrous Oxide (N2O)                        |                   |                          |                     | -                         |                       |                      | 8                   |
| V                                                                                                    | Primary Exhaust PM2.5 - Total              |                   |                          |                     |                           |                       |                      |                     |
| / Dend Time                                                                                                    | [+] Primary Exhaust PM2.5 - Species        |                   |                          |                     | Calanto                   | and the second second |                      |                     |
| Road Type                                                                                                    | Primary PM2 5 - Brakewear Particulate      |                   |                          | 3                   | Select R                  | unning Exn            | aust; 👘              |                     |
|                                                                                                    | Primary PM2.5 - Tirewear Particulate       |                   |                          |                     | Evan Do                   | mostion               |                      |                     |
| Pollutants And Processes                                                                                                    | Primary Exhaust PM10 - Total               |                   |                          |                     | Evap Per                  | meation; i            | zvap                 |                     |
|                                                                                                    | Primary PM10 - Brakewear Particulate       |                   |                          | -                   | - Eugl Log                | key and Cra           | nkcaso –             |                     |
| 😂 Manage Input Data Sets                                                                                                    | Primary PM10 - Tirewear Particulate        |                   | -                        | had                 | FuerLea                   | KS, and Cra           | lincase              |                     |
|                                                                                                    | Sultur Dioxide (SO2)                       |                   |                          |                     | Running                   | Exhaust n             |                      |                     |
| Strategies                                                                                                    | Potraleum Energy Consumption               |                   |                          | _                   |                           | L'Allause p           | 100003303            |                     |
| Juniogues                                                                                                    | Fossil Fuel Energy Consumption             |                   |                          | _                   | 🚽 for our e               | exercise              | -                    |                     |
| 10 C                                                                                                    | Atmospheric CO2                            |                   |                          | _                   |                           |                       | -                    |                     |
| Rate Of Progress                                                                                                    | CO2 Equivalent                             |                   |                          |                     | -                         |                       |                      | -                   |
| ·                                                                                                    | Enzene                                     |                   |                          |                     |                           |                       |                      |                     |
| Output                                                                                                    | Ethanol                                    | ¥                 |                          |                     | ¥                         |                       |                      |                     |
|                                                                                                    | MTBE                                       |                   |                          |                     |                           |                       |                      |                     |
| General Output                                                                                                    | 1,3-Butadiene                              |                   |                          |                     |                           |                       |                      |                     |
|                                                                                                    | Formaldehyde                               |                   |                          | _                   | -                         |                       |                      |                     |
| Output Emissions Draw                                                                                                    | Acetaidehyde                               |                   |                          |                     | -                         |                       | -                    |                     |
| Couput emissions Detail                                                                                                    | Acrolein                                   |                   |                          |                     |                           | 1-1                   |                      | 1                   |
|                                                                                                    | I+I Polycyclic Atomatic Hydrocarbons (PAU) |                   | 8                        |                     | 8                         |                       | 8                    |                     |
| Advanced Performance Features                                                                                                    | (CAR)                                      | 1                 |                          | _                   | I but                     | , had                 |                      | , No.               |
|                                                                                                    | Select Prerequisites                       | Scro<br>Not       | oll to see<br>e that Pre | ddition<br>requisit | al Process<br>tes not aut | es<br>o-selected      | for Crankca          | ise Runnin          |

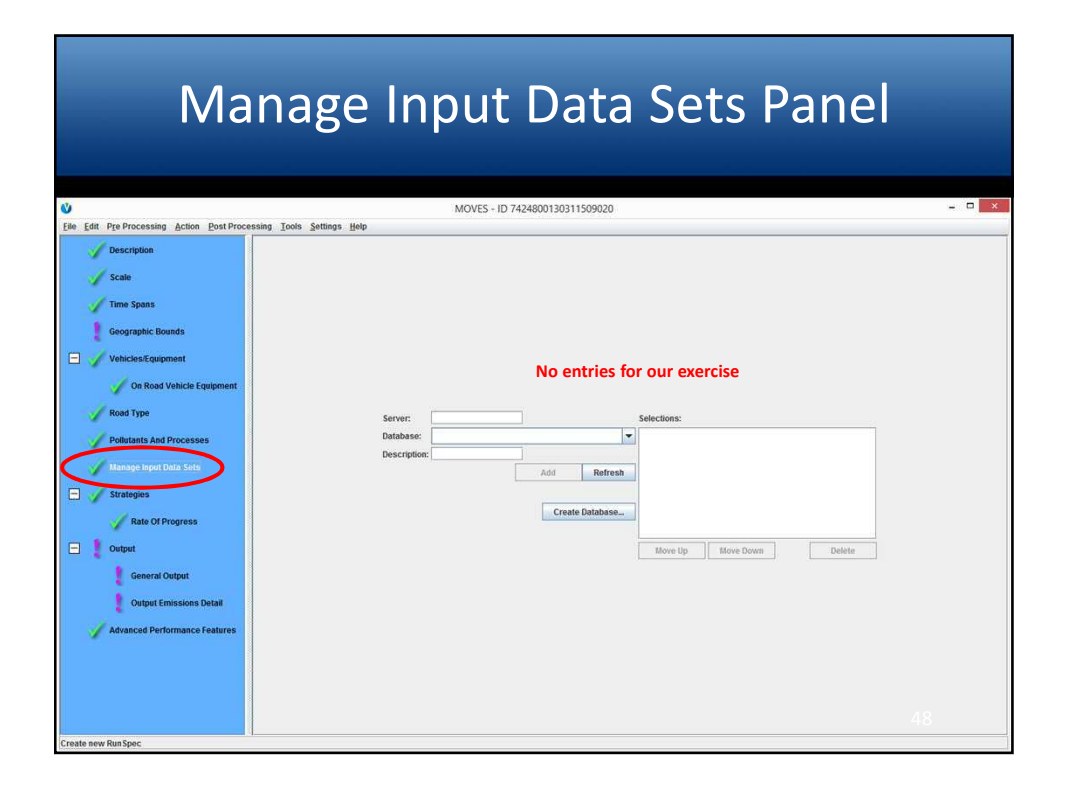

| Rate of Progress Panel                    |                                                                                                    |       |  |  |
|-------------------------------------------|----------------------------------------------------------------------------------------------------|-------|--|--|
| <u>ن</u>                                  | MOVES - ID 7424800130311509020                                                                                                    | = 0 × |  |  |
| Eile Edit Pre Processing Action Post Proc | cessing Tools Settings Help                                                                                                    |       |  |  |
| Description                               |                                                                                                    |       |  |  |
| Scale                                     |                                                                                                    |       |  |  |
| Time Spans                                |                                                                                                    |       |  |  |
| Geographic Bounds                         |                                                                                                    |       |  |  |
| 🖃 🧹 Vehicles/Equipment                    | No entries for our eversion                                                                                                    |       |  |  |
| 🖌 On Road Vehicle Equipment               | No entries for our exercise                                                                                                    |       |  |  |
| Road Type                                 |                                                                                                    |       |  |  |
| Pollutants And Processes                  | Compute Date of Discover "No Clean Mr Art Amontmenter" Emissione                                                                               |       |  |  |
| Manage Input Data Sets                    | The Date of Dropress Calculation strategy supports users modeling vehicle                                                                      |       |  |  |
| - Strategies                              | emissions for Reasonable Further Progress SIP requirements. It models a<br>"No Clean Air Act Amendments" scenario by assigning 1993 model year |       |  |  |
| Rate Of Progress                          | emission rates to all post-1993 vehicles.                                                                                                    |       |  |  |
| - Output                                  | See the MOVES user guide and guidance documents for more details.                                                                              |       |  |  |
| General Output                            |                                                                                                    |       |  |  |
| Output Emissions Detail                   |                                                                                                    |       |  |  |
| Advanced Performance Features             |                                                                                                    |       |  |  |
|                                           |                                                                                                    |       |  |  |
|                                           |                                                                                                    |       |  |  |
|                                           |                                                                                                    |       |  |  |
| Create new RunSpec                        |                                                                                                    |       |  |  |

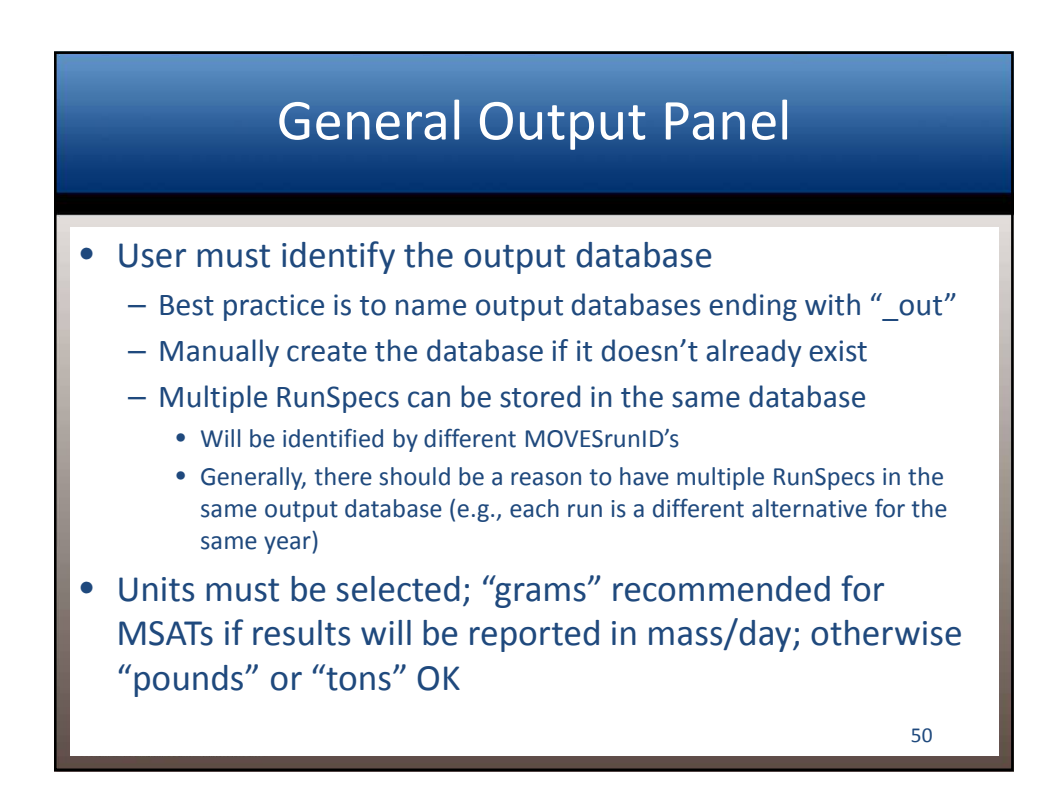

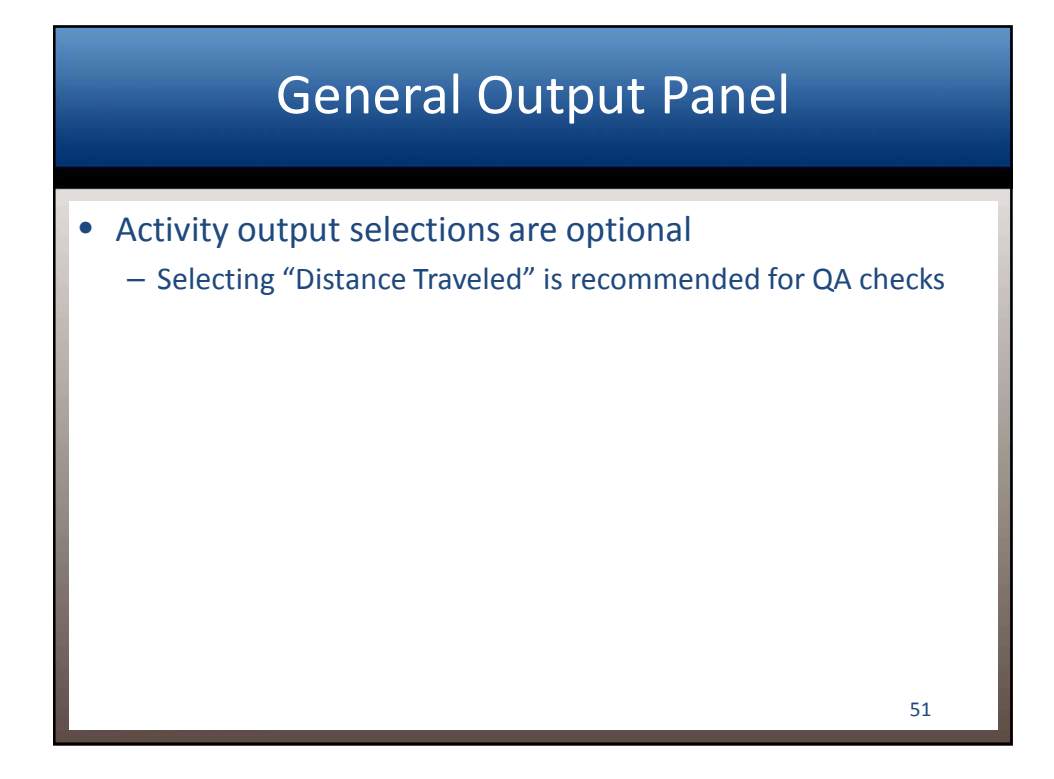

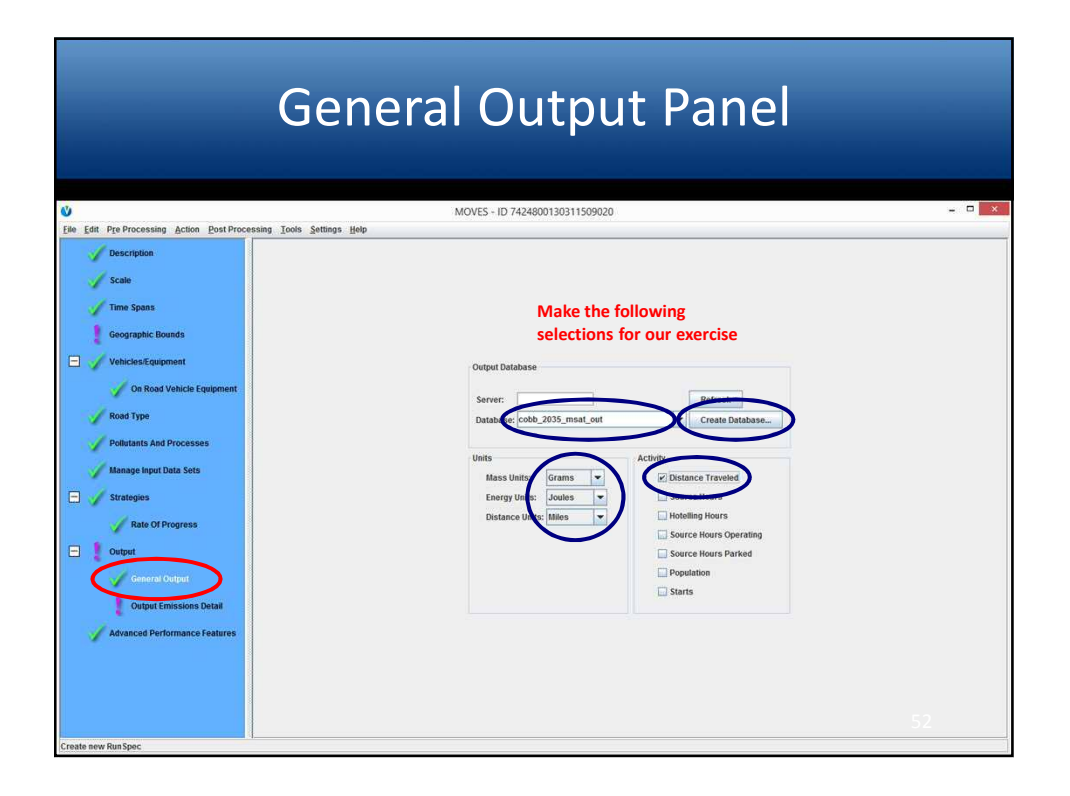

| Gene                                                                                                    | eral Output Panel                                                                                                    |         |
|----------------------------------------------------------------------------------------------------|----------------------------------------------------------------------------------------------------|---------|
| Ele Edit Pro Processing Action Post Processing Tools Settings Help Description Scale Time Spans Geographic Bounds Vehicles/Equipment Road Vehicles/Equipment Road Type Pothstants And Processes Manage Isput Data Sets Strategies Rate Of Progress Output General Dotput Output Emissions Detail Advanced Performance Features | Output Database         Server:       Refresh         Database:       Code, 2015_mail_cod         Units       Create Database.         Units       Output Distabase successfully created.         Units       Output Distabase successfully created.         Units       Output Distabase successfully created.         Units       Output Distabase successfully created.         Distance U       Starts | - • • × |
| Create new Run Spec                                                                                                    |                                                                                                    |         |

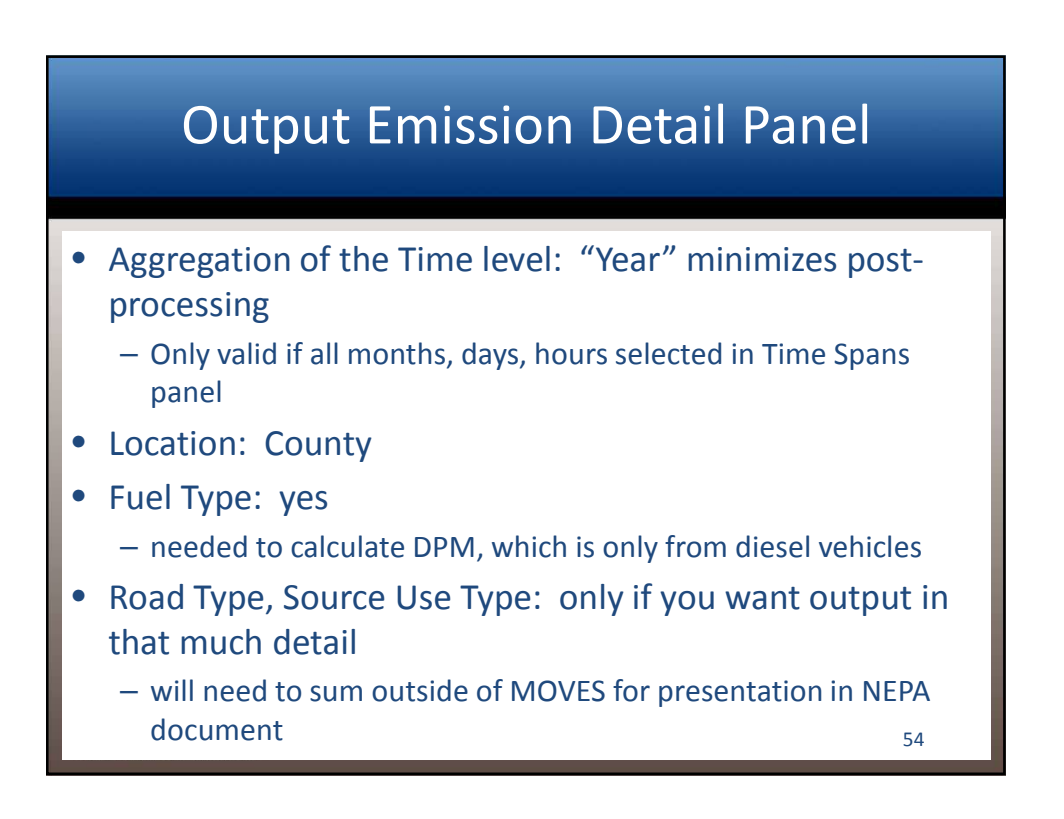

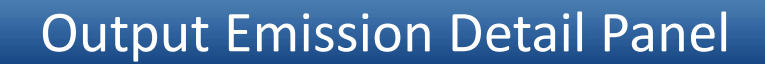

- SCC, Regulatory Class, Model Year, Emissions Process: never
- As noted earlier, might want to select more detail for test runs to assist in troubleshooting, e.g.,
  - if "source use type" is selected, output will be by vehicle type
  - if emissions results are zero for some vehicle types, this helps you determine where to look for erroneous inputs
  - Source Use Type, Road Type, and Month can also be useful for this purpose (don't need to select them all at once)

| - | _        |
|---|----------|
|   |          |
| _ | <u> </u> |
| - | 9        |
|   |          |
|   |          |

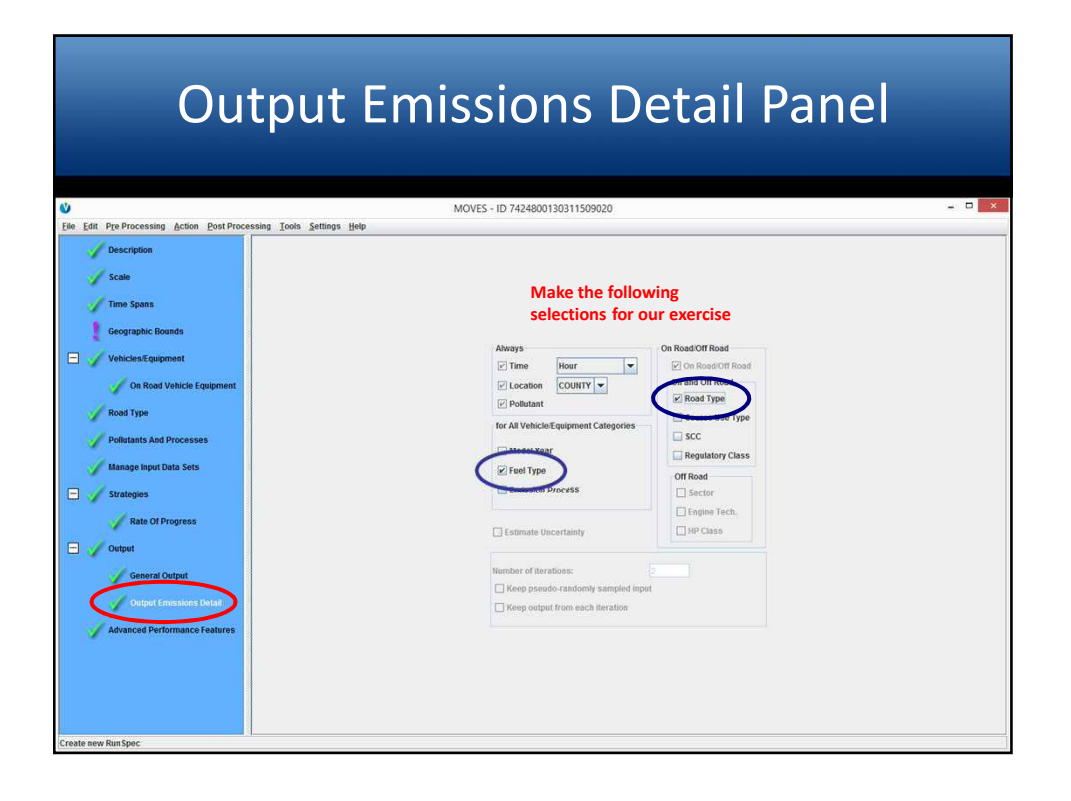

## Advanced Performance Features Panel

| <u>ن</u>                                            | MOVES - ID 7424800130311509020 -                                                                                                    |
|-----------------------------------------------------|----------------------------------------------------------------------------------------------------|
| ile Edit Pre Processing Action Post Processing Tool | s Settings Help                                                                                                    |
| Description                                         | No entries for our exercise                                                                                                    |
|                                                     |                                                                                                    |
| Scale                                               | Masterloopable Components                                                                                                    |
|                                                     | Component Don't Execute Save Data                                                                                                    |
| Time Spans                                          | Total Activity Generator (TAG)                                                                                                    |
|                                                     | Operating Mode Distribution Generator (running OMDG)                                                                                                    |
| Geographic Bounds                                   | Start Operating Mode Distribution Generator                                                                                                    |
|                                                     | Evaporative Operating Mode Distribution Generator                                                                                                    |
| Vehicles/Equipment                                  | Tirewear Operating Mode Distribution Generator                                                                                                    |
|                                                     | Source Bin Distribution Generator (SBDG)                                                                                                    |
| Con Devel Markets Company                           | Meteorology Generator                                                                                                    |
| On Koad Venicle Equipment                           | Tank Temperature Generator                                                                                                    |
|                                                     | Tank Fuel Generator                                                                                                    |
| Road Type                                           | PUBLICES Generator                                                                                                    |
|                                                     | Lookup Operaung Mode Distribution Generator                                                                                                    |
| Pollutants And Processes                            | Emission Calculators                                                                                                    |
| V Fonstance And Freesace                            | Deviad Commin Total Adhibit Conceptor                                                                                                    |
|                                                     | Project-Domain County Generatory Concepts (supplier extension and set of the set of the  |
| Manage Input Data Sets                              | Rate Of Promess Stratery                                                                                                    |
|                                                     |                                                                                                    |
| - Strategies                                        | Destination User Dataset                                                                                                    |
|                                                     | Copy Saved Generator Data                                                                                                    |
| Rate Of Progress                                    |                                                                                                    |
| nate of Prograss                                    | Server: Refresh                                                                                                    |
| - V Output                                          | Database: Create Database                                                                                                    |
|                                                     | Aggregation and Data Handling                                                                                                    |
| General Output                                      | Do Not Perform Final Aggregation                                                                                                    |
|                                                     | Const MARCE Contrast after this calculations                                                                                                    |
| Output Emissions Detail                             | In the second second se |
|                                                     | L1 userf MOVE SACTIVITyOutput after rate calculations                                                                                                    |
| Advanced Performance Features                       | Clear BaseRateOutput after rate calculations                                                                                                    |
|                                                     | Custom Input Database                                                                                                    |
|                                                     | Daniel Contraction of Contraction                                                                                                    |
|                                                     | Server: Refresh                                                                                                    |
|                                                     | Database Create Database                                                                                                    |
|                                                     | Create Database                                                                                                    |
|                                                     |                                                                                                    |
|                                                     |                                                                                                    |
|                                                     |                                                                                                    |
| eate new RunSpec                                    |                                                                                                    |

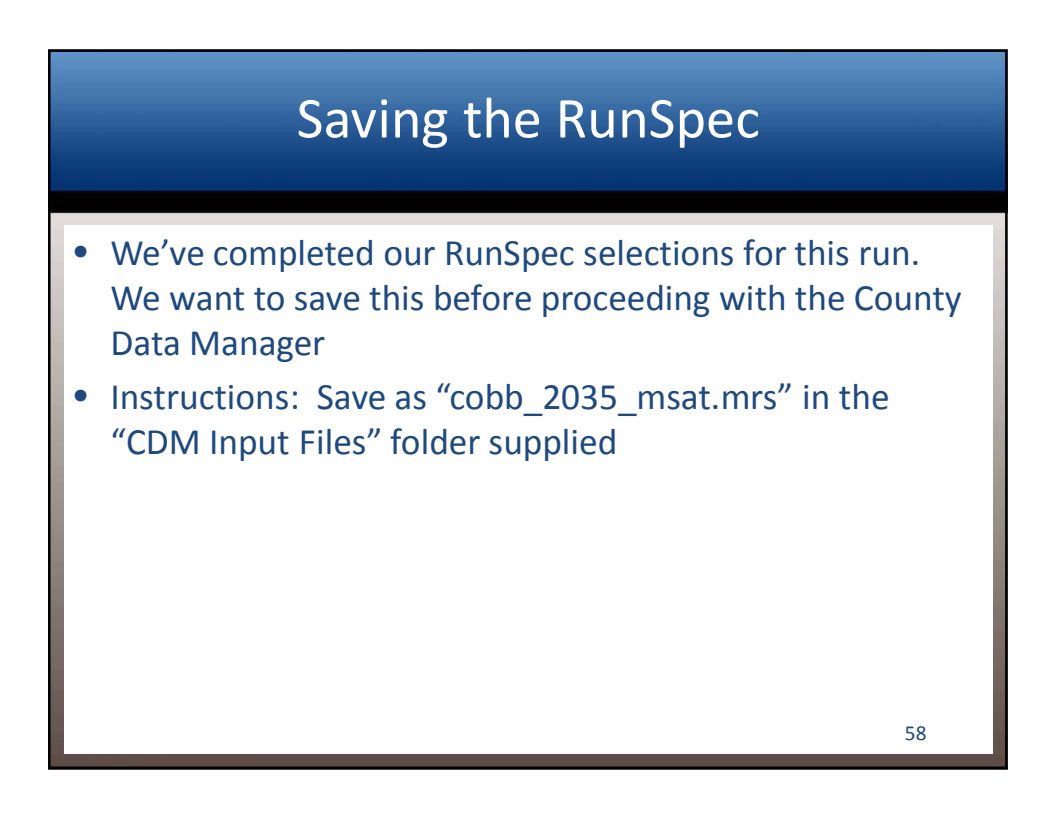

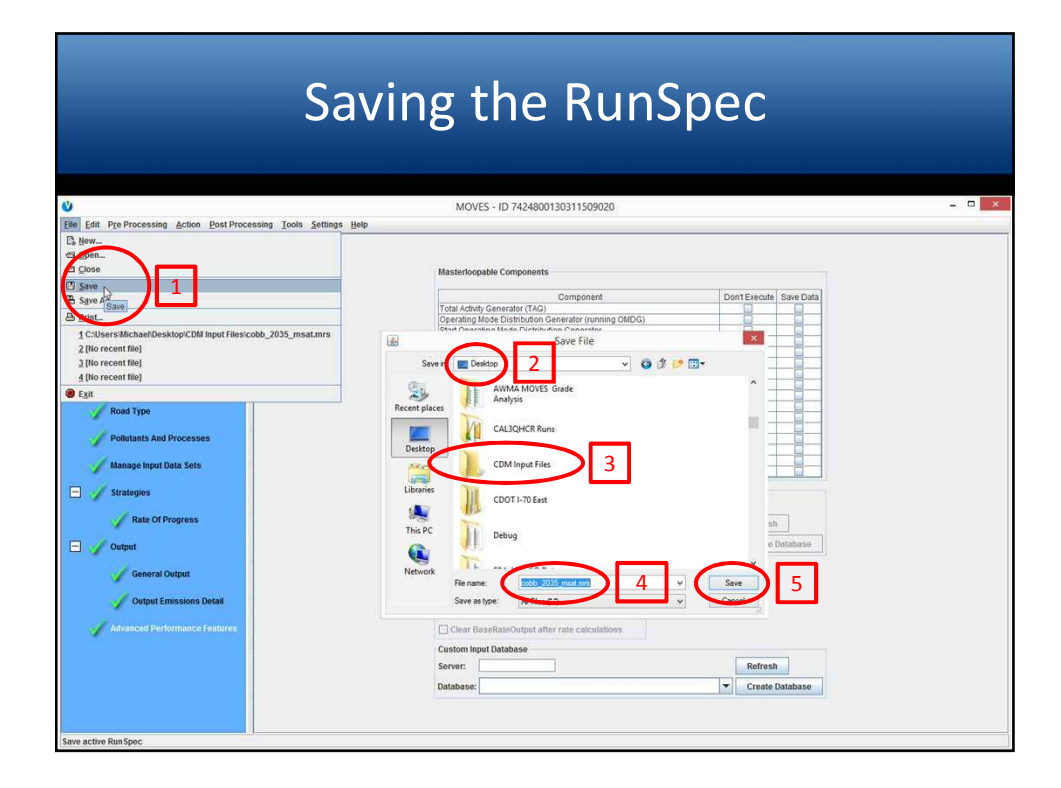

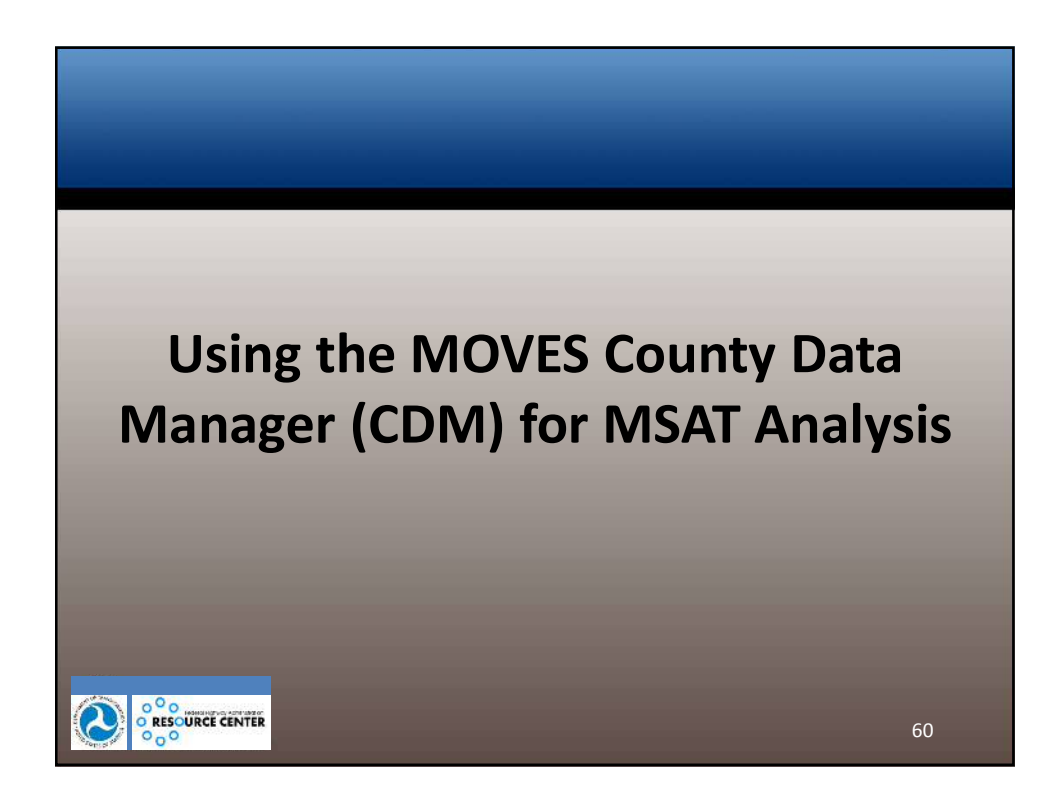

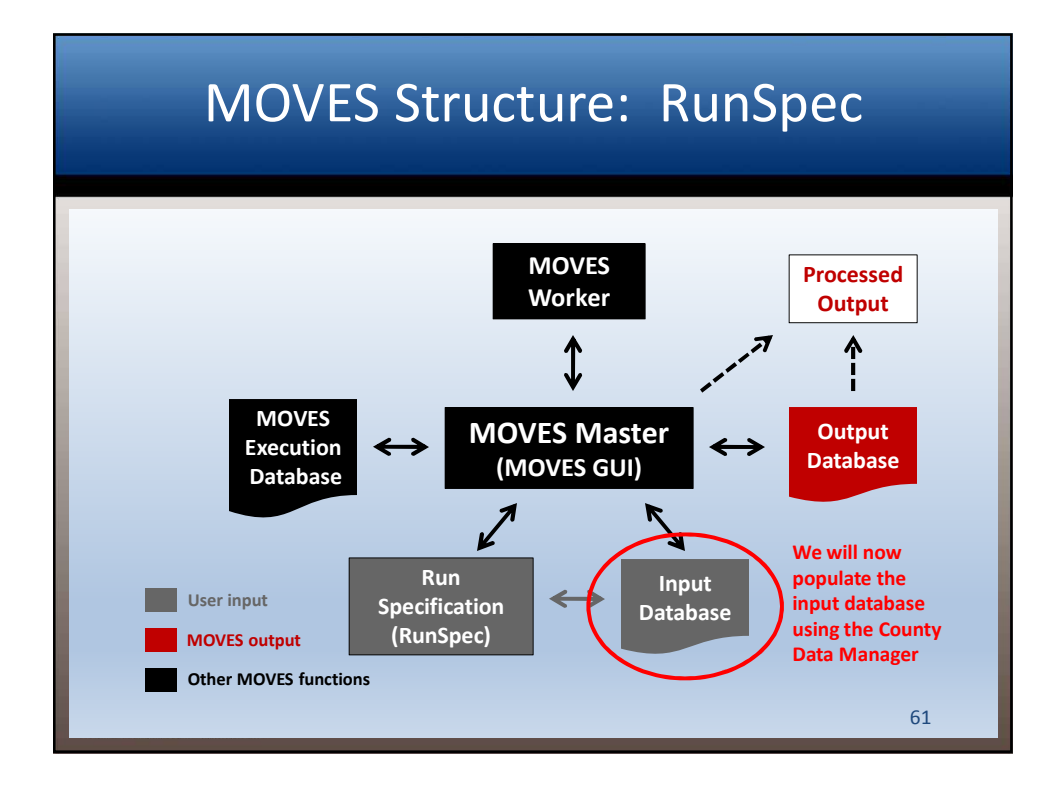

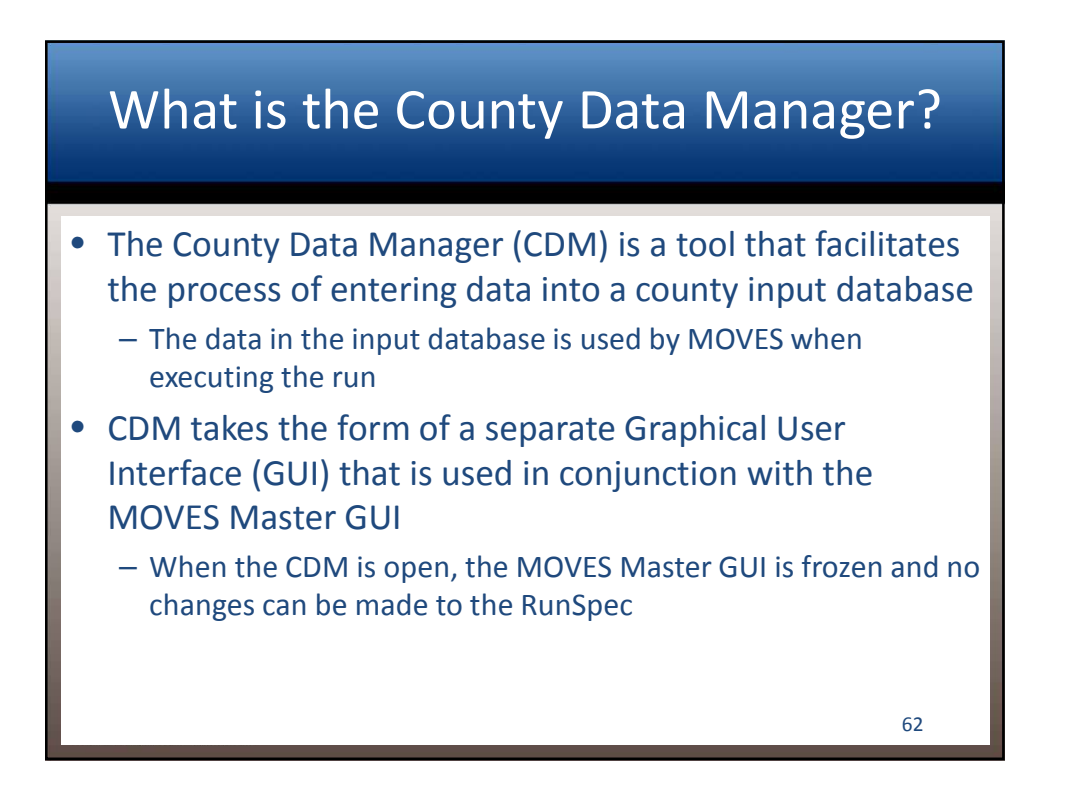

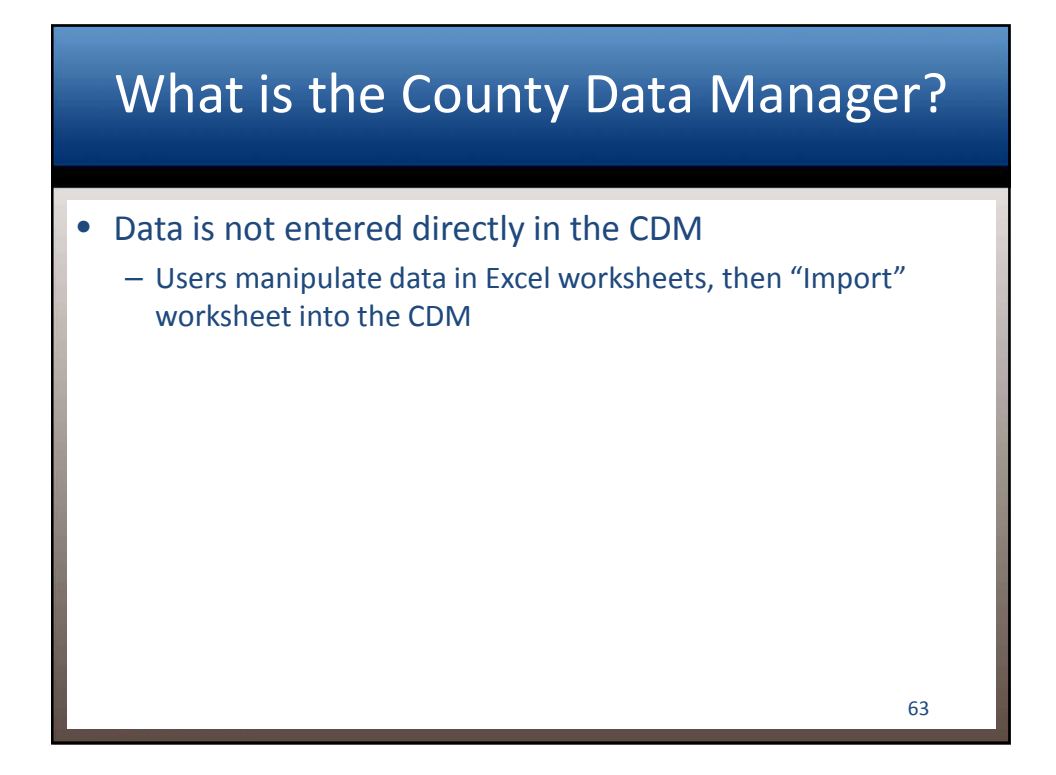

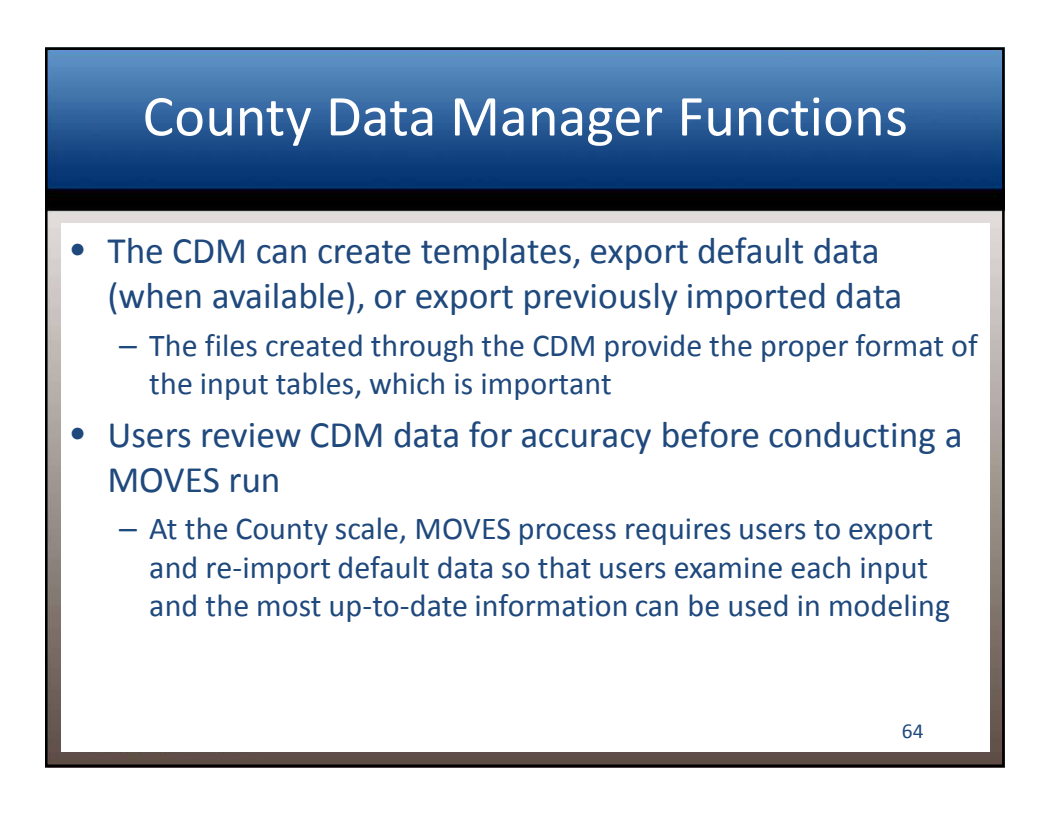

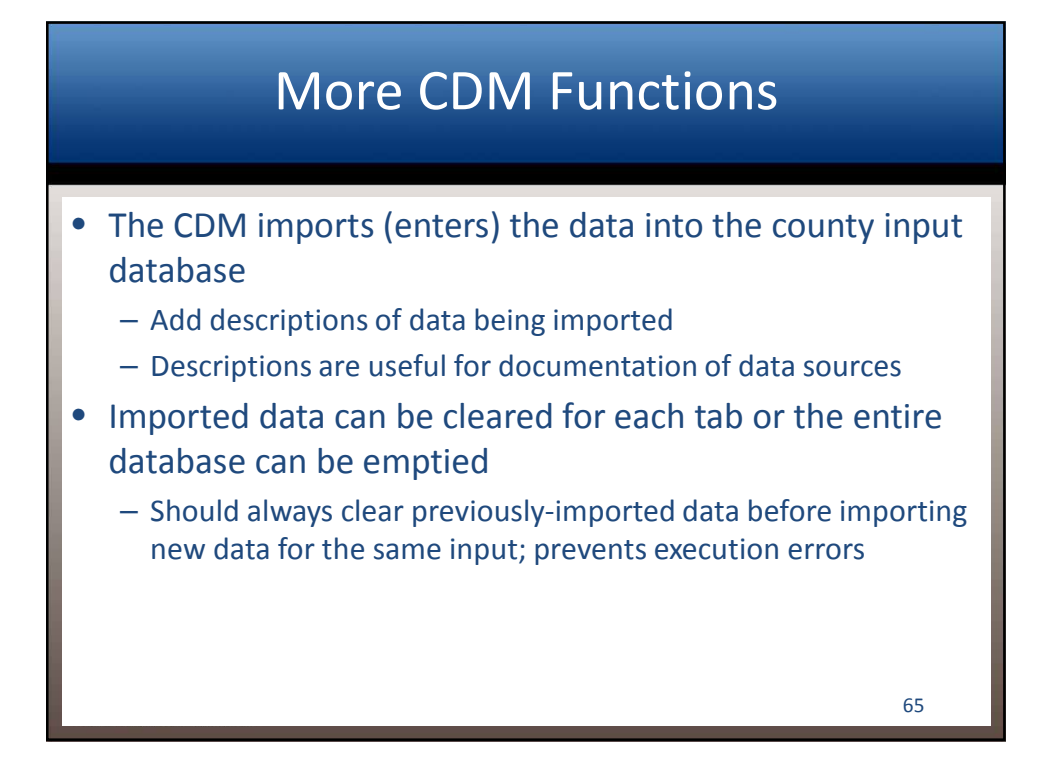

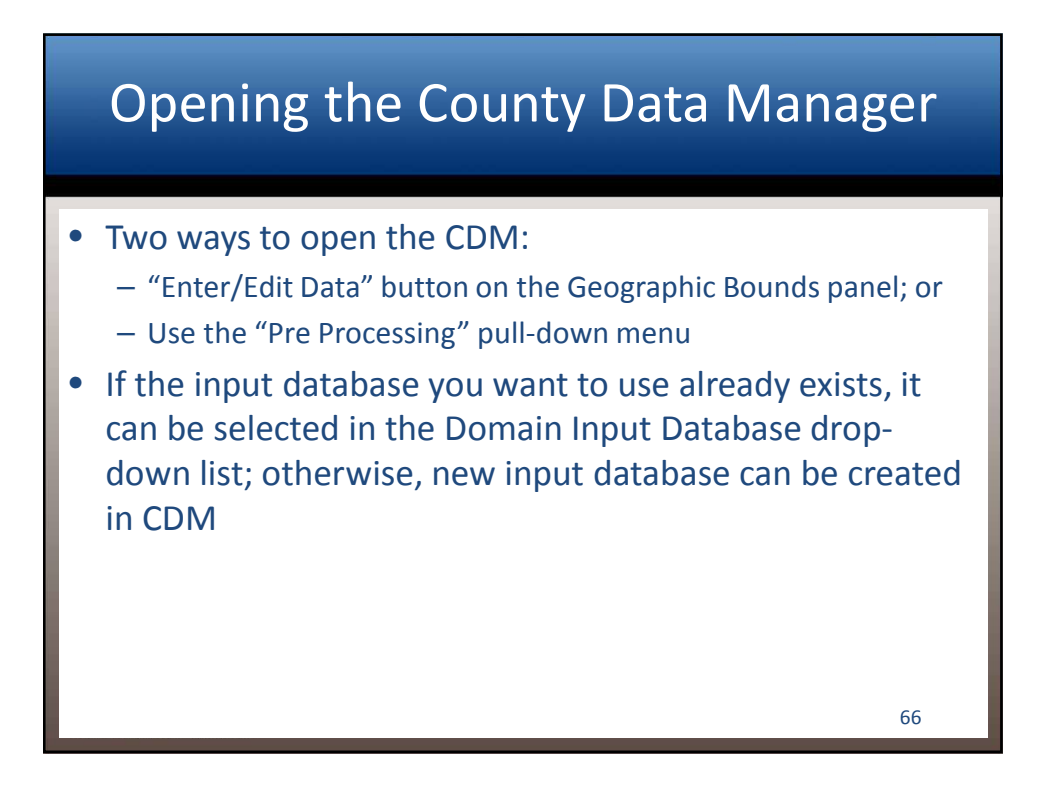

| Opening the County | y Data Manager |
|--------------------|----------------|
|--------------------|----------------|

| MOVES - C:\U                                                       | sers\Michael\Desktop\CDM Input Files\cobb_2035_r                                                                                                    | nsat.mrs - ID 7424800130311509 | 020 - 🗆 💌                            |
|--------------------------------------------------------------------|----------------------------------------------------------------------------------------------------|--------------------------------|--------------------------------------|
| Ele Edit Pro Processing Action Bost Processing Tools Settings Help |                                                                                                    |                                |                                      |
| Geographic Bounds                                                  |                                                                                                    |                                |                                      |
| On Road Vehicle Equipment                                          | Region:         States:           O Nation         CONNECTICUT           O State         DELAWARE           DISTRICT OF COLUMBIA         Image: Columbia | Counties:                      | Selections:<br>GEORGIA - Cobb County |
| Road Type Pollutants And Processes                                 | County FLORIDA<br>Configuration Configuration<br>Custom Domain<br>ILDAHO<br>HUNCIS                                                                       |                                |                                      |
| Manage Input Data Sets                                             |                                                                                                    | Select All Add                 | Delete                               |
| Rate Of Progress Output Output                                     | Dontali input catabase<br>The County domain scale requires a da<br>Server:                                                                               | tabase of detailed data.       | Testress<br>Enter/Edit Data          |
| General Output Output Emissions Detail                             | Geographic Bounds Requirements<br>Please select a domain database.                                                                                       |                                |                                      |
| Advanced Performance Features                                      |                                                                                                    |                                |                                      |
| Select and Import County-Level Data                                |                                                                                                    |                                |                                      |

| ,                     | A Nev                                         | vly (            | Open                   | ed C           | DN               | 1                      |                 |
|-----------------------|-----------------------------------------------|------------------|------------------------|----------------|------------------|------------------------|-----------------|
|                       | <b>v</b>                                      |                  | MOVES O                | County Data Ma | nager            |                        | ×               |
|                       | Vehicle Type VMT                              | 8 Hotelling      | I/M Programs           | Retrofit Data  | Generic          | Tools                  |                 |
|                       | Ramp Fraction                                 | n                | Road Type Distribution | tion           | Source Ty        | pe Population          | Starts          |
|                       | RunSpec Summary                               | Database         | Age Distribution       | 🛛 🧐 Average Sp | eed Distribution | 🛛 🦉 Fuel 🖉 🕲 M         | eteorology Data |
|                       | Select or create a datal<br>Server: localhost | base to hold the | imported data.         |                |                  | Refresh                |                 |
|                       | Database:                                     |                  |                        |                | -                | Create Database        | 1               |
|                       | Log:                                          |                  |                        |                | C                | lear All Imported Data |                 |
|                       |                                               |                  |                        |                |                  |                        |                 |
|                       |                                               |                  |                        |                |                  |                        | Database        |
| Nonice of Contraction |                                               |                  |                        |                |                  |                        | Done            |

## Using the CDM: General Info

- 🙆 and 🕘 symbols for each tab are determined by the relationship between the selections made in the RunSpec and the data provided by the user

  - Nothing done in the CDM will affect the selections in the RunSpec

```
69
```

70

# Using the CDM: General Info

- "RunSpec Summary" tab restates selections made in the RunSpec
  - Helpful reference while using CDM see next slide
- "Tools" tab (not covered in this course)
  - Used to automate data import process and for batch operation

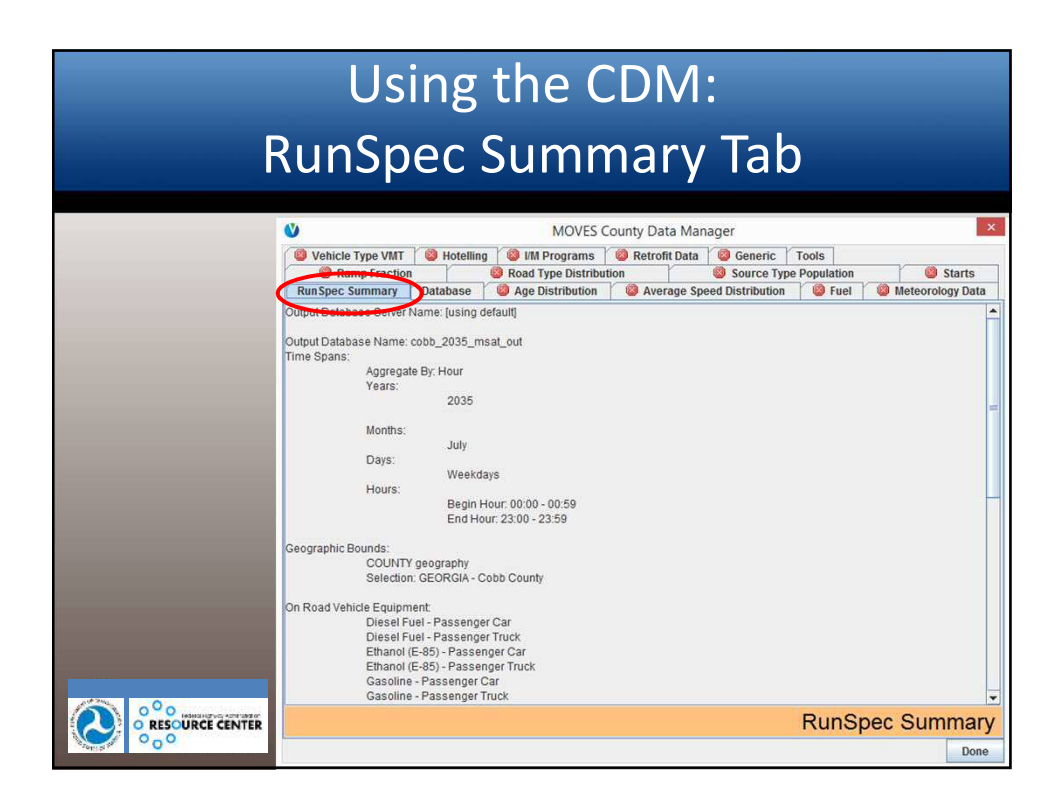

| Using the CDM:<br>Database Tab                                                                                                    |
|----------------------------------------------------------------------------------------------------|
| MOVES County Data Manager                                                                                                    |
| Ramp Fraction     Ramp Fraction     Ramp Fraction     Applicate and a second second seco |
| Database: Create Database Log: Clear All Imported Data                                                                                                    |
|                                                                                                    |
|                                                                                                    |
|                                                                                                    |
|                                                                                                    |
| Database Done                                                                                                    |

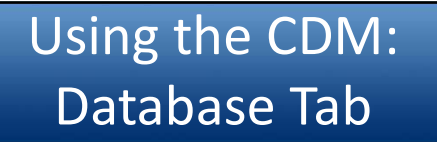

- County input database is selected or created here
- Existing county input databases can be selected from the drop-down menu
- Once a county input database has been created or selected, the tables within it can be edited with the other CDM tabs
  - All the tables in the database can be cleared of data with the "Clear All Imported Data" button

• The tab also displays a log of changes

| Crea | ating a N             | lew County Input          |
|------|-----------------------|---------------------------|
|      | Da                    | atabase                   |
|      | Vehicle Type VMT OHOR | MOVES County Data Manager |
|      |                       | Database                  |

## Creating a New County Input Database

| V           |                |                 | MOVE               | S County Data N   | lanager       |              |              |                |
|-------------|----------------|-----------------|--------------------|-------------------|---------------|--------------|--------------|----------------|
| 🔘 Vehic     | le Type VMT    | 🙆 Hotelling     | g 🛛 🧐 I/M Programs | s 🛛 😂 Retrofit Da | ita  🗐 Gen    | eric Tools   | 1            |                |
|             | Ramp Fraction  |                 | Road Type Distri   | ibution           | 🔘 Sour        | ce Type Popu | lation       | Starts         |
| RunSpe      | c Summary      | Database        | Age Distribution   | n 🦉 Average       | Speed Distril | bution 🛛 🥹   | Fuel 🧧 🥨 Me  | eteorology Dat |
| Select or o | reate a databa | ase to hold the | e imported data.   |                   |               | -            |              | -              |
| Server:     | localhost      |                 |                    |                   |               | R            | efresh       |                |
| Database:   | cobb_2035_r    | nsat_in         |                    |                   | -             | Create       | Database     | ]              |
| Log:        |                |                 |                    |                   |               | Clear All I  | mported Data | ]              |
|             |                |                 |                    |                   |               |              |              |                |
|             |                |                 |                    |                   |               |              |              |                |

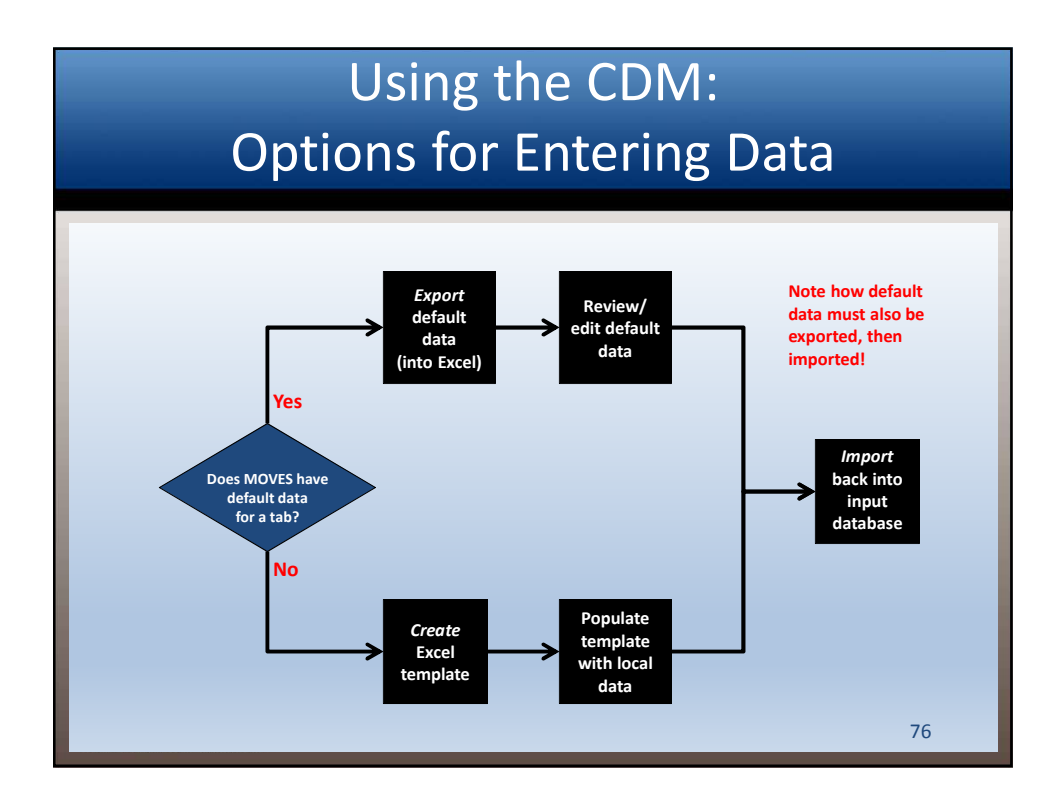

## Using the CDM: Creating a Template

- All tabs provide the option of creating an Excel template spreadsheet of the appropriate MOVES table
  - Save as.xls extension to get a spreadsheet format
- Templates contain the proper fields/column headings, but have blank cells for user-specified data
- The template will be pre-populated with some data based on entries made in the RunSpec
  - This is why it's recommended to complete all RunSpec panels first!
- Extra worksheets will help you decipher MOVES codes

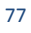

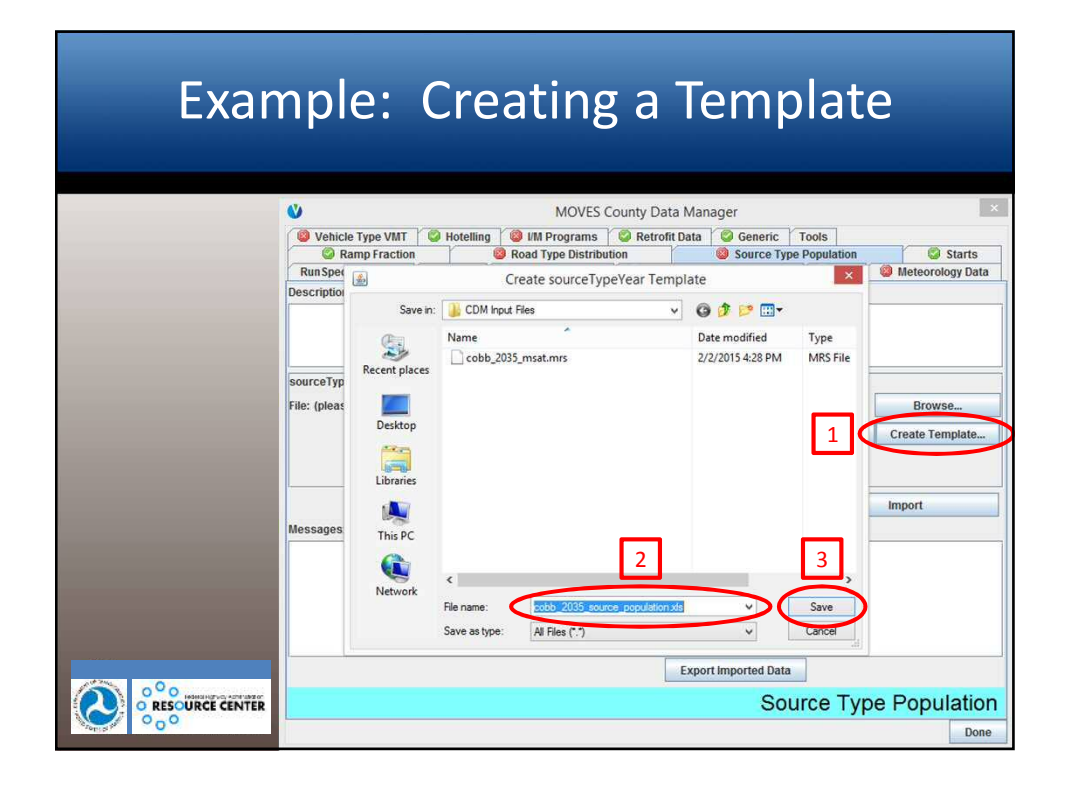
## Example: Creating a Template

| A1     | * 1       | $\times \checkmark$ | $f_x$ yearID    |       |      |       |      |       |          |      |       | ×  |
|--------|-----------|---------------------|-----------------|-------|------|-------|------|-------|----------|------|-------|----|
| 4      | A         | В                   | C               | D     | E    | F     | G    | н     | 1        | J    | К     | -  |
| l year | ID source | TypeID source       | eTypePopulation |       |      |       |      |       |          |      |       |    |
| 2      | 2035      | 21                  |                 |       |      |       |      |       |          |      |       | -  |
| 4      | 2035      | 62                  |                 |       |      |       |      |       |          |      |       | -  |
| 4      | SOL       | rceTypeYear         | SourceUseType   | •     |      |       | •    |       |          |      |       | •  |
| READY  |           |                     |                 |       |      |       | E    |       | <u> </u> | - 1  | -+ 10 | 0% |
| Eva    | mnle      | templa              | ate of Sou      | rceTy | уреҮ | ear t | able | creat | ed fr    | om t | he    |    |

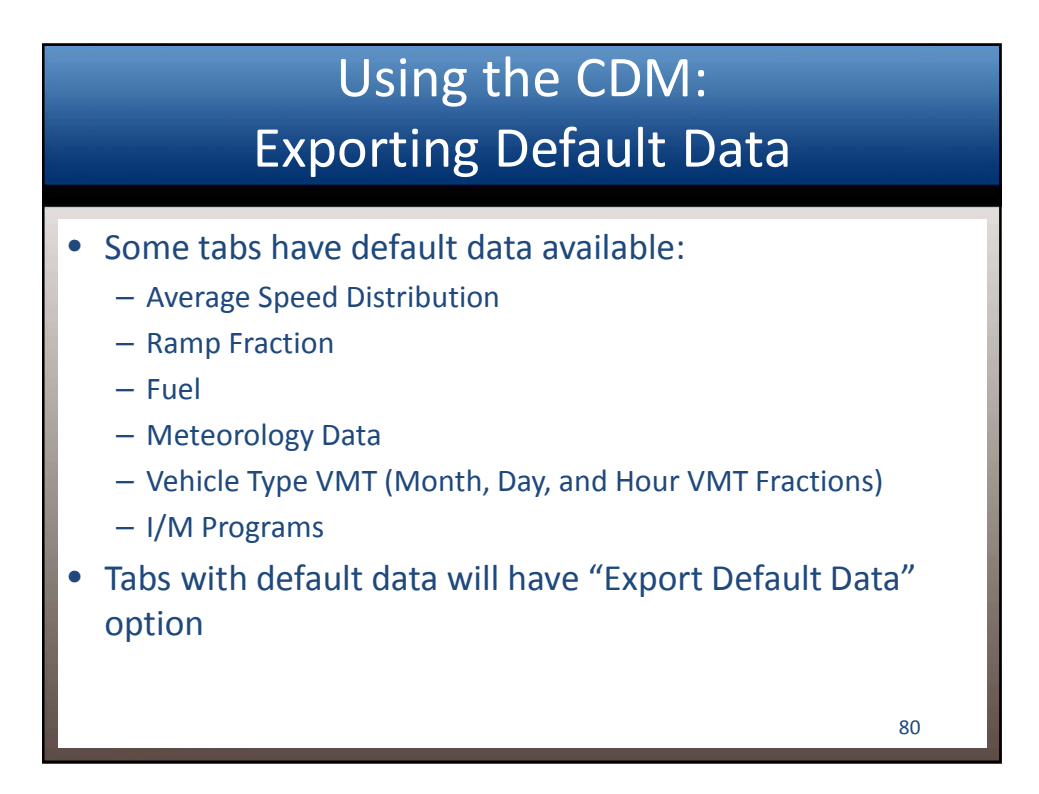

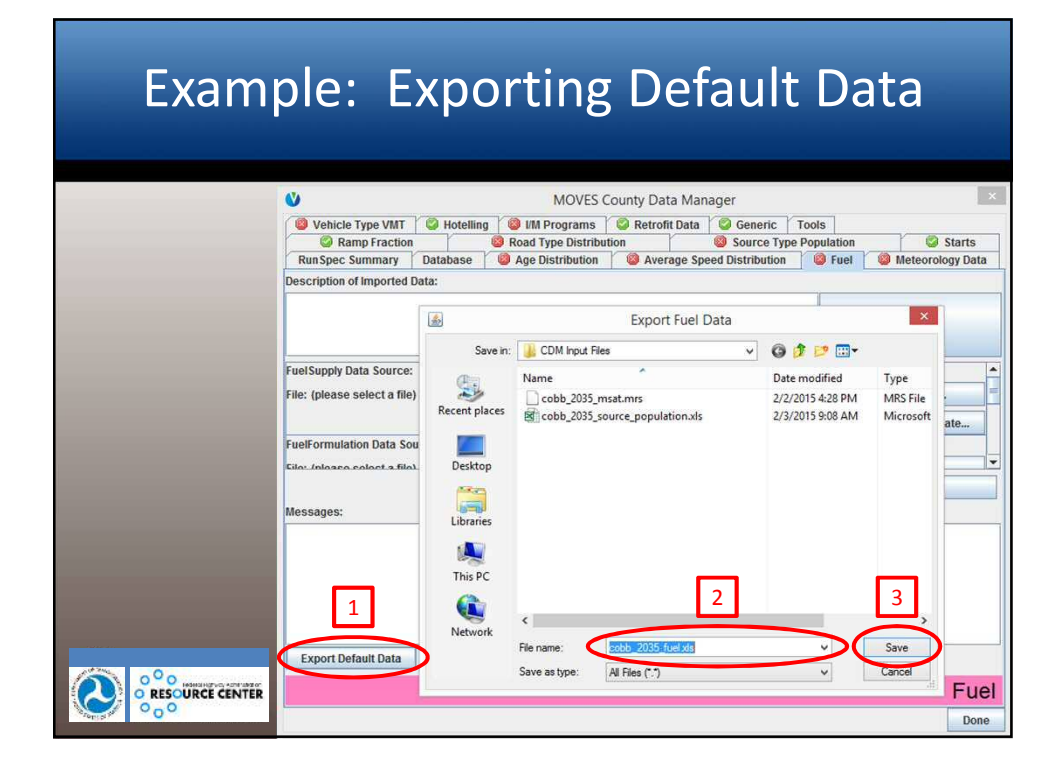

#### Example: Exporting Default Data

| F    |                                       | insert                                | PAGE LAYOUT                           | co<br>FORMULAS DATA                          | obb_2035_fuel.xl<br>REVIEW VI      | sx - Excel<br>EW ADD-INS N                     | luance PD                 | F Nuance            | OCR TE               | ? 🔊              | - 🗆   | ×   |
|------|---------------------------------------|---------------------------------------|---------------------------------------|----------------------------------------------|------------------------------------|------------------------------------------------|---------------------------|---------------------|----------------------|------------------|-------|-----|
| A    | *                                     | :   ×                                 | $\sqrt{f_x}$ fue                      | RegionID                                     |                                    |                                                |                           |                     |                      |                  |       | ~   |
| - 24 | A                                     | В                                     | С                                     | C D                                          |                                    | F                                              | G                         | Н                   | 1                    | J                | K     |     |
| 1    | fuelRegionID                          | fuelYearID                            | monthGroupID                          | GroupID fuelFormulationID ma                 |                                    | marketShareCV                                  |                           |                     |                      |                  |       |     |
| 2    | 17000000                              | 2035                                  | 7                                     | 7 5783                                       |                                    | 0.5                                            |                           |                     |                      |                  |       |     |
| 2    | 170000000                             | 2035                                  | 7                                     | 7 25005                                      |                                    | 0.5                                            |                           |                     |                      |                  |       | -   |
| 5    | 170000000                             | 2035                                  | 7                                     | 7 27002                                      |                                    | 0.5                                            |                           |                     |                      |                  |       | -   |
|      | « •                                   | FuelSupply                            | FuelFormulati                         | uelFormulation FuelUsageFractic              |                                    | raction avft (+) : [4]                         |                           |                     |                      | 1                | 1     |     |
| REA  | DY                                    |                                       | _                                     | 1                                            | servery i sorrar                   |                                                | H                         | 8 🗐                 | m                    |                  | + 100 | 196 |
| •    | Exar<br>crea<br>Per l<br>defa<br>char | nple<br>ted f<br>MOV<br>ult d<br>nges | of expo<br>rom th<br>ES Tec<br>ata to | orted de<br>e "Fuel"<br>hnical G<br>ensure a | fault<br>tab c<br>uidan<br>applica | data for<br>of the Cl<br>ce, user<br>ability a | r Fu<br>DM<br>r wo<br>ind | elSu<br>ould<br>mak | pply<br>cheo<br>e an | r tab<br>ck<br>y | le    |     |

#### Using the CDM: Importing Data

- Data must be imported back into the CDM from Excel for each tab (even when using default data for a tab)
- Imported data is read from a Excel worksheet that has been properly formatted with the correct columns

#### Using the CDM: Importing Data

• General steps:

- 1) Recommended: Add a description of the data you are about to import (e.g., the file location or data source)
- 2) Browse to find the correct Excel file
- 3) Select the Excel file
- 4) Select the appropriate worksheet (when using defaults, name should match Data Source in the CDM tab)
- 5) Click the "Import" button
- Check to see if you get an "Import Complete" message

#### Using the CDM: Importing Data

- When the import is successfully completed the import is successfully completed the import will change to a on the County Data Manager tab
  - If message says, "Import Complete" but is remains, that means more data is required (e.g., data was not provided for all source types selected in the RunSpec)
  - For many tables, unused data can be imported (e.g., extra months, hours, source types, etc.) with no adverse impacts; however, data for additional counties and years should NOT be imported as this can cause errors when attempting to execute the RunSpec
- The description you entered will appear in the log, which can be viewed on the Database tab

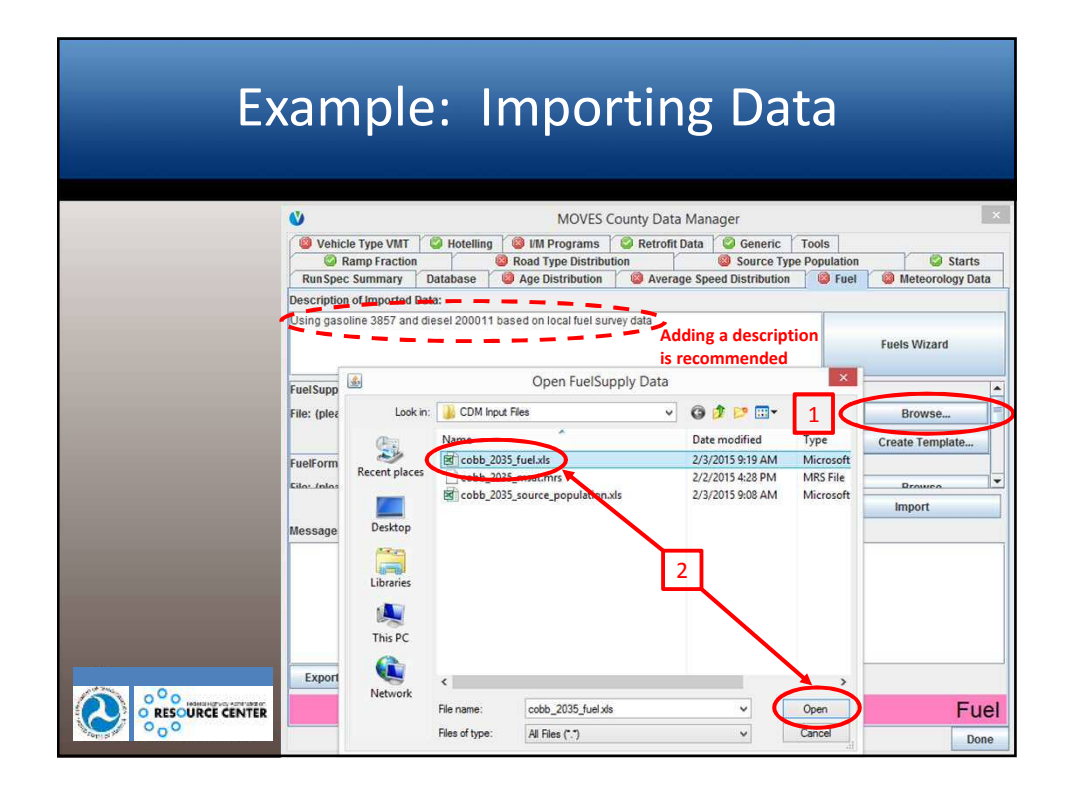

| Starts<br>eorology Da |
|-----------------------|
| lizard                |
|                       |
| wse                   |
| ert                   |
|                       |
| đ                     |

| E> | cample: Importing Data                                                                                                    |
|----|----------------------------------------------------------------------------------------------------|
|    | MOVES County Data Manager                • Vehicle Type VMT             • Hotelling             • IM Programs             • Retrofit Data             • Generic             Tools             • Source Type Population             • Starts             • Vehicle Type VMT             • Database             • Age Distribution             • Source Type Population             • Vel             • Vel |
|    | Database                                                                                                    |

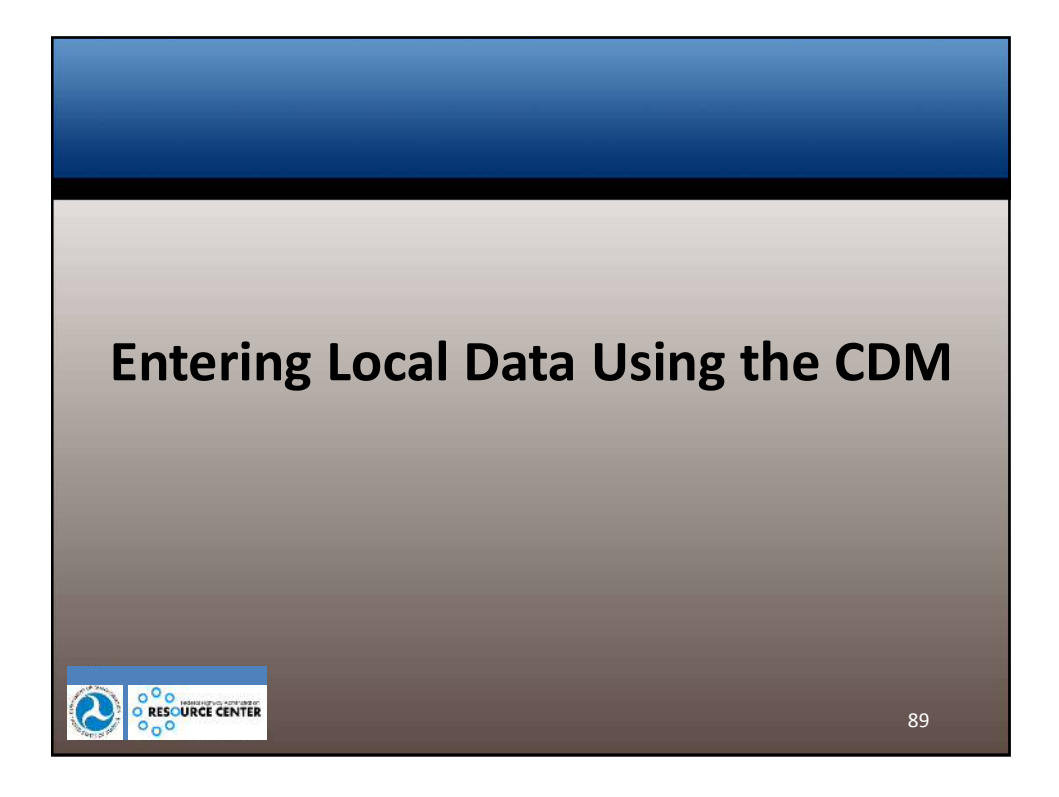

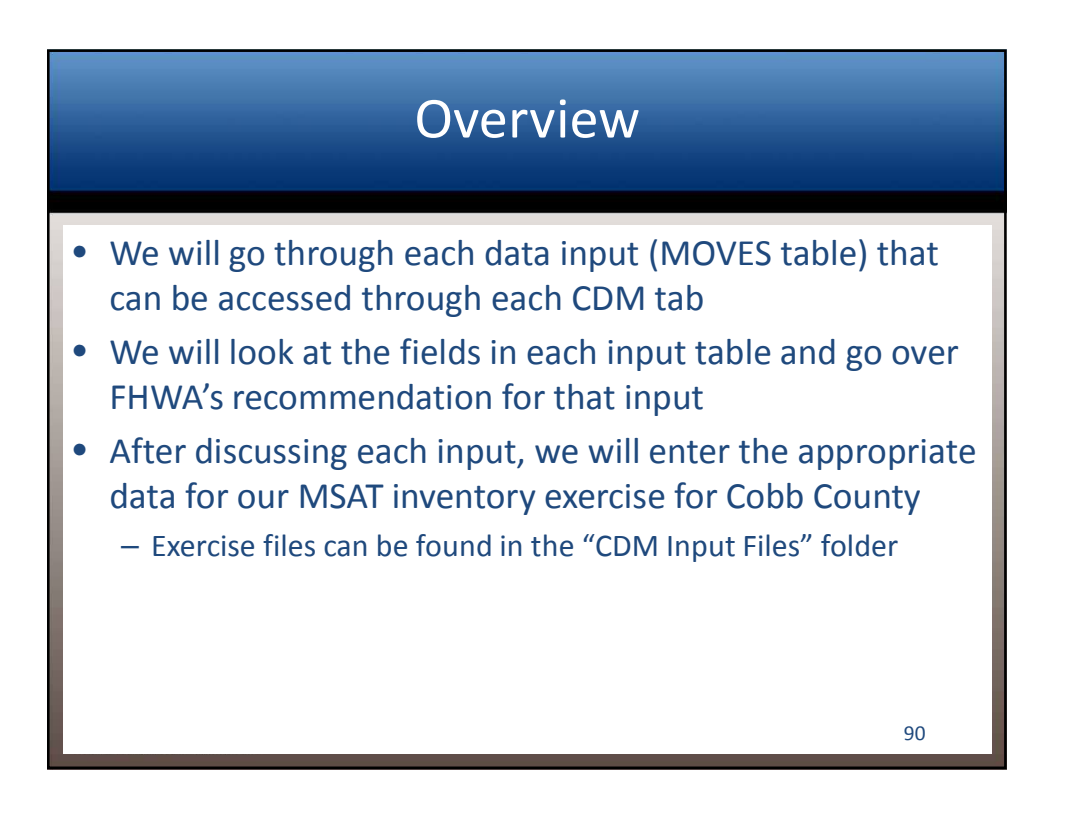

# What MOVES inputs are needed for MSAT analysis?

| Possible inputs for an MSAT analysis run | Need to consider:                                              |
|------------------------------------------|----------------------------------------------------------------|
| Age distribution                         | <ul> <li>What inputs will change as a result of the</li> </ul> |
| Sourcetype population                    | project?                                                       |
| Meteorology                              | – What inputs have local data available?                       |
| I/M                                      |                                                                |
| Fuel parameters                          |                                                                |
| VMT                                      |                                                                |
| Speed                                    |                                                                |
| Road type distribution                   |                                                                |
| Ramp fraction                            |                                                                |
| Month VMT fractions                      |                                                                |
| Day VMT fractions                        |                                                                |
| Hour VMT fractions                       | 91                                                             |

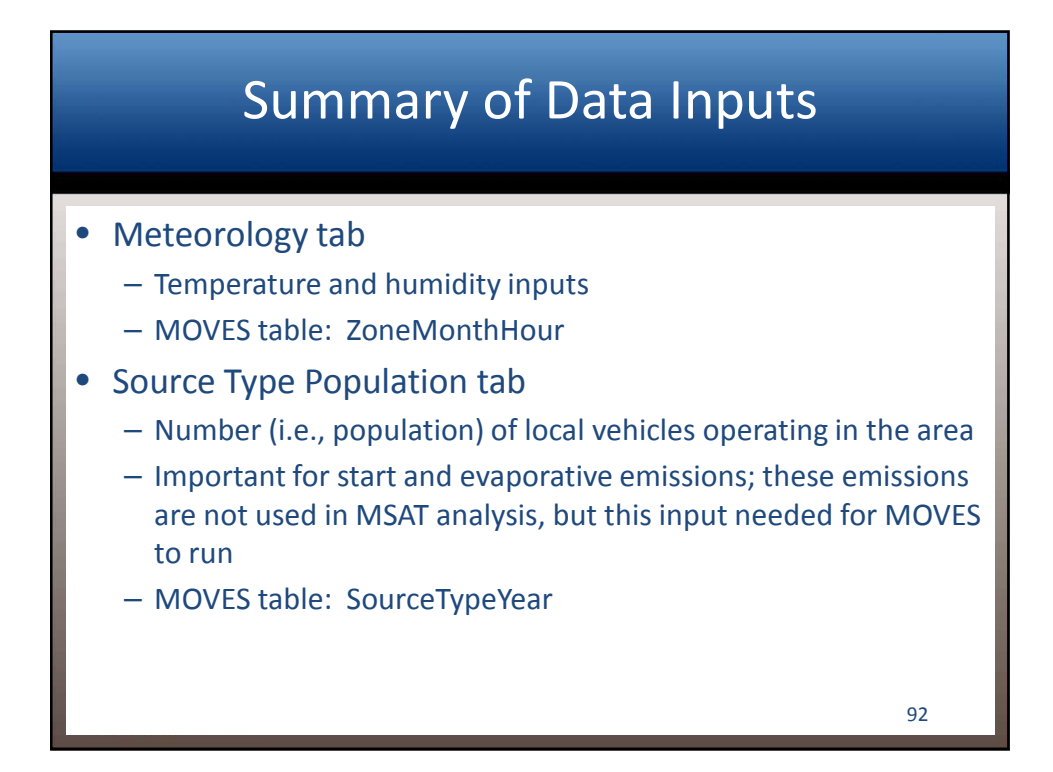

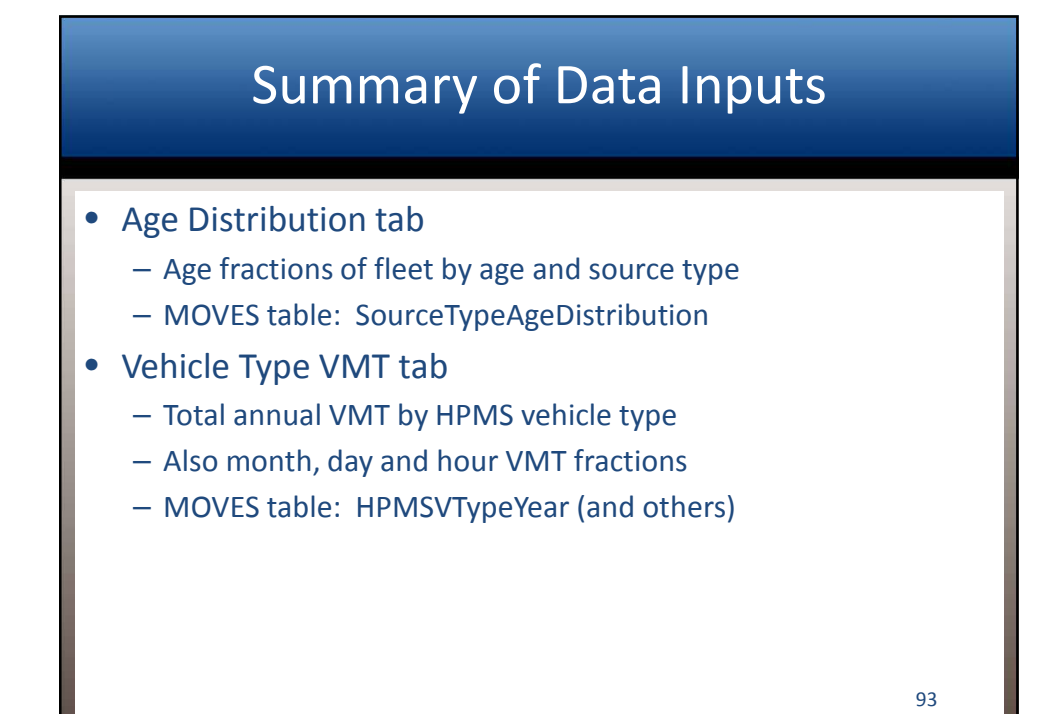

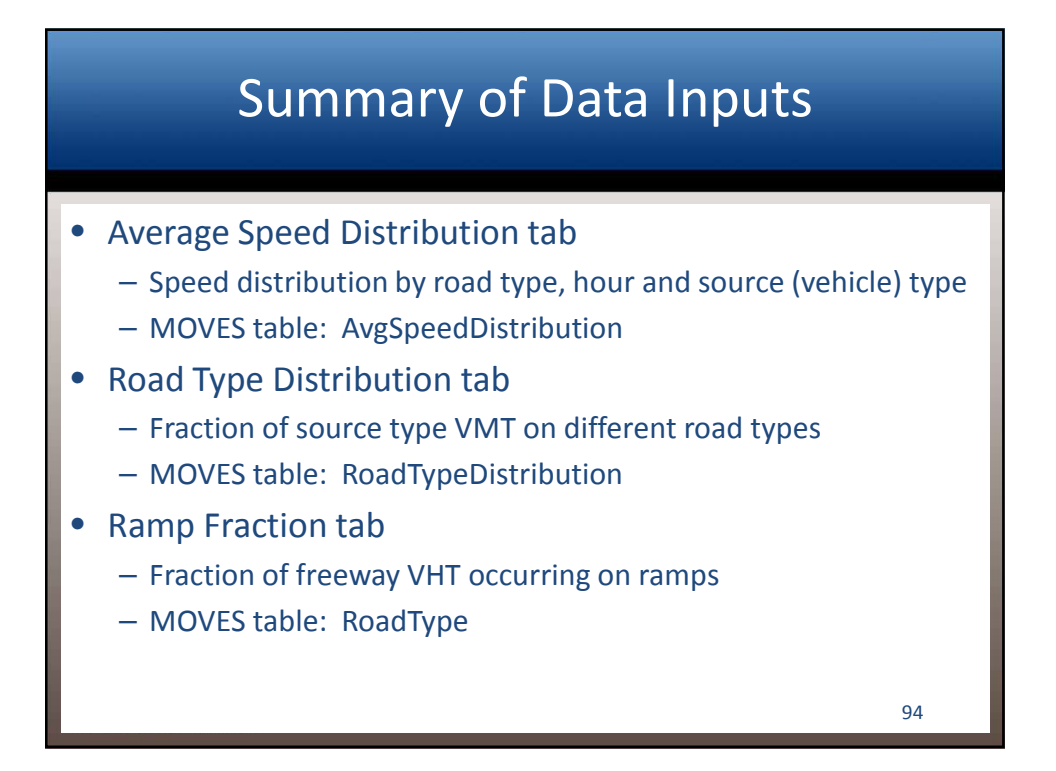

#### Summary of Data Inputs

#### Fuel tab

- Market share and composition of fuel blends
- Travel fraction by vehicle and fuel type
- Defaults available by fuel sales region (groups of counties)
- MOVES tables:
  - FuelSupply
  - FuelFormulation
  - FuelUsageFraction
  - AVFT (fuel type and technology inputs)

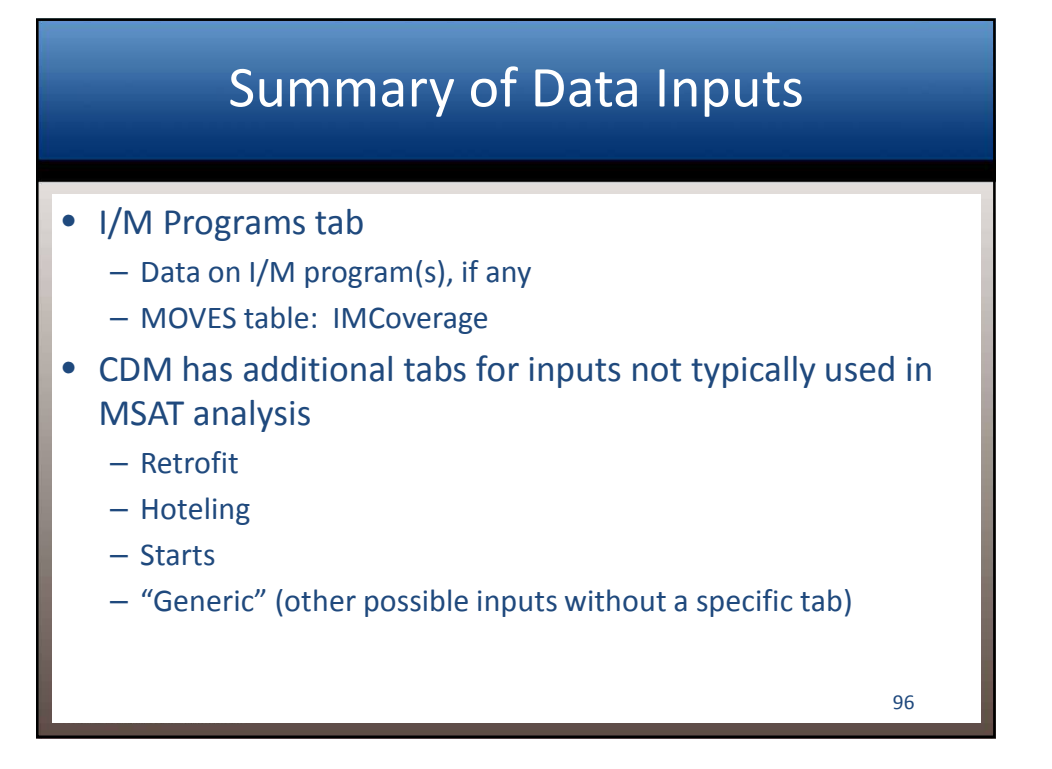

#### Scope of Data Inputs for MSAT Analysis

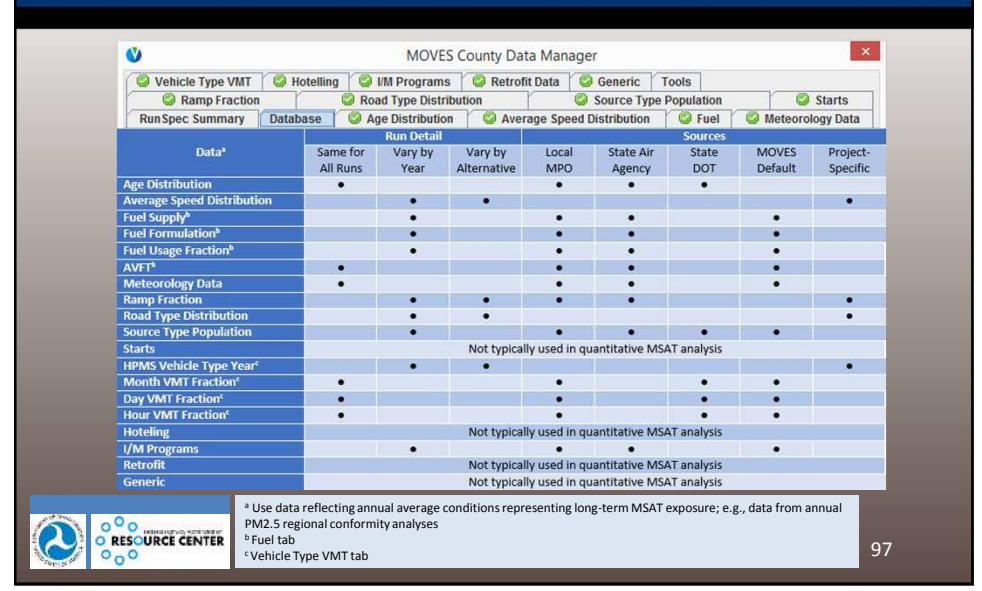

# Important Disclaimer Some of the suggestions for input data in this course are different than those in MOVES courses oriented toward SIP and conformity analysis For MSAT (or GHG) analysis, we are comparing years and alternatives, not trying to calculate an exact number to compare to a target Inputs that would be affected by the project alternatives (e.g., speed) are important to get right; inputs that are

(e.g., speed) are important to get right; inputs that are not affected by alternatives (e.g., temperature) are not as important in MSAT analysis

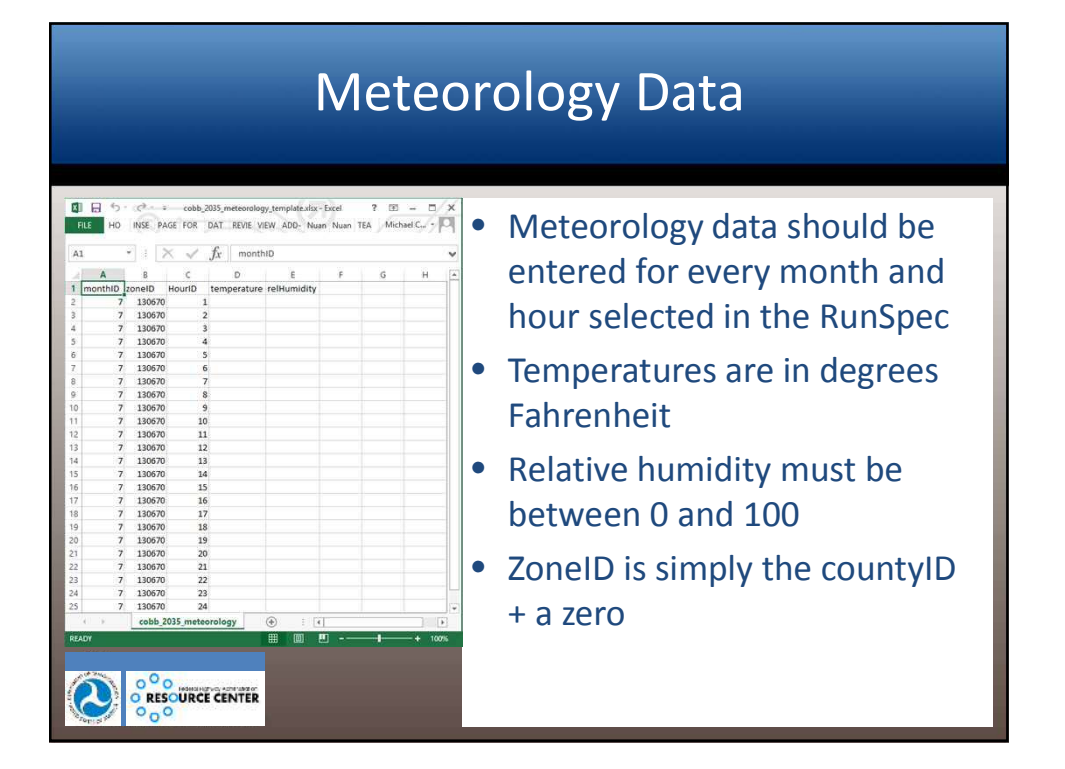

#### Meteorology Data: FHWA Recommendation

- Section 4.2 of MOVES Technical Guidance
- If the area conducts annual PM2.5 analysis (e.g., they are a nonattainment area for this pollutant), local temperature and humidity data for all 12 months are probably available and should be used
- If local data are not available, MOVES default data can be used

#### Meteorology Data: Exercise

- Let's enter meteorology data into the CDM for our MSAT inventory exercise
- The template has already been filled out with our met data and is available as file: cobb\_2035\_meteorology.xls
- *Instructions:* Open cobb\_2035\_meteorology.xls, review the data, and import the table into the Meteorology tab

#### MSAT Inventory Exercise: Entering Meteorology Data

| Contents of obb_2035_meteorology.xls | F  | LE HO   | ME INSERT | PAGE LAY   | OUT FORMULA | cobb_2035_m<br>S DATA REVIE | eteorology<br>W VIEW | ADD-INS | Nuance PDF | Nuance C | ?<br>ICR TEAM | Michael C | -/×   |
|--------------------------------------|----|---------|-----------|------------|-------------|-----------------------------|----------------------|---------|------------|----------|---------------|-----------|-------|
|                                      | A1 |         | *         | XV         | $f_x$ month | ID                          |                      |         |            |          |               |           | ~     |
|                                      | 1  | A       | в         | c          | D           | E                           | F                    | G       | н          | Υ.       | J             | к         | L [*] |
|                                      | 1  | monthID | zoneID    | HourID     | temperature | relHumidity                 |                      |         |            |          |               |           |       |
|                                      | 2  | 7       | 130670    | 1          | 54.15833333 | 76.20875                    |                      |         |            |          |               |           |       |
|                                      | 3  | 7       | 130670    | 2          | 53.05291667 | 78.1283333                  |                      |         |            |          |               |           |       |
|                                      | 4  | 7       | 130670    | 3          | 52.07375    | 79.6166667                  |                      |         |            |          |               |           |       |
|                                      | 5  | 7       | 130670    | 4          | 51.18166667 | 80.9420833                  |                      |         |            |          |               |           |       |
|                                      | 6  | 7       | 130670    | 5          | 50.37208333 | 82.0520833                  |                      |         |            |          |               |           |       |
|                                      | 7  | 7       | 130670    | 6          | 49.71291667 | 82.8391667                  |                      |         |            |          |               |           |       |
|                                      | 8  | 7       | 130670    | ) 7        | 49.24125    | 83.5454167                  |                      |         |            |          |               |           |       |
|                                      | 9  | 7       | 130670    | 8          | 50.09333333 | 82.5375                     |                      |         |            |          |               |           |       |
|                                      | 10 | 7       | 130670    | 9          | 52.96833333 | 78.09625                    |                      |         |            |          |               |           |       |
|                                      | 11 | 7       | 130670    | 10         | 57.33916667 | 70.6429167                  |                      |         |            |          |               |           |       |
|                                      | 12 | 7       | 130670    | 11         | 61.56458333 | 62.7754167                  |                      |         |            |          |               |           |       |
|                                      | 13 | 7       | 130670    | 12         | 65.03791667 | 56.5025                     |                      |         |            |          |               |           |       |
|                                      | 14 | 7       | 130670    | 13         | 67.78041667 | 52.005                      |                      |         |            |          |               |           |       |
|                                      | 15 | 7       | 130670    | 14         | 69.85875    | 48.7741667                  |                      |         |            |          |               |           |       |
|                                      | 16 | 7       | 130670    | 15         | 71.27208333 | 46.5475                     |                      |         |            |          |               |           |       |
|                                      | 17 | 7       | 130670    | 16         | 71.96708333 | 45.3720833                  |                      |         |            |          |               |           |       |
|                                      | 18 | 7       | 130670    | 17         | 71.81625    | 45.4395833                  |                      |         |            |          |               |           |       |
|                                      | 19 | 5       | 130670    | 18         | 70.46458333 | 47.2654167                  |                      |         |            |          |               |           |       |
|                                      | 20 | 7       | 130670    | 19         | 67.58291667 | 52.05                       |                      |         |            |          |               |           |       |
|                                      | 21 | 7       | 130670    | 20         | 63.9675     | 58.5175                     |                      |         |            |          |               |           |       |
|                                      | 22 | 7       | 130670    | 21         | 60.69208333 | 64.5845833                  |                      |         |            |          |               |           |       |
|                                      | 23 | 7       | 130670    | 22         | 58.46666667 | 68.6229167                  |                      |         |            |          |               |           |       |
|                                      | 24 | 5       | 130670    | 23         | 56.82       | 71.6579167                  |                      |         |            |          |               |           |       |
| ( 0°0                                | 25 | 7       | 130670    | 24         | 55.39333333 | 74.0929167                  |                      |         |            |          |               |           |       |
| O RESOURCE CENTER                    |    | é se    | cobb      | 2035_meteo | orology She | et2 Sheet3                  | (+                   | ) 1     | 4          |          |               |           | E.    |

#### MSAT Inventory Exercise: Entering Meteorology Data

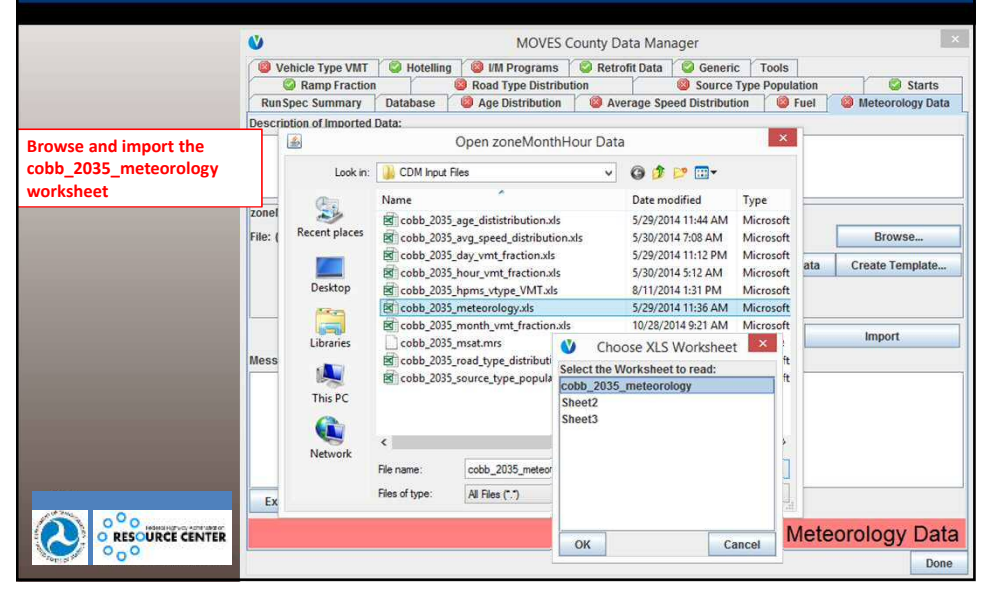

| ŀ                                                                                                    | Age Distribution                                                                                                    |
|----------------------------------------------------------------------------------------------------|----------------------------------------------------------------------------------------------------|
| 1         1         2         2         2         2         2         2         2         2         2         2         2         2         2         2         2         2         2         2         2         2         2         2         2         2         2         2         2         2         2         2         2         2         2         2         2         2         2         2         2         2         2         2         2         2         2         2         2         2         2         2         2         2         2         2         2         2         2         2         2         2         2         2         2         2         2         2         2         2         2         2         2         2         2         2         2         2         2         2         2         2         2         2         2         2         2         2         2         2         2         2         2         2         2         2         2         2         2         2         2         2         2         2         2         2         2 | <ul> <li>Age Distribution is entered according<br/>to MOVES source types and calendar<br/>year         <ul> <li>AgeFraction must sum to "1" within<br/>these fields</li> </ul> </li> </ul> |
| 12         20         30           13         21         205         11           14         21         205         12           15         21         205         13           16         21         205         14           17         21         205         15           18         21         2055         15           19         21         2055         16           19         21         2055         17                                                                                                    | <ul> <li>Age Distribution covers new (0) to<br/>30+ year old vehicles</li> </ul>                                                                                                    |
| 20         21         2055         18           21         21055         19           22         21         2055         20           23         21         2055         21           24         2055         21         2055           25         21         2055         23           26         21         2055         24           27         21         2055         24           27         21         2055         24                                                                                                    | <ul> <li>MOVES does not vary age<br/>distribution by month</li> </ul>                                                                                                    |
| 28 21 2035 26<br>29 21 2035 27<br>30 21 2035 27<br>31 21 2035 28<br>31 21 2035 29<br>32 21 2035 30<br>• • sourceTypeAgeD ⊕ • •                                                                                                    | • EPA has age distribution converters<br>on web, if needed 104                                                                                                    |

#### Age Distribution: FHWA Recommendation

- Section 4.4 of MOVES Technical Guidance
- Emissions are sensitive to age and age distributions vary considerably by locality, but not affected by projects
  - Possible exception: transit projects that include purchase of new buses
- Use local age distribution data if available
  - varies by year, so needed for base year, first year of operation, and design year
- Otherwise, use defaults downloaded from "tools" section of MOVES web site
  - but don't use a mix of defaults and local data for different years

#### Age Distribution: Exercise

- Let's enter age distribution data into the CDM for our MSAT inventory exercise
- Instructions: The template has already been filled out with our local age distribution and is available as file – cobb\_2035\_age\_distribution.xls

# MSAT Inventory Exercise: Entering Age Distribution Data

| Contents of                         |      |              |         |       |             |    |   |   |   |   |   |   |     |
|-------------------------------------|------|--------------|---------|-------|-------------|----|---|---|---|---|---|---|-----|
| cobb 2035 age distribution.xls      | A1   | •            | X       | / fx  | sourceType  | ID |   |   |   |   |   |   | ~   |
|                                     | 4    | A            | 8       | c     | D           | E  | F | G | н | 1 | J | K | 1 - |
|                                     | 1 50 | urceTypeID y | earlD a | ageID | ageFraction |    |   |   |   |   |   |   |     |
|                                     | 2    | 21           | 2035    | 0     | 0.023802    |    |   |   |   |   |   |   |     |
|                                     | 3    | 21           | 2035    | 1     | 0.071207    |    |   |   |   |   |   |   |     |
|                                     | 4    | 21           | 2035    | 2     | 0.068707    |    |   |   |   |   |   |   |     |
|                                     | 5    | 21           | 2035    | 3     | 0.077108    |    |   |   |   |   |   |   |     |
|                                     | 6    | 21           | 2035    | 4     | 0.072907    |    |   |   |   |   |   |   |     |
|                                     | 7    | 21           | 2035    | 5     | 0.067107    |    |   |   |   |   |   |   |     |
|                                     | 8    | 21           | 2035    | 6     | 0.068907    |    |   |   |   |   |   |   |     |
|                                     | 9    | 21           | 2035    | 7     | 0.065607    |    |   |   |   |   |   |   |     |
|                                     | 10   | 21           | 2035    | 8     | 0.076308    |    |   |   |   |   |   |   |     |
|                                     | 11   | 21           | 2035    | 9     | 0.061806    |    |   |   |   |   |   |   |     |
|                                     | 12   | 21           | 2035    | 10    | 0.055906    |    |   |   |   |   |   |   |     |
|                                     | 13   | 21           | 2035    | 11    | 0.046105    |    |   |   |   |   |   |   |     |
|                                     | 14   | 21           | 2035    | 12    | 0.039904    |    |   |   |   |   |   |   |     |
|                                     | 15   | 21           | 2035    | 13    | 0.037004    |    |   |   |   |   |   |   |     |
|                                     | 16   | 21           | 2035    | 14    | 0.032503    |    |   |   |   |   |   |   |     |
|                                     | 17   | 21           | 2035    | 15    | 0.026703    |    |   |   |   |   |   |   |     |
|                                     | 18   | 21           | 2035    | 16    | 0.021402    |    |   |   |   |   |   |   |     |
|                                     | 19   | 21           | 2035    | 17    | 0.016602    |    |   |   |   |   |   |   |     |
|                                     | 20   | 21           | 2035    | 18    | 0.012601    |    |   |   |   |   |   |   |     |
|                                     | 21   | 21           | 2035    | 19    | 0.008901    |    |   |   |   |   |   |   |     |
|                                     | 22   | 21           | 2035    | 20    | 0.005401    |    |   |   |   |   |   |   |     |
|                                     | 23   | 21           | 2035    | 21    | 0.0032      |    |   |   |   |   |   |   |     |
|                                     | 24   | 21           | 2035    | 22    | 0.0026      |    |   |   |   |   |   |   |     |
|                                     | 25   | 21           | 2035    | 23    | 0.0023      |    |   |   |   |   |   |   |     |
|                                     | 26   | 21           | 2035    | 24    | 0.002035    |    |   |   |   |   |   |   |     |
|                                     | 27   | 21           | 2035    | 25    | 0.0018      |    |   |   |   |   |   |   |     |
|                                     | 28   | 21           | 2035    | 26    | 0.001592    |    |   |   |   |   |   |   |     |
|                                     | 29   | 21           | 2035    | 27    | 0.001409    |    |   |   |   |   |   |   |     |
| 20.20                               | 30   | 21           | 2035    | 28    | 0.001246    |    |   |   |   |   |   |   |     |
| O O Hederal High Vice Acher Laborat | 31   | 21           | 2035    | 29    | 0.001102    |    |   |   |   |   |   |   |     |
| O RESOURCE CENTER                   | 32   | 21           | 2035    | 30    | 0.026219    |    |   |   |   |   |   |   |     |

#### MSAT Inventory Exercise: Entering Age Distribution Data

|                           | V               |                      |                                                                                                    | MOVES C                                                                           | ounty D                                         | ata Mana           | ger                            |                                                                |       |                  |
|---------------------------|-----------------|----------------------|----------------------------------------------------------------------------------------------------|-----------------------------------------------------------------------------------|-------------------------------------------------|--------------------|--------------------------------|----------------------------------------------------------------|-------|------------------|
|                           | <b>0</b>        | ehicle Type VMT      | O Hotelling                                                                                                    |                                                                                   | S Retri                                         | ofit Data          | Generio<br>Source              | Tools                                                          | ation | Starts           |
|                           | Run             | Spec Summary         | Database                                                                                                    | Age Distribution                                                                  | 🥝 Av                                            | erage Spee         | d Distributi                   | on 🔞                                                           | Fuel  | Meteorology Data |
|                           | Descr           | iption of Imported I | Data:                                                                                                    |                                                                                   |                                                 |                    |                                |                                                                | n     |                  |
| Browse and import the     |                 | <b>a</b>             | Oper                                                                                                    | n sourceTypeAgeDis                                                                | ributior                                        | n Data             |                                | ×                                                              |       |                  |
| obb_2035_age_distributior | י               | Look in:             | 🔒 CDM Input                                                                                                    | Files                                                                             | ~                                               | G 🗊 😕 🗔 -          |                                |                                                                |       |                  |
| spreadsheet               | _               | (Pa)                 | Name                                                                                                    | *                                                                                 | Date mod                                        | Date modified      |                                | _                                                              |       |                  |
|                           | sourc           | 2                    | cobb_2035                                                                                                    | _age_dististribution.xls                                                          |                                                 | 5/29/2014          | 11:44 AM                       | Microsoft                                                      |       |                  |
|                           | File: (         | Recent places        | Cobb_2035_avg_speed_distribution.xls<br>Cobb_2035_day_vmt_fraction.xls<br>Cobb_2035_hour_vmt_fraction.xls<br>Cobb_2035_hour_vmt_fraction.xls<br>Cobb_2035_hpms_vtype_VMT.xls |                                                                                   |                                                 |                    | 7:08 AM                        | AM Microsoft<br>2 PM Microsoft<br>AM Microsoft<br>PM Microsoft |       | Browse           |
|                           |                 | Desktop              |                                                                                                    |                                                                                   |                                                 |                    | 11:12 PM<br>5:12 AM<br>1:31 PM |                                                                | ata   | Create Template. |
|                           | Mag             |                      | cobb_2035_meteorology.xls                                                                                                    |                                                                                   |                                                 |                    | 5/29/2014 11:36 AM             | Microsoft                                                      |       |                  |
|                           | Mess<br>This PC |                      | Cobb_2035                                                                                                    | 10/28/2014 9:21 AM<br>2/5/2015 2:10 PM<br>5/30/2014 8:09 AM<br>10/28/2014 9:15 AM | Microsoft<br>MRS File<br>Microsoft<br>Microsoft |                    | Import                         |                                                                |       |                  |
|                           |                 | Libraries            | cobb_2035                                                                                                    |                                                                                   |                                                 |                    |                                |                                                                |       |                  |
|                           |                 | This PC              | 14100002000                                                                                                    | 2.3001cc_GPc_population.xis                                                       |                                                 | 10/20/2014 5.15 AM | 121210                         | witcrosore                                                     |       |                  |
|                           |                 |                      | ٢                                                                                                    |                                                                                   |                                                 |                    |                                | >                                                              |       |                  |
|                           |                 | Network              | File name:                                                                                                    | cobb_2035_age_dististri                                                           | bution xds                                      |                    | ✓ Open                         |                                                                |       |                  |
|                           |                 |                      | Files of type:                                                                                                    | All Files (".")                                                                   |                                                 |                    | ~                              | Cancel                                                         | -     |                  |
|                           |                 |                      |                                                                                                    |                                                                                   |                                                 |                    |                                |                                                                | Age   | e Distributio    |
| 000                       | -               |                      |                                                                                                    |                                                                                   |                                                 |                    |                                |                                                                |       | Don              |

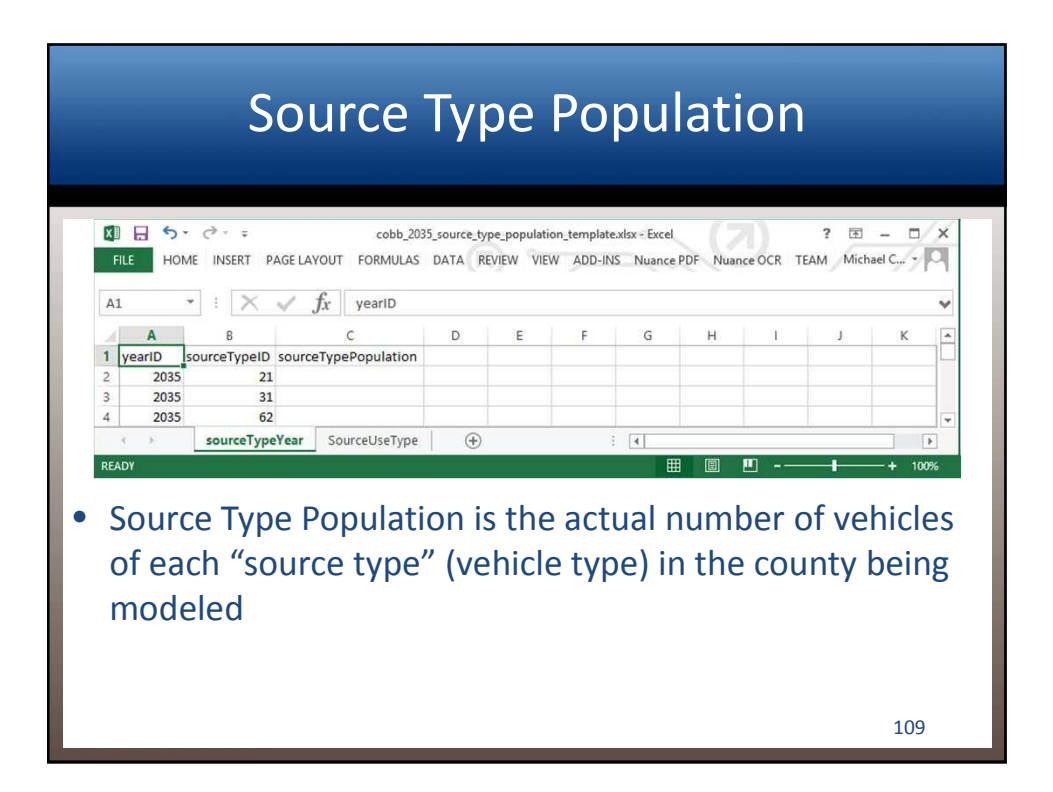

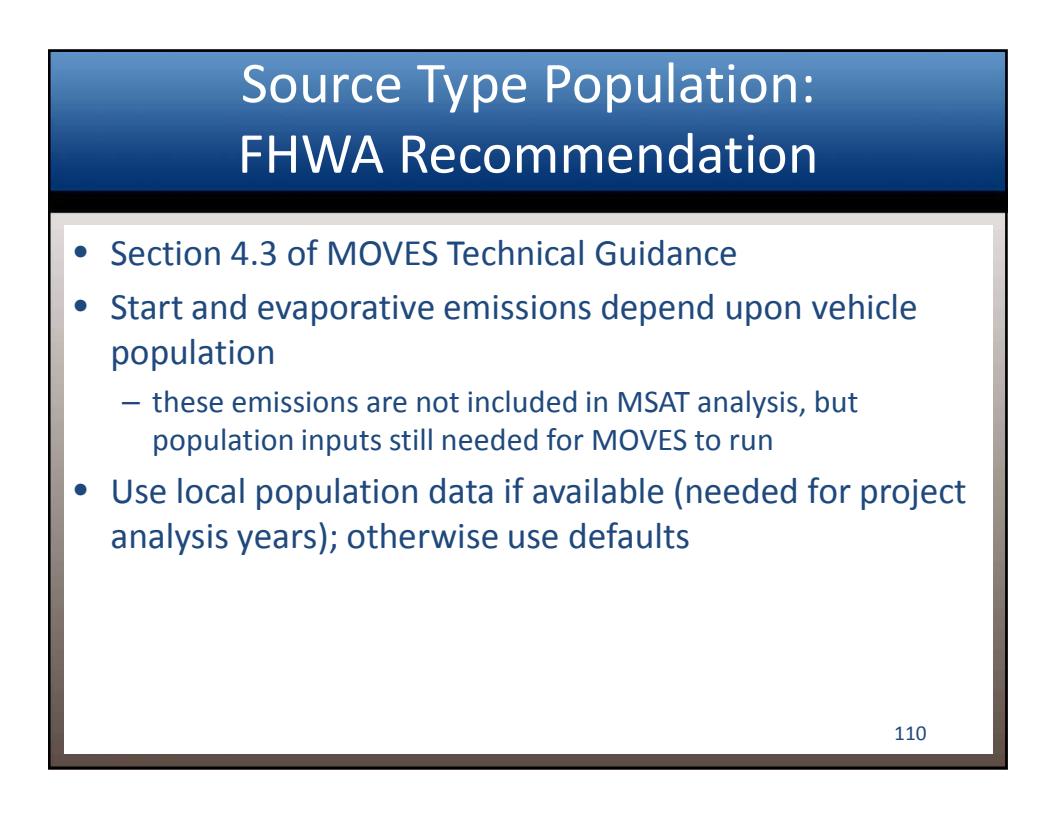

#### Source Type Population: Obtaining Defaults

#### • Sources of default population data

 Can run MOVES2010b at the National scale for each of the project analysis years and get default vehicle population in the output (this approach doesn't work in MOVES2014)

- Select off-network road type and all vehicle/fuel types in the area
- Model start emissions for one pollutant (total energy works and is fastest)
- Check "population" in General Output panel
- MOVES2014: default national populations by year available in the sourcetypeyear table of the default database
  - Can allocate to counties by: 1) multiplying by the "startAllocFactor" fraction in the MOVES default zone table for your county, or 2) calculate the ratio of county VMT to national VMT, and use that ratio

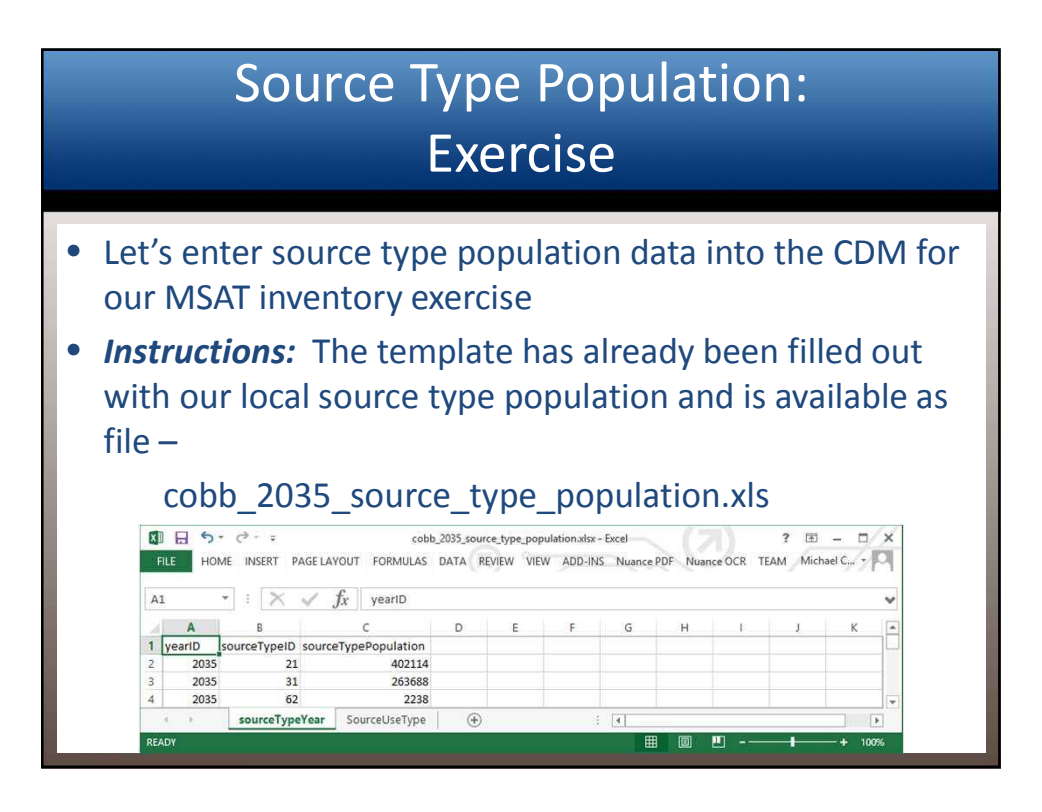

#### MSAT Inventory Exercise: Entering Source Type Population Data

|                                                  | <b>V</b>                                                                 |                                                                                                    | MOVES                                                                                                    | County Data Man                                               | ager                                     |                                                                                    |                                         |
|--------------------------------------------------|--------------------------------------------------------------------------|----------------------------------------------------------------------------------------------------|----------------------------------------------------------------------------------------------------|---------------------------------------------------------------|------------------------------------------|------------------------------------------------------------------------------------|-----------------------------------------|
|                                                  | Vehicle Type VM                                                          | Database                                                                                                    | <ul> <li>I/M Programs</li> <li>Road Type Distribution</li> </ul>                                                                                                    | Retrofit Data                                                 | Generic<br>Source Ty<br>eed Distribution | Tools<br>pe Populati                                                               | on Starts                               |
|                                                  | Description of Importe                                                   | d Data:                                                                                                    |                                                                                                    |                                                               |                                          |                                                                                    |                                         |
| irowse and import the<br>ourceTypeYear worksheet | Sourc<br>File: (Recent places<br>Desktop<br>Libraries<br>Mess<br>This PC | O<br>CDM Input Files<br>Name<br>Cobb_2035_ag<br>Cobb_2035_da<br>Cobb_2035_da<br>Cobb_2035_da<br>Cobb_2035_m<br>Cobb_2035_m<br>Cobb_2035_m<br>Cobb_2035_m<br>Cobb_2035_so | e_dististribul<br>g_speed_dist<br>y_vmt_fract<br>ur_vmt_fract<br>eteorology.xl<br>onth_vmt_fri<br>at.ms<br>oth_vmt_fri<br>oth_vmt_fri<br>oth_ | Choose XLS Woi<br>the Worksheet to r<br>eTypeYear<br>eUseType | Cancel                                   | re<br>rosoft<br>rosoft<br>rosoft<br>rosoft<br>rosoft<br>S File<br>rosoft<br>S File | Browse<br>ata Create Template<br>Import |
|                                                  | Network                                                                  | <<br>File name:<br>Files of type:                                                                                                    | cobb_2035_source_ty<br>All Files (*.*)                                                                                                    | pe_population xis                                             | v c<br>v c<br>So                         | »<br>ancel<br>urce                                                                 | ype Population                          |

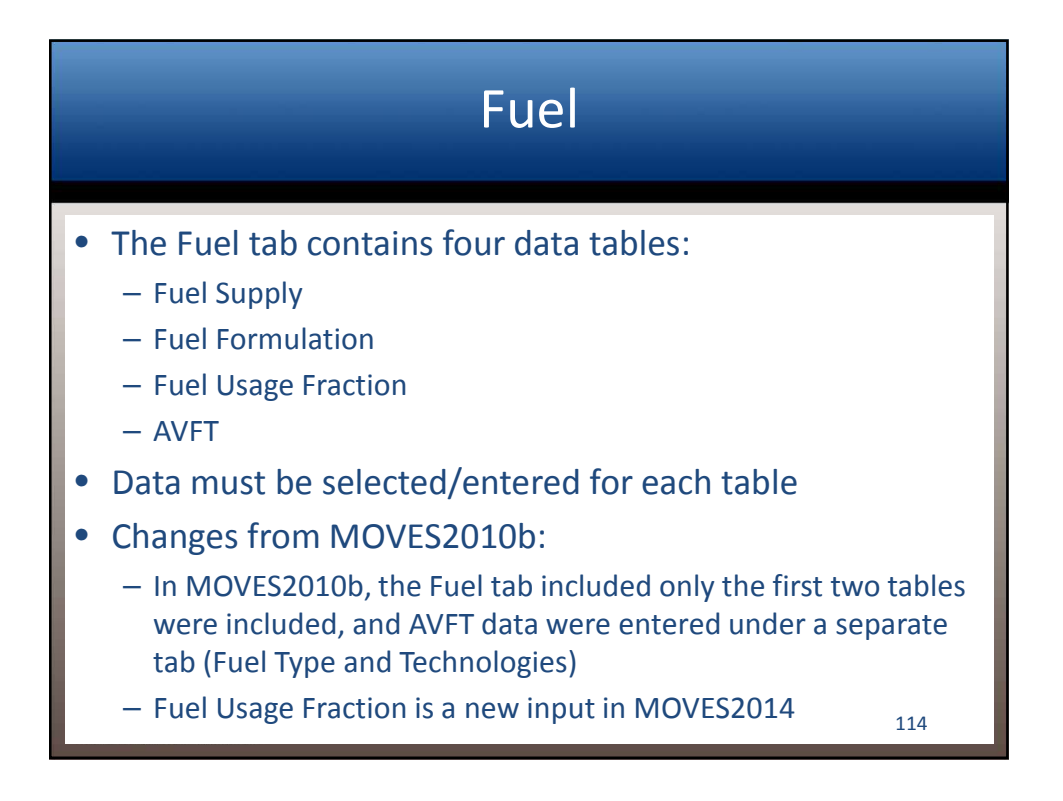

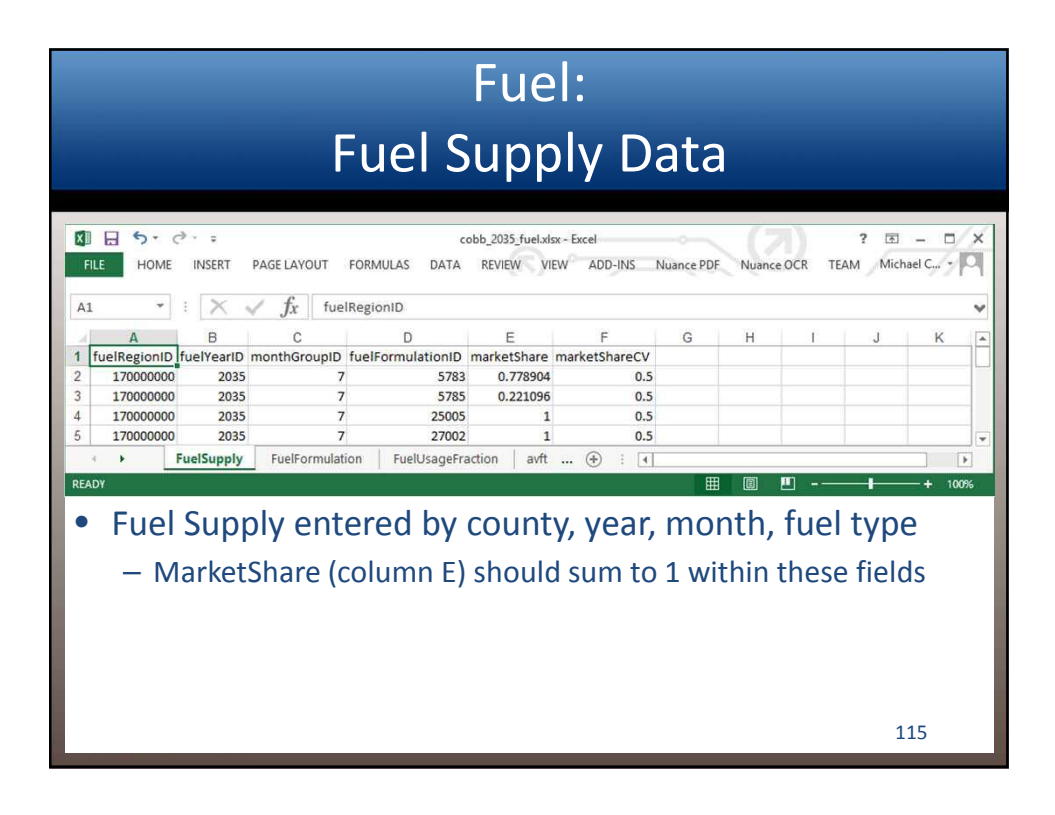

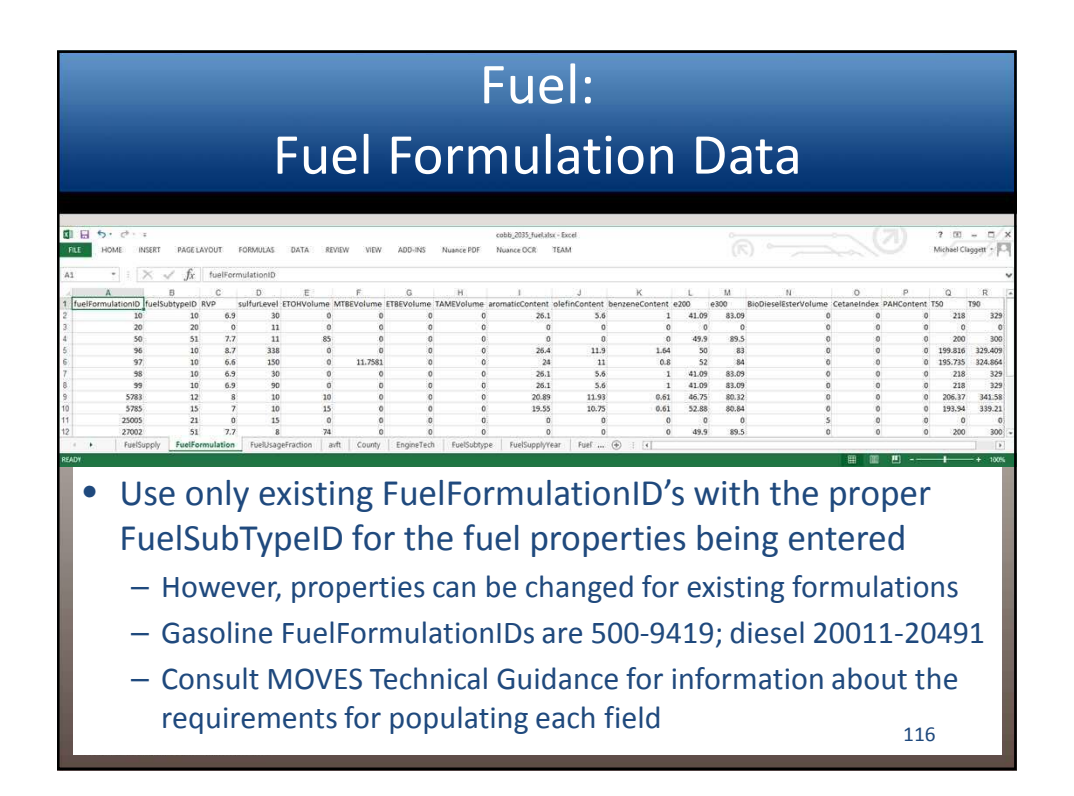

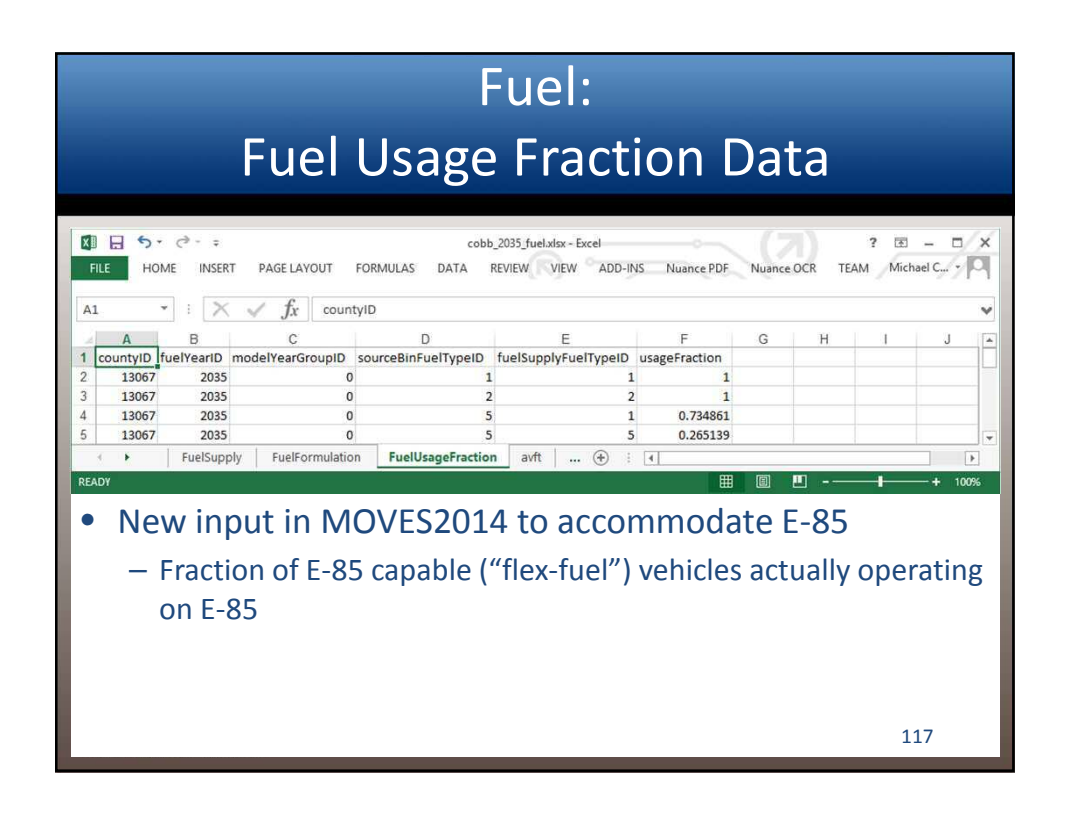

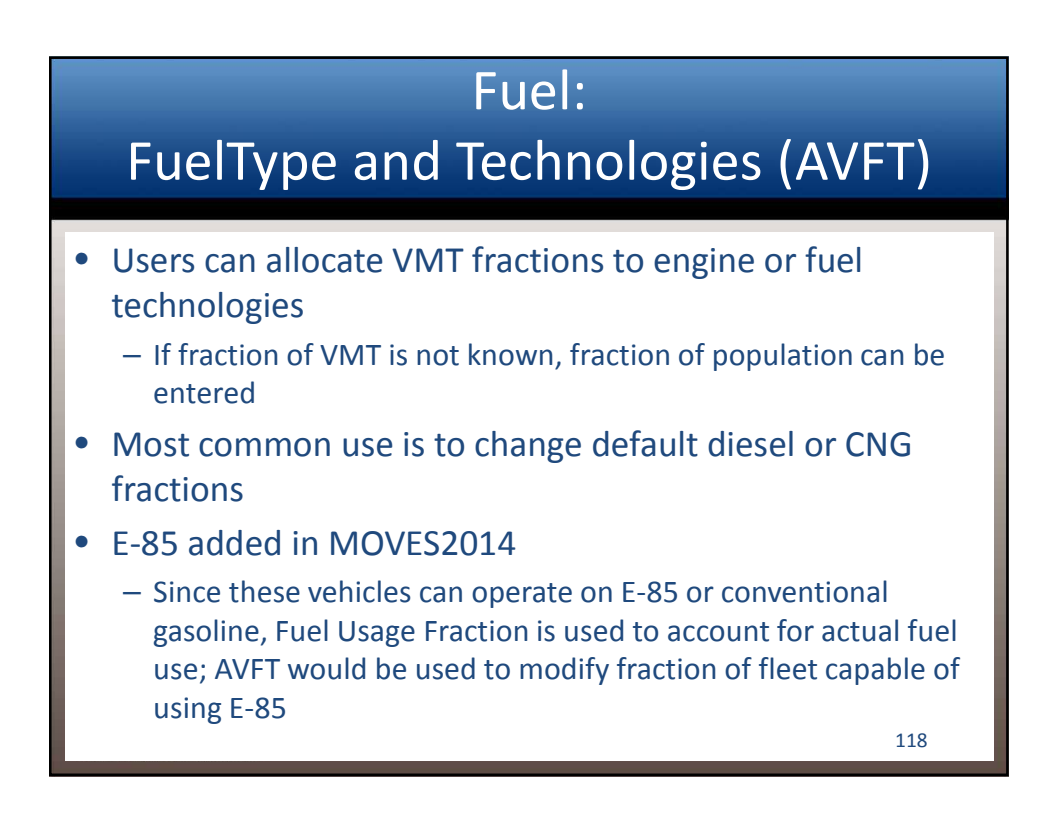

#### FuelType and Technologies: CNG Transit Bus

- MOVES default assumption is that transit buses are a mix of diesel, gasoline, and CNG based on national sales data for each model year
- However, local bus fleets are likely to be different (e.g., 100% diesel or 100% CNG)
  - If the VMT fraction is not changed, MOVES will allocate bus VMT using the default VMT fractions, even if only one fuel type is selected in the RunSpec
    - MOVES will assign some VMT and emissions to diesel buses even if CNG buses only are selected in the RunSpec, unless the fuel type fraction is changed

119

# Fuel: FHWA Recommendation Section 4.9 of MOVES Technical Guidance Use local data if available, otherwise use defaults Like other defaults, default data need to be exported from default database and imported into project run input database Make sure CNG bus selection in RunSpec is consistent

- with data in FuelType and Technologies inputs
- Input data may vary by year, should not vary by alternative

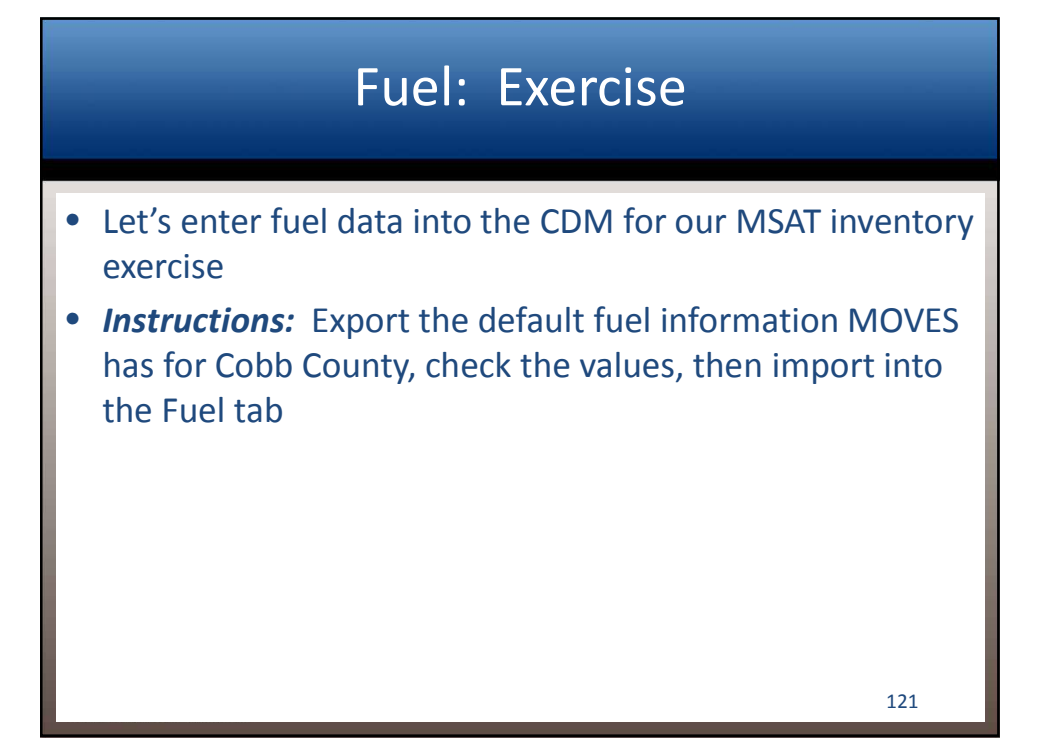

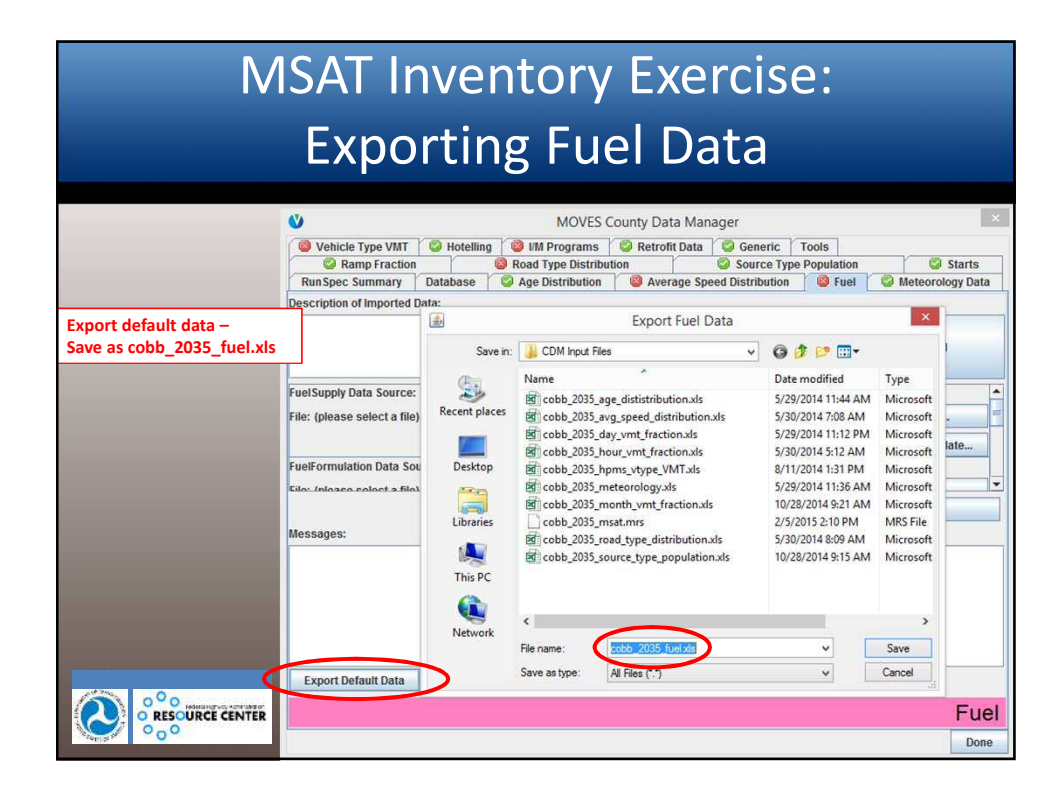

#### MSAT Inventory Exercise: Entering Fuel Supply Data

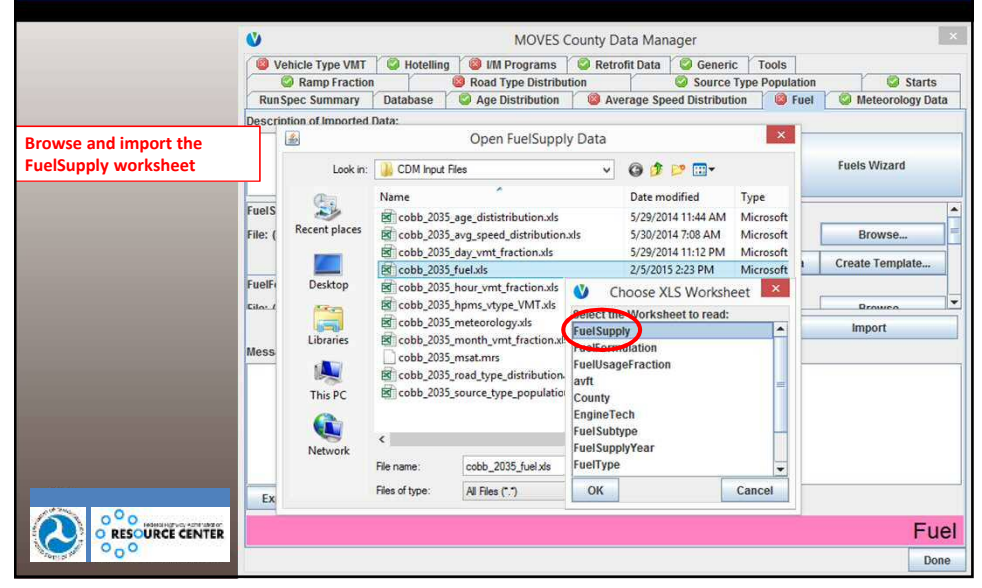

#### MSAT Inventory Exercise: **Entering Fuel Formulation Data** MOVES County Data Manage 0 Image: Second System Image: Second System Image: Second System Image: Second System Second System Second Syst Description of Imported Data: × **Open FuelSupply Data** -Browse and import the FuelFormulation worksheet **Euels Wizard** Look in: 🔒 CDM Input Files v 🕝 🎓 📂 🖽 • Name Date modified 22 Туре FuelS 5/29/2014 11:44 AM Microsoft cobb\_2035\_age\_dististribution.xls Recent places Cobb\_2035\_avg\_speed\_distribution.xls Cobb\_2035\_day\_vmt\_fraction.xls Cobb\_2035\_fuel.xls File: ( 5/30/2014 7:08 AM Microsoft Browse. 5/29/2014 11:12 PM Microsoft Create Template 2/5/2015 2:23 PM Microsoft Choose XLS Worksheet Desktop FuelF Cobb\_2035\_hpms\_vtype\_VMT.xls Cobb\_2035\_hpms\_vtype\_VMT.xls Select the Worksheet to read: Libraries Import cobb\_2035\_month\_vmt\_fraction.xt cobb\_2035\_msat.mrs cobb\_2035\_road\_type\_distribution. avft This PC cobb\_2035\_source\_type\_population EngineTech ١ **FuelSubtype** < Fuel SupplyYear Network File name: cobb 2035 fuel xls FuelType All Files (".") Files of type: ОК Cancel Ex 0 O RESOURCE CENTER Fuel 0\_0 Done

#### MSAT Inventory Exercise: Entering Fuel Usage Fraction Data

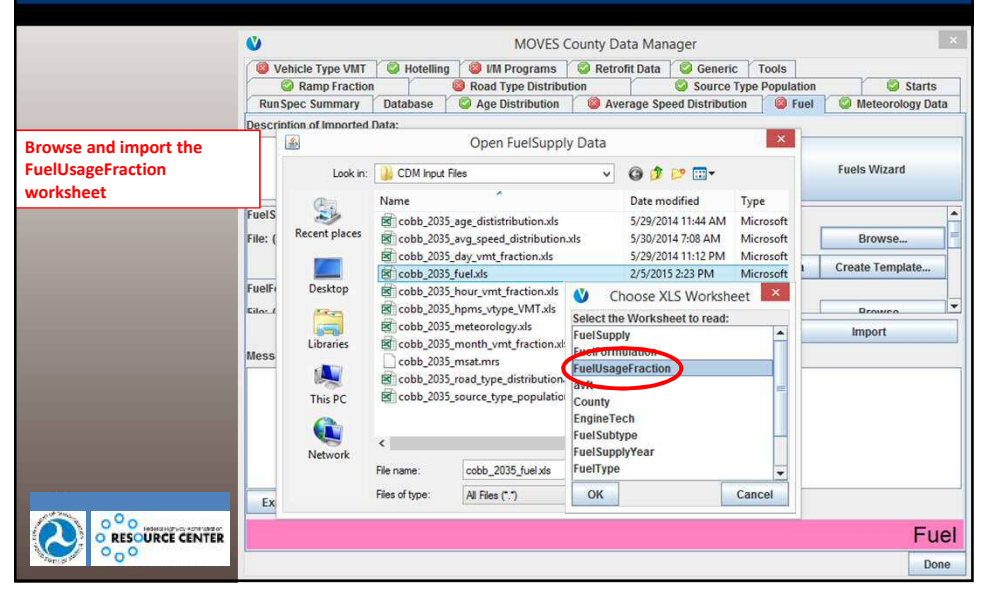

| Μ                                       | ISAT I<br>Ente                                                                      | nve<br>rin                                                                                                    | ntory<br>g AVF                                                                                                    | ' E:<br>T I                                                                                                    | xerci:<br>Data                                                                                                    | se:                                         |                              |
|-----------------------------------------|-------------------------------------------------------------------------------------|----------------------------------------------------------------------------------------------------|----------------------------------------------------------------------------------------------------|----------------------------------------------------------------------------------------------------|----------------------------------------------------------------------------------------------------|---------------------------------------------|------------------------------|
|                                         | Vehicle Type VMT                                                                    | Database                                                                                                    | MOVES<br>MOVES<br>More listribution<br>More listribution                                                                                                    | County D<br>County D<br>Retro<br>Ition                                                                                           | ata Manager<br>ofit Data 🛛 🎯 Gener<br>🖄 Source<br>erage Speed Distribu                                                                                                    | ic Tools<br>Type Populatio<br>tion 9 Fue    | n Starts<br>Meteorology Data |
| Browse and import the avft<br>worksheet | FuelS<br>File: (<br>Recent places<br>FuelFi<br>Cloc.d<br>Mess<br>This PC<br>Network | CDM Input           Name           Ø cobb_200           Ø cobb_200           Ø cobb_200           Ø cobb_200           Ø cobb_200           Ø cobb_200           Ø cobb_200           Ø cobb_200           Ø cobb_200           Ø cobb_200           Ø cobb_200           Ø cobb_200           Ø cobb_200 | Open FuelSupp<br>tries<br>15_age_dististribution.ds<br>15_ayg_pred_distribution<br>15_day.vmt_fraction.ds<br>15_hour_vmt_fraction.ds<br>15_hour_vmt_fraction.ds<br>15_hour_vmt_fraction.ds<br>15_meteorology.ds<br>15_meteorology.ds<br>15_meteorol | y Data<br>v<br>sxls<br>Select th<br>FuelSupp<br>FuelForm<br>refUSabt<br>FuelSubt<br>FuelSubt<br>FuelSubt<br>FuelSubt<br>FuelSubt | Date modified     5/29/2014 11:44 AM     5/39/2014 71:84 AM     5/39/2014 7:08 AM     2/5/2015 2:23 PM     hoose XLS Worksheet to read:     by     weation     Torction     coch     ype | Type<br>Microsoft<br>Microsoft<br>Microsoft | Fuels Wizard                 |
|                                         | Ex                                                                                  | Files of type:                                                                                                    | Al Files (*.*)                                                                                                    | ОК                                                                                                    |                                                                                                    | Cancel                                      | -                            |
|                                         |                                                                                     |                                                                                                    |                                                                                                    |                                                                                                    |                                                                                                    |                                             | Fuel                         |

| MSAT Inventory Exercise: |
|--------------------------|
| Importing Fuel Data      |

|       | <b>V</b>                  |             | MOVES (                       | ounty Dat | a Man   | ager            |              | ×                |
|-------|---------------------------|-------------|-------------------------------|-----------|---------|-----------------|--------------|------------------|
|       | Vehicle Type VMT          | 🥝 Hotelling | I/M Programs                  | S Retrofi | t Data  | Seneric         | Tools        |                  |
|       | Ramp Fraction             |             | Road Type Distribution        | tion      |         | Source Typ      | e Population | Starts           |
|       | RunSpec Summary           | Database    | Section 2015 Age Distribution | 🔘 Aver    | age Spe | ed Distribution | Sector Fuel  | Meteorology Data |
|       | Description of Imported I | Data:       |                               |           |         |                 |              |                  |
|       |                           |             |                               |           |         |                 |              | Eucle Wittard    |
|       |                           |             |                               |           |         |                 |              | Fuels Wizard     |
|       | XI S FuellisaneFran       | tion        |                               |           |         | Clear Imr       | orted Data   | Create Template  |
|       | AVET Data Source:         |             |                               |           |         | Ciedi init      | orteu Data   | create remplate  |
|       | File ashe 2025 feetule    |             |                               |           |         |                 |              | Designed         |
|       | File: CODD_2035_fuel.xis  |             |                               |           |         |                 |              | Browse           |
|       | XLS, avft                 |             |                               |           |         | Clear Imp       | orted Data   | Create Template  |
|       |                           |             |                               |           |         |                 | $\subset$    | Import           |
|       | Messages:                 |             |                               |           |         |                 |              |                  |
|       | FuelSupply imported.      |             |                               |           |         |                 |              |                  |
|       | FuelFormulation importe   | d.<br>tod   |                               |           |         |                 |              |                  |
|       | avft imported.            | iteu.       |                               |           |         |                 |              |                  |
|       | Import complete.          |             |                               |           |         |                 |              |                  |
|       | - 10 - 10                 |             |                               |           |         |                 |              |                  |
|       |                           | 1           |                               |           | _       |                 |              |                  |
| 10.20 | Export Default Data       |             |                               |           | Exp     | ort Imported Da | ta           |                  |
|       |                           |             |                               |           |         |                 |              | Fuel             |
| 000   |                           |             |                               |           |         |                 |              | Done             |

|         |                             |                             | In                            | sp                      | ect<br>(I                        | ior<br>/M                       | 1 &<br>) P                     | Ma<br>rog                      | aint<br>rar                           | tena<br>ns                          | ance                                  | 2                         |                          |   |
|---------|-----------------------------|-----------------------------|-------------------------------|-------------------------|----------------------------------|---------------------------------|--------------------------------|--------------------------------|---------------------------------------|-------------------------------------|---------------------------------------|---------------------------|--------------------------|---|
|         | 5.9.                        | -                           |                               |                         |                                  |                                 | cobb_2035                      | i_im.xlsx - Excel              | ·<br>                                 |                                     |                                       |                           | ? 🗈 – 🗆                  | × |
| FILE    | HOME                        | INSERT                      | PAGEL                         | 1YOUT                   | FORMULAS                         | DATA REVIE                      | W VIEW                         | ADD-INS I                      | Nuance PDF                            | Nuance OCR                          | TEAM                                  |                           | Michael Claggett         | 1 |
| A1      |                             | $\times$                    | / fx                          | polProc                 | ess1D                            |                                 |                                |                                |                                       |                                     |                                       |                           |                          | × |
| 40      | A                           | в                           | C                             | D                       | E                                | F                               | G                              | н                              | 1                                     | J                                   | к                                     | L                         | M                        |   |
| 1 polPr | ocessID sta                 | iteID co                    | untyID y                      | earID s                 | sourceTypeID                     | fuelTypeID IM                   | ProgramID in                   | spectFreq test                 | StandardsID t                         | oegModelYearID                      | endModelYearID                        | uselMyn                   | complianceFactor         |   |
| 2       | 101                         | 13                          | 13067                         | 2035                    | 21                               | 1                               | 1                              | 1                              | 51                                    | 1996                                | 2032                                  | Y                         | 94.09                    |   |
| 3       | 101                         | 13                          | 13067                         | 2035                    | 21                               | 1                               | 3                              | 1                              | 23                                    | 1987                                | 1995                                  | Y                         | 94.09                    |   |
| 4       | 101                         | 13                          | 13067                         | 2035                    | 21                               | 5                               | 201                            | 1                              | 51                                    | 1996                                | 2032                                  | Y                         | 94.09                    |   |
| 5       | 101                         | 13                          | 13067                         | 2035                    | 21                               | 5                               | 203                            | 1                              | 23                                    | 1987                                | 1995                                  | Y                         | 94.09                    |   |
| 6       | 101                         | 13                          | 13067                         | 2035                    | 31                               | 1                               | 1                              | 1                              | 51                                    | 1996                                | 2032                                  | Y                         | 88.44                    |   |
| 7       | 101                         | 13                          | 13067                         | 2035                    | 31                               | 1                               | 3                              | 1                              | 23                                    | 1987                                | 1995                                  | Y                         | 88.44                    |   |
| 8       | 101                         | 13                          | 13067                         | 2035                    | 31                               | 5                               | 201                            | 1                              | 51                                    | 1996                                | 2032                                  | Y                         | 88.44                    |   |
| 9       | 101                         | 13                          | 13067                         | 2035                    | 31                               | 5                               | 203                            | 1                              | 23                                    | 1987                                | 1995                                  | Y                         | 88.44                    | v |
|         | IMC                         | Coverage                    | Count                         | yState                  | FuelType IN                      | AinspectFreq                    | IMPollutant                    | ProcessAss                     |                                       |                                     |                                       |                           |                          | 1 |
| READY   | Only<br>proc<br>IMP<br>eacl | y or<br>cess<br>rog<br>n fu | ne l<br>s, s<br>grar<br>iel t | /M<br>our<br>nID<br>typ | prog<br>ce ty<br>is ar<br>e, ins | gram<br>pe, f<br>bitra<br>spect | can<br>uel t<br>ry ni<br>ion f | be ap<br>ype,<br>umbe<br>reque | oplie<br>mod<br>er bu<br>enc <u>y</u> | d to e<br>el yea<br>t mus<br>, test | ach po<br>ar com<br>at be u<br>standa | ollu<br>bin<br>niq<br>ard | tant-<br>ation<br>ue for |   |
| 1       | com                         | nbir                        | nati                          | on                      |                                  |                                 |                                |                                |                                       |                                     |                                       |                           | 128                      |   |

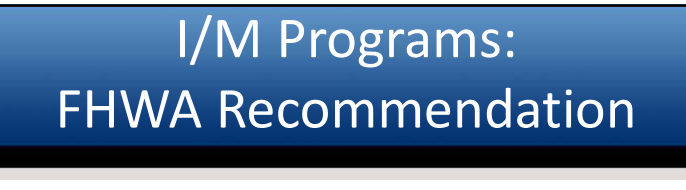

- Section 4.10 of MOVES Technical Guidance
- Use local input data, otherwise use defaults
  - Unique input data file needed for each analysis year; I/M program parameters may also vary by year
  - Should not vary by alternative

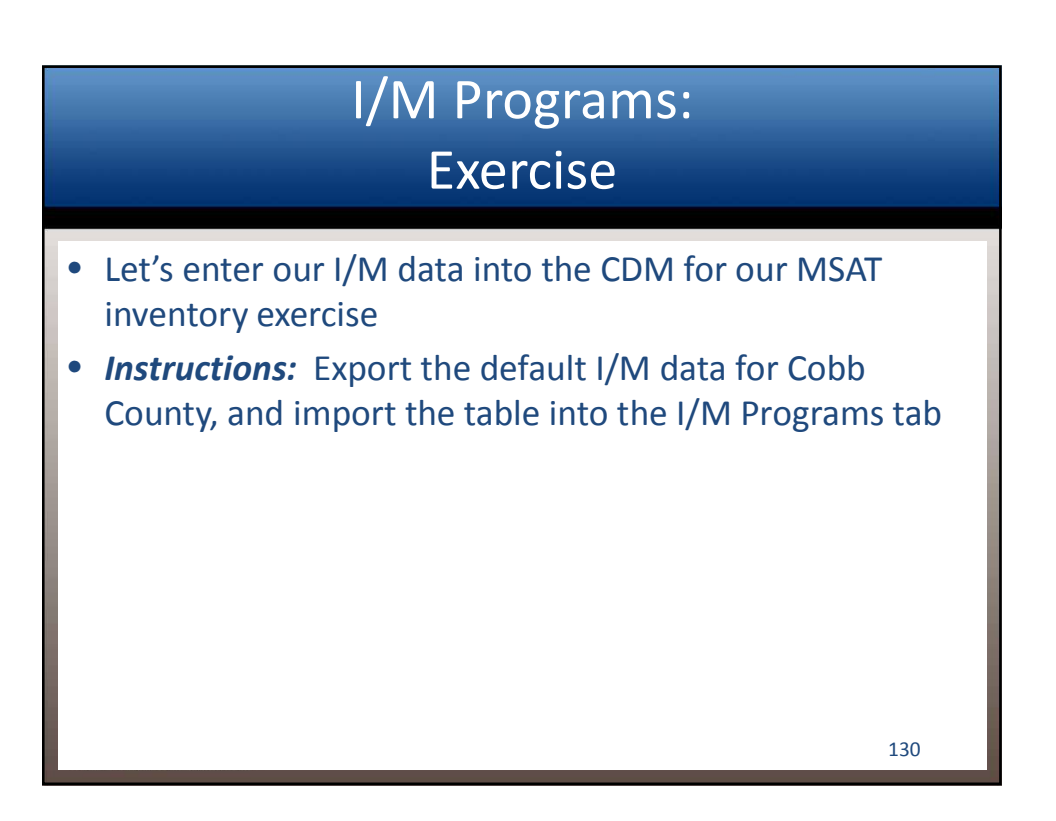

#### MSAT Inventory Exercise: Entering I/M Programs Data Vehicle Type VMT & Hotelling & MP Programs @ Retroft Data @ Generic Tools @ Vehicle Type VMT & Hotelling @ MP Programs @ Retroft Data @ Generic Tools @ Vehicle Type VMT @ Hotelling @ MP Programs @ Retroft Data @ Generic Tools @ Ramp Fraction @ Retroft Data @ Generic Tools @ Source Type Population @ Fuel @ Meteorology Data Description of Imported Data: Export default data -Save as cobb\_2035\_im.xls Marce @ Data Source @ Data Source @ Data modified Type Warrende 2035 are distribution us & V202/DALIMAA MM (Worrende

|           |                              | Pa            | Name          | *                            | Date modified      | Туре      | -      |
|-----------|------------------------------|---------------|---------------|------------------------------|--------------------|-----------|--------|
|           | IMCoverage Data Source:      | 24            | Cobb_2035     | i_age_dististribution.xls    | 5/29/2014 11:44 AM | Microsoft |        |
|           | File: (please select a file) | Recent places | cobb_2035     | 5_avg_speed_distribution.xls | 5/30/2014 7:08 AM  | Microsoft | ie     |
|           |                              |               | cobb_2035     | j_day_vmt_fraction.xls       | 5/29/2014 11:12 PM | Microsoft | minte  |
|           |                              |               | cobb_2035     | 5_fuel.xls                   | 2/5/2015 2:23 PM   | Microsoft | npiate |
|           |                              | Desktop       | Cobb_2035     | _hour_vmt_fraction.xls       | 5/30/2014 5:12 AM  | Microsoft |        |
|           |                              | (ARCE)        | cobb_2035     | 5_hpms_vtype_VMT.xls         | 8/11/2014 1:31 PM  | Microsoft |        |
|           |                              | 1             | Cobb_2035     | 5_meteorology.xls            | 5/29/2014 11:36 AM | Microsoft |        |
|           |                              | Libraries     | cobb_2035     | 5_month_vmt_fraction.xls     | 10/28/2014 9:21 AM | Microsoft | -      |
|           | Messages:                    |               | cobb_2035     | 5_msat.mrs                   | 2/5/2015 2:10 PM   | MRS File  |        |
|           |                              | 1             | cobb_2035     | 5_road_type_distribution.xls | 5/30/2014 8:09 AM  | Microsoft |        |
|           |                              | This PC       | Cobb_2035     | 5_source_type_population.xls | 10/28/2014 9:15 AM | Microsoft |        |
|           |                              | 0             |               |                              |                    |           |        |
|           |                              |               | <             |                              |                    | >         |        |
|           |                              | Network       | File name:    | cobb_2035_im.xts             | ~                  | Save      |        |
| (         | Export Default Data          | >             | Save as type: | All Files (".")              | ~                  | Cancel    | -      |
|           |                              |               |               |                              | L.                 |           | aram   |
| 000       |                              |               |               |                              |                    |           | gram   |
| colific . |                              |               |               |                              |                    |           | Don    |

#### MSAT Inventory Exercise: Entering I/M Programs Data

| A1        | HOME     |          | PAGE I          | polProc            | FORMULAS                 | DATA R       | EVIEW VIEW       | ADD-INS               | Nuance PDF      | Nuance OCR     | TEAM           |         | Michael Claggett |
|-----------|----------|----------|-----------------|--------------------|--------------------------|--------------|------------------|-----------------------|-----------------|----------------|----------------|---------|------------------|
|           | A        | в        | С               | D                  | E                        | F            | G                | н                     | 1               | J              | К              | L.      | M                |
| polP      | rocessID | stateID  | countyID        | yearID             | sourceTypeID             | fuelTypeID   | IMProgramID      | inspectFreq           | testStandardsID | begModelYearID | endModelYearID | uselMyn | complianceFacto  |
|           | 101      | 13       | 13067           | 2035               | 21                       | 1            | 1                | 1                     | 51              | 1996           | 2032           | Y       | 94.0             |
| 6         | 101      | 13       | 13067           | 2035               | 21                       | 1            | 3                | 1                     | 23              | 1987           | 1995           | Y       | 94.0             |
|           | 101      | 13       | 13067           | 2035               | 21                       | 5            | 201              | 1                     | 51              | 1996           | 2032           | Y       | 94.0             |
| à         | 101      | 13       | 13067           | 2035               | 21                       | 5            | 203              | 1                     | 23              | 1987           | 1995           | Y       | 94.0             |
| -         | 101      | 13       | 13067           | 2035               | 31                       | 1            | 1                | 1                     | 51              | 1996           | 2032           | Y       | 88.4             |
|           | 101      | 13       | 13067           | 2035               | 31                       | 1            | 3                | 1                     | 23              | 1987           | 1995           | Y       | 88.4             |
| 3         | 101      | 13       | 13067           | 2035               | 31                       | 5            | 201              | 1                     | 51              | 1996           | 2032           | Y       | 88.4             |
|           |          |          | 13067           | 2035               | 31                       | 5            | 203              | 1                     | 23              | 1987           | 1995           | Ŷ       | 88.4             |
|           | 101      | 1.5      | 1 1 2 2 3 3 3 3 | 0208000111         | 1200 220 000 1 1 1 1 2 2 |              | 1 100.02 24 7070 | 2021 SANDAR - 1970 P. | A               |                |                |         |                  |
| 4<br>EADY |          | MCoverag | e Coun          | tyState            | FuelType II              | VInspectFreq | IMPollutar       | ntProcessAss          | 🕀 🤅 📢           |                | # @ <b>!</b>   | ]       | <b>1</b> + 10    |
| ADY       | cok      | Db_      | • coun<br>203   | tystate            | m_d                      | efau         | Its.x            | s as                  | expo            | rted w         | vith de        | fau     | I + 10           |
| DY        | cok      | Db_      | 203             | tystate            | m_d                      | efau         | Its.xl           | s as                  | expoi           | rted w         | vith de        | fau     | It data          |
| 4<br>DY   | cok      | bb_      | 203             | <sup>tystate</sup> | FuelType   II            | efau         | Its.xl           | s as                  | expo            | rted w         | vith de        | fau     | It data          |
| 4<br>DY   | cok      | MCoverag | e coun          | tystate            | FuelType                 | efau         | Its.xl           | s as                  | expol           | rted w         | ith de         | fau     | It data          |

#### MSAT Inventory Exercise: Entering I/M Programs Data

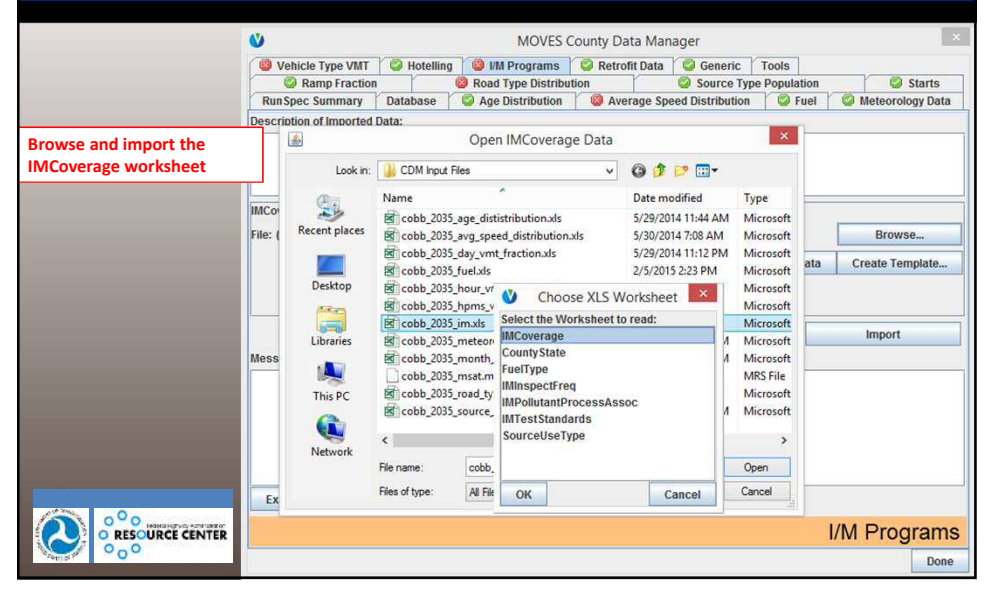

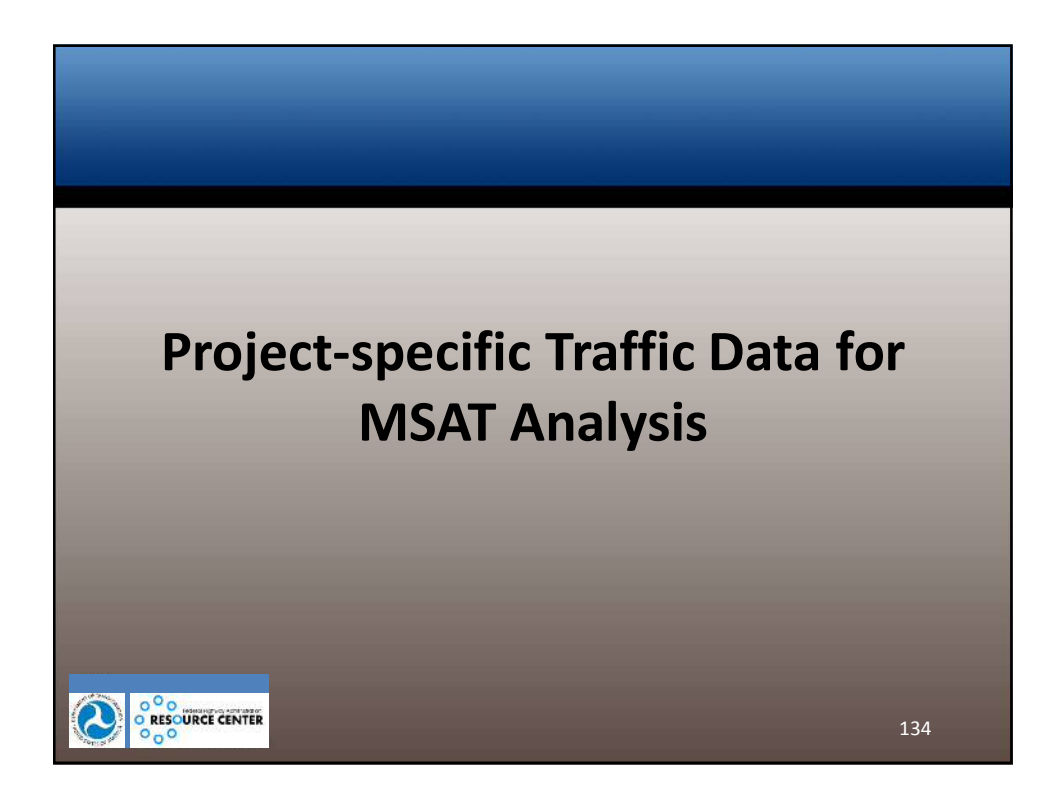

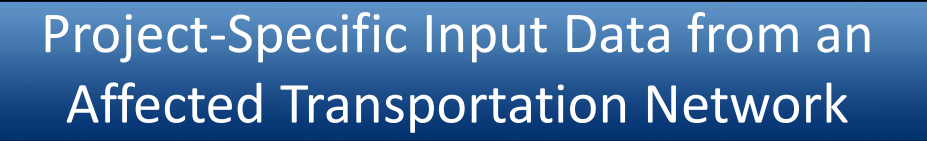

- Average Speed Distribution
- Vehicle Miles Travelled
  - Annual VMT by HPMS class
  - Month, Day, Hour VMT fractions
- Road Type Distribution
- Ramp Fraction

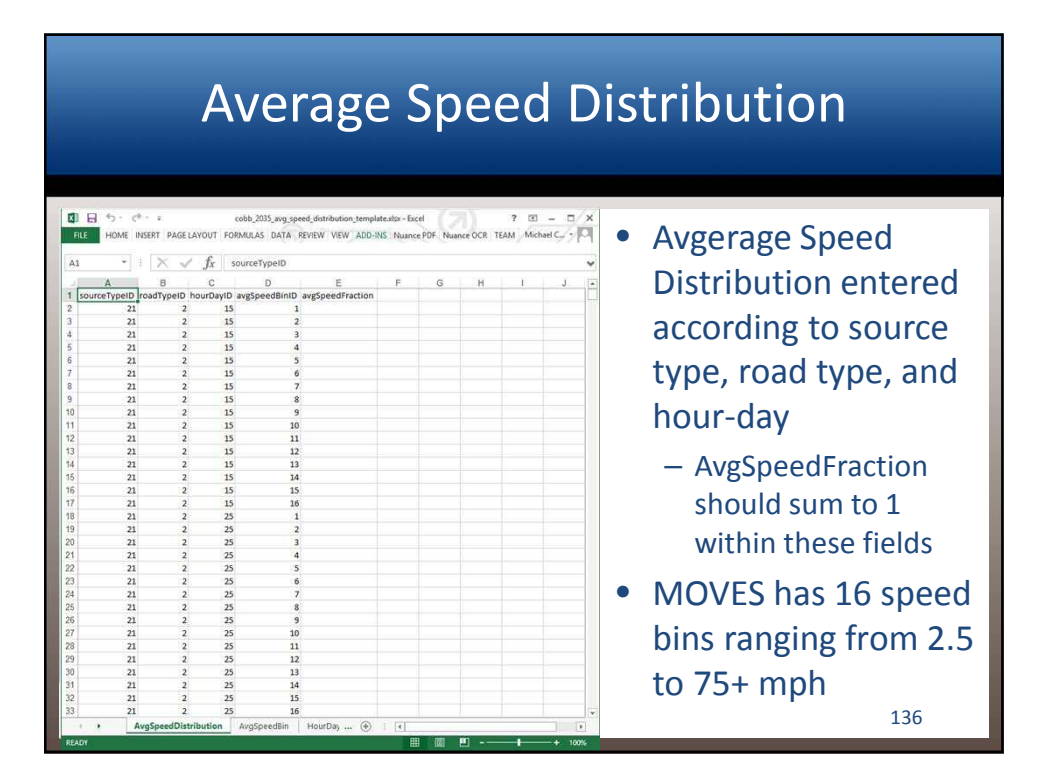

#### Average Speed Distribution

- Average Speed Distribution is in terms of time, not distance (i.e. fraction of VHT, not VMT, in each speed bin)
- Speeds can vary by road type, hour, and vehicle type
  - Most analyses do not account for different speeds by vehicle type, but this can be a factor in some cases (e.g., lower truck speed limits)
- AvgSpeedDistribution table can be very long (~40,000+ rows) if RunSpec covers all source types, road types, day types, and hours
  - Some automation (or a lot of patience) needed to produce these files

#### Average Speed Distribution: FHWA Recommendation

- Section 4.6 of MOVES Technical Guidance
- Local speed distribution data are needed, by year and alternative
  - Any project where the Purpose and Need includes congestion relief (almost all of them) needs speed inputs that vary by alternative
  - For temporal aspects, speed distribution data can be entered at the hourly level, but varying the speed distribution for peak and off-peak hours is also acceptable; however, daily average speeds will minimize the effects of congestion relief on the emissions calculations (see next slide)

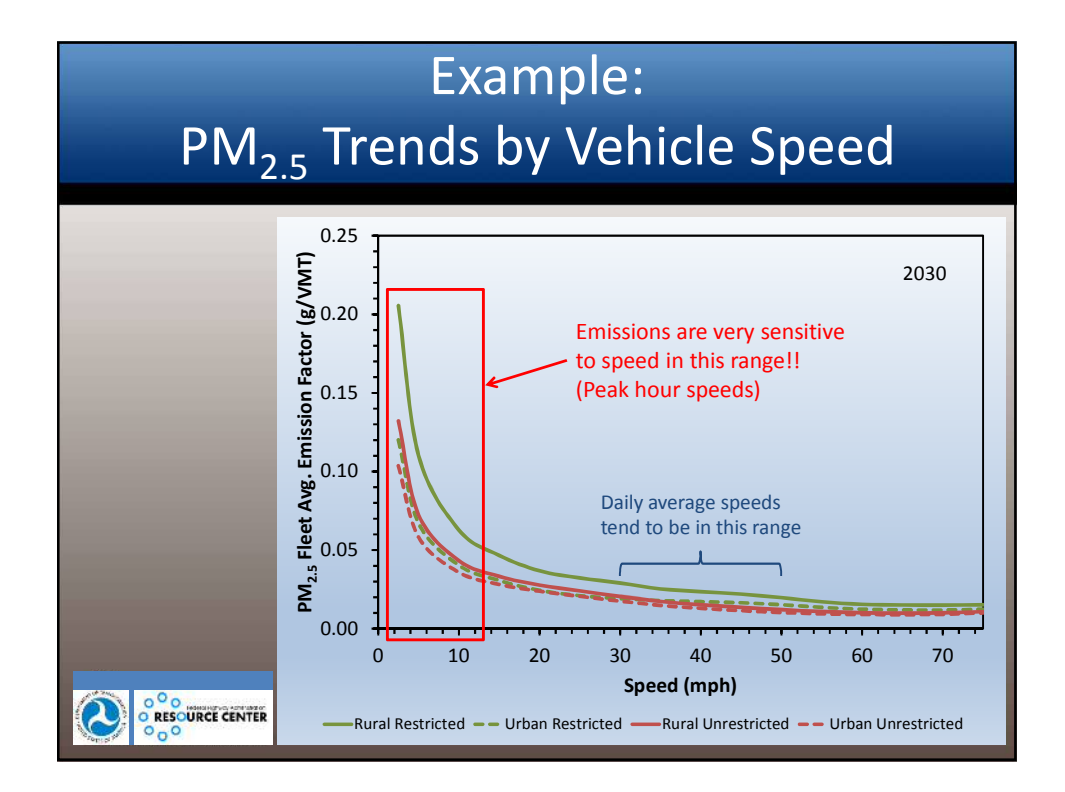

#### Average Speed Distribution: FHWA Recommendation

- MOVES has four road types which are affected by the speed distribution
  - Urban restricted and rural restricted road types are generally interstates and highways
  - Urban unrestricted and rural unrestricted road types are generally arterials, collectors, and local roads
- If separate speed distributions are known for arterials, collectors, and local roads, calculate a weighted speed distribution that applies to all urban or rural unrestricted roads

#### Average Speed Distribution: Working with Travel Model Data

- MPO travel demand forecasting (TDF) models typically produce link-level output that can be used to develop speed distributions, road type distributions and ramp fractions
- Output will need to be "mapped" to MOVES format
  - Map TDF model road types to MOVES road types
  - Map TDF model time periods to MOVES hours
  - If different vehicle types are modeled, map vehicle types to MOVES source types
  - If different geographic areas modeled (e.g., CBD, urban, suburban, etc.), map to MOVES urban and rural groups

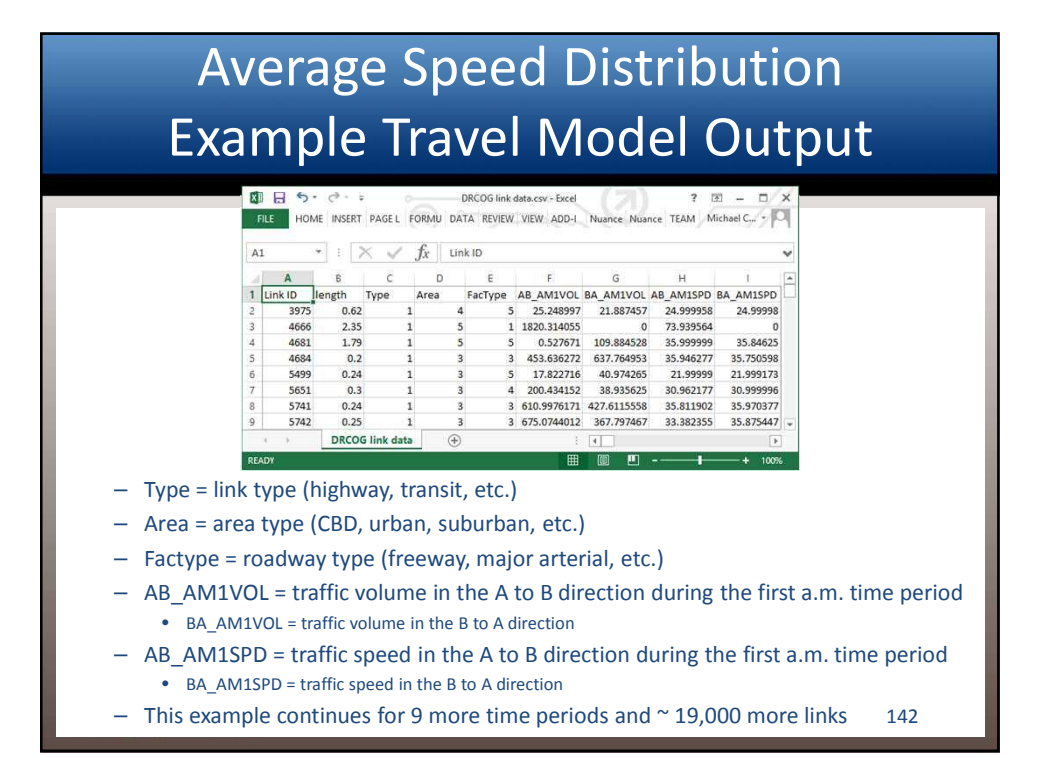

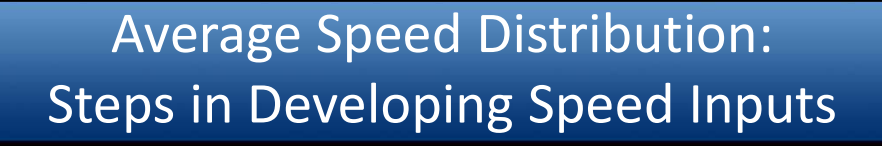

- Map to the four relevant MOVES road types
  - No VMT or VHT on RoadTypeID = 1 ("off-network")
  - Use only roadway links, not rail, bike, walk links
- Sort by speed bin
- Calculate VHT by speed bin and road type (link length times volume divided by speed = VHT)
  - If ramps coded separately, use only freeway mainline segments in VHT calculations, but still need to reflect ramp VMT in VMT inputs
- Sum total VHT by road type and then calculate bin fractions

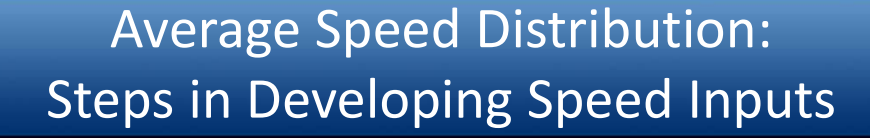

- Repeat for each time period; map to MOVES hours
- If multiple vehicle types modeled, repeat for each vehicle group and map to MOVES source type
  - Some areas do separate traffic assignment for cars, trucks, and other classes
  - If bus transit links modeled separately, calculate speeds separately and use these speeds for the transit bus source type)
- If multiple area types, then map to rural and urban
  - Can also handle as zones in MOVES2010b

#### Using Wildcards

- Wildcards allow you to populate multiple rows of a database table with identical information
  - e.g., using the same speed for all vehicle types, or both weekdays and weekends
  - See page 66 of the MOVES2010b Users Guide

| Column       | Wildcard                                                                                                    |
|--------------|----------------------------------------------------------------------------------------------------|
| dayID        | ALL                                                                                                    |
| hourID       | ALL                                                                                                    |
| hourDayID    | ALL<br>ALL Weekday<br>ALL 5<br>5<br>*<br>5<br>ALL Weekend<br>ALL 2<br>2<br>*<br>2<br>*                                                                                                    |
| monthID      | ALL                                                                                                    |
| vearID       | ALL Note: Only one year is allowed in the CDM.                                                                                                    |
| roadTypeID   | ALL                                                                                                    |
| sourceTypeID | ALL<br>1 - Applies to all motorcycles<br>2 - Applies to all passenger cars<br>3 - Applies to all passenger trucks<br>4 - Applies to all bases<br>5 - Applies to all single unit trucks<br>6 - Applies to all combination trucks |
| hpmsVTypeID  | ALL                                                                                                    |
| countyID     | ALL Note: Only one county is allowed in the CDM                                                                                                    |
| zoneID       | ALL                                                                                                    |

145

#### Another Option: EPA's "MOBILE6 Converter"

- "Average Speed Converter MOBILE6", posted at www.epa.gov/otaq/models/moves/tools.htm
- Starting with project travel data, develop VMT (not VHT) fractions for the 14 MOBILE6 speed bins, and copy into the tool
  - Tool uses input format identical to the "SPEED VMT" inputs in MOBILE6
  - If rural and urban roads selected in RunSpec, both inputs needed

#### Another Option: EPA's "MOBILE6 Converter"

- Tool automatically creates a correctly formatted and fully populated MOVES input spreadsheet, with same speed distribution for all vehicle types and day types
- "Average Speed Converter MOBILE6", posted at www.epa.gov/otaq/models/moves/tools.htm
- Starting with project travel data, develop VMT (not VHT) fractions for the 14 MOBILE6 speed bins, and copy into the tool
  - Input format identical to the "SPEED VMT" inputs in MOBILE6
  - If rural and urban roads selected in RunSpec, both inputs are needed

#### Average Speed Distribution: Exercise

 Instructions: Review cobb\_2035\_avg\_speed\_distribution.xls and import into the Average Speed Distribution tab

### MSAT Inventory Exercise: Entering Average Speed Distribution Data

| Contents of          | A1        | * 1 | $\times \checkmark f_x$ | sou | rceTypeID      |               |   |   |   |   |     | ~   |  |
|----------------------|-----------|-----|-------------------------|-----|----------------|---------------|---|---|---|---|-----|-----|--|
| cobb_2035_avg_speed_ |           |     | 8                       |     |                | E             |   | 0 |   |   |     | 100 |  |
| distribution vis     | 1 SOURCET |     | adTyneID hourDa         |     | aSonedBinID av | SpeedEraction | F | 0 | n | - | - d |     |  |
|                      | 882       | 21  | 4                       | 85  | 1              | 0.32479       |   |   |   | 1 | -   | -   |  |
|                      | 883       | 21  | 4                       | 85  | 2              | 0.02061       |   |   |   |   |     |     |  |
|                      | 884       | 21  | 4                       | 85  | 3              | 0.01999       |   |   |   |   |     |     |  |
|                      | 885       | 21  | 4                       | 85  | 4              | 0.01187       |   |   |   |   |     |     |  |
|                      | 886       | 21  | 4                       | 85  | 5              | 0.01967       |   |   |   |   |     |     |  |
|                      | 887       | 21  | 4                       | 85  | 6              | 0.0351        |   |   |   |   |     |     |  |
|                      | 888       | 21  | 4                       | 85  | 7              | 0.0356        |   |   |   |   |     |     |  |
|                      | 889       | 21  | 4                       | 85  | 8              | 0.03114       |   |   |   |   |     |     |  |
|                      | 890       | 21  | 4                       | 85  | 9              | 0.03178       |   |   |   |   |     |     |  |
|                      | 891       | 21  | 4                       | 85  | 10             | 0.02561       |   |   |   |   |     |     |  |
|                      | 892       | 21  | 4                       | 85  | 11             | 0.15136       |   |   |   |   |     |     |  |
|                      | 893       | 21  | 4                       | 85  | 12             | 0.06053       |   |   |   |   |     |     |  |
|                      | 894       | 21  | 4                       | 85  | 13             | 0.22584       |   |   |   |   |     |     |  |
|                      | 895       | 21  | 4                       | 85  | 14             | 0.0061        |   |   |   |   |     |     |  |
|                      | 896       | 21  | 4                       | 85  | 15             | 0             |   |   |   |   |     |     |  |
|                      | 897       | 21  | 4                       | 85  | 16             | 0             |   |   |   |   |     |     |  |
|                      | 898       | 21  | 4                       | 95  | 1              | 0.20994       |   |   |   |   |     |     |  |
|                      | 899       | 21  | 4                       | 95  | 2              | 0.0695        |   |   |   |   |     |     |  |
|                      | 900       | 21  | 4                       | 95  | 3              | 0.0076        |   |   |   |   |     |     |  |
|                      | 901       | 21  | 4                       | 95  | 4              | 0.00531       |   |   |   |   |     |     |  |
|                      | 902       | 21  | 4                       | 95  | 5              | 0.00742       |   |   |   |   |     |     |  |
|                      | 903       | 21  | 4                       | 95  | 6              | 0.02403       |   |   |   |   |     |     |  |
|                      | 904       | 21  | 4                       | 95  | 7              | 0.02799       |   |   |   |   |     |     |  |
|                      | 905       | 21  | 4                       | 95  | 8              | 0.03857       |   |   |   |   |     | -   |  |
|                      | 906;      | 21  | 4                       | 95  | 9              | 0.03782       |   |   |   |   |     | -   |  |
|                      | 907       | 21  | 4                       | 95  | 10             | 0.03612       |   |   |   |   |     |     |  |
|                      | 908       | 21  | 4                       | 95  | 11             | 0.18082       |   |   |   |   |     |     |  |
|                      | 909       | 21  | 4                       | 95  | 12             | 0.07831       |   |   |   |   |     |     |  |
|                      | 910       | 21  | 4                       | 95  | 13             | 0.26676       |   |   |   |   |     |     |  |
| 1000                 | 911       | 21  | 4                       | 95  | 14             | 0.0098        |   |   |   |   |     |     |  |
| PERCURCE CENTER      | 912       | 21  | 4                       | 50  | 15             | 0             |   |   |   |   |     | -   |  |

#### MSAT Inventory Exercise: Entering Average Speed Distribution Data

|                       | V                |                         |                                                          |                                             | MOVES                                                                                                   | County Da                           | ata Manager             |               |                                                  |      | ×                |
|-----------------------|------------------|-------------------------|----------------------------------------------------------|---------------------------------------------|----------------------------------------------------------------------------------------------------|-------------------------------------|-------------------------|---------------|--------------------------------------------------|------|------------------|
|                       | Vehicle<br>C Rar | Type VMT<br>np Fraction | O Hotellin                                               | g 🜍 V<br>10 Roa                             | M Programs<br>I Type Distrib                                                                            | Retro                               | fit Data 🛛 🗐 G          | eneri<br>urce | c Tools<br>Type Popula                           | tion | Starts           |
|                       | Run Spec S       | ummary                  | Database                                                 | S S                                         | Distribution                                                                                            | W AVE                               | erage Speed Dis         | tribut        | ion 🕑 i                                          | uel  | Weteorology Data |
| Browse and import the | Describuon o     | a imported t            | Jata:                                                    | Dpen avg                                    | SpeedDist                                                                                               | ibution D                           | ata                     |               | ×                                                | -    |                  |
| AvgSpeedDistribution  |                  | Look in:                | 🕕 CDM Input                                              | Files                                       |                                                                                                    | •                                   | G 🦸 😕 🗔                 | -             |                                                  |      |                  |
| Worksheet from        |                  | A.                      | Name                                                     |                                             | ^                                                                                                    |                                     | Date modified           |               | Туре                                             | -    |                  |
| cobb_2035_avg_speed_  | g St             | 3                       | cobb_2035_age_dististribution.xls                        |                                             |                                                                                                    |                                     | 5/29/2014 11:44 AM      |               | Microsoft                                        |      |                  |
| distribution.xls      | e: ( Rece        | ent places              | cobb_203                                                 | 5_avg_spe                                   | ed_distributio                                                                                          | n.xls                               | 5/30/2014 7:08          | AM            | Microsoft                                        |      | Browse           |
|                       |                  | Desktop                 | cobb_203                                                 | 5_day_vm<br>5_fuel.xls                      | fraction.xls                                                                                            | 5/29/2014 11:12<br>2/5/2015 2:23 Pt |                         | PM<br>M       | M Microsoft<br>Microsoft                         | ata  | Create Template  |
|                       | D<br>(           |                         | Cobb_203<br>Cobb_203<br>Cobb_203<br>Cobb_203             | 5_hour_v<br>5_hpms_<br>5_im.xls<br>5_meteo  | Choose XLS Work<br>Select the Worksheet for ret<br>Avg SpeedBin<br>HourDay<br>RoadType<br>SourceUseType |                                     | orksheet × 1<br>read: M |               | Microsoft<br>Microsoft<br>Microsoft<br>Microsoft |      | Import           |
|                       | Mess             | his PC                  | Cobb_203<br>Cobb_203<br>Cobb_203<br>Cobb_203<br>Cobb_203 | 5_month<br>5_msat.n<br>5_road_t<br>5_source |                                                                                                    |                                     |                         | м<br>1<br>М   | Microsoft<br>MRS File<br>Microsoft<br>Microsoft  |      |                  |
|                       | N                | letwork                 | File name:                                               | cobt                                        |                                                                                                    |                                     |                         | Open          |                                                  |      |                  |
|                       | Ex               |                         | Files of type:                                           | All Fi                                      | ОК                                                                                                    |                                     | Cancel                  |               | Cancel                                           |      |                  |
|                       |                  |                         |                                                          |                                             |                                                                                                    |                                     | A                       | ver           | age Sp                                           | beed | Distribution     |
| 000                   | Li-              |                         |                                                          |                                             |                                                                                                    |                                     |                         |               |                                                  |      | Done             |
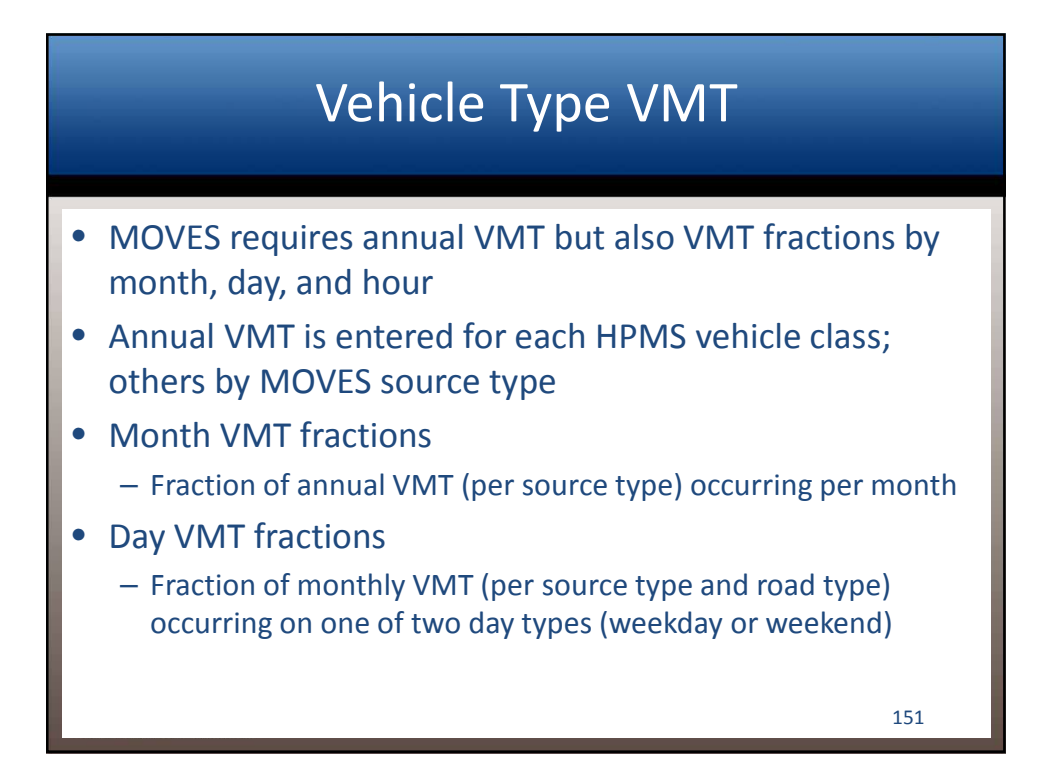

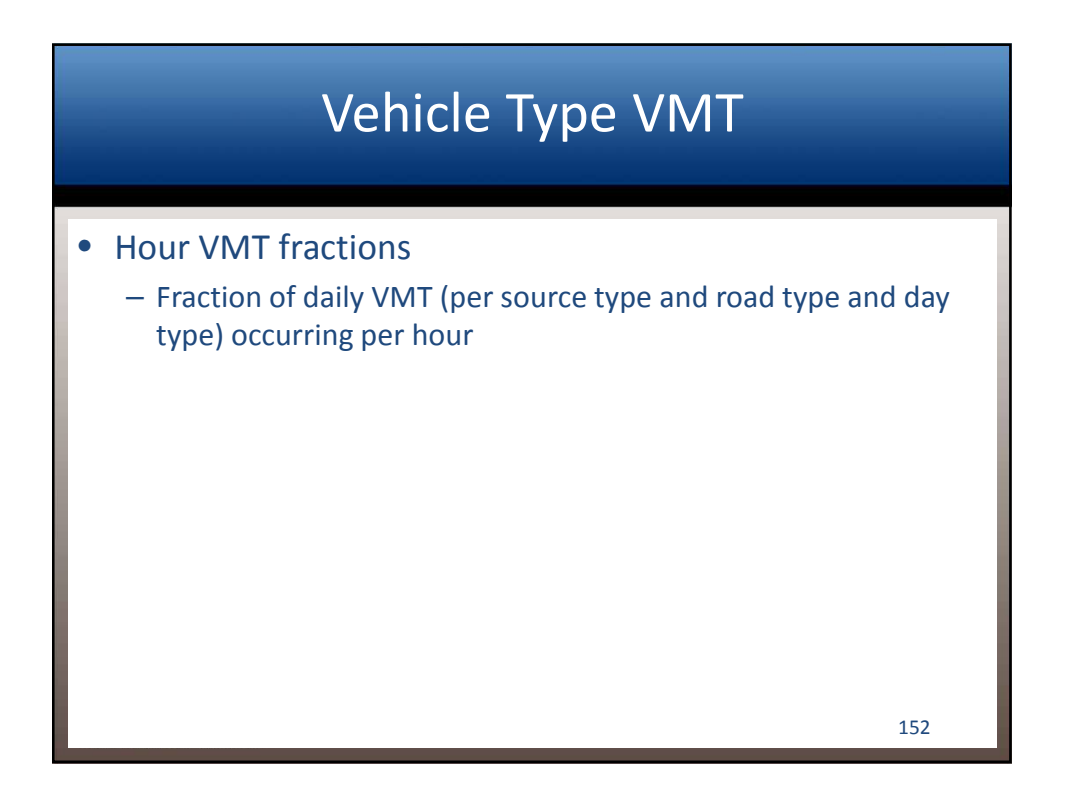

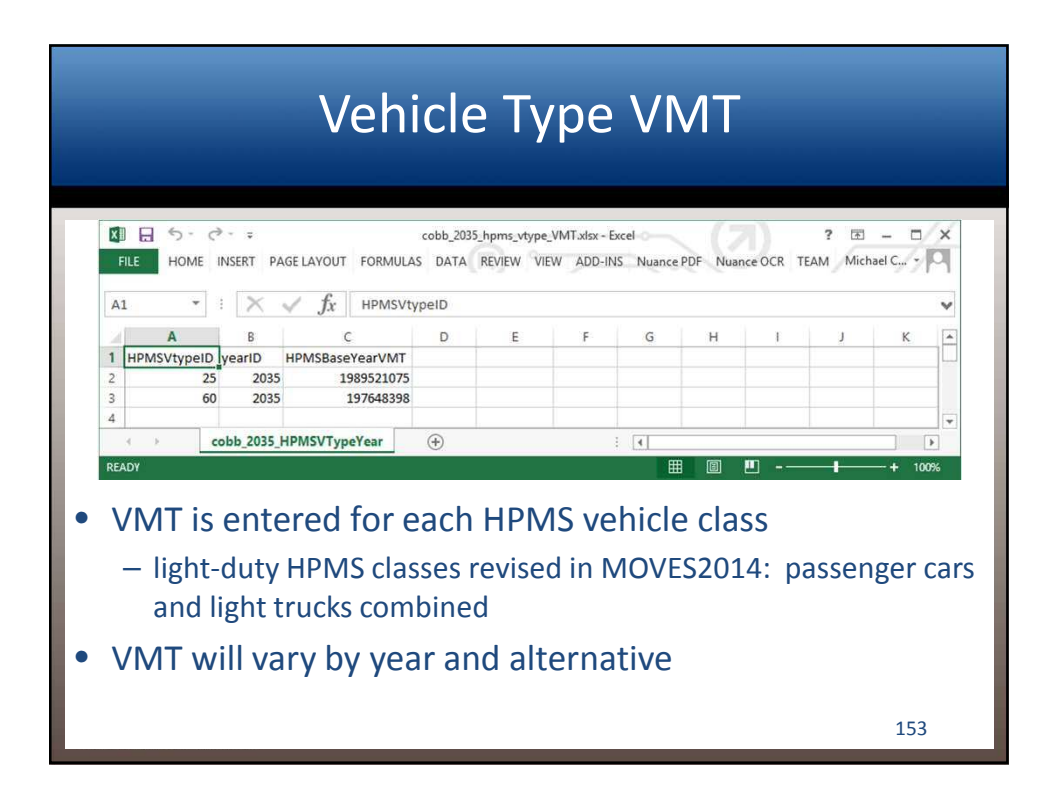

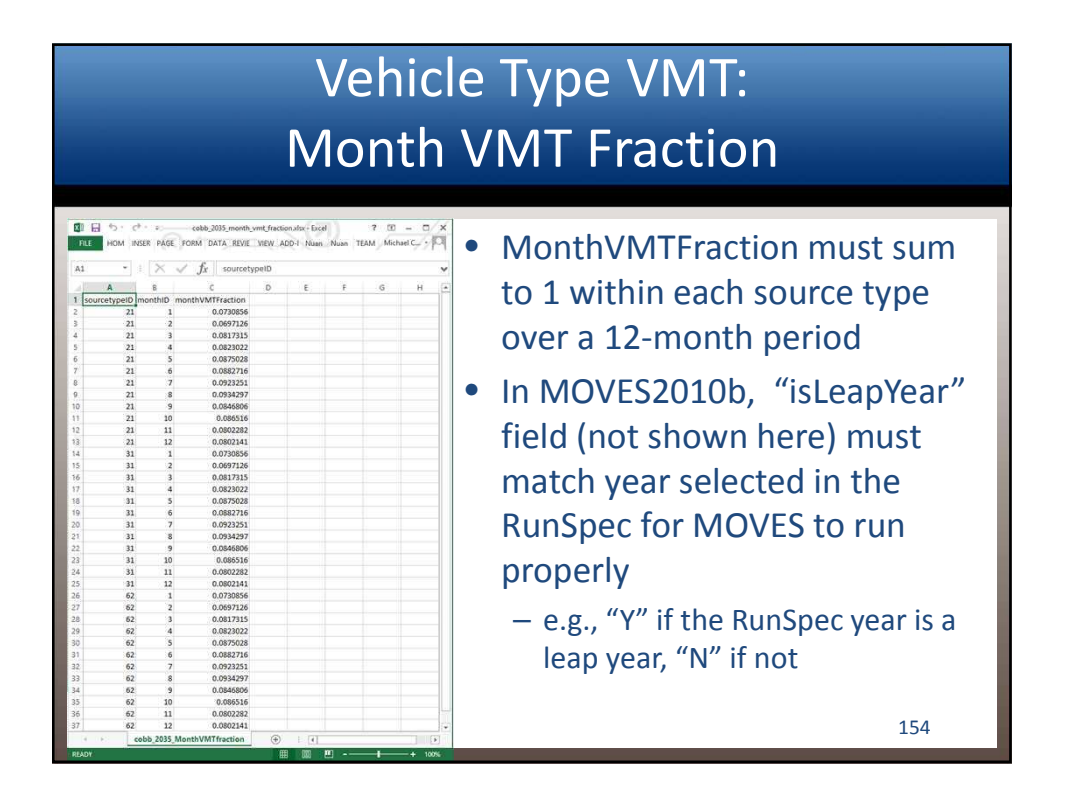

### Vehicle Type VMT : Day VMT Fraction

| AI       |            | Xv         | fx       | sourceTy | pelD    |         |   |   |   | ~  |
|----------|------------|------------|----------|----------|---------|---------|---|---|---|----|
|          | A          | 8          | c        | D        | F       |         | F | G | н | 10 |
| 1 source | ceTypeID m | ionthiD ro | adTypeID | dayID    | dayVMTF | raction |   |   |   | ٦Ľ |
| 2        | 21         | 1          | 1        | -        | 2 0     | 237635  |   |   |   |    |
| 3        | 21         | 1          | 1        | 5        | 5 0     | 762365  |   |   |   |    |
| 4        | 21         | 1          | 2        |          | 2 0     | 237635  |   |   |   |    |
| 5        | 21         | 1          | 2        | 3        | 5 0     | 762365  |   |   |   |    |
| 6        | 21         | 1          | 3        | 3        | 2 0     | 237635  |   |   |   |    |
| 7        | 21         | 1          | 3        | 5        | 5 0     | 762365  |   |   |   |    |
| 8        | 21         | 1          | 4        |          | 2 0     | 237635  |   |   |   |    |
| 9        | 21         | 1          | 4        |          | 5 0     | 762365  |   |   |   |    |
| 10       | 21         | 1          | 5        |          | 2 0     | 237635  |   |   |   |    |
| 11       | 21         | 1          | 5        |          | 5 0     | 762365  |   |   |   |    |
| 12       | 21         | 2          | 1        |          | 2 0     | 237635  |   |   |   |    |
| 13       | 21         | 2          | 1        | 5        | 5 0     | 762365  |   |   |   |    |
| 14       | 21         | 2          | 2        |          | 2 0     | 237635  |   |   |   |    |
| 15       | 21         | 2          | 2        |          | 5 0     | 762365  |   |   |   |    |
| 16       | 21         | 2          | 3        |          | 2 0     | 237635  |   |   |   |    |
| 17       | 21         | 2          | 3        | 5        | 5 0     | 762365  |   |   |   |    |
| 18       | 21         | 2          | 4        |          | 2 0     | 237635  |   |   |   |    |
| 19       | 21         | 2          | 4        |          | 5 0     | 762365  |   |   |   |    |
| 20       | 21         | 2          | 5        |          | 2 0     | 237635  |   |   |   |    |
| 21       | 21         | 2          | 5        | 5        | 5 0     | .762365 |   |   |   |    |
| 22       | 21         | 3          | 1        |          | 2 0     | 237635  |   |   |   |    |
| 23       | 21         | 3          | 1        | 3        | 5 0     | 762365  |   |   |   |    |
| 24       | 21         | 3          | 2        |          | 2 0     | 237635  |   |   |   |    |
| 25       | 21         | 3          | 2        |          | 5 0     | 762365  |   |   |   |    |
| 26       | 21         | 3          | 3        |          | 2 0     | 237635  |   |   |   |    |
| 27       | 21         | 3          | 3        | 3        | 5 0     | .762365 |   |   |   |    |
| 28       | 21         | 3          | 4        | 1        | 2 0     | 237635  |   |   |   |    |
| 29       | 21         | 3          | 4        | 3        | 5 0     | 762365  |   |   |   |    |
| 30       | 21         | 3          | 5        |          | 2 0     | 237635  |   |   |   |    |
| 31       | 21         | 3          | 5        | 5        | 5 0     | 762365  |   |   |   |    |
| 32       | 21         | 4          | 1        | - 2      | 2 0     | 237635  |   |   |   |    |
| 33       | 21         | 4          | 1        | 5        | 5 0     | .762365 |   |   |   |    |
| 34       | 21         | 4          | 2        |          | 2 0     | 237635  |   |   |   |    |
| 35       | 21         | 4          | 2        | 5        | 5 0     | 762365  |   |   |   |    |
| 36       | 21         | 4          | 3        | - 2      | 2 0     | 237635  |   |   |   | 15 |

- DayVMTFraction must sum to 1 within each source type, month, road type combination
- DayVMTFraction is in terms of the fraction of VMT on each type of day throughout the entire month
  - i.e., ~22 weekdays and 9 weekend days in a 31 day month; 22/31 = 0.71, similar to default values

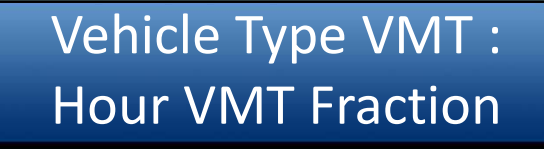

|    | -            |             | £.   |        |        |           |   |   |   |    |
|----|--------------|-------------|------|--------|--------|-----------|---|---|---|----|
|    |              |             | Jx   | SOURCE | Abein  |           |   |   |   |    |
| 4  | A            | 8           | C    | D      |        | E         | F | G | н | -1 |
| 1  | sourcetypeid | road type D | ayıb | nound  | HOUTVM | o control |   |   |   |    |
| -  | 21           |             |      |        | 1      | 0.00500   |   |   |   |    |
| 3  | 21           |             |      | 5      | 2      | 0.00027   |   |   |   |    |
| -  | 21           | 1           |      | 5      | 3      | 0.00300   |   |   |   |    |
|    | 21           | 1           |      | 6      | 2      | 0.00699   |   |   |   |    |
| -  | 21           |             |      | 6      | 6      | 0.00077   |   |   |   | -  |
|    | 21           | 1           |      | 5      | 7      | 0.04596   |   |   |   |    |
|    | 21           | 1           |      | 5      | 8      | 0.06964   |   |   |   |    |
| 10 | 21           | 1           |      | 5      | 9      | 0.06083   |   |   |   |    |
| 1  | 21           | 1           |      | 5      | 10     | 0.05029   |   |   |   |    |
| 2  | 21           | 1           |      | 5      | 11     | 0.04994   |   |   |   |    |
| 3  | 21           | 1           |      | 5      | 12     | 0.05437   |   |   |   |    |
| 4  | 21           | 1           |      | 5      | 13     | 0.05765   |   |   |   |    |
| 5  | 21           | 1           |      | 5      | 14     | 0.05803   |   |   |   |    |
| 6  | 21           | 1           |      | 5      | 15     | 0.06226   |   |   |   |    |
| 7  | 21           | 1           |      | 5      | 16     | 0.07100   |   |   |   |    |
| 8  | 21           | 1           |      | 5      | 17     | 0.07697   |   |   |   |    |
| 9  | 21           | 1           |      | 5      | 18     | 0.07743   |   |   |   |    |
| 0  | 21           | 1           |      | 5      | 19     | 0.05978   |   |   |   |    |
| 11 | 21           | 1           |      | 5      | 20     | 0.04439   |   |   |   |    |
| 12 | 21           | 1           |      | 5      | 21     | 0.03545   |   |   |   |    |
| 13 | 21           | 1           |      | 5      | 12     | 0.03182   |   |   |   |    |
| 54 | 21           | 1           |      | 5      | 23     | 0.02494   |   |   |   |    |
| 5  | 21           | 1           |      | 5      | 24     | 0.01791   |   |   |   |    |
| 6  | 21           | 2           |      | 5      | 1      | 0.00956   |   |   |   |    |
| 7  | 21           | 2           |      | 5      | 2      | 0.00678   |   |   |   |    |
| 8  | 21           | 2           |      | 5      | 3      | 0.00581   |   |   |   |    |
| 19 | 21           | 2           |      | 5      | 4      | 0.00589   |   |   |   |    |
| 0  | 21           | 2           |      | 5      | 5      | 0.00847   |   |   |   |    |
| 11 | 21           | 2           |      | 5      | 6      | 0.01779   |   |   |   |    |
| 12 | 21           | 2           |      | 5      | 7      | 0.04755   |   |   |   |    |
| 13 | 21           | 2           |      | 5      | 8      | 0.06719   |   |   |   |    |
| 14 | 21           | 2           |      | 5      | 9      | 0.06198   |   |   |   |    |
| 15 | 21           | 2           |      | 5      | 10     | 0.06090   |   |   |   |    |

- HourVMTFraction must sum to 1 within each source type, road type, type of day combination
- HourVMTFraction is applied to all months
  - If data varies for different months, you will need to run different RunSpecs for each

### Annual VMT and VMT Fractions: FHWA Recommendation

- Section 4.5 of MOVES Technical Guidance
- Year- and alternative-specific annual VMT data are required
  - Required for 5 HPMS vehicle classes (6 classes in MOVES2010)
  - Total VMT for the project alternatives can be allocated to HPMS classes using count data, or the relative fractions used in any regional emissions analysis
    - e.g., for SIP inventories or conformity
  - Can also get a default split by running MOVES at the National scale and selecting Distance in the output
    - group the related sourcetypes to get VMT by HPMS class

157

### Annual VMT and VMT Fractions: FHWA Recommendation

- Local VMT month, day, and hour fractions should be used if data are available; otherwise, defaults are acceptable
- Troubleshooting suggestion: once you have annual VMT by HPMS class and the three different fractions (month/day/year), do a test run in MOVES to make sure that the combination of these inputs results in the correct daily VMT, and that the VMT by sourcetype looks reasonable
  - select "Distance" and "Source Use Type" in the output to see what VMT MOVES calculated based on your inputs

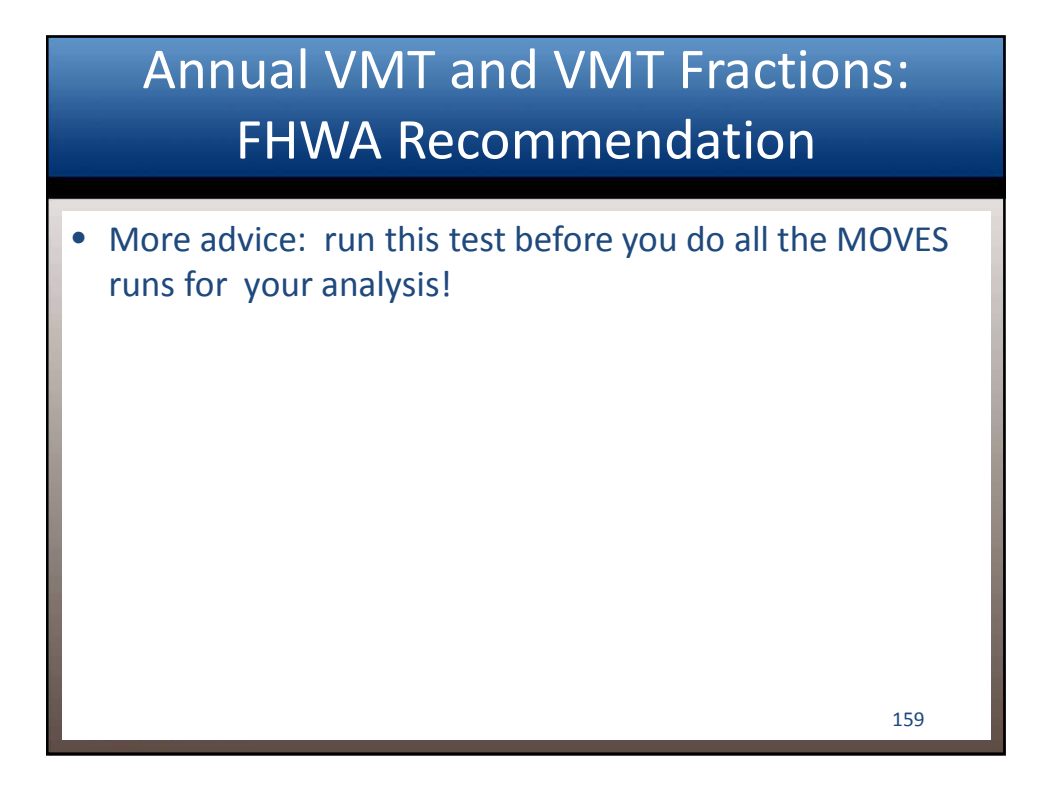

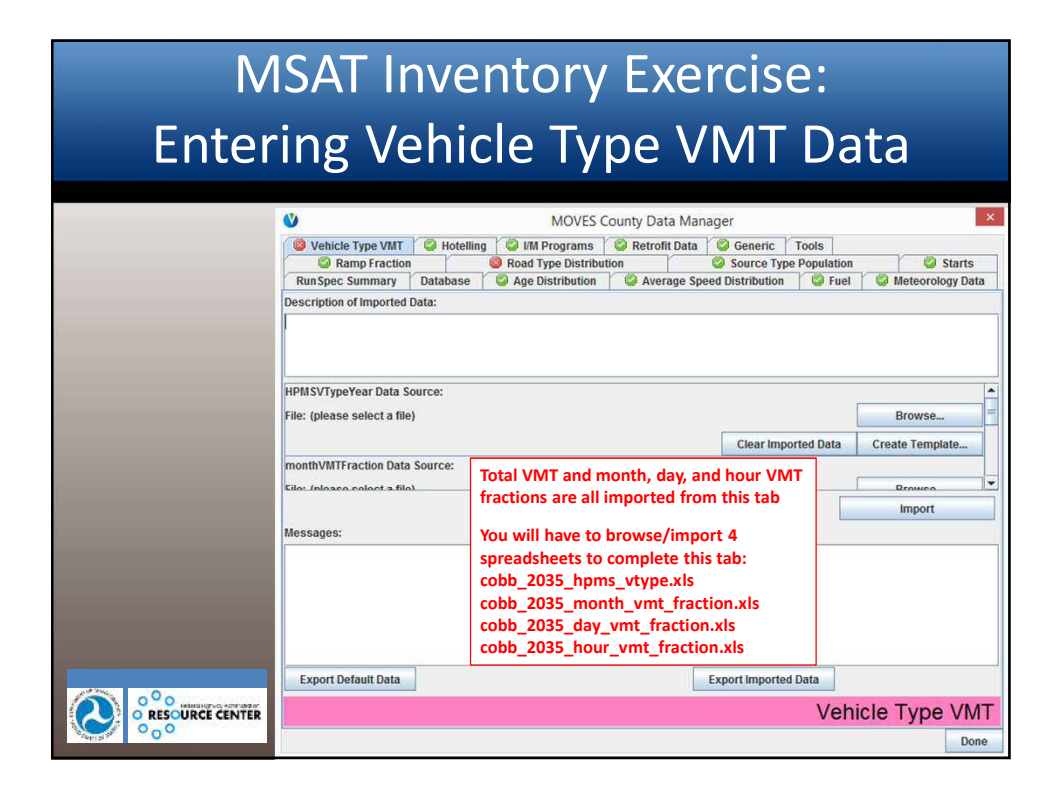

## MSAT Inventory Exercise: Entering Vehicle Type VMT Data

|                 | MOVES County Data Manager                                   |                                                      |  |  |  |  |  |  |
|-----------------|-------------------------------------------------------------|------------------------------------------------------|--|--|--|--|--|--|
|                 | S Vehicle Type VMT S Hotelling S I/M Programs               | Retrofit Data Seneric Tools                          |  |  |  |  |  |  |
|                 | Ramp Fraction     Road Type Distribution                    | Source Type Population Starts                        |  |  |  |  |  |  |
|                 | RunSpec Summary Database See Distribution                   | Average Speed Distribution Verage Speed Distribution |  |  |  |  |  |  |
|                 | Description of Imported Data:                               |                                                      |  |  |  |  |  |  |
| Import Complete |                                                             |                                                      |  |  |  |  |  |  |
|                 |                                                             |                                                      |  |  |  |  |  |  |
|                 |                                                             |                                                      |  |  |  |  |  |  |
|                 | XLS, cobb_2035_DayVMTfraction                               | Clear Imported Data Create Template                  |  |  |  |  |  |  |
|                 | hourVMTFraction Data Source:                                |                                                      |  |  |  |  |  |  |
|                 | File: cobb_2035_hour_vmt_fraction.xls                       | Browse                                               |  |  |  |  |  |  |
|                 | XLS, cobb_2035_HourVMTfraction                              | Clear Imported Data Create Template                  |  |  |  |  |  |  |
|                 |                                                             | Import                                               |  |  |  |  |  |  |
|                 | Messages:                                                   | import                                               |  |  |  |  |  |  |
|                 | WARNING: HPM SVtypeID 60 is not used but is still imported. |                                                      |  |  |  |  |  |  |
|                 | HPMSVTypeYear imported.                                     |                                                      |  |  |  |  |  |  |
|                 | WARNING: monthID 1 is not used but is still imported.       |                                                      |  |  |  |  |  |  |
|                 | WARNING: monthID 2 is not used but is still imported.       |                                                      |  |  |  |  |  |  |
|                 | WARNING: Additional data is not used but is still imported. |                                                      |  |  |  |  |  |  |
|                 | MonthVMTFraction imported.                                  |                                                      |  |  |  |  |  |  |
|                 | Export Default Data                                         | Export Imported Data                                 |  |  |  |  |  |  |
|                 |                                                             | Vehicle Type VMT                                     |  |  |  |  |  |  |
| 000             |                                                             | Done                                                 |  |  |  |  |  |  |

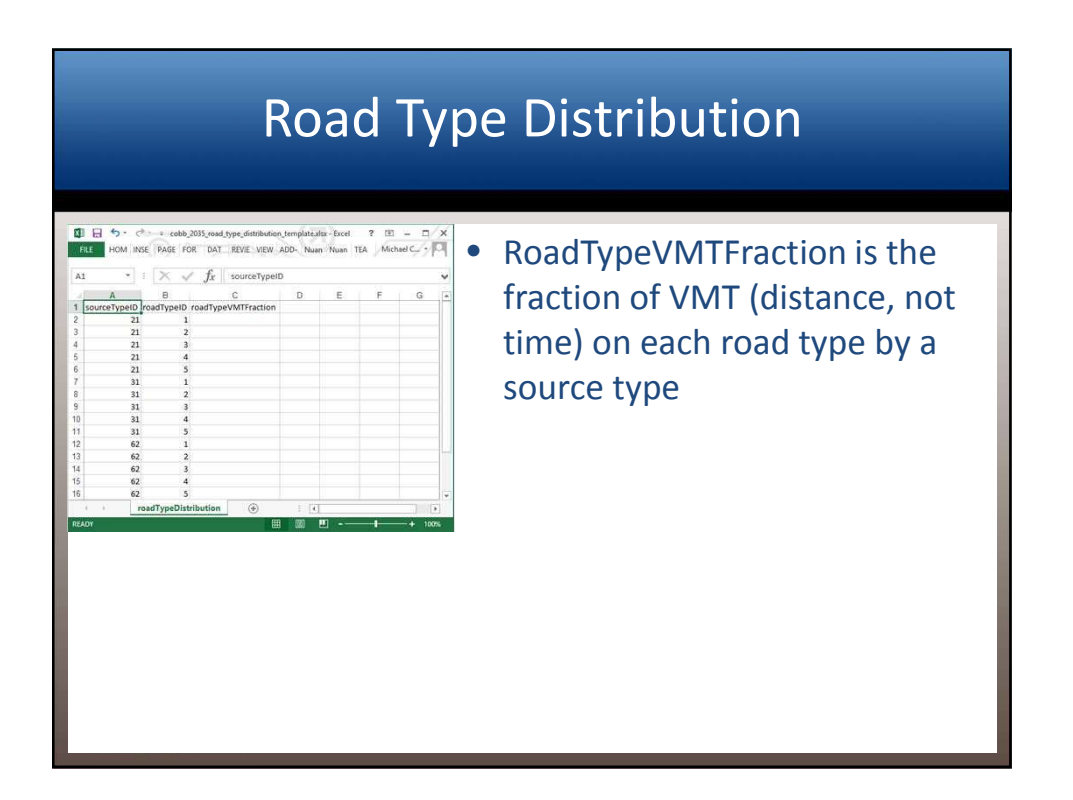

### Road Type Distribution

- Fractions should sum to 1 within each source type
- A Road Type 1 (Off-network) should always have a RoadTypeVMTFraction value of zero
  - No VMT on an off-network MOVES link
  - Off-network not used in MSAT analysis
- All road types appear in the template even if they were not selected in the RunSpec
  - Any VMT assigned to a road type not selected in the RunSpec will not be accounted for in MOVES output
  - Make sure that road types reflected in road type distribution are consistent with road types selected in the RunSpec

### Road Type Distribution: FHWA Recommendation

- Section 4.7 of MOVES Technical Guidance
- Users should develop road type distribution data based on project-specific information
  - Should vary by year and alternative
  - Especially important if project shifts VMT from one road type to another (e.g., from arterial to freeway)
- If source type-specific data are not available, the same road type distribution can be used for all source types
  - However, in many cases, road type distributions vary for source types (e.g., transit bus vs. intercity bus, truck limitations), so source type- specific information is encouraged

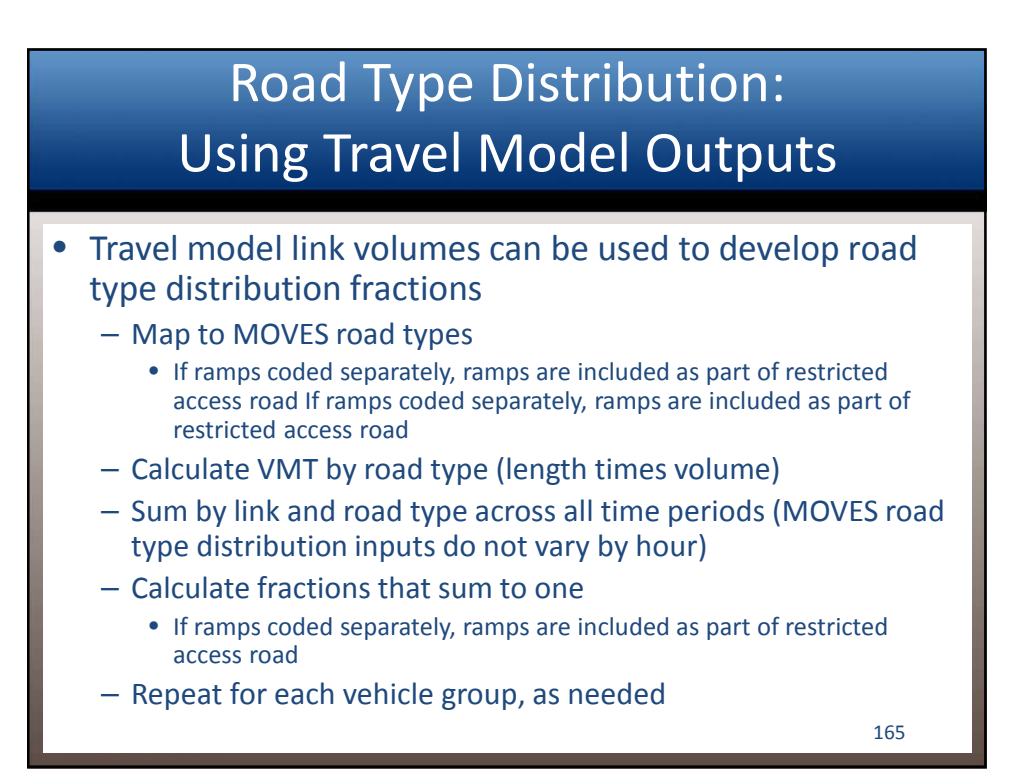

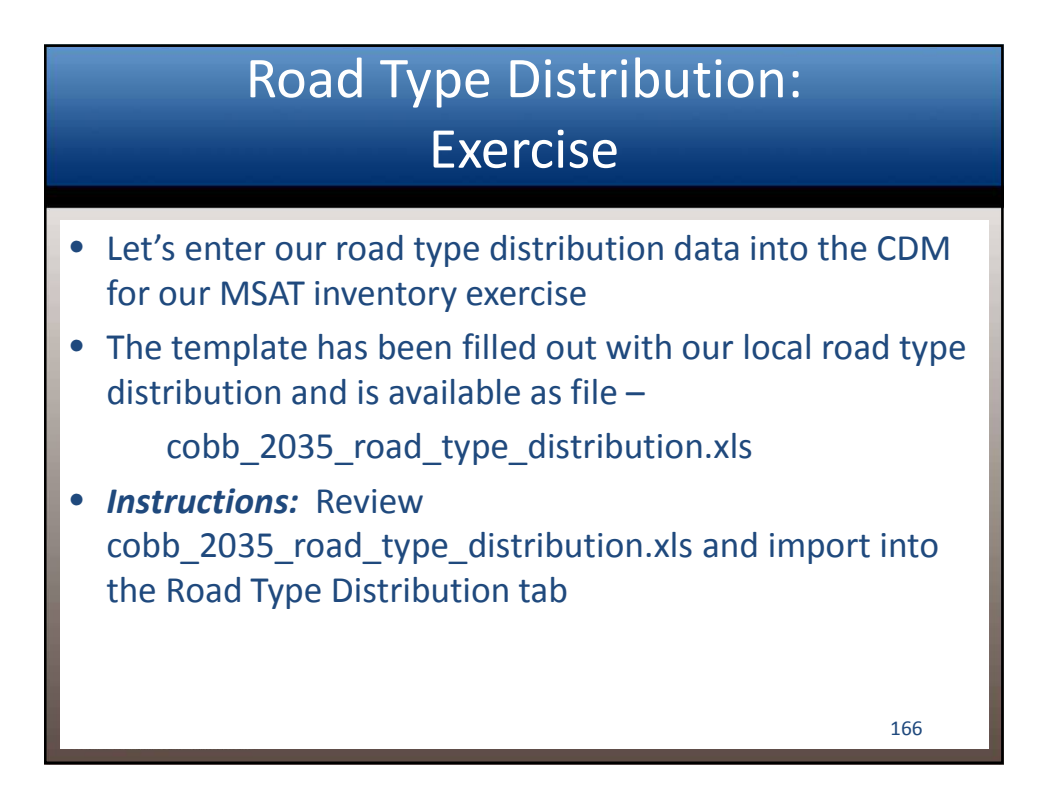

### MSAT Inventory Exercise: Entering Road Type Distribution Data

| ontents of<br>obb_2035_road_type_<br>istribution.xls | FILE  | HOM INSE      | PAGE FOR DAT            | REVIE VIEW A | DD- Nuan | Nuan T | EA Mich | ael C  | q |
|------------------------------------------------------|-------|---------------|-------------------------|--------------|----------|--------|---------|--------|---|
|                                                      | A1    | <b>*</b> ;    | $\times \checkmark f_x$ | sourceTypeID |          |        |         |        | ~ |
|                                                      | 4     | A             | В                       | С            | D        | E      | F       | G      |   |
|                                                      | 1 sou | urceTypeID ro | adTypeID roadType       | VMTFraction  |          |        |         |        |   |
|                                                      | 2     | 21            | 1                       | 0.000000     |          |        |         |        |   |
|                                                      | 3     | 21            | 2                       | 0.000000     |          |        |         |        |   |
|                                                      | 4     | 21            | 3                       | 0.000000     |          |        |         |        |   |
|                                                      | 5     | 21            | 4                       | 0.862623     |          |        |         |        |   |
|                                                      | 6     | 21            | 5                       | 0.137377     |          |        |         |        |   |
|                                                      | 7     | 31            | 1                       | 0.000000     |          |        |         |        |   |
|                                                      | 8     | 31            | 2                       | 0.000000     |          |        |         |        |   |
|                                                      | 9     | 31            | 3                       | 0.000000     |          |        |         |        |   |
|                                                      | 10    | 31            | 4                       | 0.862623     |          |        |         |        |   |
|                                                      | 11    | 31            | 5                       | 0.137377     |          |        |         |        |   |
|                                                      | 12    | 62            | 1                       | 0.000000     |          |        |         |        |   |
|                                                      | 13    | 62            | 2                       | 0.000000     |          |        |         |        |   |
|                                                      | 14    | 62            | 3                       | 0.000000     |          |        |         |        |   |
|                                                      | 15    | 62            | 4                       | 0.968978     |          |        |         |        |   |
|                                                      | 16    | 62            | 5                       | 0.031022     |          |        |         |        | ¥ |
| O O HOMOHOMO ADMINEST                                | 4     | > roa         | adTypeDistribution      | +            | : 4      |        |         |        |   |
|                                                      | READY |               |                         | -            |          | J      | _       | -+ 100 | % |

### MSAT Inventory Exercise: Entering Road Type Distribution Data

|                              | V              |                         |                         | MOVES County                                     | y Data Manager                     |                              | ×                         |
|------------------------------|----------------|-------------------------|-------------------------|--------------------------------------------------|------------------------------------|------------------------------|---------------------------|
|                              | Vehicle 1      | Type VMT<br>np Fraction | S Hotelling             | g 🔗 I/M Programs 🔗 R<br>🚳 Road Type Distribution | tetrofit Data 🥥 Generi<br>🥥 Source | c Tools<br>Type Popula       | ation                     |
|                              | RunSpec St     | ummary                  | Database                | 🛛 🗐 Age Distribution                             | Average Speed Distribut            | ion 🛛 🗐 I                    | Fuel 🛛 🥥 Meteorology Data |
|                              | Description of | [Imported]              | Data:                   |                                                  |                                    |                              |                           |
| Browse and import the        |                |                         | C                       | pen roadTypeDistribution                         | n Data                             | ×                            |                           |
| cobb_2035_road_type_         |                | Look in:                | 🔒 CDM Input             | Files                                            | v 🕝 🌶 📂 🛄 •                        |                              |                           |
| distribution.xls spreadsheet | - 0            | Terri                   | Name                    | ~                                                | Date modified                      | Туре                         |                           |
|                              | road1          | -                       | Cobb 203                | 5 age dististribution.xls                        | 5/29/2014 11:44 AM                 | Microsoft                    |                           |
|                              | File: ( Rece   | Recent places           | Cobb_203                | 5_avg_speed_distribution.xls                     | 5/30/2014 7:08 AM                  | Microsoft                    | Browse                    |
|                              | Desktop        |                         | cobb_203                | 5_day_vmt_fraction.xls                           | 5/29/2014 11:12 PM                 | 5/29/2014 11:12 PM Microsoft | ata Croate Template       |
|                              |                | Cobb_203                | 5_fuel.xls              | 2/5/2015 2:23 PM                                 | Microsoft                          | ata Create rempiate          |                           |
|                              |                | cobb_203                | 5_hour_vmt_fraction.xls | 5/30/2014 5:12 AM                                | Microsoft                          |                              |                           |
|                              |                | Cobb_203                | 5_hpms_vtype_VMT.xls    | 8/11/2014 1:31 PM                                | Microsoft                          |                              |                           |
|                              |                |                         | CODD_203                | 5_msteereleguuls                                 | 5/30/2013 2:51 PW                  | Microsoft                    | Import                    |
|                              |                | utaries                 | Cobb_203                | 5 month ymt fraction.xls                         | 10/28/2014 11:30 AM                | Microsoft                    |                           |
|                              | 1              |                         | cobb_203                | 5_msat.mrs                                       | 2/5/2015 2:10 PM                   | MRS File                     |                           |
|                              | TI             | his PC                  | Cobb_203                | 5_road_type_distribution.xls                     | 5/30/2014 8:09 AM                  | Microsoft                    |                           |
|                              |                | -                       | Cobb_203                | 5_source_type_population.xls                     | 10/28/2014 9:15 AM                 | Microsoft                    |                           |
|                              |                |                         |                         |                                                  |                                    |                              |                           |
|                              | Ne             | etwork                  | ·                       |                                                  |                                    |                              |                           |
|                              |                |                         | File name:              | cobb_2035_road_type_distribut                    | tion xls 🗸                         | Open                         |                           |
|                              |                |                         | Files of type:          | All Files (*.*)                                  | ~                                  | Cancel                       |                           |
|                              |                |                         |                         | Marcas documents                                 |                                    | 1                            |                           |
|                              |                |                         |                         |                                                  |                                    | Road <sup>-</sup>            | Type Distribution         |
| 000                          | -              |                         |                         |                                                  |                                    |                              |                           |
|                              |                |                         |                         |                                                  |                                    |                              | Done                      |

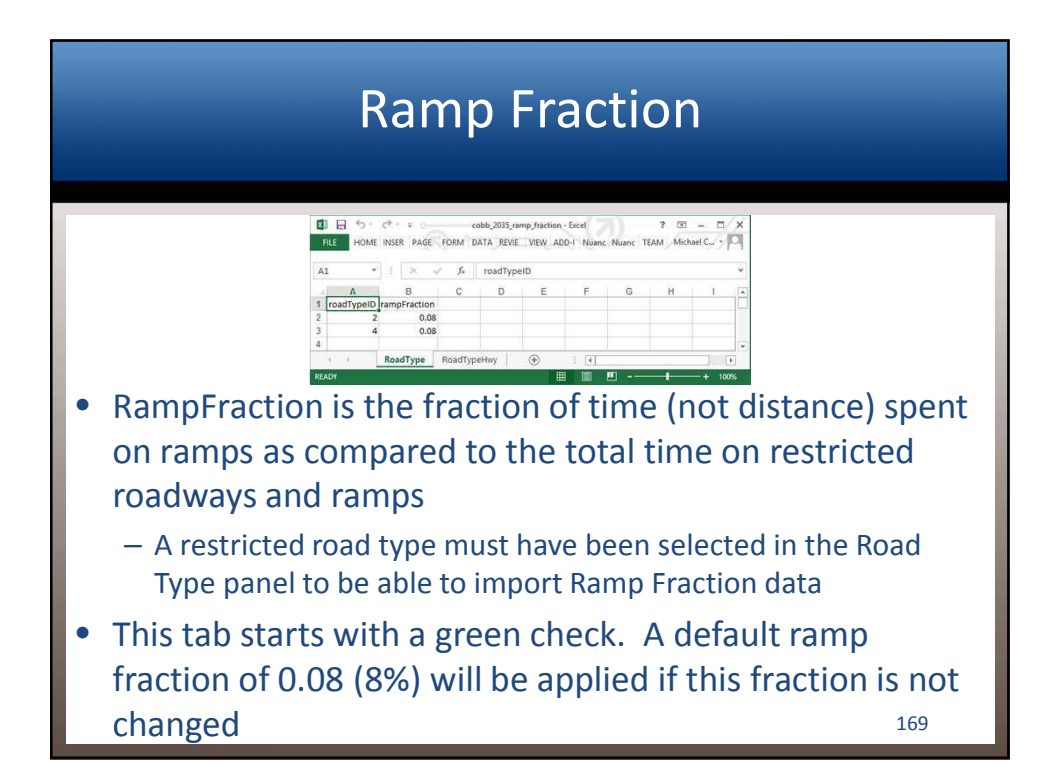

# Ramp Fraction: FHWA Recommendation

- Section 4.8 of MOVES Technical Guidance
- Project-specific data should be used if available, but otherwise default values of 8% are acceptable
  - May vary by alternative
    - e.g., building a new interchange probably increases ramp activity on the network
  - May vary by year

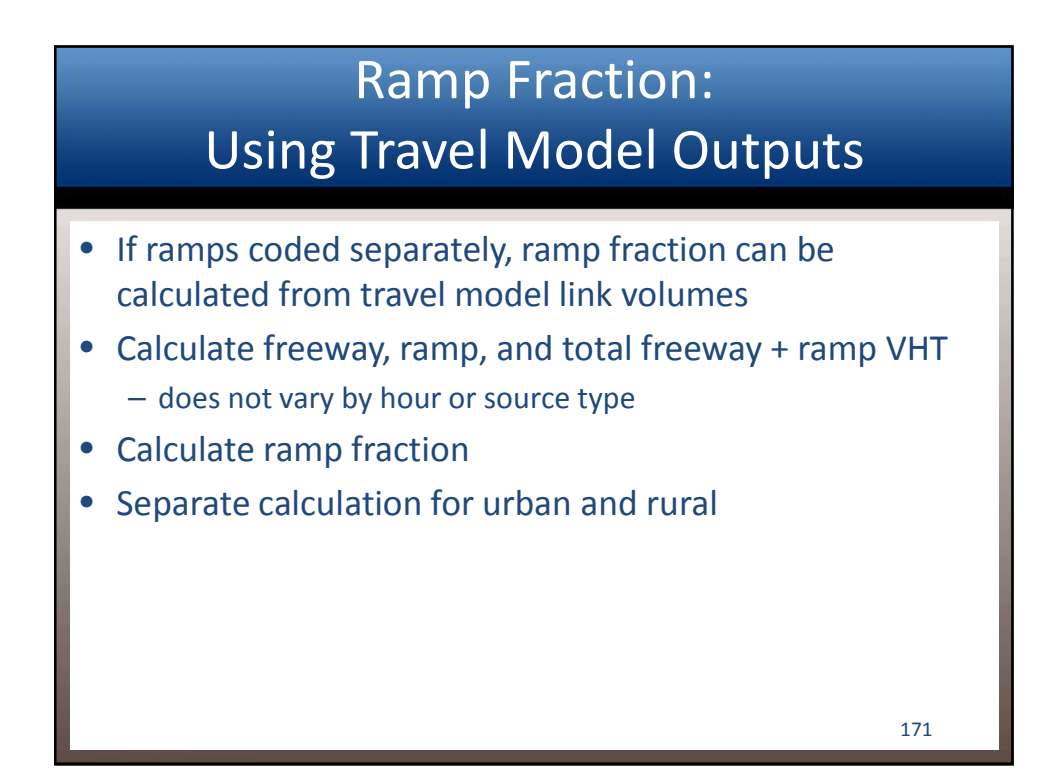

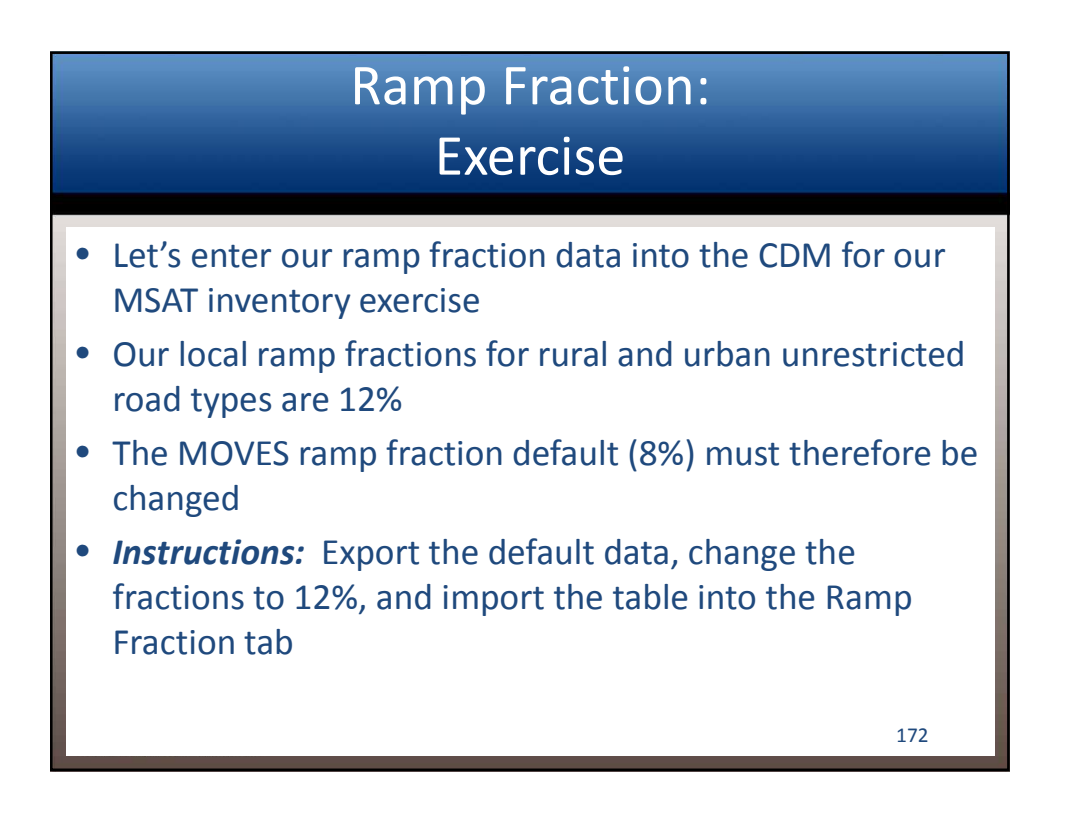

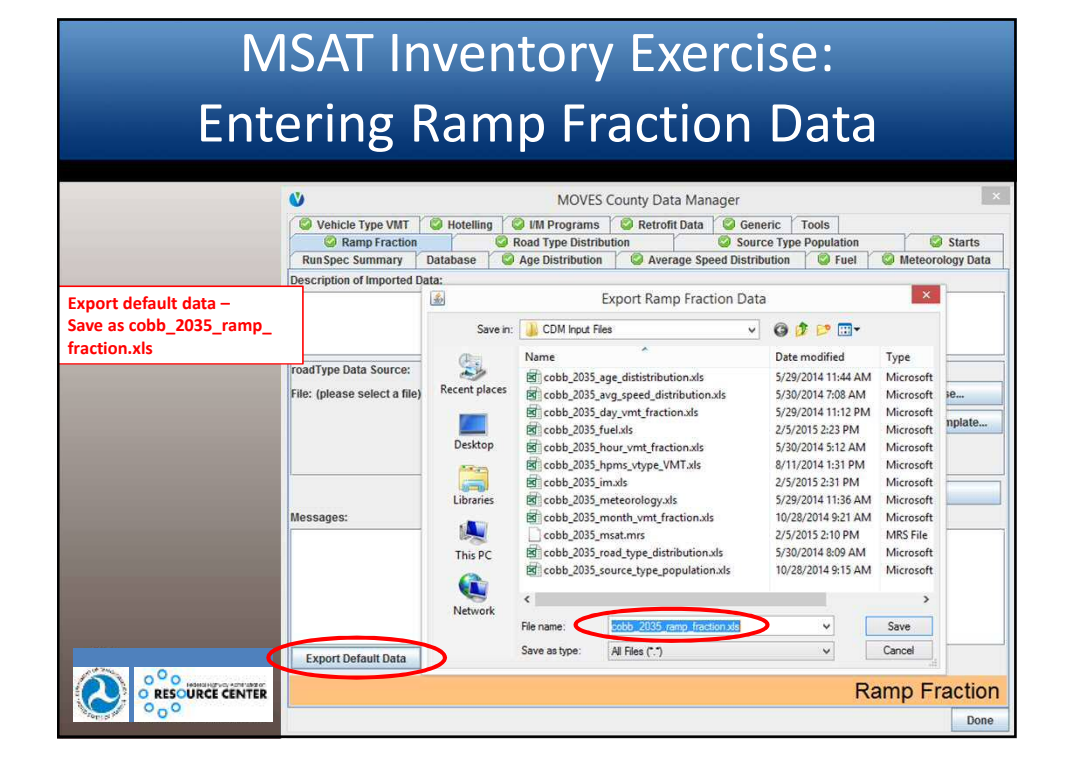

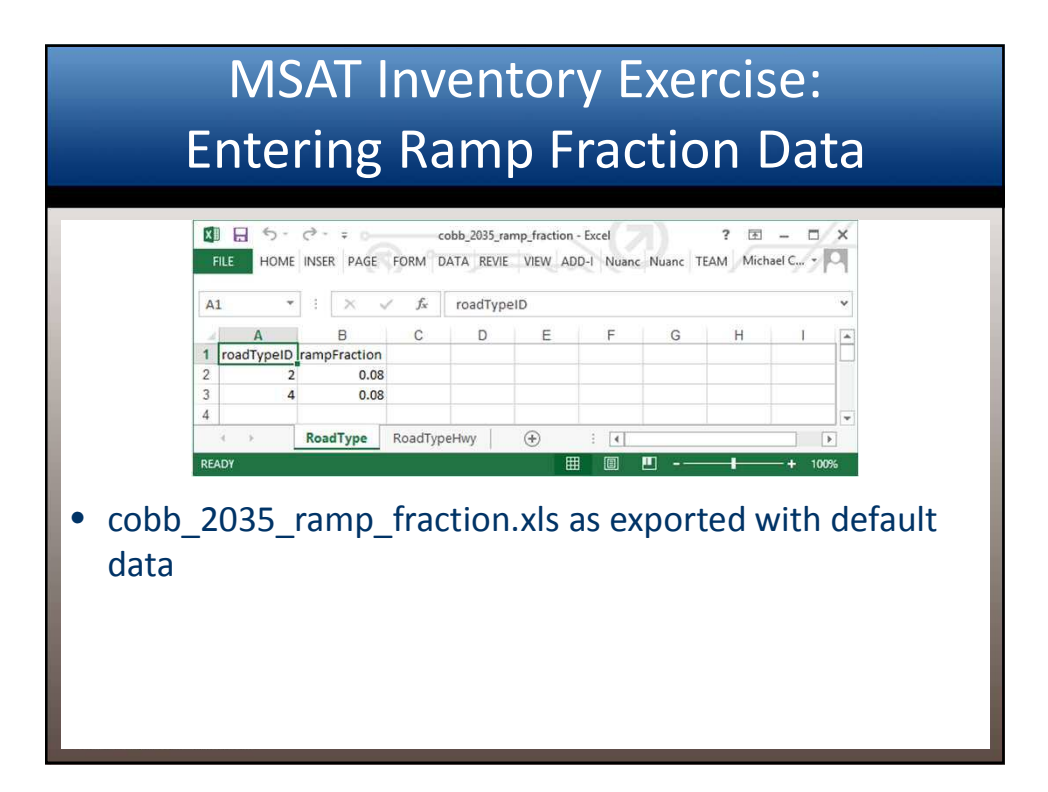

### MSAT Inventory Exercise: Entering Ramp Fraction Data

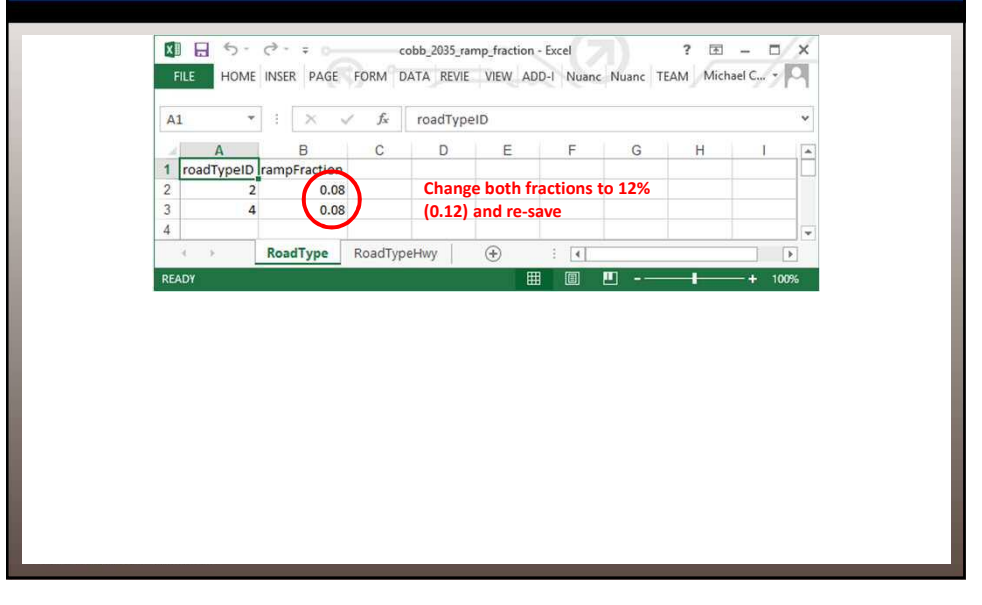

### **MSAT Inventory Exercise: Entering Ramp Fraction Data** V MOVES County Data Manager Ø Vehicle Type VMT Ø Hotelling Ø MPrograms Ø Retrofit Data Ø Generic Tools Ø Ramp Fraction Ø Road Type Distribution Ø Source Type Population Ø Starts Run Spec Summary Database Ø Age Distribution Ø Average Speed Distribution Ø Heteorology Data Description of Imported Data: Open roadType Data Browse and import the \* Look in: ]] CDM Input Files 🔮 Choose XLS Worksheet 💌 updated RoadType Name Select the Worksheet to read: RoadType RoadTypeHwy RoadTypeHwy worksheet Name Туре 5. Micros Recent places File: ( cobb\_2035\_avg\_spe cobb\_2035\_day\_vm Browse... Micros Micros 15 ata Create Template.. cobb 2035 fuel.xls Micros Desktop cobb\_2035\_hour\_vr Micros cobb 2035 hpms Micros cobb\_2035\_im.xls Micros Libraries Import cobb 2035 meteor Micros cobb\_2035\_month\_ Mess Micros Л ОК Cancel cobb\_2035\_msat.m MRS Fi 2/5/2015 2:43 PM Micros This PC cobb\_2035\_road\_type\_distribution.xls 5/30/2014 8:09 AM Micros cobb 2035 source type population.xls 10/28/2014 9:15 AM Micros \* Network Open File name: cobb 2035 ramp fractions xls Files of type: All Files (\*.\*) × Cancel Ex 0 O RESOURCE CENTER **Ramp Fraction** 0\_0 Done

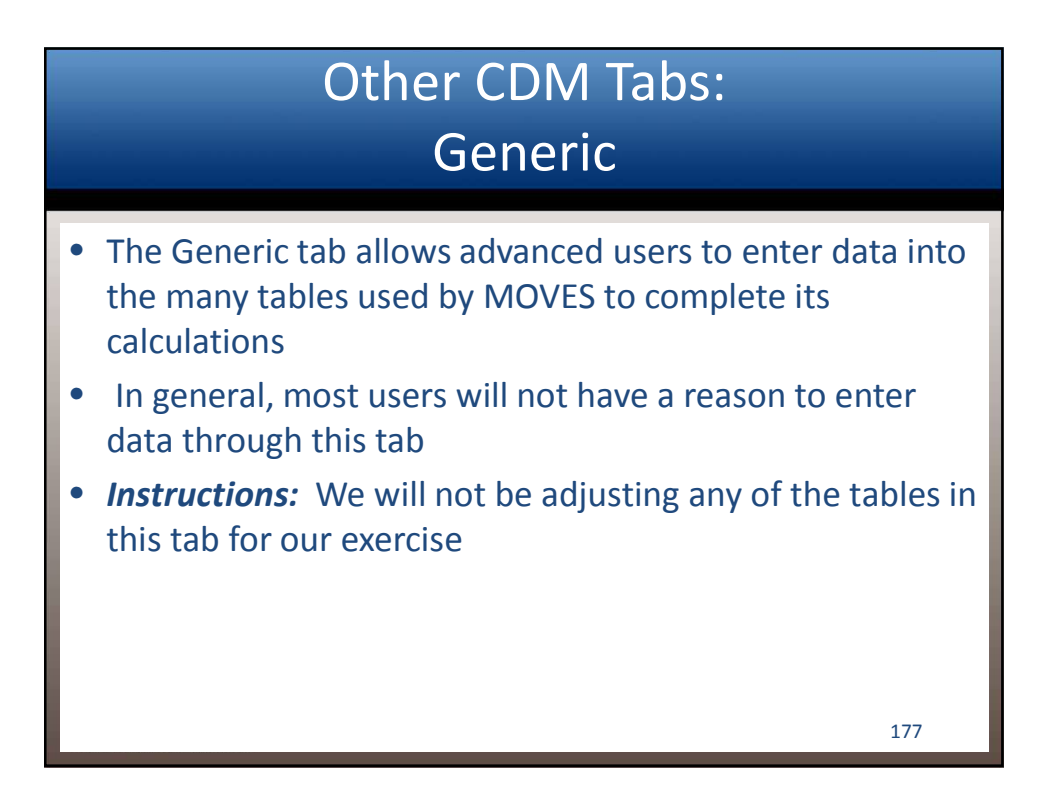

| Μ   | SAT Inv<br>All Da                                                                                                    | ventory<br>ata Imp                                                                                                    | Exer<br>ortec                                                                                                    | cis<br>I                          | e:                                                    |                          |
|-----|----------------------------------------------------------------------------------------------------|----------------------------------------------------------------------------------------------------|----------------------------------------------------------------------------------------------------|-----------------------------------|-------------------------------------------------------|--------------------------|
|     | Vehicle Type VMT                                                                                                    | MOVES Co<br>Hotelling VIM Programs V<br>Road Type Distributio<br>abase Age Distribution                                                                                                    | unty Data Manage<br>Retrofit Data S<br>n Sverage Speed D                                                           | Generic<br>Source T<br>istributio | Tools<br>ype Population<br>n 🙄 Fuel 🔇 Me              | Starts<br>teorology Data |
|     | Select or create a database to<br>Server: localhos<br>Database: cobb_2035_msat_<br>Log:                                                                                                    | p hold the imported data.                                                                                                    |                                                                                                    | <b>↓</b>                          | Refresh<br>Create Database<br>Clear All Imported Data |                          |
|     | 2015-02-05 14:45:52.0 Ramp<br>2015-02-05 14:39:28 0 Road<br>2015-02-05 14:39:28 0 Kad<br>2015-02-05 14:38:18 0 Vehicl<br>2015-02-05 14:38:18 0 Vehicl<br>2015-02-05 14:39:08 0 Vehicl<br>2015-02-05 14:39:08 0 Vehicl<br>2015-02-05 14:39:08 0 MP Pro<br>2015-02-05 14:27:40 0 Fuel Fi<br>2015-02-05 14:27:40 0 Fuel Fi<br>2015-02-05 14:27:40 0 Fuel Fi<br>2015-02-05 14:27:40 0 Fuel Fi<br>2015-02-05 14:27:40 0 Fuel Fi<br>2015-02-05 14:27:40 0 Fuel Fi<br>2015-02-05 14:27:40 0 Fuel Fi<br>2015-02-05 14:27:40 0 Fuel Fi<br>2015-02-05 14:27:40 0 Fuel Fi<br>2015-02-05 14:27:40 0 Fuel Fi<br>2015-02-05 14:27:40 0 Fuel Fi<br>2015-02-05 14:27:40 0 Fuel Fi<br>2015-02-05 14:27:40 0 Fuel Fi | Fraction Filled RoadType table<br>Type Distribution Filled RoadTypeDi<br>Type VMT Filled HPMSVTypeYear to<br>Type VMT Filled HontVNITFraction<br>to Type VMT Filled Day/MTFraction ta<br>Type VMT Filled Day/MTFraction ta<br>E Speed Distribution Filled AvgSpee<br>grams Filled IMCoverage table<br>liked FuellSypt table<br>liked FuellSypt table<br>liked FuellSysterFraction table<br>liked AvellSageFraction table<br>Type Population Filled SourceType<br>Stribution Filled SourceTypeAgeDist<br>rology Data Filled ZoneMonthHour ta | stribution table<br>able<br>table<br>bile<br>able<br>able<br>able<br>dDistribution table<br>ribution table<br>bile |                                   |                                                       | Database                 |
| 000 |                                                                                                    |                                                                                                    |                                                                                                    |                                   |                                                       | Done                     |

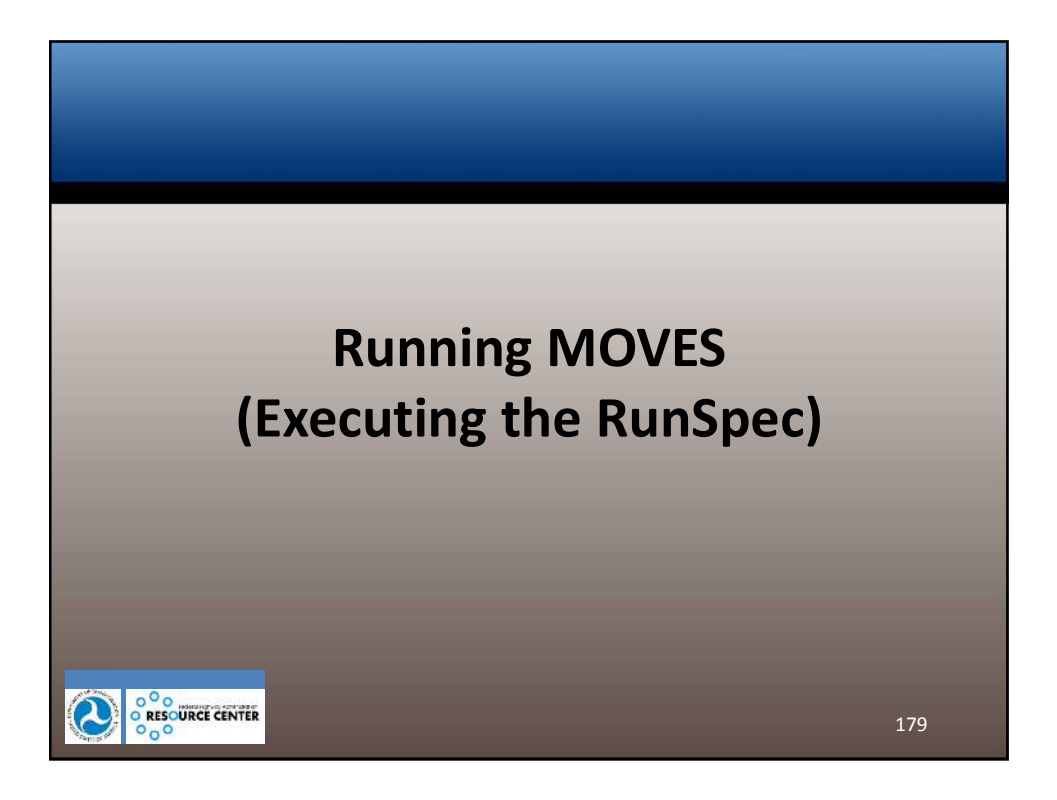

|                                                                                                    | Executir                                                               | ng the                                                                                                    | e Runs                            | Spec                         |                             |       |
|----------------------------------------------------------------------------------------------------|------------------------------------------------------------------------|----------------------------------------------------------------------------------------------------|-----------------------------------|------------------------------|-----------------------------|-------|
| Ele Edit Pre Processo Action Post Processing     Descriptio     Scale     Resame     Monte Sever Forence of Pressure                                                                                                    | MOVES - C:(Users\Michael\Desk                                          | top\CDM Input Files\cobb                                                                                                    | _2035_msat.mrs - ID 7424800131    | 0311509020                   |                             | - • × |
| Congraphic Dourds Congraphic Dourds Congraphic D | Region:<br>O Istore<br>State<br>County<br>Zone & Link<br>Custom Domain | States:<br>CONNECTCUT<br>DELAWARE<br>DESTRECT OF COLUMBIA<br>FLORIDA<br>GEORGIA<br>HAWWAI<br>IDAHO<br>ILLINOIS<br>MOIANA           | Counties:                         | Selections:<br>GEORGIA - Cob | b County<br>Defette         |       |
| Rate Of Progress Output Output Output Output Emissions Detail Advanced Performance Features Execute active Ran Space                                                                                                    | Geographic Be                                                          | Domain level Ostabase<br>The County domains scale reg<br>Server:<br>Database Tocobb, 2035, maat<br>wards Requirements<br>Ensure co | ires a database of detailed data. | se is selecte                | Refresh<br>Enterri dit Data |       |

| MOVES Running                                                                                                    |  |  |  |  |  |  |
|----------------------------------------------------------------------------------------------------|--|--|--|--|--|--|
| MOVES - C:\Users\Michae\Desktop\CDM Input Files\cobb.2035.msat.mrs - ID 7424800130311509020 -<br>Edit Pre Processing Action Bost Processing Iools Settings Help<br>Estimated Time Remaining<br>Instructor<br>Instructor |  |  |  |  |  |  |
| MOVES Worker - ID 8491134576496015960       =       Image: Computer Computer Computer Of Files Processes:         Number of Interruptions:       0         Computer ID: INPENITYDY       Worker Release: MOVE 52014.28141821         Shared Distributed Folder Path: C:Ubers Public:MOVE 52014.SharedWork                                                                                                    |  |  |  |  |  |  |
| Execute active Run Spec                                                                                                    |  |  |  |  |  |  |

| Run Compl                                                                                                    | ete                            |
|----------------------------------------------------------------------------------------------------|--------------------------------|
| MOVES - C\User\Michael\Desktop\CDM Input Files\cobb_2035_msatm<br>Tele East Pro Processing Action Post Processing Tools Settings Help | rs-107424800130311509020 - D K |
| Execute active RunSpec                                                                                                    |                                |

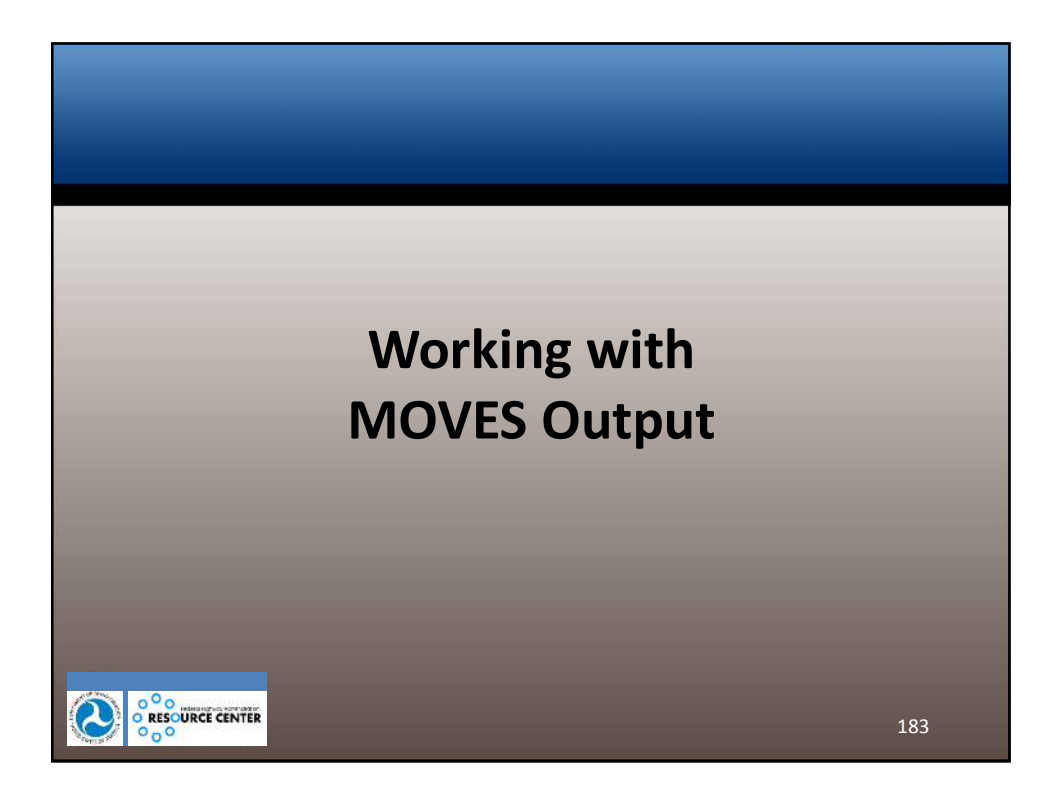

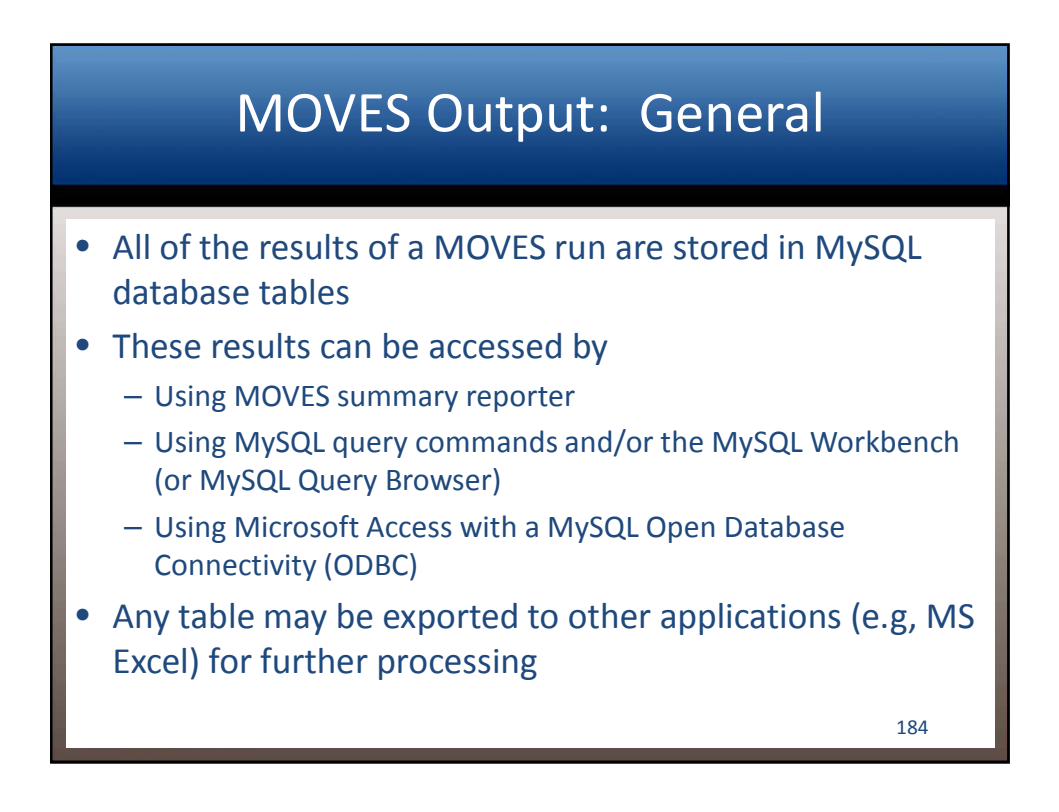

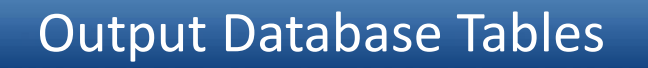

- The MOVES output database contains numerous output tables with results, input data, and other information
- MOVESOutput table
  - Contains the quantity of emissions (by sourcetype, pollutant/process, etc., based on output detail selections made in the RunSpec)
- MOVESActivityOutput table
  - Contains the distance (useful to ensure no VMT was "lost")
- MOVESRun table
  - Information about the run (e.g., date/time of run, domain and scale, units selected)

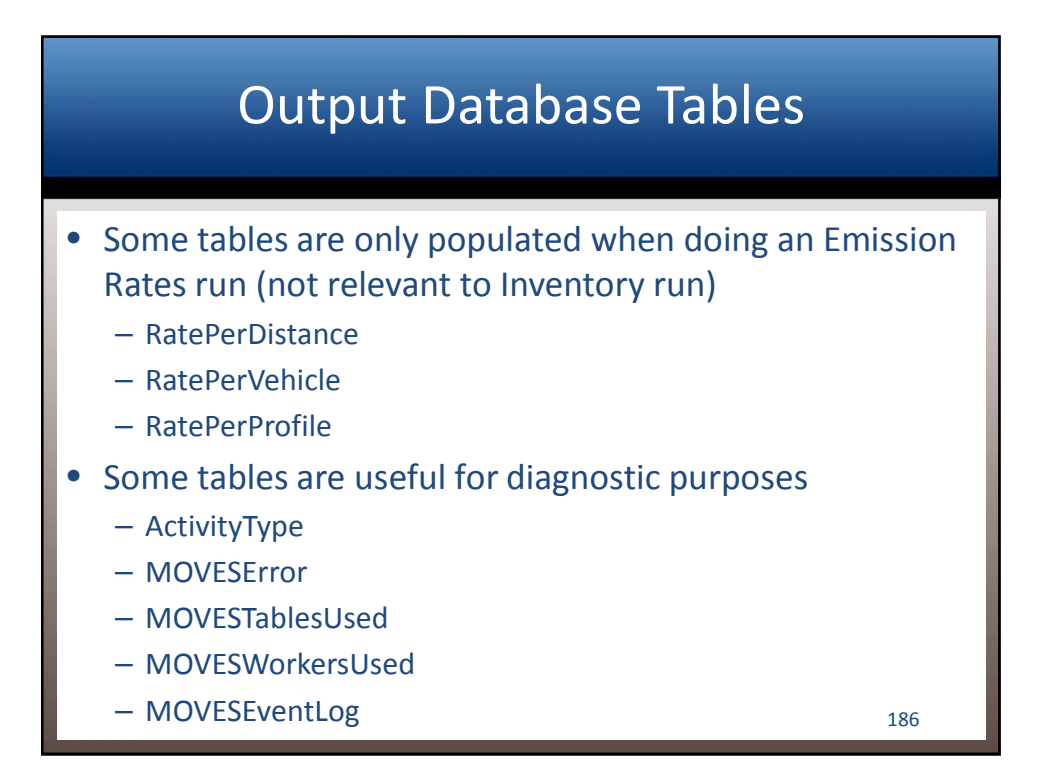

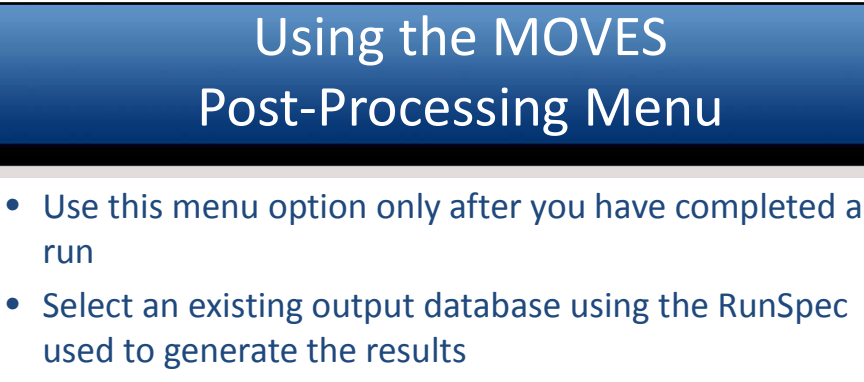

- If you are interesting in doing any post-processing from the Post-Processing Menu, it's often easiest if you immediately do so upon conclusion of the run
- Options for processing output include
  - Execute any MySQL scripts that come embedded in MOVES

- Summarize results into text files
- Graphically represent results in a county map

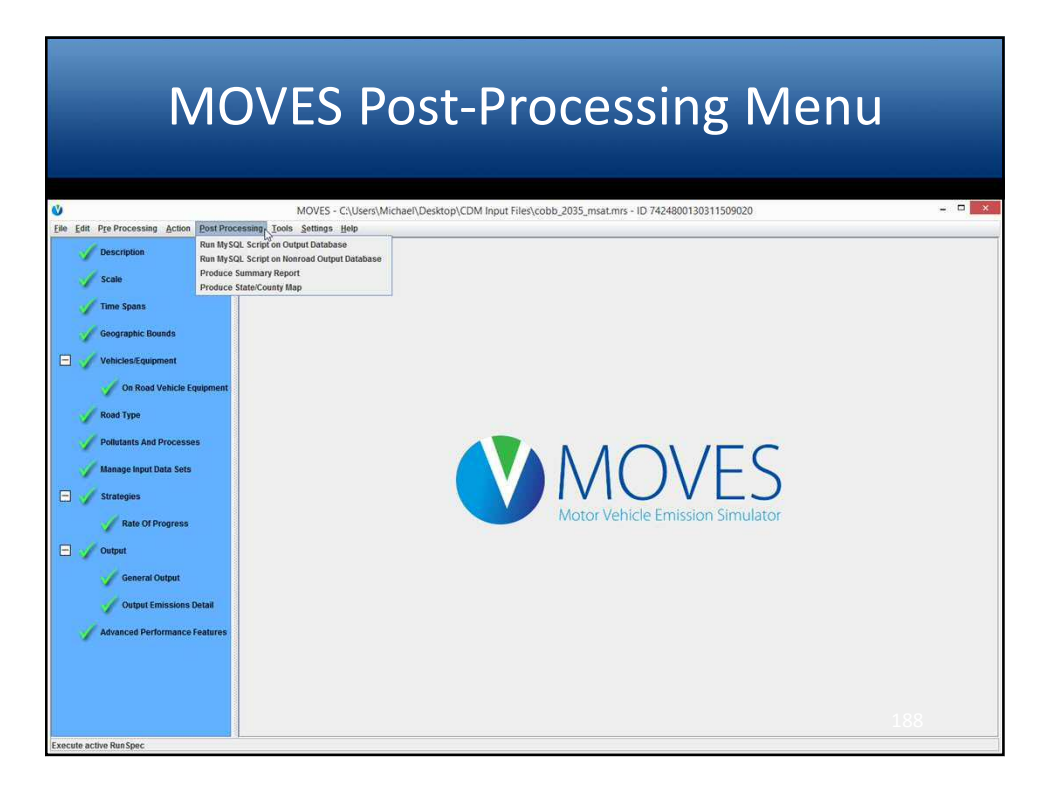

### Post-Processing Menu: Run MySql Script on Output Database

- The scripts are applied to the current output database selected in the RunSpec
- You can select previous runs from the database using the MOVES Run Error Log window from the pull down Action menu
- There are several MySQL command scripts stored in the /database/OutputProcessingScripts folder of the MOVES application installation
- Users may write their own scripts and add them to the folder or add scripts obtained from other users

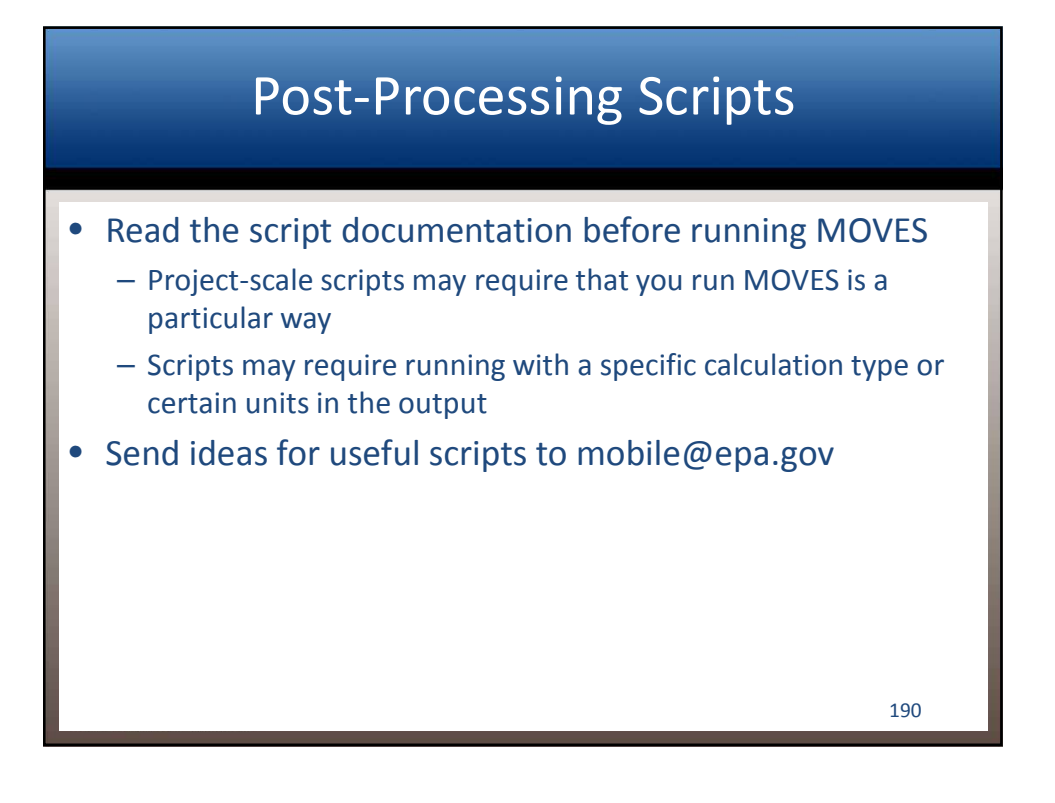

## Post-Processing Scripts in MOVES

| Script Title           | Description                                                                                                    |
|------------------------|----------------------------------------------------------------------------------------------------|
| Decode MOVESOutput.sql | Decodes most key fields of MOVESOutput and MOVESActivityOutput tables                                                    |
| EmissionRates.sql      | Produces an output table which reports the emission results in units of mass per distance                                |
| TabbedOutput.sql       | Produces tab-delimited output suitable for reading into an EXCEL Spreadsheet from the MOVES MySQL database output tables |
|                        |                                                                                                    |
|                        |                                                                                                    |
|                        |                                                                                                    |
|                        |                                                                                                    |
|                        |                                                                                                    |
|                        | 191                                                                                                    |

### Post-Processing Scripts in MOVES: Project Scale

| Script Title                | Description                                                                                |  |  |  |
|-----------------------------|--------------------------------------------------------------------------------------------|--|--|--|
| CO_CAL3QHC_EF.sql           | Produces CO emission rates for use in the CAL3QHC air quality model                        |  |  |  |
| CO_Grams_Per_Hour.sql       | Produces CO emission rates as grams per hour for each link (project-scale runs)            |  |  |  |
| CO_Grams_Per_Veh_Mile.sql   | Produces CO emission rates as grams per vehicle-mile for each link (project-scale runs)    |  |  |  |
| PM10_Grams_Per_Hour.sql     | Produces PM10 emission rates as grams per hour for each link (project-scale runs)          |  |  |  |
| PM10_Grams_Per_Veh_Mile.sql | Produces PM10 emission rates as grams per vehicle-mile for each link (project-scale runs)  |  |  |  |
| PM25_Grams_Per_Hour.sql     | Produces PM2.5 emission rates as grams per hour for each link (project-scale runs)         |  |  |  |
| PM25_Grams_Per_Veh_Mile.sql | Produces PM2.5 emission rates as grams per vehicle-mile for each link (project-scale runs) |  |  |  |
|                             | 192                                                                                        |  |  |  |

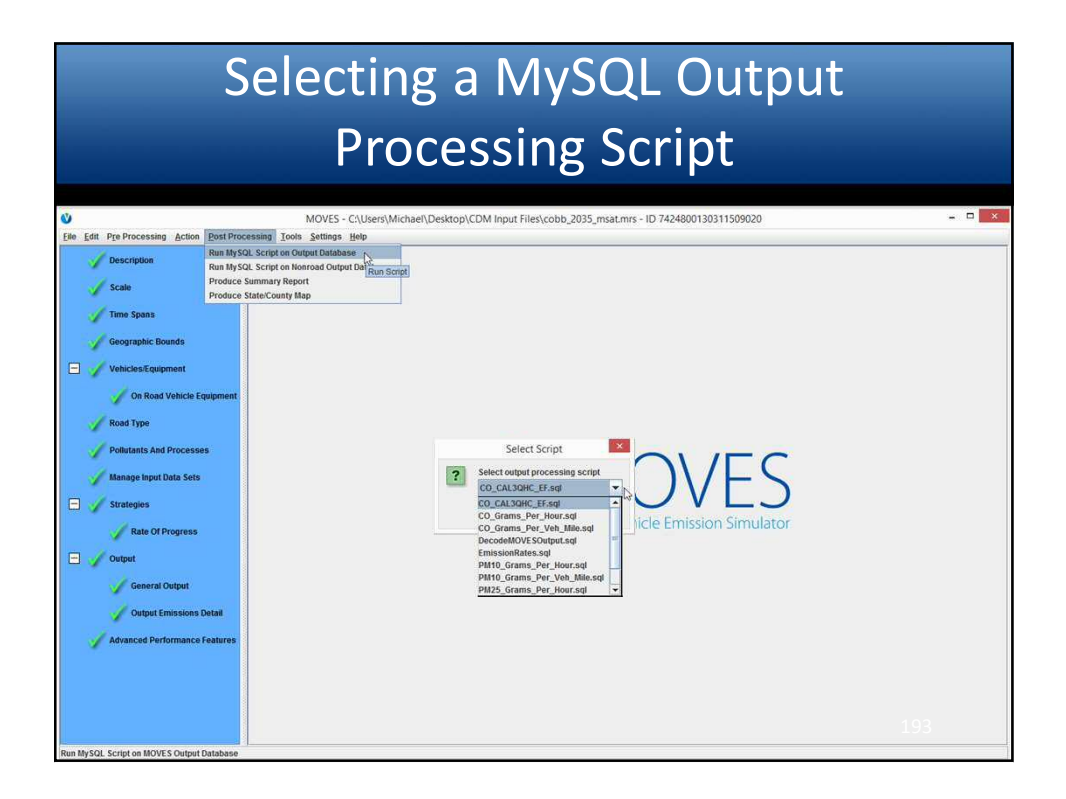

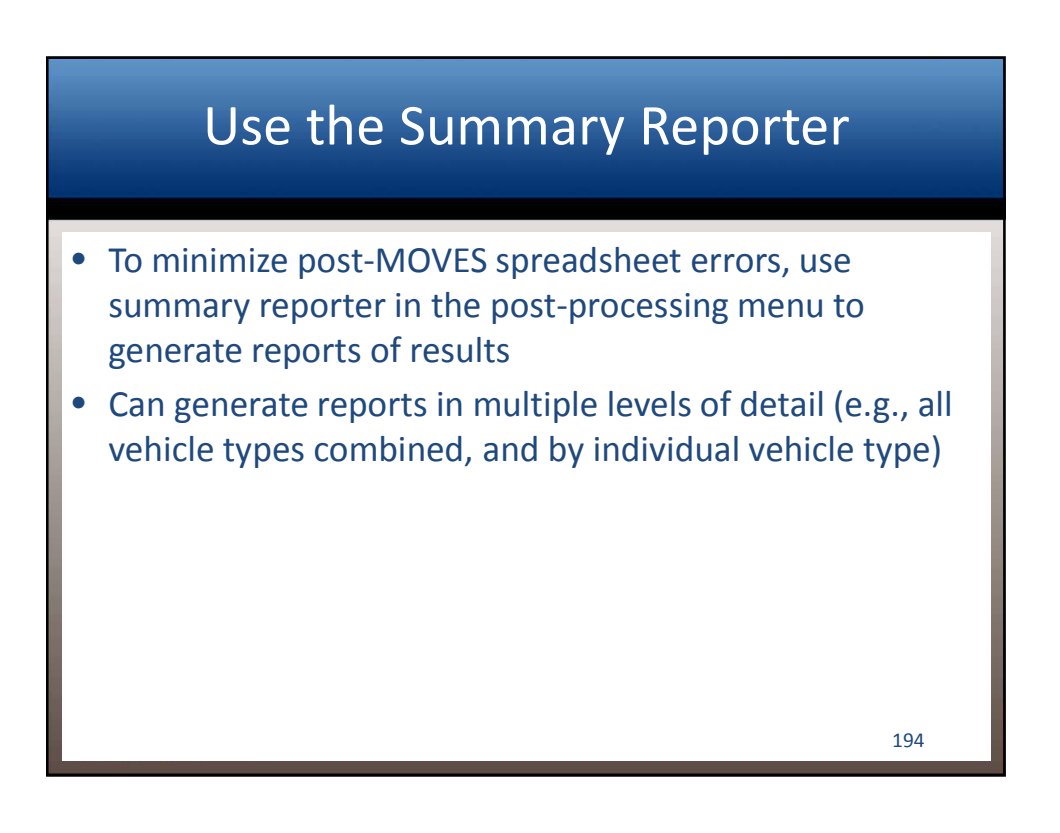

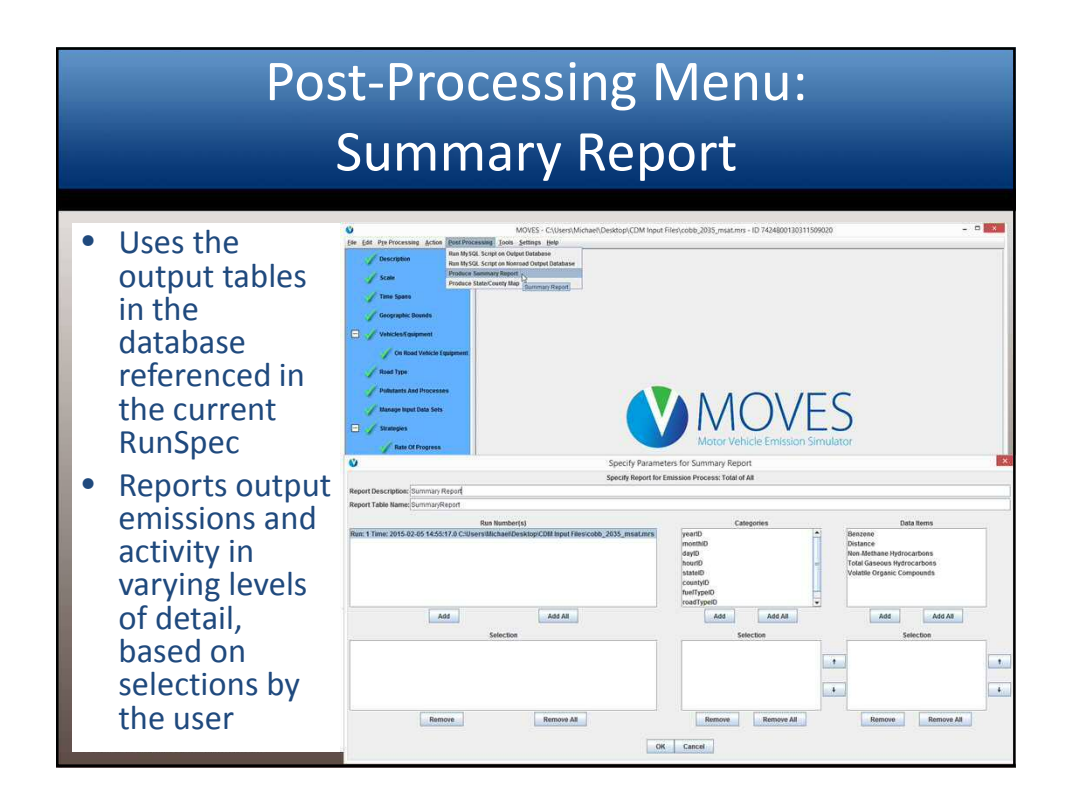

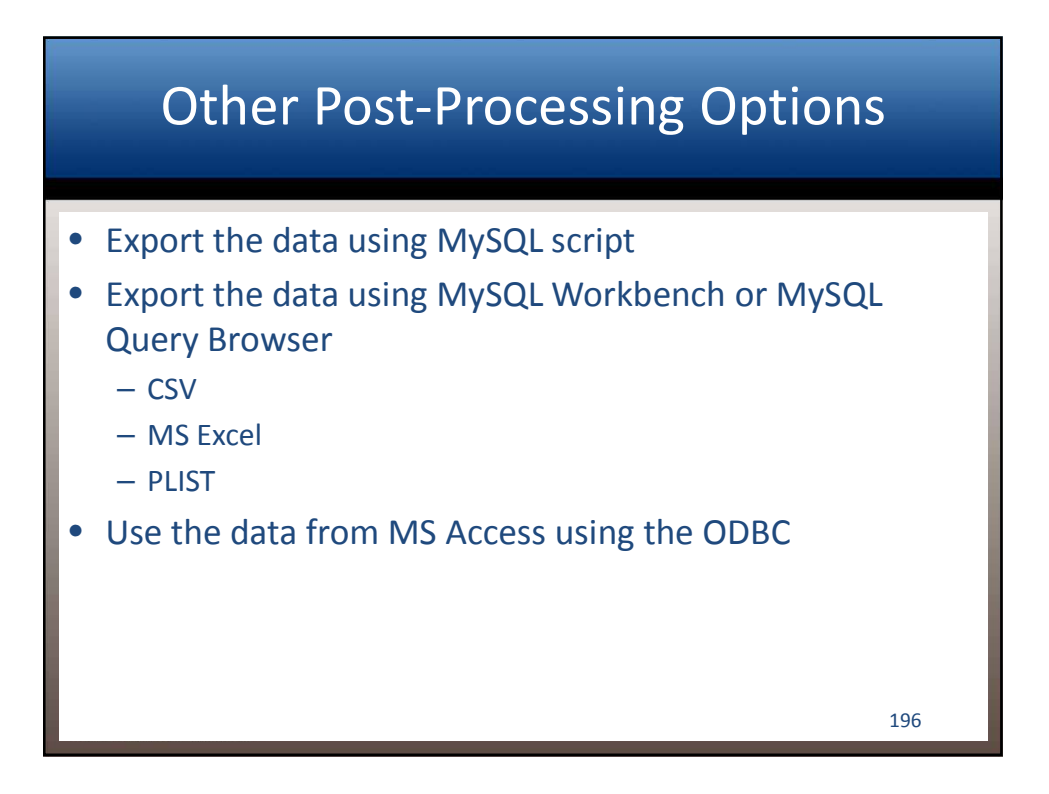

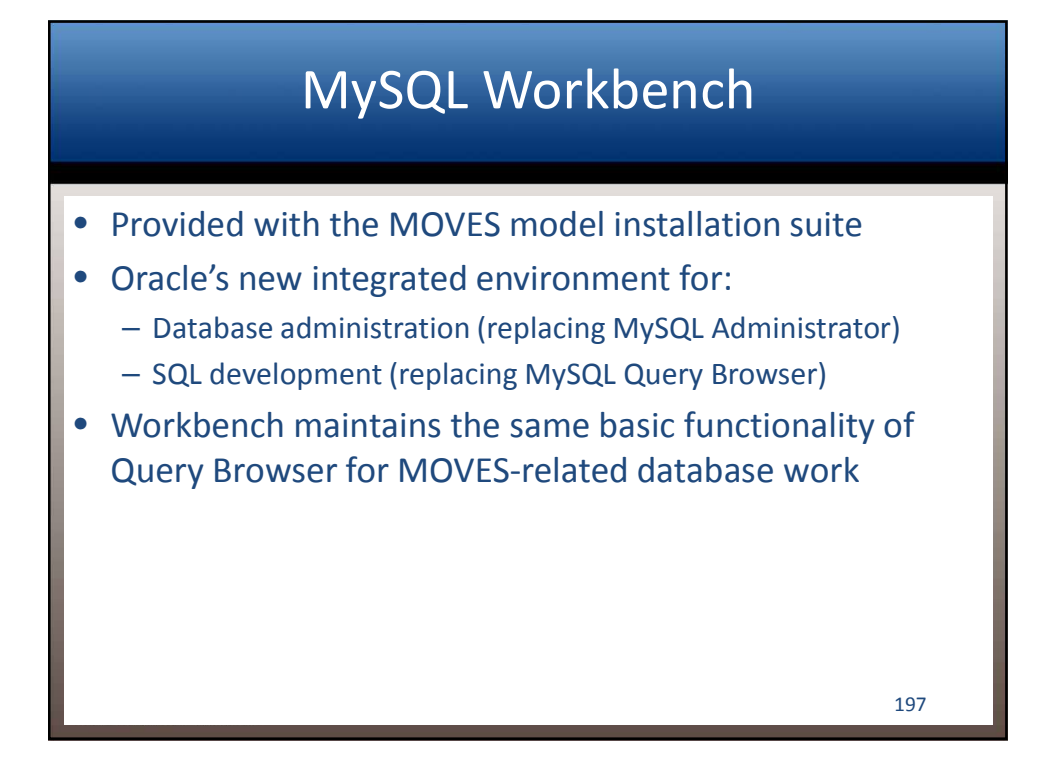

| MyS                                                                                   | QL Workbend                                                                                                    | ch: Password                                                            |  |
|---------------------------------------------------------------------------------------|----------------------------------------------------------------------------------------------------|-------------------------------------------------------------------------|--|
| Ĩon<br>Ĩon<br>File Edit View Database Tools Scriptin                                  | MySQL Workbench                                                                                                 |                                                                         |  |
| MySQL Connections ④ ④<br>Local instance MySQL<br>I foot<br>I foot<br>I foot<br>I foot | <ol> <li>Click</li> <li>If prompted, enter "moves"</li> </ol>                                                   | Shortcuts<br>MySQL Doc Library<br>MySQL Utilities<br>Database Migration |  |
| Models 🏵 🌚 🔊                                                                          | in the password field. To<br>suppress subsequent prompts,<br>click <i>Save password in vault</i> .<br>Click OK. | MySQL Bug Reporter  Workbench Blogs  Planet MySQL  Workbench Forums     |  |
|                                                                                       |                                                                                                    | Scripting Shell                                                         |  |

| MyS                                          | QL Workbe        | nch: La                | you      | t   |
|----------------------------------------------|------------------|------------------------|----------|-----|
|                                              | MySQL Workbench  |                        | = 0 ×    |     |
| A Local instance MySQL × Active Con          | nection          |                        |          |     |
| File Edit View Query Database Server Tool    | s Scripting Help |                        |          |     |
| PPA CIARES                                   | Toggle           | Proferences and Panels | <b>A</b> |     |
|                                              | 106510           | references and raffels |          |     |
| Navigator                                    | Gunry 1 x        | 500 January 10,000 11  |          |     |
| SCHEMAS 📲 🚯                                  |                  | SQL Query Me           | nu       |     |
| 9. Filter objects                            | 1                |                        |          |     |
| cobb_2035_msat_in                            |                  |                        |          |     |
| Freightcorridor_co_speedlookuptable_2035_in  | SQL              | Query Panel            |          |     |
| freightcorridor_co_speedlookuptable_2035_out |                  |                        |          |     |
| movesdb20141021                              |                  |                        |          |     |
| movesexecution                               |                  |                        |          |     |
| sakila                                       |                  |                        |          |     |
| test                                         |                  |                        |          |     |
| ▶ 📃 world                                    |                  |                        |          |     |
| Object Browser                               |                  |                        |          |     |
| Management Schemas                           |                  |                        |          |     |
| Information                                  |                  |                        |          |     |
| No object selected                           |                  |                        |          |     |
|                                              |                  |                        |          |     |
|                                              |                  |                        |          |     |
|                                              |                  |                        |          |     |
|                                              |                  |                        |          |     |
|                                              |                  |                        |          |     |
|                                              |                  |                        |          |     |
|                                              |                  |                        |          |     |
|                                              |                  |                        |          |     |
|                                              |                  |                        |          | 199 |
| Object Info Session                          | <                |                        | >        |     |

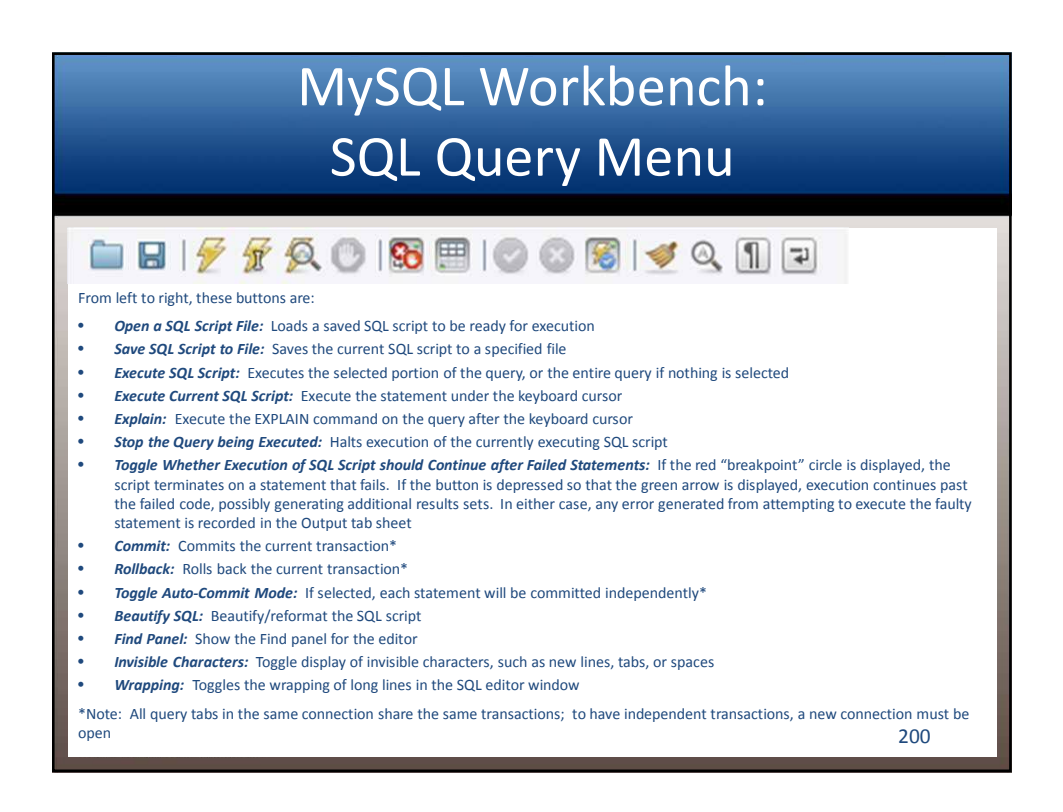

| Mys                 | MySQL Workbench: Basics |                                                         |     |  |  |  |  |  |  |
|---------------------|-------------------------|---------------------------------------------------------|-----|--|--|--|--|--|--|
|                     | MySQL Workbench         | - □ ×<br>© ↓<br>I ■<br>It database (Schemas) by<br>te ► | 201 |  |  |  |  |  |  |
| Object Info Session | <                       | >                                                       |     |  |  |  |  |  |  |

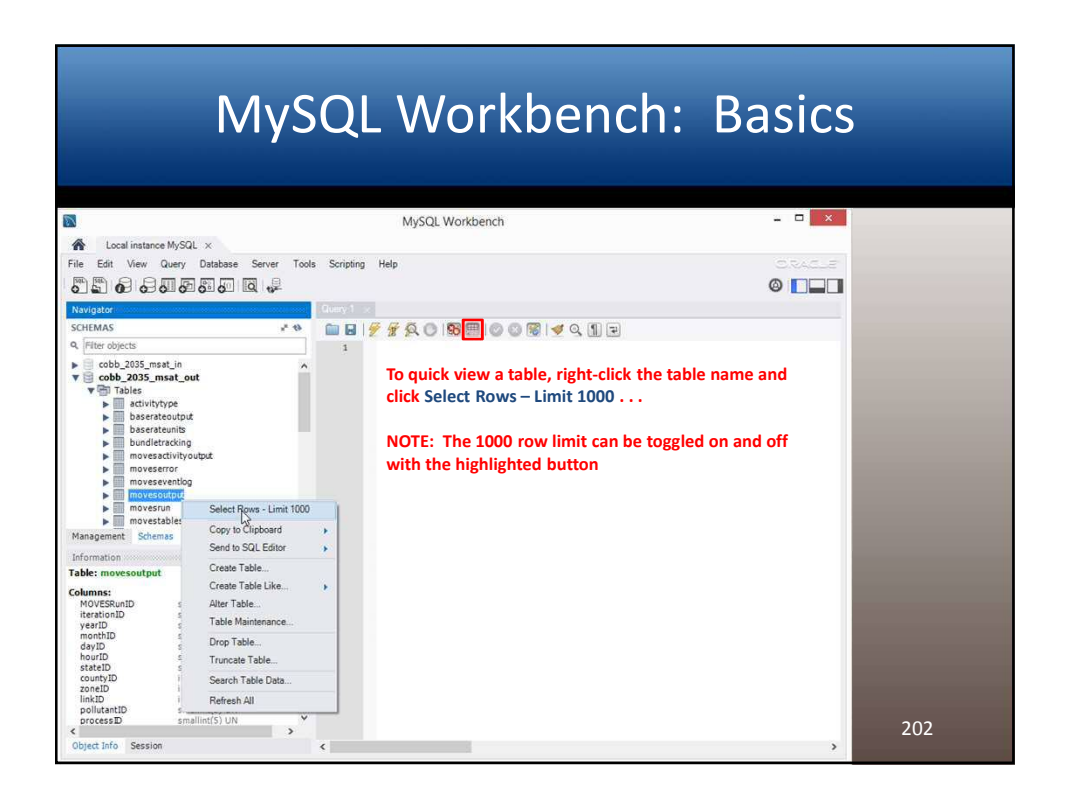

| My                                                                                         | yS       | C           | 2L V              | No          | rk         | be          | nc       | :h:        | B          | as       | ics      | 5   |
|--------------------------------------------------------------------------------------------|----------|-------------|-------------------|-------------|------------|-------------|----------|------------|------------|----------|----------|-----|
|                                                                                            |          |             | M                 | USOL World  | aanch      |             |          |            |            | _        | X        |     |
|                                                                                            |          |             | IV                | IYSQL WORK  | bench      |             |          |            |            |          |          |     |
| Local instance MySQL ×                                                                     |          |             |                   |             |            |             |          |            |            |          |          |     |
| File Edit View Query Database Serve                                                        | er Tools | Scr         | ipting Help       |             |            |             |          |            |            |          |          |     |
| 51 0 0 0 0 0 0 Q .                                                                         | 2        |             |                   |             |            |             |          |            |            | 0        |          |     |
| Navigator                                                                                  |          | Quer        | y 1 moveso        | sutput mos  | esoutput x |             |          |            |            |          |          |     |
| SCHEMAS                                                                                    | e 4      | 1           | 6 9 9 4           |             | 00         | 🗑 🔰 Q       | 1        |            |            |          |          |     |
| 9, Filter objects                                                                          |          |             | 1 . SELECT        | * FROM cob  | b 2035 ms  | at_out.move | soutput; |            |            |          |          |     |
| ▼ cobb_2035_msat_out<br>▼ Tables<br>► activitytype<br>► baserateoutput<br>► baserateoutput |          | <<br>Result | Set Filter:       | . от туре   |            | thi a que   | Wrap Cel | Content TA | Fetch rows | e 110    | >        |     |
| bundletracking                                                                             |          |             | MOVESRunID        | iterationID | yearID     | monthID     | dayID    | hourID     | stateID    | countyID | zor ^    |     |
| moveserror                                                                                 |          |             | 1                 | 1           | 2035       | 7           | 5        | 24         | 13         | 13067    | BILLE    |     |
| moveseventlog                                                                              |          |             | ř                 | 1           | 2035       | 7           | 5        | 24         | 13         | 13067    | 12223    |     |
| movesoutput     More Columns                                                               |          | 1           |                   | 1           | 2035       | 7           | 5        | 24         | 13         | 13067    | CHOOSE . |     |
| ▶ 👘 Indexes                                                                                | *        | 1           | E.                | 1           | 2035       | 7           | 5        | 24         | 13         | 13067    | HEAR     |     |
| Management Schemas                                                                         |          |             | 6                 | 1           | 2035       | 7           | 5        | 24         | 13         | 13067    | 00200    |     |
| Information                                                                                |          | 1           | 1                 | 1           | 2035       | 7           | 5        | 24         | 13         | 13067    | (2008    |     |
| Table: movesoutput                                                                         | ^        | 1           | 1                 | 1           | 2035       | 7           | 5        | 24         | 13         | 13067    | FILLER   |     |
| Columns:                                                                                   |          | 1           | l.                | 1           | 2035       | 7           | 5        | 24         | 13         | 13067    | 1028     |     |
| MOVESRunID smallint(5) UN<br>iterationID smallint(5) UN                                    |          |             | l.                | 1           | 2035       | 7           | 5        | 24         | 13         | 13067    | 00000    |     |
| yearID smallint(5) UN                                                                      |          |             | 1                 | 1           | 2035       | 7           | 5        | 24         | 13         | 13067    | CIULUS . |     |
| dayID smallint(S) UN                                                                       |          | ,           | t                 | 1           | 2035       | 7           | 5        | 24         | 13         | 13067    | 6223     |     |
| hourID smallint(5) UN<br>stateID smallint(5) UN                                            |          | 1           | Ľ,                | 1           | 2035       | 7           | 5        | 24         | 13         | 13067    | (17721)  |     |
| countyID int(10) UN                                                                        |          | 1           | í.                | 1           | 2035       | 7           | 5        | 24         | 13         | 13067    | EECO2E   |     |
| linkID int(10) UN                                                                          |          | 1           | l.                | 1           | 2035       | 7           | 5        | 24         | 13         | 13067    | 600203   |     |
| pollutantID smallint(5) UN<br>processID smallint(5) UN                                     |          | 1           | l.                | 1           | 2035       | 7           | 5        | 24         | 13         | 13067    |          | 203 |
| Source rypeto smallint(S) UN                                                               | ~        |             | providence 1 inc. |             | 8          |             |          |            |            | 0        | 10-1-0   | 205 |

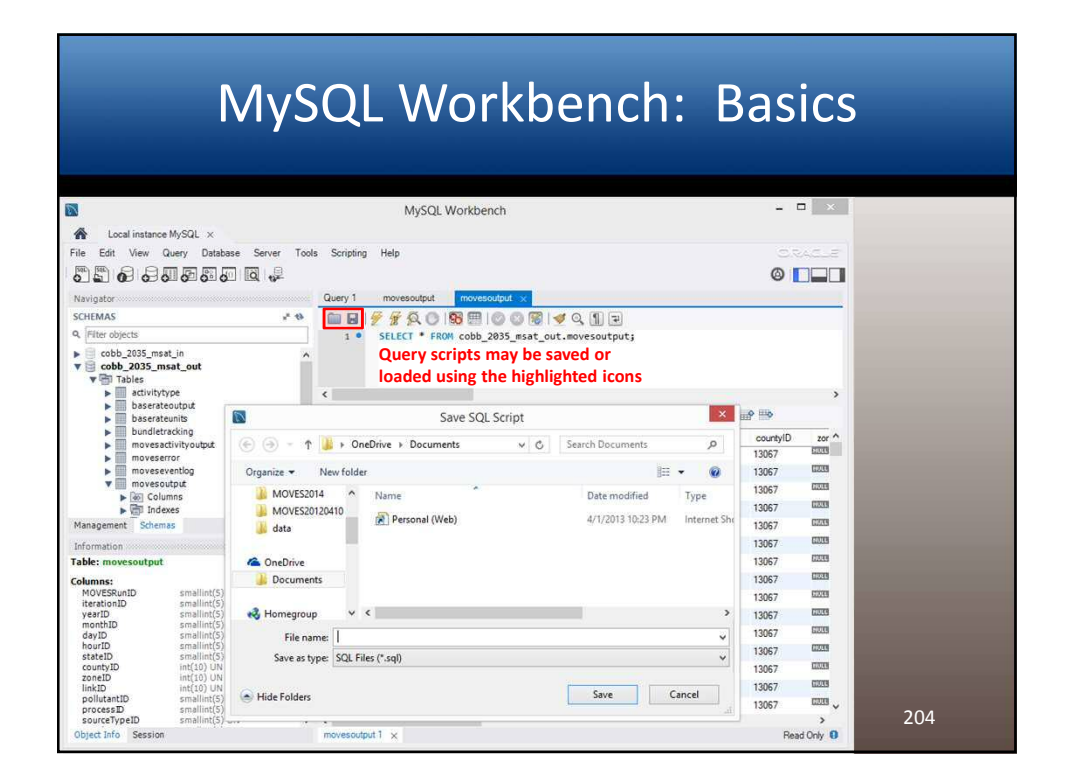

| Μ                                                                                                    | lyS         | QL                 | Wo            | rk          | be           | nc       | cł  | h: Basics              |
|----------------------------------------------------------------------------------------------------|-------------|--------------------|---------------|-------------|--------------|----------|-----|------------------------|
| 2                                                                                                    |             |                    | MySQL Work    | hench       |              |          |     |                        |
| A Land instance McCOL v                                                                                     |             |                    | injude nom    | o chieft    |              |          |     |                        |
| File Edit View Query Database                                                                               | Server Tool | Scription Halp     |               |             |              |          |     |                        |
|                                                                                                    |             | Company Thop       |               |             |              |          |     |                        |
|                                                                                                    | 1 10-       |                    |               |             |              |          |     |                        |
| Navigator                                                                                                   |             | Query 1 move       | soutput mo    | vesoutput x |              | -        | _   | SQLAdditions           |
| SCHEMAS                                                                                                    | 1. 43       |                    | Q O 196 E     |             | <b>⊠ ⊴</b> Q | 12       |     | Ny Snippets 🚬 🐙 🇞 🗞    |
| A Pitter objects                                                                                            |             | 1 • SELE           | CT • FROM COL | b_2035_ms   | at_out.mov   | esoutput | ;   | Lucius de s            |
| cobe_zous_msat_out     cobe_zous_msat_out     fables     activitytype     baserateoutput     baserateounits |             | Kesuit Set Filter: | ppets Tab     | and Sr      | nippets      | Pallet   | (hi | ighlighted)            |
| <ul> <li>bundletracking</li> <li>movesactivityoutput</li> </ul>                                             |             | MOVESRunID         | iteration1D   | yearID      | monthID      | dayID    | ^   | ,                      |
| moveserror                                                                                                  |             | Þ 1                | 1             | 2035        | 7            | 5        |     |                        |
| w movesoutput                                                                                               |             | 1                  | 1             | 2035        | /            | 5        |     |                        |
| Columns                                                                                                    |             | - 1                |               | 2035        | 7            | 5        |     |                        |
| Management Schemas                                                                                          | Ŷ           | 1                  | 1             | 2035        | 7            | 5        |     |                        |
| Information                                                                                                 |             | 1                  | 1             | 2035        | 7            | 5        |     |                        |
| Table: movesoutput                                                                                          | ^           | 1                  | 1             | 2035        | 7            | 5        |     |                        |
| Columns:                                                                                                    |             | 1                  | 1             | 2035        | 7            | 5        |     |                        |
| MOVESRunID smallint(5) UN<br>iterationID smallint(5) UN                                                     |             | 1                  | 1             | 2035        | 7            | 5        |     |                        |
| yearID smallint(5) UN                                                                                       |             | 1                  | 1             | 2035        | 7            | 5        |     |                        |
| dayID smallint(S) UN                                                                                        |             | 1                  | 1             | 2035        | 7            | 5        |     |                        |
| hourID smallint(S) UN<br>stateID smallint(S) UN                                                             |             | 1                  | 1             | 2035        | 7            | 5        |     |                        |
| countyID int(10) UN<br>zoneID int(10) UN                                                                    |             | 1                  | 1             | 2035        | 7            | 5        |     |                        |
| linkID int(10) UN smaller(6) UN                                                                             |             | 1                  | 1             | 2035        | 7            | 5        |     |                        |
| processID smallint(5) UN                                                                                    |             | 1                  | 1             | 2035        | 7            | 5        | *   | 205                    |
| Object Info Session                                                                                         | Ŷ           | movesoutput 1 ×    |               |             |              | Read On  | í n | Context Help, Snippets |

| MyS                                                                                                    | Q                                                                                                    | L Wc                                                                                                    | ork                                                                    | be                                                                                                    | nc                                                                                                    | :h:                                                                                                    | B                                                                                                    | as                                                                                                    | ics                                                                            |
|----------------------------------------------------------------------------------------------------|----------------------------------------------------------------------------------------------------|----------------------------------------------------------------------------------------------------|------------------------------------------------------------------------|----------------------------------------------------------------------------------------------------|----------------------------------------------------------------------------------------------------|----------------------------------------------------------------------------------------------------|----------------------------------------------------------------------------------------------------|----------------------------------------------------------------------------------------------------|--------------------------------------------------------------------------------|
| 8                                                                                                    |                                                                                                    | MySQL Wor                                                                                                    | kbench                                                                 |                                                                                                    |                                                                                                    |                                                                                                    |                                                                                                    | - 1                                                                                                    | ×                                                                              |
| Local instance MySQL ×                                                                                                    |                                                                                                    |                                                                                                    |                                                                        |                                                                                                    |                                                                                                    |                                                                                                    |                                                                                                    |                                                                                                    |                                                                                |
| rile Edit View Query Database Server Tool                                                                                                    | s Scrip                                                                                                    | ting Help                                                                                                    |                                                                        |                                                                                                    |                                                                                                    |                                                                                                    |                                                                                                    |                                                                                                    |                                                                                |
|                                                                                                    |                                                                                                    |                                                                                                    |                                                                        |                                                                                                    |                                                                                                    |                                                                                                    |                                                                                                    | 0                                                                                                    |                                                                                |
|                                                                                                    | 0                                                                                                    | 1                                                                                                    |                                                                        |                                                                                                    |                                                                                                    |                                                                                                    |                                                                                                    |                                                                                                    |                                                                                |
| Navigator                                                                                                    | Query                                                                                                    | movesoutput m                                                                                                    | wesouput x                                                             |                                                                                                    | 00.000                                                                                                    |                                                                                                    |                                                                                                    |                                                                                                    |                                                                                |
| O Eller objecte                                                                                                    | in the                                                                                                    | 2 2 2 2 0 96                                                                                                    |                                                                        | 1                                                                                                    | we                                                                                                    |                                                                                                    |                                                                                                    |                                                                                                    |                                                                                |
| ▼ mi Tables                                                                                                    |                                                                                                    |                                                                                                    |                                                                        |                                                                                                    |                                                                                                    |                                                                                                    |                                                                                                    |                                                                                                    |                                                                                |
| activitytype     baserateoutput     baserateoutits                                                                                                    | <<br>Result Set                                                                                                    | t Filter:                                                                                                    |                                                                        | 🚯 Export                                                                                                    | Wrap Cel                                                                                                    | Content IA                                                                                                    | Fetch rows:                                                                                                    | e 🔹                                                                                                    | >                                                                              |
| activitytype     baserateoutput     baserateoutput     baserateoutput     bundletracking     movesactivityoutput                                                                                                    | K Result Set                                                                                                    | t Fiter.<br>OVESRunID tterationID                                                                                               | yearID                                                                 | t Export monthID                                                                                                    | Wrap Cel                                                                                                    | Content IA                                                                                                    | Fetch rows:<br>stateID                                                                                                    | countyID                                                                                                    | ><br>zor ^                                                                     |
| activitytype     baserateoutput     baserateoutput     baserateoutis     bundletracking     movesactivityoutput                                                                                                    | Kesult Set                                                                                                    | t Fiter:<br>OVESRunID iterationID<br>1                                                                                          | yearID<br>2035                                                         | MonthID<br>7                                                                                                    | dayID                                                                                                    | houriD                                                                                                    | Fetch rows:<br>stateID<br>13                                                                                                    | countyID<br>13067                                                                                                    | ><br>2007 ^                                                                    |
| activitytype     baserateuriput     baserateuriput     baserateuriput     movesactifytoutput     moveserror     moveserror     moveseventbg                                                                                                    | Result Set                                                                                                    | t Fitter<br>OVESRunID iterationID<br>1<br>1                                                                                     | yearID<br>2035<br>2035                                                 | Export  monthID  7  7  7                                                                                                    | dayID<br>5                                                                                                    | hourID<br>24<br>24                                                                                                    | Fetch rows:<br>stateID<br>13<br>13                                                                                                    | countyID<br>13067<br>13067                                                                                                    | ><br>207 ^<br>1003                                                             |
| adivitybye     baserateuntiot     baserateuntiot     bonderankting     movesaritybyoutput     movesaritybyoutput     movesarityby     movesarityby     movesarityby     movesarityby     movesarityby                                                                                                    | < <tr>         Result Set           M           +           1           1           1</tr>                                                                                                    | t Fitter:<br>OVESRunID &terationID<br>1<br>1<br>1                                                                               | yearID<br>2035<br>2035<br>2035<br>2035                                 | Export in monthID 7<br>7<br>7<br>7                                                                                                    | dayID<br>5<br>5<br>5                                                                                             | houriD<br>24<br>24<br>24<br>24                                                                                                    | Fetch rows:<br>stateID<br>13<br>13<br>13                                                                                                    | countyID<br>13067<br>13067<br>13067<br>13067                                                                                                    | ><br>207 ^<br>2033<br>2033<br>2033<br>2033<br>2033                             |
|                                                                                                    |                                                                                                    |                                                                                                    |                                                                        |                                                                                                    |                                                                                                    |                                                                                                    |                                                                                                    |                                                                                                    |                                                                                |
| adivitvype     basersteundjot     bondletracking     movesactivkyoutput     movesactivkyoutput     movesactivkyoutput     movesactivkyoutput     movesactivkyoutput     movesactivkyoutput     Movesactput     Movesactput     Movesactput                                                                                                    | < <tr>         Result Se           M           +           1           1           1           1           1           1</tr>                                                                                                    | t Filter. OVESRunID &terationID 1 1 1 1 1 1 1 1 1 1 1 1 1 1 1 1 1 1 1                                                           | yearID<br>2035<br>2035<br>2035<br>2035<br>2035                         | <ul> <li>Export in monthID</li> <li>7</li> <li>7</li> <li>8</li> <li>9</li> <li>9</li></ul>                                                                                                    | dayID<br>5<br>5<br>5<br>5<br>5<br>5                                                                              | Content         TA           hourID         24           24         24           24         24           24         24           24         24           24         24                                                                                                    | Fetch rows:<br>stateID<br>13<br>13<br>13<br>13<br>13<br>13                                                                                                    | countyID<br>13067<br>13067<br>13067<br>13067<br>13067                                                                                           | ><br>207 ^<br>2023<br>2023<br>2023<br>2023<br>2023<br>2023<br>2023<br>202      |
|                                                                                                    |                                                                                                    |                                                                                                    |                                                                        |                                                                                                    |                                                                                                    |                                                                                                    |                                                                                                    |                                                                                                    |                                                                                |
| adtivitytype     basenteoutigut     basenteoutigut     basenteoutigut     bosenteoutigut     bosenteoutigut     movesactivitytugut     movesactivitytugut     movesactitytugut     | < <tr>         Result Se           M           +           1           1           1           1           1           1           1           1</tr>                                                                                                    | t Filter<br>OVESRunID &erationID<br>1<br>1<br>1<br>1<br>1<br>1<br>1                                                             | yearID<br>2035<br>2035<br>2035<br>2035<br>2035<br>2035<br>2035         | Export in month ID 7 7 7 7 7 7 7 7 7 7 7 7 7 7 7 7 7 7 7 7 7 7 7 7 7 7 7 7 7 7 7 7 7 7 7 7 7 7 7                                                                                                    | dayID<br>5<br>5<br>5<br>5<br>5<br>5<br>5<br>5<br>5                                                               | Content: 1A<br>hourlD<br>24<br>24<br>24<br>24<br>24<br>24<br>24<br>24<br>24<br>24                                                                                                    | Fetch rows:<br>stateID<br>13<br>13<br>13<br>13<br>13<br>13<br>13<br>13                                                                                                    | countyID<br>13067<br>13067<br>13067<br>13067<br>13067<br>13067                                                                                  | ><br>200 A<br>2003<br>2003<br>2003<br>2003<br>2003                             |
|                                                                                                    |                                                                                                    |                                                                                                    |                                                                        |                                                                                                    |                                                                                                    |                                                                                                    |                                                                                                    |                                                                                                    |                                                                                |
| Addivitybye     baseateunibi     buderexclong     movesaetivitybudu     movesaetivitybudu     moveserentog     moveserentog     moveserentog     moveserentog     moveserentog     movesotput     All Columns     All folders     motation     Table: movesotput                                                                                                    | < <tr>         Result Se           M           1           1           1           1           1           1           1           1           1           1           1           1</tr>                                                                                                    | t Fiter<br>OVESRunID RerationID<br>1<br>1<br>1<br>1<br>1<br>1<br>1<br>1<br>1                                                    | yearID<br>2035<br>2035<br>2035<br>2035<br>2035<br>2035<br>2035<br>2035 | <ul> <li>Export</li> <li>monthID</li> <li>7</li> <li>7</li> <li>8</li> <li>9</li> <li>9&lt;</li></ul> | Wrap-Cel<br>dayID<br>5<br>5<br>5<br>5<br>5<br>5<br>5<br>5<br>5<br>5<br>5<br>5<br>5                               | Content: IA<br>hourlD<br>24<br>24<br>24<br>24<br>24<br>24<br>24<br>24<br>24<br>24                                                                                                    | Fetch rows:           stateID           13           13           13           13           13           13           13           13           13           13           13           13           13           13           13           13           13           13 | countyiD<br>13067<br>13067<br>13067<br>13067<br>13067<br>13067<br>13067<br>13067                                                                | ><br>207<br>203<br>203<br>203<br>203<br>203<br>203<br>203<br>203<br>203<br>203 |
|                                                                                                    |                                                                                                    |                                                                                                    |                                                                        |                                                                                                    |                                                                                                    |                                                                                                    |                                                                                                    |                                                                                                    |                                                                                |
| advivytype     beserateuntis     boserateuntis     boderacking     movesactivytypubd     moveserotio     moveserotio     moveserotio     movesoutput     bindexes Information  able: movesoutput     formation                                                                                                    | < <tr>         Mo           1           1           1           1           1           1           1           1           1           1           1           1           1           1           1           1           1           1</tr>                                                                                                    | t Fiter<br>OVESRunID terrationID<br>1<br>1<br>1<br>1<br>1<br>1<br>1<br>1<br>1<br>1<br>1                                         | yearID<br>2035<br>2035<br>2035<br>2035<br>2035<br>2035<br>2035<br>2035 | <ul> <li>Export</li> <li>monthID</li> <li>7</li> <li>7&lt;</li></ul> | Wrap Cel<br>dayID<br>5<br>5<br>5<br>5<br>5<br>5<br>5<br>5<br>5<br>5<br>5<br>5<br>5<br>5                          | Content         Image: Text of text of text o | Fetch rows:<br>stateID<br>13<br>13<br>13<br>13<br>13<br>13<br>13<br>13<br>13<br>13<br>13<br>13                                                                                                    | countyiD<br>13067<br>13067<br>13067<br>13067<br>13067<br>13067<br>13067<br>13067                                                                | ><br>207 A<br>2023<br>2023<br>2023<br>2023<br>2023<br>2023<br>2023<br>202      |
|                                                                                                    |                                                                                                    |                                                                                                    |                                                                        |                                                                                                    |                                                                                                    |                                                                                                    |                                                                                                    |                                                                                                    |                                                                                |
| advivtybye     baserateuntis     buditersking     movesadvivtyutut     movesadvivtyutut     moveserentig     moveserentig     moveserentig     moveserentig     moveserentig     moveserentig     moveserentig     movesentig     movesentig     movesentig     movesentig     movesentig                                                                                                    | <                                                                                                    | c Fiter:<br>OVESRuniD & RerationiD<br>1<br>1<br>1<br>1<br>1<br>1<br>1<br>1<br>1<br>1<br>1<br>1<br>1                             | year1D<br>2035<br>2035<br>2035<br>2035<br>2035<br>2035<br>2035<br>2035 | <ul> <li>Export</li> <li>monthID</li> <li>7</li> <li>7</li> <li>8</li> <li>9</li> <li>9</li>     &lt;</ul>                                                                                                    | Wrap Cel<br>dayID<br>5<br>5<br>5<br>5<br>5<br>5<br>5<br>5<br>5<br>5<br>5<br>5<br>5<br>5<br>5<br>5<br>5<br>5<br>5 | Content:         Image: Image: I | Fetch rows:<br>stateID<br>13<br>13<br>13<br>13<br>13<br>13<br>13<br>13<br>13<br>13<br>13<br>13<br>13                                                                                                    | countyID<br>13067<br>13067<br>13067<br>13067<br>13067<br>13067<br>13067<br>13067<br>13067                                                       | 2027<br>2027<br>2020<br>2020<br>2020<br>2020<br>2020<br>2020                   |
| Addivitytype     Baserateunitis     Buditeracking     movesactivityutust     movesactivityutust     movesactivityutust     movesactivityutust     movesactivityutust     movesactivityutust     movesactivity     movesactivity     movesactivity     movesactivity     movesactivity     movesactivity     movesativity     movesat | <                                                                                                    | c Fiter<br>OVESRunID RerationID<br>1<br>1<br>1<br>1<br>1<br>1<br>1<br>1<br>1<br>1<br>1<br>1<br>1<br>1<br>1<br>1<br>1<br>1<br>1  | year1D<br>2035<br>2035<br>2035<br>2035<br>2035<br>2035<br>2035<br>2035 | <ul> <li>Export.</li> <li>morthID</li> <li>7</li> <li>7</li> <li>8</li> <li>9</li> <li>9</li></ul>                                                                                                    | Wrap Cel<br>dayID<br>5<br>5<br>5<br>5<br>5<br>5<br>5<br>5<br>5<br>5<br>5<br>5<br>5<br>5<br>5<br>5<br>5<br>5<br>5 | Content IA<br>hourID<br>24<br>24<br>24<br>24<br>24<br>24<br>24<br>24<br>24<br>24<br>24<br>24<br>24                                                                                                    | Fetch rows:<br>state(D)<br>13<br>13<br>13<br>13<br>13<br>13<br>13<br>13<br>13<br>13<br>13<br>13<br>13                                                                                                    | county/D<br>13067<br>13067<br>13067<br>13067<br>13067<br>13067<br>13067<br>13067<br>13067<br>13067                                              | ><br>207 A<br>2020<br>2020<br>2020<br>2020<br>2020<br>2020<br>2020<br>20       |
| Addivitytype     Addivitytype     baserateunitis     baserateunitis     baserateunitis     bonderexcling     moveserenting     moveserenting     moves  | <                                                                                                    | c Fites<br>OVESRunID RerationID<br>1<br>1<br>1<br>1<br>1<br>1<br>1<br>1<br>1<br>1<br>1<br>1<br>1<br>1<br>1<br>1<br>1<br>1<br>1  | yearlD<br>2035<br>2035<br>2035<br>2035<br>2035<br>2035<br>2035<br>2035 | <ul> <li>Export 1</li> <li>monthID</li> <li>7</li> <li>7</li> <li>8</li> <li>9</li> <li>9</li></ul>                                                                                                    | Wrap Cel<br>dayID<br>5<br>5<br>5<br>5<br>5<br>5<br>5<br>5<br>5<br>5<br>5<br>5<br>5<br>5<br>5<br>5<br>5<br>5<br>5 | Content: IA<br>houriD<br>24<br>24<br>24<br>24<br>24<br>24<br>24<br>24<br>24<br>24<br>24<br>24<br>24                                                                                                    | Fetch rows:<br>stateID<br>13<br>13<br>13<br>13<br>13<br>13<br>13<br>13<br>13<br>13<br>13<br>13<br>13                                                                                                    | eounty/D<br>13067<br>13067<br>13067<br>13067<br>13067<br>13067<br>13067<br>13067<br>13067<br>13067<br>13067                                     | ><br>207<br>203<br>203<br>203<br>203<br>203<br>203<br>203<br>203<br>203<br>203 |
| Addivitybje     Basetacutjut     Basetacutjut     Basetacutjut     Basetacutjut     Basetacutjut     movesactivybutut     movesactivybututut     movesactivybututututututututututututututututututut                                                                                                    | <                                                                                                    | r Reer<br>OVESRunID Reration/D<br>1<br>1<br>1<br>1<br>1<br>1<br>1<br>1<br>1<br>1<br>1<br>1<br>1<br>1<br>1<br>1<br>1<br>1<br>1   | yearlD<br>2035<br>2035<br>2035<br>2035<br>2035<br>2035<br>2035<br>2035 | <ul> <li>Export. 10</li> <li>monthID</li> <li>7</li> <li>7</li> <li>8</li> <li>9</li> <li>9</li></ul>                                                                                                    | Wrap Cel<br>dayID<br>5<br>5<br>5<br>5<br>5<br>5<br>5<br>5<br>5<br>5<br>5<br>5<br>5<br>5<br>5<br>5<br>5<br>5<br>5 | Content: IA<br>houriD<br>24<br>24<br>24<br>24<br>24<br>24<br>24<br>24<br>24<br>24<br>24<br>24<br>24                                                                                                    | Fetch rows:<br>stateID<br>13<br>13<br>13<br>13<br>13<br>13<br>13<br>13<br>13<br>13<br>13<br>13<br>13                                                                                                    | eounty/D<br>13067<br>13067<br>13067<br>13067<br>13067<br>13067<br>13067<br>13067<br>13067<br>13067<br>13067<br>13067                            | > 22 A 200 200 200 200 200 200 200 200 200 20                                  |
| Addivitybye     Backitybye     Backetoutpit     Backetoutpit     Backetoutpit     Backetoutpit     moveserent0g     moveserent0g     moveserent0g     moveserent0g     moveserent0g     moveserent0g     moveserent0g     moveserent0g     moveserent0g     moveserent0g     moveserent0g     moveserent0g     moveserent0g     moveserent0g     moveserent0g     moveserent0g     moveserent0g     moveserent     moveserent     moveserent0g     moveserent     moveserent     moveserent     moveserent     moveserent0g     moveserent     moveserent0     moveserent     moveserent    | <                                                                                                    | c Fitter<br>OVESRunID RerationID<br>1<br>1<br>1<br>1<br>1<br>1<br>1<br>1<br>1<br>1<br>1<br>1<br>1<br>1<br>1<br>1<br>1<br>1<br>1 | yearlD<br>2035<br>2035<br>2035<br>2035<br>2035<br>2035<br>2035<br>2035 | <ul> <li>Export 10</li> <li>7</li> <li>7</li> <li>8</li> <li>9</li> <li>9</li> <li></li></ul>                                                                                                    | Wrap Cel<br>dayID<br>5<br>5<br>5<br>5<br>5<br>5<br>5<br>5<br>5<br>5<br>5<br>5<br>5<br>5<br>5<br>5<br>5<br>5<br>5 | Content: IA<br>houriD<br>24<br>24<br>24<br>24<br>24<br>24<br>24<br>24<br>24<br>24<br>24<br>24<br>24                                                                                                    | Fetch rows:<br>stateID<br>13<br>13<br>13<br>13<br>13<br>13<br>13<br>13<br>13<br>13<br>13<br>13<br>13                                                                                                    | eounty/D<br>13067<br>13067<br>13067<br>13067<br>13067<br>13067<br>13067<br>13067<br>13067<br>13067<br>13067<br>13067<br>13067<br>13067          |                                                                                |
| baserateuribat     baserateuribat     baserateuribat     baserateuribat     baserateuribat     baserateuribat     baserateuribat     moveserating     moveserating     mov  | <     Result Se     M     M     1     1     1     1     1     1     1     1     1     1     1     1     1     1     1     1     1     1     1     1     1     1     1     1     1     1     1     1     1     1     1     1     1     1     1     1     1     1     1     1     1     1     1     1     1     1     1     1     1     1     1     1     1     1     1     1     1     1     1     1     1     1     1     1     1     1     1     1     1     1     1     1     1     1     1     1     1     1     1     1     1     1     1     1     1     1     1     1     1     1     1     1     1     1     1     1     1     1     1     1     1     1     1     1     1     1     1     1     1     1     1     1     1     1     1     1     1     1     1     1     1     1     1     1     1     1     1     1     1     1     1     1     1     1     1     1     1     1     1     1     1     1     1     1     1     1     1     1     1     1     1     1     1     1     1     1     1     1     1     1     1     1     1     1     1     1     1     1     1     1     1     1     1     1     1     1     1     1     1     1     1     1     1     1     1     1     1     1     1     1     1     1     1     1     1     1     1     1     1     1     1     1     1     1     1     1     1     1     1     1     1     1     1     1     1     1     1     1     1     1     1     1     1     1     1     1     1     1     1     1     1     1     1     1     1     1     1     1     1     1     1     1     1     1     1     1     1     1     1     1     1     1     1     1     1     1     1     1     1     1     1     1     1     1     1     1     1     1     1     1     1     1     1     1     1     1     1     1     1     1     1     1     1     1     1     1     1     1     1     1     1     1     1     1     1     1     1     1     1     1     1     1     1     1     1     1     1     1     1     1     1     1     1     1     1     1     1     1     1     1     1     1     1     1     1     1     1     1     1     1     1     1     1     1     1     1 | c Filter.   CYESPunID                                                                                                    | yearID<br>2035<br>2035<br>2035<br>2035<br>2035<br>2035<br>2035<br>2035 | Σκροιτ.         Τ           monthID         7           7         7           7         7           7         7           7         7           7         7           7         7           7         7           7         7           7         7           7         7           7         7           7         7           7         7           7         7           7         7           7         7           7         7                                                                                                    | Wrap Cel<br>deyID<br>5<br>5<br>5<br>5<br>5<br>5<br>5<br>5<br>5<br>5<br>5<br>5<br>5<br>5<br>5<br>5<br>5<br>5<br>5 | IContent:         IA           houriD         24           24         24           24         24           24         24           24         24           24         24           24         24           24         24           24         24           24         24           24         24           24         24           24         24           24         24           24         24           24         24           24         24           24         24           24         24                                                                                                    | Fetch rows:<br>stateID<br>13<br>13<br>13<br>13<br>13<br>13<br>13<br>13<br>13<br>13<br>13<br>13<br>13                                                                                                    | eountyiD<br>13067<br>13067<br>13067<br>13067<br>13067<br>13067<br>13067<br>13067<br>13067<br>13067<br>13067<br>13067<br>13067<br>13067          | ><br>20 A<br>20 A<br>20 A<br>20 A<br>20 A<br>20 A<br>20 A<br>20 A              |
| Addivitybye     Addivitybye     baserateuribat     baserateuribat     baserateuribat     baserateuribat     baserateuribat     baserateuribat     moveserativitybutet     moveserativitybutet     | <     Result Se     M     M     1     1     1     1     1     1     1     1     1     1     1     1     1     1     1     1     1     1     1     1     1     1     1     1     1     1     1     1     1     1     1     1     1     1     1     1     1     1     1     1     1     1     1     1     1     1     1     1     1     1     1     1     1     1     1     1     1     1     1     1     1     1     1     1     1     1     1     1     1     1     1     1     1     1     1     1     1     1     1     1     1     1     1     1     1     1     1     1     1     1     1     1     1     1     1     1     1     1     1     1     1     1     1     1     1     1     1     1     1     1     1     1     1     1     1     1     1     1     1     1     1     1     1     1     1     1     1     1     1     1     1     1     1     1     1     1     1     1     1     1     1     1     1     1     1     1     1     1     1     1     1     1     1     1     1     1     1     1     1     1     1     1     1     1     1     1     1     1     1     1     1     1     1     1     1     1     1     1     1     1     1     1     1     1     1     1     1     1     1     1     1     1     1     1     1     1     1     1     1     1     1     1     1     1     1     1     1     1     1     1     1     1     1     1     1     1     1     1     1     1     1     1     1     1     1     1     1     1     1     1     1     1     1     1     1     1     1     1     1     1     1     1     1     1     1     1     1     1     1     1     1     1     1     1     1     1     1     1     1     1     1     1     1     1     1     1     1     1     1     1     1     1     1     1     1     1     1     1     1     1     1     1     1     1     1     1     1     1     1     1     1     1     1     1     1     1     1     1     1     1     1     1     1     1     1     1     1     1     1     1     1     1     1     1     1     1     1     1     1     1     1     1     1     1     1     1     1     1     1     1     1     1     1     1     1     1 | e Rear.<br>OVESPunID<br>RerationID<br>1<br>1<br>1<br>1<br>1<br>1<br>1<br>1<br>1                                                 | yearID<br>2035<br>2035<br>2035<br>2035<br>2035<br>2035<br>2035<br>2035 | Σκροτ.         Κοροτ.           monthID         7           7         7           7         7           7         7           7         7           7         7           7         7           7         7           7         7           7         7           7         7           7         7           7         7           7         7           7         7           7         7           7         7           7         7           7         7                                                                                                    | dayiD<br>5<br>5<br>5<br>5<br>5<br>5<br>5<br>5<br>5<br>5<br>5<br>5<br>5<br>5<br>5<br>5<br>5<br>5<br>5             | IContent:         IA           houriD         24           24         24           24         24           24         24           24         24           24         24           24         24           24         24           24         24           24         24           24         24           24         24           24         24           24         24           24         24           24         24           24         24           24         24           24         24           24         24           24         24                                                                                                    | Fetch rows:<br>state(D)<br>13<br>13<br>13<br>13<br>13<br>13<br>13<br>13<br>13<br>13<br>13<br>13<br>13                                                                                                    | eountyiD<br>13067<br>13067<br>13067<br>13067<br>13067<br>13067<br>13067<br>13067<br>13067<br>13067<br>13067<br>13067<br>13067<br>13067<br>13067 |                                                                                |

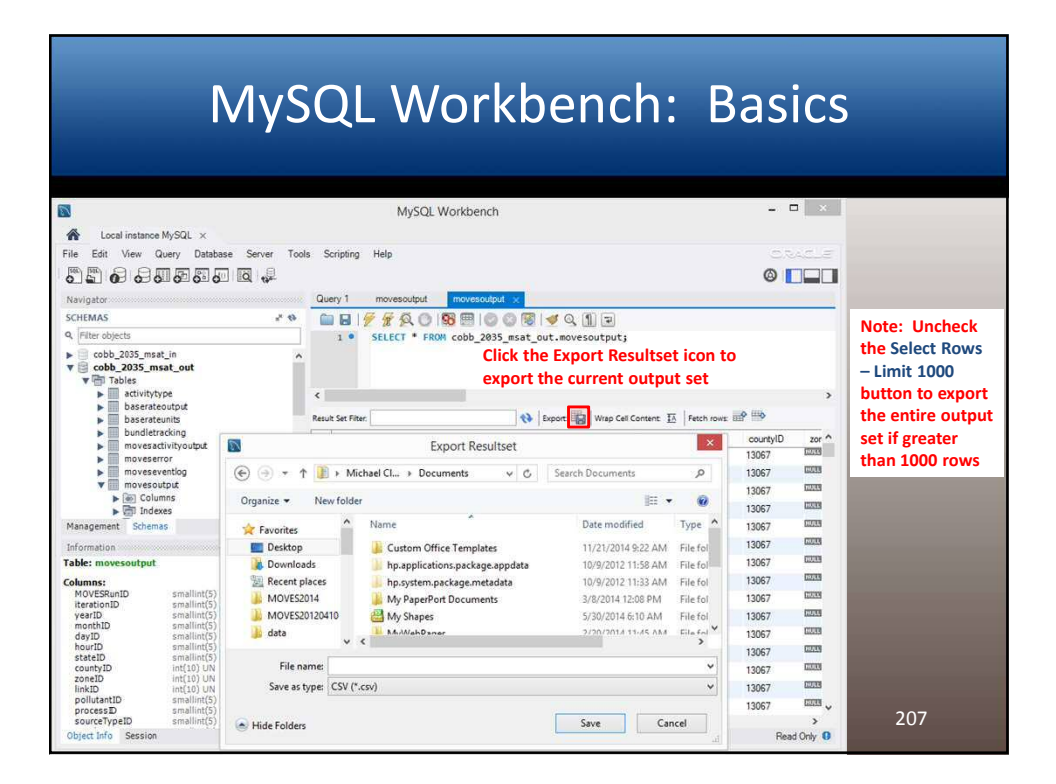

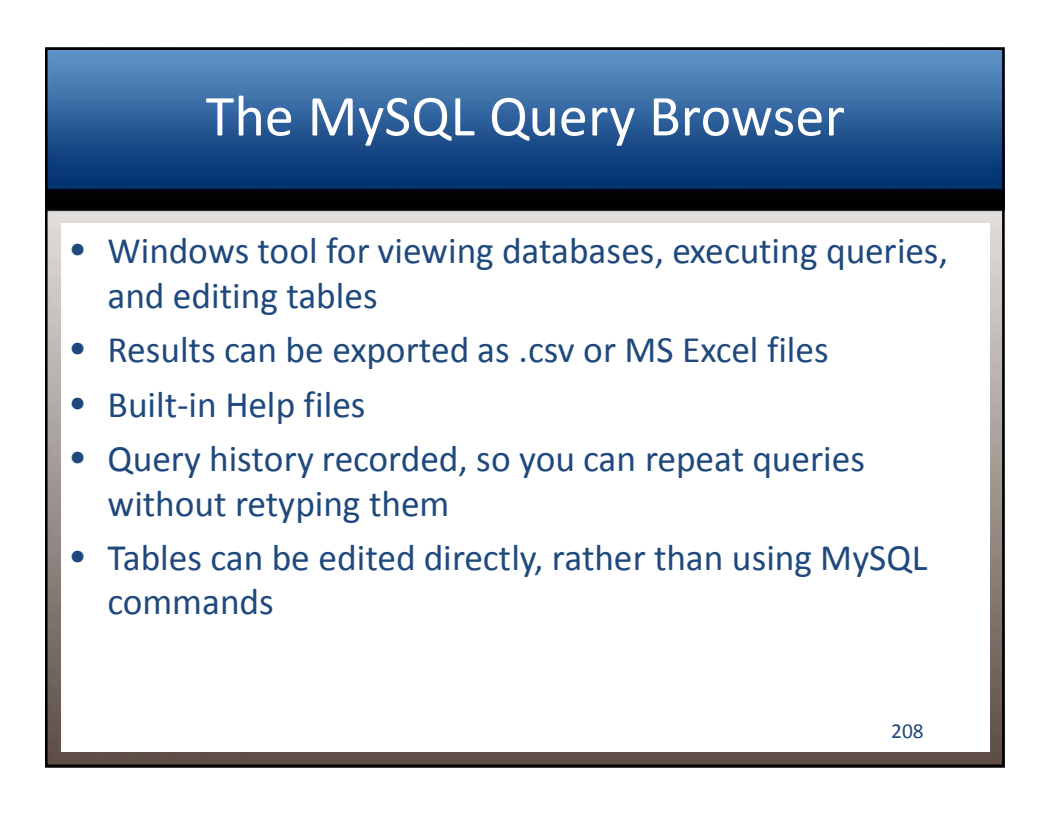

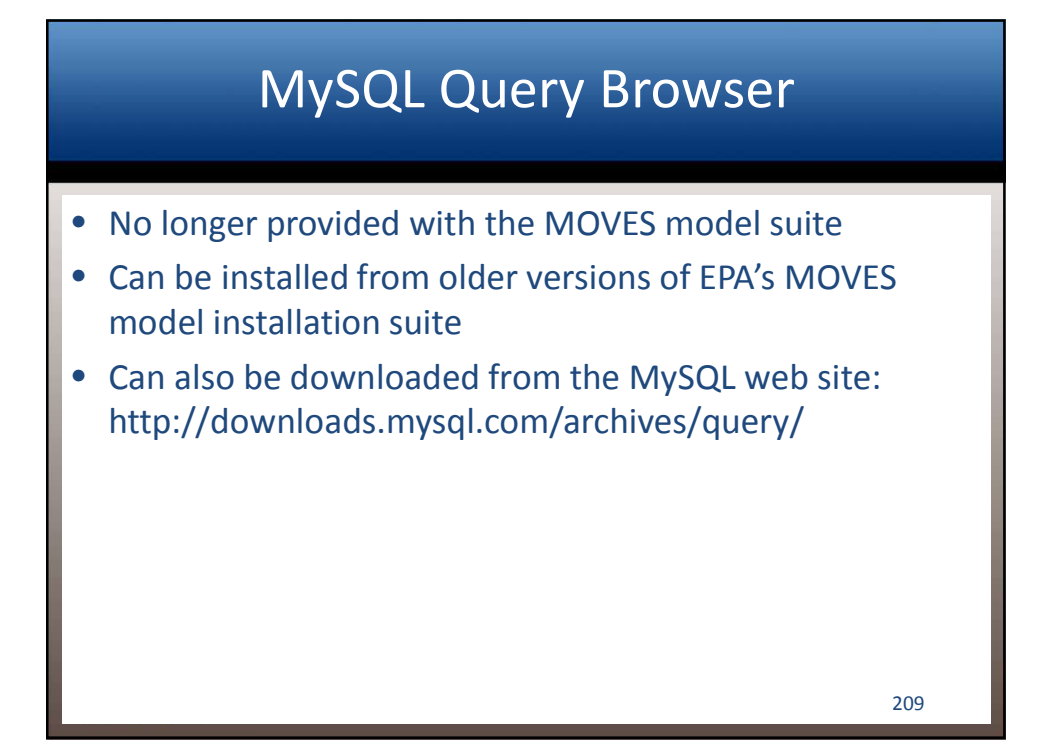

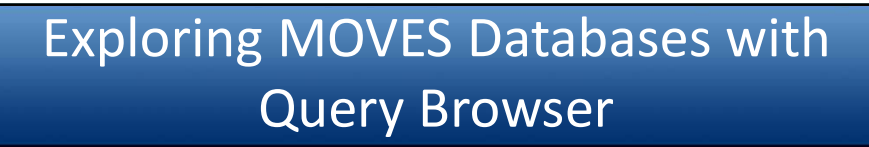

- Instructions: Open the MySQL Query Browser
  - Start/Programs/MySQL/MySQL Query Browser
  - Make sure "localhost" is specified (might not be after initial installation) and click "OK"
    - Click "Ignore" on warning message about schema

| MySQL Query Browser - Connection: moves@localhost:3306       -           File Edit View Query Script Tools Window Help       Query Area       Image: Constant Procession Constant Procession Con                       | MySQL Query Browser S                                  | creen                     |
|----------------------------------------------------------------------------------------------------|--------------------------------------------------------|---------------------------|
| File Edit View Query Script Tools Window Help         Query Area       Query Area         One and the second second seco | MySQL Query Browser - Connection: moves@localhost:3306 | - • ×                     |
| Operation       Operation         Operation       Schemata         Data Area       Schemata         Data Area       Schemata         Schemata       Schemata         Schemata       Schemata         SchelatorisStatements       SchelatorisStatements                                                                                                    | File Edit View Query Script Tools Window Help          |                           |
| Schemala       Bodomaka       Hatoy         Data Area <ul> <li></li></ul>                                                                                                    | Co bade Neet Refresh Query Area                        | Execute - Stop            |
|                                                                                                    | Data Area                                              | Schemata Bookmarks Histoy |

### MySQL Query Browser Screen - -MySQL Query Browser - Connection: moves@localhost:3306 File Edit View Query Script Tools Window Help Execute + Stop E.S. 0 O Resultset 1 Schemata Bookmark R cobb\_2035\_msat\_out activitytye baserateoutput baserateunits bundletracking movesartivityoutput moveseror moveseror moveseror moveseront movesutput movestablesused Double-click on database symbol to open it and show the tables Syntax Functions Parame Trx Data Definition Statements Data Definition Statements MySQL Utility Statements MySQL Utility Statements MySQL Transactional and Locking ... Database Administration Statements Replication Statements SQL Syntax for Prepared Statements 🖋 Edit 🖌 Apply Changes 💥 Discard Changes 🛛 H First 🖂 Last 🖉 Search

## Viewing County-scale Inventory Results: "movesoutput" table

| back Next Refresh | SELECT * FR | ble into data<br>type query | Execute + Stop |       |        |         |          |                                   |
|-------------------|-------------|-----------------------------|----------------|-------|--------|---------|----------|-----------------------------------|
| O Resultset 1     |             |                             |                |       |        |         |          | Schemata Bookmarks History        |
| MOVESRunID        | iterationID | yearID                      | monthID        | dayID | hourID | stateID | countyID | 2                                 |
| 1                 | 1           | 2035                        | 7              | 5     | 24     | 13      | 13067 ^  | cobb_2035_msat_out                |
| 1                 | 1           | 2035                        | 7              | 5     | 24     | 13      | 1307     | activitytype                      |
| 1                 | 1           | 2035                        | 7              | 5     | 24     | 13      | 13067    | baserateoutput                    |
| 1                 | 1           | 2035                        | 7              | 5     | 24     | 13      | 13067    | baserateunits                     |
| 1                 | 1           | 2035                        | 7              | 5     | 24     | 13      | 13067    | bundletracking                    |
| 1                 | 1           | 2035                        | 7              | 5     | 24     | 13      | 13067    | movesactivityoutput               |
| 1                 | 1           | 2035                        | 7              | 5     | 24     | 13      | 13067    | • moveserror                      |
| 1                 | 1           | 2035                        | 7              | 5     | 24     | 13      | 13067    | moveseventlog                     |
| 1                 | 1           | 2035                        | 7              | 5     | 24     | 13      | 13067    | movesoutput                       |
| 1                 | 1           | 2035                        | 7              | 5     | 24     | 13      | 13067    | • movesrun                        |
| 1                 | 1           | 2035                        | 7              | 5     | 24     | 13      | 13067    | movestablesused                   |
| 1                 | 1           | 2035                        | 7              | 5     | 24     | 13      | 13067    | Sentax Functions Parama Tra       |
| 1                 | 1           | 2035                        | 7              | 5     | 24     | 13      | 13067    | Data Definition Statements        |
| 1                 | 1           | 2035                        | 7              | 5     | 24     | 13      | 13067    | Data Manipulation Statements      |
| 1                 | 1           | 2035                        | 7              | 5     | 24     | 13      | 13067    | MySQL Utility Statements          |
| 1                 | 1           | 2035                        | 7              | 5     | 24     | 13      | 13067    | Contractional and Locking         |
| 1                 | 1           | 2035                        | 7              | 5     | 24     | 13      | 13067    | Database Administration Stateme   |
| 1                 | 1           | 2035                        | 7              | 5     | 24     | 13      | 13067    | CI Suptay for Propagad Statements |
| 1                 | 1           | 2035                        | 7              | 5     | 24     | 13      | 13067    | age syntax for Prepared Stateme   |
| 1                 | 1           | 2035                        | 7              | 5     | 24     | 13      | 13067 ¥  |                                   |

### Viewing County-scale Inventory Results: "movesactivityoutput"

| ack Next Refresh | SELECT * FR | OM cobb_203 | S5_msat_out`. | `movesactivi | Drag ta<br>area, o | able into dat<br>or type query | ta<br>y Execute + Stop |                                  |
|------------------|-------------|-------------|---------------|--------------|--------------------|--------------------------------|------------------------|----------------------------------|
| O Resultset 1    |             |             |               |              |                    |                                |                        | Schemata Bookmarks History       |
| MOVESRunID       | iterationID | yearID      | monthID       | dayID        | hourID             | stateID                        | countrilD              | 2                                |
| 1                | 1           | 2035        | 7             | 5            | 24                 | 13                             | 130.7 ^                | ▼ 😫 cobb_2035_msat_out           |
| 1                | 1           | 2035        | 7             | 5            | 24                 | 13                             | 13067                  | activitytype                     |
| 1                | 1           | 2035        | 7             | 5            | 24                 | 13                             | 13067                  | baserateoutput                   |
| 1                | 1           | 2035        | 7             | 5            | 24                 | 13                             | 13067                  | baserateunits                    |
| 1                | 1           | 2035        | 7             | 5            | 24                 | 13                             | 13067                  | bundletracking                   |
| 1                | 1           | 2035        | 7             | 5            | 24                 | 13                             | 13067                  | movesactivityoutput              |
| 1                | 1           | 2035        | 7             | 5            | 24                 | 13                             | 13067                  | moveserror                       |
| 1                | 1           | 2035        | 7             | 5            | 24                 | 13                             | 13067                  | • moveseventiog                  |
| 1                | 1           | 2035        | 7             | 5            | 24                 | 13                             | 13067                  | • movesoutput                    |
| 1                | 1           | 2035        | 7             | 5            | 24                 | 13                             | 13067                  | movesrun                         |
| 1                | 1           | 2035        | 7             | 5            | 24                 | 13                             | 13067                  | movestablesused                  |
| 1                | 1           | 2035        | 7             | 5            | 24                 | 13                             | 13067                  | Syntax Functions Parame Trx      |
| 1                | 1           | 2035        | 7             | 5            | 23                 | 13                             | 13067                  | Data Definition Statements       |
| 1                | 1           | 2035        | 7             | 5            | 23                 | 13                             | 13067                  | Data Manipulation Statements     |
| 1                | 1           | 2035        | 7             | 5            | 23                 | 13                             | 13067                  | by MySQL Utility Statements      |
| 1                | 1           | 2035        | 7             | 5            | 23                 | 13                             | 13067                  | MySQL Transactional and Locking  |
| 1                | 1           | 2035        | 7             | 5            | 23                 | 13                             | 13067                  | Database Administration Statemer |
| 1                | 1           | 2035        | 7             | 5            | 23                 | 13                             | 13067                  | SOL Suntay for Prenared Stateme  |
| 1                | 1           | 2035        | 7             | 5            | 23                 | 13                             | 13067                  | Soc annox of Prepared Stateme    |
| 1                | 1           | 2035        | 7             | 5            | 23                 | 13                             | 13067 ¥                |                                  |

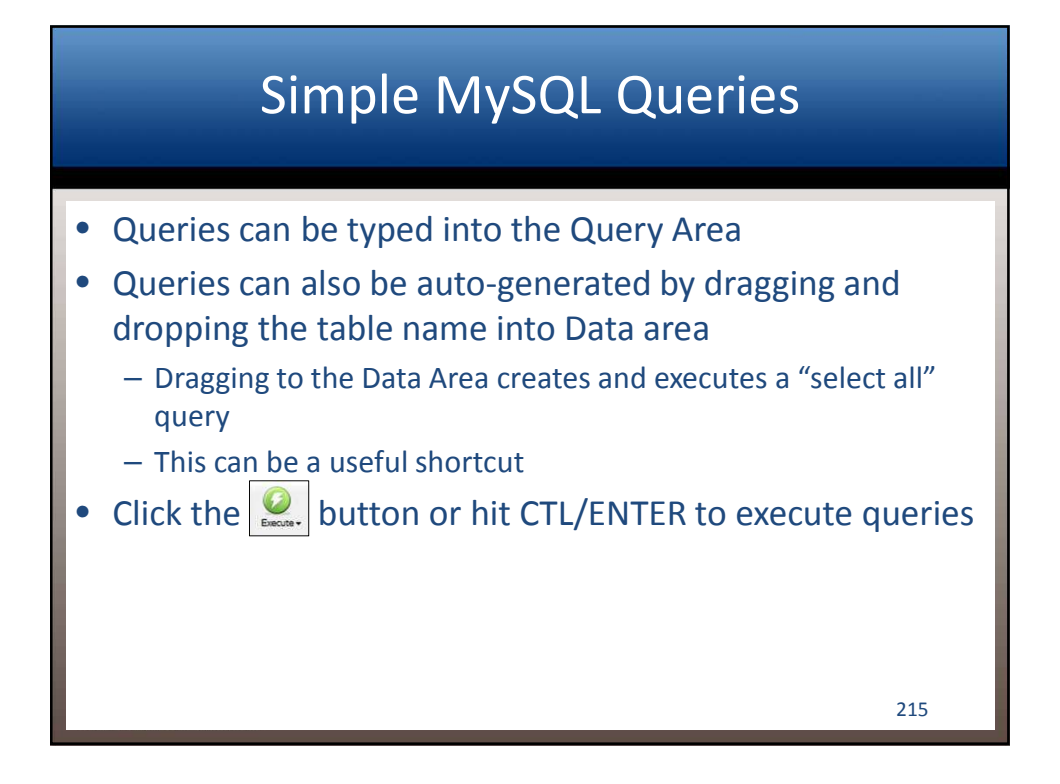

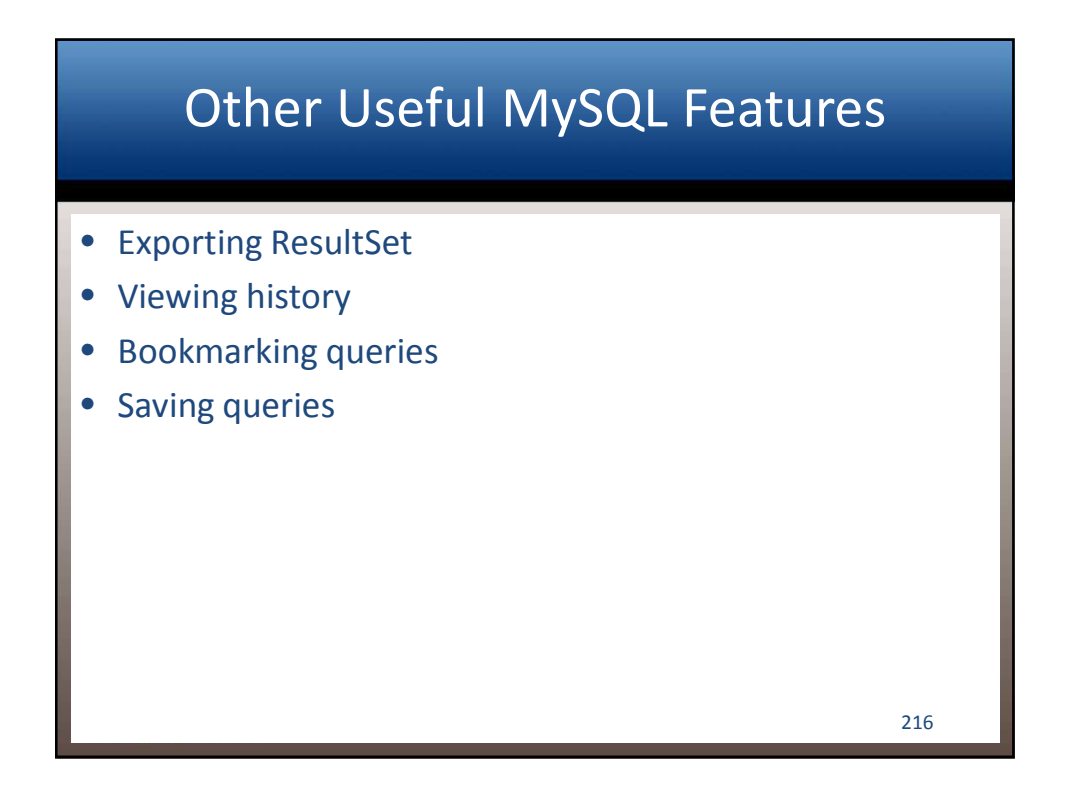

### Using MySQL Query Browser: Exporting Resultsets

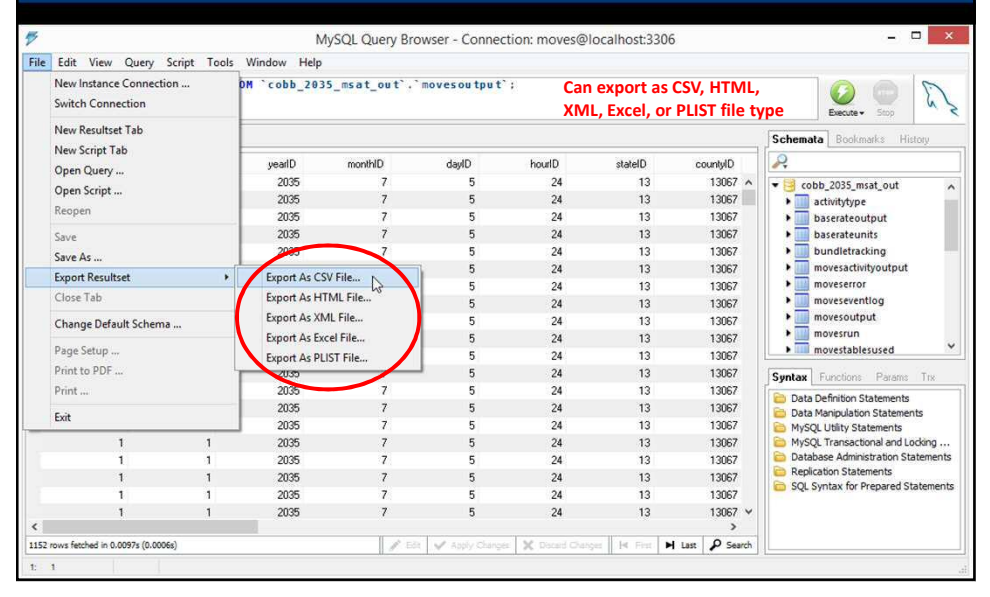

# Using MySQL Query Browser: Query History

| back Next Refresh | SELECT * FR | OM `cobb_20: | 35_msat_out`. | `movesou tpu t | 2 <b>;</b> |         |          | Execute + Sico                   |
|-------------------|-------------|--------------|---------------|----------------|------------|---------|----------|----------------------------------|
| OResultset 1      |             |              |               |                |            |         |          | Schemata Bookmarik History       |
| MOVESRunID        | iterationID | yearID       | monthID       | dayID          | hourID     | stateID | countyID | 2                                |
| 1                 | 1           | 2035         | 7             | 5              | 24         | 13      | 13067 🔺  | Before Last Week                 |
| 1                 | 1           | 2035         | 7             | 5              | 24         | 13      | 13067    | Today                            |
| 1                 | 1           | 2035         | 7             | 5              | 24         | 13      | 13067    | SELECT " FROM 'cobb_2035         |
| 1                 | 1           | 2035         | 7             | 5              | 24         | 13      | 13067    | SELECT * FROM cobb_2035_         |
| 1                 | 1           | 2035         | 7             | 5              | 24         | 13      | 13067    |                                  |
| 1                 | 1           | 2035         | 7             | 5              | 24         | 13      | 13067    |                                  |
| 1                 | 1           | 2035         | 7             | 5              | 24         | 13      | 13067    |                                  |
| 1                 | 1           | 2035         | 7             | 5              | 24         | 13      | 13067    |                                  |
| 1                 | 1           | 2035         | 7             | 5              | 24         | 13      | 13067    |                                  |
| 1                 | 1           | 2035         | 7             | 5              | 24         | 13      | 13067    |                                  |
| 1                 | 1           | 2035         | 7             | 5              | 24         | 13      | 13067    | L                                |
| 1                 | 1           | 2035         | 7             | 5              | 24         | 13      | 13067    | Syntax Functions Parama Trx      |
| 1                 | 1           | 2035         | 7             | 5              | 24         | 13      | 13067    | Data Definition Statements       |
| 1                 | 1           | 2035         | 7             | 5              | 24         | 13      | 13067    | Data Manipulation Statements     |
| 1                 | 1           | 2035         | 7             | 5              | 24         | 13      | 13067    | by MySQL Utility Statements      |
| 1                 | 1           | 2035         | 7             | 5              | 24         | 13      | 13067    | MySQL Transactional and Locking  |
| 1                 | 1           | 2035         | 7             | 5              | 24         | 13      | 13067    | Database Administration Statemen |
| 1                 | 1           | 2035         | 7             | 5              | 24         | 13      | 13067    | SOL Suntay for Prepared Stateme  |
| 1                 | 1           | 2035         | 7             | 5              | 24         | 13      | 13067    | Soc annox of Prepared Stateme    |
|                   | 1           | 2025         | 7             | 5              | 24         | 12      | 12007 14 |                                  |

### Using MySQL Query Browser: Bookmarks

| Deck Next     | Add Bookmark (Ctrl+<br>Execute (Ctrl+Enter) | B)                                     | at_out`. | `movesou tpu t | <b>`ı</b> |         |          | Execute + Stop                     |
|---------------|---------------------------------------------|----------------------------------------|----------|----------------|-----------|---------|----------|------------------------------------|
| • O Resultset | Split Tab and Execute                       | (Ctrl+Shift+Enter)<br>(Ctrl+Alt+Enter) |          |                |           |         |          | Schemata Bookmarks History         |
| MOVESRunIE    | Refresh                                     | (                                      | onthID   | dayID          | hourID    | stateID | countyID |                                    |
|               | Stop                                        |                                        | 7        | 5              | 24        | 13      | 13067 🔺  | Bookmarks                          |
|               | Explain                                     |                                        | 7        | 5              | 24        | 13      | 13067    |                                    |
|               | Compare Resultsets                          |                                        | 7        | 5              | 24        | 13      | 13067    |                                    |
| -             | C                                           |                                        | 7        | 5              | 24        | 13      | 13067    | Can bookmark                       |
| 1             | Create View from Sele                       | ect                                    | 7        | 5              | 24        | 13      | 13067    | Can bookmark                       |
| 1             | 1                                           | 2035                                   | 7        | 5              | 24        | 13      | 13067    | queries for                        |
| 1             | 1                                           | 2035                                   | 7        | 5              | 24        | 13      | 13067    | future reference                   |
| 1             | 1                                           | 2035                                   | 7        | 5              | 24        | 13      | 13067    |                                    |
| 1             | 1                                           | 2035                                   | 7        | 5              | 24        | 13      | 13067    |                                    |
| 1             | 1                                           | 2035                                   | 7        | 5              | 24        | 13      | 13067    |                                    |
| 1             | 1                                           | 2035                                   | 7        | 5              | 24        | 13      | 13067    | 1. L.                              |
| 1             | 1                                           | 2035                                   | 7        | 5              | 24        | 13      | 13067    | Syntax Functions Parame Trx        |
| 1             | 1                                           | 2035                                   | 7        | 5              | 24        | 13      | 13067    | Pata Definition Statemente         |
| 1             | 1                                           | 2035                                   | 7        | 5              | 24        | 13      | 13067    | Data Manipulation Statements       |
| 1             | 1                                           | 2035                                   | 7        | 5              | 24        | 13      | 13067    | B MySQL Utility Statements         |
| 1             | 1                                           | 2035                                   | 7        | 5              | 24        | 13      | 13067    | By MySQL Transactional and Locking |
| 1             | 1                                           | 2035                                   | 7        | 5              | 24        | 13      | 13067    | Database Administration Statemer   |
| 1             | 1                                           | 2035                                   | 7        | 5              | 24        | 13      | 13067    | Col Suptry for Propaged Statements |
| 1             | 1                                           | 2035                                   | 7        | 5              | 24        | 13      | 13067    | SQL Syntax for Prepared Stateme    |
| 1             | 1                                           | 2035                                   | 7        | 5              | 24        | 13      | 12067 V  |                                    |

|                     |                                |           |             | Savi           | ng (          | Lue           | ries           |          |                                  |
|---------------------|--------------------------------|-----------|-------------|----------------|---------------|---------------|----------------|----------|----------------------------------|
|                     |                                |           | Ν           | AySQL Query Br | owser - Conne | ction: moves@ | localhost:3306 |          | - 0                              |
| Edit V              | iew Query Scr                  | ipt Tools | Window Help |                |               |               |                |          |                                  |
| New Ins<br>Switch C | tance Connection<br>Connection |           | OM `cobb_20 | 35_msat_out`.  | `movesoutput  | с.).          |                |          | Conter Stop                      |
| New Res             | ultset Tab                     |           |             |                |               |               |                |          | Schemata Bookmarks History       |
| New Scr             | ipt lab                        |           | yearID      | monthID        | dayID         | hourID        | stateID        | countyID | 2                                |
| Open Q              | uery                           |           | 2035        | 7              | 5             | 24            | 13             | 13067 ^  | Bookmarks                        |
| Open Sc             | ript                           |           | 2035        | 7              | 5             | 24            | 13             | 13067    |                                  |
| Reopen              |                                |           | 2035        | 7              | 5             | 24            | 13             | 13067    |                                  |
| Save                |                                |           | 2035        | 7              | 5             | 24            | 13             | 13067    |                                  |
| Save As             |                                |           | 2035        | 7              | 5             | 24            | 13             | 13067    |                                  |
| -                   |                                |           | 2035        | 7              | 5             | 24            | 13             | 13067    |                                  |
| Chort               |                                |           | 2035        | 7              | 5             | 24            | 13             | 13067    |                                  |
| Close La            | D                              |           | 2035        | 7              | 5             | 24            | 13             | 13067    |                                  |
| Change              | Default Schema                 |           | 2035        | 7              | 5             | 24            | 13             | 13067    |                                  |
|                     |                                |           | 2035        | 7              | 5             | 24            | 13             | 13067    |                                  |
| Page Set            | :up                            |           | 2035        | 7              | 5             | 24            | 13             | 13067    |                                  |
| Print to            | PDF                            |           | 2035        | 7              | 5             | 24            | 13             | 13067    | Syntax Functions Params Tr       |
| Print               |                                |           | 2035        | 7              | 5             | 24            | 13             | 13067    | Data Definition Statements       |
| Fxit                |                                |           | 2035        | 7              | 5             | 24            | 13             | 13067    | Data Manipulation Statements     |
| 20111               |                                |           | 2035        | 7              | 5             | 24            | 13             | 13067    | MySQL Utility Statements         |
|                     | 1                              | 1         | 2035        | 7              | 5             | 24            | 13             | 13067    | MySQL Transactional and Lockin   |
|                     | 1                              | 1         | 2035        | 7              | 5             | 24            | 13             | 13067    | Database Administration Statem   |
|                     | 1                              | 1         | 2035        | 7              | 5             | 24            | 13             | 13067    | SOL Syntax for Prepared States   |
|                     | 1                              | 1         | 2035        | 7              | 5             | 24            | 13             | 13067    | - oge opnion for Prepared States |
|                     | 1                              | 1         | 2035        | 7              | 5             | 24            | 13             | 13067 ¥  |                                  |

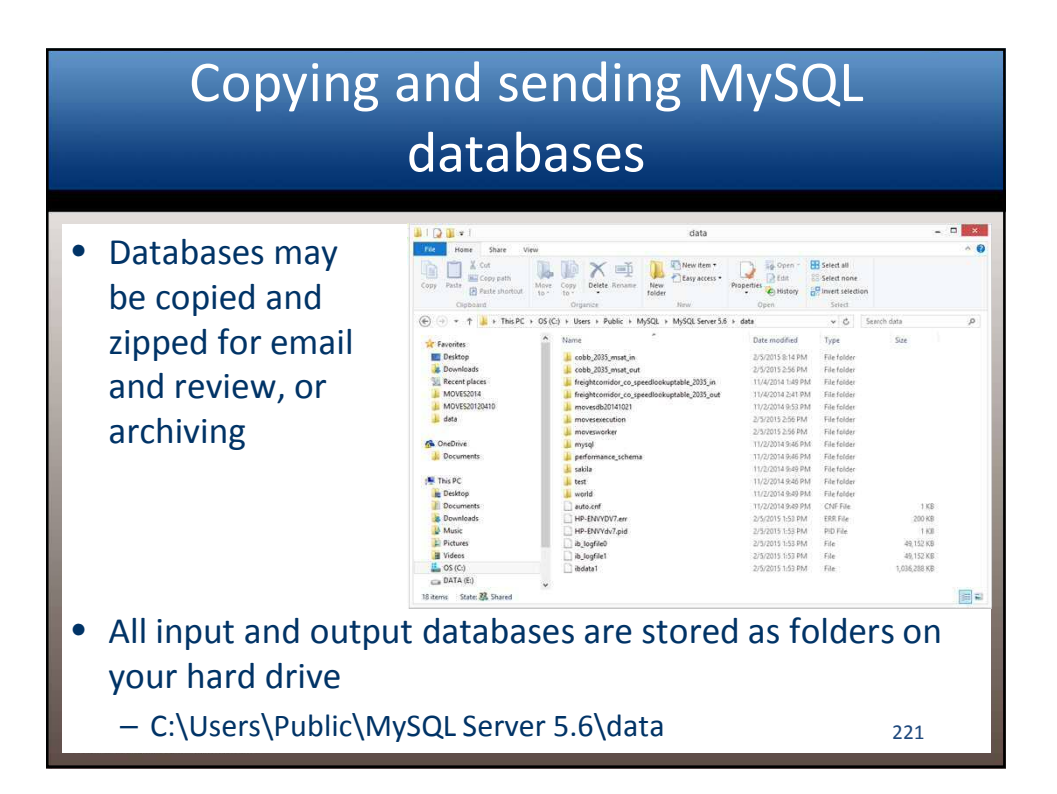

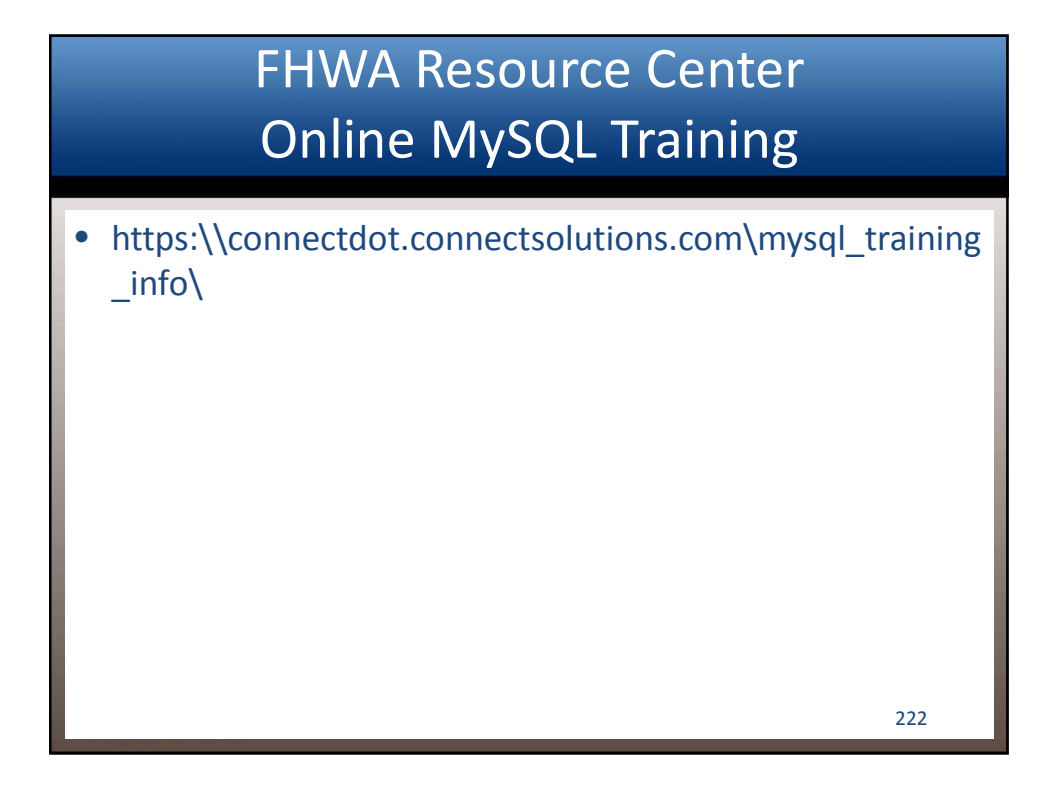
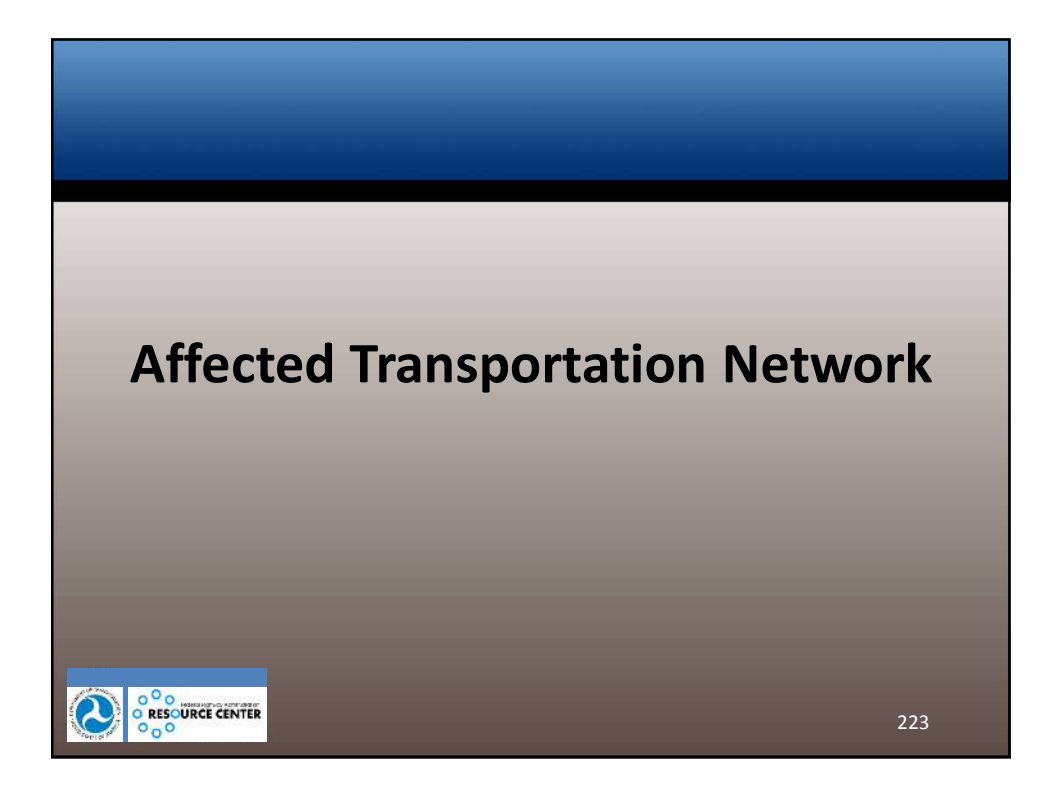

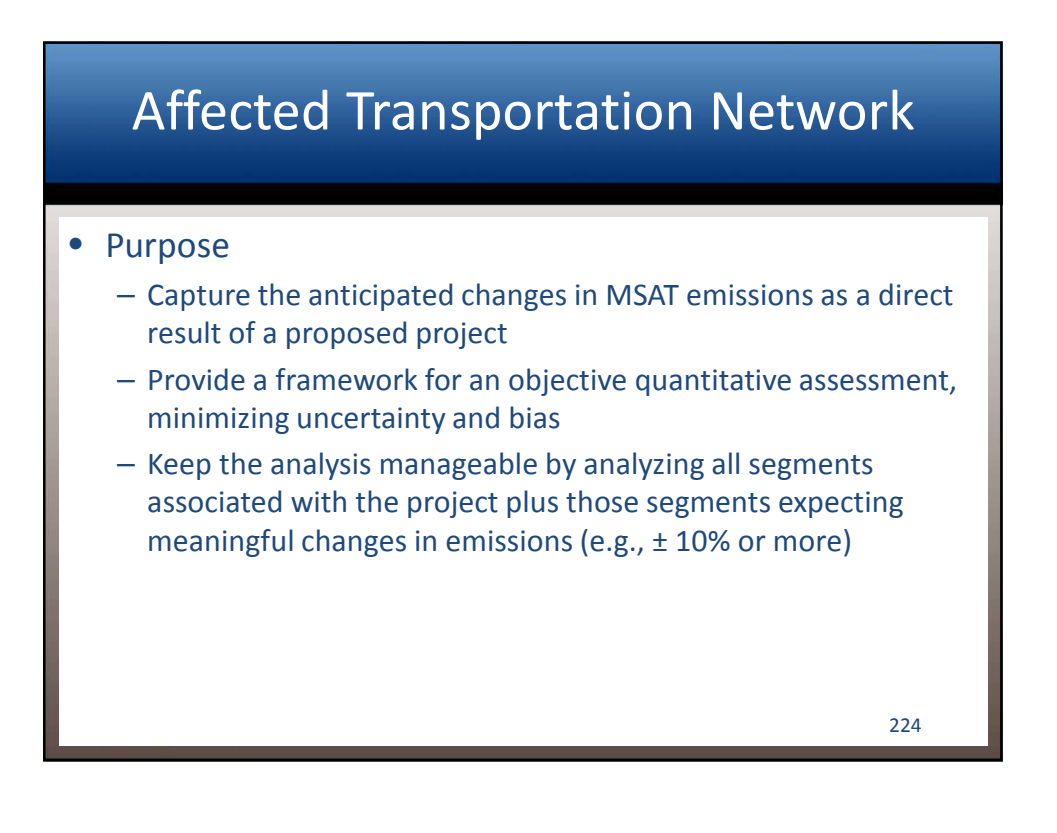

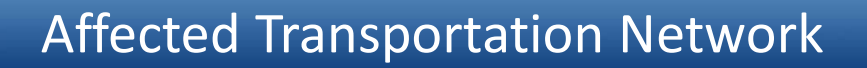

- Define the network based on available project-specific information such as a supporting technical traffic analysis
- Recommended Metrics
  - Changes of ± 5% or more in AADT on congested highway links of LOS D or worse
  - Changes of ± 10% or more in AADT on uncongested highway links of LOS C or better
  - Changes of ± 10% or more in travel time
  - Changes of ± 10% or more in intersection delay
- Distinguish modeling artifacts from real effects

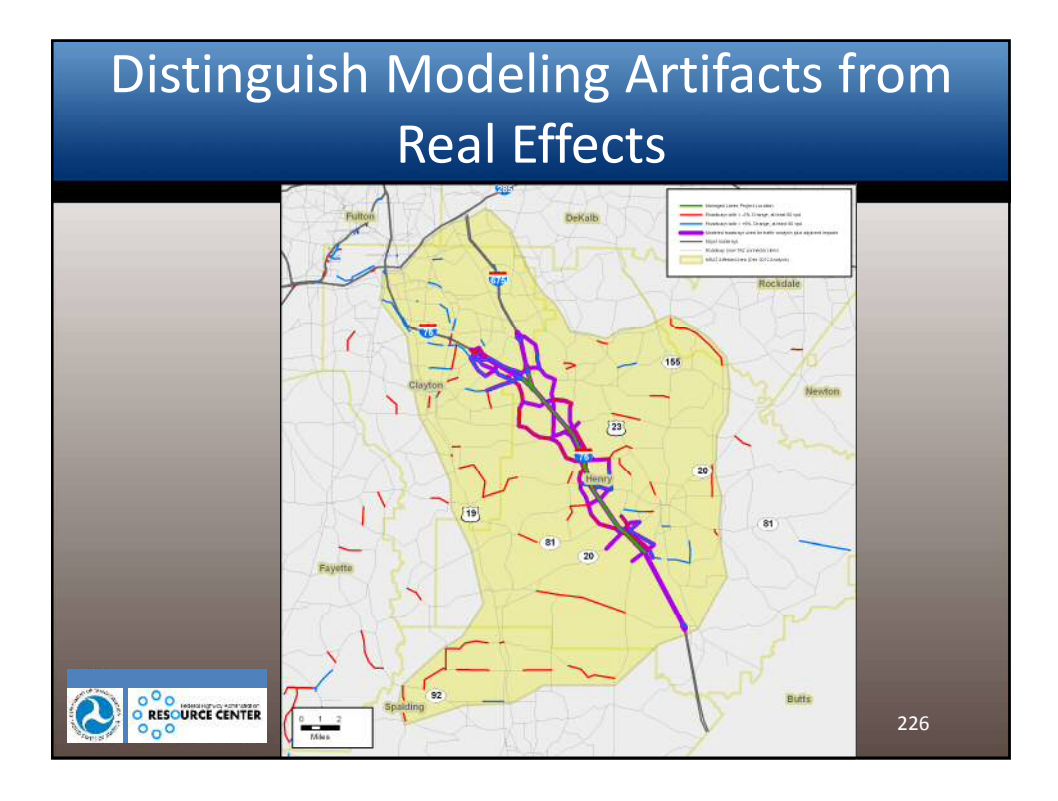

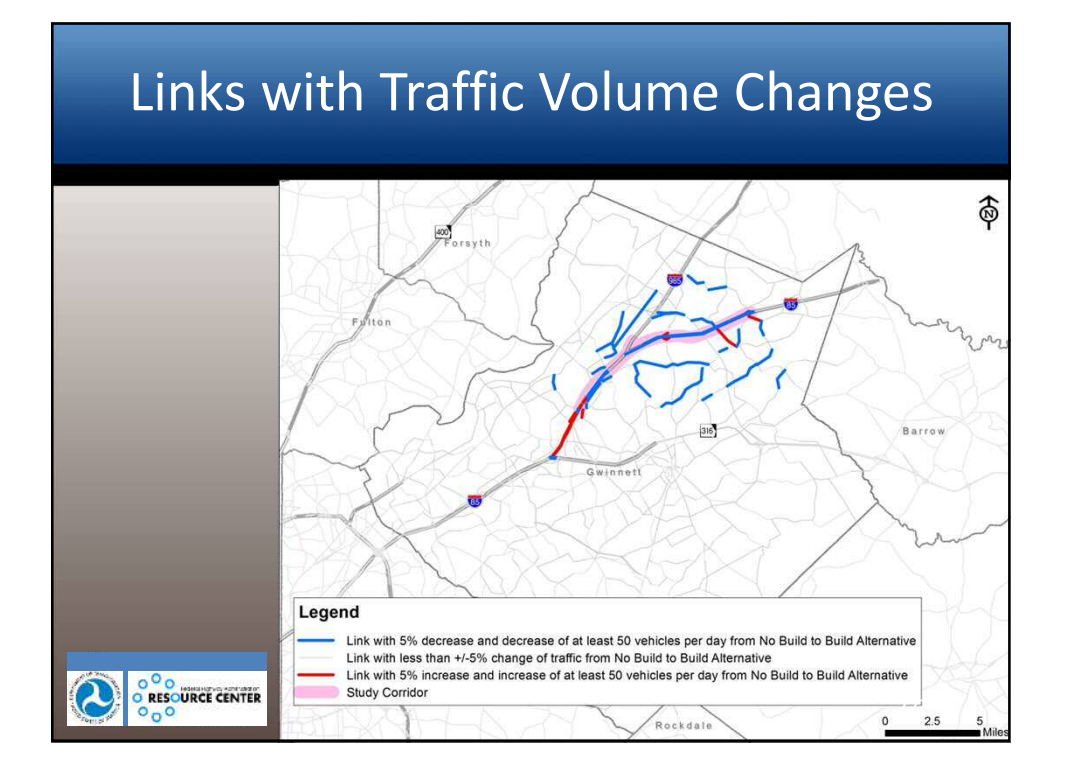

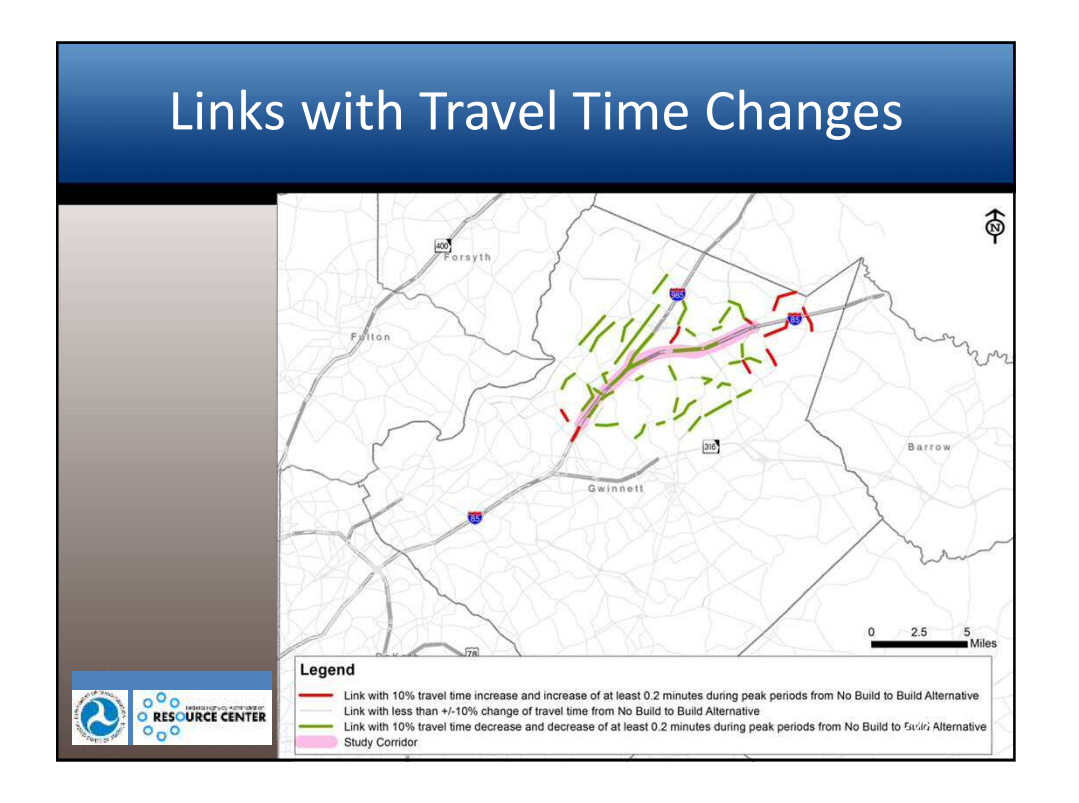

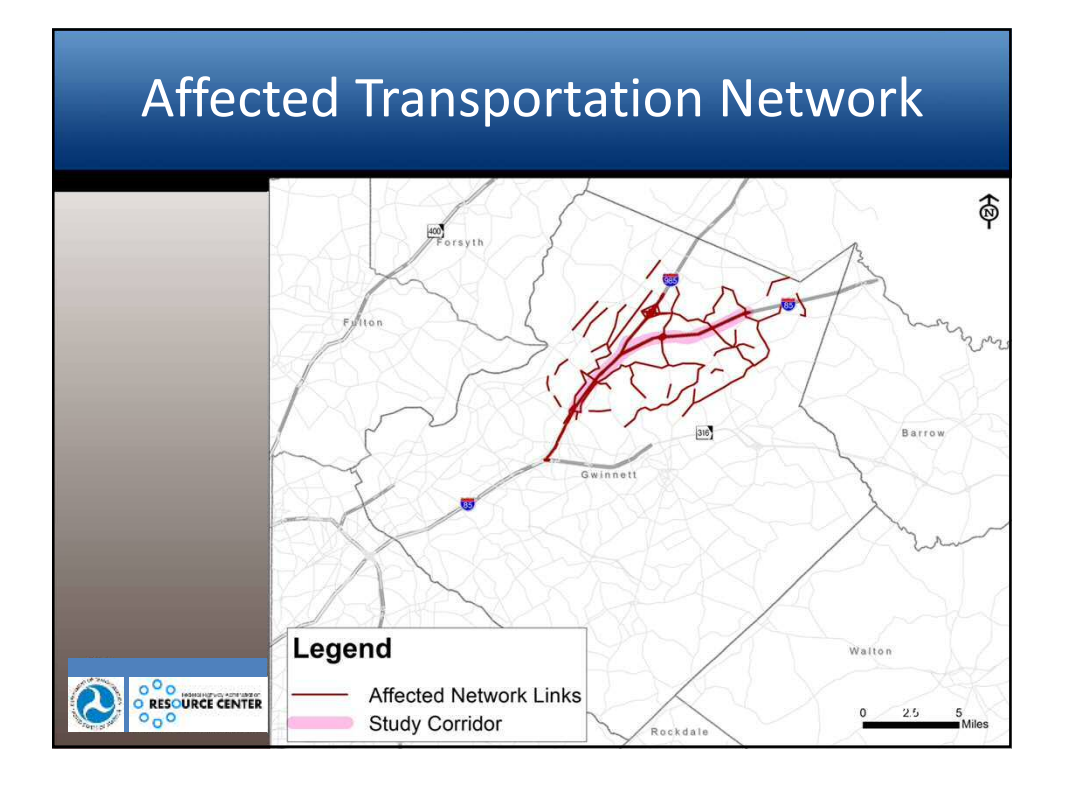

| 5. 0      | in in      | DACTION        | 0.07 7.04      |               |        |           |               | 740<br>1011 - 1012 | Q_35BLD_WH | removeRamp_d                | ata_v3 [Read | d-Only] - Excel |              |                |        |               |              |           | ? E                               | 5       |
|-----------|------------|----------------|----------------|---------------|--------|-----------|---------------|--------------------|------------|-----------------------------|--------------|-----------------|--------------|----------------|--------|---------------|--------------|-----------|-----------------------------------|---------|
| Cut       | INSERT     | PAGE LAT       | 301 For        | MULAS DATA    | has    | NEW V     | EW ADO-1      | 45 Nuar            | ACE PUT IN | Cance OCK                   | TEAM         |                 | 1            | Les.           |        | m. m.         |              | toSum + 1 | Michaes                           | Clagges |
| Copy +    | Cal        | ibri           | • 11 • A       | · · · = =     | ¥1 -   | E Wra     | p Test        | Number             |            |                             | 1            | Normal          | Bad          | Good           |        |               |              | - 2       | Y m                               |         |
| Format Pa | sinter B   | I <u>U</u> - E | i- <u>a</u> -, | A. 223        | 信号     | f III Men | ge & Center + | \$ - %             | · *** **   | Conditional<br>Formatting * | Format as    | Neutral         | Calculation  | Check Cell     | Ŧ      | Insert Delete | Format & Cle | 541* F    | art & Find at<br>itter * Select * |         |
| beads     | 36         | Fen            | 8              | 6             | 7464   | annent    | 6             | Nu                 | nber is    | Annes and                   |              | 5               | tyles        |                |        | Cells         |              | Editing   | 5                                 |         |
|           | elline i i |                | UNIVER         |               |        |           |               |                    |            |                             |              |                 |              |                |        |               |              |           |                                   |         |
|           |            | N. 18          | LINKIG         |               |        |           |               |                    |            |                             |              |                 |              |                |        |               |              |           |                                   |         |
| A         | c          | D              | F              | H J           |        | ĸ         | M             | 0                  | P          | Q                           | R            | S               | т            | U V            |        | W             | X            | Y         | Z                                 | A.      |
| D         | COUNTY     | AB_VMT         | AB_VHT         | AB_SPEELROADT | YPE DE | STANCE1   | AB_TOTV VM    | T_AB_11 \          | VMT_AB_21  | VMT_AB_31                   | VMT_AB_3     | 2 VMT_AB_41     | VMT_AB_42 VM | IT_AB_43 VMT_A | 8_51 V | /MT_AB_52 \   | MT_AB_53 VN  | T_AB_54 V | MT_AB_61                          | VMT_A   |
| 10015649  | 121        | 0.41500        | 0.00681        | 60.92081      | 4      | 0.01000   | 41.50         | 0.00108            | 0.31379    | 0.10014                     | 0.0000       | 10 0            | 0.00000      | 0              | 0      | 0.00000       | 0.00000      | 0         | 0.00000                           | 0.0     |
| 20012219  | 67         | 1809.20250     | 50.12720       | 37.29039      |        | 0.35000   | 5540.75       | 3.88981            | 1133,58354 | 361.65915                   | 207.2875     | 0 0             | 0.00000      | 0              | 0      | 101.09285     | 7.14465      | 0         | 36.84851                          | 17.     |
| 40004805  | 67         | 415.70000      | 2 96796        | 40.91532      | 4      | 0.10000   | 4157.00       | 0.39334            | 247.55217  | 78.99329                    | 48.2750      | 50 0            | 0.00000      | 0              | 0      | 24,72741      | 0.52428      | 0         | 9.13224                           | 4.      |
| 60004795  | 67         | 720 28000      | 3.90790        | 34,03578      | 4      | 0.03000   | 4501.75       | 1.50240            | 427 75961  | 120.69999                   | 77 2406      | 0 0             | 0.00000      |                | 0      | 20 56396      | 2 78614      | 0         | 14 61159                          |         |
| 60004797  | 67         | 405.15750      | 11.90187       | 34.03578      | 4      | 0.09000   | 4501.75       | 0.84510            | 246.23921  | 78.58069                    | 41.4475      | 50 0            | 0.00000      | ő              | 0      | 22.25467      | 1.57283      | 0         | 8,21902                           | 1       |
| 70004801  | 67         | 675.26250      | 19.83978       | 34.03578      | 4      | 0.15000   | 4501.75       | 1.40850            | 410.39868  | 130.96780                   | 72.4125      | 50 0            | 0.00000      | ő              | 0      | 37.09112      | 2.62138      | 0         | 13.69836                          | 6       |
| 80004822  | 67         | 2272.90000     | 62.25688       | 36.50842      | 4      | 0.35000   | 6494,00       | 4,09689            | 1193.72131 | 380.94434                   | 257.5125     | 50 0            | 0.00000      | ò              | 0      | 147.34875     | 10.41374     | 0         | 187.59778                         | 91.     |
| 00007299  | 67         | 9706.90000     | 257.59818      | 37.68233      | 4      | 1.40000   | 6933.50       | 17.63367           | 5137.97021 | 1639.64624                  | 1127.0000    | 0 00            | 0.00000      | 0              | 0      | 609.33575     | 43.06427     | 0         | 761.69287                         | 370.    |
| 10012215  | 67         | 263.72150      | 20.80254       | 12.67737      | 4      | 0.07550   | 3493.00       | 0.54128            | 157.71561  | 50.33073                    | 30.1056      | 53 0            | 0.00000      | 0              | 0      | 14.94946      | 1.05654      | 0         | 6.06949                           | 2.      |
| 10017115  | 67         | 524.42000      | 14.54178       | 36.06298      | 4      | 0.52000   | 1008.50       | 1.15475            | 336.46228  | 107.37297                   | 43.5500      | 0 00            | 0.00000      | 0              | 0      | 25.61937      | 1.81063      | 0         | 5.68453                           | 2.      |
| 20005204  | 67         | 671.87500      | 37.95431       | 17.69754      | 4      | 0.10000   | 6718.75       | 1.57821            | 459.84842  | 146.74837                   | 41.6750      | 0 00            | 0.00000      | 0              | 0      | 12.95913      | 0.91587      | 0         | 5.48271                           | 2.      |
| 40008089  | 67         | 1758.67500     | 67.28232       | 26.13874      | 4      | 0.30000   | 5862.25       | 4.11788            | 1199.83630 | 382.89578                   | 112.3500     | 10 0            | 0.00000      | 0              | 0      | 36.14545      | 2.55455      | 0         | 13.97586                          | 6.      |
| 40013415  | 67         | 30.76250       | 0.61655        | 49.89428      | 4      | 0.23000   | 133.75        | 0.06894            | 20.08611   | 6.40995                     | 3.5650       | 0 0             | 0.00000      | 0              | 0      | 0.42964       | 0.03036      | 0         | 0.11605                           | 0.      |
| 50004794  | 67         | 450.17500      | 12.03364       | 37.40971      | 4      | 0.10000   | 4501.75       | 0.93900            | 273.59912  | 87.31187                    | 48.2750      | 10 0            | 0.00000      | 0              | 0      | 24.72741      | 1.74759      | 0         | 9.13224                           | 4.      |
| 80004809  | 67         | 403.50000      | 14.43381       | 27.95519      | 4      | 0.20000   | 2017.50       | 0.63059            | 183.73521  | 58.63420                    | 36.6000      | 0 0             | 0.00000      | 0              | 0      | 27.55273      | 1.94727      | 0         | 63.50524                          | 30.     |
| 90017114  | 67         | 1637.80000     | 60.05018       | 28.10649      | 4      | 0.40000   | 4219.50       | 2.86670            | 835,27692  | 266.55637                   | 162.4000     | 0 0             | 0.00000      | 0              | 0      | 122.35282     | 8.64718      | 0         | 194,88543                         | 94.     |
| 10004813  | 67         | 21.65000       | 0.76618        | 28.25716      | 4      | 0.05000   | 433.00        | 0.05021            | 14.63077   | 4.66902                     | 1.55/5       | .0 0            | 0.00000      | 0              | 0      | 0.36192       | 0.02558      | 0         | 0.38682                           | 0.      |
| 10005200  | 67         | 028.33000      | 28.52972       | 22.03141      | 4      | 0.10000   | 2055.00       | 1.4///2            | 430.30/99  | 232 15294                   | 140 1601     | .0 0            | 0.00000      | 0              | 0      | 67 76446      | 0.80472      | 0         | 4,70907                           | 14      |
| 20029556  | 67         | 145,88371      | 3.05270        | 47.78845      | 4      | 0.33383   | 437.00        | 0.32118            | 93.58207   | 29.86423                    | 11.5171      | 13 0            | 0.00000      | 0              | 0      | 7.32716       | 0.51784      | 0         | 1.85275                           | 0       |
| 30004834  | 67         | 21.65000       | 0.76618        | 28.25716      | 4      | 0.05000   | 433.00        | 0.05021            | 14.63077   | 4.66902                     | 1.3375       | 50 0            | 0.00000      | ő              | 0      | 0.36192       | 0.02558      | 0         | 0.38682                           | 0       |
| 40004817  | 67         | 4497.50000     | 216.29581      | 20.79328      | 4      | 0.50000   | 8995.00       | 9.67578            | 2819.25806 | 899.69110                   | 296.3750     | 0 00            | 0.00000      | 0              | 0      | 108.57645     | 7.67355      | 0         | 239.65828                         | 116     |
| 40004862  | 67         | 221.66250      | 9.49388        | 23.34793      | 4      | 0.23000   | 963.75        | 0,49643            | 144.64612  | 46.15995                    | 15.0075      | 50 0            | 0.00000      | 0              | 0      | 4.45747       | 0.31503      | 0         | 7.11743                           | 3.      |
| 50004798  | 67         | 8442.20000     | 187.39342      | 45.05067      | 4      | 1.30000   | 6494.00       | 15.21702           | 4433.82178 | 1414.93616                  | 956.4750     | 0 00            | 0.00000      | 0              | 0      | 547.29535     | 38.67962     | 0         | 696.79175                         | 338.    |
| 60008581  | 67         | 101.22601      | 4.41650        | 22.91997      | 5      | 0.11069   | 914.50        | 0.22153            | 64.54903   | 20.59910                    | 12.9784      | 10 01           | 0.22138      | 0              | 0      | 1.67998       | 0.11873      | 0         | 0.57710                           | 0.      |
| 60010487  | 67         | 193.86000      | 5.22526        | 37.10052      | 4      | 0.18000   | 1077.00       | 0.43195            | 125.85862  | 40.16442                    | 13.8150      | 10 0            | 0.00000      | 0              | 0      | 4.24499       | 0.30001      | 0         | 6.08480                           | 2       |
| A         | M_avgHr    | MD_avgHr       | PM_avg         | JHr NT_avgHr  | DAX    | ( analy   | sis links     | •                  |            |                             |              |                 |              |                |        |               |              |           |                                   |         |
|           |            |                |                |               |        |           |               |                    |            |                             |              |                 |              |                |        |               | <b>III</b> 7 | - E       |                                   | +       |
|           |            |                |                |               |        |           |               |                    |            |                             |              |                 |              |                |        |               |              |           |                                   |         |

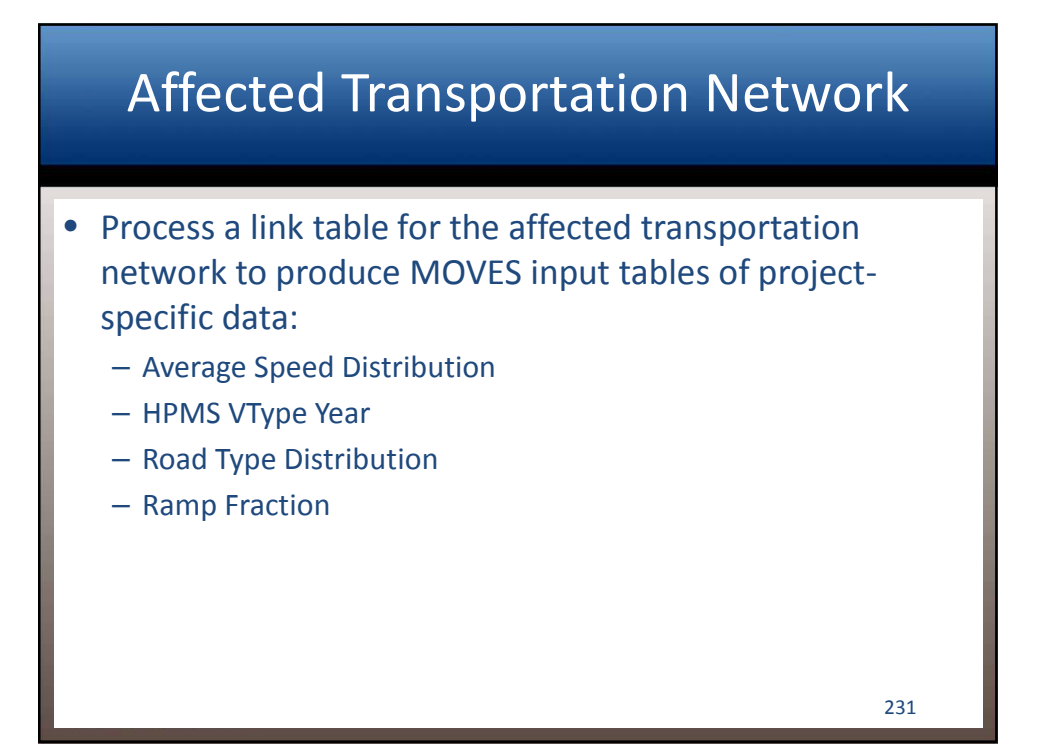

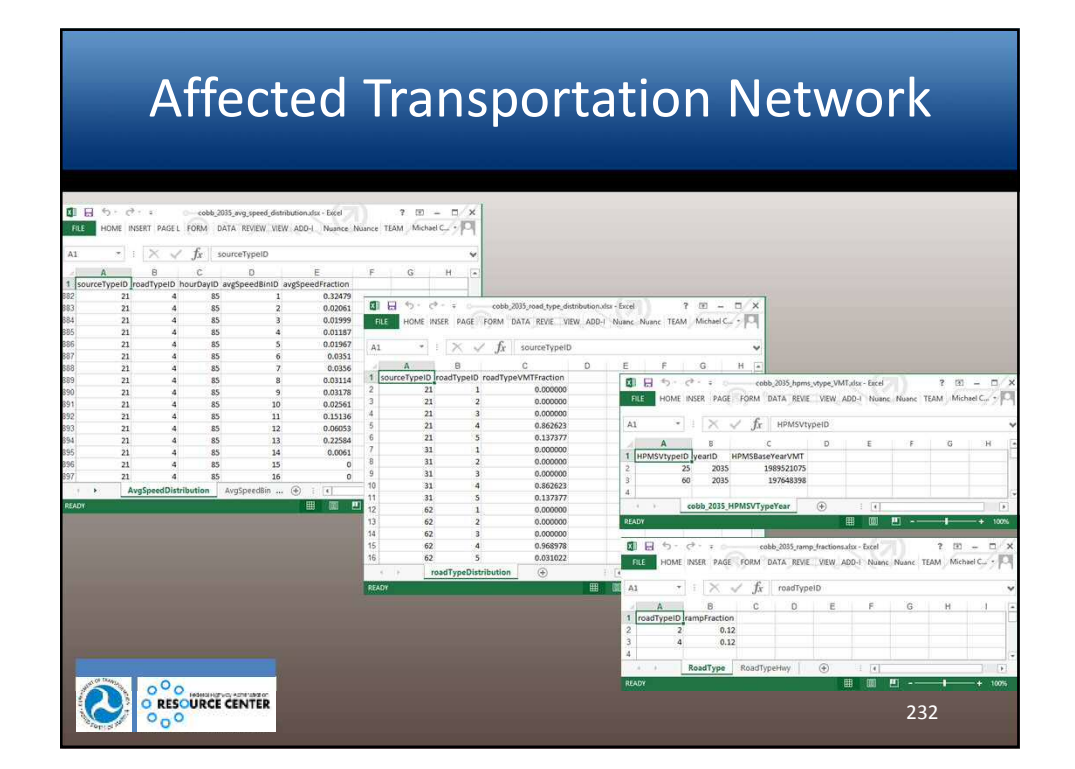

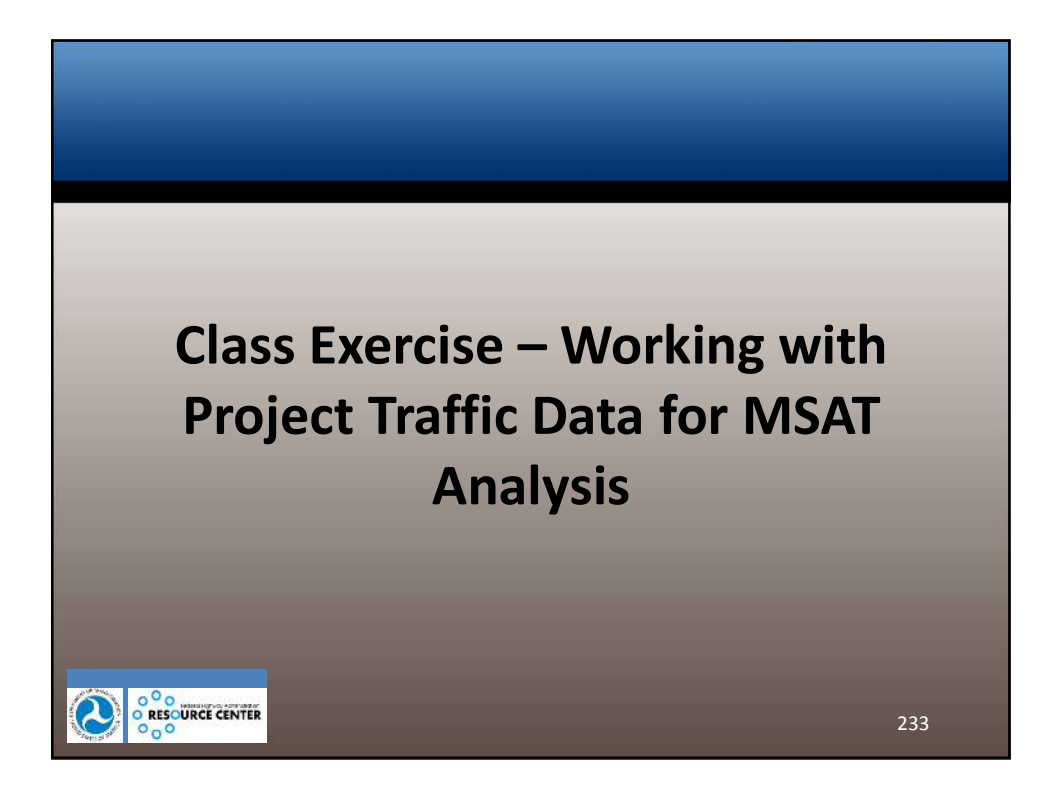

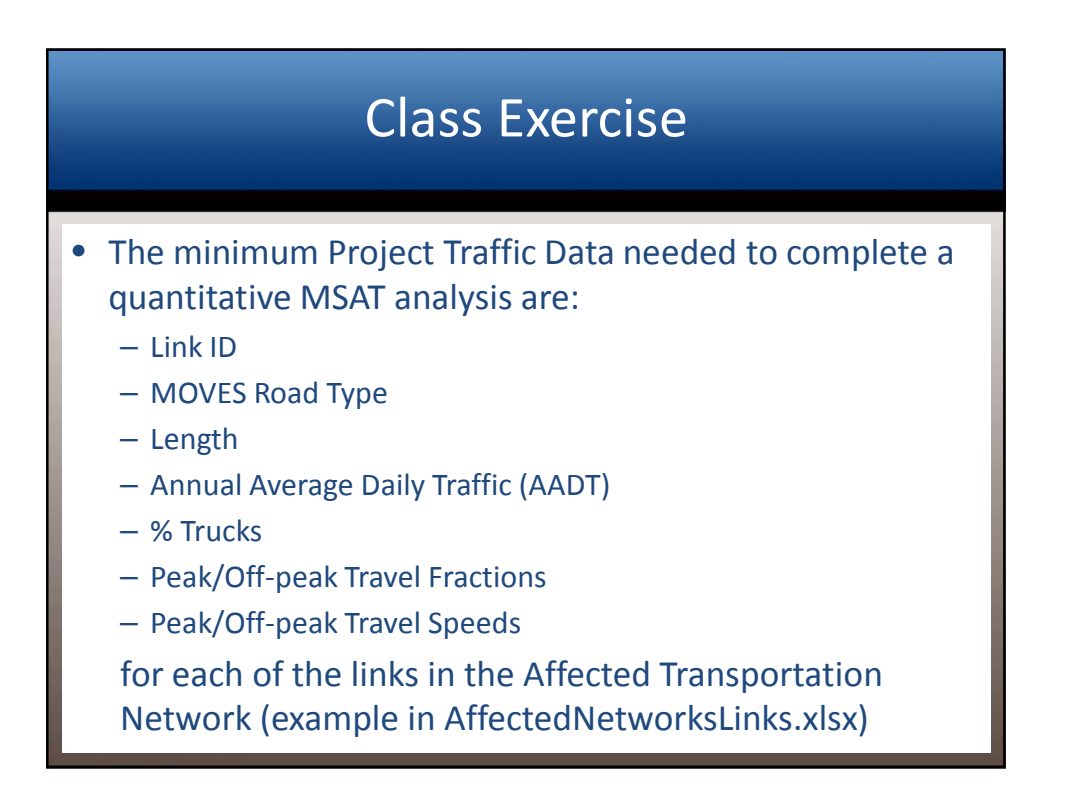

## **Class Exercise**

- This Class Exercise is based on the minimum Project Traffic Data required to complete a quantitative MSAT analysis
- More extensive link data may be available for some projects, including:
  - Vehicle-miles of travel (VMT);
  - Vehicle-hours of travel (VHT);
  - AADT or VMT by one or more vehicle types;
  - AADT or VMT by time period; and/or
  - Speed or VHT by one or more vehicle types

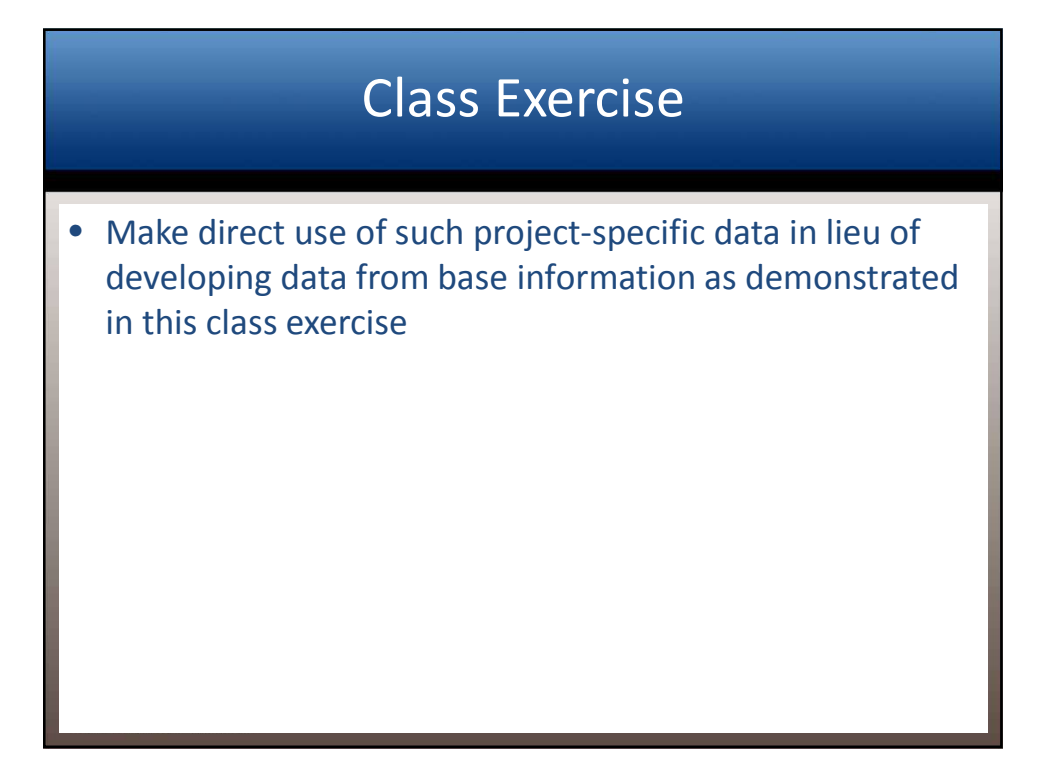

# **Class Exercise**

- Divide into Teams to perform three tasks
- Task 1 Populate the HPMSVTypeYear tab in the AffectedNetworkLinks.xlsx workbook by completing the following 6 steps
  - Step 1: Add a column to compute the daily VMT for each link
     Daily VMT = AADT (vpd) × Distance (mi)
  - Step 2: Add a column to compute the daily VMT by MOVES SourceTypeID for each link
    - Use data in the CobbSourceTypeVMT tab to allocate link VMT by SourceTypeID based on the HDV ratio
    - HDVs include SourceTypeIDs 41, 42, 43, 51, 52, 53, 54, 61, 62

|                                                                      | Class E                                                                                                    | xercise                                                                    |                      |
|----------------------------------------------------------------------|----------------------------------------------------------------------------------------------------|----------------------------------------------------------------------------|----------------------|
| <ul> <li>Step</li> <li>(Σ D</li> <li>Step</li> <li>affect</li> </ul> | <ol> <li>Compute the sum tot<br/>aily VMT<sub>SourceTypeID</sub>) for th</li> <li>Compute the total an<br/>cted network</li> </ol> | tal daily VMT by SourceTy<br>e affected network<br>inual VMT by SourceType | vpeID<br>PID for the |
|                                                                      | Annual VMT = Da                                                                                                    | ily VMT × 365 days/yr                                                      |                      |
| – Step<br>(HM                                                        | 5: Compute the total an<br>PSVTypeID) for the affect                                                                               | nual VMT by HPMS vehic<br>ed network                                       | cle type             |
|                                                                      | HPMSVTypeID                                                                                                    | MOVES SourceTypeID                                                         |                      |
|                                                                      | 10                                                                                                    | 11                                                                         |                      |
|                                                                      | 25                                                                                                    | 21 + 31 + 32                                                               |                      |
|                                                                      | 40                                                                                                    | 41 + 42 + 43                                                               |                      |
|                                                                      | 50                                                                                                    | 51 + 52 + 53 + 54                                                          |                      |
|                                                                      | 60                                                                                                    | 61 + 62                                                                    | 238                  |

|        | Cla             | iss Exer   | cise            |     |
|--------|-----------------|------------|-----------------|-----|
| – Step | 6: Populate the | HPMSVTypeY | 'ear tab        |     |
|        | HPMSVTypeID     | yearID     | HPMSBaseYearVMT |     |
|        | 10              | 2035       | 41375904        |     |
|        | 25              | 2035       | 1952816167      |     |
|        | 40              | 2035       | 49154812        |     |
|        | 50              | 2035       | 143126902       |     |
|        | 60              | 2035       | 90740845        |     |
|        |                 |            |                 |     |
|        |                 |            |                 | 239 |

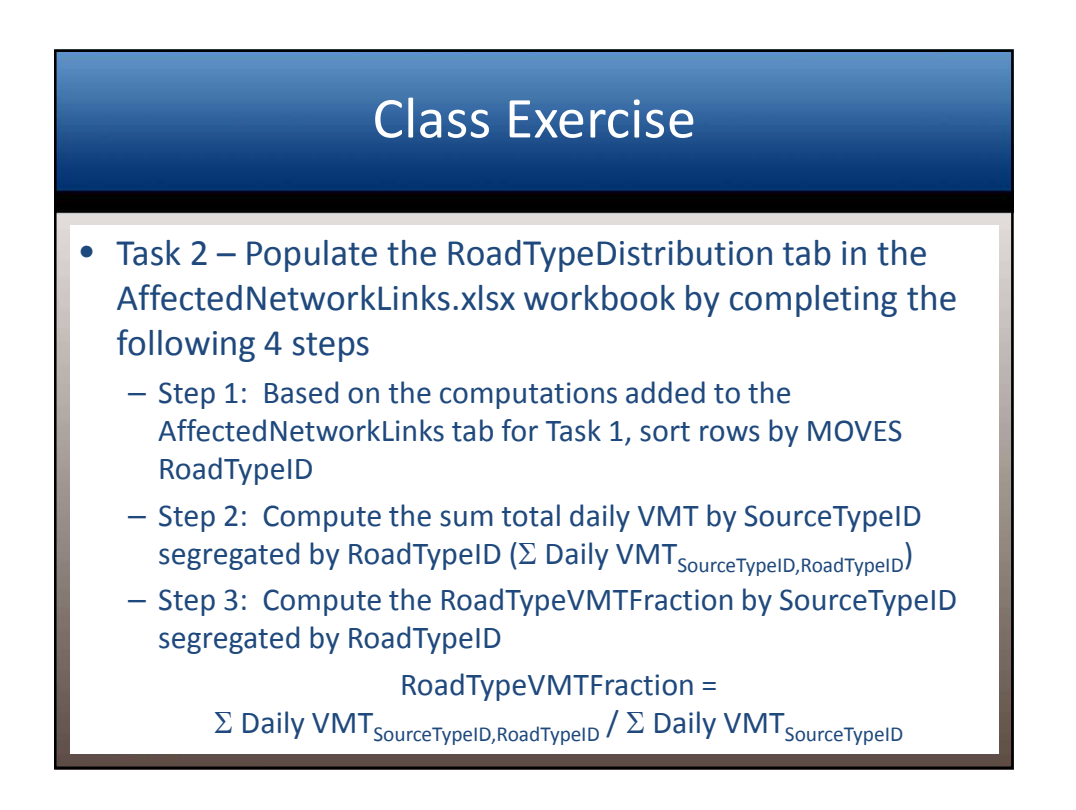

| – Step 4: | Popul  | C    | e BoadTy | xer    | CISE | e<br>ion tab |     |
|-----------|--------|------|----------|--------|------|--------------|-----|
|           | source | road | roadType | source | road | roadType     |     |
|           | 11     | 4    | 0.861178 | 11     | 5    | 0.138822     |     |
|           | 21     | 4    | 0.861178 | 21     | 5    | 0.138822     |     |
|           | 31     | 4    | 0.861178 | 31     | 5    | 0.138822     |     |
|           | 32     | 4    | 0.861178 | 32     | 5    | 0.138822     |     |
|           | 41     | 4    | 0.944013 | 41     | 5    | 0.055987     |     |
|           | 42     | 4    | 0.944013 | 42     | 5    | 0.055987     |     |
|           | 43     | 4    | 0.944013 | 43     | 5    | 0.055987     |     |
|           | 51     | 4    | 0.944013 | 51     | 5    | 0.055987     |     |
|           | 52     | 4    | 0.944013 | 52     | 5    | 0.055987     |     |
|           | 53     | 4    | 0.944013 | 53     | 5    | 0.055987     |     |
|           | 54     | 4    | 0.944013 | 54     | 5    | 0.055987     |     |
|           | 61     | 4    | 0.944013 | 61     | 5    | 0.055987     |     |
|           | 62     | 4    | 0.944013 | 62     | 5    | 0.055987     | 241 |

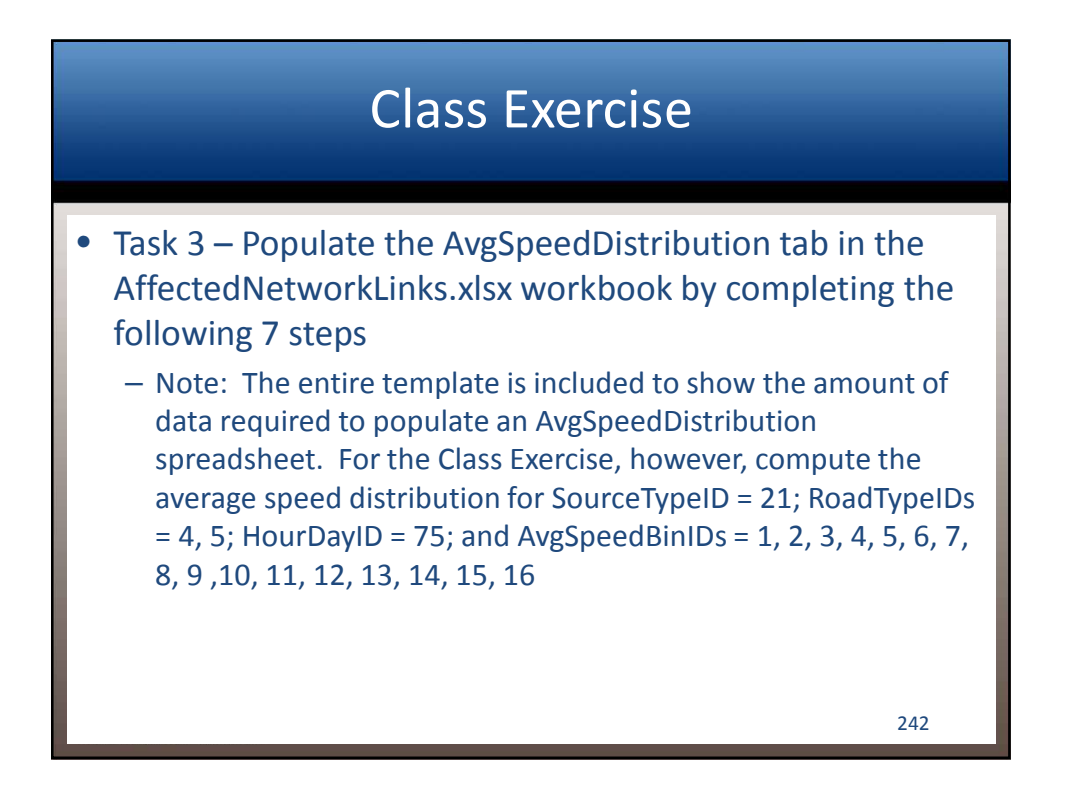

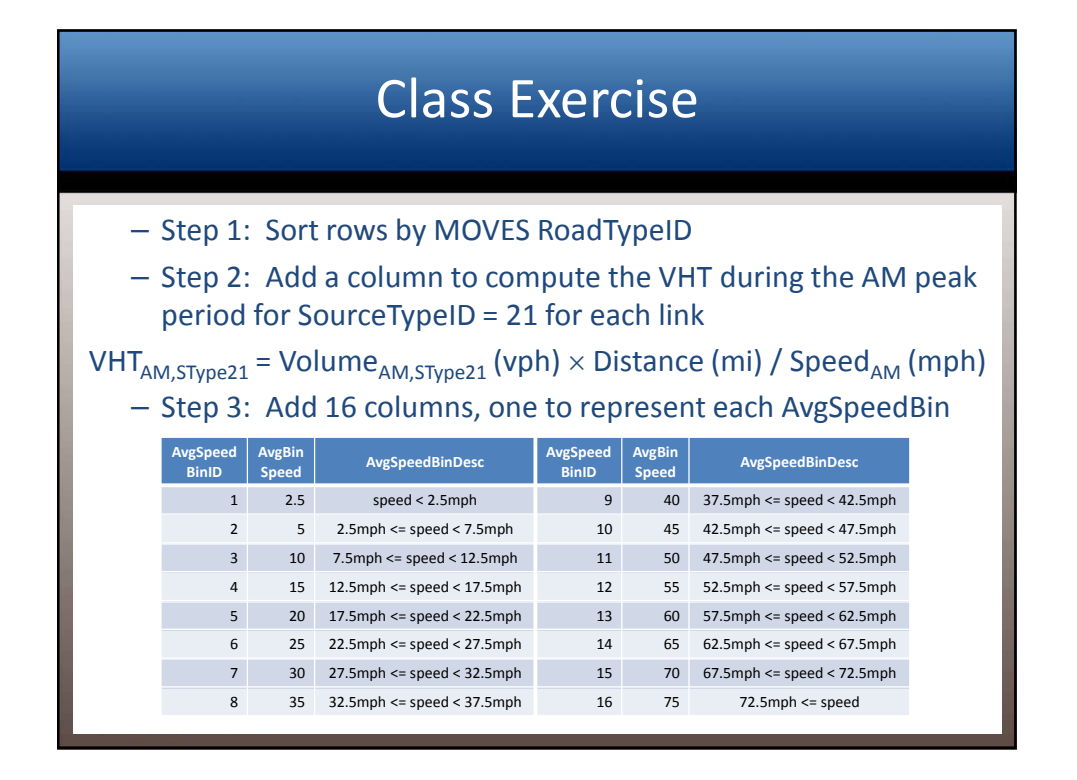

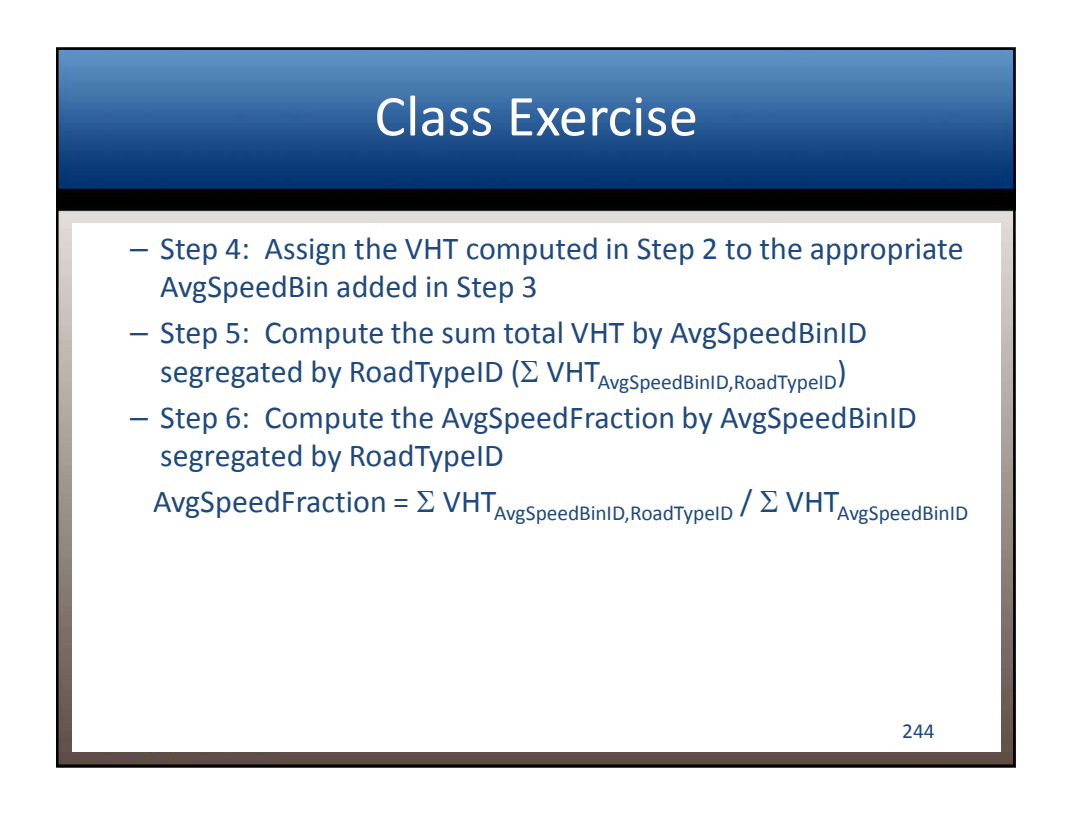

|                  |                |               | Cl                | ass E                | xero             | cise           |               |                   |                      |
|------------------|----------------|---------------|-------------------|----------------------|------------------|----------------|---------------|-------------------|----------------------|
| -                | Step 7         | : Рор         | ulate the         | e AvgSpe             | edDist           | ributio        | n tab         |                   |                      |
| Source<br>TypelD | Road<br>TypeID | Hour<br>DaylD | AvgSpeed<br>BinID | AvgSpeed<br>Fraction | Source<br>TypelD | Road<br>TypeID | Hour<br>DaylD | AvgSpeed<br>BinID | AvgSpeed<br>Fraction |
| 21               | 4              | 75            | 1                 | 0.00000              | 21               | 4              | 75            | 9                 | 0.06899              |
| 21               | 4              | 75            | 2                 | 0.00270              | 21               | 4              | 75            | 10                | 0.04865              |
| 21               | 4              | 75            | 3                 | 0.06524              | 21               | 4              | 75            | 11                | 0.00921              |
| 21               | 4              | 75            | 4                 | 0.20032              | 21               | 4              | 75            | 12                | 0.01902              |
| 21               | 4              | 75            | 5                 | 0.32327              | 21               | 4              | 75            | 13                | 0.00388              |
| 21               | 4              | 75            | 6                 | 0.10162              | 21               | 4              | 75            | 14                | 0.00000              |
| 21               | 4              | 75            | 7                 | 0.04819              | 21               | 4              | 75            | 15                | 0.00000              |
| 21               | 4              | 75            | 8                 | 0.10892              | 21               | 4              | 75            | 16                | 0.00000              |
|                  |                |               |                   |                      |                  |                |               |                   | 245                  |

|                  |                |               | Cl                | ass E                | xerc             | cise           |               |                   |                      |
|------------------|----------------|---------------|-------------------|----------------------|------------------|----------------|---------------|-------------------|----------------------|
|                  | Step 7         | : Рор         | ulate the         | AvgSpe               | edDistr          | ibutio         | n tab         |                   |                      |
| Source<br>TypelD | Road<br>TypeID | Hour<br>DaylD | AvgSpeed<br>BinID | AvgSpeed<br>Fraction | Source<br>TypelD | Road<br>TypeID | Hour<br>DaylD | AvgSpeed<br>BinID | AvgSpeed<br>Fraction |
| 21               | 5              | 75            | 1                 | 0.00000              | 21               | 5              | 75            | 9                 | 0.00764              |
| 21               | 5              | 75            | 2                 | 0.07470              | 21               | 5              | 75            | 10                | 0.00209              |
| 21               | 5              | 75            | 3                 | 0.17226              | 21               | 5              | 75            | 11                | 0.00000              |
| 21               | 5              | 75            | 4                 | 0.23281              | 21               | 5              | 75            | 12                | 0.00000              |
| 21               | 5              | 75            | 5                 | 0.24403              | 21               | 5              | 75            | 13                | 0.00000              |
| 21               | 5              | 75            | 6                 | 0.16648              | 21               | 5              | 75            | 14                | 0.00000              |
| 21               | 5              | 75            | 7                 | 0.08126              | 21               | 5              | 75            | 15                | 0.00000              |
| 21               | 5              | 75            | 8                 | 0.01873              | 21               | 5              | 75            | 16                | 0.00000              |
|                  |                |               |                   |                      |                  |                |               |                   | 246                  |
|                  |                |               |                   |                      |                  |                |               |                   | 246                  |

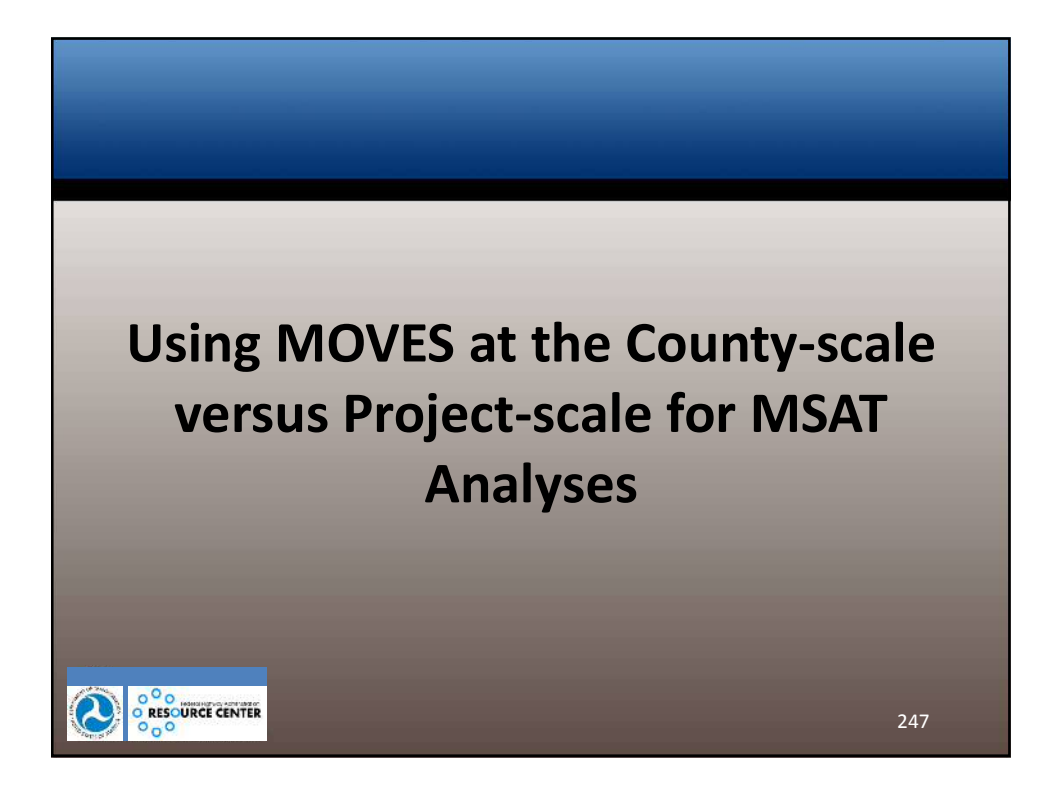

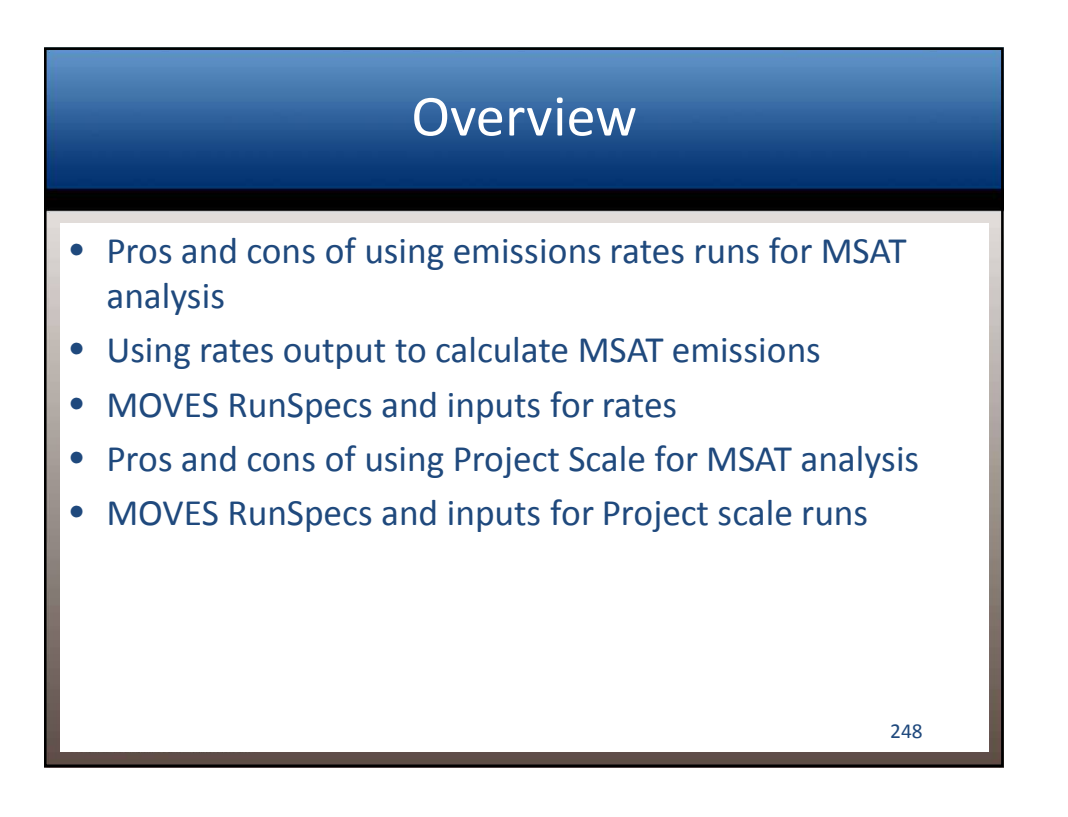

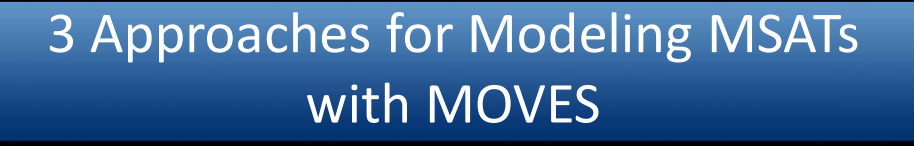

- County Scale, Inventory
- County Scale, Rates
- Project Scale, Inventory

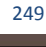

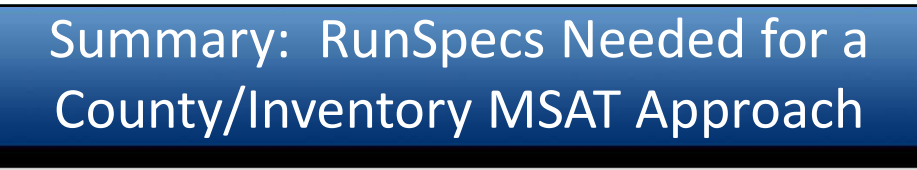

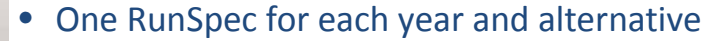

- The parameters of the RunSpecs for each year are identical, but each references a different input database (by alternative)
- If DPM being modeled separately from the other MSATs, then two RunSpecs for each year and alternative
  - One RunSpec includes all vehicle types, and the non-DPM MSAT pollutant/process selections
  - The other RunSpec includes only the diesel vehicle types, and DPM pollutant/process selections
  - CDM inputs are the same (need to start with total VMT); can use the same input databases for DPM and non-DPM runs

# Pros and Cons of County Rates runs for MSAT Analysis

- Less pre-processing of travel data is needed to generate inputs
  - Speed, VMT, road type distribution inputs don't have to be project-specific, can even be defaults in most cases
- Considerably more post-processing of MOVES output is needed to generate MSAT inventories for the project alternatives
- Rates runs also take longer

## Types of estimates generated from a MOVES "Rates" run

- Rateperdistance
- Ratepervehicle
- Rateperprofile
- For NEPA MSAT emissions estimates, running emissions (rateperdistance) are used
  - Other forms of rates reflect starts, evaporative emissions from parked cars, truck extended idling, and other non-highway emissions, which are not included in MSAT analysis

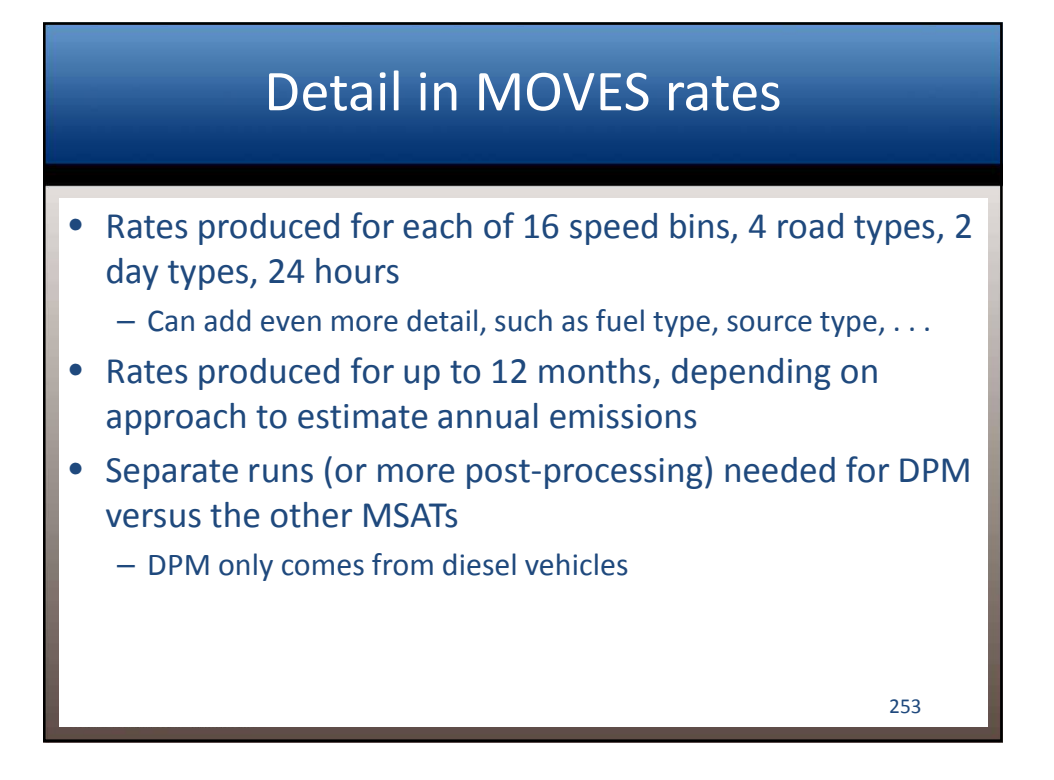

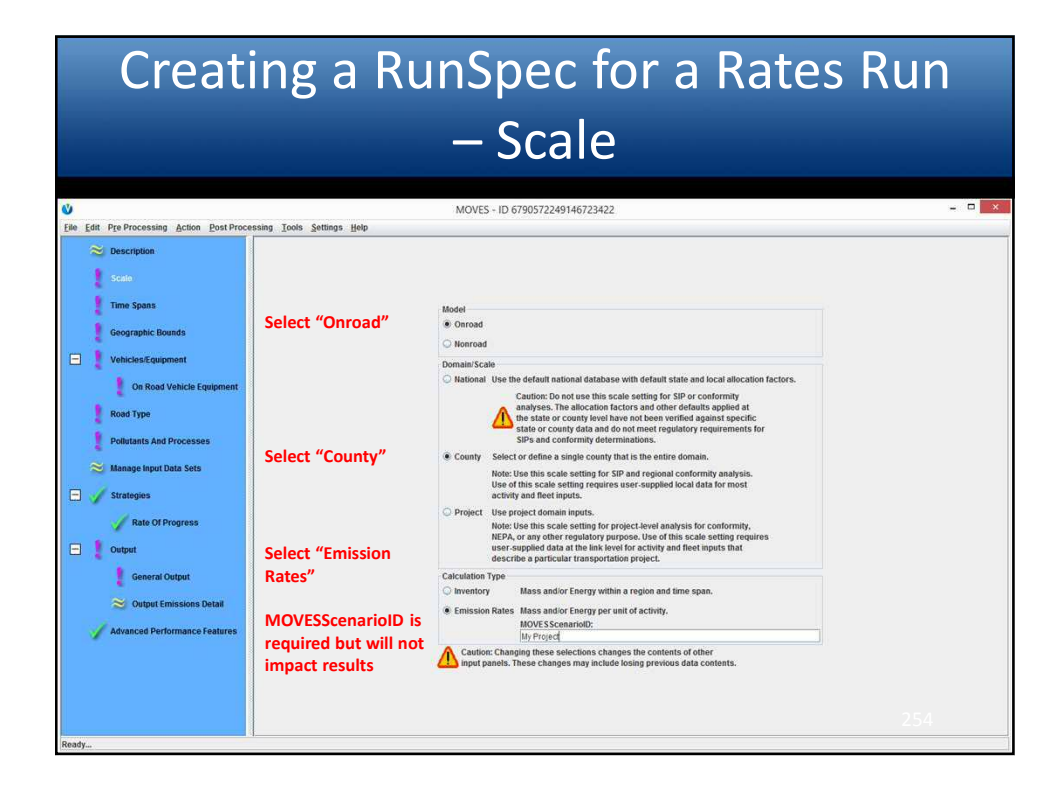

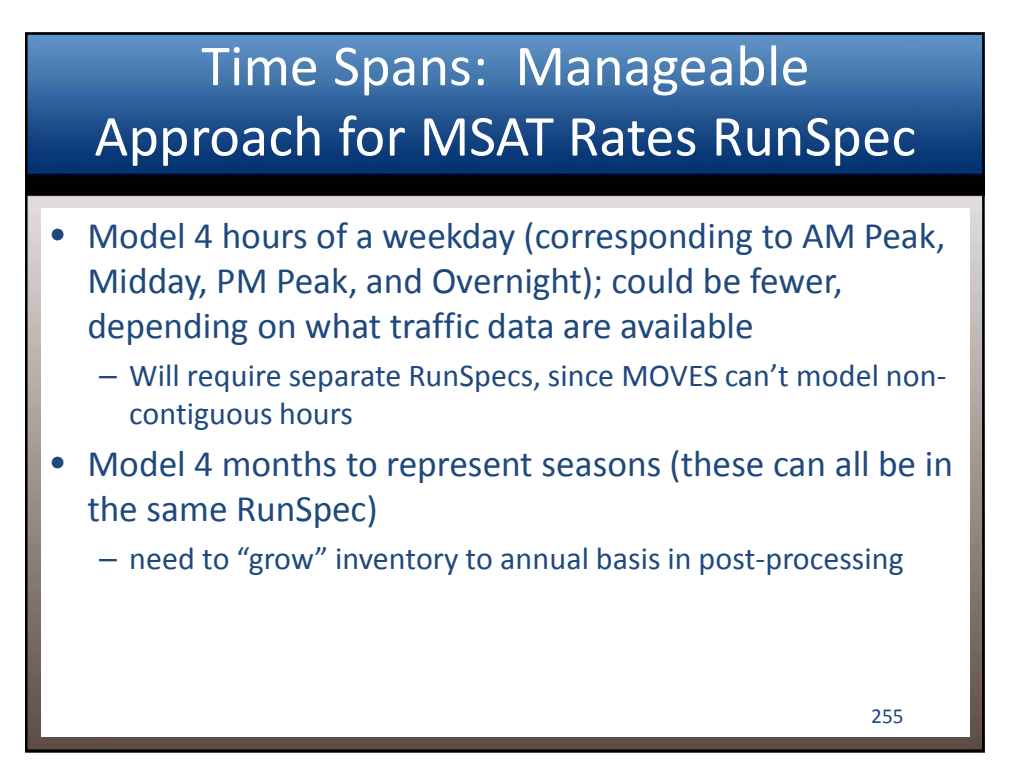

# Creating a RunSpec for a Rates Run – Other Selections

- Other selections are the same as for an inventory run
- Diesel particulate matter:
  - PM10 total exhaust rates are needed for only diesel vehicles, while other MSATs are produced by all vehicle types
  - Rates need to be multiplied by the proper VMT (by fuel type, in this case)
  - Easiest approach is use a separate RunSpec (or set of RunSpecs) with only diesel vehicles selected in "Vehicle/Equipment", and multiply these rates by diesel VMT only
    - If default diesel fractions are used in the Fuel Type and Technologies inputs, then the fraction of diesel VMT can be calculated by doing a National scale run for the year and county, and requesting "distance" and "fuel type" and "road type" in the output

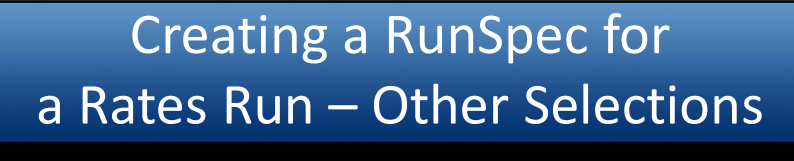

 Remaining MSATs are calculated by doing run(s) with all fuel types, and these rates are multiplied by total VMT (not diesel VMT)

257

258

# Summary: RunSpecs needed for a Rates approach

• Base year

- One RunSpec for all fueltypes for each time period
- One RunSpec for diesel only for each time period
- Each RunSpec includes all four seasons
- Repeat for each analysis year
- Unlike Inventory approach, separate RunSpecs are not needed for each alternative
  - Possible exception—if there are major changes in ramp fraction between alternatives

## Creating an Input Database for a Rates Run

- In general, inputs for rates runs are placeholders, and just need to be reasonable for the area
  - The MSAT inventory is calculated outside of MOVES, so exact VMT, speed, etc. is not important as a MOVES input
  - Use local data if available, otherwise national defaults
- Possible exception: ramp fraction
  - This affects the restricted access roadway rates
  - Can either include ramp VMT with associated mainline VMT, and use emissions rate based on mainline speed; or, set up MOVES run to report separate output for ramps (Road Type panel) and then apply ramp rates to ramp VMT based on ramp speed

```
259
```

# <section-header><list-item><list-item><list-item><list-item><list-item><list-item>

#### Working with Rates Output

- Inventory is calculated by multiplying the link VMT at a given speed by the emission rate for that speed, road type and time period, and repeating for all of the time periods (and months) in the analysis
- In general, rates cannot be averaged or summed in order to simplify the post-MOVES algebra—need to multiply proper rates by proper VMT
  - Rates for related processes can be summed (e.g., running exhaust and crankcase running exhaust)
  - Rates between two 5mph speed bins can be interpolated to get a rate for an exact speed

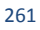

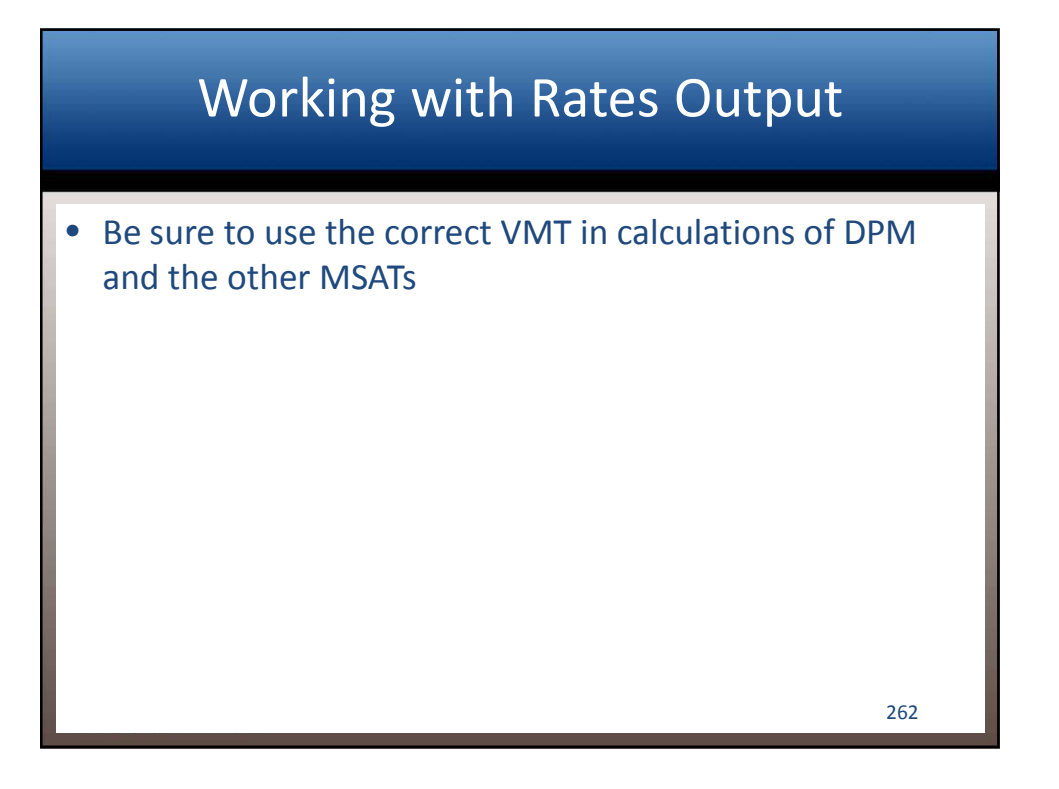

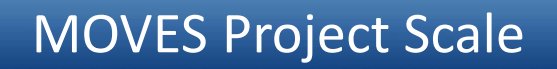

- Project scale designed for link level analysis
  - CO and PM "Hot-spot" analysis for conformity
  - NEPA
  - Roadway/Intersection level energy and GHG analysis
- Link-specific data must be entered when the Project scale is selected
- Data can be exported or imported with the Project Data Manager (PDM)

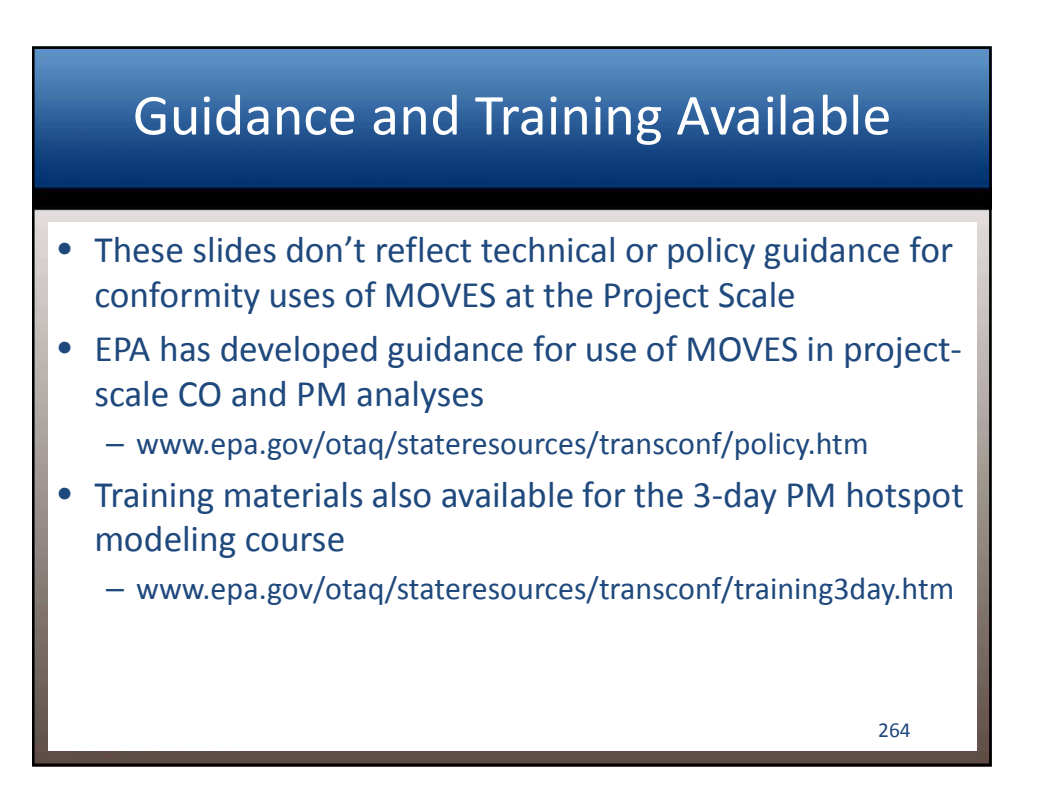

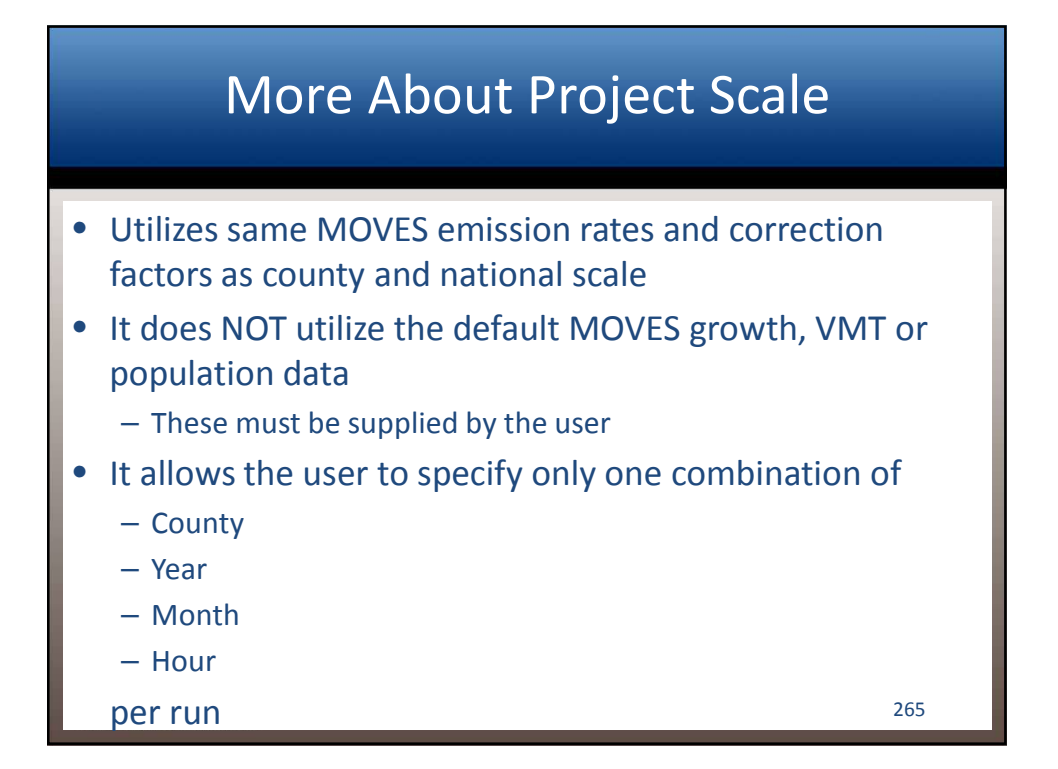

# Pros and Cons of Project Scale runs for MSAT Analysis

- More MOVES runs needed
  - because each run can cover only one hour in one month
- Less pre-processing of travel data needed compared to County Inventory
  - because link data can be used directly, rather than converting it into MOVES distributions
- Less post-processing than Rates, but more than County Inventory
  - emissions for individual links need to be summed across hours and months to estimate annual emissions for the network

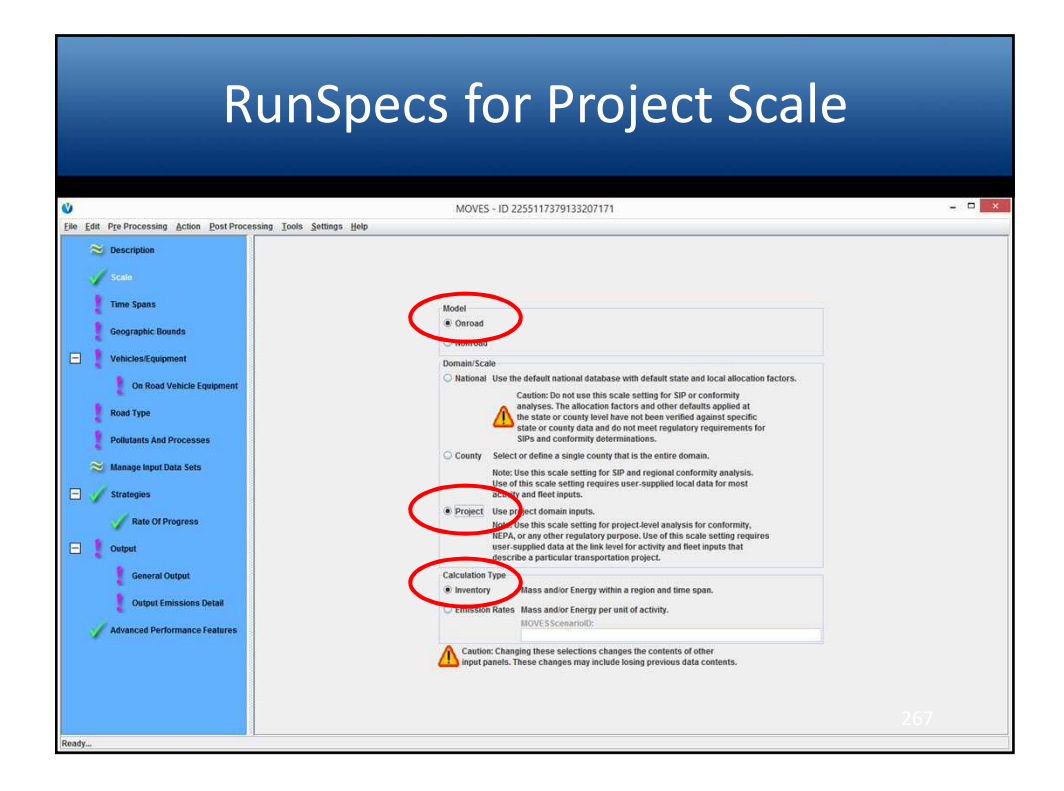

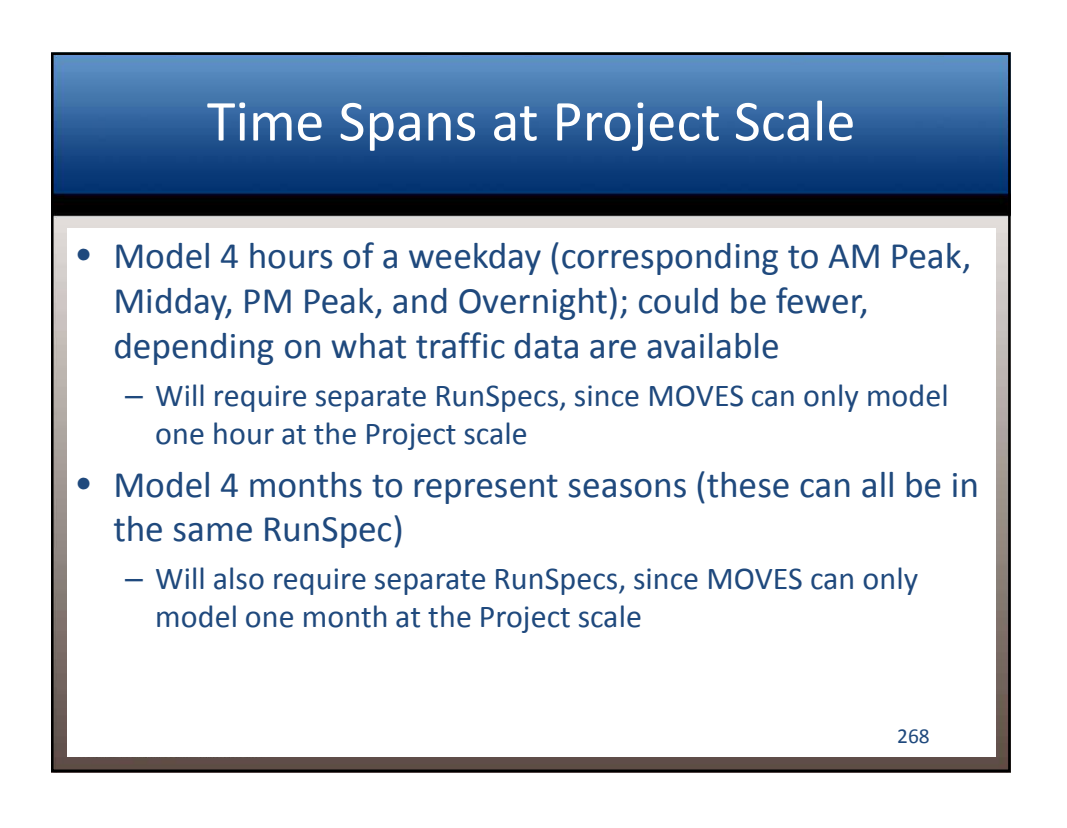

# Output Emissions Detail: Select "Fuel Type" to get DPM

| <b>V</b>                      | MOVES - ID 2255117379133207171                                                                                                    | = 🗆 🗙 |
|-------------------------------|----------------------------------------------------------------------------------------------------|-------|
|                               | AVKrys On Road Of Road On Road Of Road On Road On Road On Road ON ROAD ON ROAD ON ROAD ON ROAD ON ROAD ON ROAD ON ROAD ON ROAD ON ROAD ON ROAD ON ROAD ON ROAD ON ROAD ON ROAD ON ROAD ON ROAD ON ROAD ON ROAD ON ROAD ON ROAD ON ROAD ON ROAD ON ROAD ON ROAD ON ROAD ON ROAD ON ROAD ON ROAD ON ROAD ON ROAD |       |
| Advanced Performance Features |                                                                                                    | 269   |

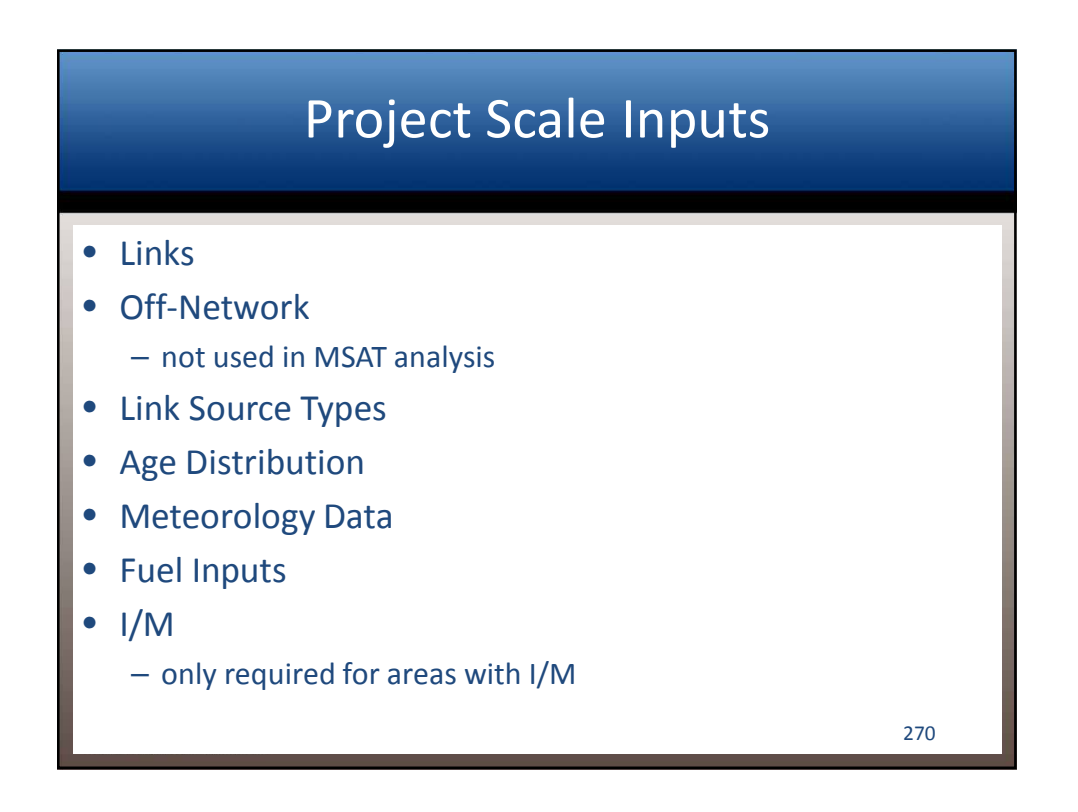

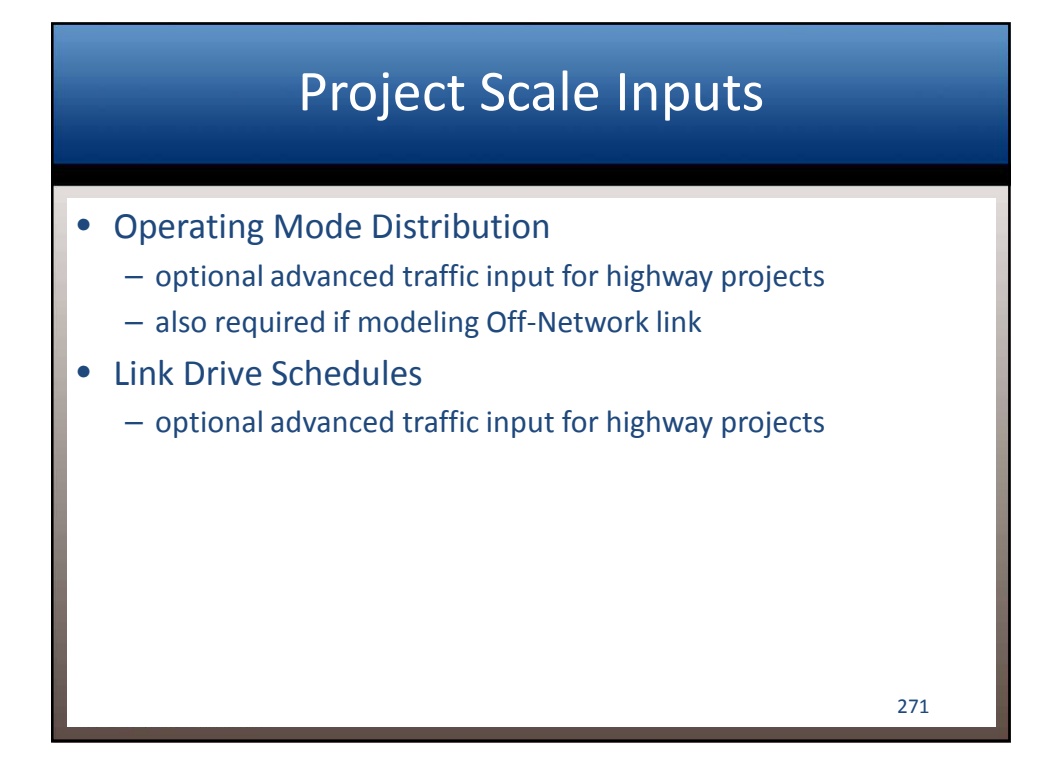

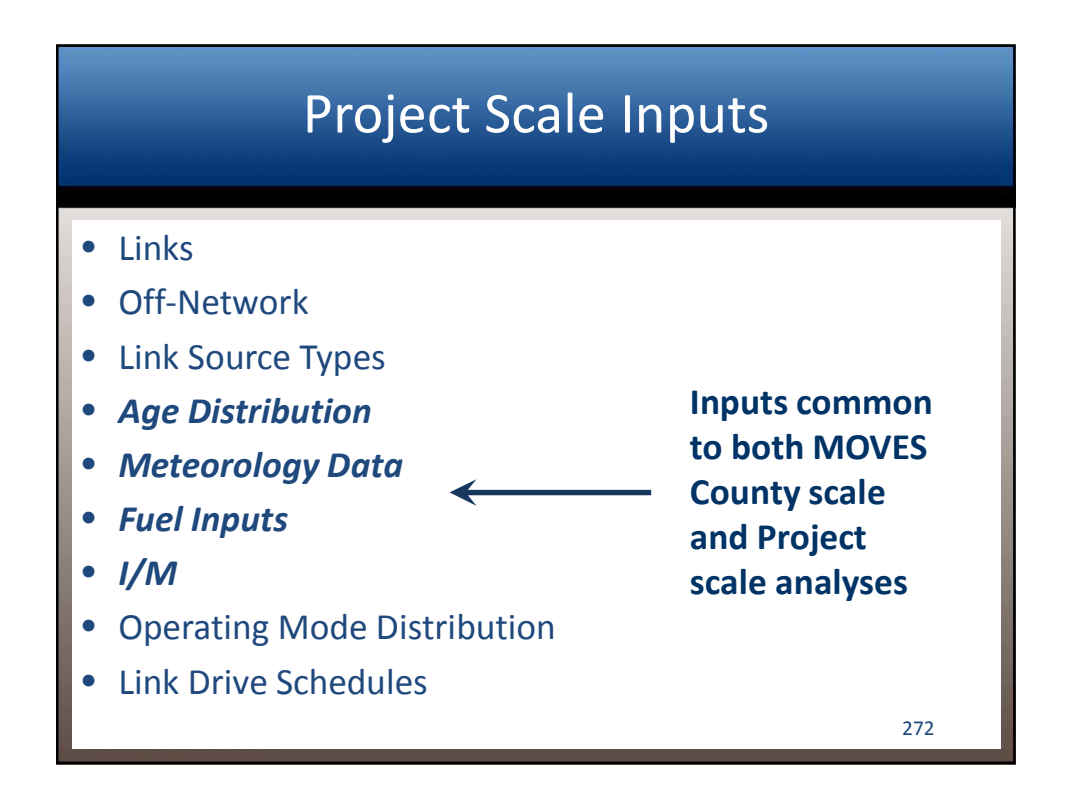

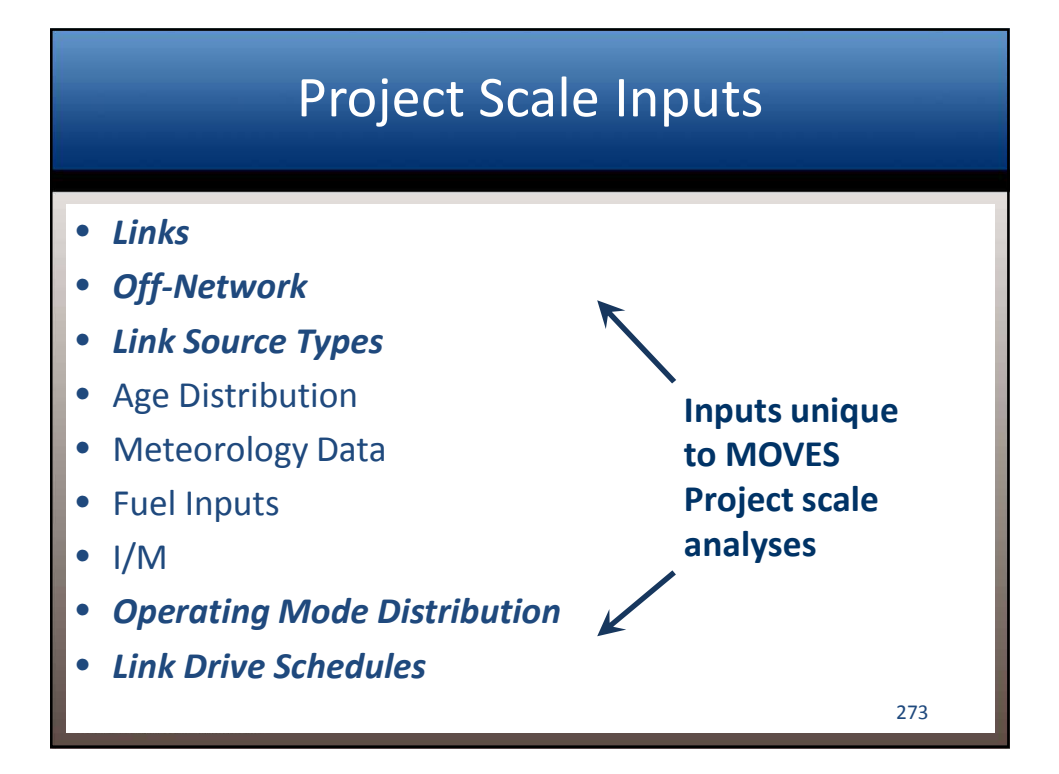

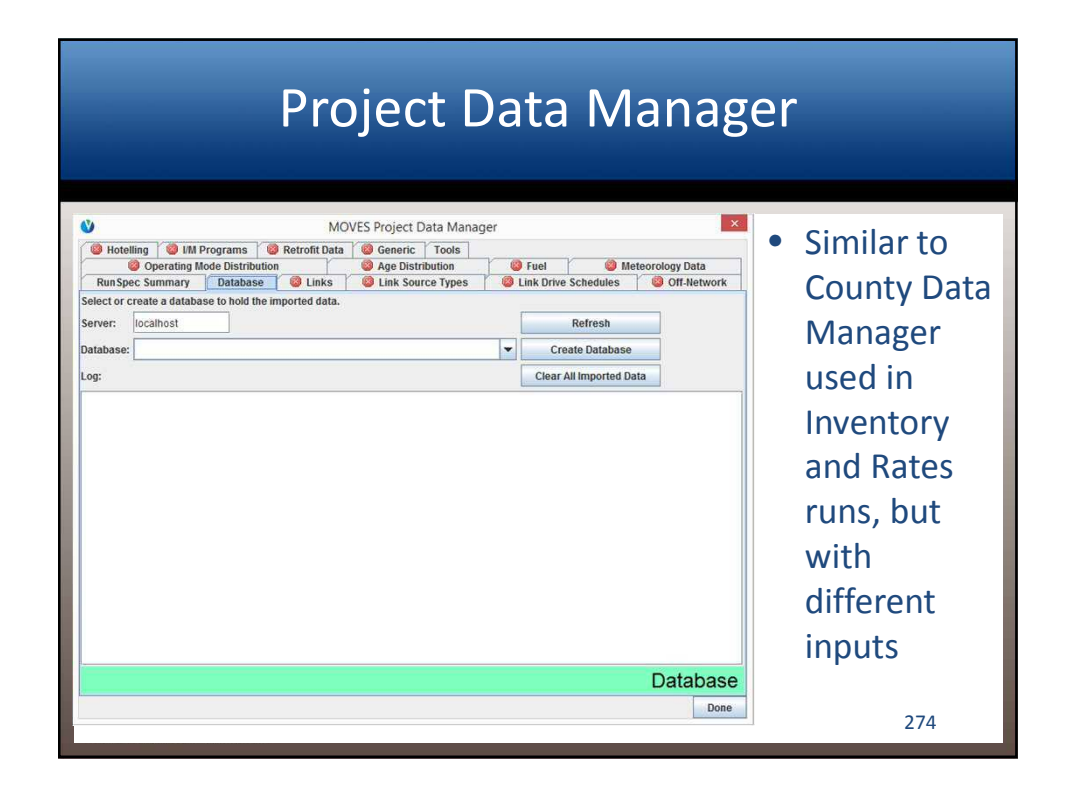

| X II<br>Fi |        | r ∂ - ∓<br>ME INSERT | PAGE LA | YOUT FORMI            | Exar<br>JLAS DATA | mple Link Input | .xlsx - Excel<br>W ADD-INS N | 2 Iuance PDF Nuance OCR TEAM    | I − □        |
|------------|--------|----------------------|---------|-----------------------|-------------------|-----------------|------------------------------|---------------------------------|--------------|
| A1         |        | • : )                | X V     | f <sub>x</sub> linkiE | )                 |                 |                              |                                 |              |
|            | А      | В                    | С       | D                     | E                 | F               | G                            | н                               | i i i        |
| 1          | linkID | countyID             | zoneID  | roadTypeID            | linkLength        | linkVolume      | linkAvgSpeed                 | linkDescription                 | linkAvgGrade |
| 2          | 15     | 26161                | 261610  | 5                     | 0.1827843         | 120             | 30.00                        | SR A - SB to E Transit Center   | 0.0269       |
| 3          | 16     | 26161                | 261610  | 5                     | 0.0537601         | 684             | 30.00                        | SR A - SB to E Transit Center   | 0.0105       |
| 4          | 17     | 26161                | 261610  | 5                     | 0.1600994         | 62              | 30.00                        | SR A - NB from E Transit Center | r -0.0269    |
| 5          | 18     | 26161                | 261610  | 5                     | 0.0723431         | 139             | 15.00                        | SR A - NB from E Transit Center | r -0.0105    |
| 6          | 19     | 26161                | 261610  | 5                     | 0.133872          | 573             | 40.00                        | SR A - NE bound                 | 0.0115       |
| 7          | 20     | 26161                | 261610  | 5                     | 0.05289           | 511             | 20.00                        | SR A - NE bound departure       | 0            |
| 8          | 34     | 26161                | 261610  | 5                     | 0.3444375         | 150             | 20.00                        | SR B - S bound mall             | 0.0128       |
| 9          | 35     | 26161                | 261610  | 5                     | 0.3429459         | 150             | 20.00                        | SR B - N bound mall             | -0.0128      |
| 10         | 37     | 26161                | 261610  | 4                     | 0.1405842         | 5079            | 57.61                        | SB Freeway                      | 0.0211       |
| 11         | 38     | 26161                | 261610  | 4                     | 0.4518334         | 4285            | 58.76                        | SB Freeway (north of ramp)      | 0            |
| 12         | 39     | 26161                | 261610  | 4                     | 0.2014916         | 6032            | 55.42                        | NB Freeway                      | -0.0211      |
| 13         | 40     | 26161                | 261610  | 4                     | 0.4244873         | 5476            | 56.81                        | NB Freeway (north of ramp)      | 0            |
|            | ( ) (  | link                 | County  | RoadType              | Zone              | (+)             | : 4                          |                                 |              |
| REA        | DY     |                      |         |                       |                   |                 |                              | III                             | + 1009       |

| Links Inputs                                                           |
|------------------------------------------------------------------------|
| LinkID: Each link in Project must be entered                           |
| CountyID: MOVES five digit county code                                 |
| • ZoneID: county ID with zero at the end                               |
| RoadTypeID: MOVES roadtype code                                        |
| Link Length: in miles                                                  |
| Link Volume: total traffic volume in one hour                          |
| Link Average Speed: in mph                                             |
| Link Description: optional text field                                  |
| • Link Grade: in percent grade (100% = 45 degree slope)                |
| <ul> <li>modelers often use zero for all links</li> <li>276</li> </ul> |

|        |      |                         |               |            |              | 76            | e n        | ·P     | a co      |          |          |     |
|--------|------|-------------------------|---------------|------------|--------------|---------------|------------|--------|-----------|----------|----------|-----|
| XI F   | 5.   | ¢- ;                    | 1             | Example Li | inkSourceTyp | e.xlsx - Exce |            | 1      | 7)        | ? 团      | - 0      | /x  |
| FILE   | ном  | E INSERT PAGE LAYOU     | JT FORMULAS   | DATA R     | EVIEW VIEW   | V ADD-IN      | S Nuance P | DF Nua | nce OCR T | EAM Mich | nael C 🝷 | P   |
| A1     | ~    | $\times \checkmark f_r$ | linkID        |            |              |               |            |        |           |          |          |     |
|        | ۵    | B                       | C             | D          | F            | F             | G          | н      | 11 11     | 1        | ĸ        | 16  |
| 1 link | ID S |                         | eHourFraction | U          | -            |               | 0          |        |           | 5        | TX .     | 16  |
| 470    | 37   | 11                      | 0.0082        |            |              |               |            |        |           |          |          | -11 |
| 471    | 37   | 21                      | 0.5919        |            |              |               |            |        |           |          |          |     |
| 472    | 37   | 31                      | 0.3336        |            |              |               |            |        |           |          |          |     |
| 473    | 37   | 32                      | 0.0290        |            |              |               |            |        |           |          |          |     |
| 474    | 37   | 41                      | 0.0004        |            |              |               |            |        |           |          |          |     |
| 475    | 37   | 42                      | 0.0002        |            |              |               |            |        |           |          |          |     |
| 476    | 37   | 43                      | 0.0028        |            |              |               |            |        |           |          |          |     |
| 477    | 37   | 51                      | 0.0003        |            |              |               |            |        |           |          |          |     |
| 478    | 37   | 52                      | 0.0178        |            |              |               |            |        |           |          |          |     |
| 479    | 37   | 53                      | 0.0020        |            |              |               |            |        |           |          |          |     |
| 480    | 37   | 54                      | 0.0040        |            |              |               |            |        |           |          |          |     |
| 481    | 37   | 61                      | 0.0046        |            |              |               |            |        |           |          |          |     |
| 482    | 37   | 62                      | 0.0052        |            |              |               |            |        |           |          |          |     |
| 4      | b.   | linkSourceTypeHour      | SourceUseTyp  | e          | +            |               | 4          |        |           |          |          | Þ   |
| READY  |      |                         |               |            |              |               |            | 1      | <b>I</b>  |          | + 10     | 096 |

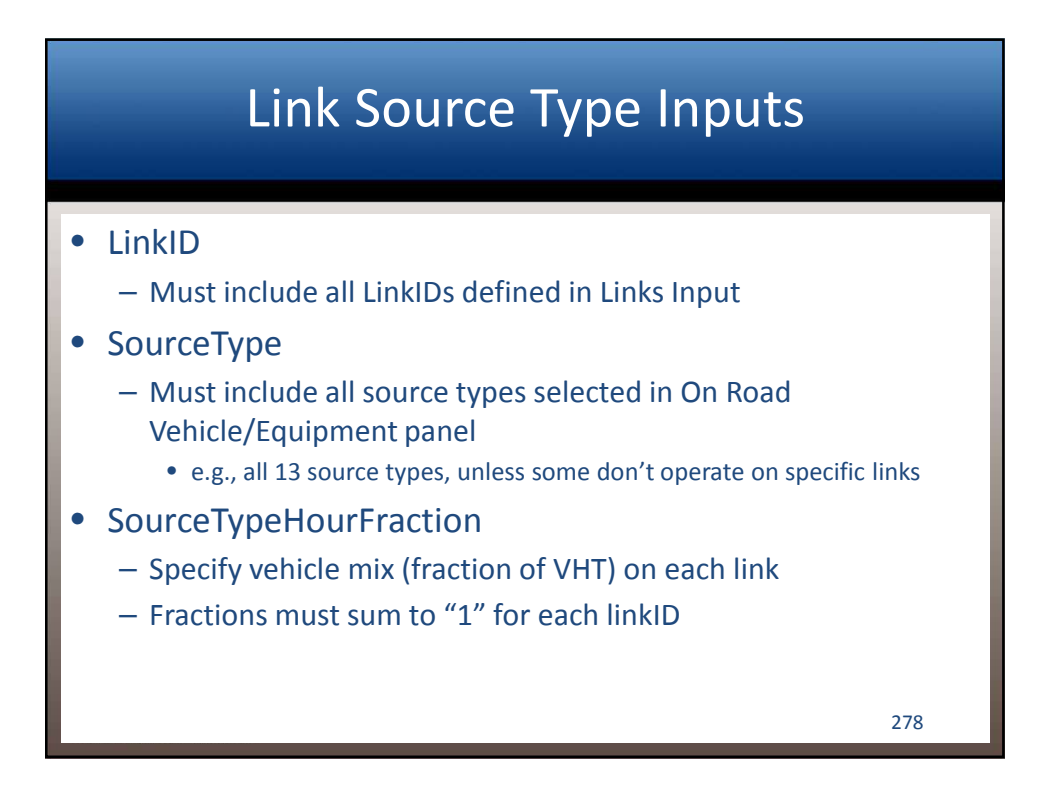

#### **Defining Vehicle Activity in MOVES**

- Users may choose one or more options:
- Define a link average speed (through the "Links table")
  - MOVES includes default OpMode distributions based on typical driving cycles
  - Appropriate for MSAT analysis
- Enter a link specific drive cycle
  - User defines a second-by-second drive cycle for each link
- Directly enter a link specific OpMode distribution
  - Precisely describes distribution of activity on a link (fraction of time spent in each OpMode bin)
  - OpMode distribution is required if modeling an off-network link

## Summary of RunSpecs and Input Databases Needed

- If modeling 4 hours (time periods) and 4 months, need 16 RunSpecs per calendar year
- Will also need a unique input database for each time period and calendar year and project alternative
  - because traffic input data vary by year, time of day and alternative
- Can run multiple input databases (one for each alternative) through the same RunSpec, as long as the other conditions are the same
  - e.g., traffic and met inputs are for the time period listed in the RunSpec (explain this in the Description panel)

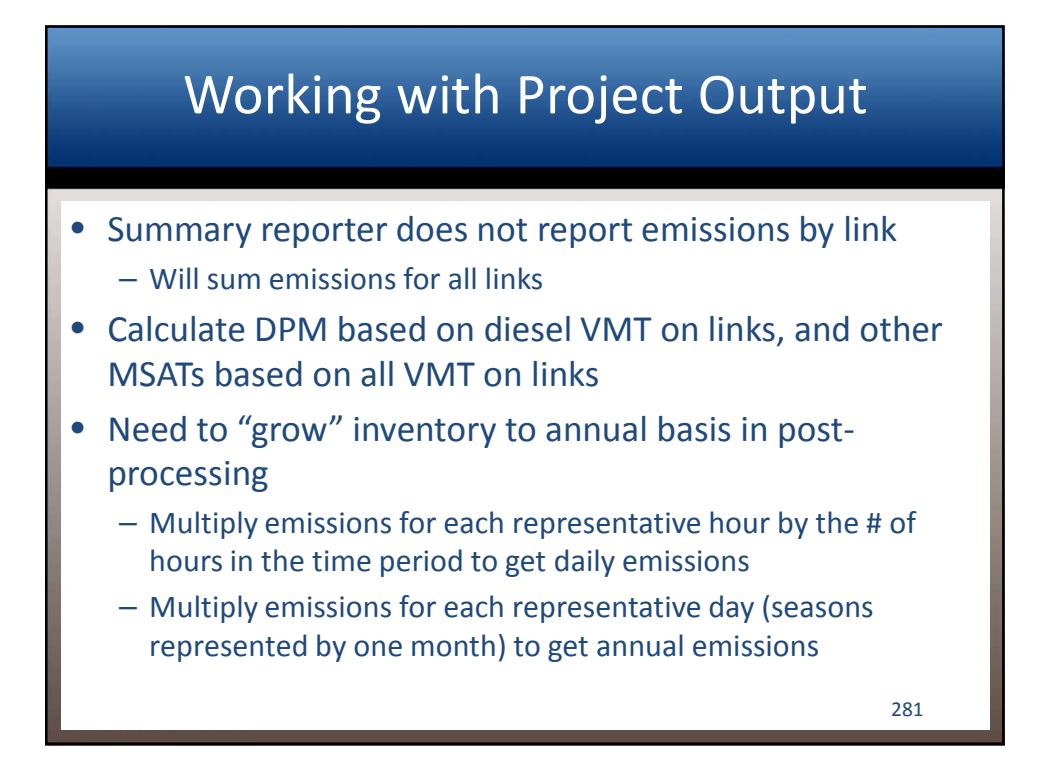

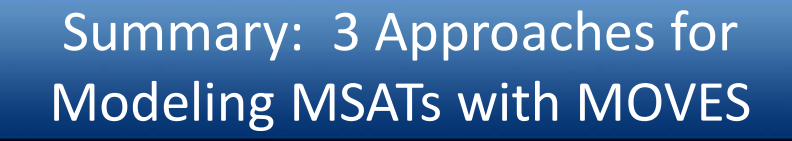

- County Scale, Inventory
  - Pre-processing of travel data to produce inputs
  - No post-processing (MOVES produces the inventory)
  - Use of Summary Reporter for results
- County Scale, Rates
  - Very little pre-processing of inputs
  - Considerable post-processing to assemble inventory
- Project Scale, Inventory
  - Some pre-processing of input data
  - Some post-processing of outputs

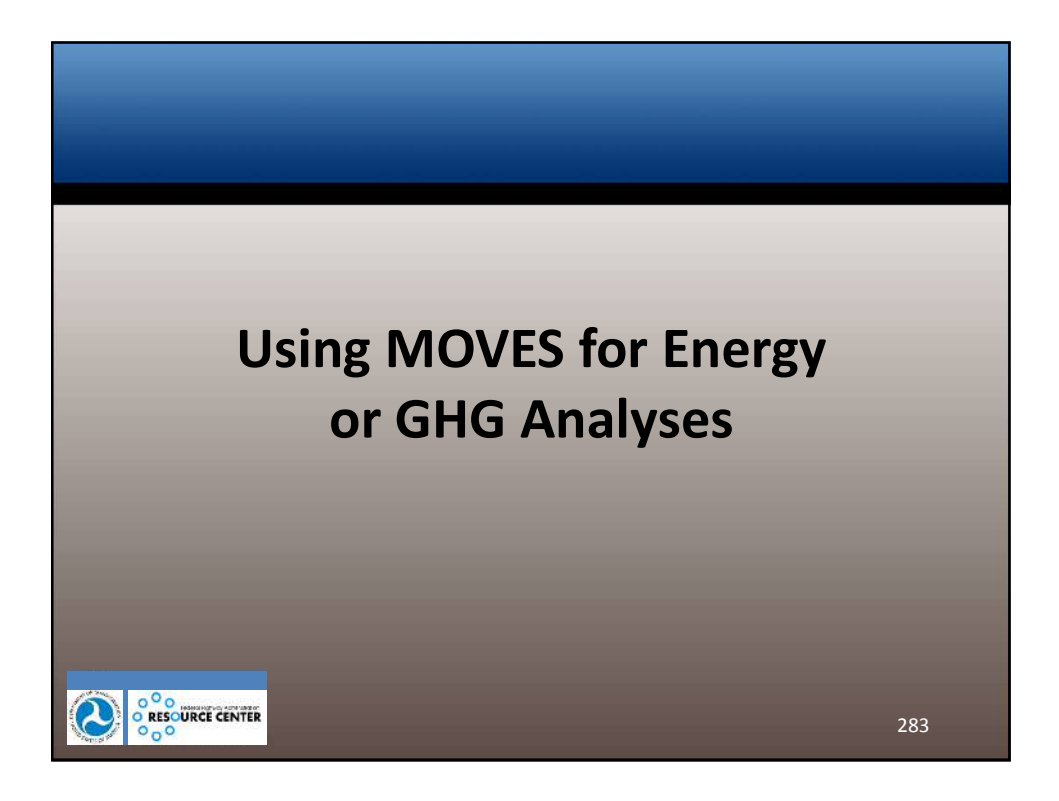

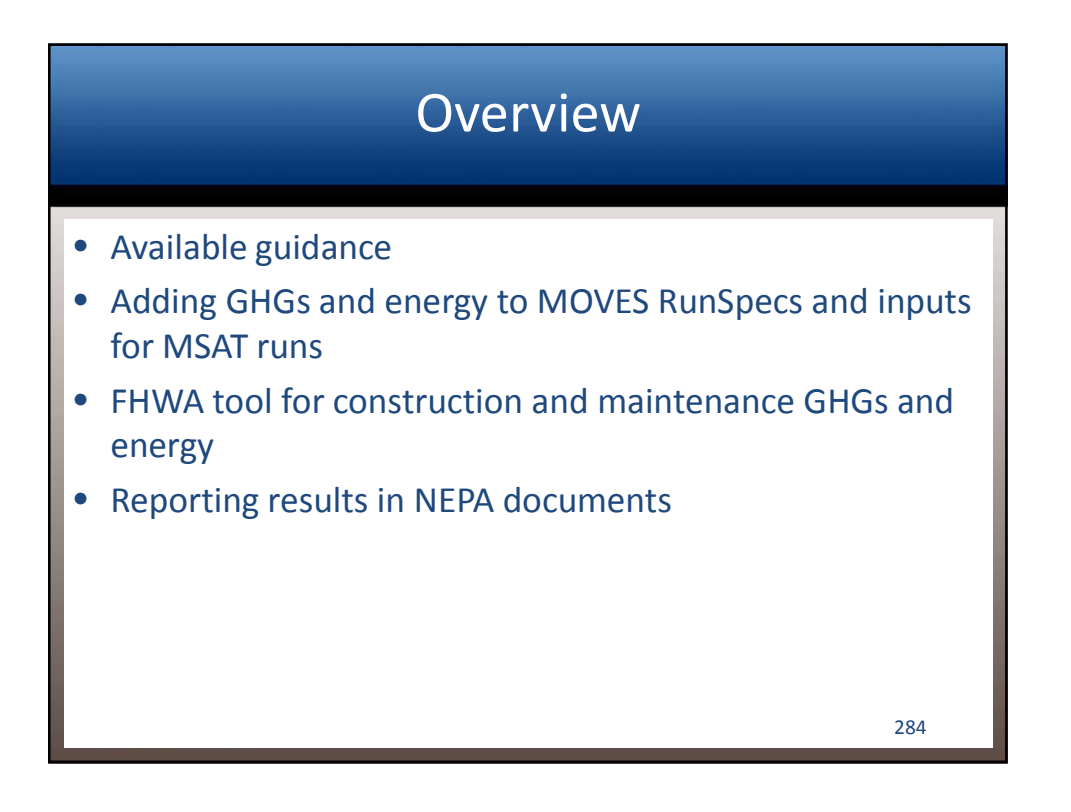

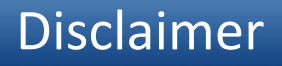

- No federal guidance currently requires GHG analysis in NEPA documents
  - Analysis to date has been a result of state requirements, responses to scoping comments, etc.
  - If future CEQ guidance does require this analysis, FHWA's preference will be PEL approaches based on planning-level analysis
- Energy analysis has always been required in NEPA, but qualitative analysis has been sufficient
- These slides provide technical recommendations on modeled GHG and energy analysis with MOVES, but the analyses themselves are optional

#### **MOVES for GHG/energy Analysis**

- MOVES was designed from the start as an energy model
- MOVES validated against national fuel sales data
- Compared to MOBILE6 and older models, MOVES energy/GHG estimates take congestion into account, and grade (at the Project scale)

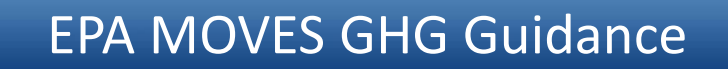

- In 2012, EPA issued guidance on use of MOVES for inventories of GHGs and energy consumption
  - www.epa.gov/otaq/stateresources/420b12068.pdf
- Oriented toward regional inventory analysis, but much of it also applicable to project-level
- MOVES2010b didn't include newest LD and HD fuel economy/GHG standards, but MOVES2014 does

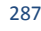

# Adding energy/GHG analysis to MSAT analysis

- MSAT RunSpecs already require Total Energy and Total Gaseous Hydrocarbons (chained pollutants)
- For GHGs, add:
  - Methane
  - Nitrous Oxide
  - Atmospheric CO2
- "CO2 Equivalent" will convert emissions of these three pollutants to equivalent emissions of CO2

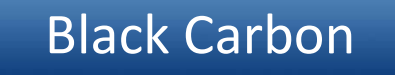

- If you want to model "black carbon" as a GHG, use "Primary PM10 – Elemental Carbon" from DPM runs
- BC is not included in CO2e calculations (no Global Warming Potential has been established for black carbon)

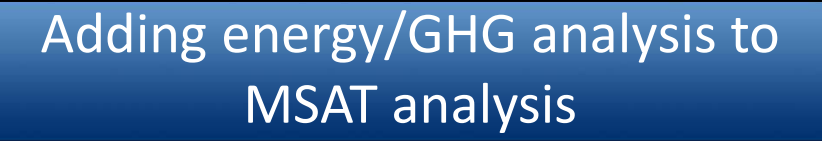

- These pollutants can be added to existing MSAT RunSpecs; don't need separate runs
- County- or project-level inputs remain the same (no additional input data)
- Can include these pollutants in any necessary postprocessing (e.g., from using MOVES in Rates mode)

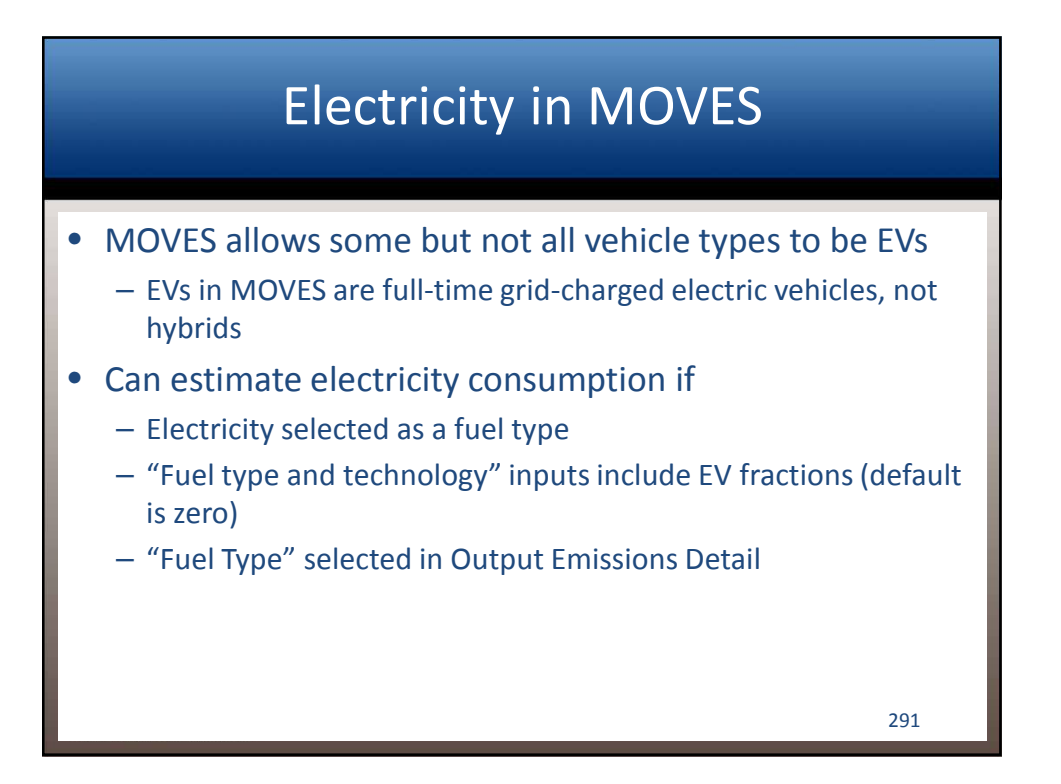

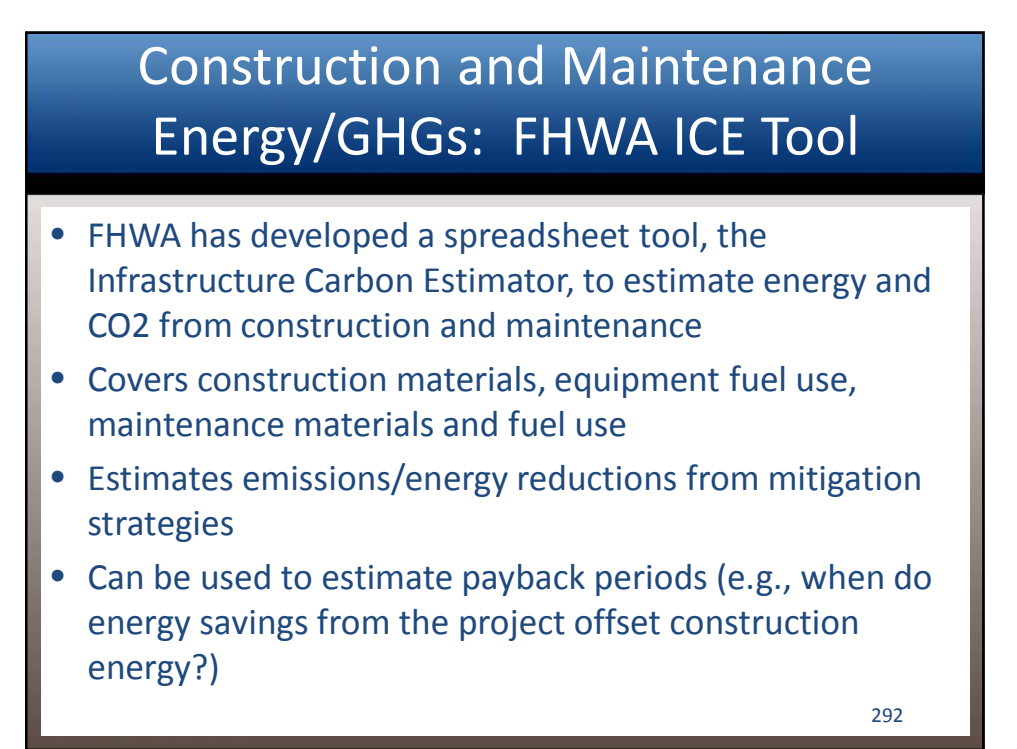

# Construction and Maintenance Energy/GHGs: FHWA ICE Tool

 Tool and User Guide available at: www.fhwa.dot.gov/environment/climate\_change/ mitigation/publications\_and\_tools/carbon\_estimator/ index.cfm

Using the Tool: Step 1 Step 1: Input general information about your Project location (state) roject lifetime (years) **Roadway Routine Maintenance** Total existing centerline miles 5000 Total existing lane miles 200000 Total newly-constructed centerline miles 1.75 Total newly-constructed lane miles Rail, Bus, and Bicycle Routine Maintenance Total existing track miles of light rail Total existing track miles of heavy rail Total newly-constructed track miles of rail Total existing lane miles of bus rapid transit Total newly-constructed lane miles of bus rapid transit Total existing lane miles of bicycle lanes Total newly-constructed lane miles of bicycle lanes 294
### Using the Tool: Step 2

# • Step 2: Input information about construction and maintenance activities

|                                       |                                   | Road                                            | way Pro                             | jects                               |                                                   |                                              |                                          |
|---------------------------------------|-----------------------------------|-------------------------------------------------|-------------------------------------|-------------------------------------|---------------------------------------------------|----------------------------------------------|------------------------------------------|
|                                       |                                   | Roadway Construction                            |                                     |                                     |                                                   |                                              | way<br>itation                           |
| Facility type                         | New<br>Roadway<br>(lane<br>miles) | Construct<br>Additional<br>Lane (lane<br>miles) | Re-<br>Alignment<br>(lane<br>miles) | Lane<br>Widening<br>(lane<br>miles) | Shoulder<br>Improvemen<br>t (centerline<br>miles) | Re-<br>construct<br>Pavement<br>(lane miles) | Resurface<br>Pavement<br>(lane<br>miles) |
| Rural Interstates                     | 0                                 | 0                                               | 0                                   | 0                                   | 50                                                | 0                                            | 10                                       |
| Rural Principal Arterials             | 5                                 | 0                                               | 0                                   | 10                                  | 0                                                 | 0                                            | 30                                       |
| Rural Minor Arterials                 | 0                                 | 0                                               | 20                                  | 0                                   | 0                                                 | 0                                            | 0                                        |
| Rural Collectors                      | 0                                 | 0                                               | 0                                   | 20                                  | 0                                                 | 0                                            | 0                                        |
| Urban Interstates /<br>Expressways    | 0                                 | 0                                               | 0                                   | 0                                   | 40                                                | 20                                           | 30                                       |
| Urban Principal Arterials             | 0                                 | 0                                               | 0                                   | 0                                   | 0                                                 | 0                                            | 10                                       |
| Urban Minor Arterials /<br>Collectors | 0                                 | 0                                               | 0                                   | 0                                   | 0                                                 | 0                                            | 0                                        |
|                                       |                                   |                                                 |                                     |                                     |                                                   |                                              | 295                                      |

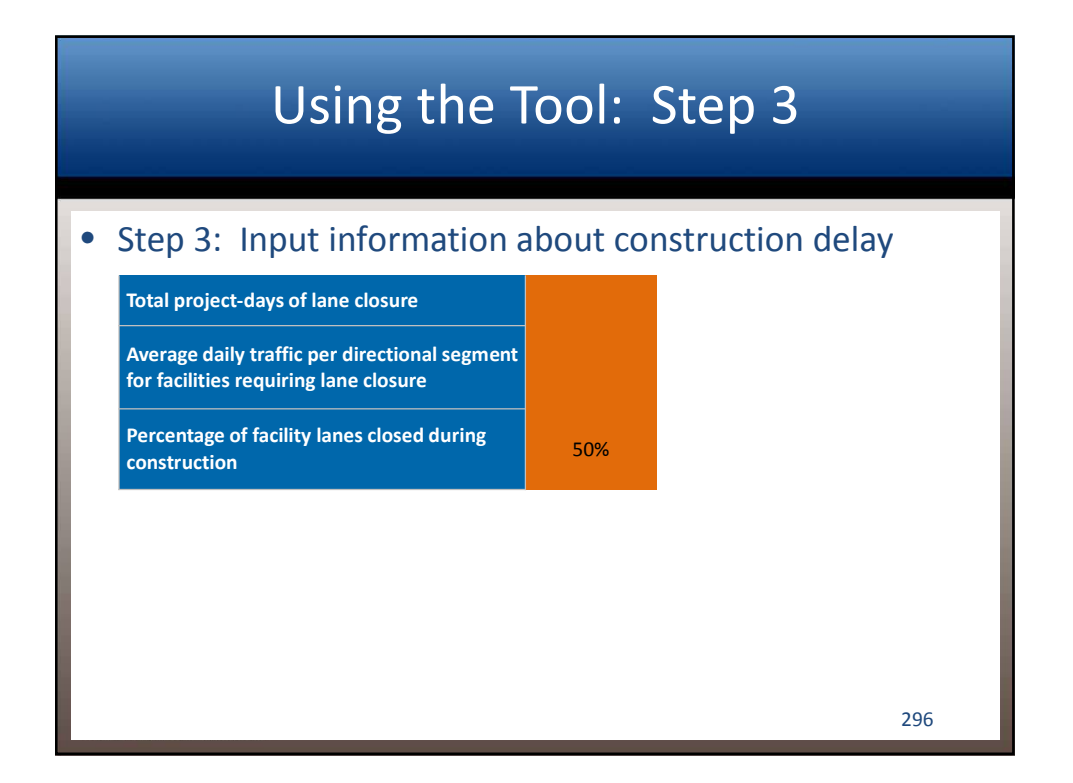

## Using the Tool: Step 4

#### • Step 4: Input mitigation strategies

| Energy / GHG reduction strategies                                                                                              |                        |                       |                             |                                                                                                 |
|----------------------------------------------------------------------------------------------------|------------------------|-----------------------|-----------------------------|-------------------------------------------------------------------------------------------------|
| Strategy                                                                                                    | Baseline<br>deployment | Planned<br>deployment | Max potential<br>deployment | Applied to                                                                                      |
| Alternative fuels and vehicle hybridization                                                                                    |                        |                       |                             |                                                                                                 |
| Hybrid maintenance vehicles and equipment                                                                                      | 0%                     | 10%                   | 44%                         | Fuel use by maintenance equipment                                                               |
| Switch from diesel to B20 in maintenance vehicles and equipment                                                                | 0%                     | 10%                   | 100%                        | Fuel use by maintenance equipment                                                               |
| Switch from diesel to B100 in maintenance vehicles and equipment                                                               | 0%                     | 10%                   | 100%                        | Fuel use by maintenance equipment                                                               |
| Combined hybridization/B20 in maintenance vehicles and equipment                                                               | 0%                     | 10%                   | 44%                         | Fuel use by maintenance equipment                                                               |
| Vegetation management                                                                                                    |                        |                       |                             |                                                                                                 |
| Alternative vegetation management strategies<br>(hardscaping, alternative mowing, integrated<br>roadway/vegetation management) | No                     | Yes                   | N/A                         | Fuel use by vegetation management equipment                                                     |
| Snow fencing and removal strategies                                                                                            |                        |                       |                             |                                                                                                 |
| Alternative snow removal strategies (snow fencing, wing plows)                                                                 | No                     | Yes                   | N/A                         | Fuel use by snow removal equipment                                                              |
| In-place roadway recycling                                                                                                    |                        |                       |                             |                                                                                                 |
| Cold In-place recycling                                                                                                    | 0%                     | . 0%                  | 99%                         | Asphalt and fuel use by construction<br>equipment in roadway resurfacing<br>and BRT conversions |
|                                                                                                    |                        |                       |                             |                                                                                                 |

# Using the Tool: Step 5

• Step 5: View impacts of construction and maintenance activities

|                        | Linguitizated                 |                            |                    |                 |                             |         |  |
|------------------------|-------------------------------|----------------------------|--------------------|-----------------|-----------------------------|---------|--|
|                        | Roadway - new                 | Roadway-                   | Roadway -          | ateu            | Rail, bus,                  |         |  |
|                        | construction                  |                            | total              | Bridges         | bicycle, ped.               | Total   |  |
| Upstream Energy        |                               |                            |                    |                 |                             |         |  |
| Materials              | 89,975                        | 152,838                    | 242,813            | 24,643          | 178,067                     | 445,523 |  |
| Direct Energy          |                               |                            |                    |                 |                             |         |  |
| Construction Equipment | 33,942                        | 27,079                     | 60,021             | 10,747          | 61,606                      | 132,374 |  |
| Routine Maintenance    |                               |                            |                    |                 |                             | 158,585 |  |
| Total                  | 123,917                       | 179,917                    | 302,834            | 35,390          | 239,673                     | 736,482 |  |
|                        |                               | Annual GHG er              | nissions (MT CO    | 2e), per year o | ver 20 years                |         |  |
|                        |                               |                            | Unmitiga           | ated            |                             |         |  |
|                        | Roadway - new<br>construction | Roadway-<br>rehabilitation | Roadway -<br>total | Bridges         | Rail, bus,<br>bicycle, ped. | Total   |  |
| Upstream Emissions     |                               |                            |                    |                 |                             |         |  |
| Materials              | 5,626                         | 9,276                      | 14,902             | 2,065           | 12,507                      | 29,474  |  |
| Direct Emissions       |                               |                            |                    |                 |                             |         |  |
| Construction Equipment | 2,402                         | 1,975                      | 4,377              | 784             | 4,491                       | 9,652   |  |
| Routine Maintenance    |                               |                            |                    |                 |                             | 11,564  |  |
| Tabal                  | 0 020                         | 11 251                     | 10 270             | 2 9/0           | 16 009                      | E0 600  |  |

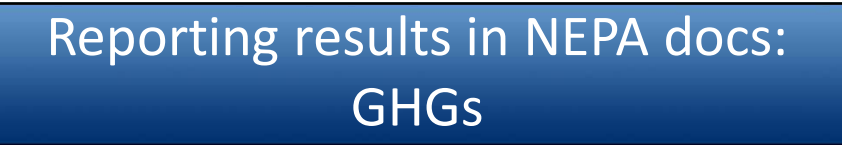

- Can use similar techniques to report GHG results as used for MSAT results (e.g., trend graphs)
- Include a point of reference
  - Many FHWA NEPA docs compare project emissions to state and global emissions

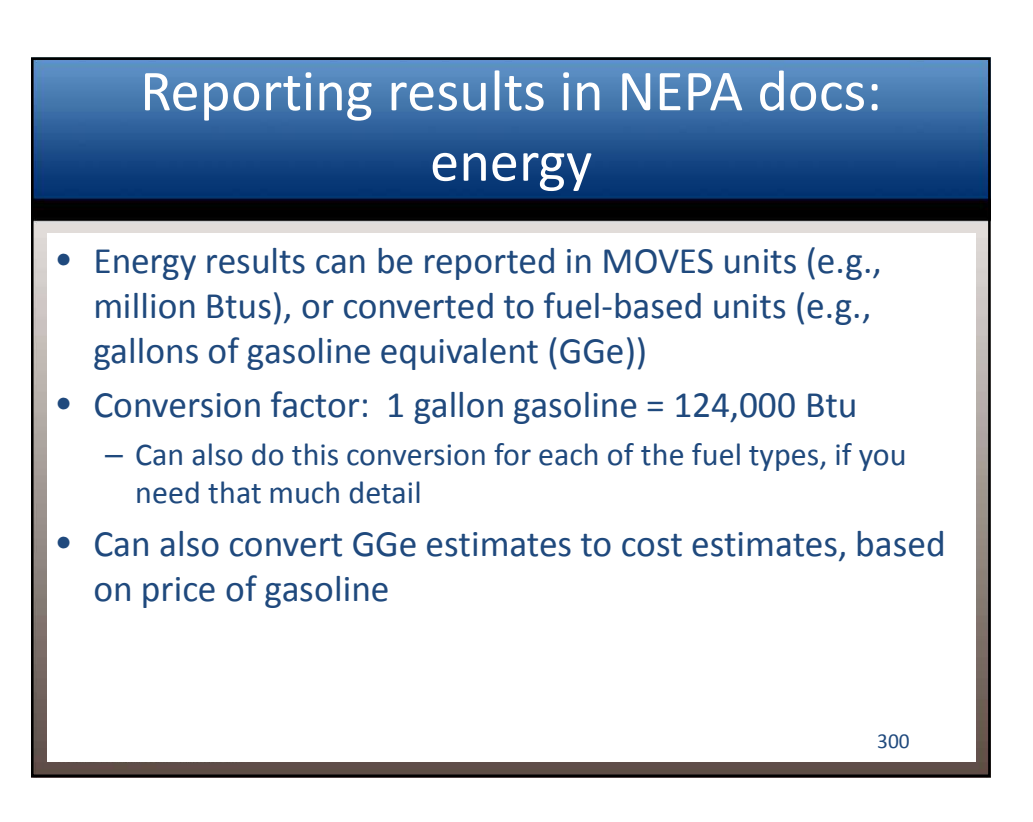

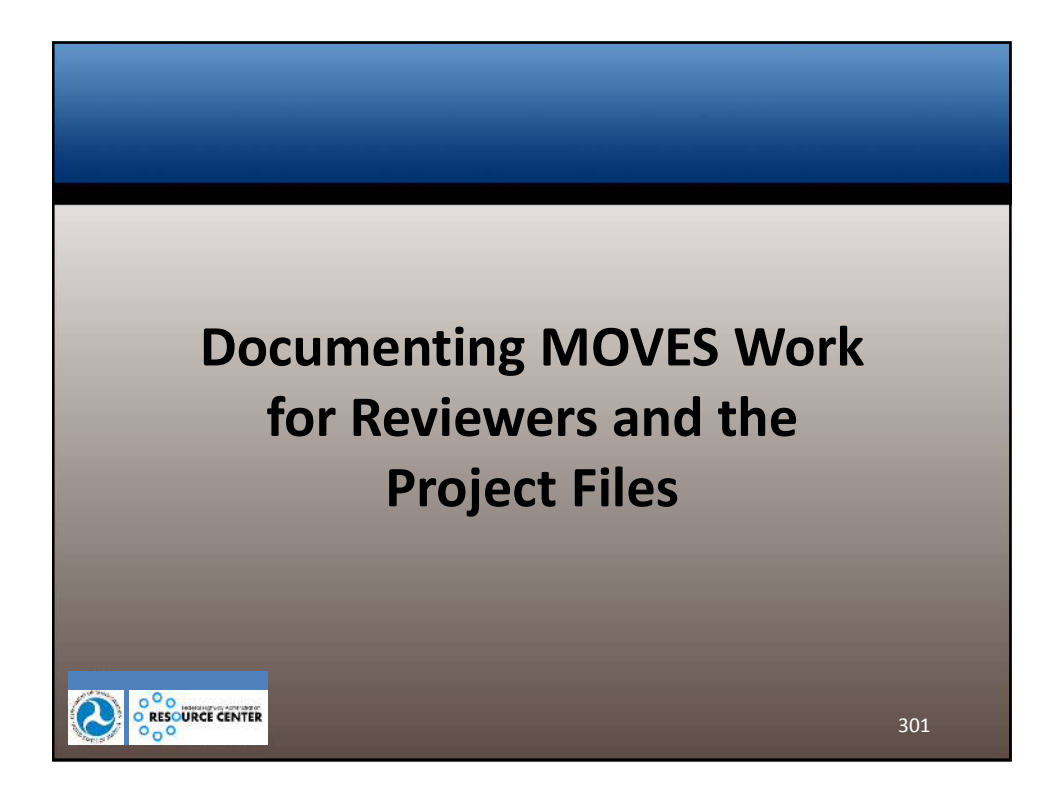

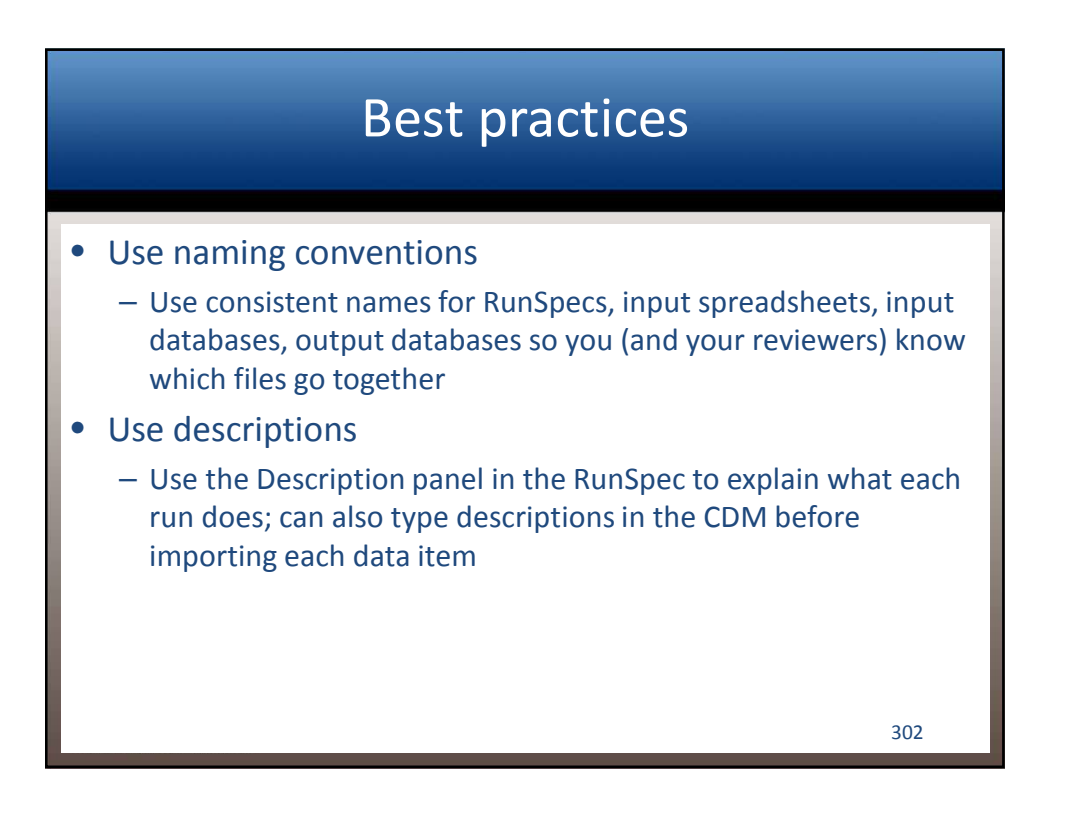

#### Be kind to your reviewers

• When sending a group of files for review, include a brief "readme" file explaining what each file is (easier if you've created the master list of RunSpecs and inputs described earlier)

303

• Explain any anomalies (e.g., an output database that contains more than one run when others don't, etc.)

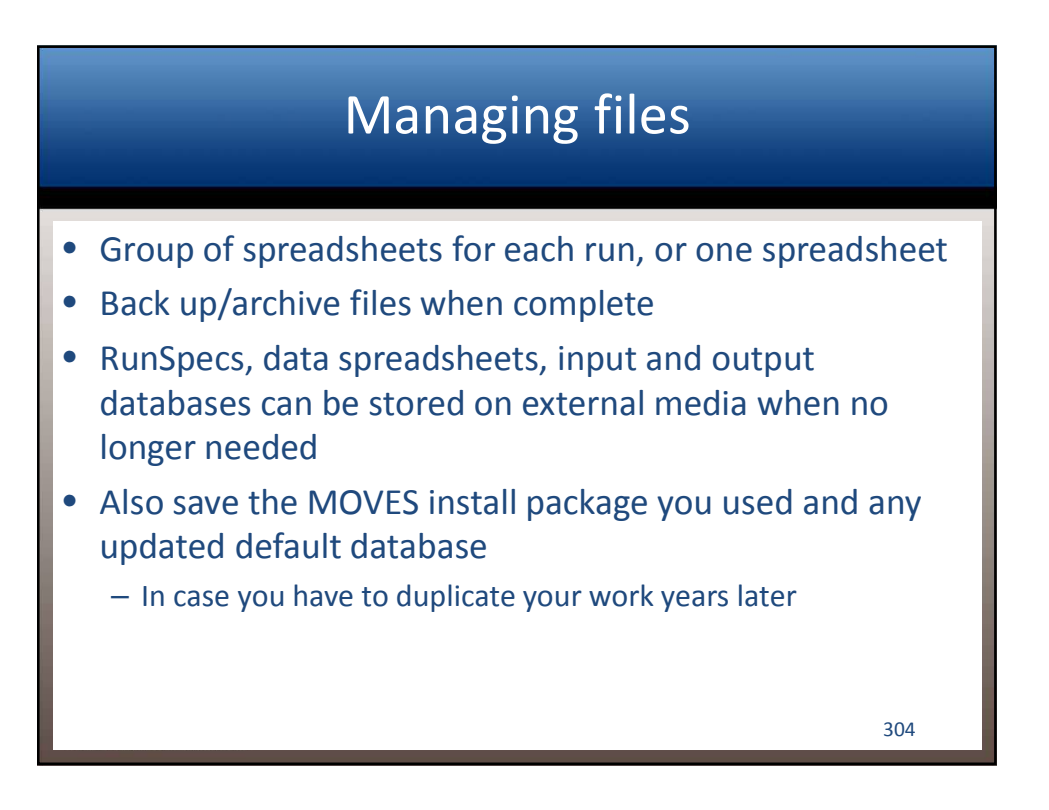

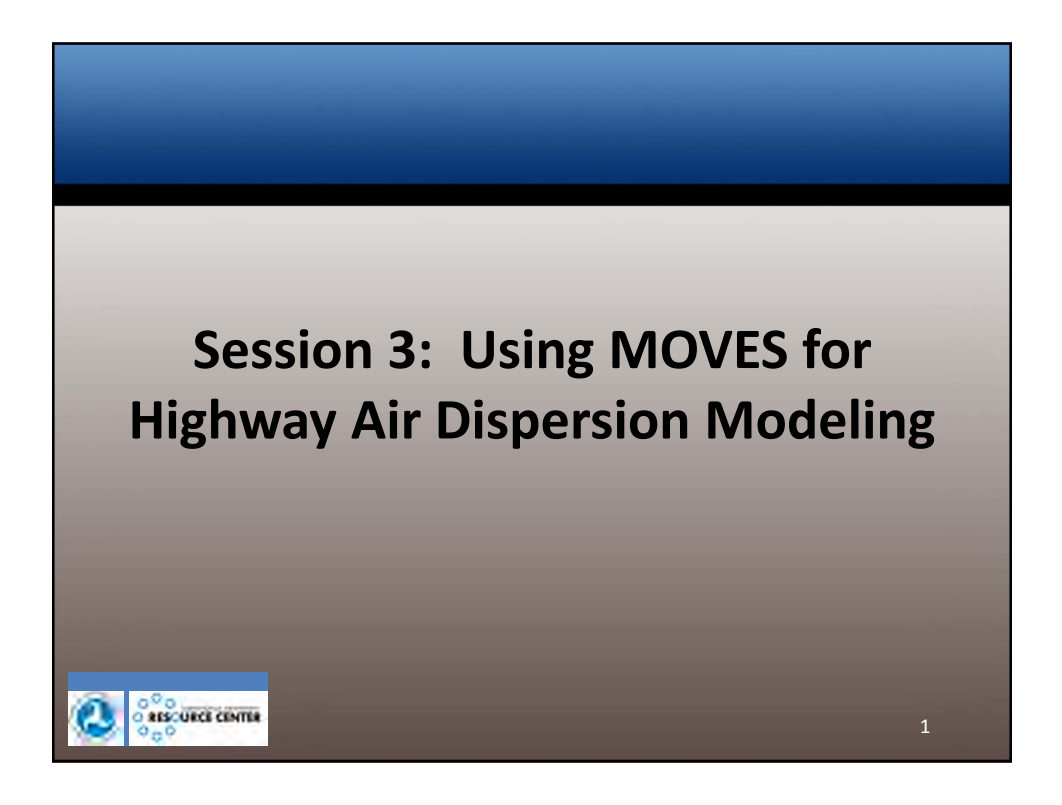

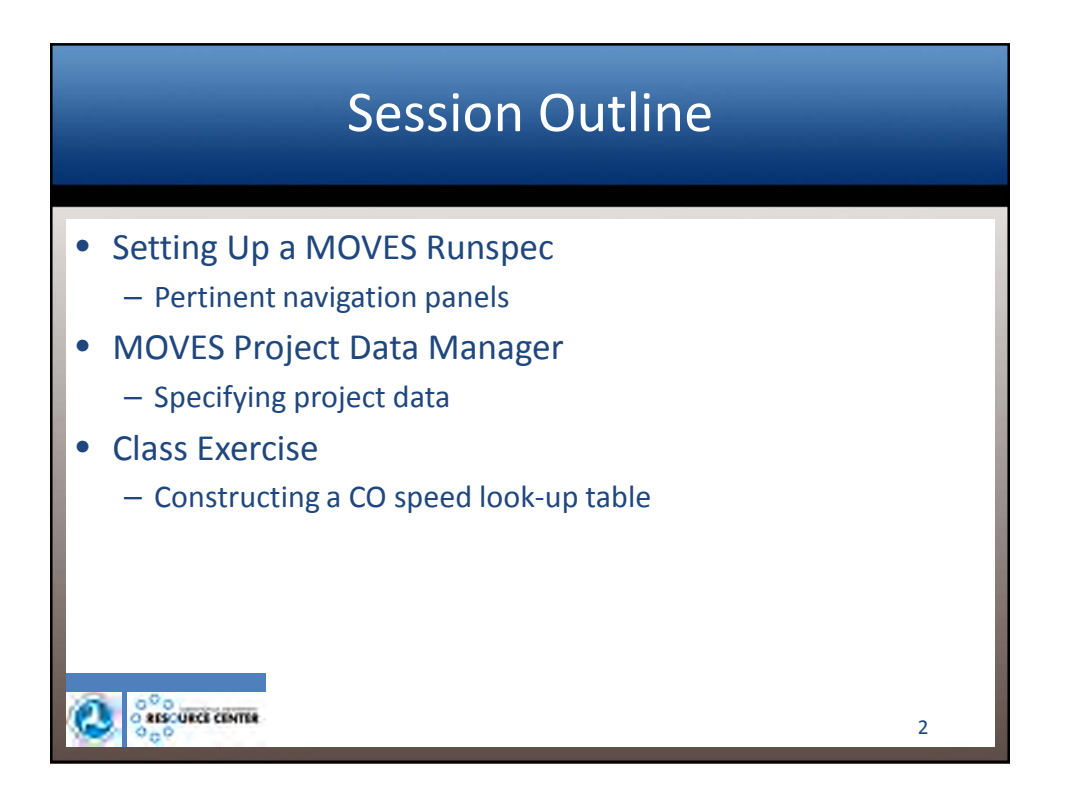

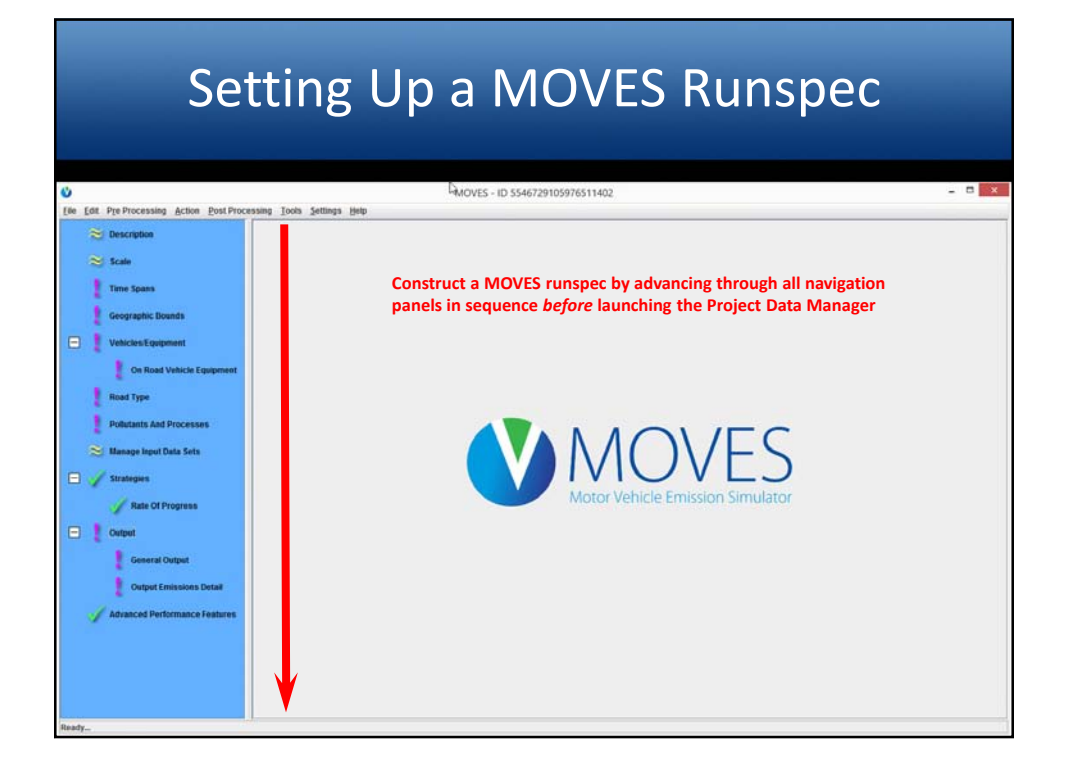

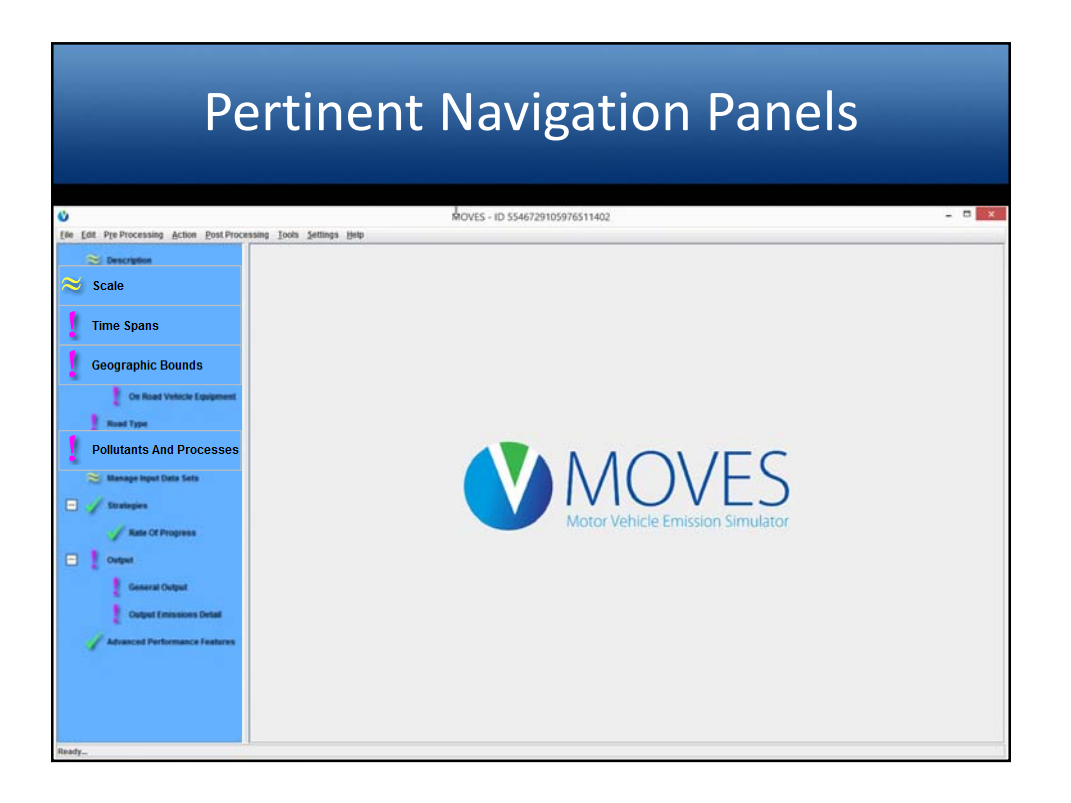

| U<br>(Ne EAR PreProcessing Action Post-Processing Tool                                                                                                    | a Zerzuła Rodo                                                                                                    | Scale<br>MOVES - ID 5546729105976511402                                                                                                    | - 8 × |
|----------------------------------------------------------------------------------------------------|----------------------------------------------------------------------------------------------------|----------------------------------------------------------------------------------------------------|-------|
| Description     sum     Tree Spans     Geographic Dounds     Sole     Venices Segment     Ore Road Venice Exponent     Road Type     Polistants And Processes     Manage legat Data Sets     Sole     Output     Geographic Dounds     Sole     Output     Geographic Dounds     Sole     Output     Geographic Dounds     Sole     Output     Geographic Dounds     Sole     Output     Geographic Dounds     Sole     Output     Geographic Dounds     Sole     Output     Geographic Dounds     Sole     Output     Geographic Dounds     Sole     Output     Geographic Dounds     Sole     Output     Geographic Dounds     Sole     Output     Geographic Dounds     Geographic Dounds     Sole     Output     Geographic Dounds     Geographic Dounds     Sole     Output     Geographic Dounds     Geographic Dounds     Geographic Dounds     Sole     Output     Geographic Dounds     Geographic Dounds     Geographic | Model,<br>ct "Onroad"<br>Domain/Scale,<br>ct "Project"<br>Calculation Type,<br>entory" is<br>cally selected for<br>AERMOD model<br>ission Rates" is<br>cally selected for<br>CAL3 models | Idead         In Bornad         Consum:Cole         Consum:Cole         Image: Cole         Image: Cole <td< th=""><th></th></td<> |       |

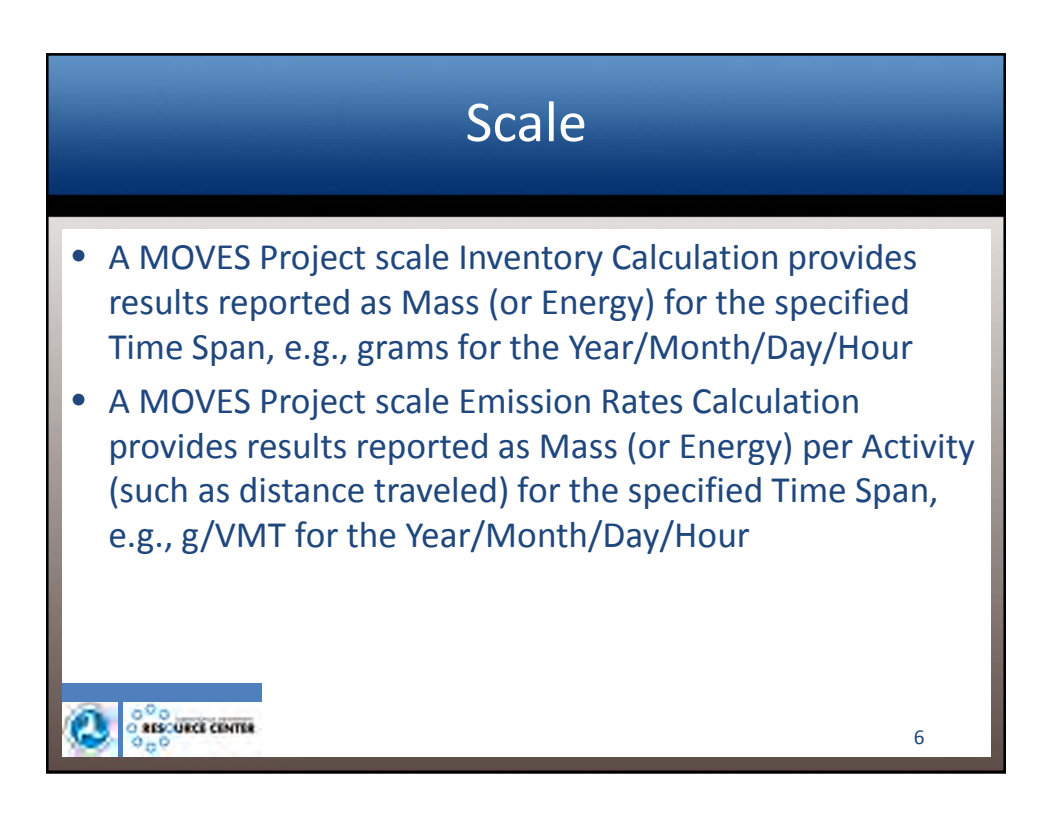

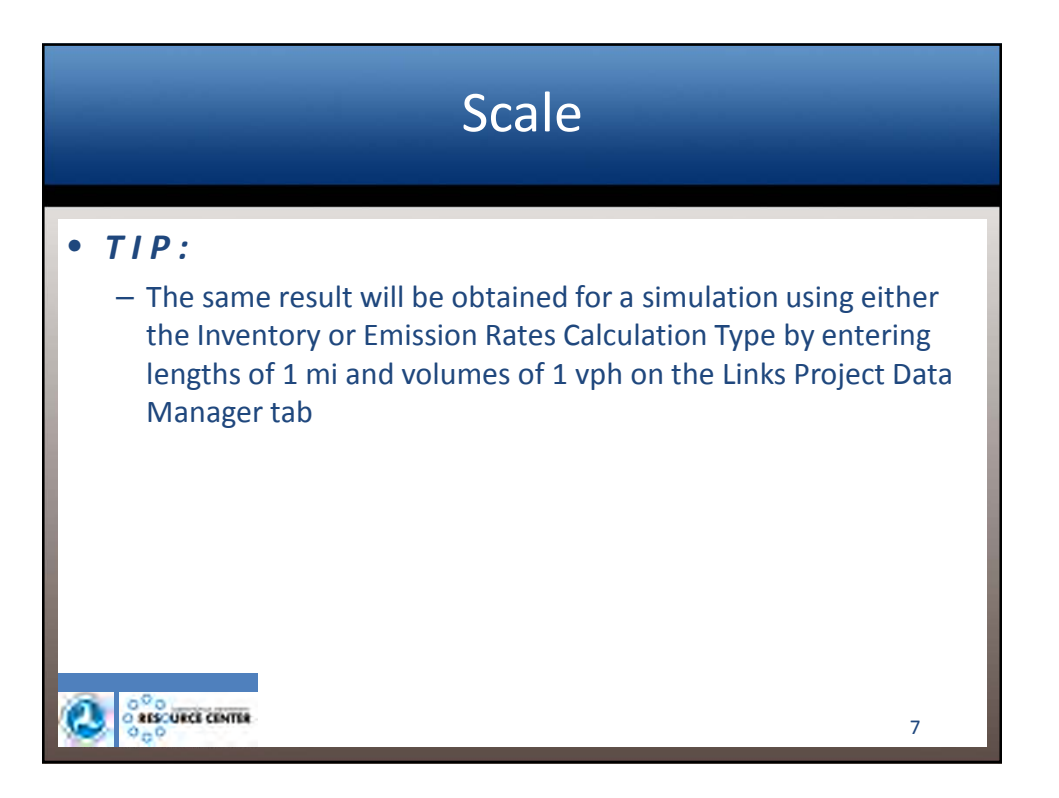

| Т                                                                                                    | ime Spans                                                           |                                                                                                    |
|----------------------------------------------------------------------------------------------------|---------------------------------------------------------------------|----------------------------------------------------------------------------------------------------|
| 0                                                                                                    | MOVES - ID 5546729105976511402                                      | ×                                                                                                    |
| [Be Edit Pre-Processing Action Post Processing Tools Settings Help                                                                                                    |                                                                     |                                                                                                    |
| Scale Scale Cooperative Town Spess Geographic Townes The Time Aggregation Level is                                                                                                    | Time Appropation Level                                              | € hur                                                                                                    |
| On Road Vehicle Equipment fixed at "Hour"                                                                                                    | Years                                                               | Months                                                                                                    |
| Read Type     As a result, only one selection can be made for:       >> Manage logit Data Sets     • "Years"       ★ State Of Progress     • "Years"                                                                                                    | Select Year: 2017  Years: 2017 Select Years: 2017 Stompore Stompore | January     JAly     Informary     August     Informary     August     August     Colour     March     Colour     Mary     November     Janua     SelectAll     CearAll |
| Output     Output     Output                                                                                                    | Dava                                                                | Hours                                                                                                    |
| Centeral Output Control Emissions Data Control Emissions Data Contro | Uwekzent<br>≥ Wwekzent<br>Select Al Cour Al                         | Start Hour: 07500 CP550 C<br>End Hour: 1720 -<br>Select All Cher AB                                                                                                    |

| Edit Dra Dracassing Action Dost Draca                                                                                                    | MOVES - ID 5546729105976511402                                                                                                    | - 0    |
|----------------------------------------------------------------------------------------------------|----------------------------------------------------------------------------------------------------|--------|
| Description     Scale     Time Spans     Geographic Uniteds                                                                                                    | A single county must be specified for the Region:<br>"Zone & Link" or "Custom Domain" (e.g., aggregate county)                                                                                                    |        |
| Vehicler-Equipment<br>On Road Vehicle Equipment<br>Road Type<br>Publistis And Processes<br>Manage Input Data Sets<br>Stranges<br>Refe Of Progress<br>Output<br>General Ontput | Blagion:     States:     Cuestion:     Sold-tions:       1 Status:     DCINECTCUT     DCINECTCUT     DCIONA.CLAYS County     DCIONGA.CLAYS County       1 Status:     DCINECTCUT     DCIONGA.CLAYS County     DCIONGA.CLAYS County     DCIONGA.CLAYS County       1 County     LORDA     DCIONGA.CLAYS County     DCIONGA.CLAYS County     DCIONGA.CLAYS County       2 County     LORDA     County     DCIONGA.CLAYS County     DCIONGA.CLAYS County       2 County     LORDA     County     DCIONGA.CLAYS County     DCIONGA.CLAYS County       2 County     County     COUNTA     County     DCIONGA.CLAYS County       2 County     County     County     County     County       3 County     County     County     County     County       3 County     County     County     County     County       3 County     County     County     County     County       3 County     County     County     County     County       3 County     County     County     County     County       3 County     County     County     County     County       3 County     County     County     County     County       3 County     County     County     County     County |        |
| 📚 Output Emissions Detail                                                                                                    | Please select a domain database.                                                                                                    | ied ir |

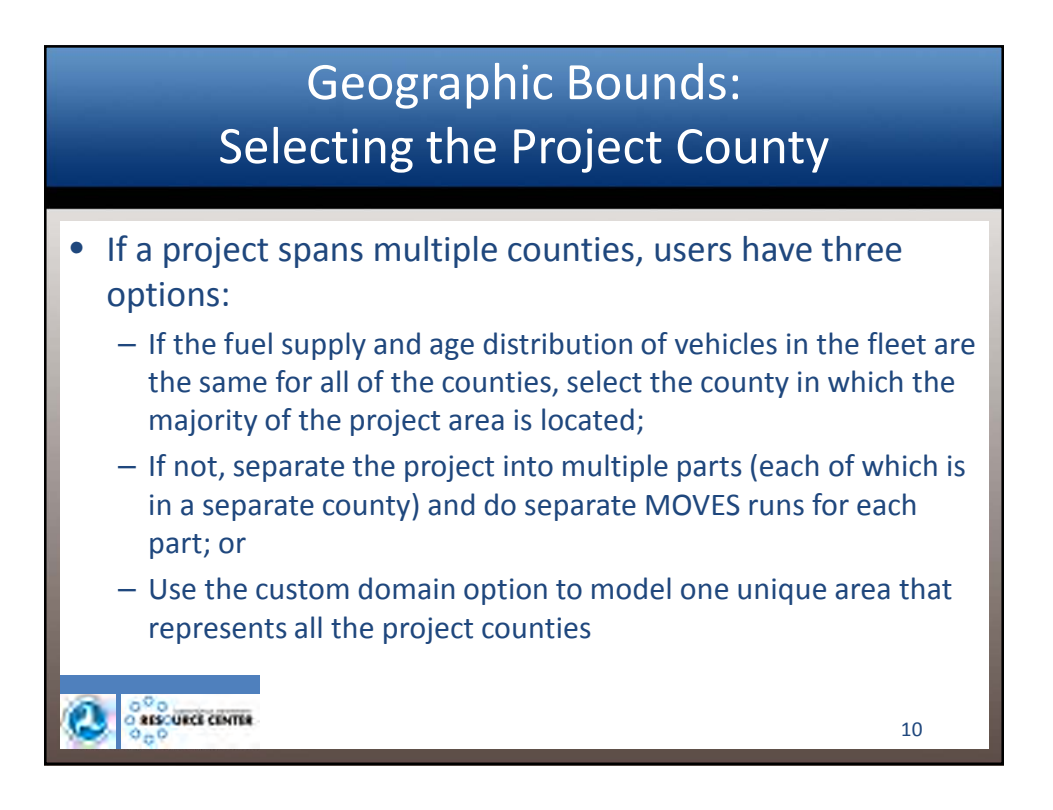

|                                     | On Ro                                                                                                    | ad (              | Co             | mŗ         | 00        | ne          | nts                     |                 |                               |
|-------------------------------------|----------------------------------------------------------------------------------------------------|-------------------|----------------|------------|-----------|-------------|-------------------------|-----------------|-------------------------------|
|                                     |                                                                                                    | MOVES - IE        | 554672910      | 0597651140 | 2         |             |                         |                 |                               |
| Lot vie processing Action Post Proc | saamd Toora Semula lieth                                                                                                    | Running Extra-et  | Start External | Bratement  | Titeseat  | Evan Perme  | Fran Fried Vanar Vantan | Funn Fuel Lenin | Craticase Rutains Extra       |
| Description                         | Total Gaseous Hydrocarbons                                                                                                    | - Norming Exhaust | Chars Citraus  | Chardwolar | inenear i | Evap Permea | even waper venang       | Comprodiceard   | Constructive Humang Execution |
|                                     | Non-Methane Hydrocarbons                                                                                                    |                   |                |            |           | 8           |                         |                 |                               |
| Scale                               | Non-Methane Organic Gases                                                                                                    | 6                 |                |            |           |             |                         |                 |                               |
|                                     | Total Organic Gases                                                                                                    |                   |                |            |           |             |                         |                 |                               |
| Time Spans                          | Volatile Organic Compounds                                                                                                    | -                 |                | -          |           |             |                         | lui .           |                               |
|                                     | Carbon Monorada (CO)                                                                                                    | -                 |                |            |           |             |                         |                 |                               |
| Geographic Bounds                   | Oxides of Nitrosen (NOx)                                                                                                    |                   |                |            |           |             |                         |                 |                               |
|                                     | Nitrogen Oxide (NO)                                                                                                    |                   |                |            |           |             |                         |                 |                               |
| Valuetos Equipment                  | Nitrogen Dioxide (NO2)                                                                                                    |                   |                |            |           |             |                         |                 |                               |
|                                     | Nitrous Acid (HONO)                                                                                                    |                   |                |            |           |             | Select On-road          |                 |                               |
| a production of the second          | Ammonia (NH3)                                                                                                    |                   |                |            | -         |             |                         |                 |                               |
| On Hoad Venicle Equipment           | Nervous Oxide (N2O)                                                                                                    |                   | 14             |            |           |             | Processes and           | _               |                               |
| and and the set                     | Int Drimary Exhaust DM2.5 - Total                                                                                                    |                   | 8              |            |           |             |                         |                 |                               |
| Hoad Type                           | Primary PM2.5 - Brakewear Particulate                                                                                                    |                   | - Ind          |            |           |             | relevant Polluta        | ants 📂          |                               |
|                                     | Primary PM2.5 - Tirewear Particulate                                                                                                    |                   |                |            |           |             |                         |                 |                               |
| Pollutants And Processes            | Primary Exhaust PM10 - Total                                                                                                    |                   |                |            |           |             |                         |                 |                               |
| and the second second               | Primary PM10 - Brakewear Particulate                                                                                                    |                   |                |            | -         |             |                         |                 |                               |
| 😂 Manage Input Data Sets            | Primary PM10 - Tirewear Particulate                                                                                                    |                   | -              |            |           |             | -                       |                 |                               |
|                                     | Senur Dioxide (SO2)                                                                                                    | 1                 | 14             |            |           |             |                         |                 | hid.                          |
| Strategies                          | Patrolaum Energy Consumption                                                                                                    | 1                 | 14             |            |           |             |                         |                 |                               |
|                                     | Fossil Fuel Energy Consumption                                                                                                    | 1                 | -              |            |           |             |                         |                 |                               |
| A Data Of Designed                  | Atmospheric CO2                                                                                                    |                   |                |            |           |             |                         |                 |                               |
| Aute of Progress                    | CO2 Equivalent                                                                                                    | G                 |                |            |           |             |                         |                 | in the second second          |
|                                     | Benzene                                                                                                    |                   |                |            |           |             |                         |                 |                               |
| Culput                              | Ethanol                                                                                                    |                   |                |            |           |             |                         |                 |                               |
| The second second second second     | A Distantianta                                                                                                    |                   |                |            |           |             |                         |                 |                               |
| General Output                      | Example de la complete de la complete de |                   |                |            | -         |             |                         |                 |                               |
|                                     | Acetaldehyde                                                                                                    |                   | -              | -          |           |             |                         |                 | 8                             |
| Cutput Emissions Detail             | Acrolein                                                                                                    |                   |                |            |           |             |                         |                 |                               |
|                                     | [+] Additional Air Toxics                                                                                                    |                   |                |            |           |             |                         |                 |                               |
| Advanced Performance Features       | [+] Polycyclic Aromatic Hydrocarbons (PAH)                                                                                                    |                   |                |            |           |             |                         |                 |                               |
|                                     | (+) Metais                                                                                                    | 6                 |                | -          |           |             |                         |                 |                               |
|                                     | (*) Dioxins and Furans                                                                                                    |                   | 100            |            |           | -           |                         | -               | 1.1                           |
|                                     | CBOS Medianism                                                                                                    | 101               | Jul            |            |           | hed         |                         | -               | - bel                         |
|                                     |                                                                                                    | 4                 |                |            |           |             |                         |                 |                               |
|                                     | 1                                                                                                    |                   |                |            |           |             |                         |                 |                               |

| On Road Components |                                                                                                    |                                            |                |                 |                |             |                     |                        |                   |                     |
|--------------------|----------------------------------------------------------------------------------------------------|--------------------------------------------|----------------|-----------------|----------------|-------------|---------------------|------------------------|-------------------|---------------------|
|                    |                                                                                                    |                                            | MOVES -        | ID 55467291     | 0597651140     | 12          |                     |                        |                   | - 1                 |
| East Pp            | e Processing Action Post Proci                                                                                                    | essing Tools Settings Help                 |                |                 |                |             |                     |                        |                   |                     |
| 10                 | escription                                                                                                    |                                            | Running Exhaus | it Start Exhaus | t Brakewear    | Tirewear 8  | Evap Permeation     | Evap Fuel Vapor Ventin | Evap Fuel Leaks   | Crankcase Running E |
| 1                  | Transfer and the second                                                                                                    | Total Gaseous Hydrocarbons                 |                |                 |                |             |                     |                        |                   |                     |
| - 4 -              | See.                                                                                                    | Non-Methane Hydrocarbons                   |                |                 | -              |             |                     |                        |                   |                     |
| 1 8                | Caller                                                                                                    | Non-Methane Organic Gases                  | 6              |                 | -              |             |                     |                        |                   |                     |
|                    |                                                                                                    | Total Organic Gases                        | -              |                 | -              |             |                     | 100                    | -                 |                     |
| 1                  | me Spans                                                                                                    | Volane Organic Compounds                   | 1              | - H             | -              |             | hel.                |                        | hid               | 1                   |
|                    |                                                                                                    | Carbon Monomide (CO)                       |                | 1               |                |             |                     |                        |                   |                     |
|                    | engraphic Bounds                                                                                                    | Drides of Nitrosen (NDv)                   |                | - 8-            |                |             |                     |                        |                   |                     |
|                    |                                                                                                    | Nitroden Oxide (NO)                        |                | 1               |                |             |                     |                        |                   |                     |
| and the            |                                                                                                    | Nitrogen Dioxide (NO2)                     |                | 6               | -              |             |                     |                        |                   |                     |
| V V                | encies E dalburent                                                                                                    | Nitrous Acid (HONO)                        | 6              |                 |                |             | 601                 | act On roa             | 4                 |                     |
|                    | 4.1                                                                                                    | Ammonia (NH3)                              |                |                 |                |             | 361                 |                        |                   |                     |
|                    | / On Road Vehicle Equipment                                                                                                    | Nitrous Oxide (N2O)                        | -              |                 |                |             | Dre                 | coccoc and             |                   |                     |
|                    |                                                                                                    | Primary Exhaust P\$/2.5 - Total            |                |                 |                |             | PIC                 | lesses and             |                   | -                   |
| 110                | and Turnet                                                                                                    | [+] Primary Exhaust PM2.5 - Species        |                |                 |                |             | rol                 | want Pollu             | tante             |                     |
| ×                  | Service of the service of the servic | Primary PM2.5 - Brakewear Particulate      |                | _               |                |             | Ter                 | evant Fond             |                   |                     |
|                    | A REAL PROPERTY AND A REAL PROPERTY AND A REAL | Primary PM2.5 - Tirewear Particulate       |                | -               | -              |             |                     |                        |                   | _                   |
|                    | OBUILITIES AND PROCEEDERS .                                                                                                    | Primary Exhaust PM10 - Total               |                |                 | -              |             |                     |                        |                   |                     |
|                    | Charles and a second                                                                                                    | Primary PM10 - Brakewear Particulate       | 1.52           |                 | 1              | -           |                     |                        |                   | 1.12                |
| 📚 M                | anage Input Data Sets                                                                                                    | Primary PM10 - Tirewear Parisculate        |                | 100             | -              |             |                     |                        |                   |                     |
|                    |                                                                                                    | Total From Committee                       | 1              | - M-            |                |             |                     |                        |                   | had .               |
| 10 0               |                                                                                                    | Faturieum Enator Consumption               |                | - H             | -              |             |                     |                        |                   |                     |
| · ·                | And and Andrew                                                                                                    | East Ever Energy Consumption               | -              | 1 13            | -              |             |                     |                        |                   |                     |
|                    | A sure assessment                                                                                                    | Atmospheric CO2                            |                | 1 8             | -              |             |                     |                        |                   |                     |
| 1                  | Rate Of Progress                                                                                                    | CO2 Ecurvalent                             | 8              | 1 8             | -              |             |                     |                        |                   |                     |
| 1.4                | 2000 C                                                                                                    | Benzene                                    |                | 1               | -              |             |                     | -                      | 10                |                     |
| 0                  | utput                                                                                                    | Ethanol                                    |                |                 |                |             |                     |                        |                   |                     |
|                    |                                                                                                    | MTBE                                       |                |                 |                |             |                     |                        |                   |                     |
|                    | Connected Challmant                                                                                                    | 1,3-Butadiene                              |                |                 |                |             |                     |                        |                   |                     |
|                    | ousers couplet                                                                                                    | Formaldehyde                               |                |                 |                |             |                     |                        |                   | 1                   |
|                    |                                                                                                    | Acetaldehyde                               |                |                 |                |             |                     |                        |                   |                     |
| -                  | Output Emissions Detail                                                                                                    | Acrolein                                   |                |                 |                |             |                     |                        |                   |                     |
|                    | The second second second second second second second second second second second second second second second s                                                                                                    | [+] Additional Air Toxics                  |                |                 |                |             |                     |                        |                   |                     |
| W M                | dvanced Performance Features                                                                                                    | [+] Polycyclic Aromatic Hydrocarbons (PAH) |                |                 |                |             | 1                   |                        |                   |                     |
| -                  |                                                                                                    | [+] Motais                                 | -              | -               | -              |             |                     |                        |                   |                     |
|                    |                                                                                                    | [*] Dioxins and Furans                     |                |                 | -              |             | 100                 | 11                     |                   | 100                 |
|                    |                                                                                                    | Coo Mechanism                              | 1 hal          | 1 14            | -              |             | and a               | het.                   | L H               | Jal                 |
|                    |                                                                                                    |                                            |                |                 |                |             |                     |                        |                   |                     |
|                    |                                                                                                    |                                            | 10000          |                 |                |             |                     |                        |                   |                     |
|                    |                                                                                                    | Robert Restauring                          | Crankcas       | e Running Exh   | aust/Primary I | Exhaust PMC | 7.5 - Total remines | Bunning ExhaustCom     | posite - Nord CPM |                     |

| International Action Post Processing Look Settings (bit)     Internation Rounds     Internation Rounds     In                                                                                                    |                                                                                                    | On Ro                                                                                                    | ad (            | Со           | mŗ          | 00        | ne                             | ents                         |                 |                         |
|----------------------------------------------------------------------------------------------------|----------------------------------------------------------------------------------------------------|----------------------------------------------------------------------------------------------------|-----------------|--------------|-------------|-----------|--------------------------------|------------------------------|-----------------|-------------------------|
| le Leit Pie Processie Actor Poststellin John Settings (beit) Description Scale Trais Gassani Heddrautionan Returning Chinari Barlings (beit) Scale Trais Gassani Heddrautionan Returning Chinari Barlings (beit) Scale Trais Gassani Heddrautionan Returning Chinari Barlings (beit) Geographic Bounds Returning Chinari Piet Chinari Barlings (beit) Returning Chinari Piet Chinari Barlings (beit) Returning Chinari Piet Chinari Barlings (beit) Returning Chinari Piet Chinari Barlings (beit) Returning Chinari Piet Chinari Barlings (beit) Returning Chinari Piet Chinari Barlings (beit) Returning Chinari Piet Chinari Barlings (beit) Returning Chinari Piet Chinari Barlings (beit) Returning Chinari Piet Chinari Barlings (beit) Returning Chinari Piet Chinari Barlings (beit) Returning Chinari Piet Chinari Barlings (beit) Returning Chinari Piet Chinari Barlings (beit) Returning Chinari Piet Chinari Barlings (beit) Returning Chinari Piet Chinari Piet Chinari Barlings (beit) Returning Chinari Piet Chinari Piet                                                                                                    |                                                                                                    |                                                                                                    | MOVES- ID       | 0 55467291   | 0597651140  | 2         |                                |                              |                 |                         |
| Description         Reverse Dehard         State         Reverse Dehard         State         Description         Reverse Dehard         State         Description         Description         Descripion         Descripion         Desc                                                                                                    | e Edit Pre Processing Action Post Proc                                                                                                    | essing looks Settings Help                                                                                     |                 |              |             | 5777<br>1 |                                |                              |                 |                         |
| Violations       Trid Gaseos Hydrocontons         Violations       New Memory Hydrocontons         Violations       New Memory Hydrocontons         Violations       New Memory Hydrocontons         Violations       New Memory Hydrocontons         Violations       New Memory Hydrocontons         Violations       New Memory Hydrocontons         Violations       New Memory Hydrocontons         Violations       New Memory Hydrocontons         Violations       New Memory Hydrocontons         Violations       New Memory Hydrocontons         Violations       New Memory Hydrocontons         Violations       New Memory Hydrocontons         Violations       New Memory Hydrocontons         New Memory Hydrocontons       New Memory Hydrocontons         New Memory Hydrocontons       New Memory Hydrocontons         New Memory Hydrocontons       New Memory Hydrocontons         New Memory Hydrocontons       New Memory Hydrocontons         New Memory Hydrocontons       New Memory Hydrocontons         New Memory Hydrocontons       New Memory Hydrocontons         New Memory Hydrocontons       New Memory Hydrocontons         New Memory Hydrocontons       New Memory Hydrocontons         New Memory Hydrocontons       New Memory Hydroconton                                                                                                    | Description                                                                                                    |                                                                                                    | Running Exhaust | Start Exhaus | t Brakewear | Tirewear  | Evap Permea                    | tion Evap Fuel Vapor Venting | Evap Fuel Leaks | Crankcase Running Exhan |
| Scale     Heak Mathema Hydrografter       Y Time Spans     Heak Mathema Hydrografter       Y Time Spans     Copyraphic Downts       Geographic Downts     Copyraphic Downts       Vikitzbes/Equipment     Copyraphic Downts       Ø And Vikitzbe Equipment     Select On-road<br>Processes       Ø And Vikitzbe Equipment     Select On-road<br>Processes       Ø And Vikitzbe Equipment     Select On-road<br>Processes       Ø And Vikitzbe Equipment     Frank (PAD)       Ø And Vikitzbe Equipment     Select On-road<br>Processes       Ø And Vikitzbe Equipment     Frank (PAD)       Ø And Vikitzbe Equipment     Frank (PAD)       Ø And Vikitzbe Equipment <t< td=""><td>Construction of the second second sec</td><td>Total Gaseous Hydrocarbons</td><td></td><td></td><td></td><td></td><td></td><td></td><td></td><td></td></t<> | Construction of the second second sec | Total Gaseous Hydrocarbons                                                                                     |                 |              |             |           |                                |                              |                 |                         |
| Time Spans     Time Spans       Time Spans     Time Spans       Orgorizatic Boards     Calco Boards       Vinices Company     Calco Boards       Vinices Company     Calco Boards       Vinices C                                                                                                    | and the second second s | Non-Methane Hydrocarbons                                                                                       |                 |              | -           |           |                                |                              |                 |                         |
| Time Spans     Image: Addition Spans and Spans and                                                                                                    | Scale                                                                                                    | Non-Methane Organic Gases                                                                                      | 1               |              | -           |           |                                | 100                          |                 |                         |
| Time Spess         Hansen (264)         Hansen (264)           Geographic Douxis         Carbon Microsoftic (20)         Carbon Microsoftic (20)         Carbon Microsoftic (20)           Vehicles Equipment         Carbon Microsoftic (20)         Carbon Microsoftic (20)         Carbon Microsoftic (20)           On Bload Vehicles Equipment         Carbon Microsoftic (20)         Carbon Microsoftic (20)         Carbon Microsoftic (20)           Producting And Processes         Carbon Microsoftic (20)         Carbon Microsoftic (20)         Carbon Microsoftic (20)           Phoney Enable (20)         Carbon Microsoftic (20)         Carbon Microsoftic (20)         Carbon Microsoftic (20)           Phoney Enable (20)         Carbon Microsoftic (20)         Carbon Microsoftic (20)         Carbon Microsoftic (20)           Phoney Enable (20)         Carbon Microsoftic (20)         Carbon Microsoftic (20)         Carbon Microsoftic (20)           Phoney Enable (20)         Carbon Microsoftic (20)         Carbon Microsoftic (20)         Carbon Microsoftic (20)           Phoney Enable (20)         Carbon Microsoftic (20)         Carbon Microsoftic (20)         Carbon Microsoftic (20)           Strategiese         Phoney Enable (20)         Carbon Microsoftic (20)         Carbon Microsoftic (20)         Carbon Microsoftic (20)           Strategiese         Faral Faret Farbin Farban Parbin Carbin Bin Microsoftic (20) <td>14</td> <td>Volution Organic Gamelius de</td> <td>-</td> <td>- 14</td> <td>-</td> <td></td> <td></td> <td></td> <td></td> <td></td>                                                                                                    | 14                                                                                                    | Volution Organic Gamelius de                                                                                   | -               | - 14         | -           |           |                                |                              |                 |                         |
| Geographic Doubles Geographic Doubles Geographic Do                                                                                                    | Time Spans                                                                                                    | Methane (CH4)                                                                                                  |                 | 1            | -           |           |                                |                              | Sid             | 1                       |
| Geographic Boards     Does of Hitogen (HOD)     Image Does (HOD)       Values Experiment     Does of HoD     Image Does (HOD)       Does Notal Values Experiment     Does Notal Values Experiment     Select On-road       Read Yape     Does Notal Values Experiment     Image Does (HOD)       Read Yape     Does Notal Values Experiment     Image Does (HOD)       Read Yape     Does Notal Values Experiment     Image Does (HOD)       Read Yape     Does Notal Values Experiment     Image Does (HOD)       Read Yape     Does Notal Values Experiment     Image Does (HOD)       Participe     Does Notal Values Experiment     Image Does (HOD)       Manage Input Data Sele     Image Does (HOD)     Image Does (HOD)       Manage Input Data Sele     Image Does (HOD)     Image Does (HOD)       Manage Input Data Sele     Image Does (HOD)     Image Does (HOD)       Manage Input Data Sele     Image Does (HOD)     Image Does (HOD)       Manage Input Data Sele     Image Does (HOD)     Image Does (HOD)       Manage Input Data Sele     Image Does (HOD)     Image Does (HOD)       Manage Input Data Sele     Image Does (HOD)     Image Does (HOD)       Manage Input Data Sele     Image Does (HOD)     Image Does (HOD)       Image Industry     Image Does (HOD)     Image Does (HOD)       Image Induston     Image Does                                                                                                    | The second second second second second second second second second second second second second second second s                                                                                                    | Carbon Monoxide (CO)                                                                                           | 1               |              |             |           |                                |                              |                 |                         |
| Valkass Equipment     Introgen Code 100)       Analysis     Select On-road       Introgen Code 100)     Introgen Code 100)       Introgen Code 100)     Introgen Code 100)       Introgen Code 100)     Introgen Code 100)       Introgen Code 100)     Introgen Code 100)       Introgen Code 100)     Introgen Code 100)       Introgen Code 100)     Introgen Code 100)       Introgen Code 100)     Introgen Code 100)       Introgen Code 100)     Introgen Code 100)       Introgen Code 100)     Introgen Code 100)       Introgen Code 100)     Introgen Code 100)       Introgen Code 100)     Introgen Code 100)       Introgen Code 100)     Introgen Code 100       Introgen Code 100)     Introgen Code 100       Introgen Code 100     Introgen Code 100       Introgen Code 100     Introgen Code 100       Introgen Code 100     Introgen Code 100       Introgen Code 100     Introgen Code 100       Introgen Code 100     Introgen Code 100       Introgen Code 100     Introgen Code 100       Introgen Code 100     Introgen Code 100       Introgen Code 100     Introgen Code 100       Introgen Code 100     Introgen Code 100       Introgen Code 100     Introgen Code 100       Introgen Code 100     Introgen Code 100       Introgen Code                                                                                                    | Geographic Bounds                                                                                                    | Oxides of Nitrogen (NOx)                                                                                       |                 |              |             |           |                                |                              |                 |                         |
| Vetricks Equipment     Integration Data Sets       Read Type     Integration Data Sets       Productic And Processes     Integration Data Sets       Read Type     Integration Data Sets       Productic And Processes     Integration Data Sets       Read Type     Integration Data Sets       Read Processes     Integration Data Sets       Read Processes     Integration Data Sets       Read Processes     Integration Data Sets       Read Processes     Integration Data Sets       Read Processes     Integration Data Sets       Read Processes     Integration Data Sets       Read Processes     Integration Data Sets       Read Processes     Integration Data Sets       Read Processes     Integration Data Sets       Read Processes     Integration Data Sets       Stategies     Read Processes       Read Processes     Integration Data Sets       Output     Integration Data Sets       Codget Entrastons Data     Integration Data Sets       Output     Integration Data Sets       Integration Data Sets     Integration Data Sets       Output     Integration Data Sets       Integration Data Sets     Integration Data Sets       Integration Data Sets     Integration Data Sets       Integration Data Sets     Integration Data Sets                                                                                                    | a second and a second second                                                                                                    | Nitrogen Oxide (NO)                                                                                            |                 |              |             |           |                                |                              |                 |                         |
| Image: Section Section     Image: Section     Select On-road       Image: Section     Image: Section     Image: Section     Select On-road       Image: Section     Image: Section     Image: Section     Image: Section       Image: Section     Image: Section     Image: Section     Image: Section       Image: Section     Image: Section     Image: Section     Image: Section       Image: Section     Image: Section     Image: Section     Image: Section       Image: Section     Image: Section     Image: Section     Image: Section       Image: Section     Image: Section     Image: Section     Image: Section       Image: Section     Image: Section     Image: Section     Image: Section       Image: Section     Image: Section     Image: Section     Image: Section       Image: Section     Image: Section     Image: Section     Image: Section       Image: Section     Image: Section     Image: Section     Image: Section       Image: Section     Image: Section     Image: Section     Image: Section       Image: Section     Image: Section     Image: Section     Image: Section       Image: Section     Image: Section     Image: Section     Image: Section       Image: Section     Image: Section     Image: Section     Image: Section       Image: Section </td <td>Vehicles Courses</td> <td>Nitrogen Dioxide (NO2)</td> <td></td> <td></td> <td></td> <td></td> <td></td> <td></td> <td></td> <td></td>                                                                                                    | Vehicles Courses                                                                                                    | Nitrogen Dioxide (NO2)                                                                                         |                 |              |             |           |                                |                              |                 |                         |
| On thead Values Experient     Image: Section (Section (Sec                                                                                                    |                                                                                                    | itrous Acid (HONIO)                                                                                            |                 |              |             |           |                                | Select On-road               |                 |                         |
| Cell Walche Experient     Cell Walche Experient       Road Type     Cell Walche Experient       Pointstin And Processes     Cell Walche Experient       Pointstin And Processes     Cell Walche Experient       Namage logit Data Sets     Primary PLAD - Streamer Production       Stategres     Primary PLAD - Streamer Production       Rate Of Progress     Coll Walche Experient       Output     Coll Walche Experient       General Output     Coll Walche Experient       Coll Walche Experient     Cell Walche Experient       Athraced Performance Featuret     Coll Walche Experient                                                                                                    |                                                                                                    | mmonia (NH3)                                                                                                   |                 |              |             |           |                                |                              | _               |                         |
| Read Type     Image Indust Indust Indus Indust Indust Indus Indust Indust Indust Indust Indust                                                                                                    | On Road Vehicle Equipment                                                                                                    | Prous Oxide (1420)                                                                                             |                 | 1            | -           |           |                                | Processes and                |                 |                         |
| Read Type     Impair PLAS and Processes       Productin Add Processes     Impair PLAS and Processes       Productin Add Processes     Impair PLAS and PLAS and                                                                                                    |                                                                                                    | Vimary Eshaust PM2.5 - Total                                                                                   |                 | 14           | -           |           |                                |                              |                 |                         |
| Reducts Ad Processor         Bit         Bit                                                                                                    | Road Type                                                                                                    | <ul> <li>Primary Estaust PM2.5 - Species</li> <li>Openant DM2.6 - Openant Datherinks</li> </ul>                | (19)            | hid          |             |           |                                | relevant Polluta             | ants 🛏          |                         |
| Particularità Add Parcesses     Image finanzi (H10) - Total     Image finanzi (H10) - Total     Image finanzi (H10)                                                                                                    | and the second states to                                                                                                    | Disman DH2 5 - Diatewear Particulate                                                                           |                 |              |             |           |                                |                              |                 |                         |
| Masage layed Data Sets     Press/Pli0-0 forersers Pli0-0/dit       Strategies     Press/Pli0-0 forersers Pli0-0/dit       Natio OP regress     Press/Pli0-0 forersers Pli0-0/dit       Natio OP regress     Press/Pli0-0 forersers Pli0-0/dit       Natio OP regress     Press/Pli0-0 forersers Pli0-0/dit       Codput     Press/Pli0-0 forersers Pli0-0/dit       General Output     Press/Pli0-0 forersers Pli0-0/dit       Codput     Press/Pli0-0 forersers Pli0-0/dit       Minad Company     Press/Pli0-0 forersers       Codput     Press/Pli0-0 forersers       Minad Company     Press/Pli0-0 forersers       Codput Emissions Data     Press/Pli0-0 forersers       Mata CP Performance Features     Pli0-0 forersers       Pli0-0 forersers     Pli0-0 forersers       Codput Emissions Data     Pli0-0 forersers       Mata Cod Performance Features     Pli0-0 forersers       Cody Emissions Data     Pli0-0 forersers       Codput Emissions Data     Pli0-0 forersers       Codemission     Pli0-0 forersers       Codemission     Pli0-0 forersers       Codemission     Pli0-0 forersers       Codemission     Pli0-0 forersers       Codemission     Pli0-0 forersers       Codemission     Pli0-0 forersers       Codemission     Pli0-0 forersers       Codemission <td< td=""><td>Probutants And Processes</td><td>Primary Futurest (1997) - Total</td><td></td><td>-</td><td></td><td></td><td></td><td></td><td></td><td></td></td<>                                                                                                    | Probutants And Processes                                                                                                    | Primary Futurest (1997) - Total                                                                                |                 | -            |             |           |                                |                              |                 |                         |
| Nanage level Dats Sets         Provide Protoculate         Production           Strategree         Strate processing of the set of the set of th                                                                                                    |                                                                                                    | Primary PM10 - Brakewear Particulate                                                                           |                 |              |             |           |                                |                              |                 |                         |
| Stratiger sput blast sets         Courter Doster (200)           Stratager sput blast sets         Courter Doster (200)           Nata Of Progress         Prost Field Excoundption           Nata Of Progress         Advance Courter (200)           Output         Encourter (200)           General Output         Encourter (200)           Output         Encourter (200)           General Output         Encourter (200)           Output         Encourter (200)           Mail of Progress         Encourter (200)           Output         Encourter (200)           Mail of Progress         Encourter (200)           Output         Encourter (200)           Mail of Progress         Encourter (200)           Output         Encourter (200)           Mail of Progress         Encourter (200)           Encourter (200)         Encourter (200)           Encourter (200)         Encourter (200)           Encourter (200)         Encourter (200)           Encourter (200)         Encourter (200)           Encourter (200)         Encourter (200)           Encourter (200)         Encourter (200)           Encourter (200)         Encourter (200)           Encourter (200)         Encourter (200)                                                                                                    | · · · · · · · · · · · · · · · · · · ·                                                                                                    | Primary PM10 - Tirewear Particulate                                                                            |                 |              |             | 2         |                                |                              |                 |                         |
| Strategies         Total Grego Consumption                                                                                                    | Contrast and the sets                                                                                                    | Suffur Dioxide (SO2)                                                                                           |                 |              |             |           |                                |                              |                 |                         |
| Strateges         Patro (Progress)           Nation (Progress)         Provide Interge (Consumption<br>Among Consumption<br>Among Consumption<br>Among Consumption<br>Among Consumption<br>Bigs and Output         Image Consumption<br>Among Consumption<br>Among Consumption<br>Among Consumption<br>Among Consumption<br>Bigs and Consumption<br>Among Consumption<br>Bigs and Consumption<br>Among Consumption<br>Bigs and Consumption<br>Among Consumption<br>Bigs and Consumption<br>Among Consumption<br>Bigs and Consumption<br>Among Consumption<br>Bigs and Consumption<br>Bigs and Bigs and Bigs and Bigs an                                                                                                    |                                                                                                    | Total Energy Consumption                                                                                       |                 |              |             |           |                                |                              |                 | 21.72                   |
| Alta of Progress     Forse Fuel Cency Consumption       Oxfput     Amonghanic Consumption       General Oxigot     Encode       Contract Intersees Detail     Contract Intersees Detail       Advanced Performance Features     Contract Intersees Detail       Advanced Performance Features     Contract Intersees Detail       Colorest Environment     Contract Intersees Detail       Colorest Environment     Contract Intersees Detail       Colorest Environment Features     Contract Intersees Detail       Colorest Environment Features     Contract Intersees Detail       Colorest Environment Features     Colorest Environment Features                                                                                                    | Strategies                                                                                                    | Petroleum Energy Consumption                                                                                   | 1               |              |             |           |                                |                              |                 |                         |
| Atte Of Progress         Amenaphenic CO2           Output         CO2 Equivariant           General Output         Ethania           General Output         Filteria           General Output         The Ethania           Context Ethania         Context Ethania           Output         The Ethania           Context Ethania         Context Ethania           Context Ethania         Context Ethania           Context Ethania         Context Ethania           Advanced Performance Features         Context Ethania           Coloris and Frances         Context Ethania           Coloris and Frances         Context Ethania                                                                                                    | a second a second second second                                                                                                    | Fossil Fuel Energy Consumption                                                                                 | 10 C            | 12           |             |           |                                |                              |                 |                         |
| Output         COC (purvaiet)           Bencame         Encome           Comput         Encome           Comput         Encome           Come                                                                                                    | Rate Of Progress                                                                                                    | Atmospheric CO2                                                                                                |                 | 1            | -           |           |                                |                              |                 |                         |
| Output         Encode/<br>Encode/<br>Encode/                                                                                                    |                                                                                                    | CO2 Equivalent                                                                                                 | -               |              | -           |           |                                |                              | -               |                         |
| Consertal Output     Consertal Output     Consertat Output     Consertal Output     Consertal Output     Cons                                                                                                    | Contrast                                                                                                    | Elenzene                                                                                                    | 1               | H            | -           |           |                                |                              | 1               | H                       |
| General Output         13.8.1.0.0em         0         0         0         0         0         0         0         0         0         0         0         0         0         0         0         0         0         0         0         0         0         0         0         0         0         0         0         0         0         0         0         0         0         0         0         0         0         0         0         0         0         0         0         0         0         0         0         0         0         0         0         0         0         0         0         0         0         0         0         0         0         0         0         0         0         0         0         0         0         0         0         0         0         0         0         0         0         0         0         0         0         0         0         0         0         0         0         0         0         0         0         0         0         0         0         0         0         0         0         0         0         0         0         0 <td>Contant.</td> <td>UTOC .</td> <td>1</td> <td>- 14 -</td> <td>-</td> <td></td> <td></td> <td></td> <td>-</td> <td>1</td>                                                                                                    | Contant.                                                                                                    | UTOC .                                                                                                    | 1               | - 14 -       | -           |           |                                |                              | -               | 1                       |
| Ossent Output         Tomatishnice         Image: Construction of the construction of the construction o                                                                                                    | Concernation of the second                                                                                                    | 13.Britadete                                                                                                   |                 | 8            | -           |           | , http://www.international.com |                              | -               |                         |
| Codput Environme Dental     Actilization Actilizations     Actilization     Advanced Pentormance Features     Classifications     Classifications     Classificat                                                                                                    | General Output                                                                                                    | Formaldebude                                                                                                   |                 |              |             |           |                                |                              |                 |                         |
| Codput Envisions Detail     Acroine     Acroine                                                                                                    | and the second second second                                                                                                    | Acetaldehvde                                                                                                   | 5               |              |             |           |                                |                              |                 |                         |
| Advanced Performance Festures                                                                                                    | Cutput Emissions Detail                                                                                                    | Acrolein                                                                                                    |                 |              |             |           |                                |                              |                 |                         |
| Advanced Performance Features  Int Performance And Performance Advanced Performance Advanced                                                                                                    |                                                                                                    | [+] Additional Air Toxics                                                                                      |                 |              |             |           | 1                              |                              |                 |                         |
| C865 Meduniam                                                                                                    | Advanced Performance Textures                                                                                                    | [+] Polycyclic Aromatic Hydrocarbons (PAH)                                                                     |                 |              |             |           |                                |                              |                 |                         |
| C855 Mechanism                                                                                                    | A STATE OF CONTRACT OF CONTRACT.                                                                                                    | [+] Metals                                                                                                    |                 |              |             |           |                                |                              |                 | 1.1.1                   |
| L CB05 Mechanism                                                                                                    |                                                                                                    | [+] Dioxins and Furans                                                                                         |                 |              | -           |           |                                |                              |                 | 1 pin                   |
|                                                                                                    |                                                                                                    | CB05 Mechanism                                                                                                 | 6               |              | -           |           |                                | -                            |                 |                         |
|                                                                                                    |                                                                                                    | a constant of the second second second second second second second second second second second second second s |                 |              | 11          |           |                                |                              |                 |                         |
| •] • •                                                                                                    |                                                                                                    |                                                                                                    |                 |              |             |           |                                |                              |                 |                         |

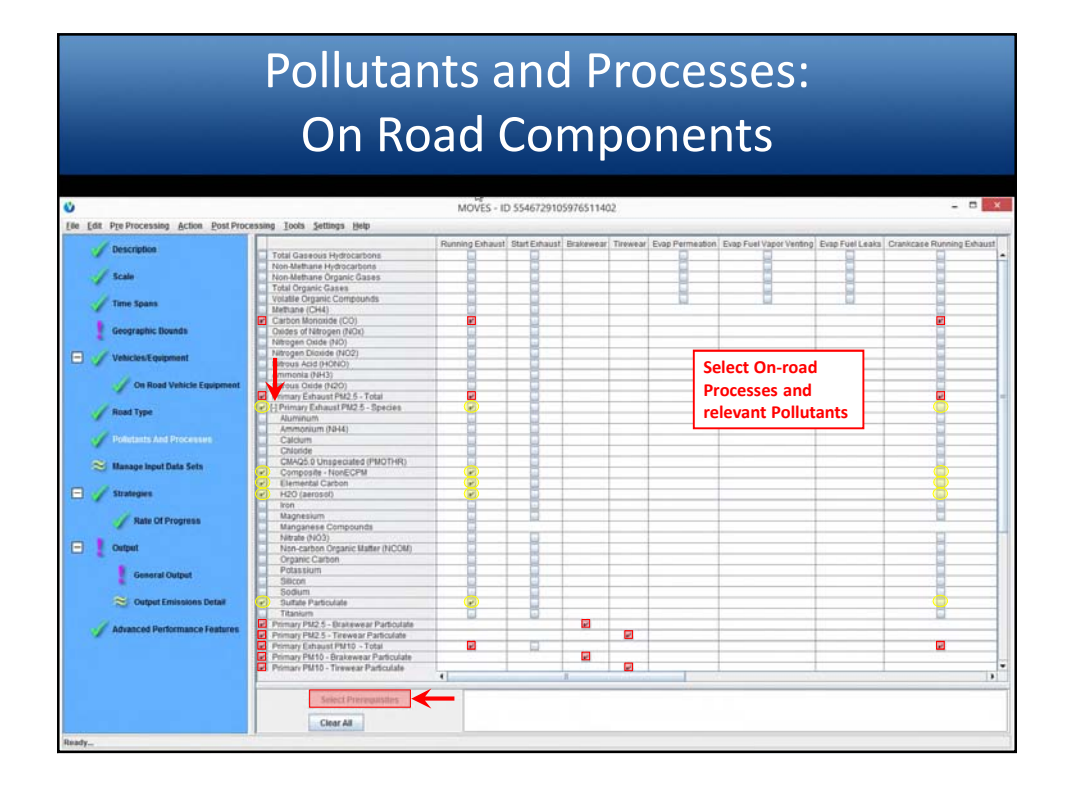

| Pollutants and Processes:<br>On Road Components                                                                                                    |                                              |                 |                        |              |                                           |                    |                 |        |
|----------------------------------------------------------------------------------------------------|----------------------------------------------|-----------------|------------------------|--------------|-------------------------------------------|--------------------|-----------------|--------|
|                                                                                                    |                                              |                 |                        |              |                                           |                    |                 |        |
| Ů                                                                                                    |                                              | MOVES - I       | D 554672910597651      | 1402         |                                           |                    | -               | ×      |
| Life Edit Pre Processing Action Post Pro                                                                                                    | cessing Iools Settings Help                  |                 |                        |              |                                           |                    |                 | -      |
| Description                                                                                                    |                                              | Running Exhaust | t Start Exhaust Brakew | ear Tirewear | Evap Permeation Evap Fuel Vapor Venting E | Vap Fuel Leaks Cra | kcase Running E | shaust |
|                                                                                                    | Total Gaseous Hydrocarbons                   | 9               |                        |              | 8 8                                       | 8                  |                 | -      |
| A Scale                                                                                                    | Non-Methane Hydrocarbons                     |                 | 8                      | -            | M                                         |                    |                 | -      |
|                                                                                                    | Total Organic Gases                          | 8               |                        |              | 8 8                                       | - 8                | 1               | -      |
| A mar mar                                                                                                    | Volatile Organic Compounds                   |                 | 6                      |              |                                           |                    |                 |        |
| Time spans                                                                                                    | Methane (CH4)                                |                 |                        |              |                                           |                    |                 |        |
| T BOOK OF COMPANY                                                                                                    | Carbon Monoxide (CO)                         | <b>1</b>        |                        |              |                                           |                    |                 |        |
| Geographic Bounds                                                                                                    | Oxides of Nitrogen (NOx)                     |                 |                        |              |                                           |                    |                 |        |
|                                                                                                    | Nitrogen Oxide (NO)                          |                 |                        |              |                                           |                    |                 |        |
| Vehicles/Equipment                                                                                                    | Nitrogen Diaxide (NO2)                       |                 |                        |              |                                           |                    |                 | _      |
|                                                                                                    | Prous Acid (HONO)                            |                 |                        |              | Select On-road                            |                    |                 | -      |
| On Road Vahirda Equipment                                                                                                    | Contra (1915)                                | -               |                        |              |                                           |                    | -               | _      |
|                                                                                                    | El Comary Exhaust PM2 5 - Total              | 2               |                        |              | Processes and                             |                    |                 | _      |
| a service of the service of the serv | - 1-1 Primary Exhaust PM2.5 - Species        |                 |                        |              | and success Delluster                     |                    |                 | -      |
| Wood type                                                                                                    | Auminum                                      |                 |                        |              | relevant Polluta                          | nts                |                 |        |
|                                                                                                    | Ammonium (NH4)                               |                 |                        |              |                                           |                    |                 |        |
| Pollutants And Processes                                                                                                    | Calcium                                      |                 |                        |              |                                           |                    |                 |        |
| and the second second                                                                                                    | Chioride                                     |                 |                        |              |                                           |                    |                 |        |
| S Manage Input Data Sets                                                                                                    | CMAQ5.0 Unspeciated (PMOTHR)                 |                 |                        |              |                                           |                    |                 | _      |
|                                                                                                    | Composite - NonECPM                          |                 |                        | _            |                                           |                    |                 | _      |
| C American                                                                                                    | Elemental Carbon                             | <u> </u>        |                        | -            |                                           |                    |                 |        |
|                                                                                                    | Pico (aeruso)                                |                 |                        |              |                                           |                    |                 | -      |
| A second second                                                                                                    | Magnesium                                    |                 |                        |              |                                           |                    |                 | _      |
| Rate Of Progress                                                                                                    | Manganese Compounds                          |                 | -                      |              |                                           |                    | and a second    | _      |
| Constant of Constant                                                                                                    | Nitrate (NO3)                                |                 |                        |              |                                           |                    |                 | _      |
| - Output                                                                                                    | Non-carbon Organic Matter (NCOM)             |                 |                        |              |                                           |                    |                 |        |
|                                                                                                    | Organic Carbon                               |                 |                        | -            |                                           |                    |                 | -      |
| General Output                                                                                                    | Potassium                                    |                 |                        |              |                                           |                    |                 | _      |
|                                                                                                    | Silicon                                      |                 |                        | _            |                                           |                    |                 | _      |
| Contract Employations Data                                                                                                    | Sodumi                                       |                 |                        |              |                                           |                    |                 | -      |
| Compati Emissionis Detail                                                                                                    | Titanium                                     |                 | -                      |              |                                           |                    |                 | -      |
| a second second second second                                                                                                    | Primary PM2.5 - Drakewear Particulate        | - W             |                        |              |                                           |                    | - feel          | _      |
| Advances Performance Features                                                                                                    | Primary PM2.5 - Terewear Particulate         |                 |                        |              |                                           |                    |                 |        |
|                                                                                                    | Primary Exhaust PM10 - Total                 |                 |                        |              |                                           |                    | 10              |        |
|                                                                                                    | Primary PM10 - Brakewear Particulate         |                 |                        |              |                                           |                    |                 |        |
|                                                                                                    | Primary PM10 - Tirewear Particulate          | 1               | -                      |              |                                           |                    |                 |        |
|                                                                                                    |                                              | •               |                        |              |                                           |                    |                 | 1.8    |
|                                                                                                    | Resert Processing                            |                 |                        |              |                                           |                    |                 |        |
|                                                                                                    | ANNUT LA LA LA LA LA LA LA LA LA LA LA LA LA |                 |                        |              |                                           |                    |                 |        |
|                                                                                                    | Clear All                                    |                 |                        |              |                                           |                    |                 |        |
|                                                                                                    | and the                                      |                 |                        |              |                                           |                    |                 |        |
| leady                                                                                                    |                                              |                 |                        |              |                                           |                    |                 |        |

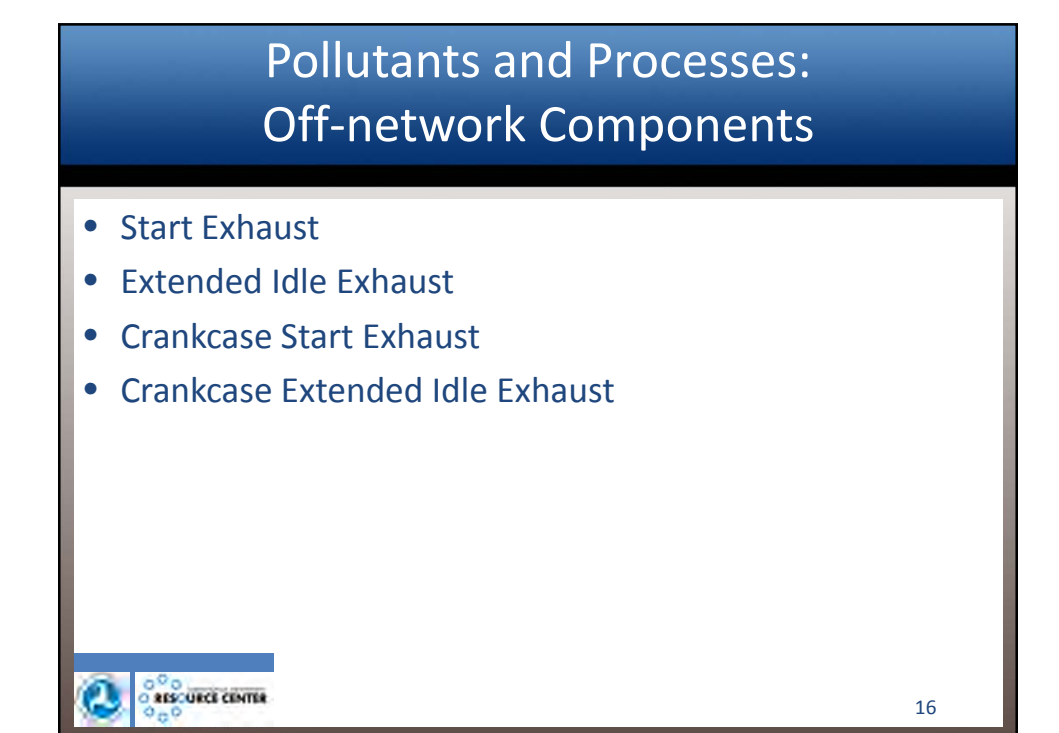

| Ge                                                                                                    | neral Ou                                                                                                    | tput                                                                                                    |  |
|----------------------------------------------------------------------------------------------------|----------------------------------------------------------------------------------------------------|----------------------------------------------------------------------------------------------------|--|
| Cle Colt Processing Action PostProcessing Tools Settings Help<br>Description<br>Scale<br>Tame Spans<br>Coopyright: Dounds<br>Con Road Vehicle Equipment<br>Mod Type<br>Publichaits And Processes<br>Mate Of Progress<br>Strategies<br>Mate Of Progress<br>Couport Emissions Data!<br>Advanced Performance Features | MOVES - ID 5546729105976511402<br>Output Database<br>Server: □<br>Database PropertimissionRates_out<br>Units<br>Nans Units: Grams ▼<br>Distance Units: Males ▼ | Refresh<br>Create Database<br>Activity<br>Create Database<br>Source Hours<br>Status Source Hours Operating<br>Source Hours Operating<br>Source Hours Operating |  |

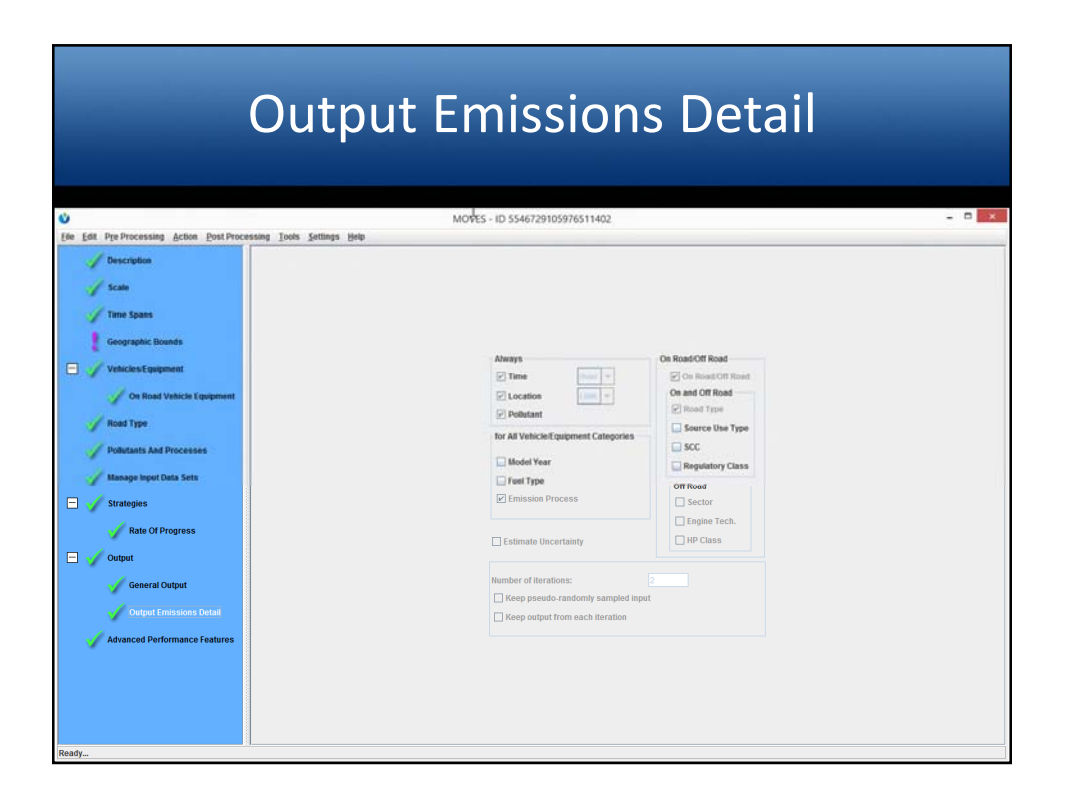

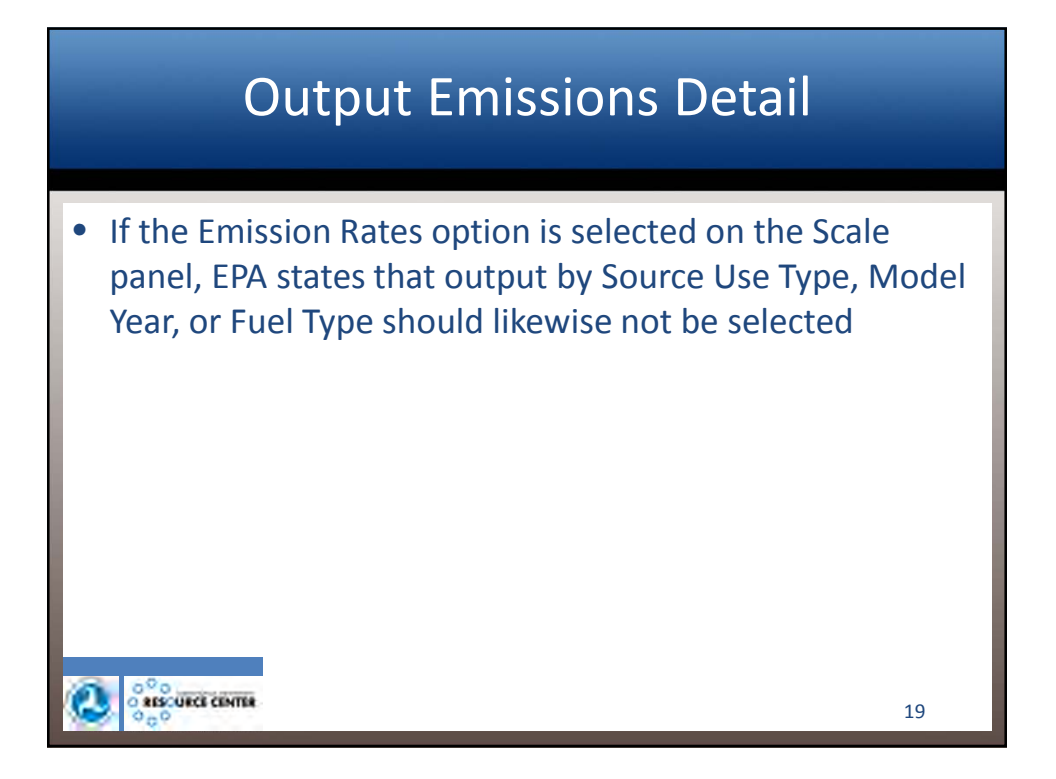

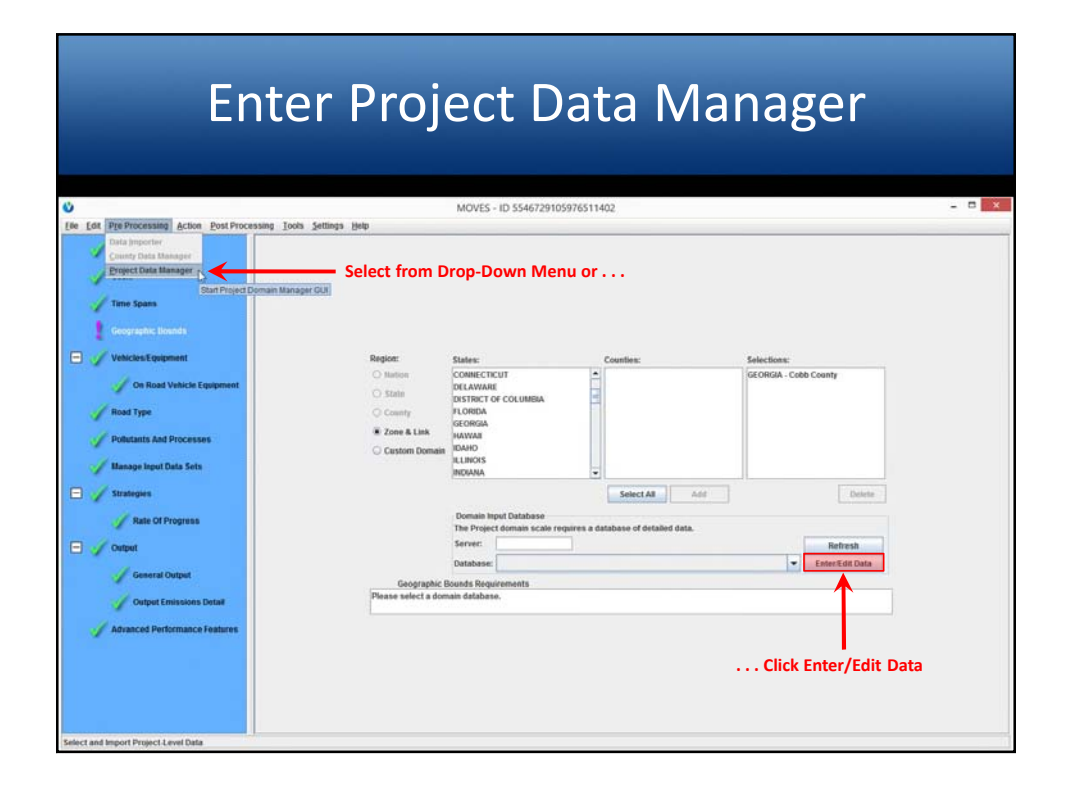

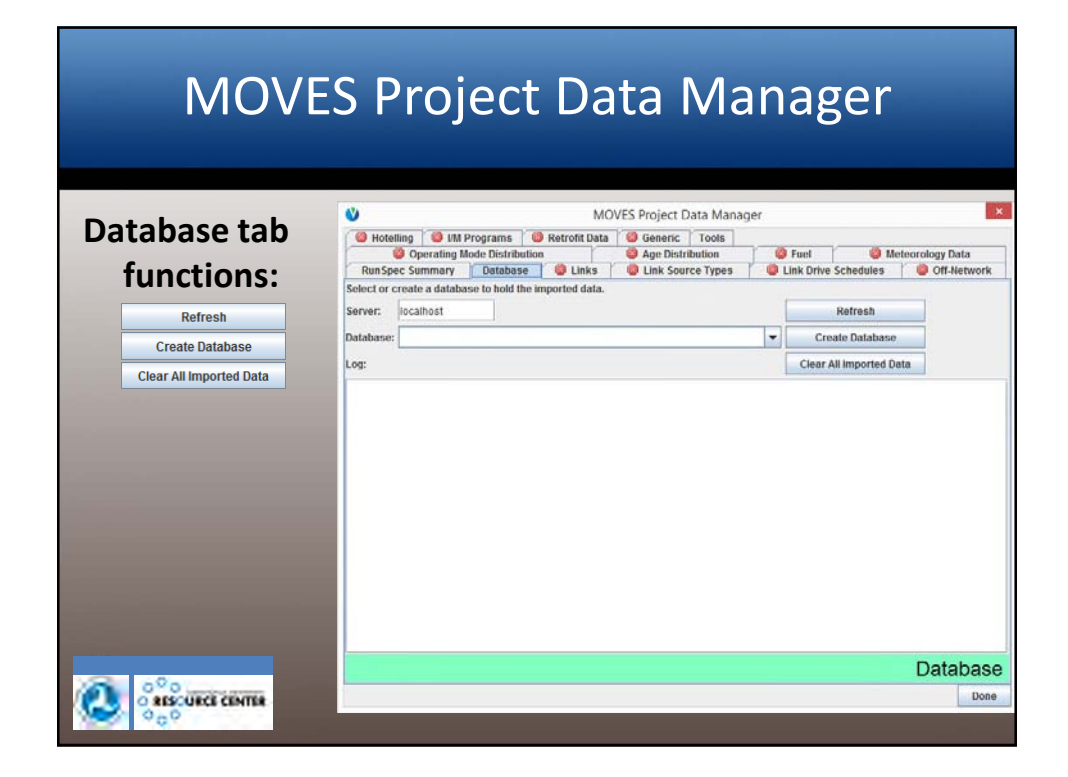

| V MOVE                                                                                                 | S Project Data Manag                                     | er                                     | ×                |
|----------------------------------------------------------------------------------------------------|----------------------------------------------------------|----------------------------------------|------------------|
| Hotelling IM Programs Retrofit Data     Operating Mode Distribution     RunSpec Summary Database Links | Generic   Tools<br>Age Distribution<br>Link Source Types | Fuel     Fuel     Link Drive Schedules | Aeteorology Data |
| Data Manager Tab                                                                                       | Project                                                  | County                                 | Importer         |
| Links                                                                                                  | $\checkmark$                                             |                                        |                  |
| Link Source Types                                                                                      | $\checkmark$                                             |                                        |                  |
| Link Drive Schedules                                                                                   | ✓                                                        |                                        |                  |
| Off-Network                                                                                            | $\checkmark$                                             |                                        |                  |
| Operating Mode Distribution                                                                            | $\checkmark$                                             |                                        |                  |
| Age Distribution                                                                                       | $\checkmark$                                             | $\checkmark$                           | $\checkmark$     |
| Fuel                                                                                                   | $\checkmark$                                             | $\checkmark$                           | $\checkmark$     |
| Meteorology Data                                                                                       | $\checkmark$                                             | $\checkmark$                           | $\checkmark$     |
| Hoteling                                                                                               | $\checkmark$                                             | $\checkmark$                           | $\checkmark$     |

| MOVE:                                                                                                 | S Project Data Manage                                  | er.                                    | ×                |
|----------------------------------------------------------------------------------------------------|--------------------------------------------------------|----------------------------------------|------------------|
| Hotelling IM Programs Retroft Data     Operating Mode Distribution     RunSpec Summary Database Links | Generic Tools<br>Age Distribution<br>Link Source Types | Fuel     Fuel     Link Drive Schedules | leteorology Data |
| Data Manager Tab                                                                                      | Project                                                | County                                 | Importer         |
| I/M Programs                                                                                          | $\checkmark$                                           | ✓                                      | $\checkmark$     |
| Retrofit Data                                                                                         | $\checkmark$                                           | ✓                                      | $\checkmark$     |
| Generic                                                                                               | $\checkmark$                                           | ✓                                      | $\checkmark$     |
| Average Speed Distribution                                                                            |                                                        | ✓                                      | $\checkmark$     |
| Ramp Fraction                                                                                         |                                                        | ✓                                      | $\checkmark$     |
| Road Type Distribution                                                                                |                                                        | $\checkmark$                           | $\checkmark$     |
| Source Type Population                                                                                |                                                        | ✓                                      | $\checkmark$     |
| Starts                                                                                                |                                                        | ✓                                      | $\checkmark$     |
| Vehicle Type VMT                                                                                      |                                                        | ✓                                      | $\checkmark$     |

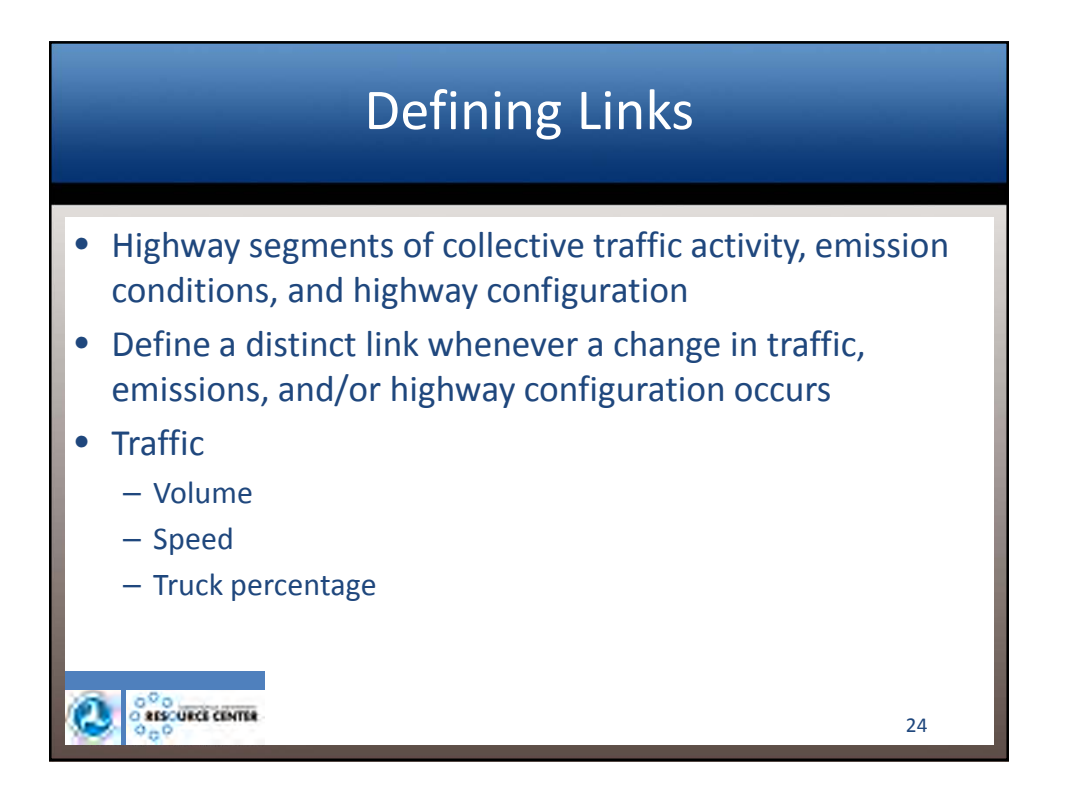

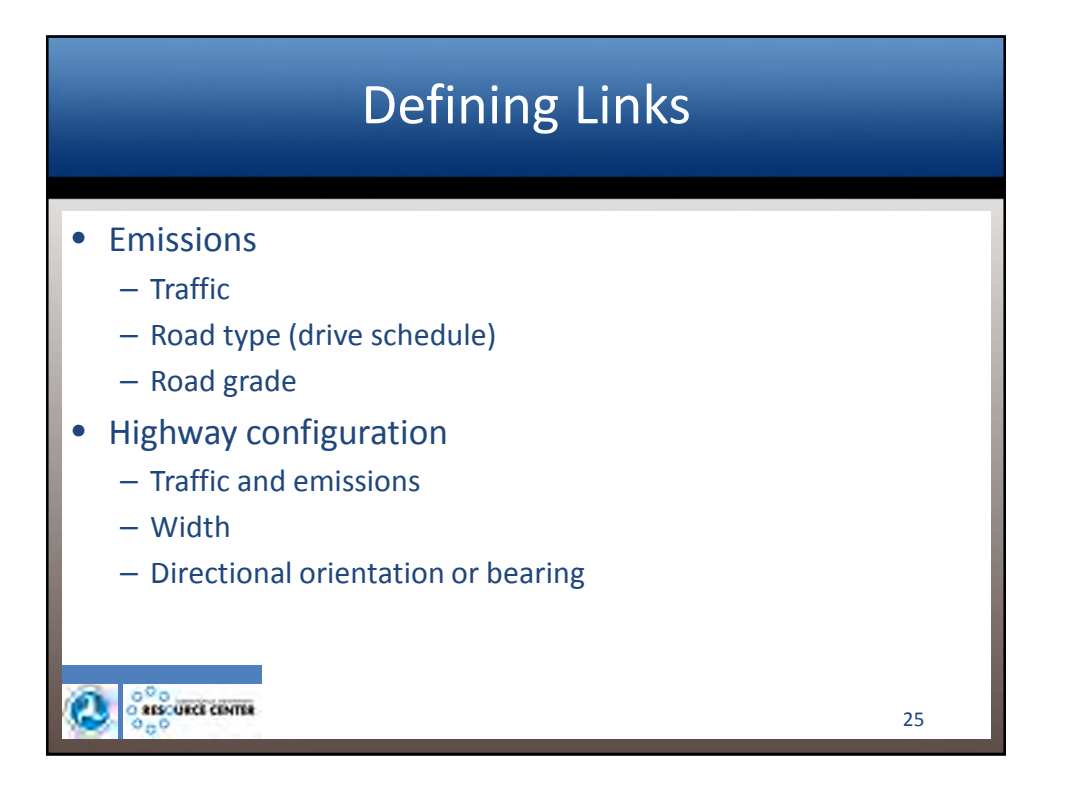

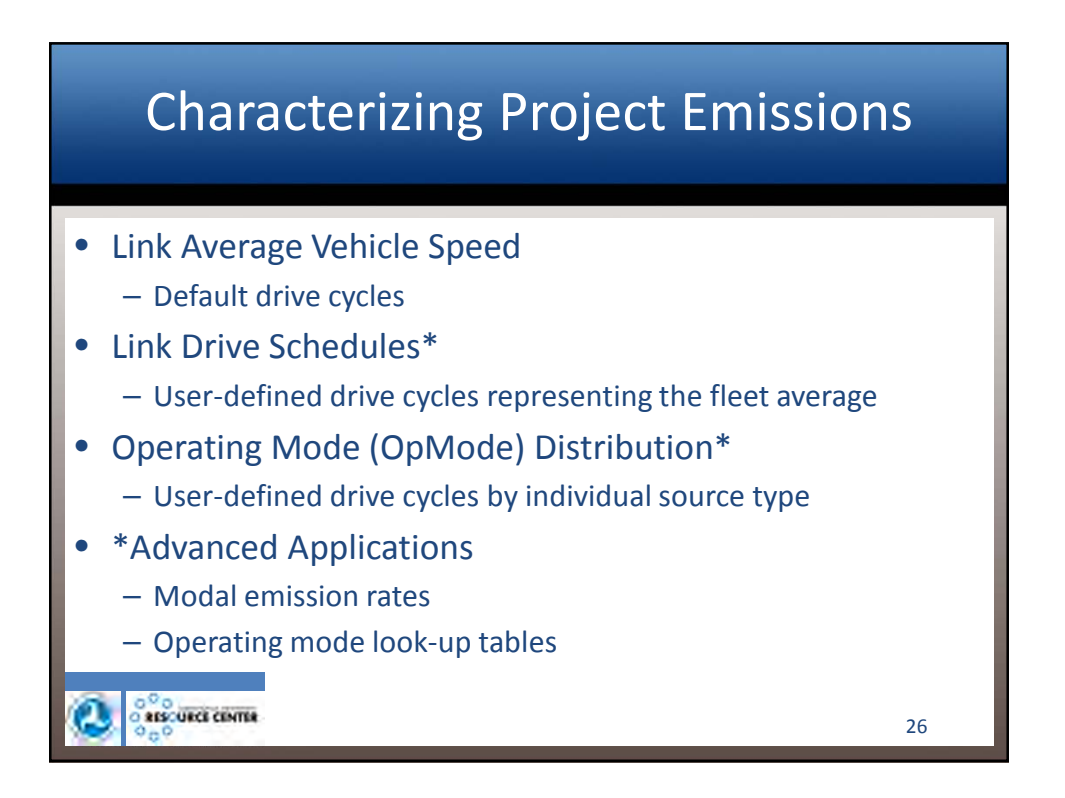

| MOVE                                                                     | S Project Data Manager                                                                                                    |                           |
|--------------------------------------------------------------------------|----------------------------------------------------------------------------------------------------|---------------------------|
| Common tab<br>functions:                                                 | MOVES Project Data Manager<br>Hoteling IN Programs Retrolt Data Generic Tools<br>Operating Mode Distribution<br>Run Spec Summary Database Links Link Source Types Link Drive Schedules<br>Description of Imported Data: | Meteorology Data          |
| Create Template<br>Clear Imported Data<br>Import<br>Export Imported Data | link Data Source:<br>File: (please select a file)<br>Clear Imported Data                                                                                                    | Browse<br>Create Template |
| Alternate tab                                                            | Messages:                                                                                                    | Import                    |
| Export Most Recent Execution Data                                        | Export Most Recent Execution Data Export Imported Data                                                                                                    |                           |
| 2 0 <sup>2</sup> 0                                                       |                                                                                                    | Lin                       |

|    |           |             |              |              |            |                 | <b>C</b> 111 | prace            |                     |              |   |
|----|-----------|-------------|--------------|--------------|------------|-----------------|--------------|------------------|---------------------|--------------|---|
|    |           |             |              |              |            |                 |              |                  |                     |              |   |
|    |           |             |              |              |            |                 |              |                  |                     |              |   |
|    |           |             |              |              | MOVES Pr   | oject Data N    | Aanager      |                  |                     | ×            |   |
| þ  | Hotelling | g 🔘 1/M F   | rograms      | C Retrotit C | ata 🥘 G    | eneric   Too    | ta l         |                  |                     |              |   |
| Ĩ  | 0         | Operating M | ode Distribi | ution        | 🙆 A        | ge Distribution |              | Fuel             | Meteorology Data    |              |   |
| R  | un Spec S | Summary     | Databas      | e 🧧 🖉 Link   | s 🛛 🛛 L    | ink Source Typ  | 0e5 🛛 🔘      | Link Drive Sched | ules 🛛 🔕 Off-Netv   | vark         |   |
| Ì  | А         | В           | С            | D            | E          | F               | G            | Н                |                     |              |   |
| li | inkID     | countyID    | zoneID       | roadTypeID   | linkLength | linkVolume      | linkAvgSpe   | ed linkDescripti | ion linkAvgGrade    |              |   |
|    |           | 13067       | 130670       | 1            |            |                 |              |                  |                     |              |   |
|    |           | 13067       | 130670       | 2            |            |                 |              |                  |                     |              |   |
|    |           | 13067       | 130670       | 3            |            |                 |              |                  |                     |              |   |
| -  |           | 13067       | 130670       | 4            | L          |                 |              |                  |                     |              |   |
| 4  |           | link        | County       | RoadType     | Zone       | (+)             | : •          |                  | ► F                 |              |   |
| Ì  | A         | В           | C            | D            | E          | F               | G            | 1                | н                   | 2 I. 3       | - |
| li | inkID     | countyID    | zoneID       | roadTypeID   | linkLength | linkVolume      | linkAvgSpe   | ed linkDescripti | ion                 | linkAvgGrade |   |
| _  | 1         | 13067       | 130670       | 4            | 0.2010     | 6032            | 5            | 5.4 NB Freeway   | Segment 1 - AM Peal | k 1          |   |
|    | 2         | 13067       | 130670       | 4            | 0.0644     | 5476            | 5            | 5.9 NB Freeway   | Segment 2 - AM Peal | k 1          |   |
|    | 3         | 13067       | 130670       | 4            | 0.3785     | 5476            | 5            | 6.8 NB Freeway   | Segment 3 - AM Peal | k 1          |   |
|    | 4         | 13067       | 130670       | 4            | 0.3777     | 4260            | 5            | 8.8 SB Freeway S | Segment 1 - AM Peak | -1           |   |
|    | 5         | 13067       | 130670       | 4            | 0.0948     | 4260            | 5            | 8.2 SB Freeway S | Segment 2 - AM Peak | -1           |   |
| L  | 6         | 13067       | 130670       | 4            | 0,1739     | 5079            | 5            | 7.6 SB Freeway S | Segment 3 - AM Peak | -1           | * |
|    |           | link        | County       | RoadType     | Zone       | Ð               |              | 1                |                     | Þ            |   |

|     |                  | Defau                 | ılt | Dri              | ive Sche                | dı   | les              |                         |
|-----|------------------|-----------------------|-----|------------------|-------------------------|------|------------------|-------------------------|
|     | Average<br>Speed |                       | ID  | Average<br>Speed | Duive Cohodula Nama     |      | Average<br>Speed | Duius Cabadula Noma     |
| 100 | (mpn)<br>34.6    | ID Freeway Ramp       | 304 | (mpn)<br>19.4    | HD 20mph Non-Freeway    | 1009 | (mpn)<br>73 7001 | Final EC01 LOS AE Cycle |
| 201 | 4.0              | MD 5mph Non-Freeway   | 305 | 25.6             | HD 25mph Non-Freeway    | 1017 | 66 3632          | Final FC01 LOS AF Cycle |
| 201 | 4.0              | MD 10mph Non Freeway  | 206 | 23.0             | HD 20mph Non-Freeway    | 1017 | 64 2002          | Final FC11 LOS 6 Cycle  |
| 202 | 15.6             | MD 15mph Non-Freeway  | 351 | 34.3             | HD 30mph Freeway        | 1010 | 58 7949          | Final FC11 LOS D Cycle  |
| 203 | 20.8             | MD 20mph Non-Freeway  | 352 | 47.1             | HD 40mph Freeway        | 1015 | 46 132           | Final FC11 LOS E Cycle  |
| 204 | 24.5             | MD 25mph Non-Freeway  | 353 | 54.2             | HD 50mph Freeway        | 1020 | 20,6006          | Final FC11 LOS E Cycle  |
| 205 | 31.5             | MD 30mph Non-Freeway  | 354 | 59.4             | HD 60mph Freeway        | 1033 | 8 71909          | Final FC14 LOS F Cycle  |
| 251 | 34.4             | MD 30mph Freeway      | 355 | 71 7             | HD High Speed Freeway   | 1043 | 15 733           | Final FC19 LOS AC Cycle |
| 252 | 44.5             | MD 40mph Freeway      | 399 | 25.3             | HD Freeway Ramp         | 1011 | 49.0722          | Final FC02 LOS DF Cycle |
| 253 | 55.4             | MD 50mph Freeway      | 401 | 15               | Bus Low Speed Urban     | 1029 | 31.0232          | Final FC14 LOS B Cycle  |
| 254 | 60.4             | MD 60mph Freeway      | 402 | 30               | Bus 30 mph Flow         | 1030 | 25.379           | Final FC14 LOS C Cycle  |
| 255 | 72.8             | MD High Speed Freeway | 403 | 45               | Bus 45 mph Flow         | 1041 | 18.5781          | Final FC17 LOS D Cycle  |
| 299 | 31               | MD Freeway Ramp       | 501 | 2.2              | Refuse Truck Urban      | 1024 | 63.66            | Final FC12 LOS C Cycle  |
| 301 | 5.8              | HD 5mph Non-Freeway   | 101 | 2.5              | LD Low Speed 1          | 1025 | 52.8263          | Final FC12 LOS D Cycle  |
| 302 | 11.2             | HD 10mph Non-Freeway  | 153 | 30.5             | LD LOS E Freeway        | 1026 | 43.2662          | Final FC12 LOS E Cycle  |
| 303 | 15.6             | HD 15mph Non-Freeway  | 158 | 76               | LD High Speed Freeway 3 |      |                  |                         |

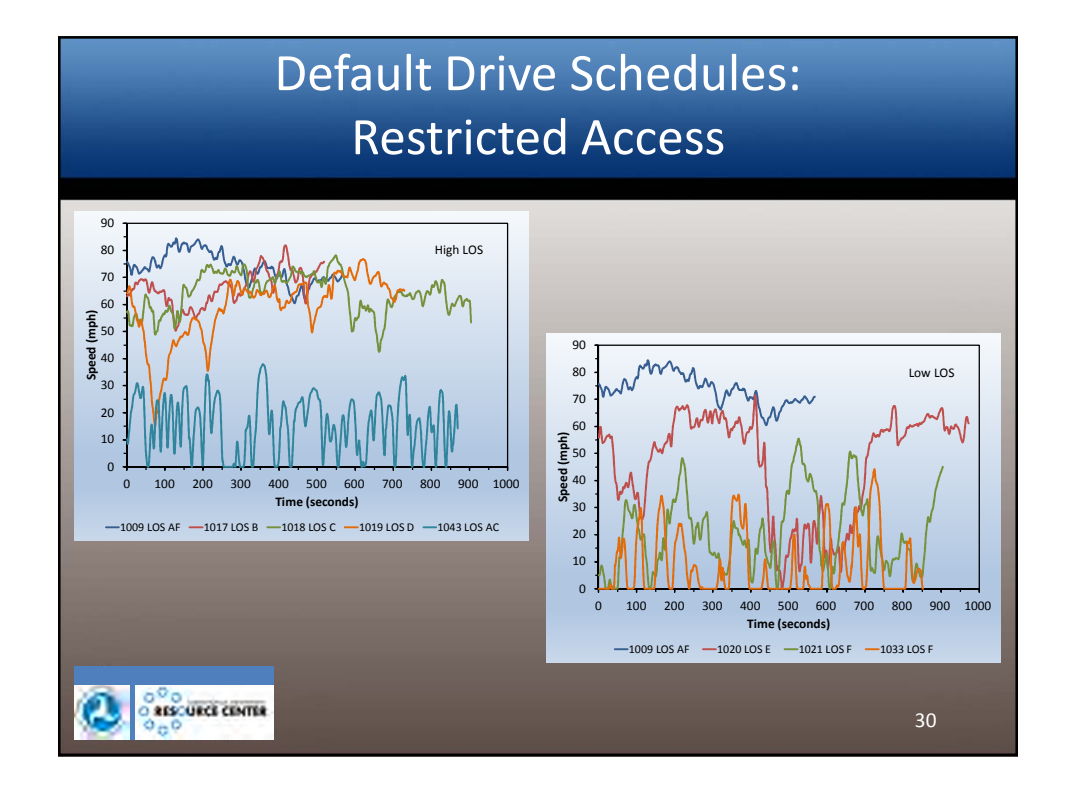

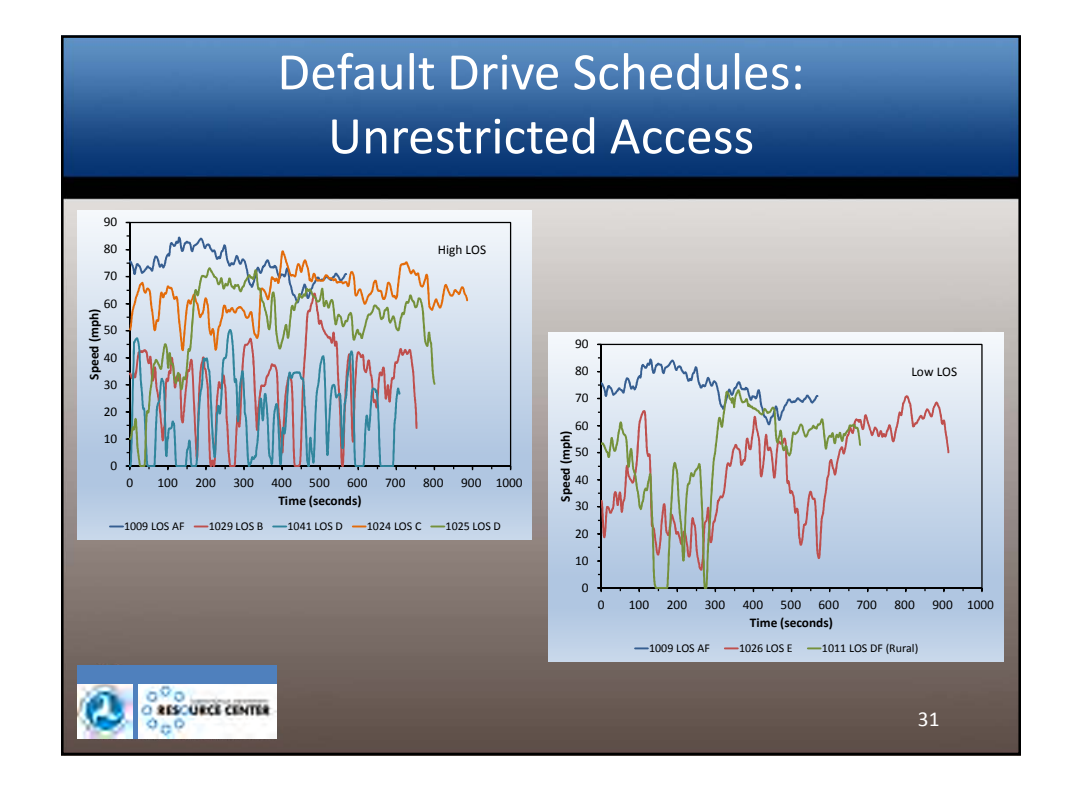

#### Link Drive Schedules Template

|    |          |             |              |       |          |         |      |        | -      |      |          |       |           |         |   |   |   |   |
|----|----------|-------------|--------------|-------|----------|---------|------|--------|--------|------|----------|-------|-----------|---------|---|---|---|---|
| L  | Hotellin | g   🥥 1/M F | rograms      | Retro | om Data  | Generic |      | oola   |        |      | -        | -     |           |         | _ |   |   |   |
| 14 | -        | Operating M | ode Distribu | uon   | Carlos 1 | Age Dis | Inpn | uon    | U Fu   | el   |          | Meter | arblogy L | lata    | _ |   |   |   |
| 1  | Runspec  | Summary     | Database     |       | Links    | UNK SO  | urce | Types  | Link   | DHVe | e schedu | 162   | Un-       | vetworp |   |   |   |   |
| _  | A        | В           | С            | D     | E        | F       |      | G      | H 🔺    |      |          |       |           |         |   |   |   |   |
| 1  | linkID   | secondID    | speed g      | grade |          |         |      | Α      | В      | 1    | С        | D     | F         |         | F | G | Н |   |
| 2  |          |             |              |       |          |         | 1    | linkID | second | D sp | eed      | grade |           |         |   |   |   |   |
| 3  |          |             |              |       |          |         | 2    |        | 1      | 1    | 55.4     | Č     | 1         |         |   |   |   |   |
| 4  |          |             |              |       |          |         | 3    |        | 1      | 2    | 54.9     |       | 1         |         |   |   |   |   |
| 5  |          |             |              |       |          |         | 4    |        | 1      | 3    | 54.4     |       | 1         |         |   |   |   |   |
| 6  |          |             |              |       |          |         | 5    |        | 1      | 4    | 54.9     |       | 1         |         |   |   |   |   |
| -  |          |             |              |       |          |         | 6    |        | 1      | 5    | 55.4     |       | 1         |         |   |   |   |   |
| 8  |          |             |              |       |          |         | 7    |        | 1      | 6    | 55.9     |       | 1         |         |   |   |   |   |
| 9  |          |             |              |       |          |         | 8    |        | 1      | 7    | 56.4     |       | 1         |         |   |   |   |   |
| 10 |          |             |              |       |          |         | 9    |        | 1      | 8    | 55.9     |       | 1         |         |   |   |   |   |
| 11 |          |             |              |       |          |         | 10   |        | 1      | 9    | 55.4     |       | 1         |         |   |   |   |   |
| 12 |          |             |              |       |          |         | 11   |        | 1 :    | LO   | 55.4     |       | 1         |         |   |   |   |   |
| 13 |          |             |              |       |          |         | 12   |        | 2      | 1    | 55.9     |       | 1         |         |   |   |   |   |
| 14 |          |             |              |       | -        |         | 13   |        | 2      | 2    | 55.4     |       | 1         |         |   |   |   |   |
| _  | <        | driveS      | cheduleSeco  | ondLi | (+) :    | 4       | 14   |        | 2      | 3    | 54.9     |       | 1         |         |   |   |   |   |
|    |          |             |              |       |          |         | 15   |        | 2      | 4    | 55.4     |       | 1         |         |   |   |   | - |
|    |          |             |              |       |          |         |      |        | drive  | Sche | eduleSec | ondLi | (+)       | : •     |   |   | Þ |   |

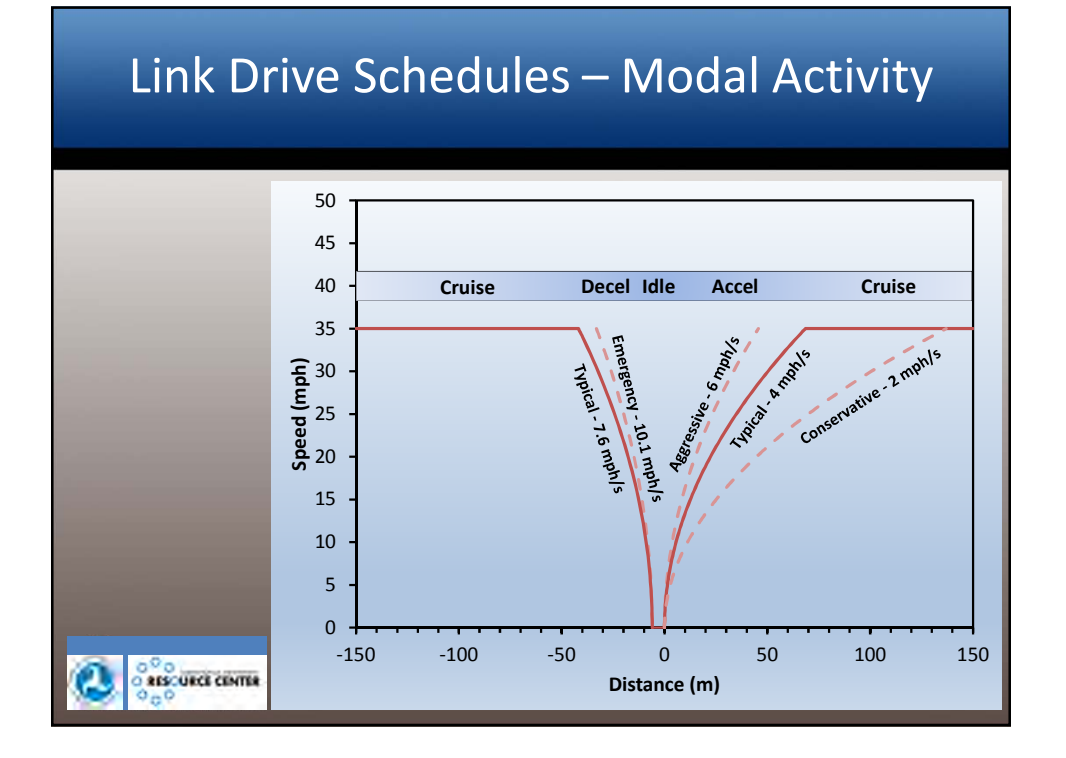

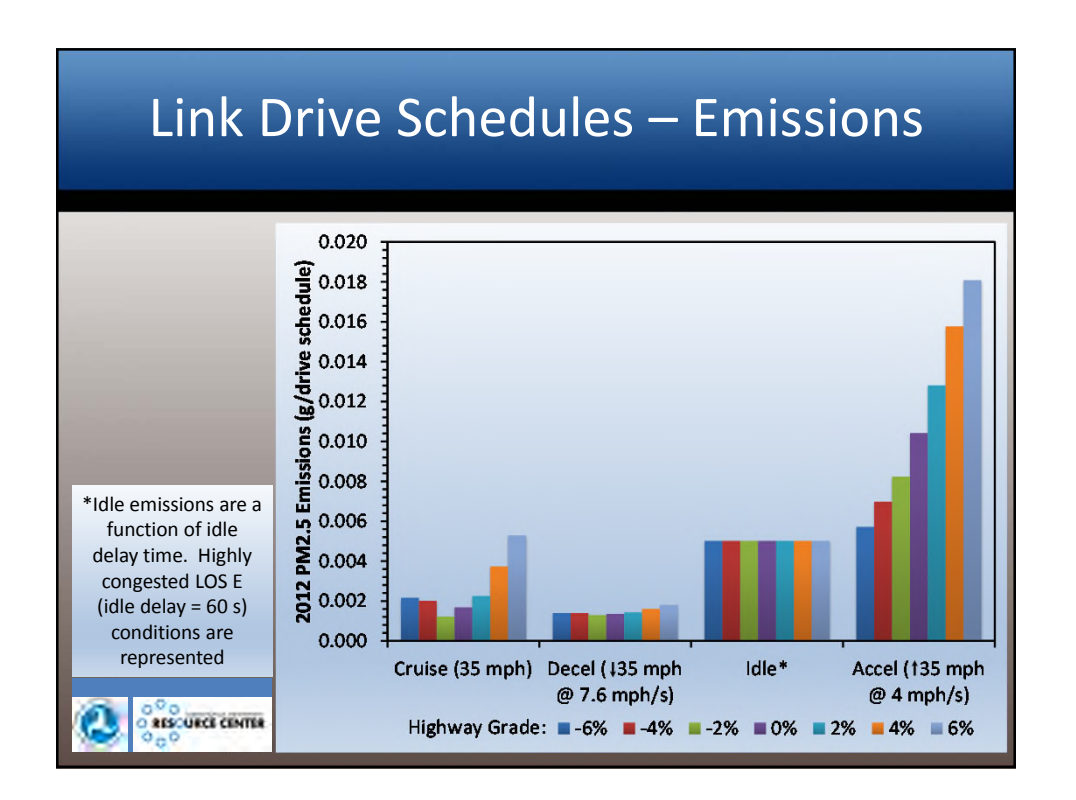

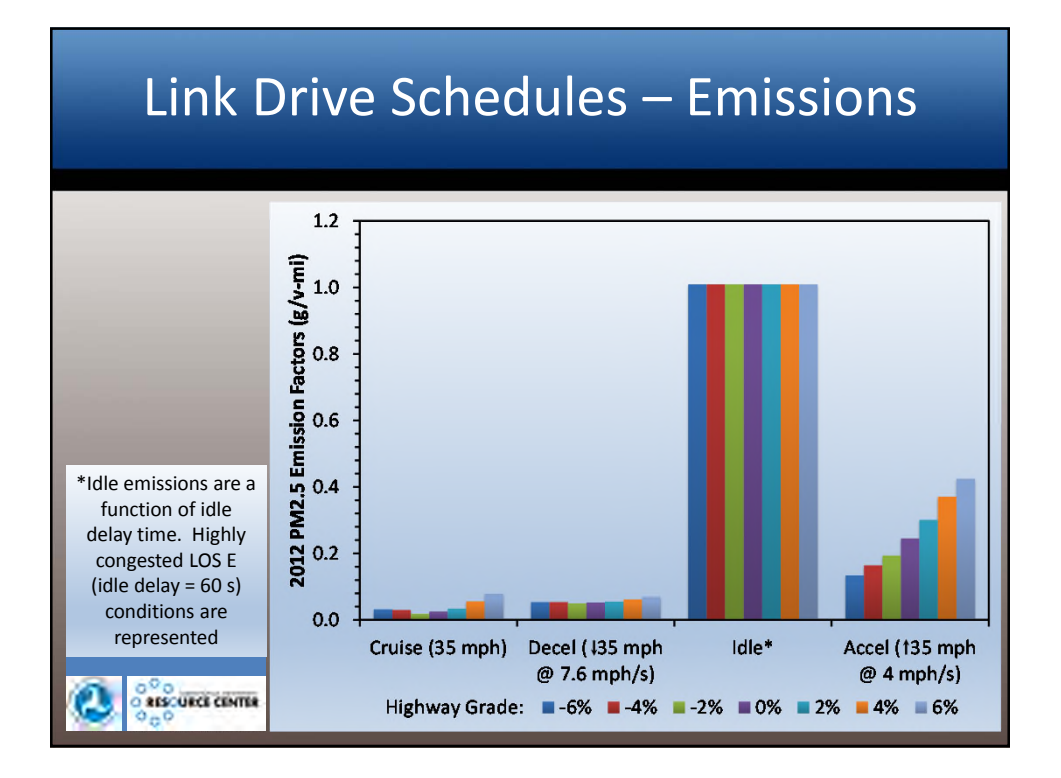

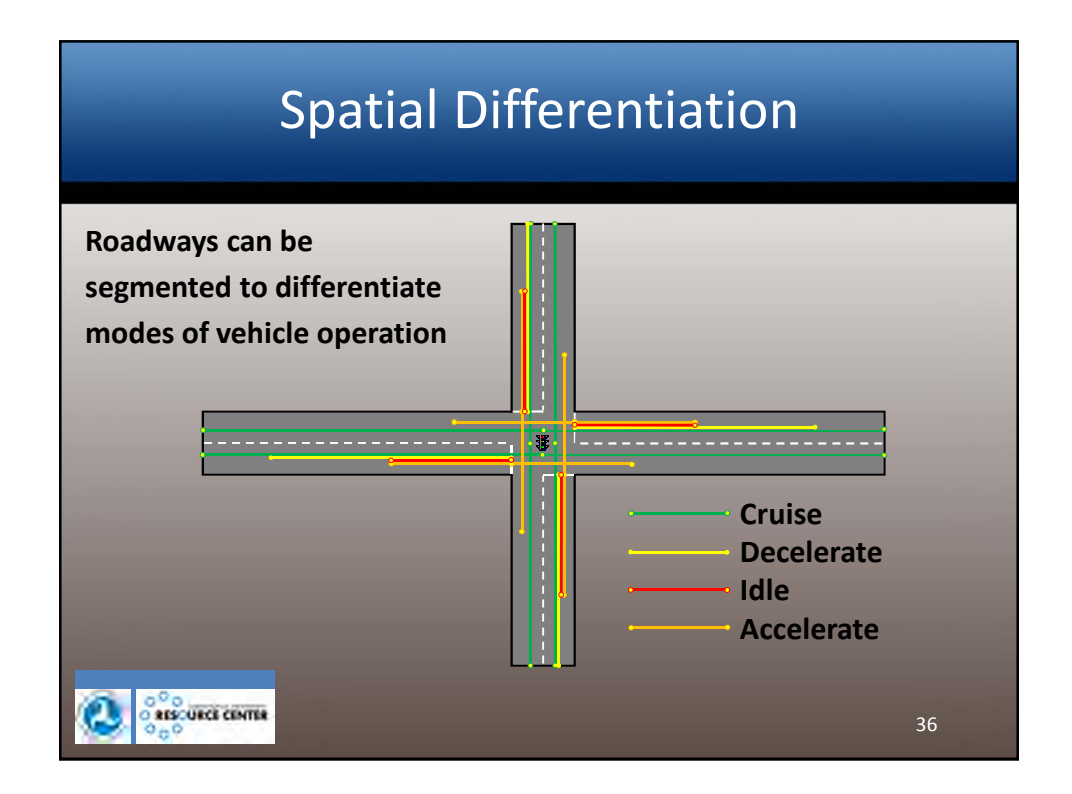

|   |                   |                  |               |             |                |          |                               | place |
|---|-------------------|------------------|---------------|-------------|----------------|----------|-------------------------------|-------|
|   |                   |                  |               |             |                |          |                               |       |
| 1 |                   |                  | MOVE          | S Project D | ata Manager    |          | 1                             | ×     |
| 0 | Hotelling 🥥 UM F  | Programs         | Retrofit Data | Generic     | Tools          |          |                               |       |
| - | Operating M       | ode Distribution |               | Age Distri  | abution        | Fuel     | Meteorology Data              |       |
| R | unSpec Summary    | Database         | Links         | Link Sour   | ce Types 🕴 🤘   | Link Drp | ive Schedules 🛛 🔘 Off-Network |       |
|   | A E               | 3 C              | D             | E           | F              |          |                               |       |
| s | ourceTypeID hour[ | DayID linkID     | polProcessID  | opModeID    | opModeFraction |          |                               |       |
|   | 11                | 85               | 201           | 0           |                |          |                               |       |
|   | 11                | 85               | 201           | 1           |                |          |                               |       |
|   | 11                | 85               | 201           | 11          |                |          |                               |       |
|   | 11                | 85               | 201           | 12          |                |          |                               |       |
|   | 11                | 85               | 201           | 13          |                |          |                               |       |
|   | 11                | 85               | 201           | 14          |                |          |                               |       |
|   | 11                | 85               | 201           | 15          |                |          |                               |       |
|   | 11                | 85               | 201           | 16          |                |          |                               |       |
|   | 11                | 85               | 201           | 21          |                |          |                               |       |
|   | 11                | 85               | 201           | 22          |                |          |                               |       |
|   | 11                | 85               | 201           | 23          |                |          |                               |       |
|   | 11                | 85               | 201           | 24          |                |          |                               |       |
|   | 11                | 85               | 201           | 25          |                |          |                               |       |
|   | 11                | 85               | 201           | 27          |                | -        |                               |       |
| 4 | ▶ opMod           | leDistribution   | (+) :         | 4           |                |          |                               |       |
|   |                   |                  |               |             |                |          |                               |       |
| 2 | 020               |                  |               |             |                |          |                               |       |

| Vehic               | le Specific Power (VSP)                                                                                                    |        |
|---------------------|----------------------------------------------------------------------------------------------------|--------|
| $VSP = \frac{A}{V}$ | $v + Bv^2 + Cv^3 + mav + mvgsin$<br>$m_{fixed}$                                                                                                    | θ      |
| Where               | A = rolling Term A,<br>B = rolling Term B,<br>C = drag Term C,<br>v = average vehicle velocity (m/s)<br>a = vehicle acceleration (m/s <sup>2</sup> ),<br>m = source mass (metric tons),<br>m <sub>fixed</sub> = fixed mass factor (metric tons) | tons), |
|                     | $\theta$ = road grade                                                                                                    | 38     |

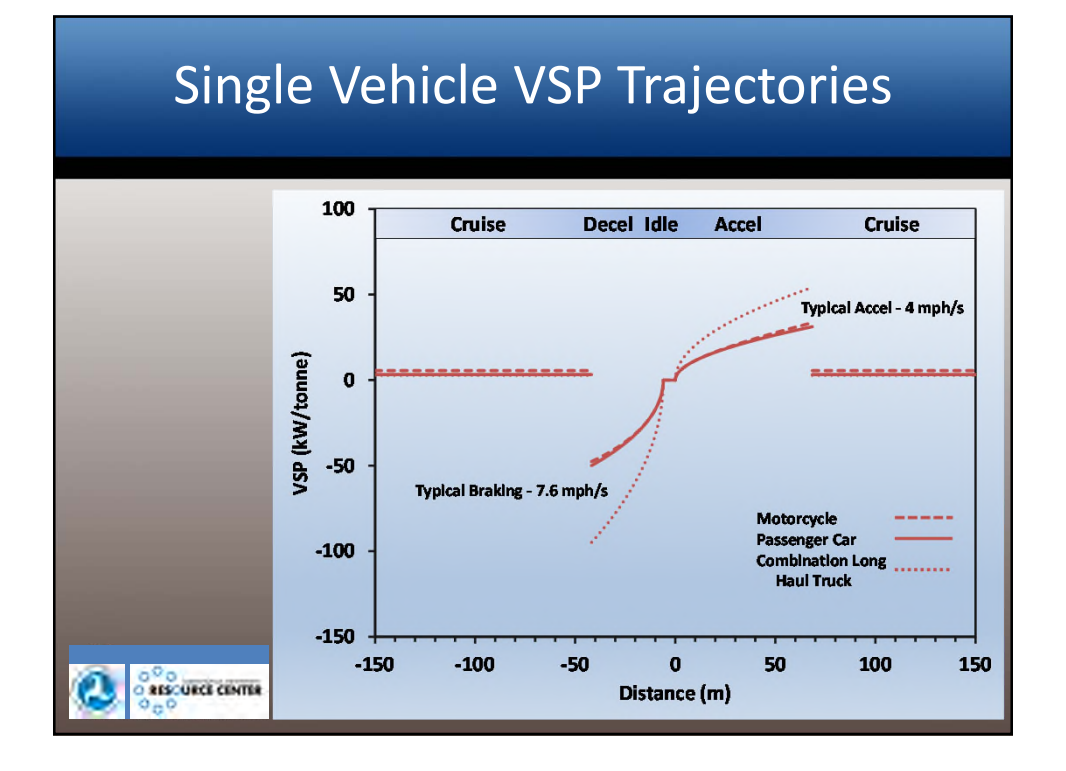

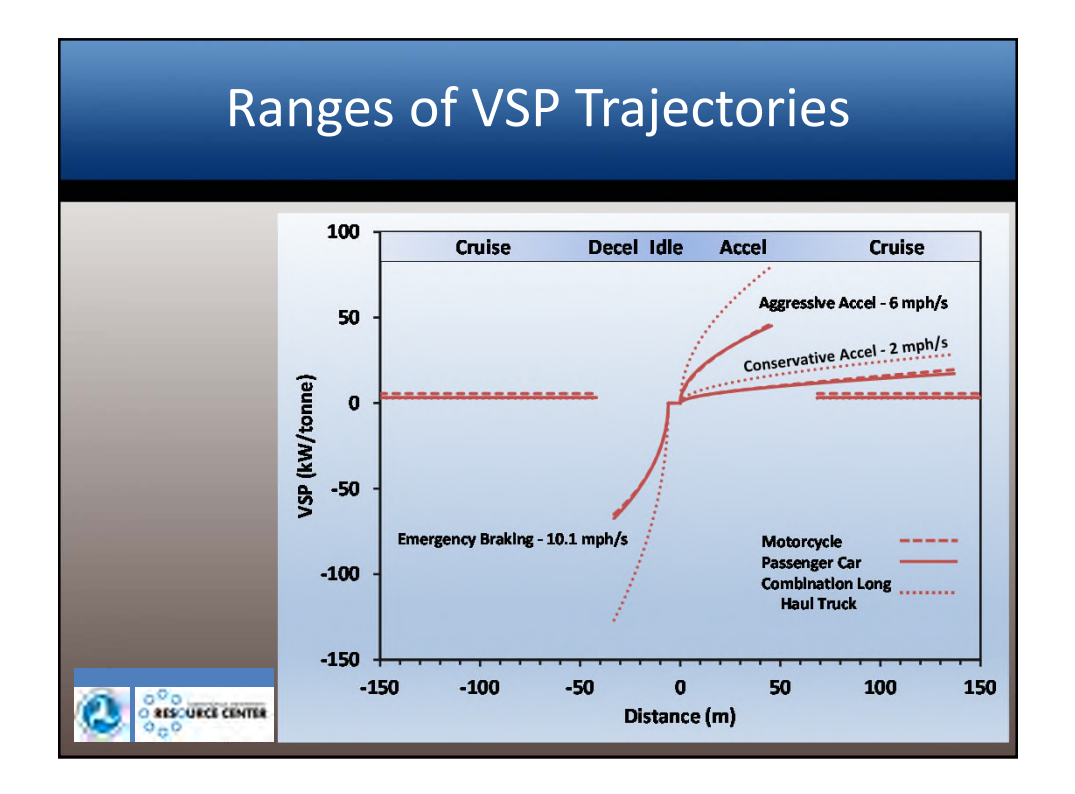

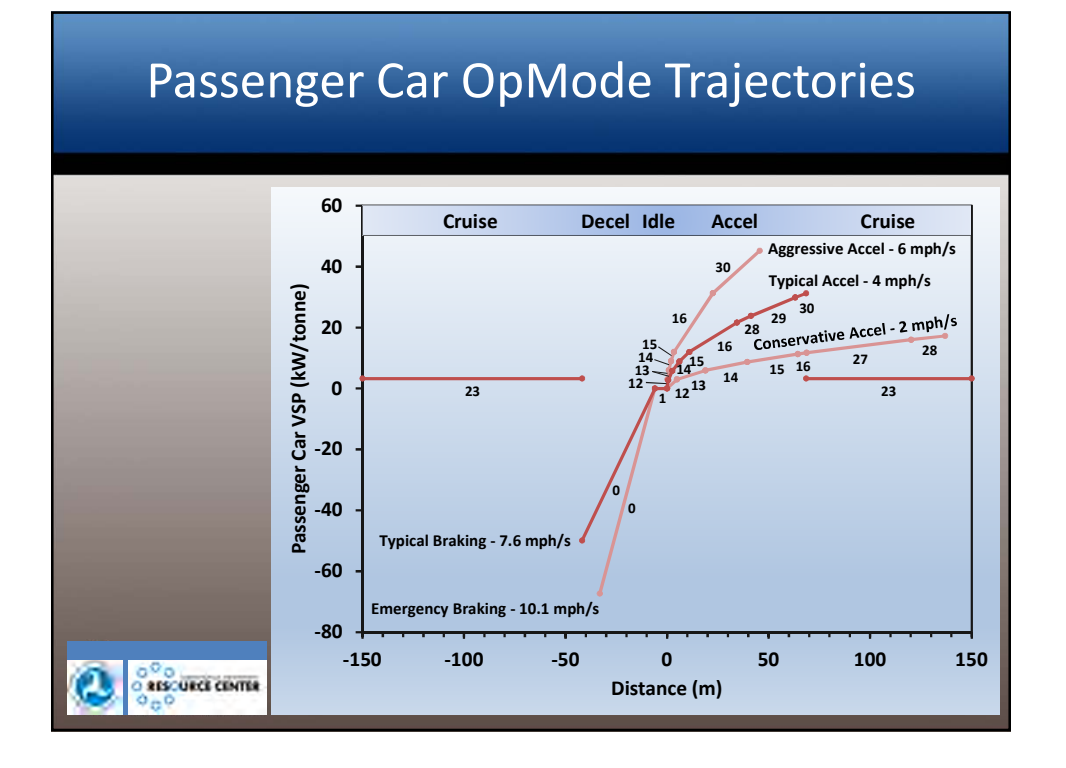

#### MOVES OpMode Bin Definitions

|     | Description              | VSP        |        | Speed (mph) |      |  |
|-----|--------------------------|------------|--------|-------------|------|--|
|     | Description              | (kW/tonne) | 1 – 25 | 25 – 50     | ≥ 50 |  |
|     |                          | > 30       |        | 30          | 40   |  |
|     |                          | 27 – 30    |        | 20          | 20   |  |
|     |                          | 24 – 27    |        | 29          | 39   |  |
|     |                          | 21 – 24    | 16     | 20          | 20   |  |
|     |                          | 18 - 21    |        | 28          | 38   |  |
|     | Cruise /<br>Acceleration | 15 - 18    |        | 27          | 27   |  |
|     | Acceleration             | 12 – 15    |        | 27          | 37   |  |
|     |                          | 9 - 12     | 15     | 25          | 25   |  |
|     |                          | 6 - 9      | 14     | 24          | 35   |  |
|     |                          | 3 – 6      | 13     | 23          |      |  |
| 0%0 |                          | 0-3        | 12     | 22          | 33   |  |
|     | Coasting                 | < 0        | 11     | 21          |      |  |

| MOV | ES Opl      | Vode       | Bin D  | efiniti     | ons  |  |
|-----|-------------|------------|--------|-------------|------|--|
|     | Description | VSP        |        | Speed (mph) |      |  |
|     |             | (kW/tonne) | 1 – 25 | 25 – 50     | ≥ 50 |  |
|     | Braking     |            | 0      |             |      |  |
|     | Idling      |            | 1      |             |      |  |
|     | Running     |            | 301 –  | 316         |      |  |
|     | Tire Wear   |            | 400 -  | 416         |      |  |
|     |             |            |        |             |      |  |
|     |             |            |        |             |      |  |
|     |             |            |        |             |      |  |
|     |             |            |        |             |      |  |
|     |             |            |        |             |      |  |
|     |             |            |        |             |      |  |
|     |             |            |        |             |      |  |
|     |             |            |        |             | 43   |  |

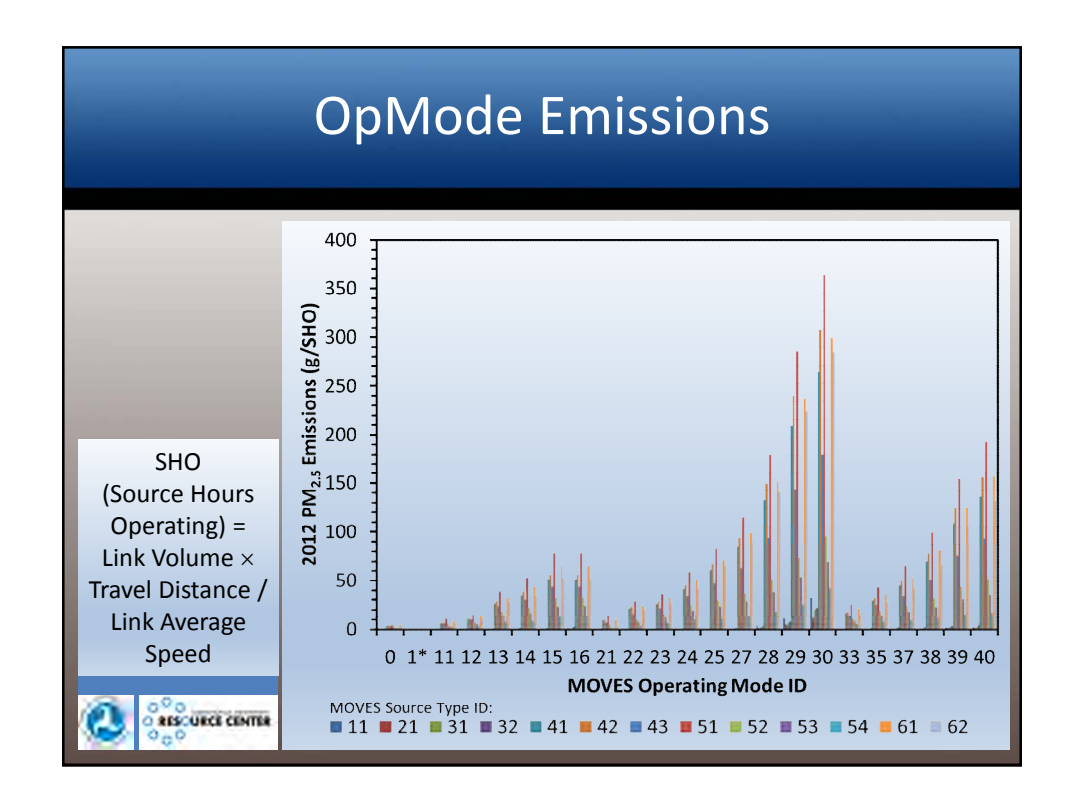

|        |                                                     | Op     | οM    | od    | e l  | -00  | k-۱  | Jp   | Та   | ble  | 2    |      |      |
|--------|-----------------------------------------------------|--------|-------|-------|------|------|------|------|------|------|------|------|------|
| 0.11.1 | 2010 PM2.5 Exhaust Emissions (g/SHO) by Source Type |        |       |       |      |      |      |      |      |      |      |      |      |
| OpMode | 11                                                  | 21     | 31    | 32    | 41   | 42   | 43   | 51   | 52   | 53   | 54   | 61   | 62   |
| 0      | 0.159                                               | 0.0936 | 0.176 | 0.651 | 4.47 | 4.49 | 4.30 | 5.07 | 3.23 | 3.19 | 1.74 | 5.17 | 5.22 |
| 1      | 0.191                                               | 0.0769 | 0.155 | 0.676 | 4.88 | 4.89 | 4.67 | 5.53 | 3.48 | 3.47 | 1.84 | 5.64 | 5.70 |
| 11     | 0.210                                               | 0.0830 | 0.255 | 0.912 | 8.16 | 8.58 | 7.42 | 12.3 | 6.31 | 4.46 | 2.66 | 10.1 | 7.00 |
| 12     | 0.251                                               | 0.1008 | 0.236 | 0.837 | 13.0 | 13.4 | 11.6 | 16.9 | 8.69 | 7.18 | 3.80 | 15.2 | 13.4 |
| 13     | 0.260                                               | 0.1599 | 0.411 | 1.46  | 32.2 | 33.7 | 28.1 | 42.8 | 21.1 | 17.2 | 9.10 | 37.8 | 31.5 |
| 14     | 0.380                                               | 0.1904 | 0.494 | 1.79  | 43.4 | 46.2 | 35.9 | 59.3 | 26.7 | 20.2 | 10.7 | 50.5 | 39.4 |
| 15     | 0.571                                               | 0.2472 | 0.695 | 2.18  | 63.3 | 66.6 | 52.1 | 87.3 | 39.0 | 28.9 | 15.2 | 73.5 | 58.7 |
| 16     | 1.86                                                | 0.709  | 1.62  | 3.80  | 63.3 | 66.7 | 52.4 | 87.4 | 39.7 | 29.2 | 16.3 | 73.5 | 58.7 |
| 21     | 0.236                                               | 0.1492 | 0.279 | 0.727 | 11.9 | 12.5 | 8.16 | 16.2 | 5.83 | 3.47 | 2.08 | 13.1 | 8.85 |
| 22     | 0.187                                               | 0.1618 | 0.296 | 0.993 | 26.6 | 27.6 | 18.8 | 32.3 | 11.8 | 8.88 | 4.26 | 28.3 | 23.8 |
| ۵.     | URCE CEN                                            | TTER.  |       |       |      |      |      |      |      |      |      | 45   |      |

|          |       | Op     | рМ    | od      | e l     | -00     | k-l      | Jp    | Та      | ble     | 2    |      |      |
|----------|-------|--------|-------|---------|---------|---------|----------|-------|---------|---------|------|------|------|
| 0.11.1   |       |        | 201   | LO PM2. | .5 Exha | ust Emi | ssions ( | g/SHO | ) by So | urce Ty | ре   |      |      |
| Opiviode | 11    | 21     | 31    | 32      | 41      | 42      | 43       | 51    | 52      | 53      | 54   | 61   | 62   |
| 23       | 0.225 | 0.1634 | 0.298 | 1.04    | 31.8    | 33.3    | 25.5     | 40.7  | 18.1    | 14.7    | 7.53 | 35.9 | 29.5 |
| 24       | 0.302 | 0.1940 | 0.350 | 1.24    | 51.2    | 53.9    | 40.8     | 65.3  | 28.5    | 23.6    | 11.7 | 57.3 | 48.0 |
| 25       | 0.606 | 0.2460 | 0.437 | 1.46    | 74.3    | 78.1    | 55.7     | 91.0  | 35.2    | 28.5    | 13.1 | 80.7 | 72.4 |
| 27       | 0.889 | 0.427  | 0.734 | 1.86    | 103     | 110     | 74.2     | 126   | 43.9    | 34.5    | 15.2 | 111  | 101  |
| 28       | 4.66  | 1.922  | 3.21  | 4.56    | 162     | 176     | 112      | 197   | 61.5    | 46.7    | 21.1 | 171  | 159  |
| 29       | 13.5  | 6.53   | 8.21  | 9.59    | 255     | 283     | 171      | 314   | 89.3    | 65.6    | 30.9 | 268  | 254  |
| 30       | 38.3  | 16.11  | 24.8  | 26.8    | 322     | 362     | 216      | 400   | 117     | 83.9    | 52.0 | 338  | 322  |
| 33       | 0.485 | 0.411  | 0.727 | 1.48    | 21.2    | 22.5    | 17.3     | 28.7  | 13.9    | 10.44   | 6.49 | 24.8 | 17.0 |
| 35       | 0.434 | 0.430  | 0.807 | 2.07    | 36.6    | 38.4    | 29.4     | 48.0  | 22.0    | 17.25   | 9.45 | 41.4 | 31.6 |
| 37       | 0.598 | 0.462  | 0.971 | 2.42    | 56.2    | 59.7    | 41.8     | 72.4  | 28.6    | 21.50   | 11.2 | 61.6 | 48.3 |
| 38       | 1.02  | 0.842  | 1.43  | 2.90    | 86.9    | 93.6    | 60.9     | 111   | 38.2    | 27.74   | 13.7 | 93.3 | 74.9 |
| 39       | 2.60  | 2.05   | 3.06  | 4.62    | 135     | 148     | 91.1     | 172   | 53.4    | 37.3    | 18.4 | 143  | 118  |
| 40       | 2.84  | 2.39   | 3.64  | 5.87    | 169     | 187     | 112      | 216   | 63.3    | 43.5    | 20.6 | 179  | 149  |

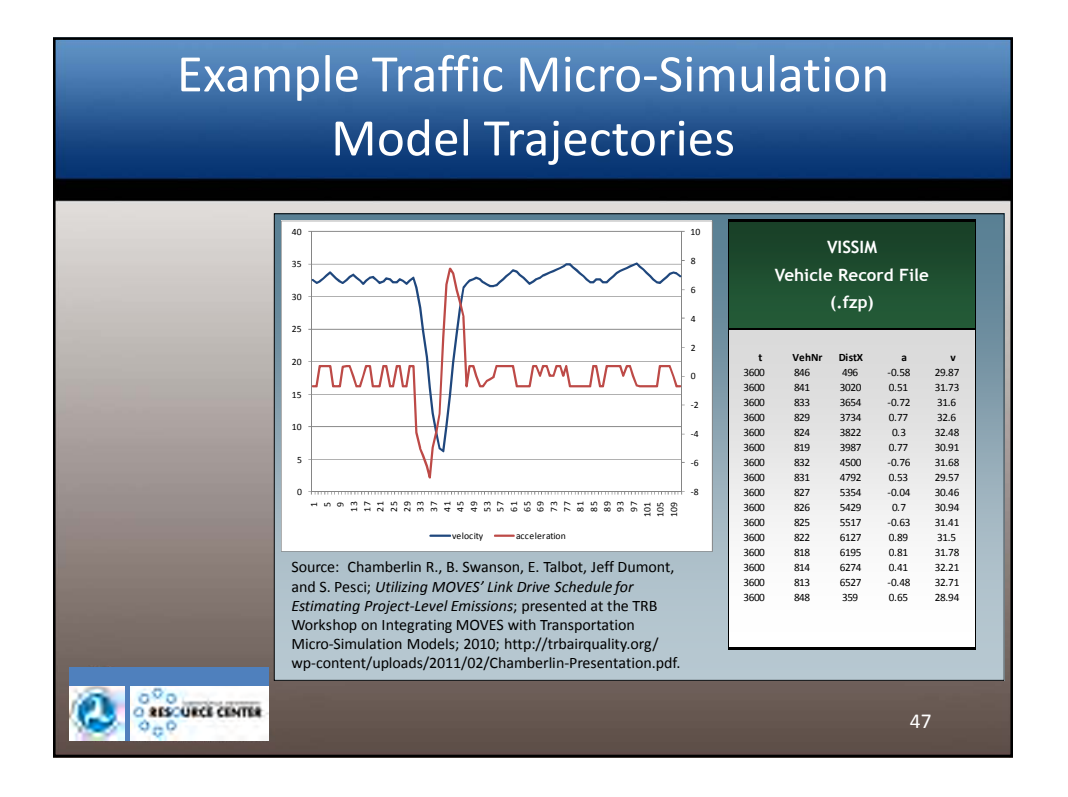

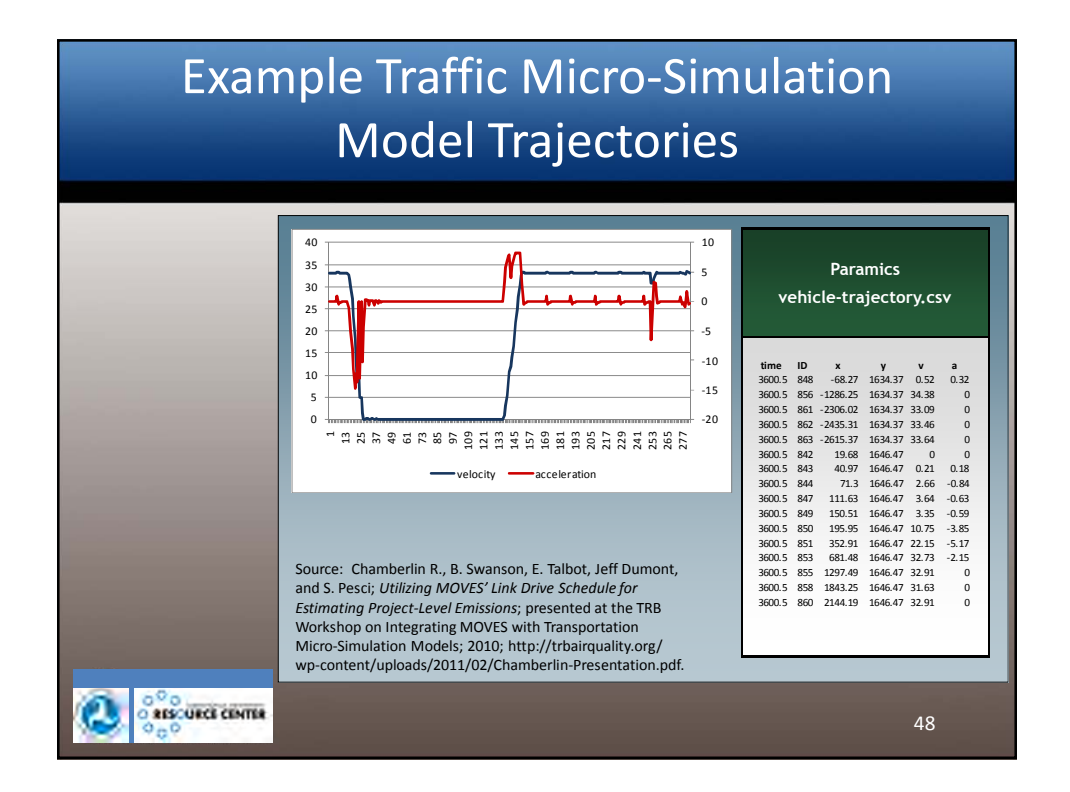

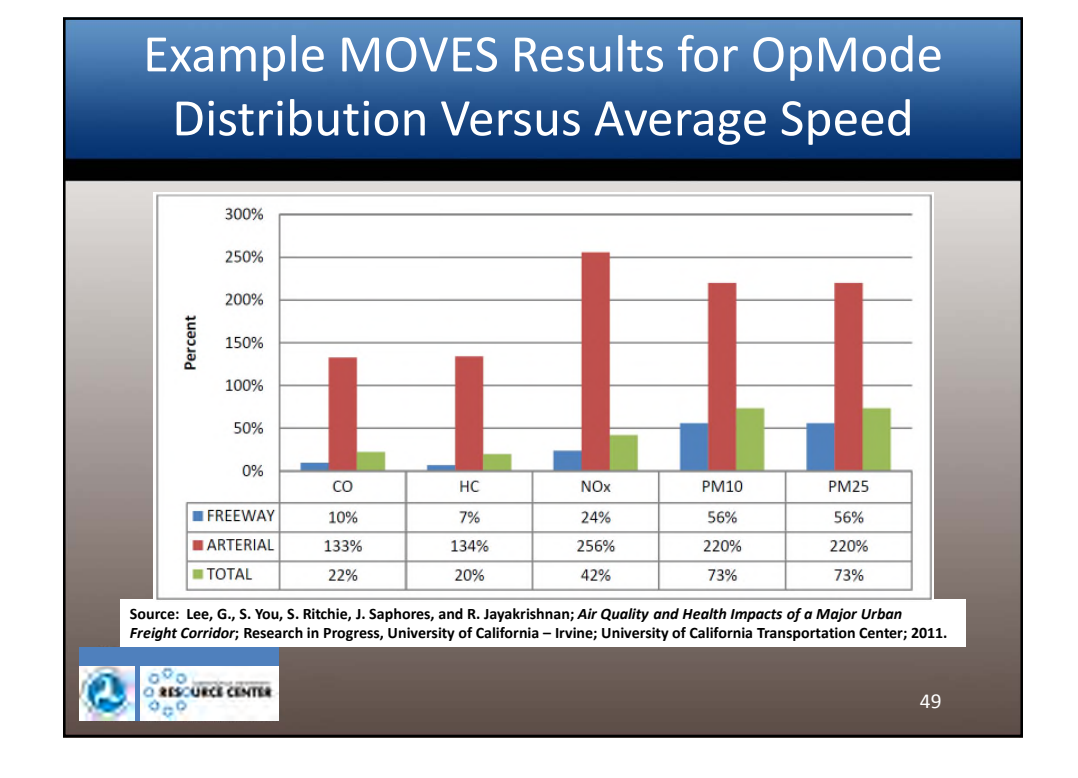

#### Link Source Types Template × Ŵ MOVES Project Data Manager 🧶 Hotelling 🛛 🕲 IM Programs 👘 Retrofit Data 👘 Generic 🛛 Tools Operating Mode Distribution Age Distribution Fuel Meteorology Data C Links RunSpec Summary D Link Drive Schedules Off-Network Database Link Source Types A linkID ourceTypeID sourceTypeHourFraction sourceTypeID sourceTypeHourFraction 2 11 1 linkID 2 0.020324 21 11 0.512506 21 31 3 0.336078 31 32 41 32 0.110625 42 41 0.000226 6 43 7 42 0.000138 51 8 43 0.003191 10 52 9 51 0.000233 0.008558 53 10 52 11 53 0.000608 54 11 12 54 0.000951 61 62 13 61 0.003709 linkSourceTypeHour 14 1 62 0.002853 ... (+) 15 2 11 0.020324 linkSourceTypeHour + RESCURCE CENTER

|            | _                                                                                                    |              | M                                                                                                    | AOVES Proje                                                                                                    | ct Data Manag                                                                                                    | let                                                                                                    |                                                                                                    |                                                                                                    | ×                                                                                                    |                                                                                                    |
|------------|----------------------------------------------------------------------------------------------------|--------------|----------------------------------------------------------------------------------------------------|----------------------------------------------------------------------------------------------------|----------------------------------------------------------------------------------------------------|----------------------------------------------------------------------------------------------------|----------------------------------------------------------------------------------------------------|----------------------------------------------------------------------------------------------------|----------------------------------------------------------------------------------------------------|----------------------------------------------------------------------------------------------------|
| Hotelling  | M Prog                                                                                                    | rams 🧧       | Retrofit Da                                                                                                    | ta 🧧 Gene                                                                                                    | rric Toola                                                                                                    |                                                                                                    |                                                                                                    |                                                                                                    |                                                                                                    |                                                                                                    |
| 0 0        | perating Mode                                                                                                    | Distribution |                                                                                                    | Se Age 1                                                                                                    | Distribution                                                                                                    |                                                                                                    | Fuel 🧶 Me                                                                                                    | teorplo                                                                                                    | ogy Data                                                                                                    |                                                                                                    |
| lunSpec Si | ummary D                                                                                                    | atabase      | Unks                                                                                                    | U Link                                                                                                    | Source Types                                                                                                    |                                                                                                    | ink Drive Schedules                                                                                                    |                                                                                                    | Off-Network                                                                                                    |                                                                                                    |
| A          | В                                                                                                    |              | С                                                                                                    | D                                                                                                    | E                                                                                                    |                                                                                                    | F                                                                                                    |                                                                                                    | 1                                                                                                    |                                                                                                    |
| oneID      | sourceTypeID                                                                                                    | vehiclePo    | opulation :                                                                                                    | startFraction                                                                                                    | extendedIdleF                                                                                                    | raction                                                                                                    | parkedVehicleFracti                                                                                                    | on                                                                                                    |                                                                                                    |                                                                                                    |
| 130670     | 11                                                                                                    |              |                                                                                                    |                                                                                                    |                                                                                                    |                                                                                                    |                                                                                                    |                                                                                                    |                                                                                                    |                                                                                                    |
| 130670     | 21                                                                                                    |              |                                                                                                    |                                                                                                    |                                                                                                    |                                                                                                    |                                                                                                    |                                                                                                    |                                                                                                    |                                                                                                    |
| 130670     | 31                                                                                                    | l .          |                                                                                                    |                                                                                                    |                                                                                                    |                                                                                                    |                                                                                                    |                                                                                                    |                                                                                                    |                                                                                                    |
| 130670     | 32                                                                                                    | !            |                                                                                                    |                                                                                                    |                                                                                                    |                                                                                                    |                                                                                                    |                                                                                                    |                                                                                                    |                                                                                                    |
| 130670     | 41                                                                                                    | 1            |                                                                                                    |                                                                                                    |                                                                                                    |                                                                                                    |                                                                                                    |                                                                                                    |                                                                                                    |                                                                                                    |
| 130670     | 42                                                                                                    | <u>د</u>     |                                                                                                    |                                                                                                    |                                                                                                    |                                                                                                    |                                                                                                    |                                                                                                    |                                                                                                    |                                                                                                    |
| 130670     | 43                                                                                                    | 1            |                                                                                                    |                                                                                                    |                                                                                                    |                                                                                                    |                                                                                                    |                                                                                                    |                                                                                                    |                                                                                                    |
| 130670     | 51                                                                                                    | 1            |                                                                                                    |                                                                                                    |                                                                                                    |                                                                                                    |                                                                                                    |                                                                                                    |                                                                                                    |                                                                                                    |
| 130670     | 52                                                                                                    | :            |                                                                                                    |                                                                                                    |                                                                                                    |                                                                                                    |                                                                                                    |                                                                                                    |                                                                                                    |                                                                                                    |
| 130670     | 53                                                                                                    | 1            |                                                                                                    |                                                                                                    |                                                                                                    |                                                                                                    |                                                                                                    | _                                                                                                    |                                                                                                    |                                                                                                    |
| 130670     | 54                                                                                                    | <u>۱</u>     |                                                                                                    |                                                                                                    |                                                                                                    |                                                                                                    |                                                                                                    |                                                                                                    |                                                                                                    |                                                                                                    |
| 130670     | 61                                                                                                    |              |                                                                                                    |                                                                                                    |                                                                                                    |                                                                                                    |                                                                                                    |                                                                                                    |                                                                                                    |                                                                                                    |
| 130670     | 62                                                                                                    | 2            |                                                                                                    |                                                                                                    |                                                                                                    |                                                                                                    |                                                                                                    | -                                                                                                    |                                                                                                    |                                                                                                    |
|            | Hotelling<br>Cun Spec S<br>A<br>130670<br>130670<br>130670<br>130670<br>130670<br>130670<br>130670<br>130670<br>130670<br>130670<br>130670<br>130670<br>130670 | Hotelling    | Hotelling         IM Programs           Operating Mode Distribution           Marker         Database           A         B         Operating Mode Distribution           130670         11           130670         21           130670         31           130670         31           130670         41           130670         42           130670         51           130670         52           130670         53           130670         53           130670         54           130670         54           130670         62 | A         B         C           130670         21         130670         11           130670         31         130670         11           130670         31         130670         11           130670         31         130670         11           130670         31         130670         11           130670         32         130670         13           130670         42         130670         13           130670         52         130670         52           130670         52         130670         53           130670         54         130670         54           130670         54         130670         54           130670         54         130670         54           130670         54         130670         54 | A         B         C         D           130670         11         130670         1           130670         1         1         1           130670         1         1         1           130670         1         1         1           130670         1         1         1           130670         1         1         1           130670         1         1         1           130670         1         1         1           130670         1         1         1           130670         2         1         1           130670         32         1         1           130670         42         1         1           130670         52         1         1           130670         52         1         1           130670         54         1         1           130670         62         1         1 | MOVES Project Data Manage       Hotelling     Im Programs     Retroft Data     Generic     Tools       Operating Mode Distribution     Age Distribution     Age Distribution     Age Distribution       Market     Links     Links     Link Source Types       A     B     C     D     E       sourceTypeID     vehiclePopulation     startFraction     extendedidleF       130670     11     1     1       130670     32     1     1       130670     32     1     1       130670     42     1     1       130670     52     1     1       130670     53     1     1       130670     54     1     1       130670     62     1     1 | MOVES Project Data Manager       Hotelling     IM Programs     Retroft Data     Genenic     Tools       Operating Mode Distribution     A age Distribution     A age Distribution     Image: Colspan="2">Operating Mode Distribution       A     B     C     D     E       coneID     sourceTypeiD     vehiclePopulation     startFraction     extended/dleFraction       130670     21     1     1     1       130670     31     1     1     1       130670     32     1     1     1       130670     41     1     1     1       130670     43     1     1     1       130670     52     1     1     1       130670     52     1     1     1       130670     53     1     1     1       130670     54     1     1     1       130670     54     1     1     1       130670     54     1     1     1       130670     62     1     1     1 | MOVES Project Data Manager         MOVES Project Data Manager         Operating Mode Distribution       Operating Mode Distribution       Operating Mode Distribution       Operating Mode Distribution       Operating Mode Distribution         A       B       C       D       E       F         coneID       sourceTypeID       vehiclePopulation       startFraction       extendedIdleFraction       parkedVehicleFracti         130670       11       1       1       1       1       1       1       1       1       1       1       1       1       1       1       1       1       1       1       1       1       1       1       1       1       1       1       1       1       1       1       1       1       1       1       1       1       1       1       1       1       1       1       1       1       1       1       1       1       1       1       1       1       1       1       1       1       1       1       1       1       1       1       1       1       1       1       1       1       1       1       1       1       1       1       1       < | MOVES Project Data Manager         Hotelling I IM Programs       Retroft Data       Generic       Tools         Operating Mode Distribution       A age Distribution       Im Source Types       Links       Link Source Types       Link Drive Schedules       Im Source Types         A       B       C       D       E       F       Im Source Types       Im Reference         sourceTypeID       vehiclePopulation       startFraction       extendedIdleFraction       parkedVehicleFraction         130670       11       1       1       1       1         130670       21       1       1       1       1         130670       32       1       1       1       1       1         130670       41       1       1       1       1       1       1       1       1       1       1       1       1       1       1       1       1       1       1       1       1       1       1       1       1       1       1       1       1       1       1       1       1       1       1       1       1       1       1       1       1       1       1       1< | MOVES Project Data Manager       Moves Project Data Manager       Moves Project Data Manager       Operating Mode Distribution       Operating Mode Distribution       A B     C       C     D       F       concetrypeiD       sourceTypeiD       vehiclePopulation       startFraction       avenue the formation of the formation of the formation o |

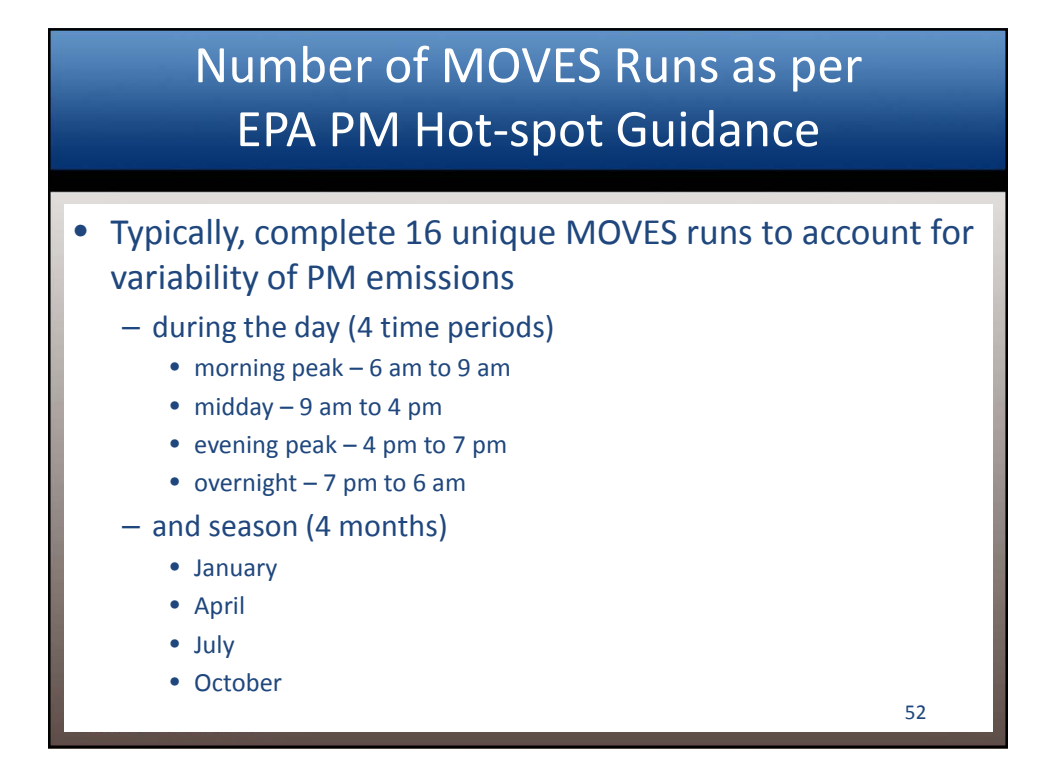

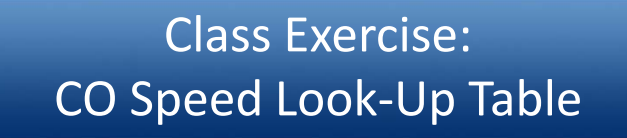

- Divide into Teams
- Construct a speed look-up table of on-road, project scale CO emissions (in g/VMT) for an urban restricted roadway serving as a freight corridor during the morning peak hour traffic condition in Cobb County, Georgia for 2035
- Discuss the proposed methodology with respect to the MOVES navigation panels
  - Scale
  - Time spans
  - Geographic bounds
  - Pollutants and processes

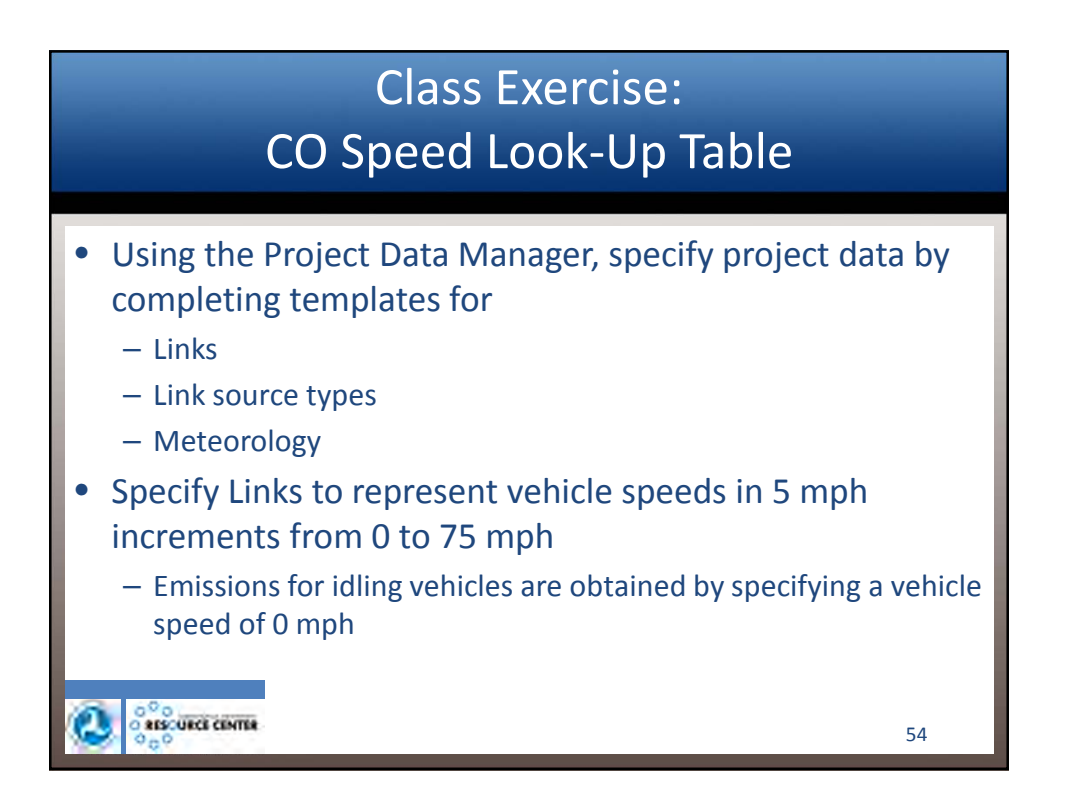

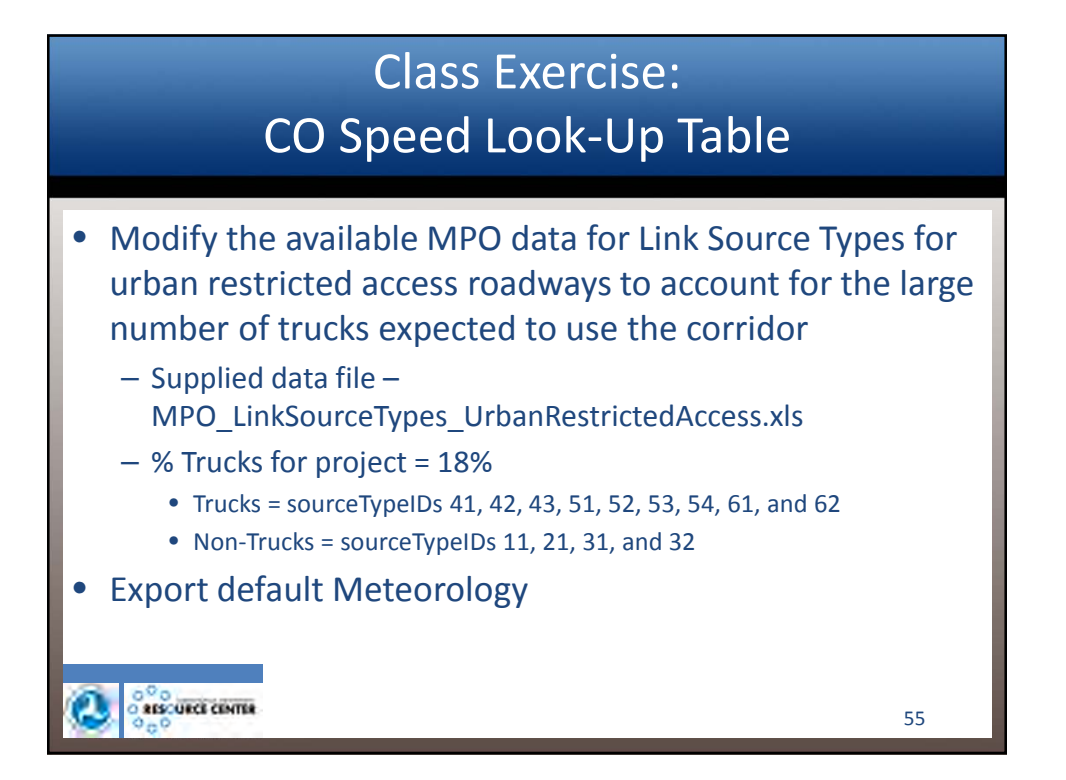

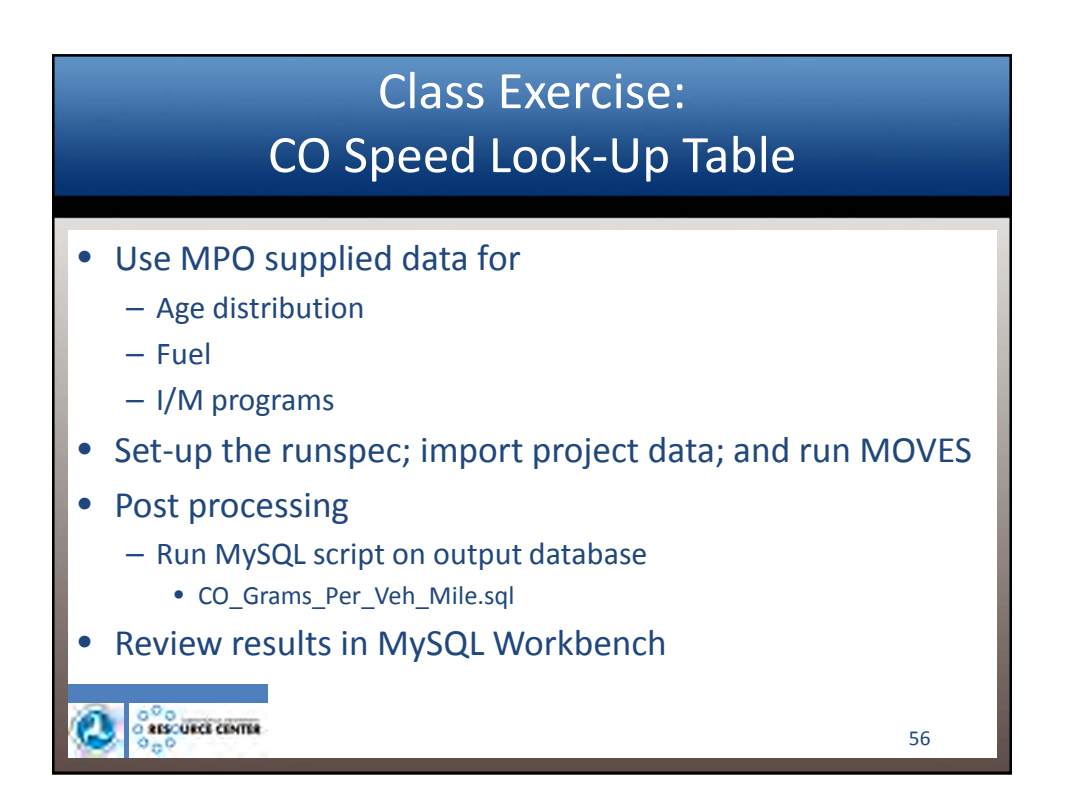

## Review Results in MySQL Workbench

| 8                                                                                                    | MySQL Workbench |      |                |              |           |                                |          |                    |                                                                                                    | ×                     |  |
|----------------------------------------------------------------------------------------------------|-----------------|------|----------------|--------------|-----------|--------------------------------|----------|--------------------|----------------------------------------------------------------------------------------------------|-----------------------|--|
| Local instance MySQL ×                                                                                                    |                 |      |                |              |           |                                |          |                    |                                                                                                    |                       |  |
| ite Edit View Query Database Serv                                                                                                    | ver Too         | is 5 | cripting Help  |              |           |                                |          |                    |                                                                                                    |                       |  |
|                                                                                                    |                 |      |                |              |           |                                |          |                    |                                                                                                    |                       |  |
|                                                                                                    |                 |      | mana nar vah   | and a second |           |                                |          |                    |                                                                                                    |                       |  |
| ravigator                                                                                                    |                 | -    | grand per ven  |              |           | -                              |          |                    |                                                                                                    |                       |  |
| UNEXAS                                                                                                    |                 | -    | BITT           | 801          | 0010      | 0.9813                         | 03 00    | 2                  | and the second second s | and the second second |  |
| Prior objects                                                                                                    |                 |      | 1 • BELE       | CT • FROM    | treightco | rridor_co                      | speedlo  | okuptable_         | 2035_out.co_grams_p                                                                                                    | er_veh_mile;          |  |
| reightcorridor_cd_speedlookuptable_20                                                                                                    | 2035            |      |                |              |           |                                |          |                    |                                                                                                    |                       |  |
| Tables                                                                                                    |                 |      |                |              |           |                                |          |                    |                                                                                                    |                       |  |
| activitytype     baserateoutput                                                                                                    |                 |      |                |              | -         |                                |          |                    |                                                                                                    |                       |  |
| baserateutia     budistrational     budistration     budistration     movesatifyoutput     movesatifyoutput     movesatifyo     movesatifyoutput     Management     Schemas |                 | Res  | ouit Set Fiter |              |           | 🚯 Export 🗐 Wrap Cell Content I |          |                    | : 12                                                                                                    | _                     |  |
|                                                                                                    |                 | 1    | movesHunid     | yearld       | monthid   | hourid                         | linkid   | polutant           | GramsPerVehMie                                                                                                    |                       |  |
|                                                                                                    |                 | ۶    | 1              | 2035         | 1         | 8                              | 1        | Total CO           | 0003                                                                                                    |                       |  |
|                                                                                                    |                 |      | 1              | 2035         | 1         | 8                              | 2        | Total CO           | 2.0235874097561464                                                                                                    |                       |  |
|                                                                                                    |                 |      | 1              | 2035         | 1         | 8                              | 3        | Total CO           | 1.2887337827123702                                                                                                    |                       |  |
|                                                                                                    | , ×             |      | 1              | 2035         | 1         | 8                              | 4        | Total CO           | 1.0657305083004758                                                                                                    |                       |  |
|                                                                                                    |                 |      | 1              | 2035         | 1         | 8                              | 5        | Total CO           | 0.987031580763869                                                                                                    |                       |  |
| demonstration of the second second second second second second second second second second second second second                                                             |                 |      | 1              | 2035         | 1         | 8                              | 6        | Total CO           | 0.9326465844642371                                                                                                    |                       |  |
| able: co grama per veh mile                                                                                                    |                 | 1    | 2035           | 1            | 8         | 7                              | Total CO | 0.8977761457208544 |                                                                                                    |                       |  |
| alumna                                                                                                    |                 | 1    | 2035           | 1            | 8         | 8                              | Total CO | 0.8684476361668203 |                                                                                                    |                       |  |
| Counts:<br>movesRuild smallint(5) UN<br>yearld smallint(5) UN<br>monthid smallint(5) UN<br>hourid smallint(5) UN<br>lactid untrivia un                                      |                 |      | 1              | 2035         | 1         | 8                              | 9        | Total CO           | 0.8539115351159126                                                                                                    |                       |  |
|                                                                                                    |                 |      | 1              | 2035         | 1         | 8                              | 10       | Total CO           | 0.842334232351277                                                                                                    |                       |  |
|                                                                                                    |                 |      | 1              | 2035         | 1         | g                              | 11       | Total CO           | 0.8334107026166748                                                                                                    |                       |  |
| poliutant varchar(8)<br>GramsPerVehMile double                                                                                                    |                 |      | 1              | 2035         | 1         | 8                              | 12       | Total CO           | 0.8267286668124143                                                                                                    |                       |  |
|                                                                                                    |                 |      | 1              | 2035         | 1         | 8                              | 13       | Total CO           | 0.8281750165915582                                                                                                    |                       |  |
| GramsPerVehMile double                                                                                                    |                 |      | 1              | 2035         | 1         | 8                              | 14       | Total CO           | 0.8911967166350223                                                                                                    |                       |  |
| GramsPerVehMile double                                                                                                    |                 |      |                |              |           |                                |          | Taulon             | 1.0405333400341004                                                                                                    |                       |  |
| GramsPervehMile double                                                                                                    |                 |      | 1              | 2035         | 1         | 8                              | 15       | Total CO           | 1.046522.3460.341804                                                                                                    |                       |  |

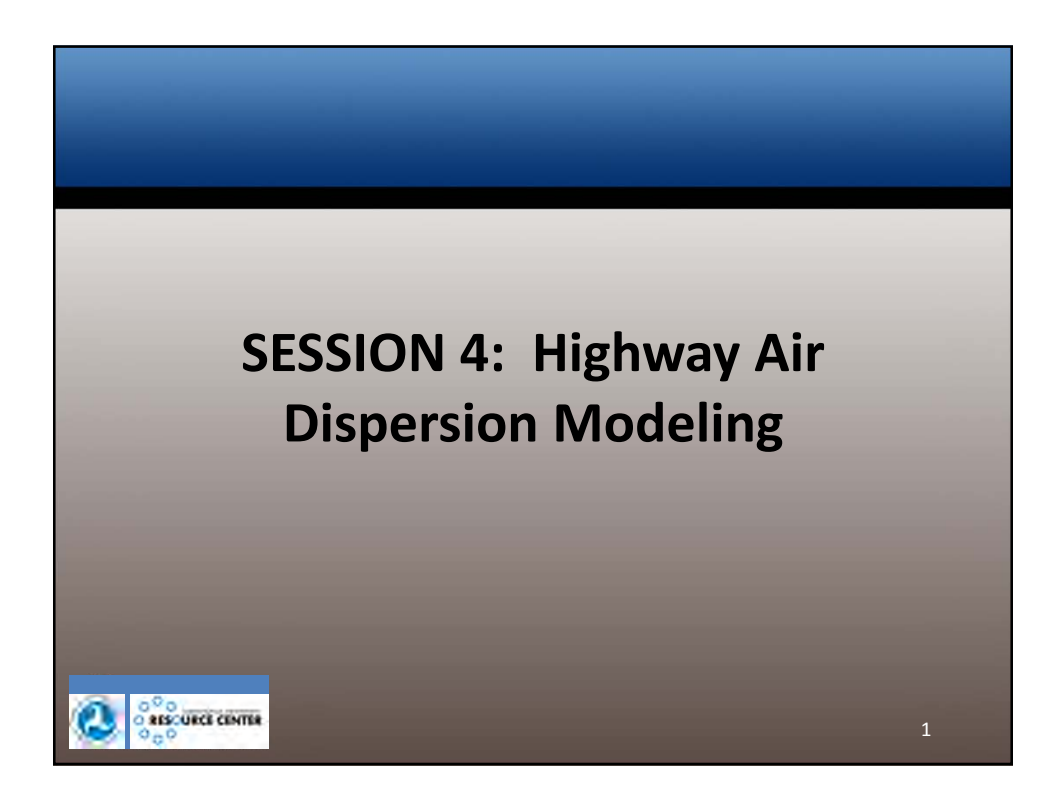

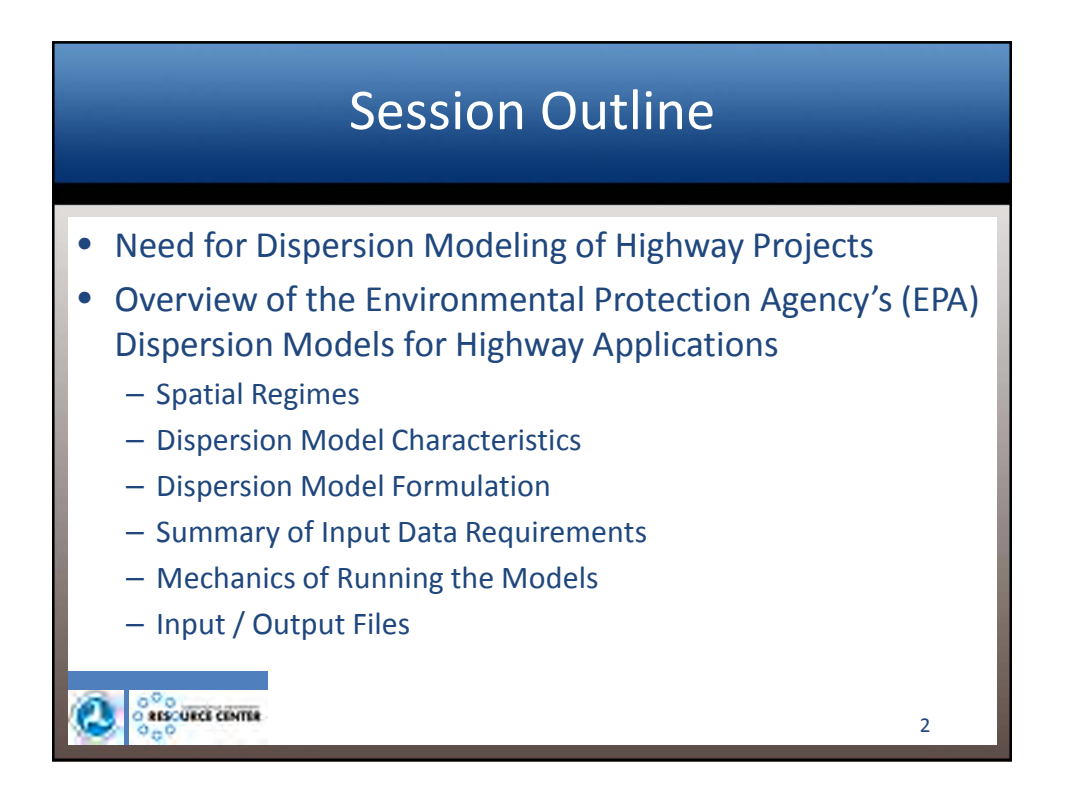

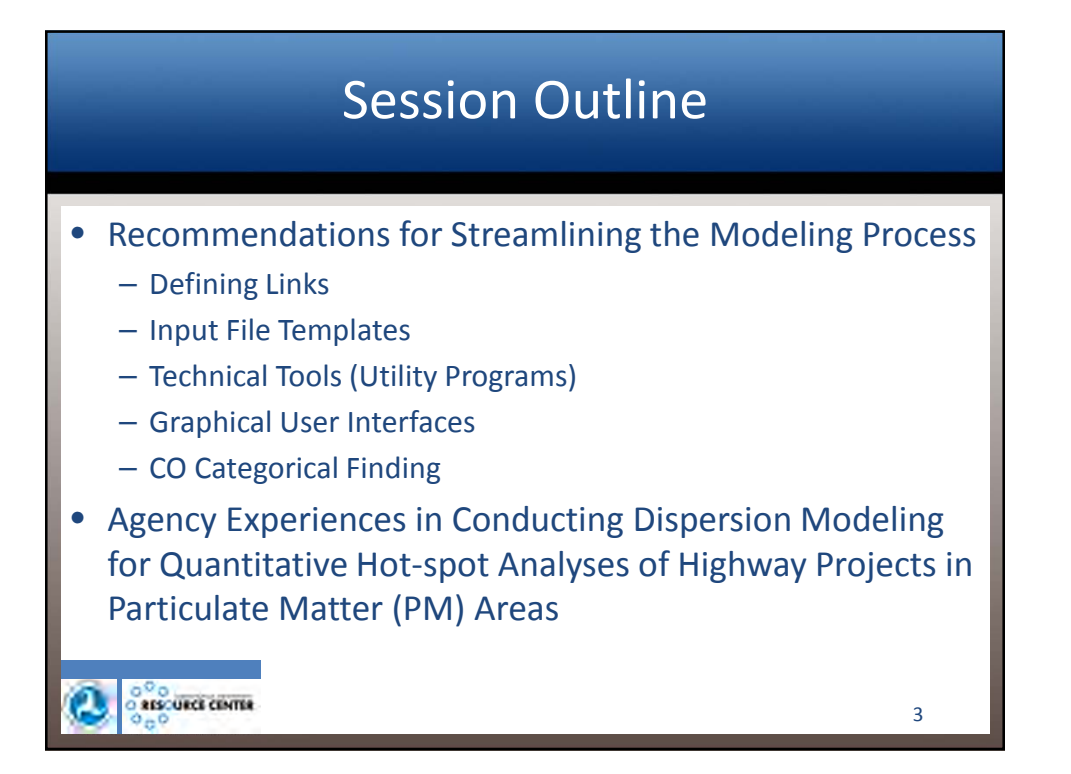

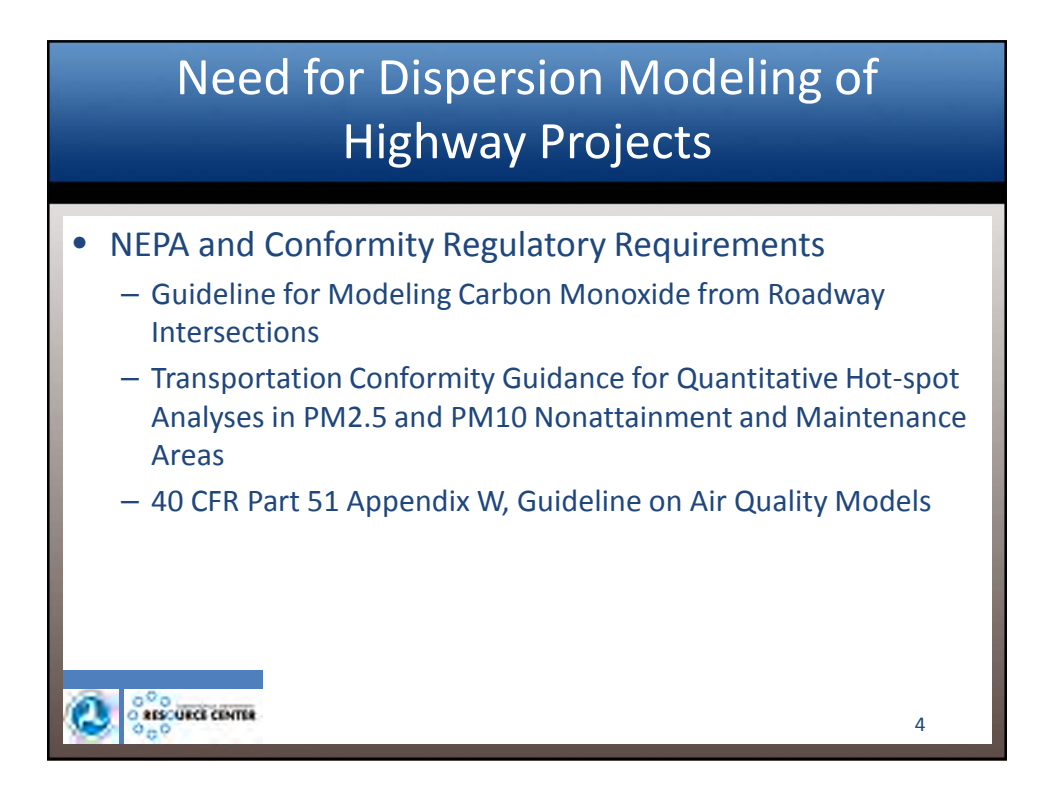
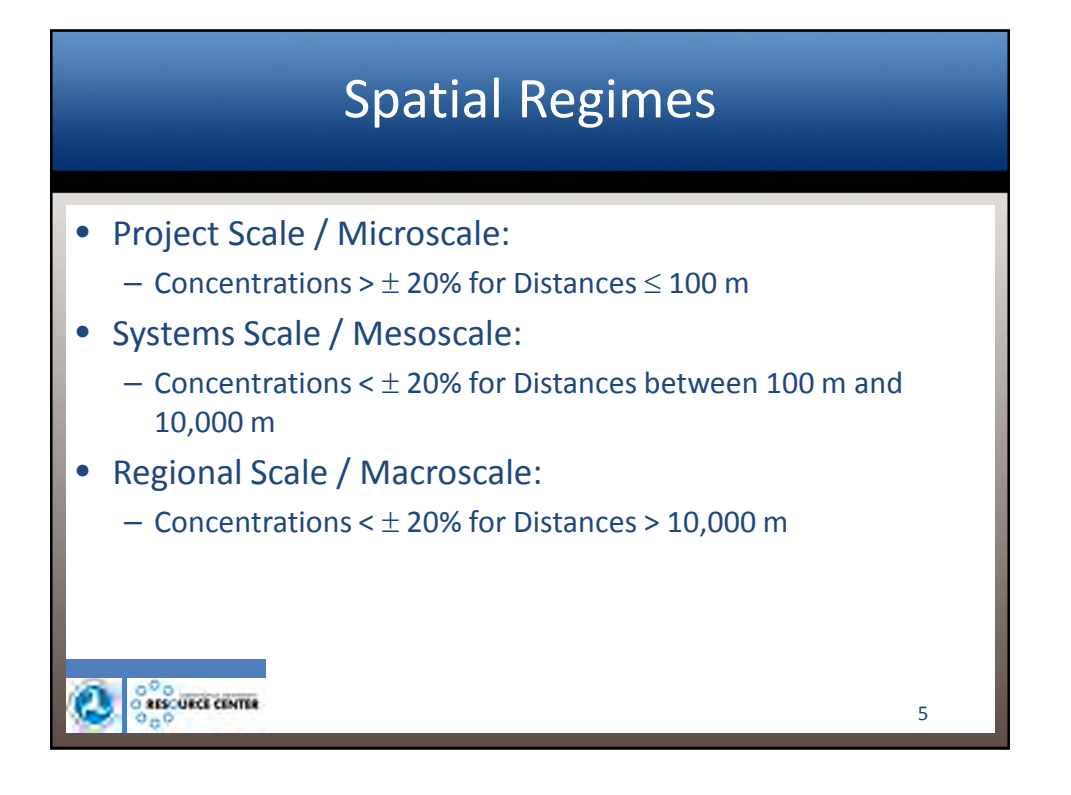

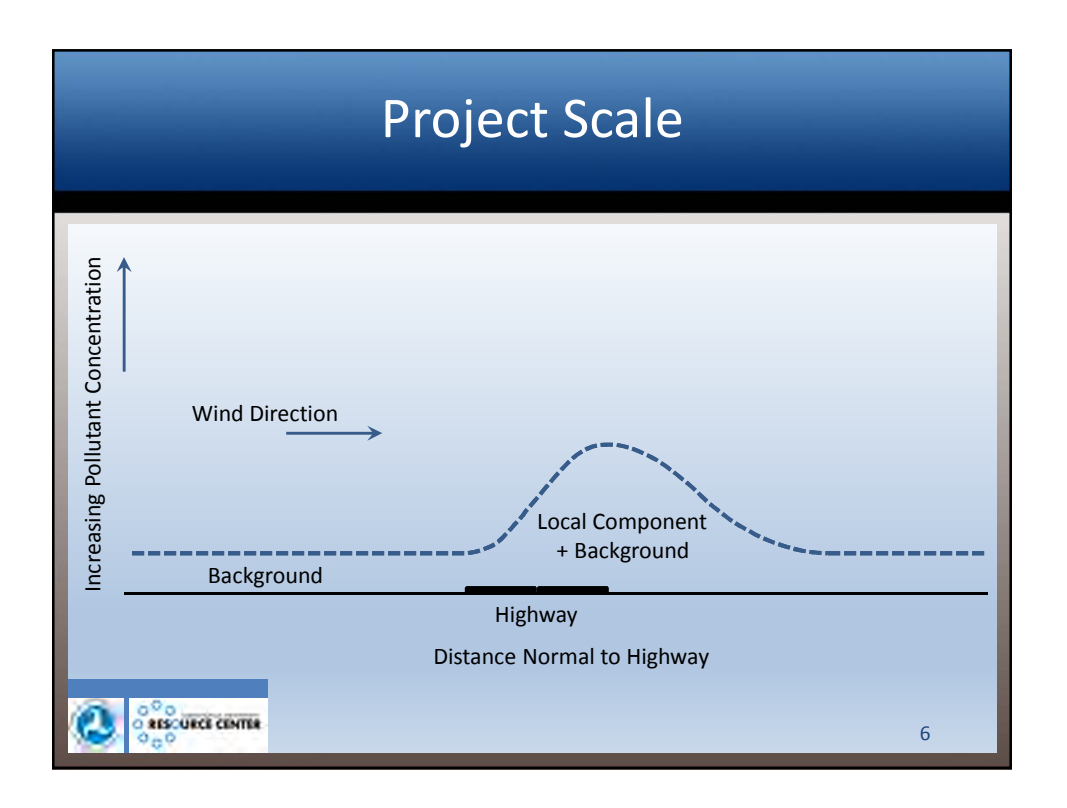

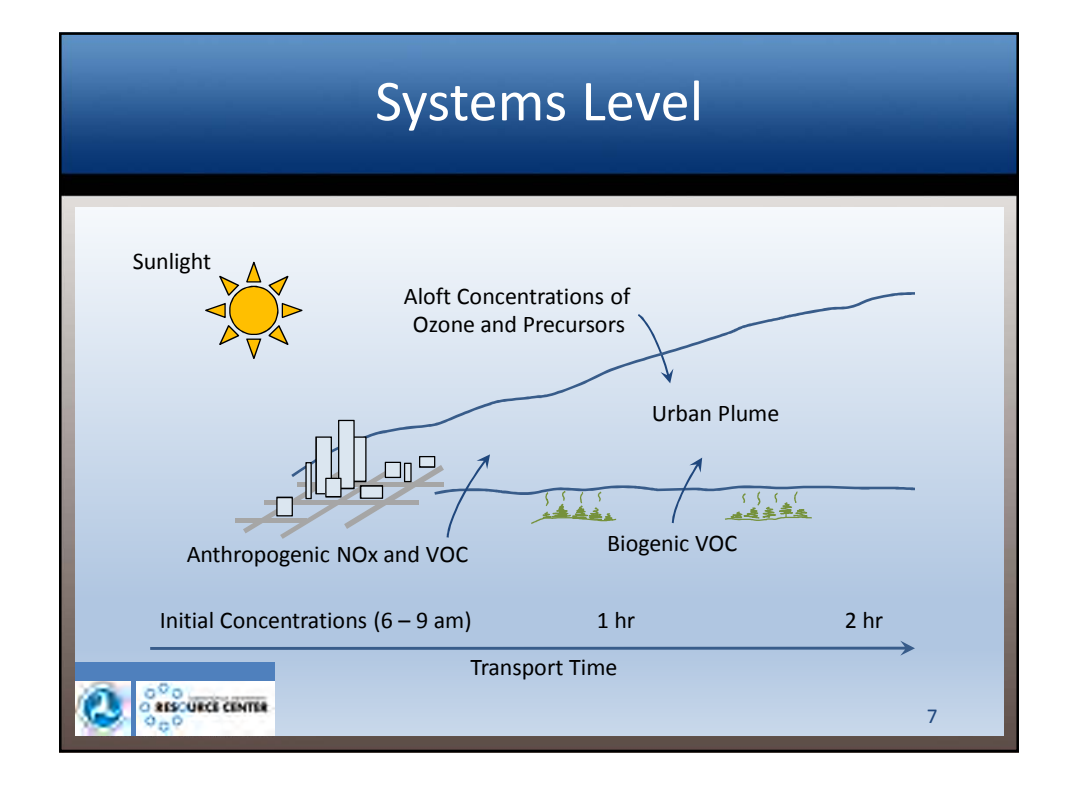

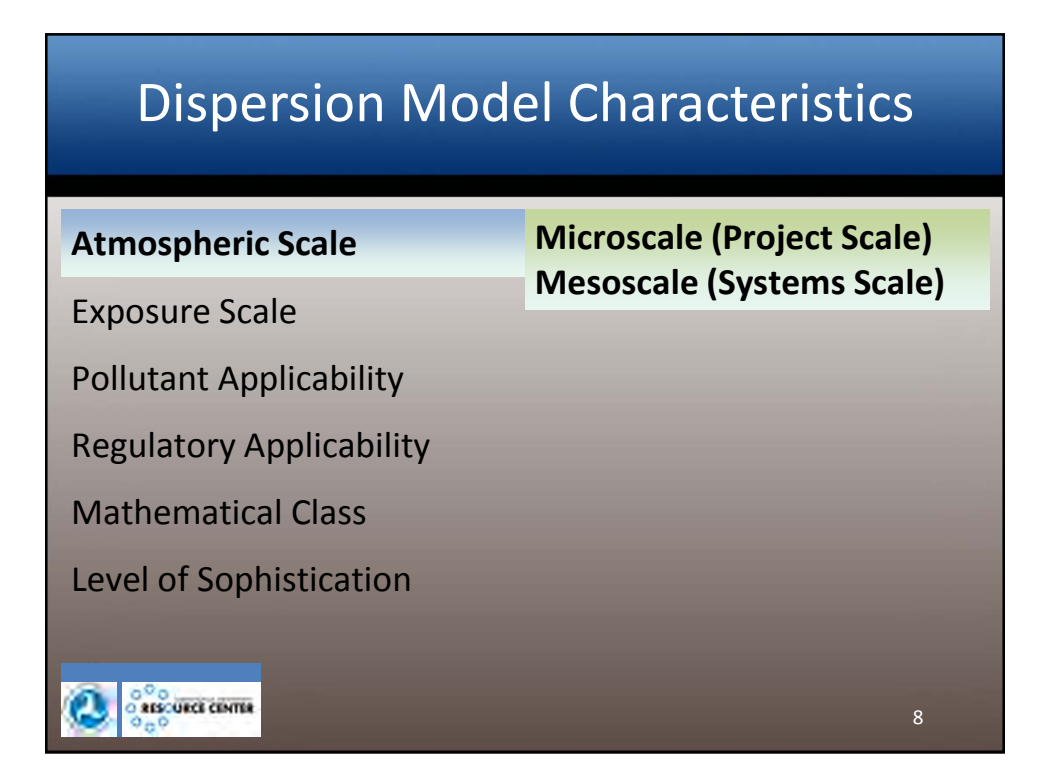

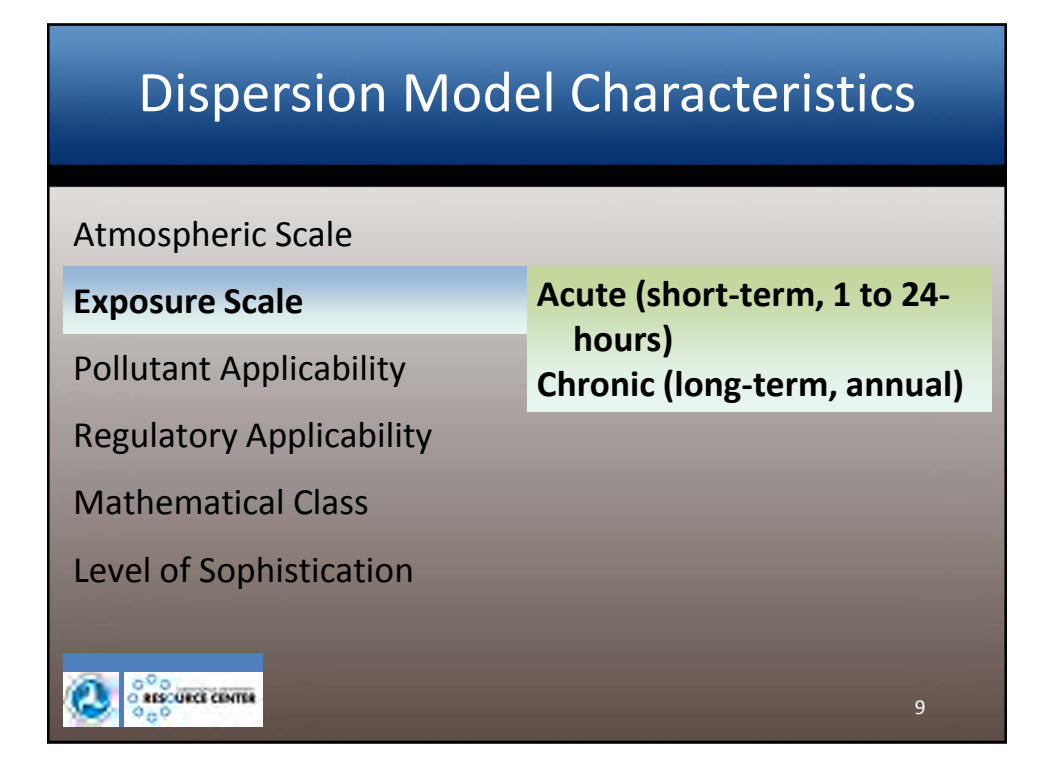

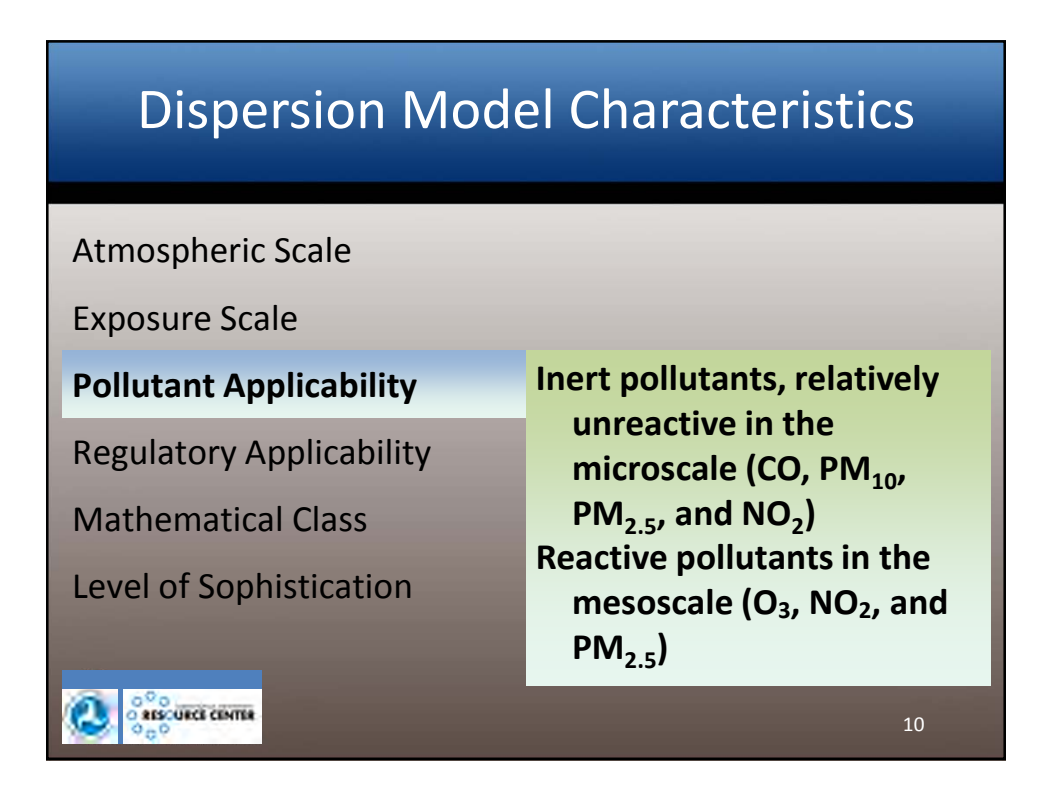

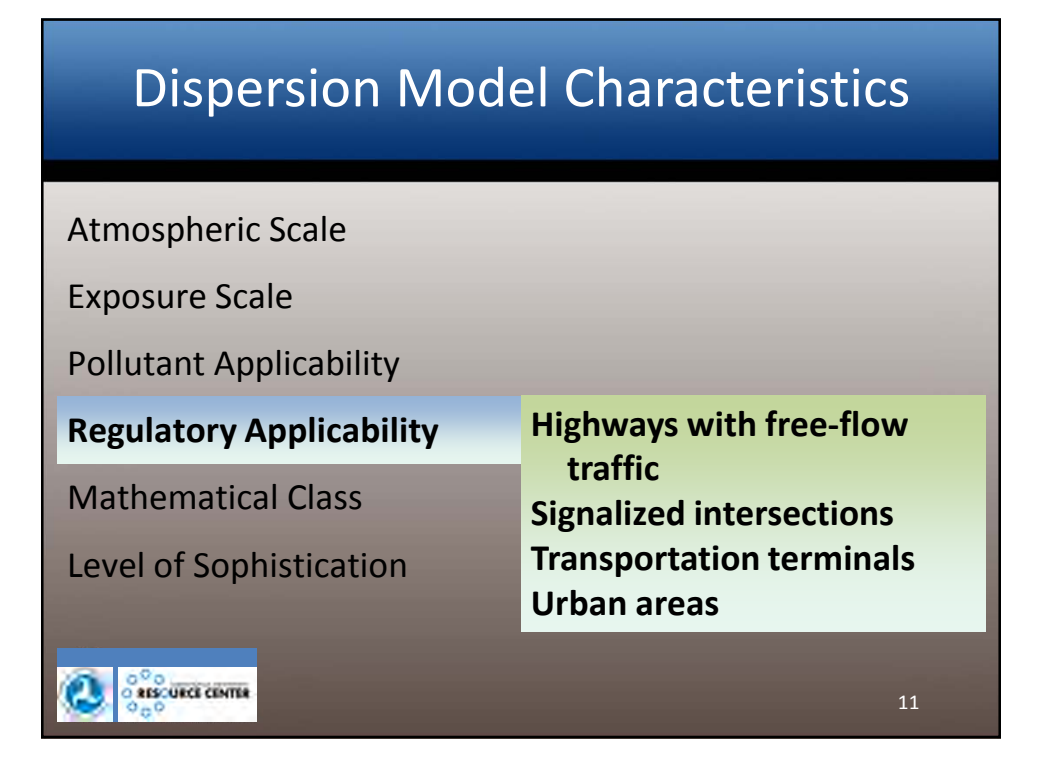

# <section-header>Dispersion Model CharacteristicsAtmospheric ScaleExposure ScalePollutant ApplicabilityRegulatory ApplicabilityMathematical ClassLevel of SophisticationMathematical ClassLower of SophisticationDispersionStatistical or Empirical<br/>DysicalDispersion

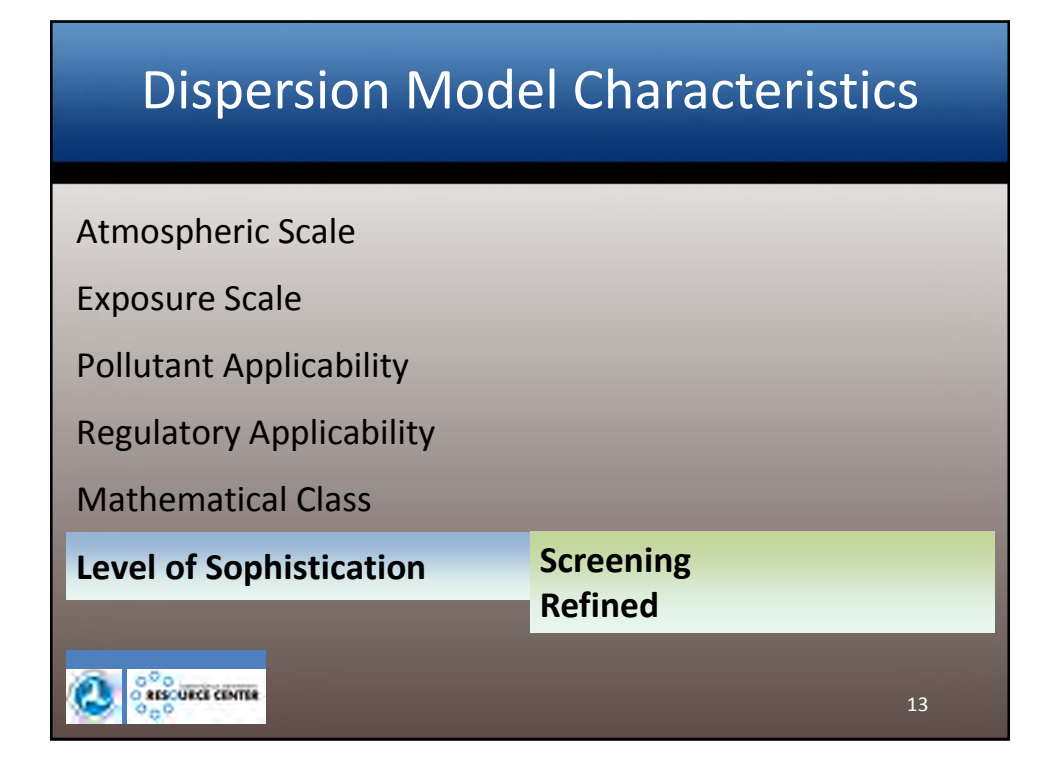

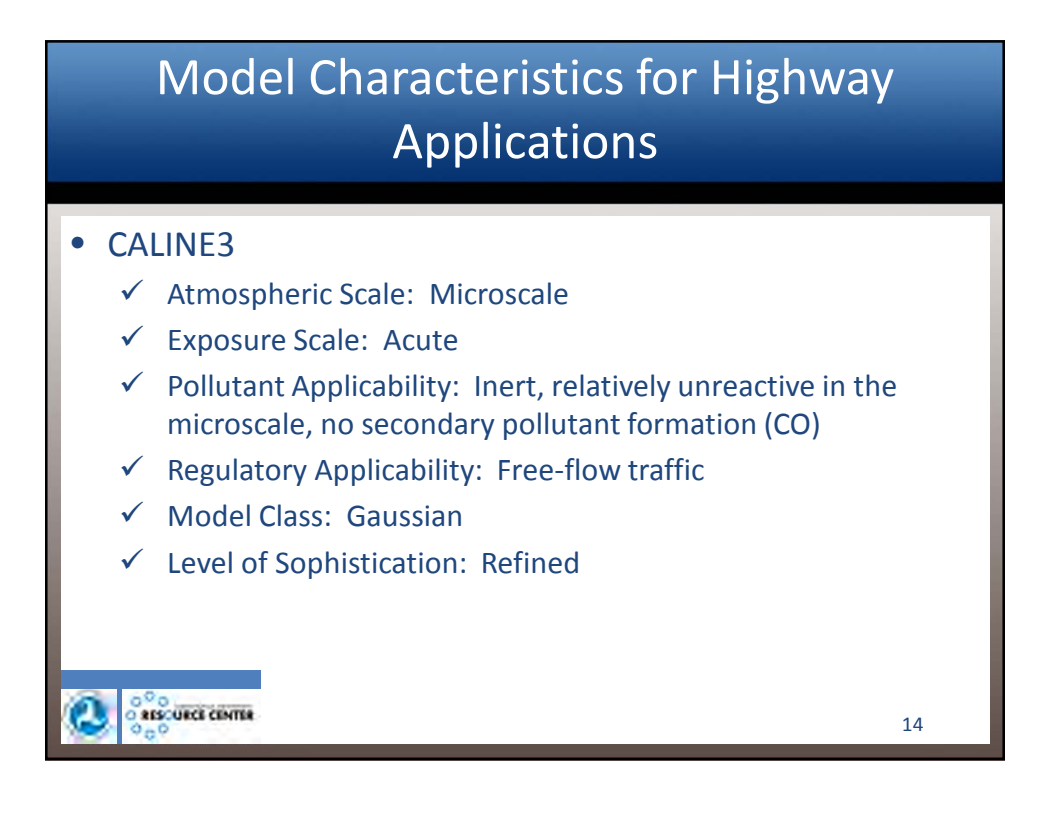

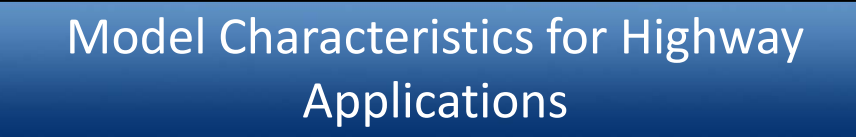

### • CAL3QHC

- ✓ Atmospheric Scale: Microscale
- ✓ Exposure Scale: Acute
- Pollutant Applicability: Inert, relatively unreactive in the microscale, no secondary pollutant formation (CO)
- ✓ Regulatory Applicability: Free-flow traffic and signalized intersections
- ✓ Model Class: Gaussian
- ✓ Level of Sophistication: Refined

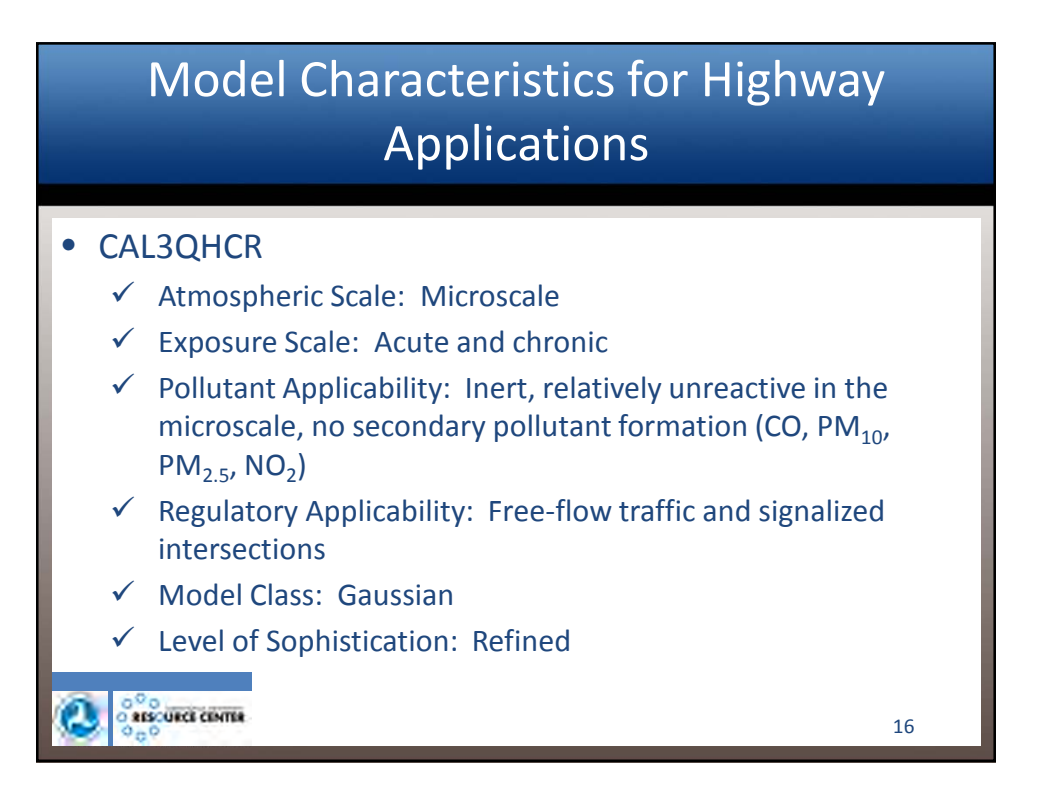

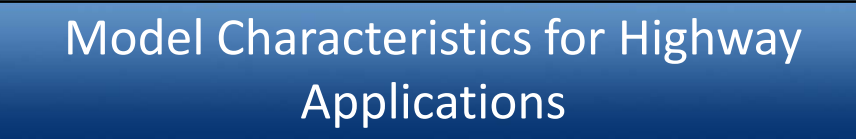

### • AERMOD

- ✓ Atmospheric Scale: Microscale
- ✓ Exposure Scale: Acute and chronic
- Pollutant Applicability: Inert, relatively unreactive in the microscale, no secondary pollutant formation (CO, PM<sub>10</sub>, PM<sub>2.5</sub>, NO<sub>2</sub>)
- ✓ Regulatory Applicability: Free-flow traffic, signalized intersections, and transportation terminals
- ✓ Model Class: Gaussian
- ✓ Level of Sophistication: Refined

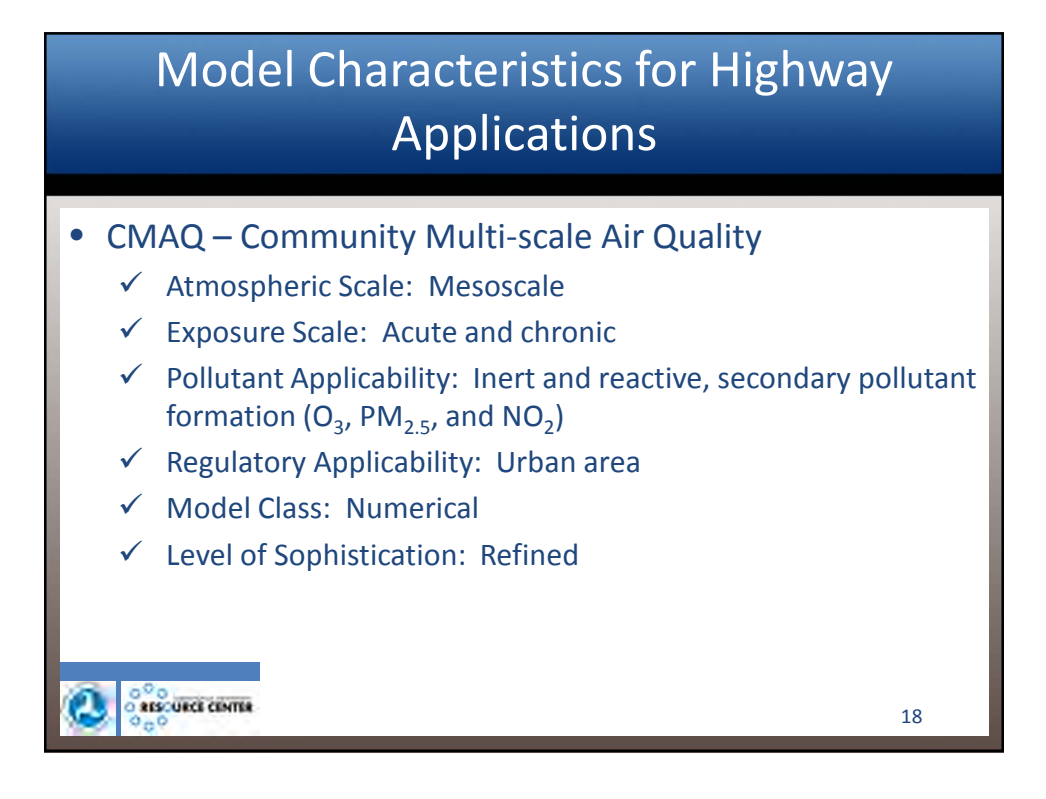

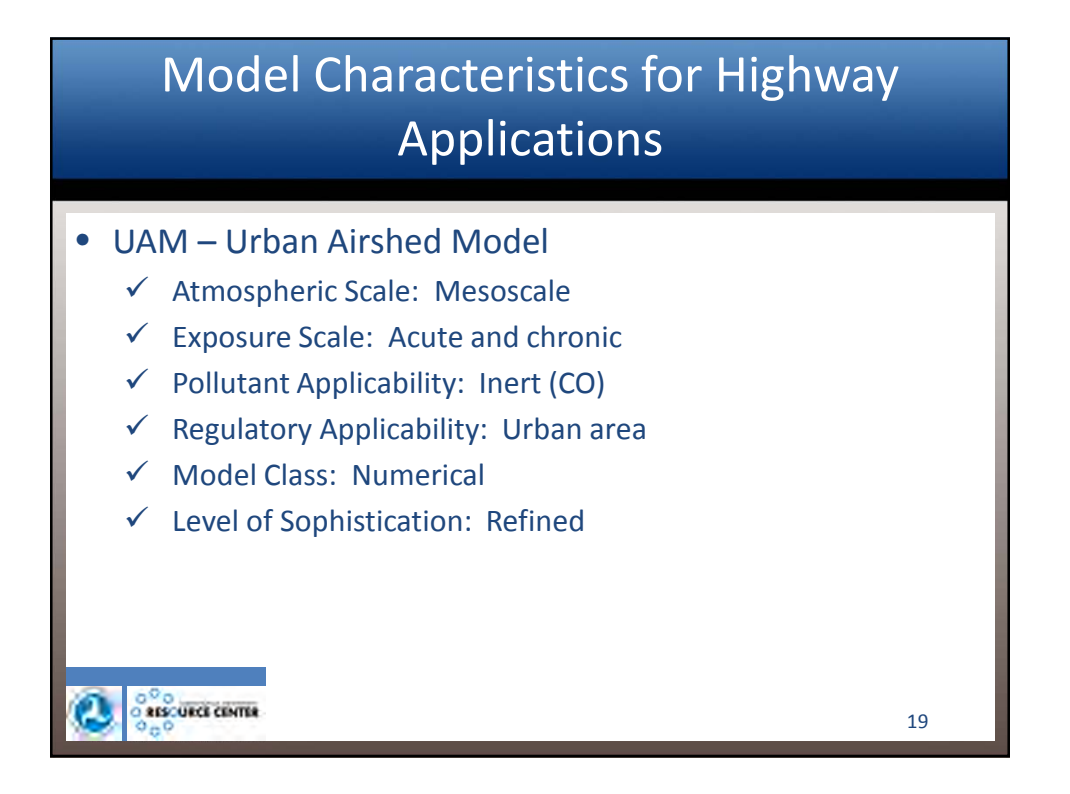

| Model Characteristics for High | way |
|--------------------------------|-----|
| Applications                   |     |

|                          | Atmospheric Scale |            |                      |        |      |     |  |  |  |
|--------------------------|-------------------|------------|----------------------|--------|------|-----|--|--|--|
| Model Characteristics    |                   | Project Sc | Systems Scale Models |        |      |     |  |  |  |
|                          | CALINE3           | CAL3QHC    | CAL3QHCR             | AERMOD | CMAQ | UAM |  |  |  |
| Exposure Scale           |                   |            |                      |        |      |     |  |  |  |
| Acute                    | •                 | •          | •                    | •      | •    | •   |  |  |  |
| Chronic                  |                   |            | •                    | •      | •    | •   |  |  |  |
| Regulatory Applicability |                   |            |                      |        |      |     |  |  |  |
| Free-flow Highways       | •                 | •          | •                    | •      |      |     |  |  |  |
| Signalized Intersections |                   | •          | •                    | •      |      |     |  |  |  |
| Transportation Terminals |                   |            |                      | •      |      |     |  |  |  |
| Urban Areas              |                   |            |                      |        | •    | •   |  |  |  |
| Pollutant Applicability  |                   |            |                      |        |      |     |  |  |  |
| Inert Pollutants         | •                 | •          | •                    | •      | •    | •   |  |  |  |
| Reactive Pollutants      |                   |            |                      |        | •    |     |  |  |  |
| Model Class              |                   |            |                      |        |      |     |  |  |  |
| Gaussian                 | •                 | •          | •                    | •      |      |     |  |  |  |
| Numerical                |                   |            |                      |        | •    | •   |  |  |  |
| Statistical or Empirical |                   |            |                      |        |      |     |  |  |  |
| Physical                 |                   |            |                      |        |      |     |  |  |  |
| Level of Sophistication  |                   |            |                      |        |      |     |  |  |  |
| Screening                |                   |            |                      |        |      | 20  |  |  |  |
| Refined                  | •                 | •          | •                    | •      | •    | •   |  |  |  |

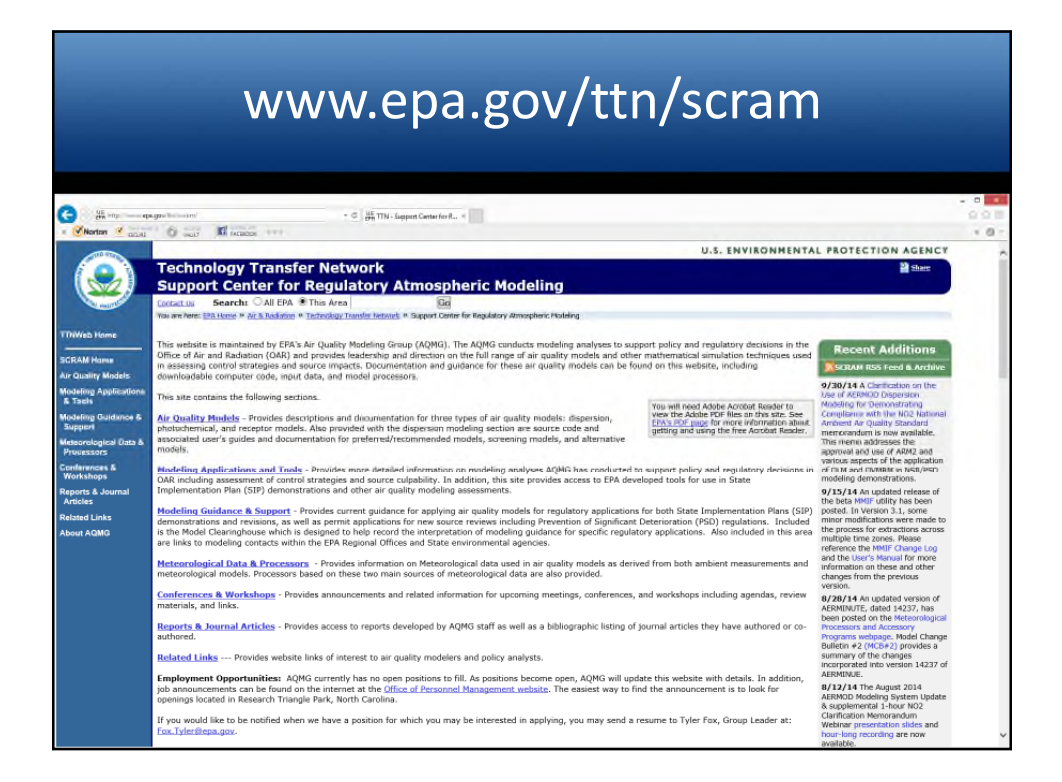

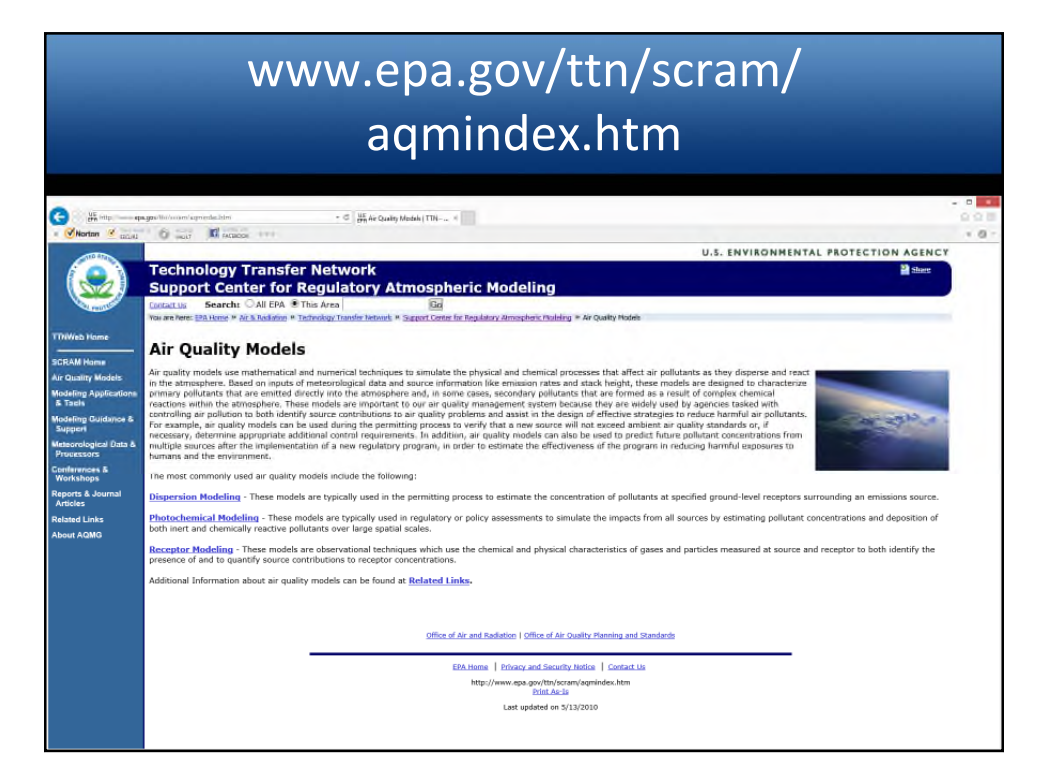

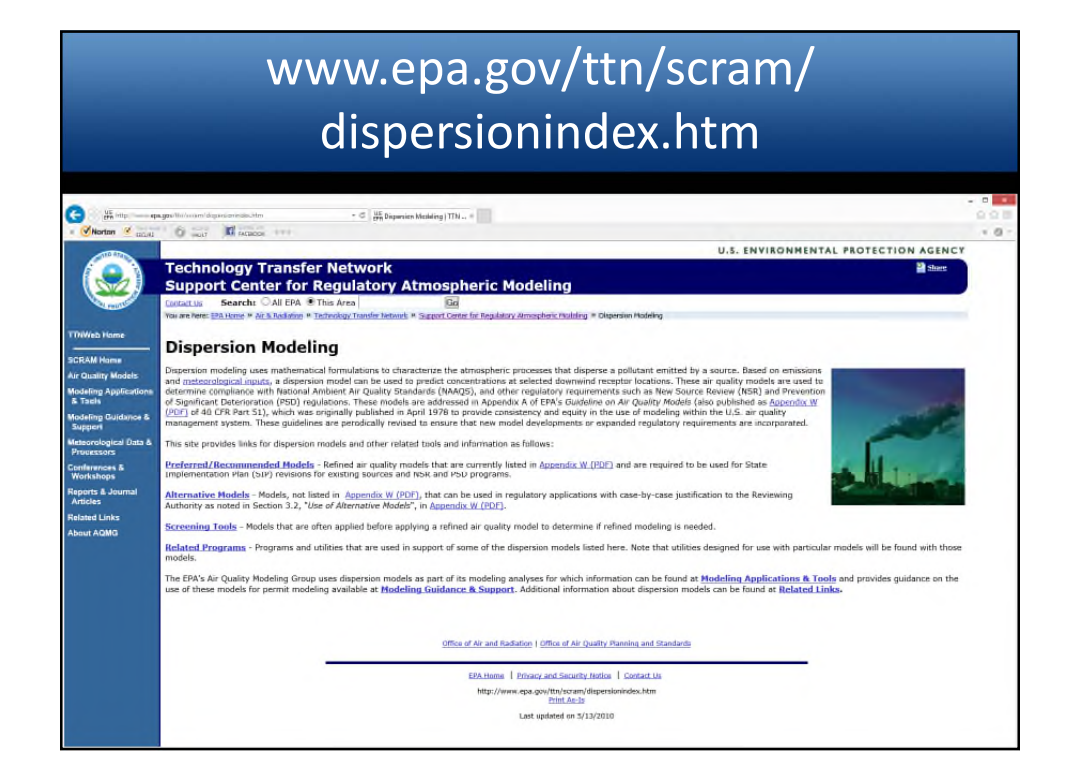

| www.epa.gov/ttn/scram/                                                                                                    |                                         |
|----------------------------------------------------------------------------------------------------|-----------------------------------------|
| dispersion_prefrec.htm                                                                                                    |                                         |
| ager fabloare deproze gebra bin + C A hered farmmedel. 4                                                                                                    | - 0 - 0 - 0 - 0 - 0 - 0 - 0 - 0 - 0 - 0 |
| Technology Transfer Network         Image: Support Center for Regulatory Atmospheric Modeling           Support Center for Regulatory Atmospheric Modeling         Image: Support Center for Regulatory Atmospheric Modeling           Two weiver Bit tors * Mithewine * Transfer Support Center for Regulatory Atmospheric Modeling * Preference (Support Center for Regulatory Atmospheric Modeling)           The weiver Bit tors * Mithewine * Transference The Regulatory Atmospheric Modeling * Preference (Regulatory Atmospheric Modeling)           The weiver Bit tors * Mithewine * Transference The Regulatory Atmospheric Modeling * Preference (Regulatory Atmospheric Modeling)           These refined days and the Acodat Result to view the Addet PEP Res on this page. Res 12/4: EEE page for nore information about getting and using the time Acodat Result to view the Addet PEP Res on this page. Res 12/4: EEE page for nore information about getting and using the time Acodat Result to view the Addet PEP Res on this page. Res 12/4: EEE page for nore information about getting and using the time Acodat Result to view the Addet Result to the Addet PEP Res on this page. Res 12/4: EEE page for nore information about getting and using the time Acodat Result on the Addet Result to the Addet PEP Res 1000000000000000000000000000000000000                                                                                                    |                                         |
| Other Hodels - Other dispersion models including BLP, CALINES, CALINES, |                                         |
|                                                                                                    | <image/>                                |

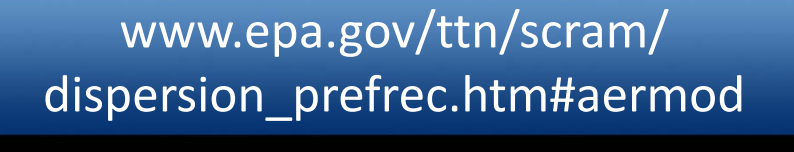

| Wineton (   | and the second second se                                                                                                    |  |
|-------------|----------------------------------------------------------------------------------------------------|--|
| AUGEN       |                                                                                                    |  |
| Hated Links | AERMOD Nodeling System                                                                                                    |  |
| SOUT NOMO   | The American Heteroelogical Society(Environmental Praticion Agency Regulatory Model Improvement Cammittee (ARAMIC) was formed to introduce state-of-the-art modeling concepts into<br>the CRNs are used models. Through ARMIC, a modeling option, RASMAD was introduced that incorporated air dispersion based on planetary boundary layer turbulence structure and<br>scaling cancepts, including treatment of both surface and elevated sources, and both simple and complex terrain.                                                                                                    |  |
|             | There are two input data processors that are regulatery components of the AERHOD medding system: AERHOT intervolutional programs that incorporates and description based on planetary boundary layer turbulence instance and assistion based on planetary boundary layer turbulence instance and assistion based on incorporates and REAMING attendand base provinces that han emportants complex term and using USGS Digital Evantor Data Cher mon-<br>regulatory components of this system include: <u>AERSSPERU</u> , a series of AERMOD; <u>AERSUEFACE</u> , a surface characteristics proprocessor, and <u>EETIFEUEF</u> , a multi-building dimensions<br>program incorporating the CEP total processor for REMBE exploritors).                                                                                                    |  |
|             | At this time, AE3MOD does not calculate design values for the lead MAAGS (colling 3-month averages). A past-processing tool, LEADEDGT, is available to calculate design values from monthly<br>AE5MOD output. This tool calculates and outputs the rolling cumulative (all sources) 3-month average concentration at each modeled receiptor with source group contributions and the<br>maximum completive (all sources) rolling 3-month average concentrative receiptor.                                                                                                    |  |
|             | Below is the model code and documentation for AERHOD Version 14134. The model code and supporting documents are not static but evolve to accommodate the best excluded science.<br>Please check this weakered documents to model code and associated documents. As of December 9, 2006, AERMOD is fully promulgated as a reglacement to ISC3, in accordance with<br><u>According W</u> .                                                                                                    |  |
|             | AFBHOD Implementation Guide<br><u>AERMOD Implementation Guide</u> (FIG), 180(8) - Provides information on the recommended use of AERMOD for particular applications and is an evolving document. (Updated March 19, 2009.)                                                                                                    |  |
|             | Hodel Code         EACOME (CVT, 100)           Executed (CVT, 100)         Sammer, Code (CVT, 000)                                                                                                    |  |
|             | Nodel Documentation<br>Standbirt (row, reference, Guide (row, «sixi)<br>ArSBND Quark, Reference, Guide (row, «sixi)<br>User's Quark Addendum (rzw, u.sixie)                                                                                                    |  |
|             | Model Change Bulletin #10 - Version Date 14134 (007, 708)           Boide Change, Bulletin #20 - Version Date 13133 (007, 900)           Boide Change, Bulletin #20 - Version Date 1306 (007, 900)           Boide Change, Bulletin #20 - Version Date 1306 (007, 900)           Boide Change, Bulletin #20 - Version Date 1306 (007, 900)           Boide Change, Bulletin #3 - Version Date 1306 (007, 900)           Boide Change, Bulletin #3 - Version Date 1306 (007, 900)           Boide Change, Bulletin #3 - Version Date 1300 (007, 900)           Boide Change, Bulletin #3 - Version Date 1300 (007, 900)           Boide Change, Bulletin #3 - Version Date 1300 (007, 900)           Boide Change, Bulletin #3 - Version Date 1300 (007, 900)           Boide Change, Bulletin #3 - Version Date 1300 (007, 900)           Boide Change, Bulletin #3 - Version Date 1300 (007, 900) |  |
|             | Model Change Buildin # 2 - Version Date (2702) (77, 140)           Model Change Duiltin # 3 - Version Date (3514 (77, 160))           Model Transplation Document (707, 1410)                                                                                                    |  |

## www.epa.gov/ttn/scram/ dispersion\_prefrec.htm#caline3

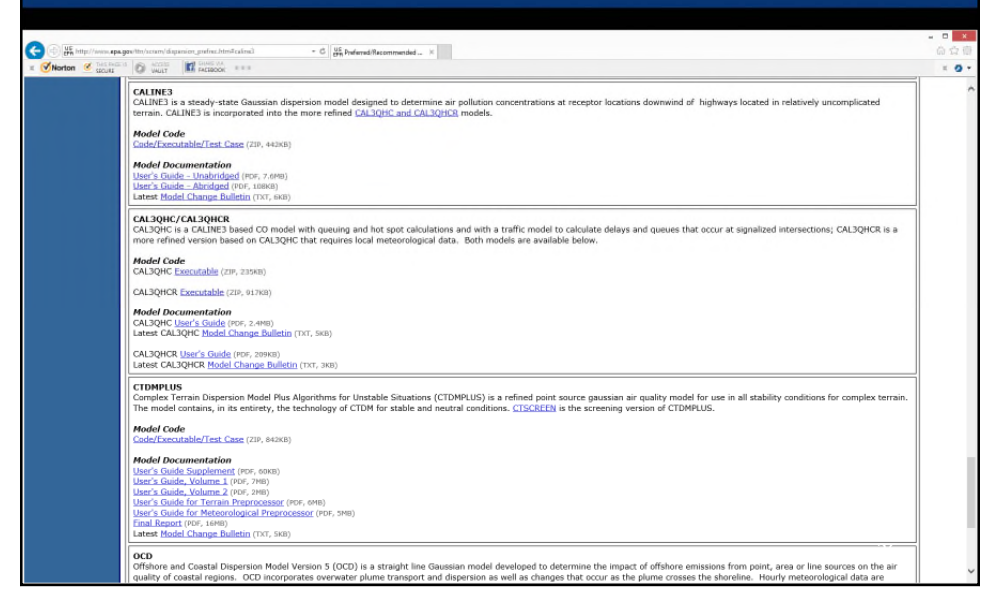

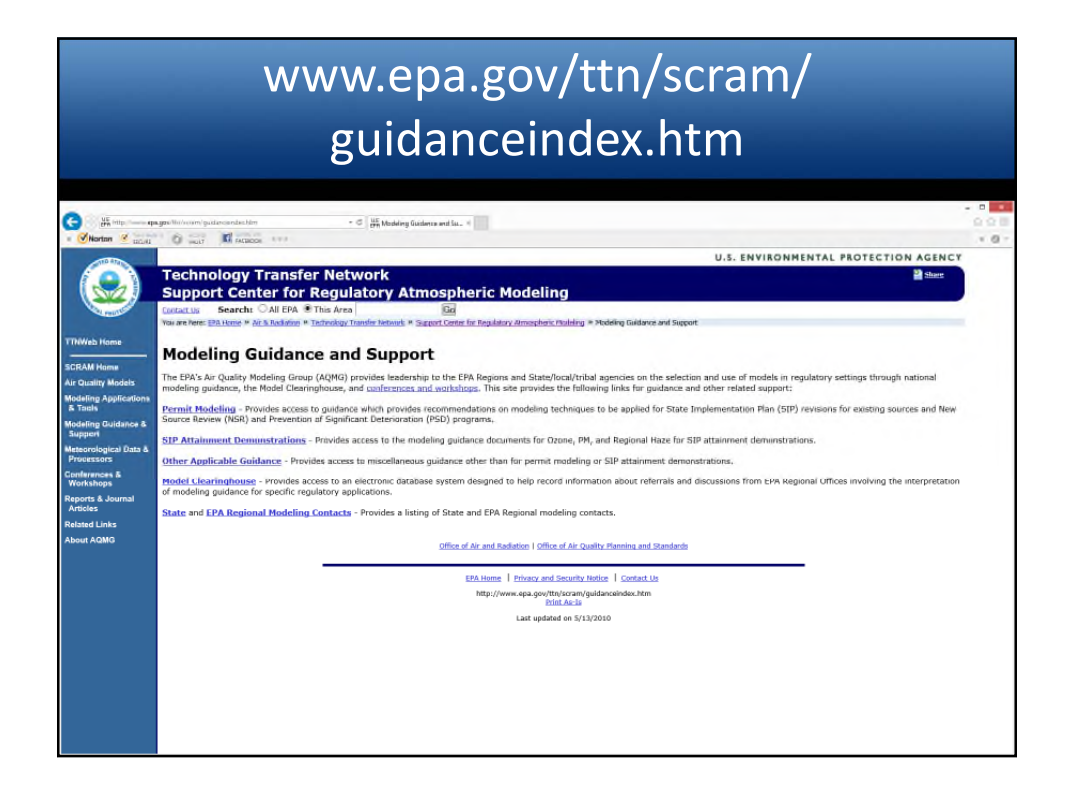

|                                                                                                    | www.epa.gov/ttn/scram/<br>guidance_permit.htm                                                                                                    |   |
|----------------------------------------------------------------------------------------------------|----------------------------------------------------------------------------------------------------|---|
| Horton & Local                                                                                                    | gentiliarian patienzani lan + C A Real Madeig Galera - C C A Real Madeig Galera - C C C A Real Madeig Galera - C C C A Real Madeig G |   |
| TRWeb Home<br>SCRAM Home<br>Air Quality Models<br>Modeling Applications<br>& Traih<br>Modeling Quidence &<br>Support<br>Meteorological Data & | Technology Transfer Network         Image: Image: Ima                                  |   |
| Processors<br>Conferences &<br>Workshops<br>Reports & Journal<br>Articles<br>About Active<br>About Active<br>About Active                     | Expendic W Guidance         Aggendic W Gord, expanded Status Aggendix W (November 2005)         Preferrad/Recommended Hodels Instation Aggendix W = nits of referred and recommended models as provided in Aggendix W.         Use of Alternative Models - A list of dispersion models for use on a case-by-case basis with approval by reviewing authority.         Deamine Arr Quality Analysis Checklist - A nexample checklist as if formerly appeared as Agementic U of the "Couldine on Air Quality Models" as explained in the Explanatory Note.         Clarification Memos - Provides access to memoranda issued by EPA as durifications of Appendix W and technical aspects of dispersion modeling in general.         Screening Guidance         Screening Model - SCRAM webpage providing information on screening models, including model cade and documentation                                                                                                    |   |
|                                                                                                    | Guidance for PMs_1 Permit Modeling (PDF, 2.3HB) - May 2014. EPA 454/B-14-001. U.S. Environmental Protection Agency, Office of Air Quality Planning and Standards.                                                                                                    | Ŷ |

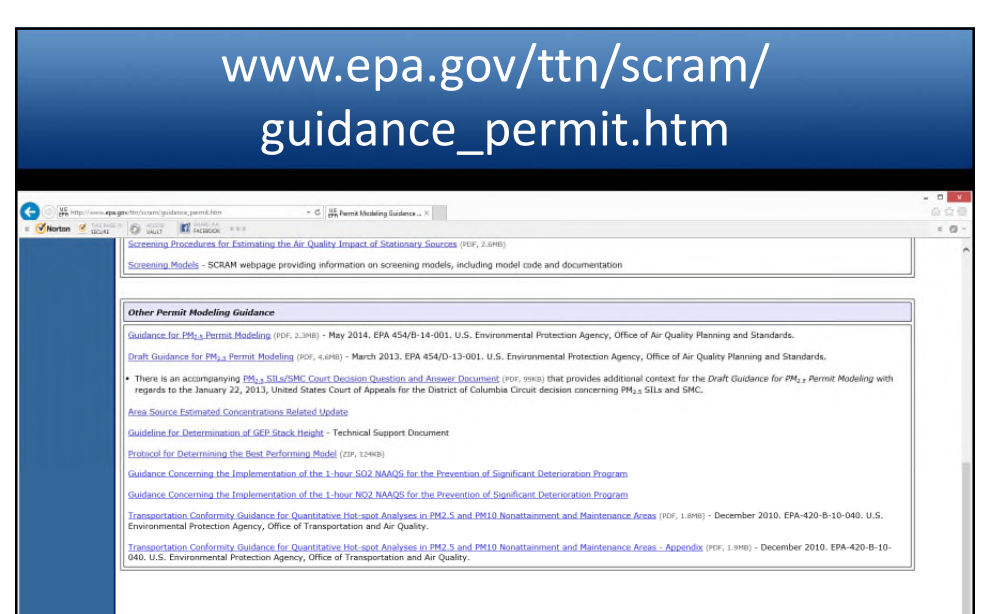

Office of Air and Radiation | Office of Air Duality Planning and Standards
ERA Homs | Privacy and Security Notice | Contact Us
http://www.cps.uku.sci.uku.sci.

Print As-Is Last updated on 5/21/2014

|                                                                                                    | www.epa.gov/ttn/scram/                                                                                                    |      |
|----------------------------------------------------------------------------------------------------|----------------------------------------------------------------------------------------------------|------|
|                                                                                                    | guidance_sip.htm                                                                                                    |      |
| C US mp of                                                                                                    | agen for som palencypilen + C H for inplementation flem. <                                                                                                    | 0.00 |
| TTWING Home<br>TTWING Home<br>Call And Call Models<br>Machine Applications<br>Table<br>Machine Call Call Call<br>Call Call Call Call Call | Constrained and the second second secon |      |

|                       | www.epa.gov/ttn/scram/<br>guidance_sip.htm                                                                                                    |       |
|-----------------------|----------------------------------------------------------------------------------------------------|-------|
| C C K http://www.star | gestels/search_pidence.cp.Mon * 6 🛛 🙀 date implementation Plan X                                                                                                    | × • • |
|                       | <ul> <li>Garrison, N., A. Gray, S. T. Rao, M. Sorugas (1999): Pair Bacesse of Tais International On Air Quality Hodeling Phase 2 Summary Bapert And<br/>Biology Division U.S. Environmental Protection Agency Research Triangle Park, NC 27711, 64 pp.</li> <li>U.S. Environmental Protection Agency (1999): Rego Bacesse Cale Science, Cale Science, Cale S</li></ul> | ^     |
|                       | PH10 Guidance                                                                                                    |       |
|                       | Euglither. Duas. Guildelines (692xB,zIP) - Guidance for modeling fugitive dust: Phase I, II & III (12/9/96)                                                                                                    |       |
|                       | Carbon Monoxide Guidance Guideline for Hodeling Carbon Monoxide from Roadway Intersections (512,pdf) - Applicable for roadway intersections (7/19/93)                                                                                                    |       |
|                       | Office of Ar and Reditors   Office of Air Ovalty (Remolog and Standards<br>ERA Issue   Entrace and Security (Motion   Contact Lis<br>http://www.ega.org/air/air/air/air/air/air/air/air/air/air                                                                                                    |       |

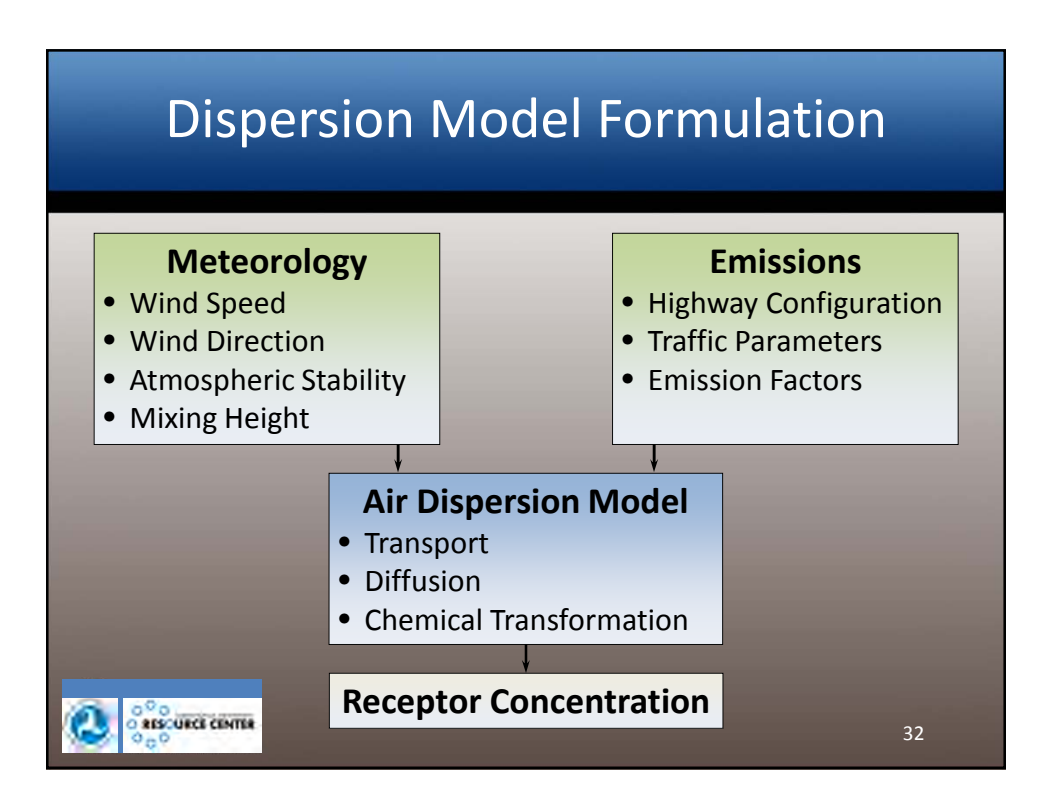

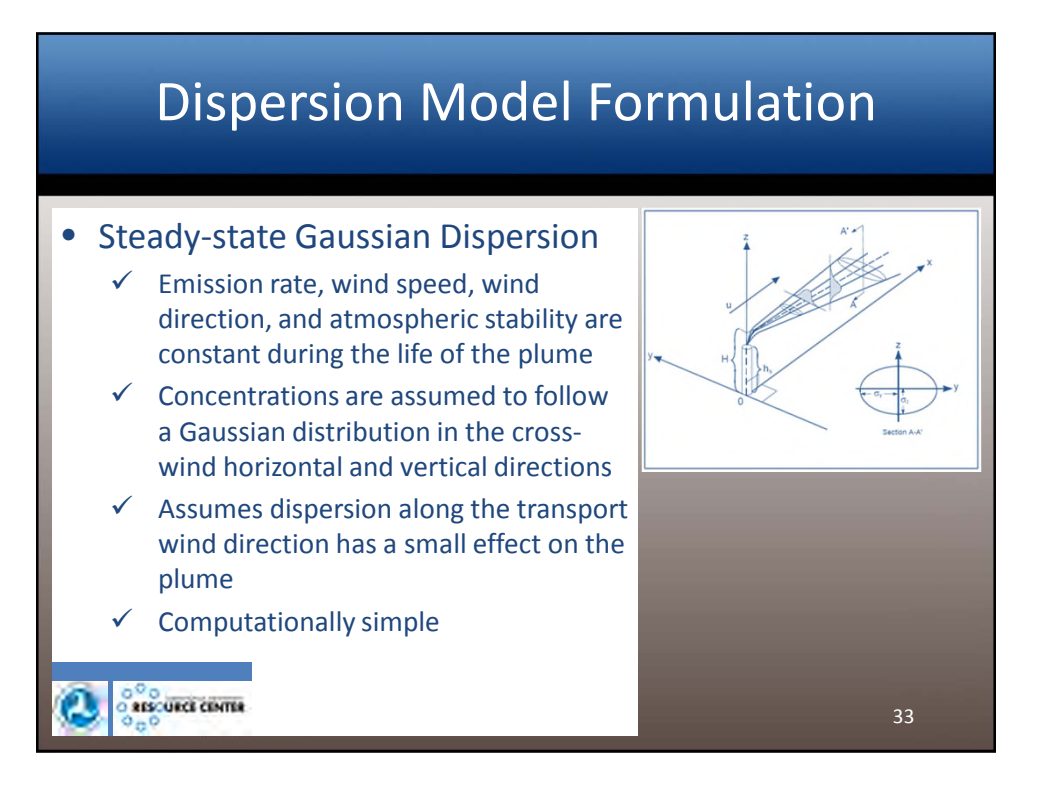

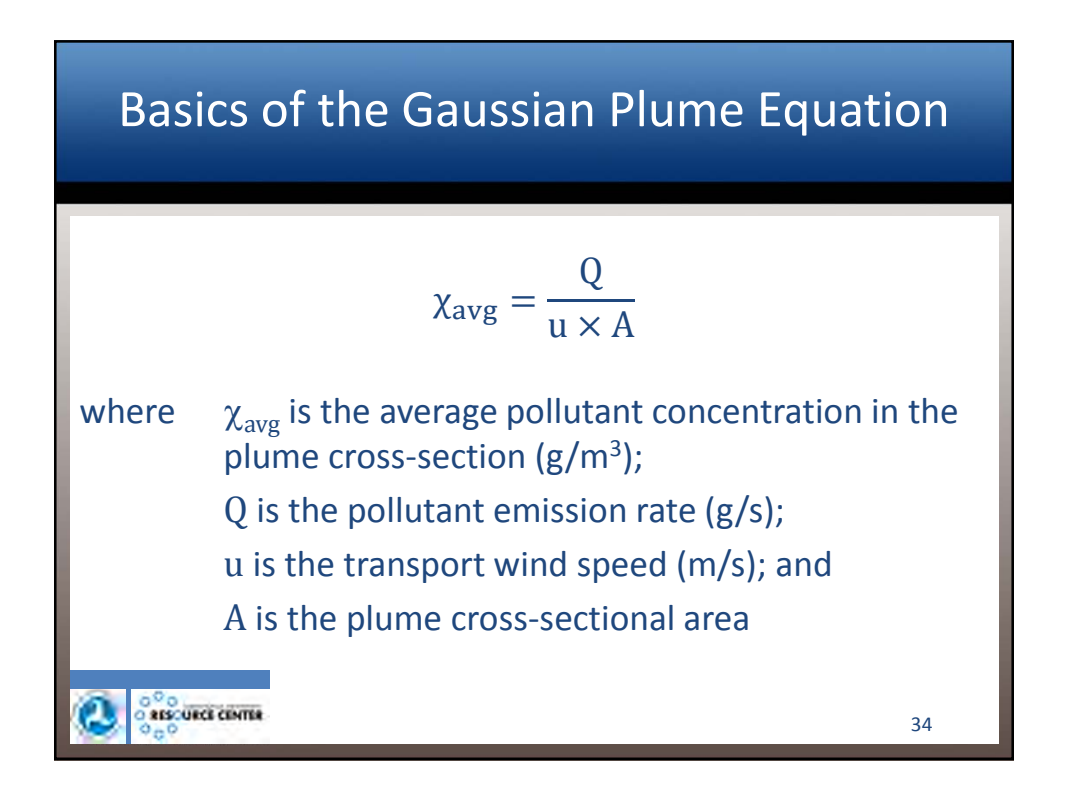

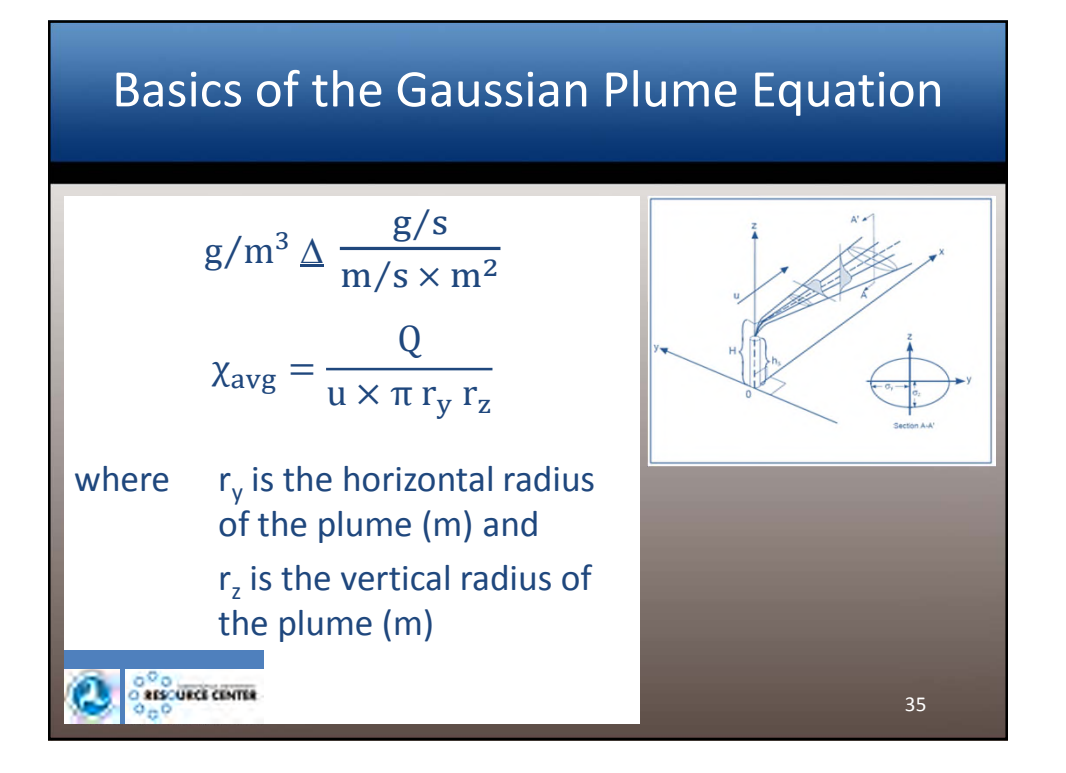

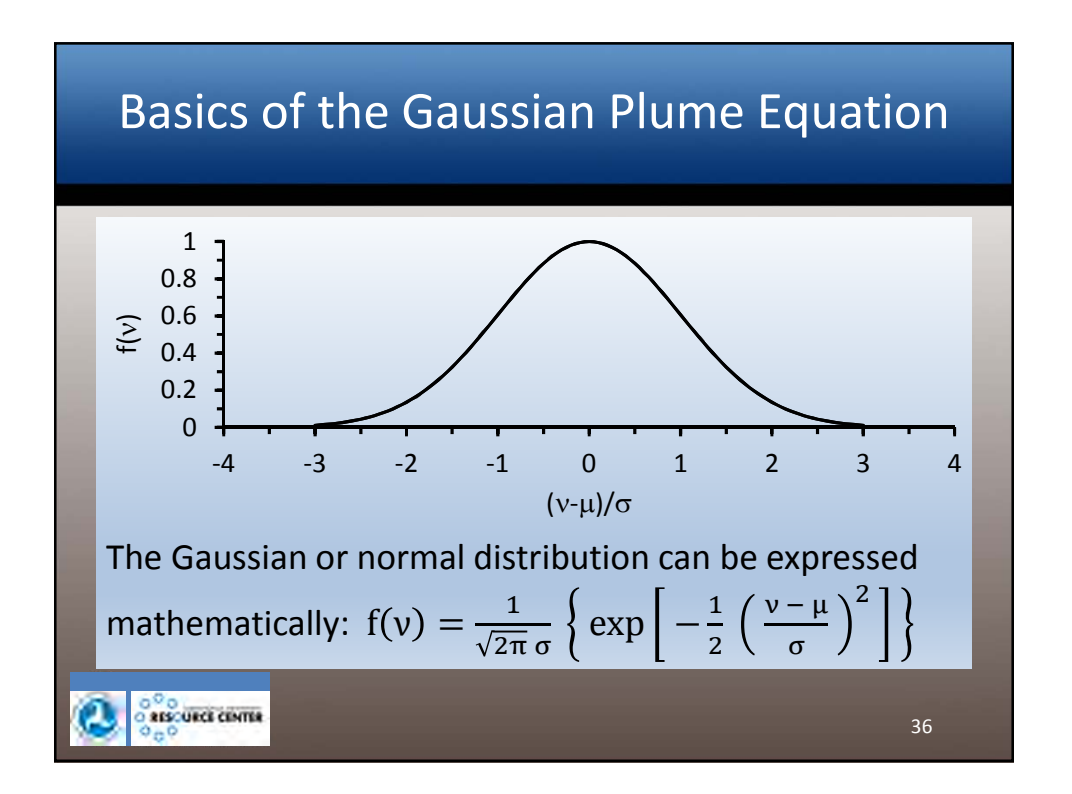

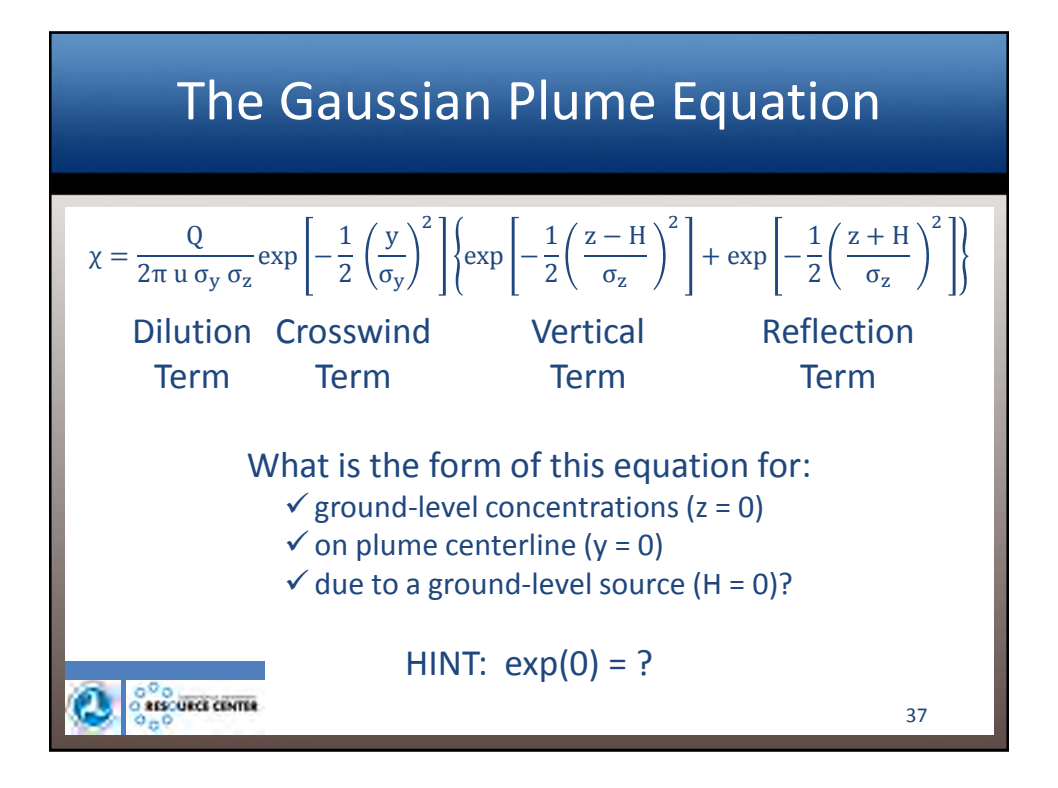

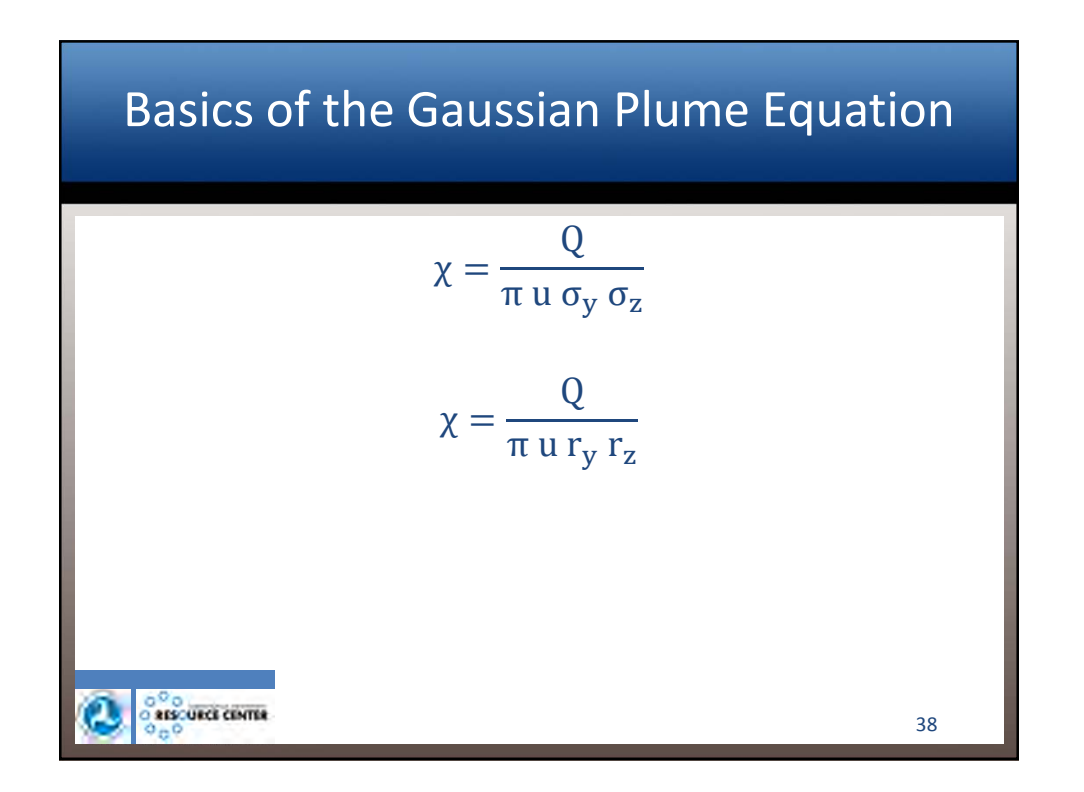

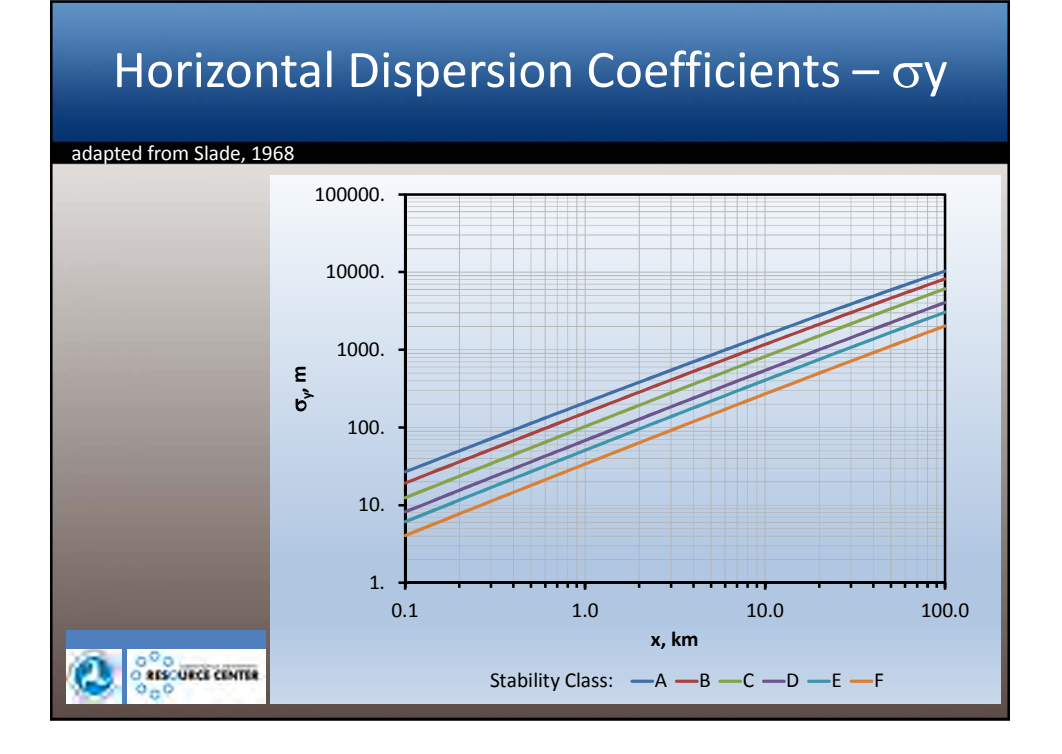

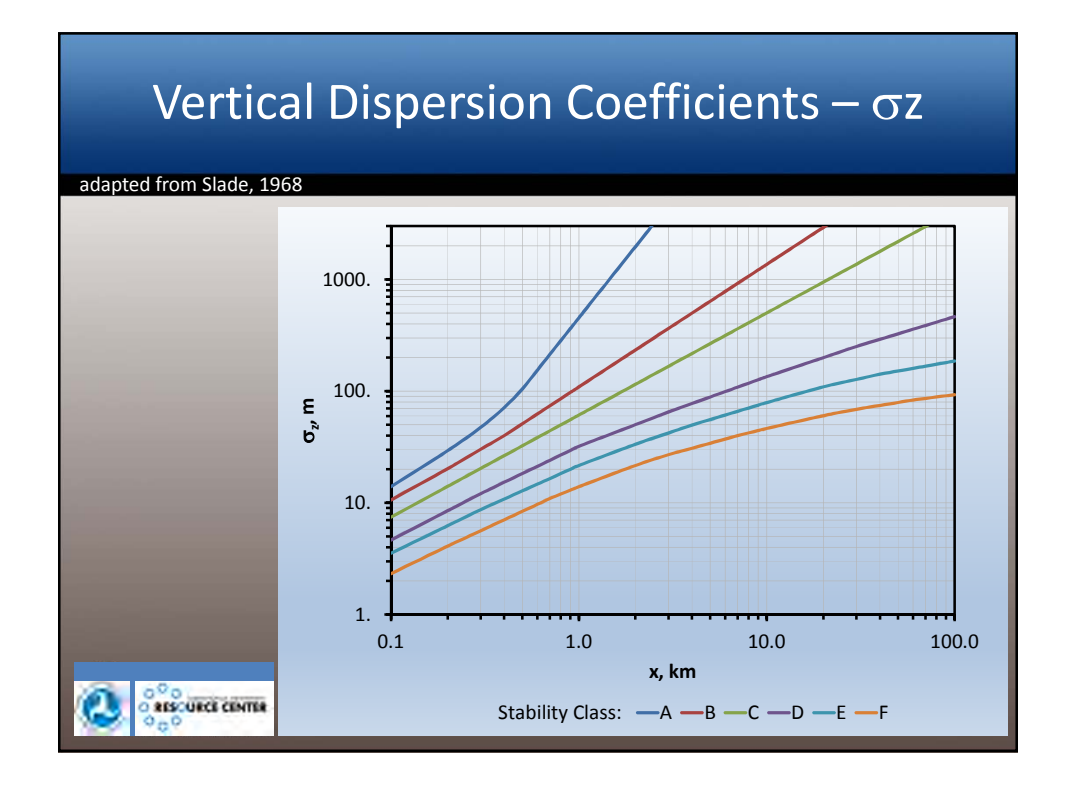

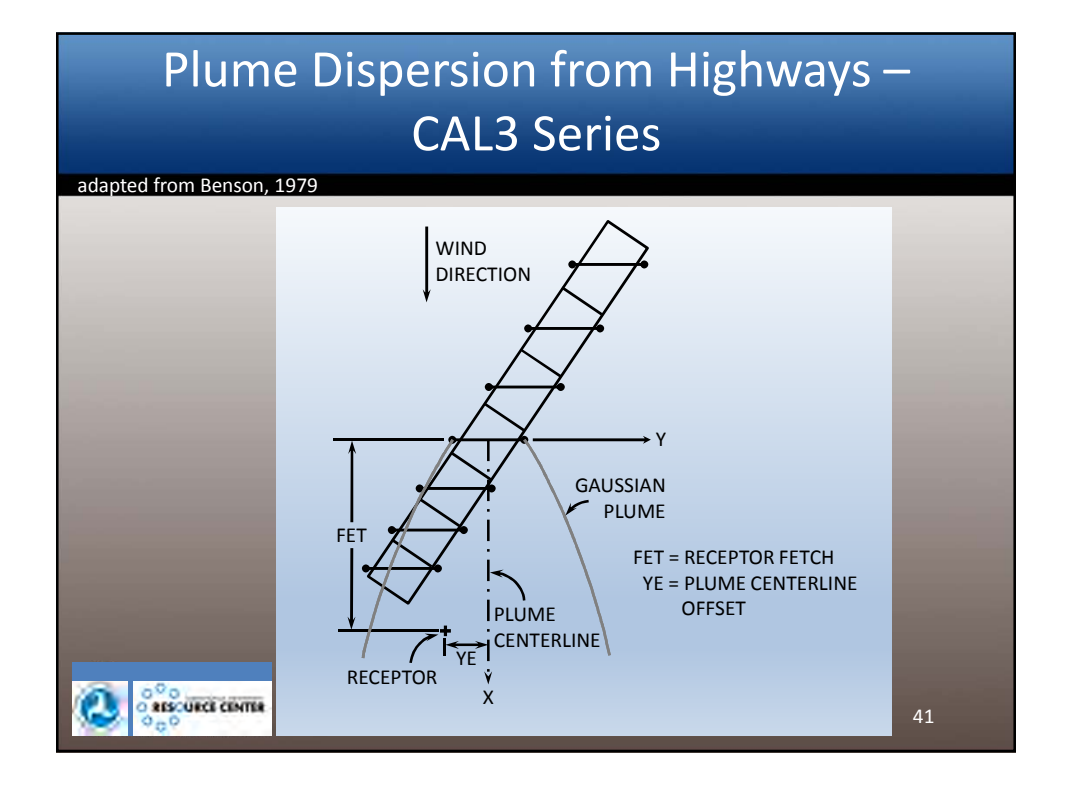

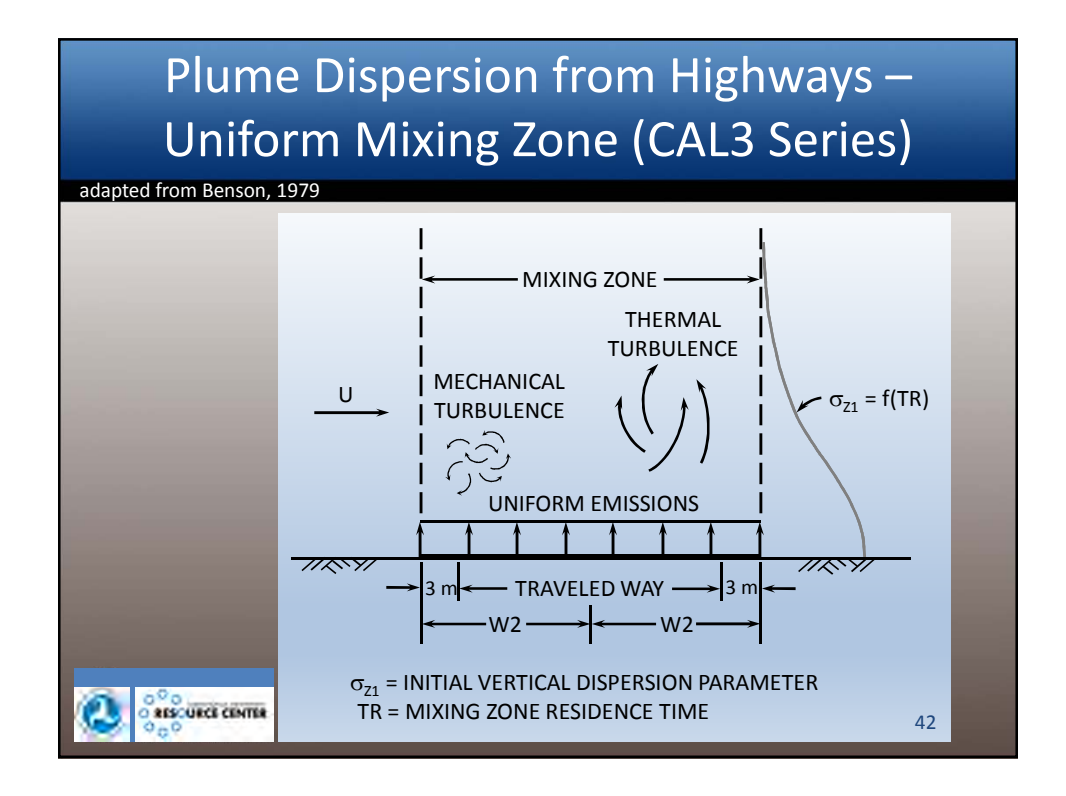

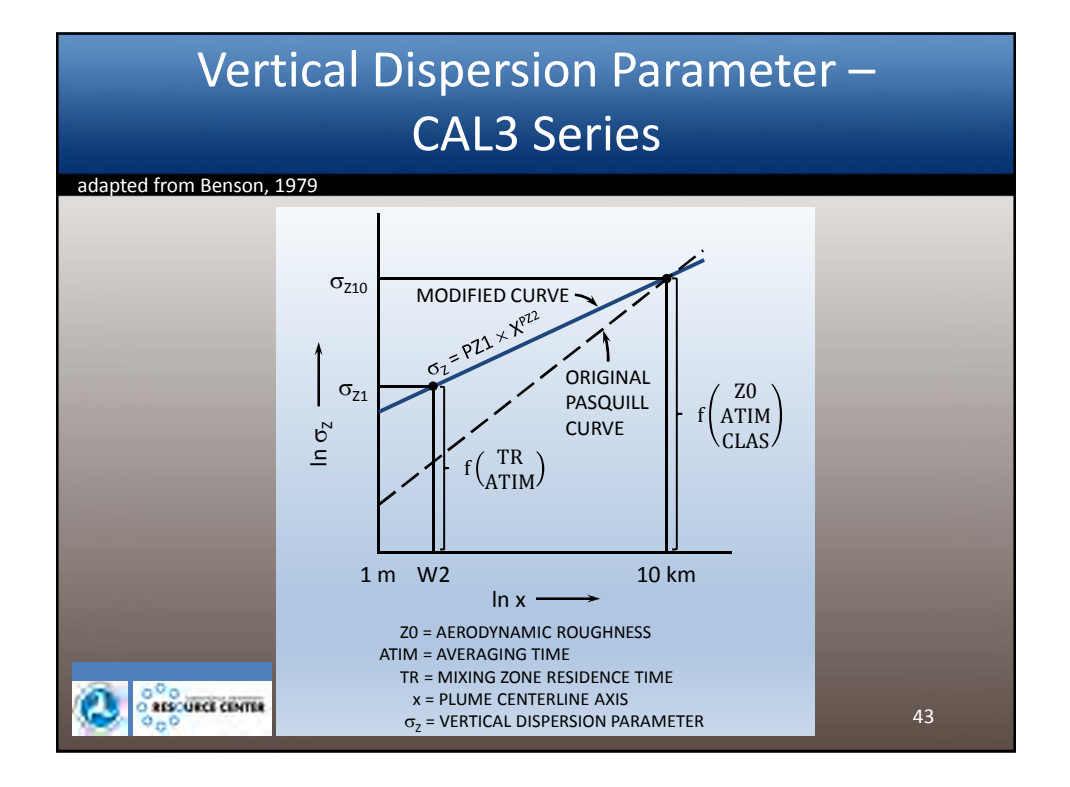

| Surface                 | e Roughness fo            | r Variou            | is Land |
|-------------------------|---------------------------|---------------------|---------|
|                         | Uses                      |                     |         |
| adapted from Benson, 19 | 979                       |                     |         |
|                         | Type of Surface           | z <sub>o</sub> (cm) |         |
|                         | Smooth mud flats          | 0.001               |         |
|                         | Tarmac (pavement)         | 0.002               |         |
|                         | Dry lake bed              | 0.003               |         |
|                         | Smooth desert             | 0.03                |         |
|                         | Grass (5-6 cm)            | 0.75                |         |
|                         | Grass (4 cm)              | 0.14                |         |
|                         | Alfalfa (15.2 cm)         | 2.72                |         |
|                         | Grass (60-70 cm)          | 11.4                |         |
|                         | Wheat (60 cm)             | 22                  |         |
|                         | Corn (220 cm)             | 74                  |         |
|                         | Citrus orchard            | 198                 |         |
|                         | Fir forest                | 283                 |         |
|                         | City land use             |                     |         |
|                         | Single family residential | 108                 |         |
|                         | Apartment residential     | 370                 |         |
|                         | Office                    | 175                 |         |
| ALS: URCE CENTER        | Central Business District | 321                 | ЛЛ      |
| 200 000                 | Park                      | 127                 | 44      |

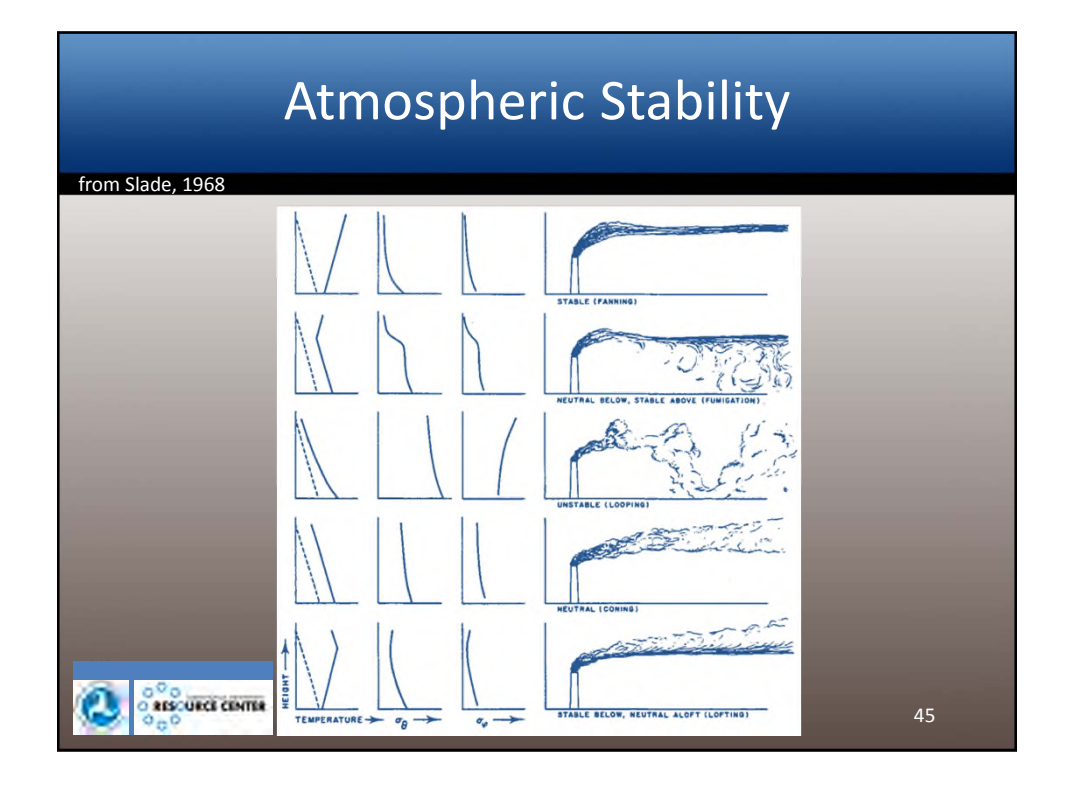

# Pasquill's Stability Categories

| adapted from Slade, 1968 |             |              |                      |            |        |  |  |  |  |
|--------------------------|-------------|--------------|----------------------|------------|--------|--|--|--|--|
| Surface                  |             | ttime        |                      |            |        |  |  |  |  |
| Wind                     | Day         | time Insolat | tion                 | Conditions |        |  |  |  |  |
| Speed                    |             |              |                      | ≥ 4/8      | ≤ 3/8  |  |  |  |  |
| (m/s)                    | Strong      | Moderate     | Slight               | Clouds     | Clouds |  |  |  |  |
| < 2                      | А           | A-B          | В                    |            |        |  |  |  |  |
| 2                        | A-B         | В            | С                    | E          | F      |  |  |  |  |
| 4                        | В           | B-C          | С                    | D          | E      |  |  |  |  |
| 6                        | С           | C-D          | D                    | D          | D      |  |  |  |  |
| > 6                      | С           | D            | D                    | D          | D      |  |  |  |  |
| A: E                     | xtremely u  | unstable     | D: N                 | eutral     |        |  |  |  |  |
| B: N                     | ghtly stabl | е            |                      |            |        |  |  |  |  |
| C: S                     | lightly uns | table        | F: Moderately stable |            |        |  |  |  |  |

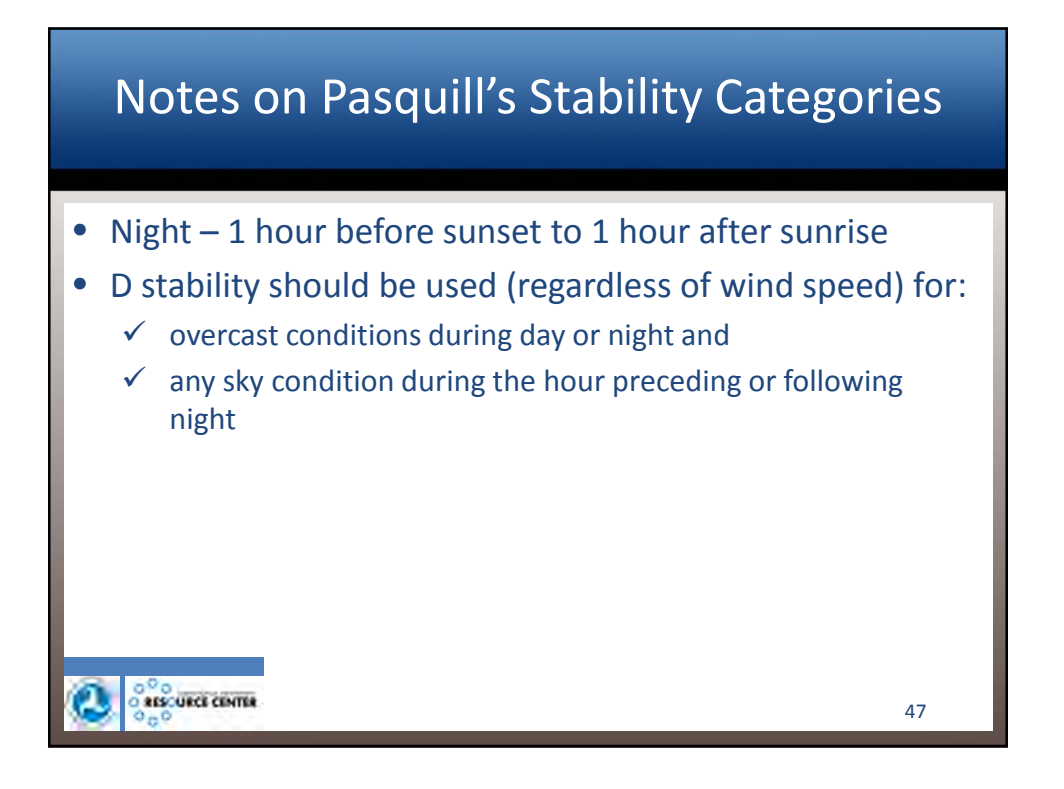

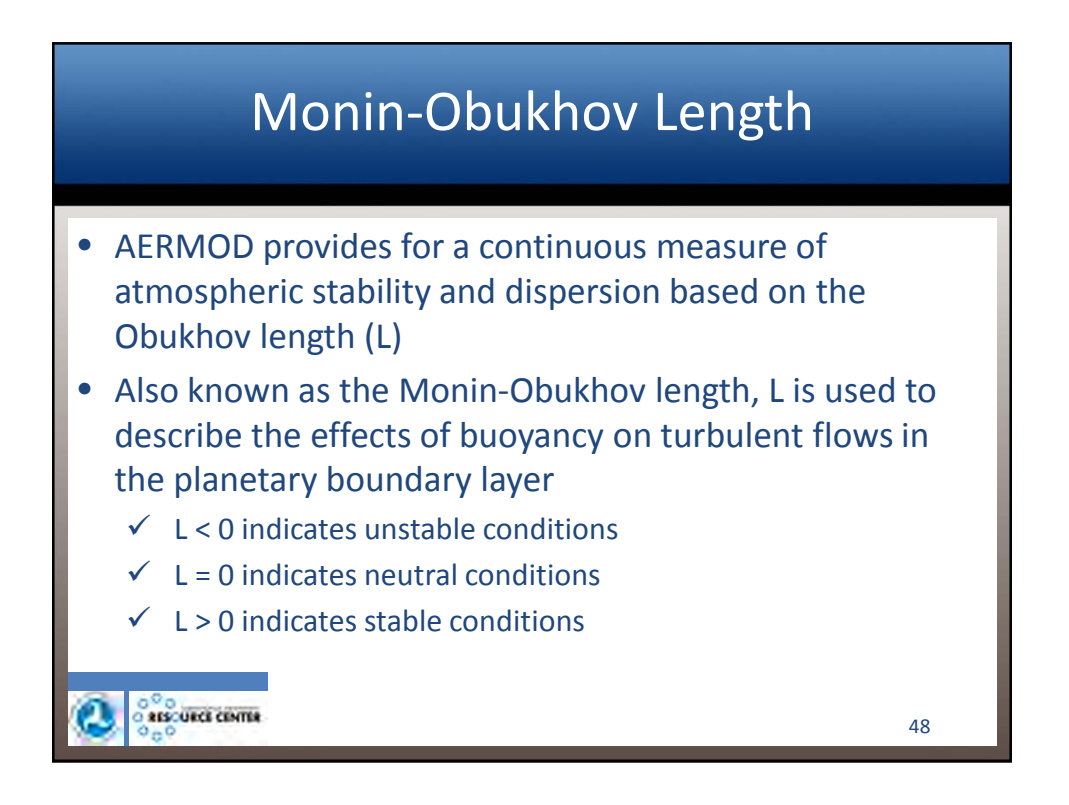

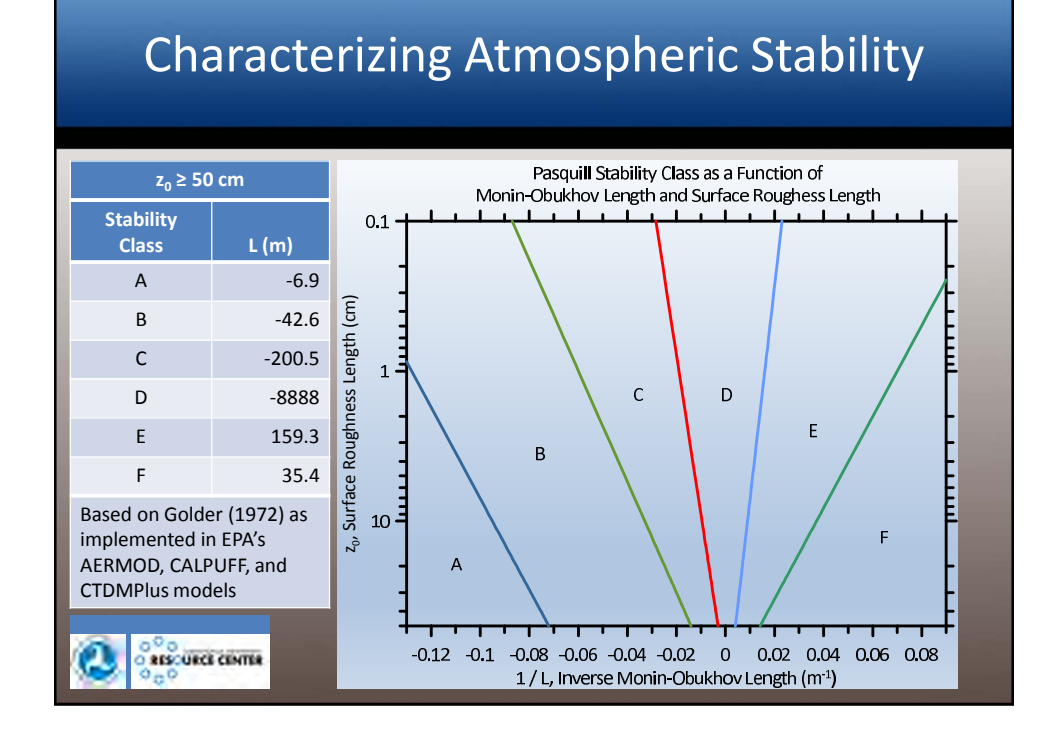

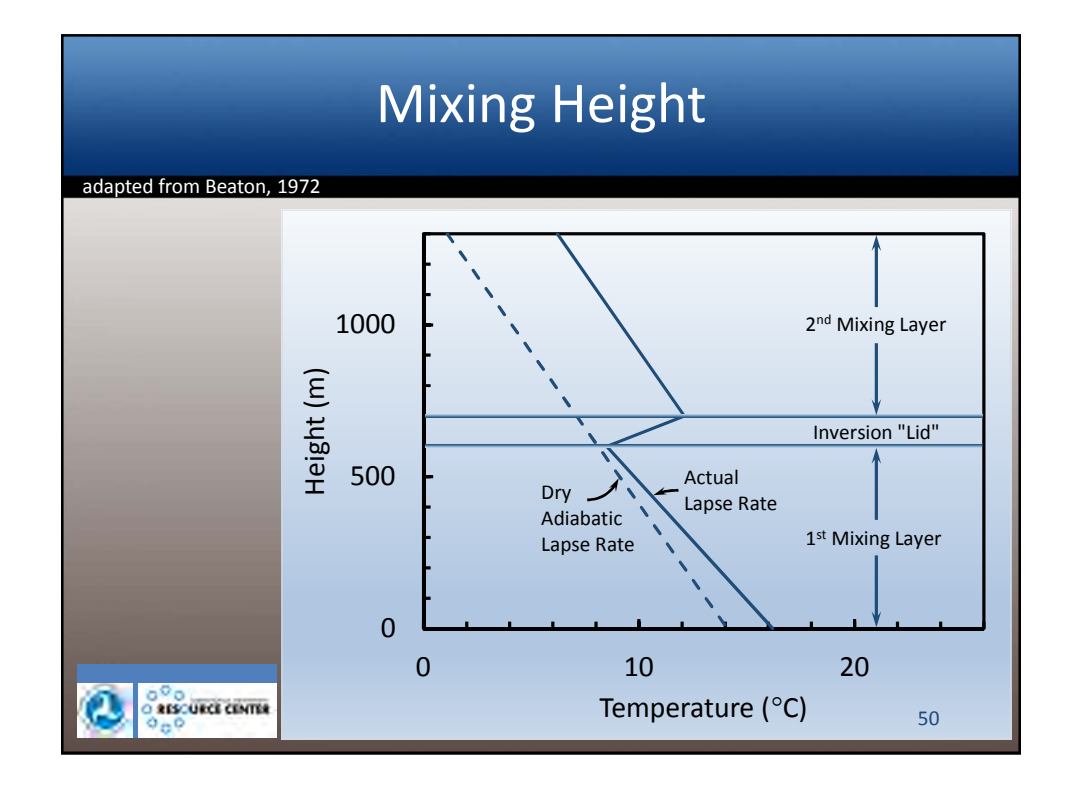

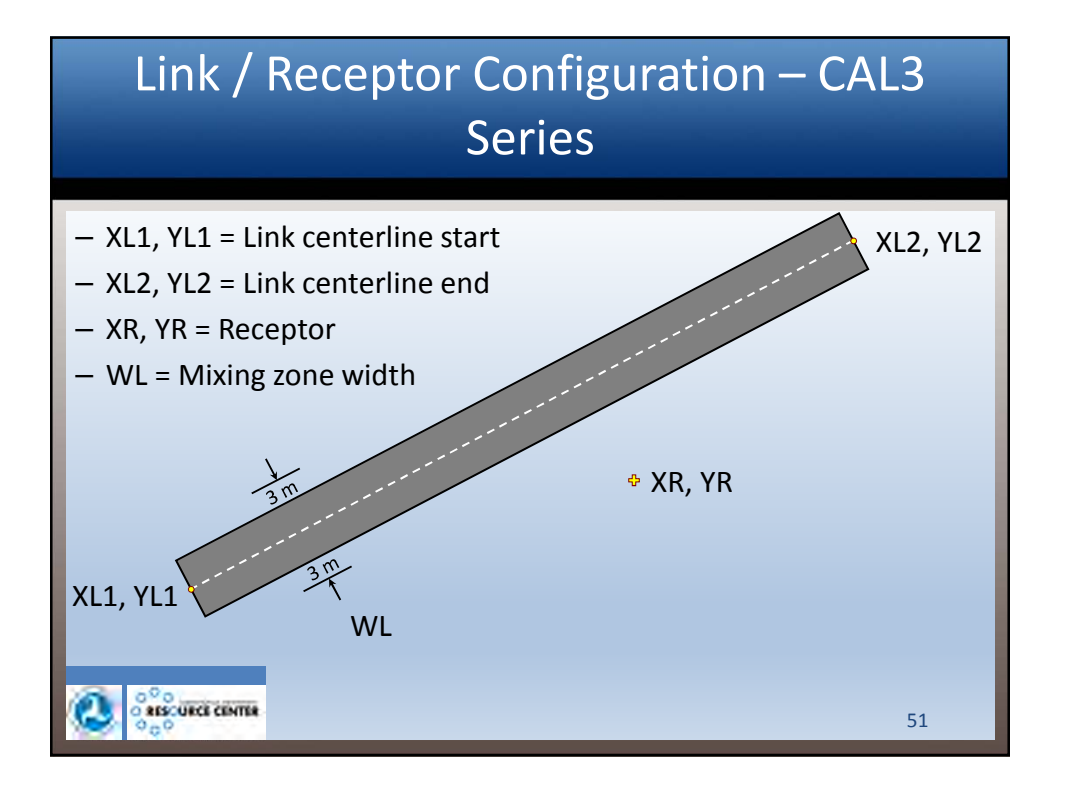

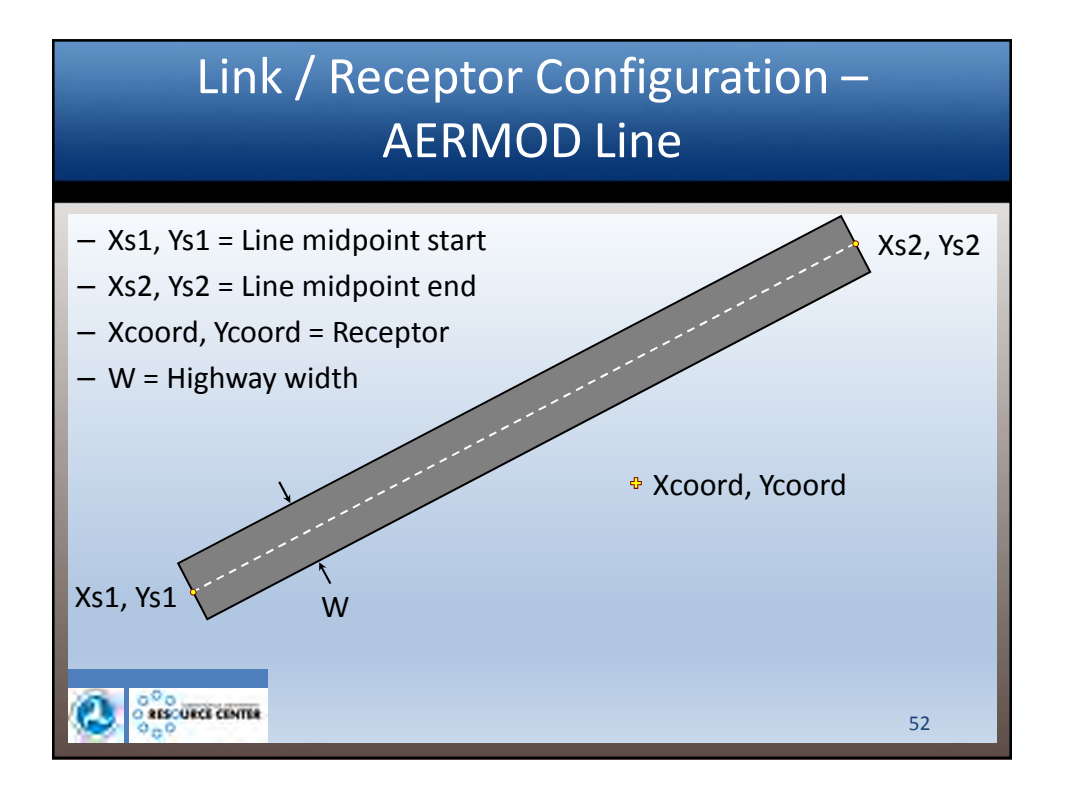

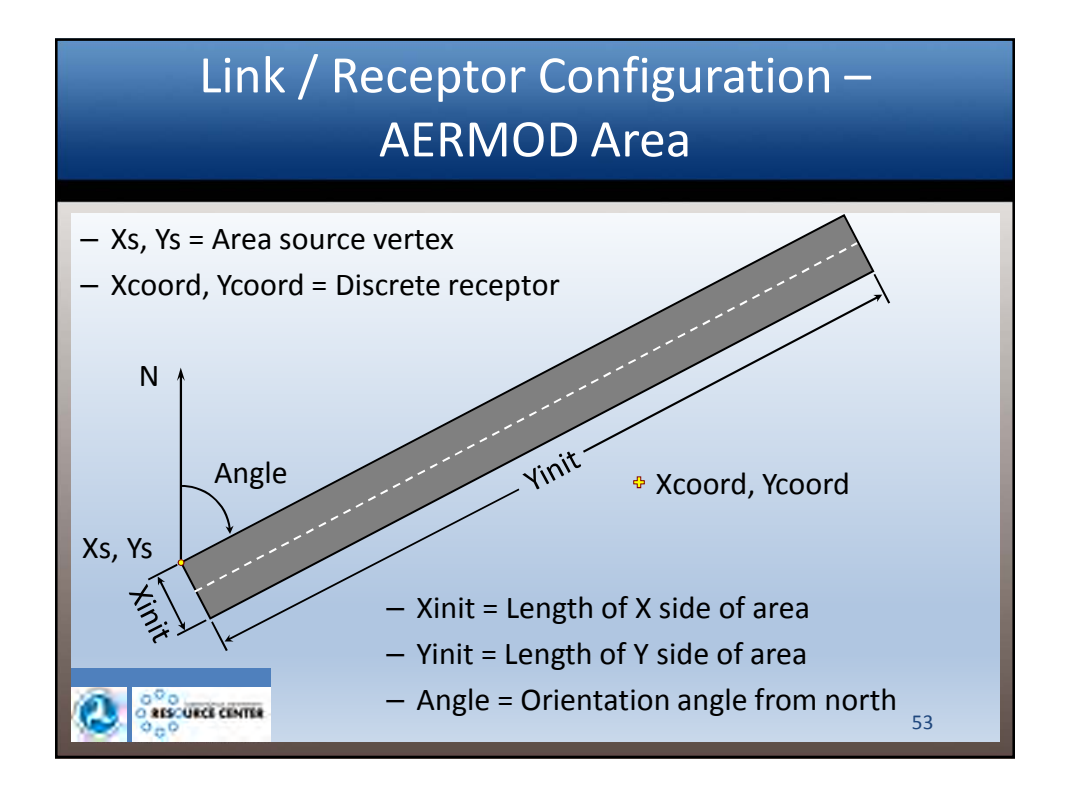

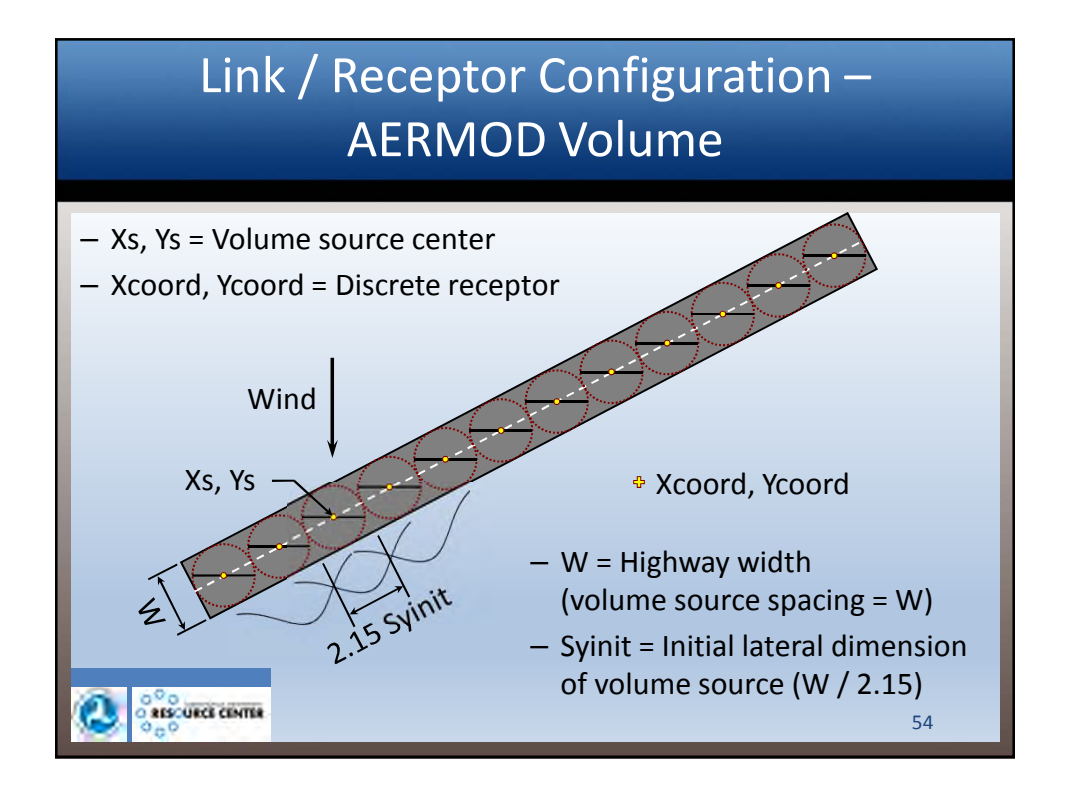

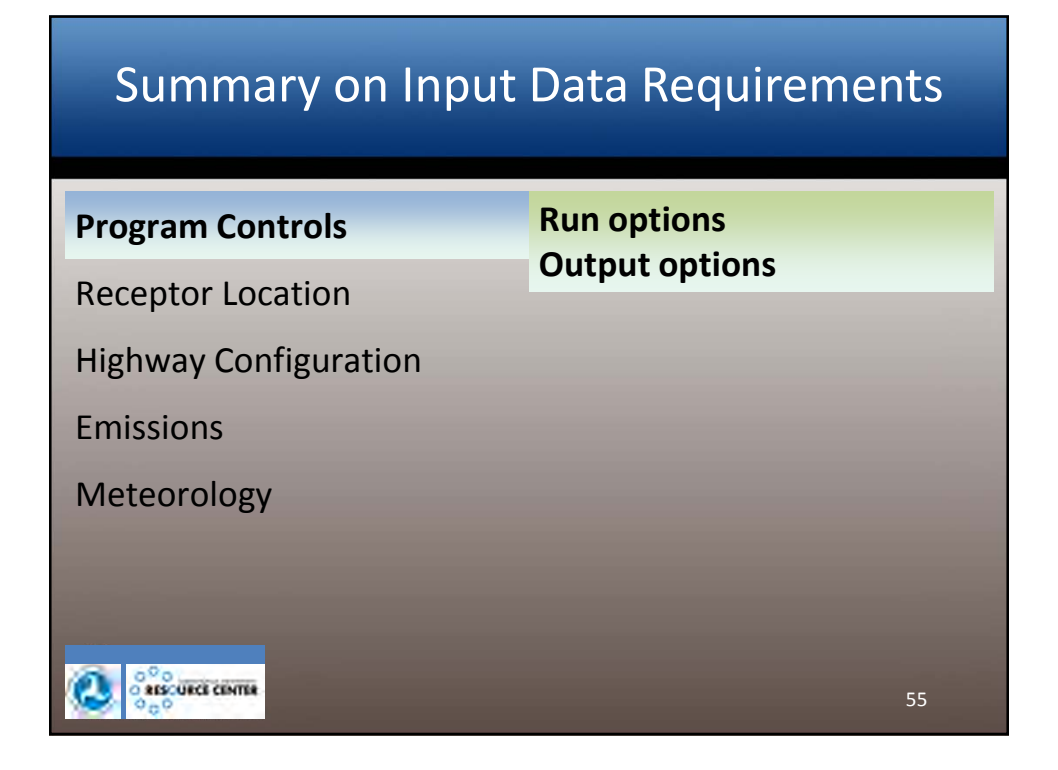

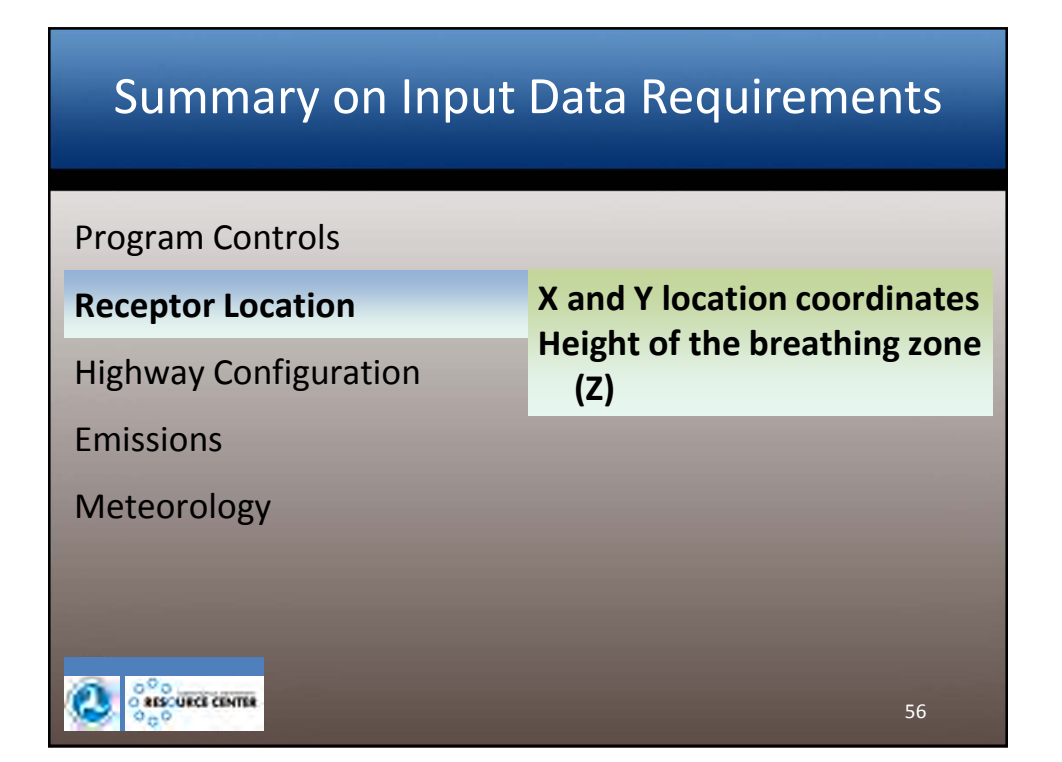

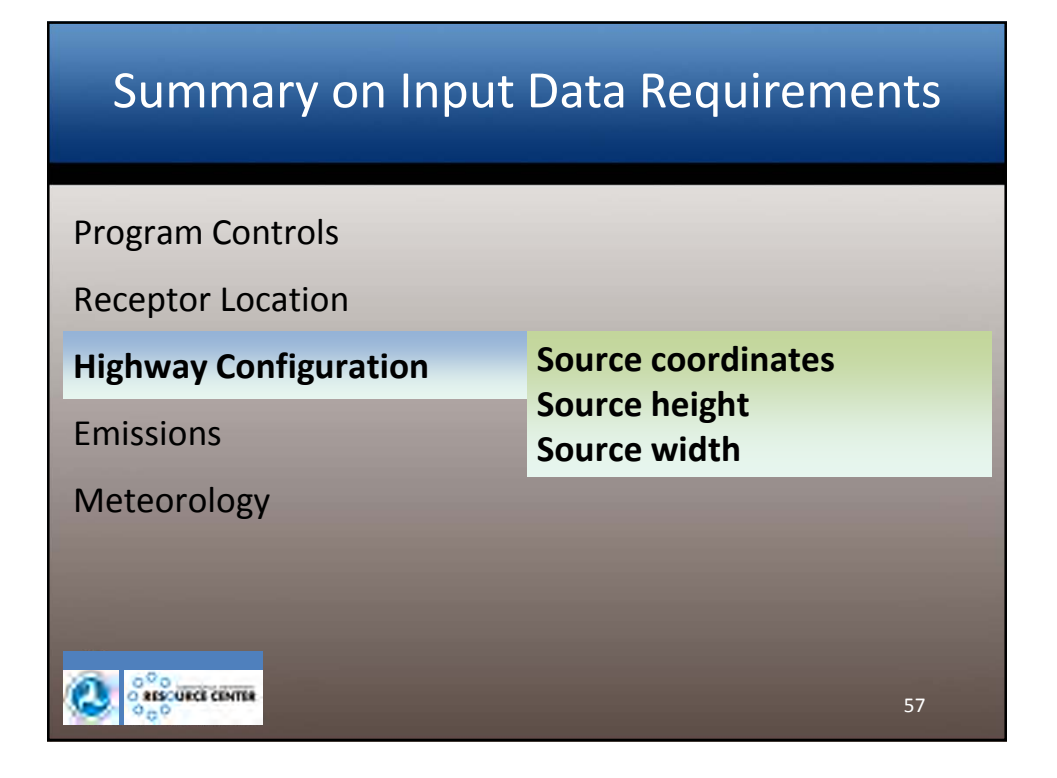

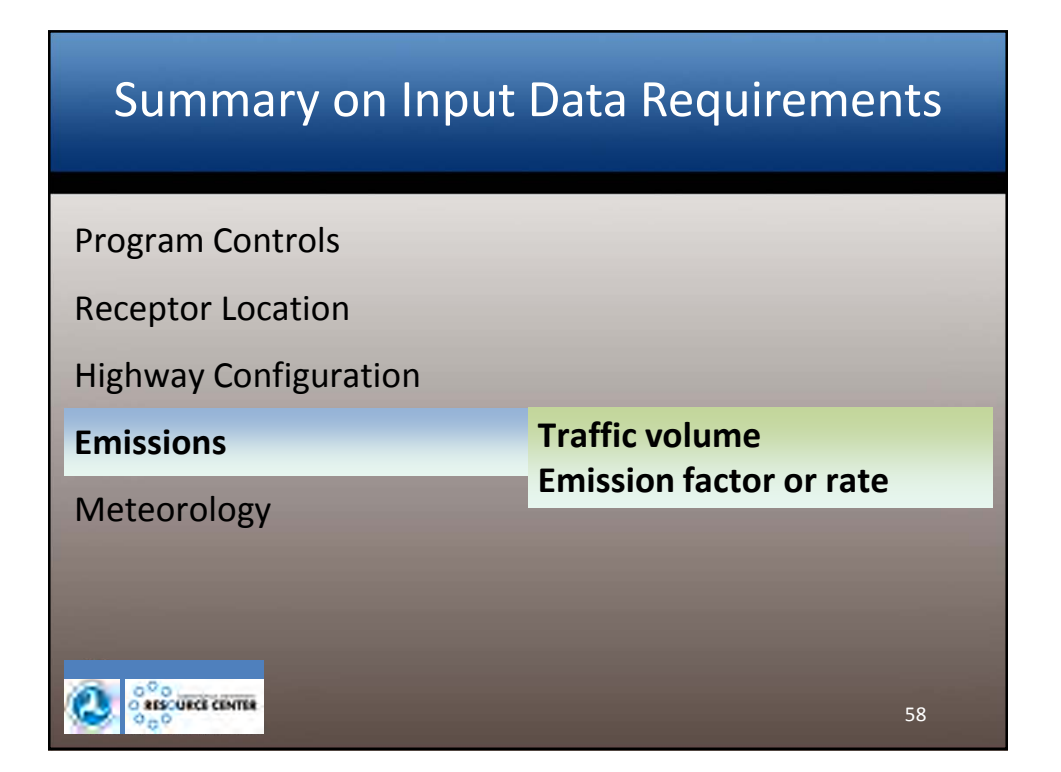

| Summary on Input      | Data Requirements                                 |
|-----------------------|---------------------------------------------------|
| Program Controls      |                                                   |
| Receptor Location     |                                                   |
| Highway Configuration |                                                   |
| Emissions             |                                                   |
| Meteorology           | Basic parameters:<br>Wind speed                   |
|                       | Atmospheric stability<br>measure<br>Mixing height |

|   | MPRM Met Data – CAL3QHCR Input                     |             |   |    |     |      |       |   |     |     |  |
|---|----------------------------------------------------|-------------|---|----|-----|------|-------|---|-----|-----|--|
|   | Requirements                                       |             |   |    |     |      |       |   |     |     |  |
|   | Year Month Day Hour Bearing U Temp Class Zrur Zurb |             |   |    |     |      |       |   |     |     |  |
|   | 12                                                 | 1           | 1 | 1  | 0   | 0    | 278.1 | 7 | 15  | 400 |  |
|   | 12                                                 | 1           | 1 | 2  | 305 | 2.03 | 278.8 | 6 | 48  | 400 |  |
|   | 12                                                 | 1           | 1 | 3  | 304 | 1.18 | 277   | 7 | 21  | 400 |  |
|   | 12                                                 | 1           | 1 | 4  | 297 | 1.13 | 275.9 | 7 | 17  | 400 |  |
|   | 12                                                 | 1           | 1 | 5  | 263 | 1.21 | 275.4 | 7 | 19  | 400 |  |
|   | 12                                                 | 1           | 1 | 6  | 0   | 0    | 275.4 | 7 | 5   | 400 |  |
|   | 12                                                 | 1           | 1 | 7  | 0   | 0    | 273.8 | 7 | 9   | 400 |  |
|   | 12                                                 | 1           | 1 | 8  | 309 | 1.04 | 275.9 | 6 | 18  | 400 |  |
|   | 12                                                 | 1           | 1 | 9  | 312 | 1.25 | 279.9 | 5 | 92  | 400 |  |
|   | 12                                                 | 1           | 1 | 10 | 0   | 0    | 282.5 | 4 | 119 | 400 |  |
|   |                                                    |             |   |    |     |      |       |   |     |     |  |
|   |                                                    |             |   |    |     |      |       |   |     |     |  |
|   |                                                    |             |   |    |     |      |       |   |     |     |  |
| C |                                                    | URCE CENTER |   |    |     |      |       |   |     | 60  |  |

|      | AERMET Surface Data                                |     |      |      |      |       |       |       |       |        |       |       |      |      |        |
|------|----------------------------------------------------|-----|------|------|------|-------|-------|-------|-------|--------|-------|-------|------|------|--------|
|      |                                                    |     |      |      |      |       |       |       |       |        |       |       | _    |      |        |
| Year | Month                                              | Day | Jday | Hour | H    | u*    | w*    | VPTG  | Zic   | Zim    | L _   | 20    |      |      |        |
| 12   |                                                    | 1   | 1    | 1    | -1.2 | 0.034 | -9    | -9    | -999  | 15     | 3     | 0.048 |      |      |        |
| 12   | 1                                                  | 1   | 1    | 2    | -0   | 0.076 | -9    | -9    | -999  | 40     | 3.9   | 0.048 |      |      |        |
| 12   | 1                                                  | 1   | 1    | 4    | -1.6 | 0.044 | -9    | -9    | -999  | 17     | 3.2   | 0.048 |      |      |        |
| 12   | 1                                                  | 1   | 1    | 5    | -1.8 | 0.041 | -9    | -9    | -999  | 19     | 3.3   | 0.027 |      |      |        |
| 12   | 1                                                  | 1   | 1    | 6    | -0.3 | 0.017 | -9    | -9    | -999  | 5      | 1.4   | 0.021 |      |      |        |
| 12   | 1                                                  | 1   | 1    | 7    | -0.7 | 0.025 | -9    | -9    | -999  | 9      | 2     | 0.027 |      |      |        |
| 12   | 1                                                  | 1   | 1    | 8    | -1.5 | 0.039 | -9    | -9    | -999  | 18     | 3.5   | 0.048 |      |      |        |
| 12   | ! 1                                                | 1   | 1    | 9    | 13.7 | 0.117 | 0.229 | 0.013 | 31    | 92     | -10.4 | 0.048 |      |      |        |
| 12   | ! 1                                                | 1   | 1    | 10   | 61.4 | 0.111 | 0.588 | 0.012 | 119   | 85     | -2    | 0.038 |      |      |        |
|      |                                                    |     | B0   | r    | Ws   | Wd    | Zref  | Temp  | Ztemp | IPcode | Pamt  | RH    | Pres | CCVR | WSadj  |
|      |                                                    |     | 0.99 | 1    | 0.92 | 127   | 10    | 278.1 | 2     | 0      | 0     | 75    | 1005 | 0    | ADJ-A1 |
|      |                                                    |     | 0.99 | 1    | 2.03 | 125   | 10    | 278.8 | 2     | 0      | 0     | 75    | 1005 | 0    | ADJ-A1 |
|      |                                                    |     | 0.99 | 1    | 1.18 | 124   | 10    | 277   | 2     | 0      | 0     | 78    | 1004 | 0    | ADJ-A1 |
|      |                                                    |     | 0.99 | 1    | 1.13 | 117   | 10    | 275.9 | 2     | 0      | 0     | 85    | 1004 | 0    | ADJ-A1 |
|      |                                                    |     | 0.99 | 1    | 1.21 | 83    | 10    | 275.4 | 2     | 0      | 0     | 85    | 1004 | 0    | ADJ-A1 |
|      |                                                    |     | 0.99 | 1    | 0.53 | 50    | 10    | 273.9 | 2     | 0      | 0     | 84    | 1005 | 0    |        |
|      |                                                    |     | 0.99 | 0.61 | 1.04 | 129   | 10    | 275.9 | 2     | 0      | 0     | 81    | 1007 | 0    | ADJ-A1 |
|      |                                                    |     | 0.99 | 0.35 | 1.25 | 132   | 10    | 279.9 | 2     | 0      | 0     | 76    | 1007 | 0    | ADJ-A1 |
|      |                                                    |     | 0.99 | 0.26 | 0.99 | 176   | 10    | 282.5 | 2     | 0      | 0     | 68    | 1007 | 0    | ADJ-A1 |
| 0    | 0.99 0.26 0.99 176 10 282.5 2 0 0 68 1007 0 ADJ-A1 |     |      |      |      |       |       |       |       |        |       |       |      |      |        |

# Mechanics of Running the Models

- EPA distributed versions of the models
- Tips for managing files
- Run the models
- Input file structures
- Constructing input files
- Output file structures

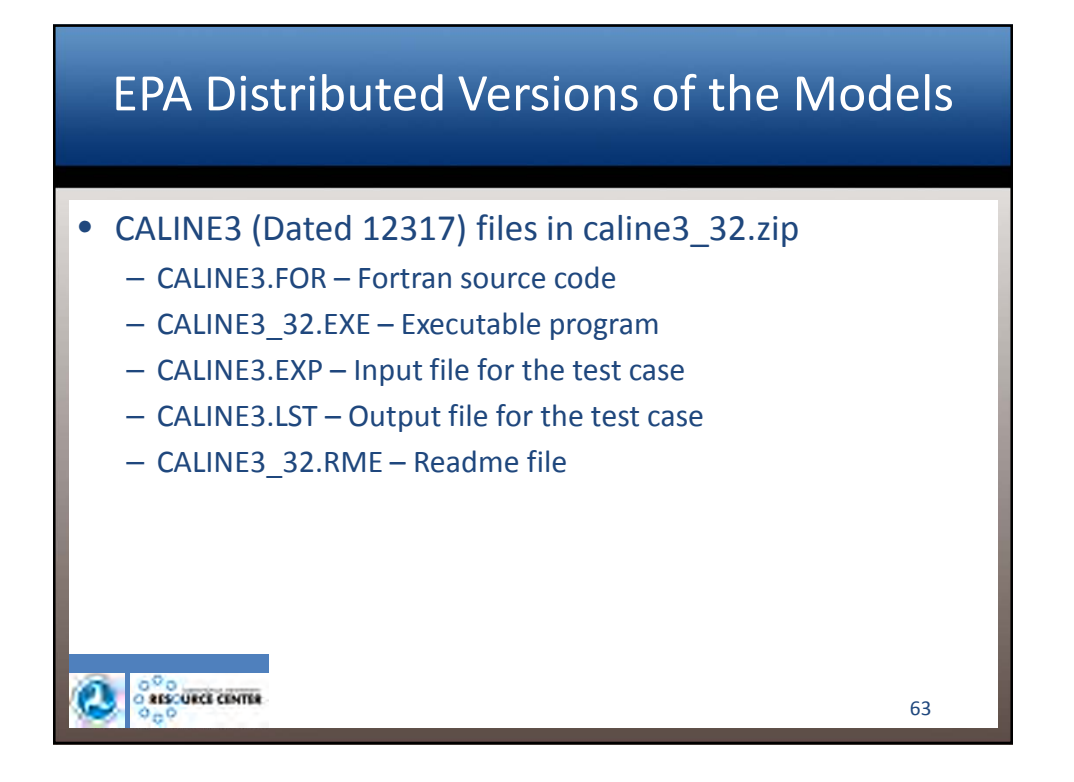

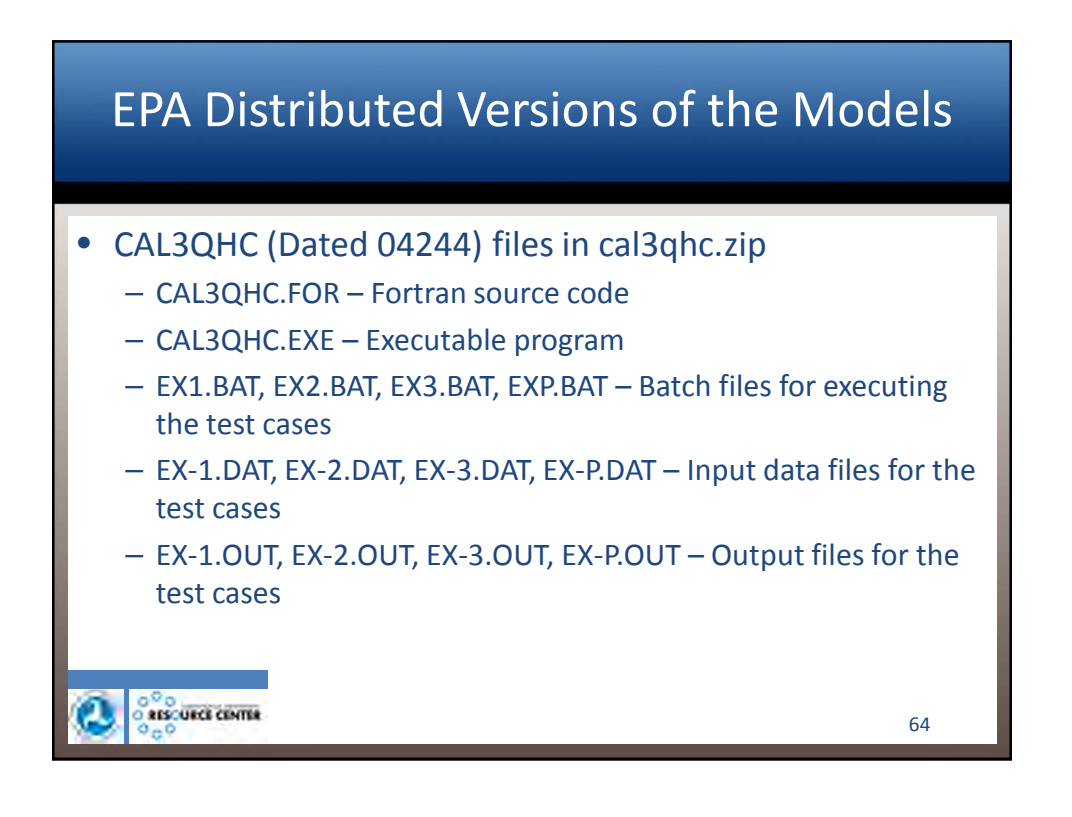

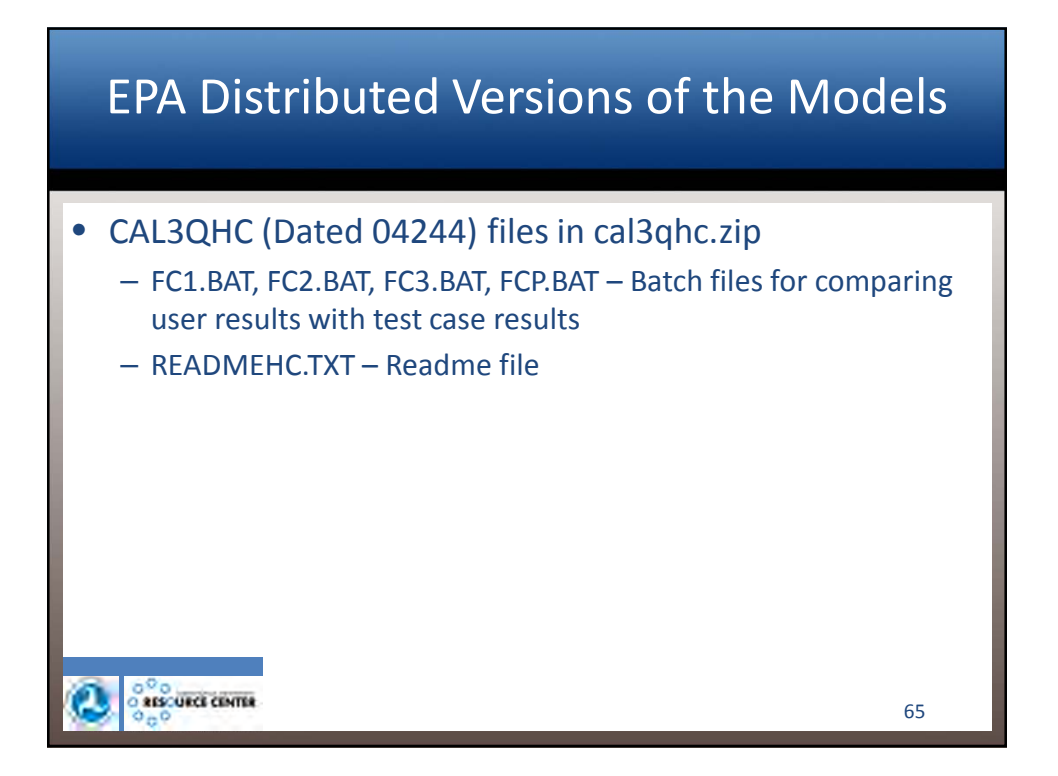

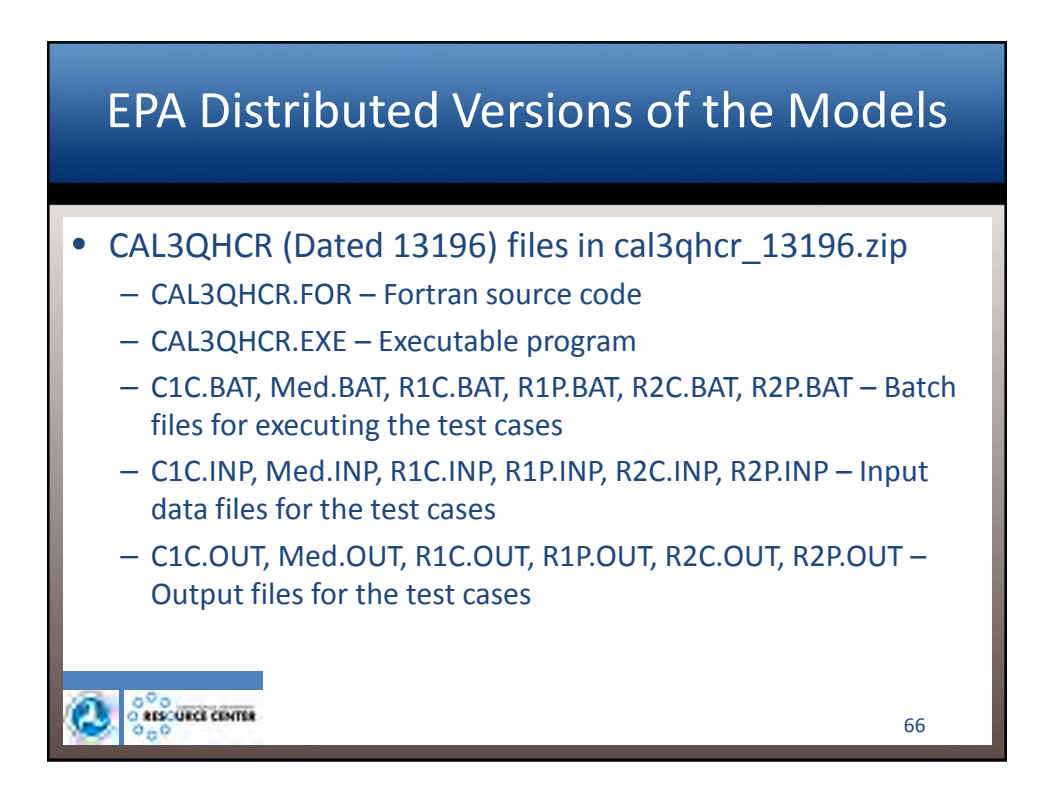

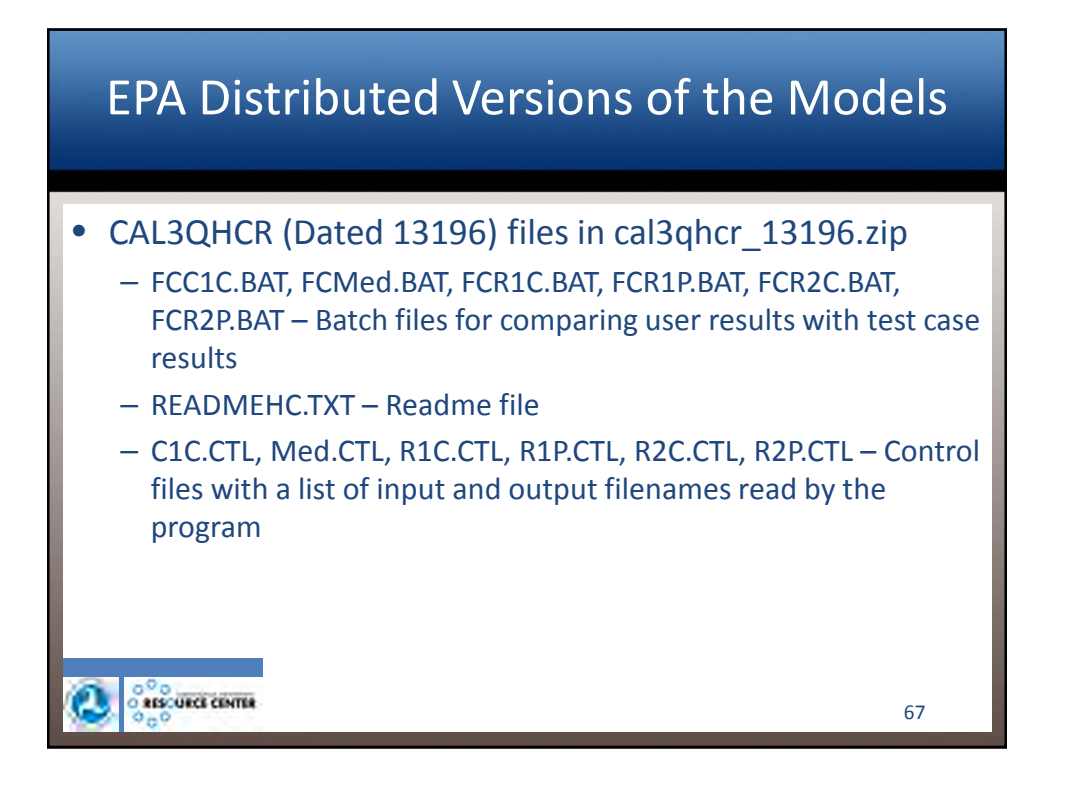

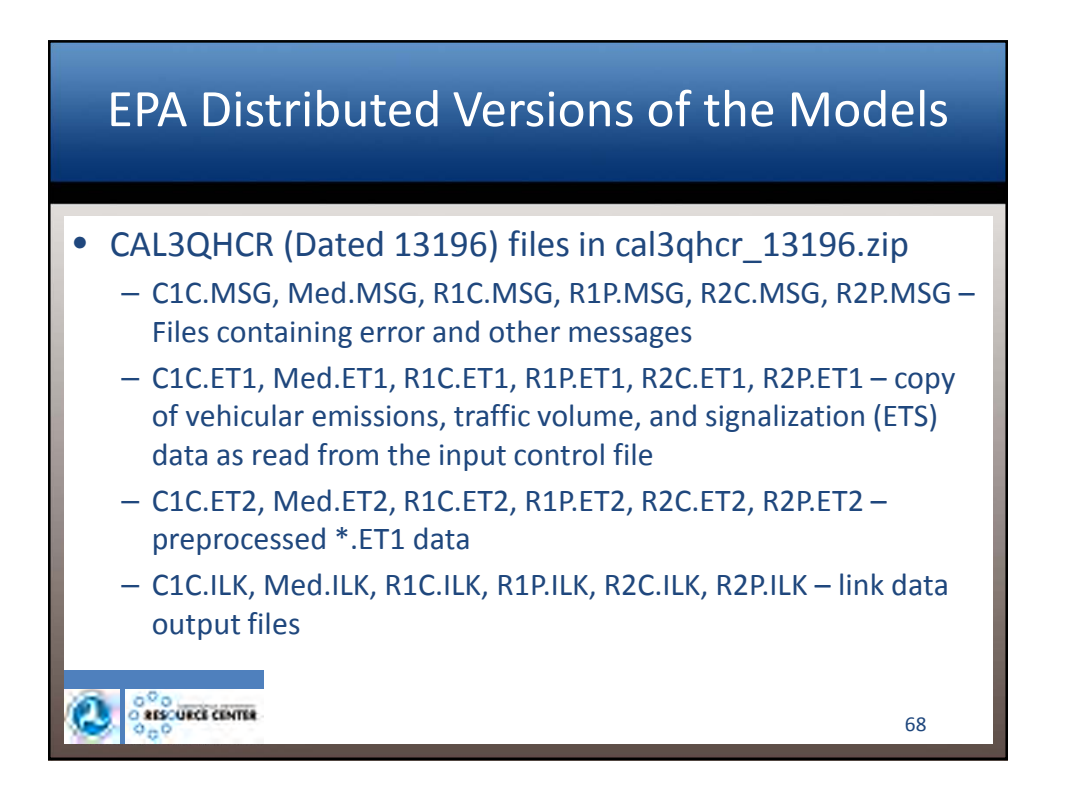

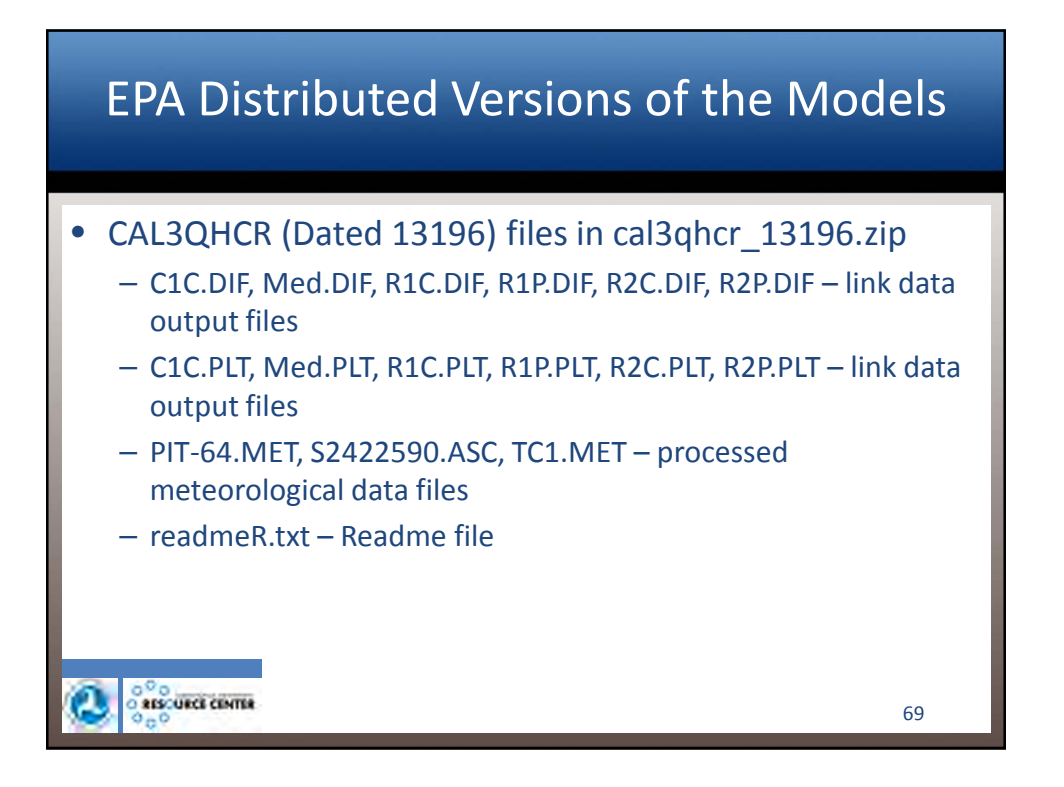

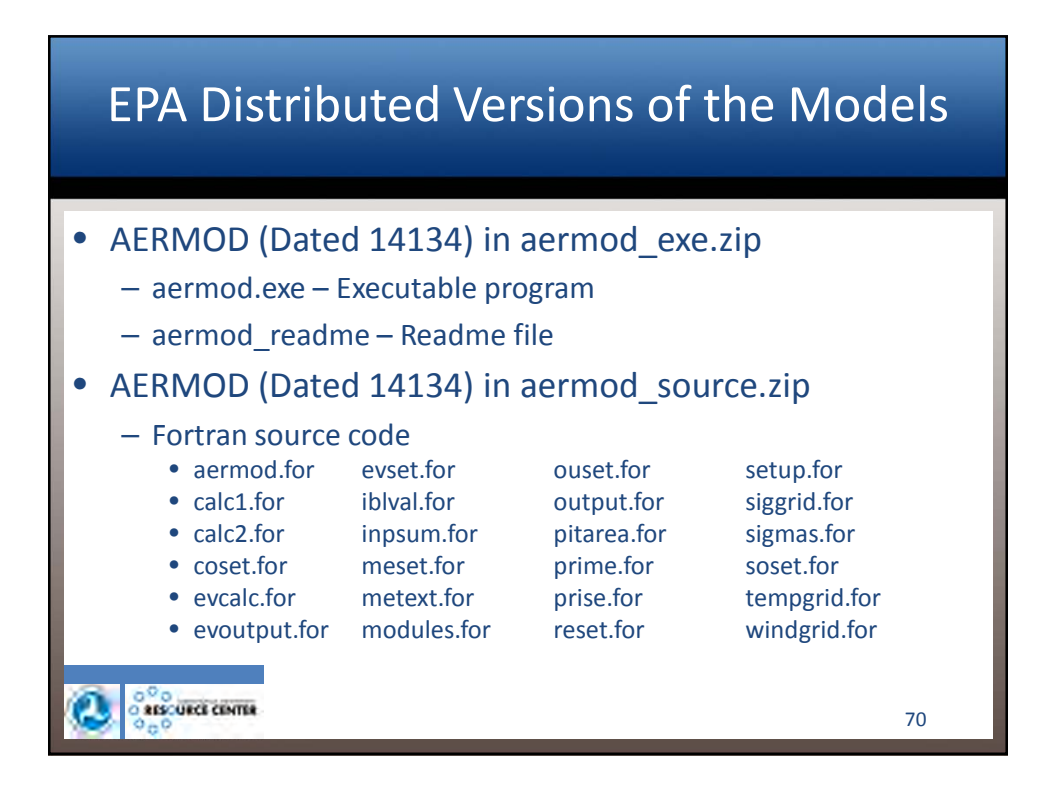

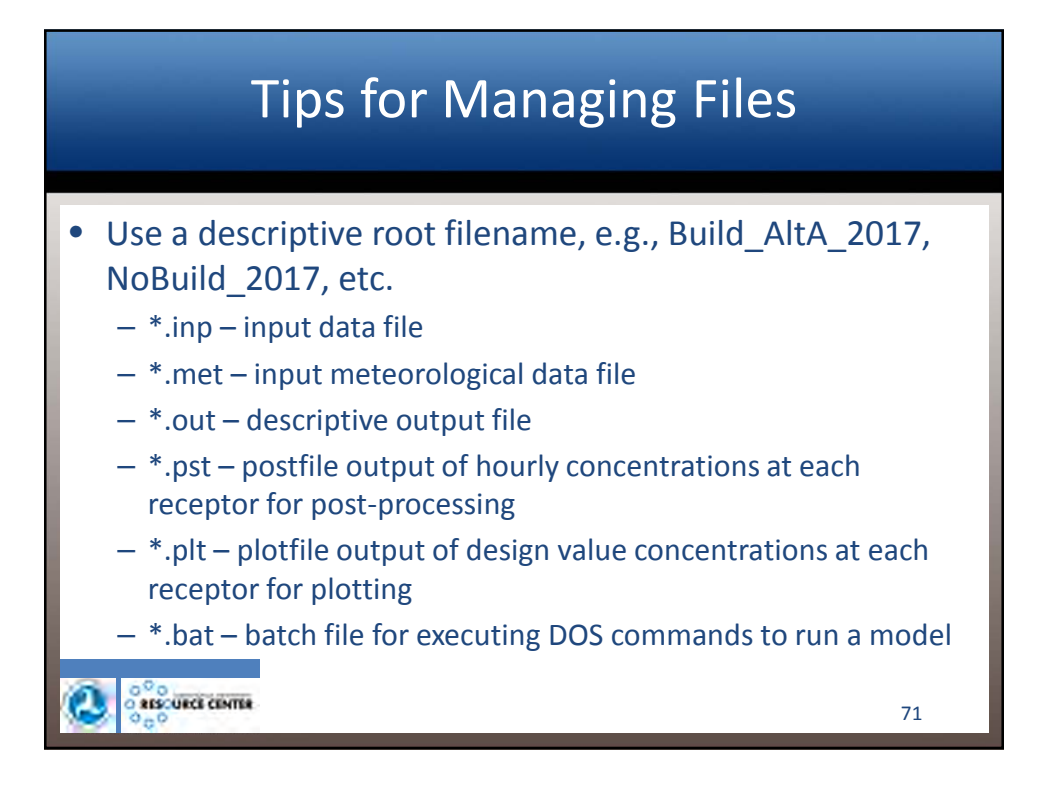

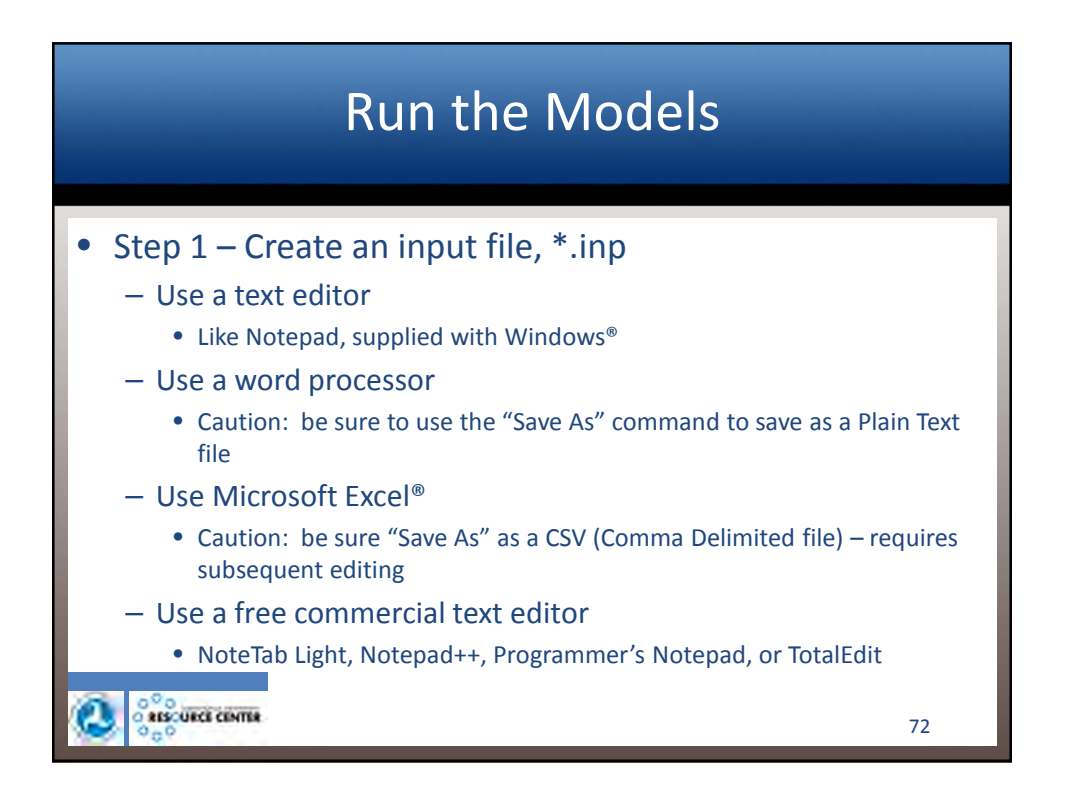

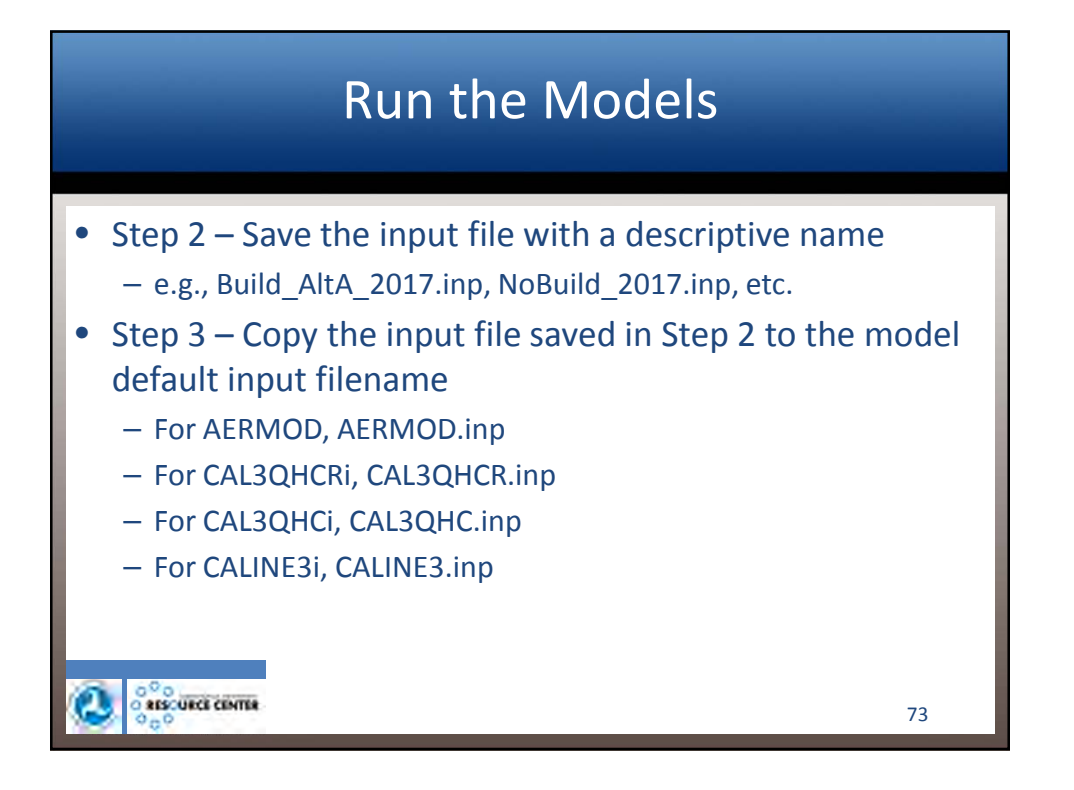

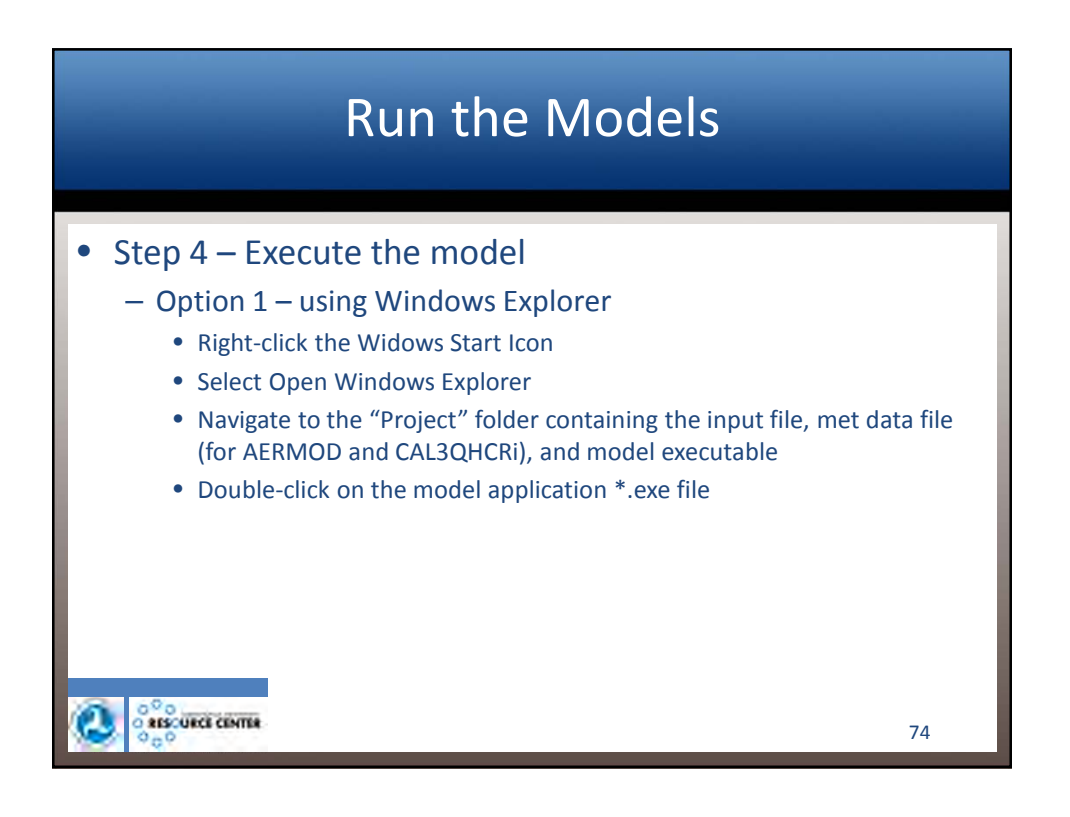

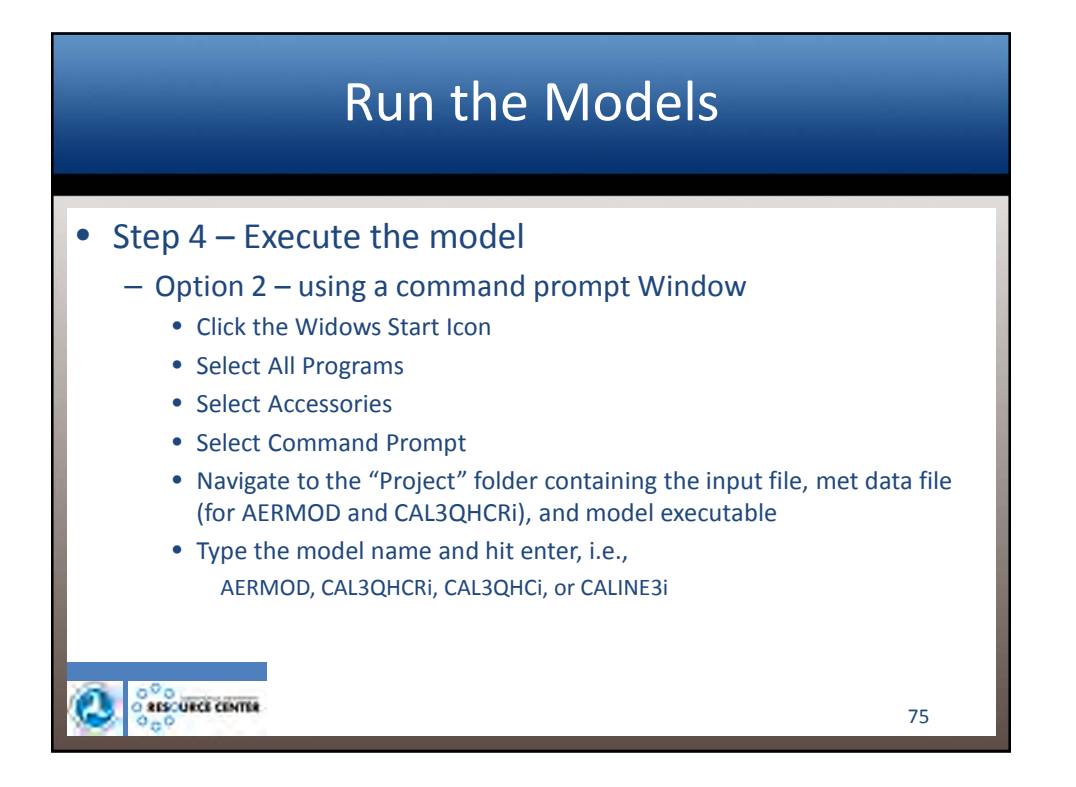

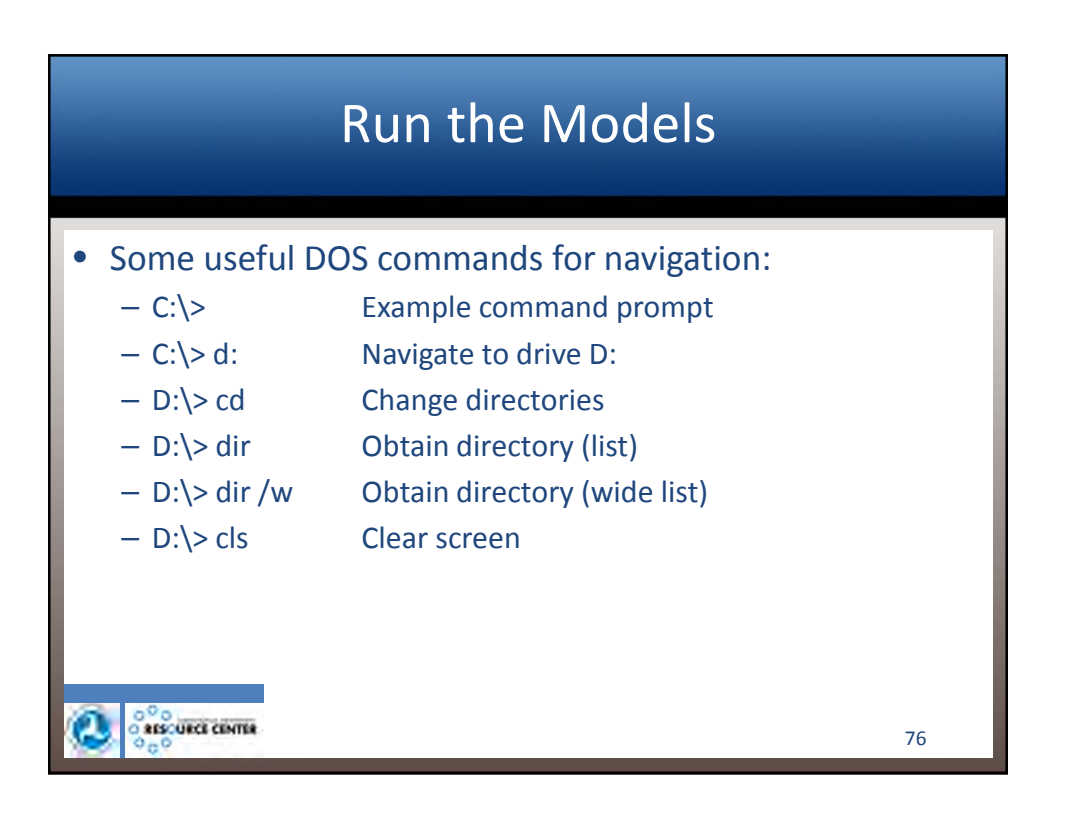
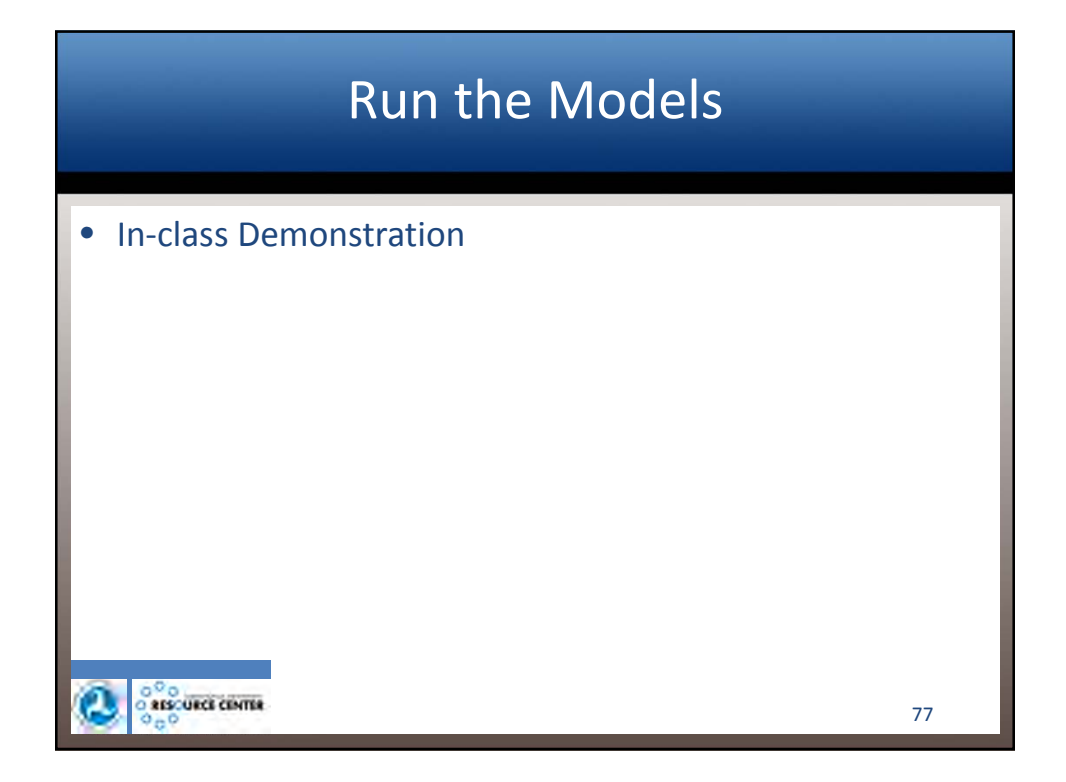

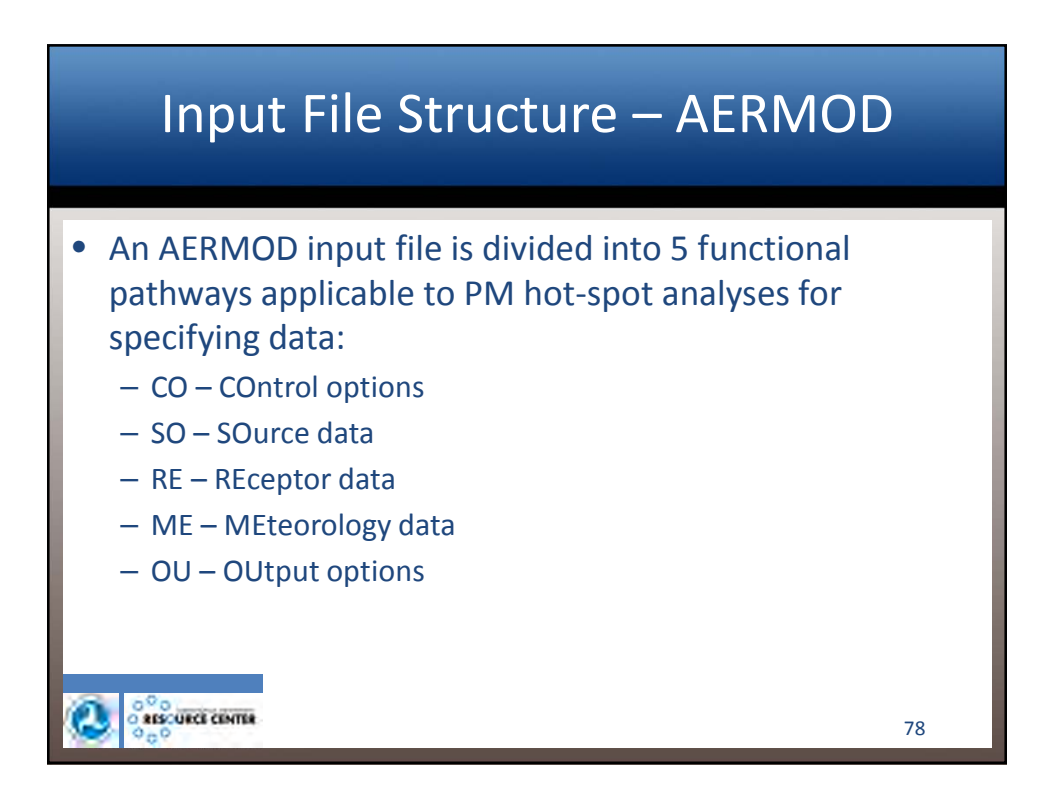

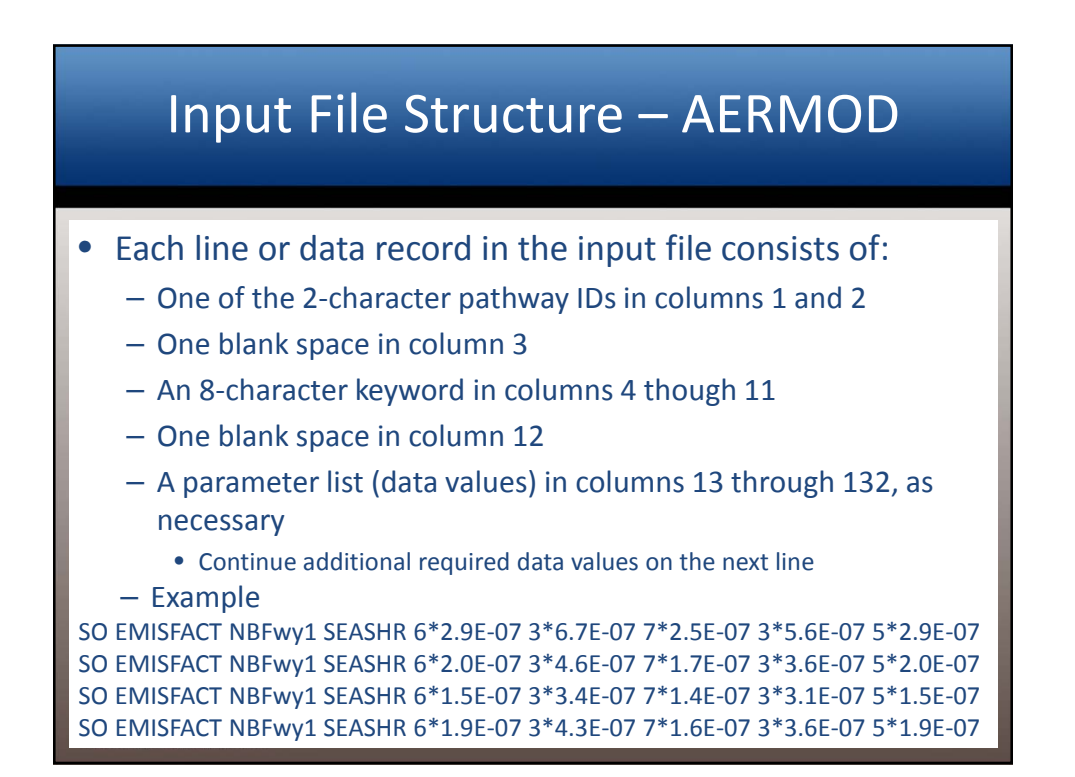

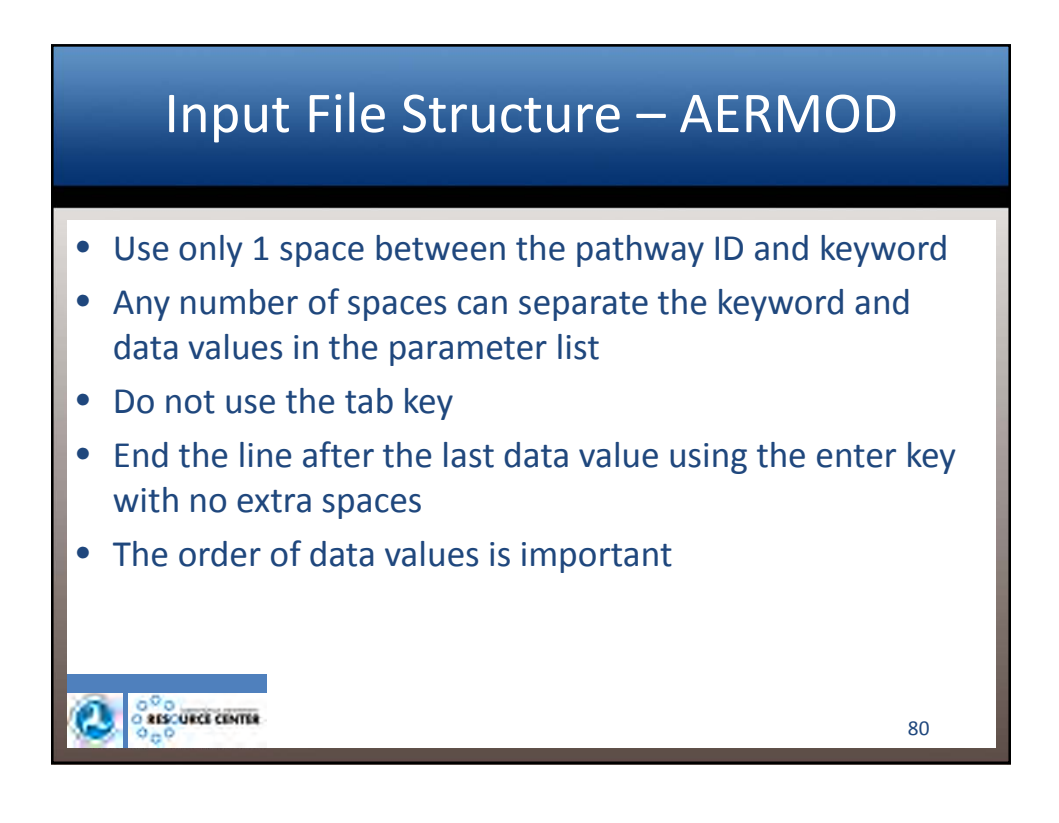

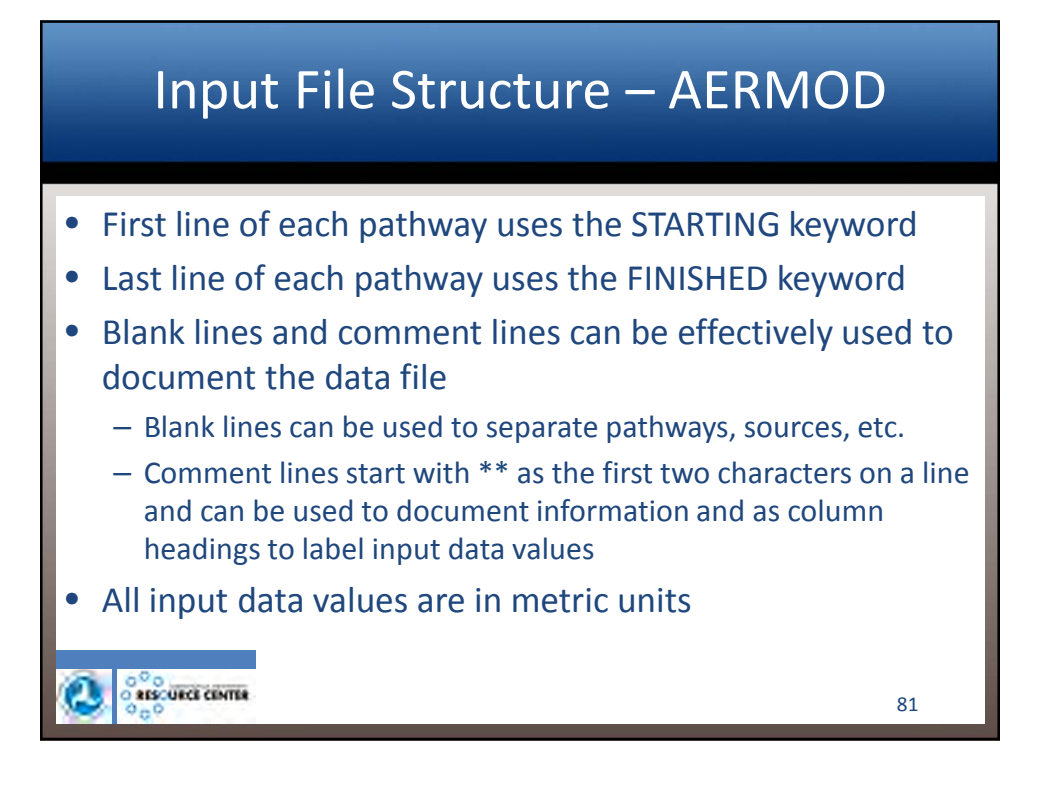

### CO Pathway Mandatory Keywords – AERMOD

| Keyword                                                                                                    | Description                                                                                                    |  |
|----------------------------------------------------------------------------------------------------|----------------------------------------------------------------------------------------------------|--|
| STARTING                                                                                                    | Indicates the beginning of inputs for the pathway; this keyword mandatory on each of the pathways                                                                                 |  |
| TITLEONE                                                                                                    | A user-specified title line (up to 68 characters) that will appear each page of the printed output file (an optional second title line also available with the keyword TITLE TWO) |  |
| MODELOPT                                                                                                    | Controls the modeling options selected for a particular run through series of secondary keywords                                                                                  |  |
| AVERTIME                                                                                                    | Identifies the averaging periods to be calculated for a particular run                                                                                                    |  |
| POLLUTID                                                                                                    | Identifies the type of pollutant being modeled. At the present time, this option has no influence on the results                                                                  |  |
| RUNORNOT A special keyword that tells the model whether to run the full model executions or r<br>the user selects not to run, then the runstream setup file will be processed and any<br>errors reported, but no dispersion calculations will be made |                                                                                                    |  |
| FINISHED                                                                                                    | Indicates that the user is finished with the inputs for this pathway; this keyword is also mandatory on each of the other pathways                                                |  |
| 🔕 ំព័ន្ធប                                                                                                    | ксі самтая<br>82                                                                                                    |  |

| SO Pathway Mandatory Keywords – |                                                                                                    |  |  |  |
|---------------------------------|----------------------------------------------------------------------------------------------------|--|--|--|
|                                 | AERMOD                                                                                                    |  |  |  |
| Keyword                         | Description                                                                                                    |  |  |  |
| STARTING                        |                                                                                                    |  |  |  |
| LOCATION                        | Identifies a particular source ID and specifies the source type and location of that source                                                                                             |  |  |  |
| SRCPARAM                        | Specifies the source parameters for a particular source ID identified by a previous LOCATION card                                                                                       |  |  |  |
| SRCGROUP                        | Specifies how sources will be grouped for calculation purposes. There is always at least one group, even though it may be the group of ALL sources and even if there is only one source |  |  |  |
| FINISHED                        |                                                                                                    |  |  |  |
|                                 |                                                                                                    |  |  |  |
| 🔕 ្តំ៖ទេប                       | RCB CENTER 83                                                                                                    |  |  |  |

## RE Pathway Mandatory\* Keywords – AERMOD

| Keyword       | Description                                                                       |  |  |  |  |
|---------------|-----------------------------------------------------------------------------------|--|--|--|--|
| STARTING      |                                                                                   |  |  |  |  |
| GRIDCART      | Defines a Cartesian grid receptor network                                         |  |  |  |  |
| GRIDPOLR      | Defines a polar grid receptor network                                             |  |  |  |  |
| DISCCART      | Defines the discretely placed receptor locations referenced to a Cartesian system |  |  |  |  |
| DISCPOLR      | Defines the discretely placed receptor locations referenced to a polar system     |  |  |  |  |
| FINISHED      |                                                                                   |  |  |  |  |
| *At least one | of the Receptor pathway keywords must be present                                  |  |  |  |  |
|               |                                                                                   |  |  |  |  |
|               |                                                                                   |  |  |  |  |
|               |                                                                                   |  |  |  |  |
|               |                                                                                   |  |  |  |  |
|               |                                                                                   |  |  |  |  |
|               |                                                                                   |  |  |  |  |
|               | RCI CENTRA 84                                                                     |  |  |  |  |

| ME Pathway Mandatory Keywords – |                                                                                                  |  |  |  |  |  |  |
|---------------------------------|--------------------------------------------------------------------------------------------------|--|--|--|--|--|--|
|                                 | AERMOD                                                                                           |  |  |  |  |  |  |
| Keyword                         | Description                                                                                      |  |  |  |  |  |  |
| STARTING                        |                                                                                                  |  |  |  |  |  |  |
| SURFFILE                        | SURFFILE - Specifies the filename and format for the input surface meteorological data file      |  |  |  |  |  |  |
| PROFFILE                        | Specifies the filename and format for the input profile meteorological data file                 |  |  |  |  |  |  |
| SURFDATA                        | Specifies information about the surface meteorological data which will be used in the modeling   |  |  |  |  |  |  |
| UAIRDATA                        | Specifies information about the upper air meteorological data which will be used in the modeling |  |  |  |  |  |  |
| PROFBASE                        | Specifies the base elevation above MSL for the potential temperature profile                     |  |  |  |  |  |  |
| FINISHED                        |                                                                                                  |  |  |  |  |  |  |
|                                 |                                                                                                  |  |  |  |  |  |  |
|                                 |                                                                                                  |  |  |  |  |  |  |
|                                 |                                                                                                  |  |  |  |  |  |  |
|                                 |                                                                                                  |  |  |  |  |  |  |
| S5                              |                                                                                                  |  |  |  |  |  |  |

## OU Pathway Mandatory\* Keywords – AERMOD

| Keyword                                      | Description                                                                                                    |
|----------------------------------------------|----------------------------------------------------------------------------------------------------|
| STARTING                                     |                                                                                                    |
| RECTABLE                                     | Specifies the selection of high value by receptor table output options                                                                                                    |
| MAXTABLE                                     | Specifies the selection of overall maximum value table output options                                                                                                    |
| DAYTABLE                                     | Specifies the selection of printed results (by receptor) for each day of data processed (this option can produce very large files and such be used with care)                            |
| FINISHED                                     |                                                                                                    |
| *All of the ke<br>printed outpu<br>selected. | ywords on the Output pathway are optional, although the model will warn the user if no<br>uts are requested and will halt processing if no outputs (printed results or file outputs) are |
|                                              |                                                                                                    |
|                                              |                                                                                                    |
| 🔕 ្តំនះប                                     | RCR CINITIR<br>86                                                                                                    |

| Constructing an Input File – AERMOD                                                                                                    |  |
|----------------------------------------------------------------------------------------------------|--|
| CO STARTING<br>TITLEONE AERMOD CLASS Project<br>TITLETWO 2008-2012 Meteorology<br>MODELOPT FLAT CONC<br>AVERTIME 24 ANNUAL<br>URBANOPT 2000000<br>POLLUTID PM2.5<br>FLAGPOLE 1.5<br>RUNORNOT RUN<br>ERRORFIL ERRORS.OUT<br>CO FINISHED |  |
| 87                                                                                                    |  |

|                            | Constructing an Input File – AERN                                                                                                    | /IOD      |
|----------------------------|----------------------------------------------------------------------------------------------------|-----------|
| S0<br>**<br>**<br>**<br>** | STARTING<br>Xs1 Ys1 Xs2 Ys2<br>Scrid Srctyp (m) (m) (m) (m)<br>LOCATION NB_Fwy_1 LINE 600.9 -88.1 450.7 198.5<br>Line Source Lnemis Rel hgt Width Szinit<br>Parameters: (g/s-m2) (m) (m) (m)                                                                                                    |           |
| **                         | SRCPARAM       NB_Fwy_1       1.0       1.3       14.63       1.2         Variable       Qflag       ON       AM       MD         Emission       Rates:            EMISFACT       NB_Fwy_1       SEASHR       6*2.9E-07       3*6.7E-07         EMISFACT       NB_Fwy_1       SEASHR       6*2.0E-07       3*4.6E-07         EMISFACT       NB_Fwy_1       SEASHR       6*1.5E-07       3*3.4E-07         EMISFACT       NB_Fwy_1       SEASHR       6*1.9E-07       3*4.3E-07 | . PM . ON |
|                            |                                                                                                    | 88        |

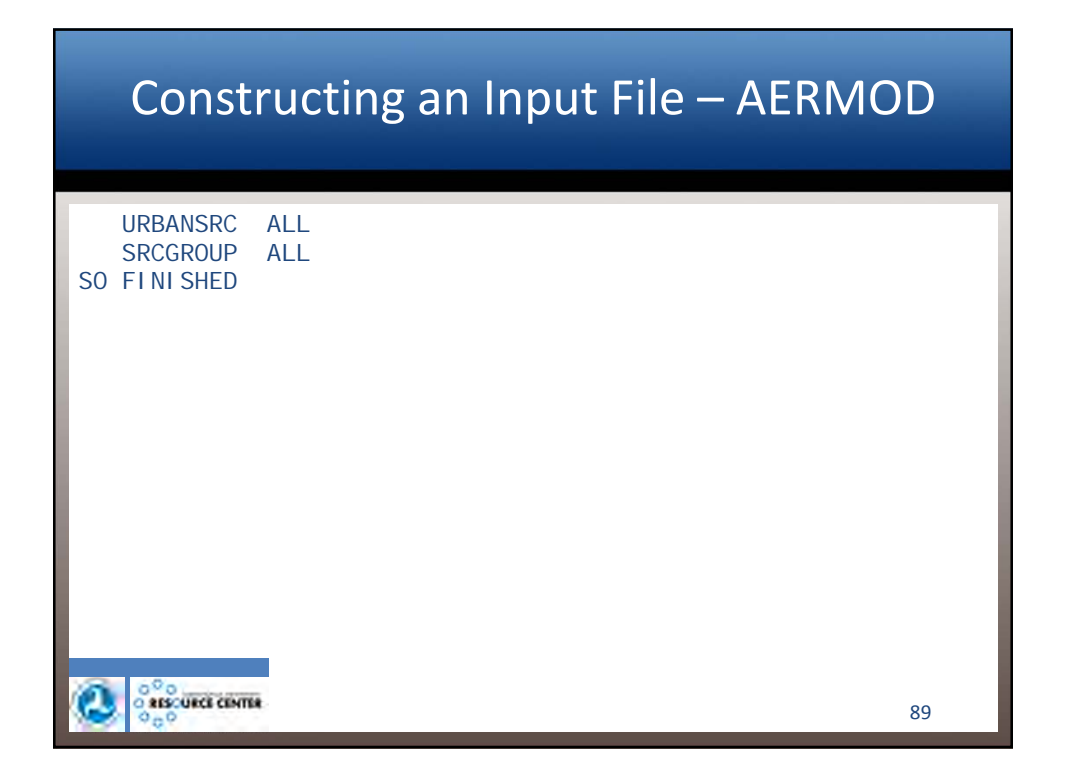

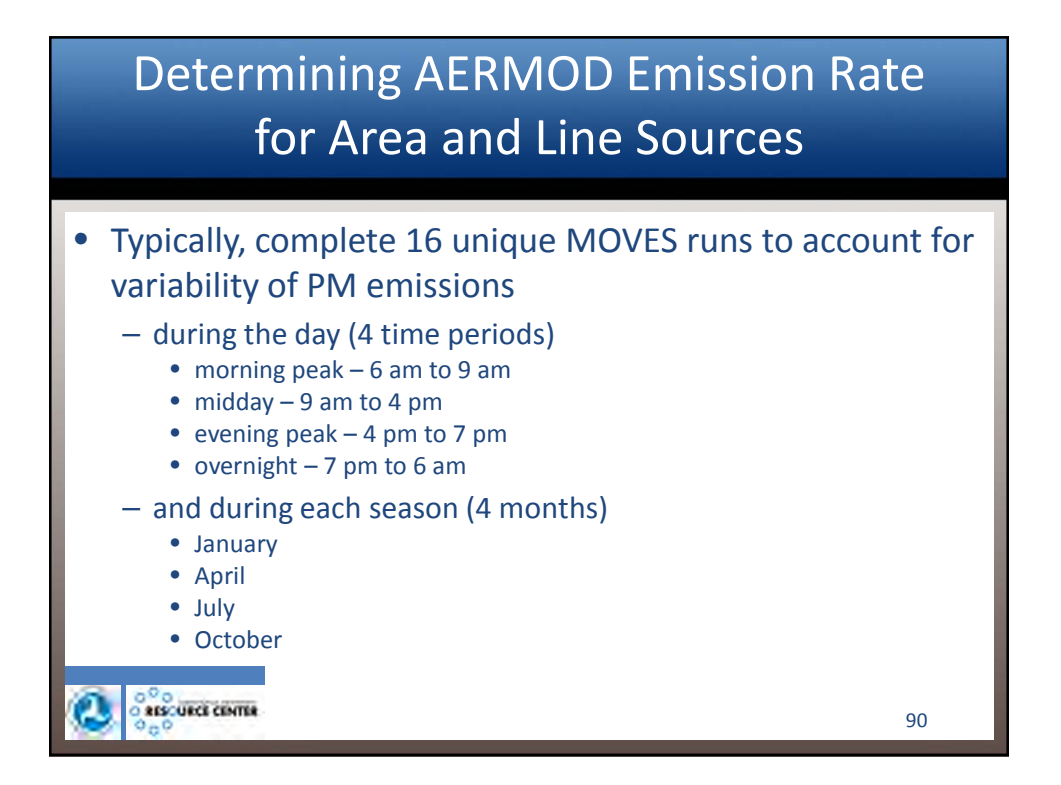

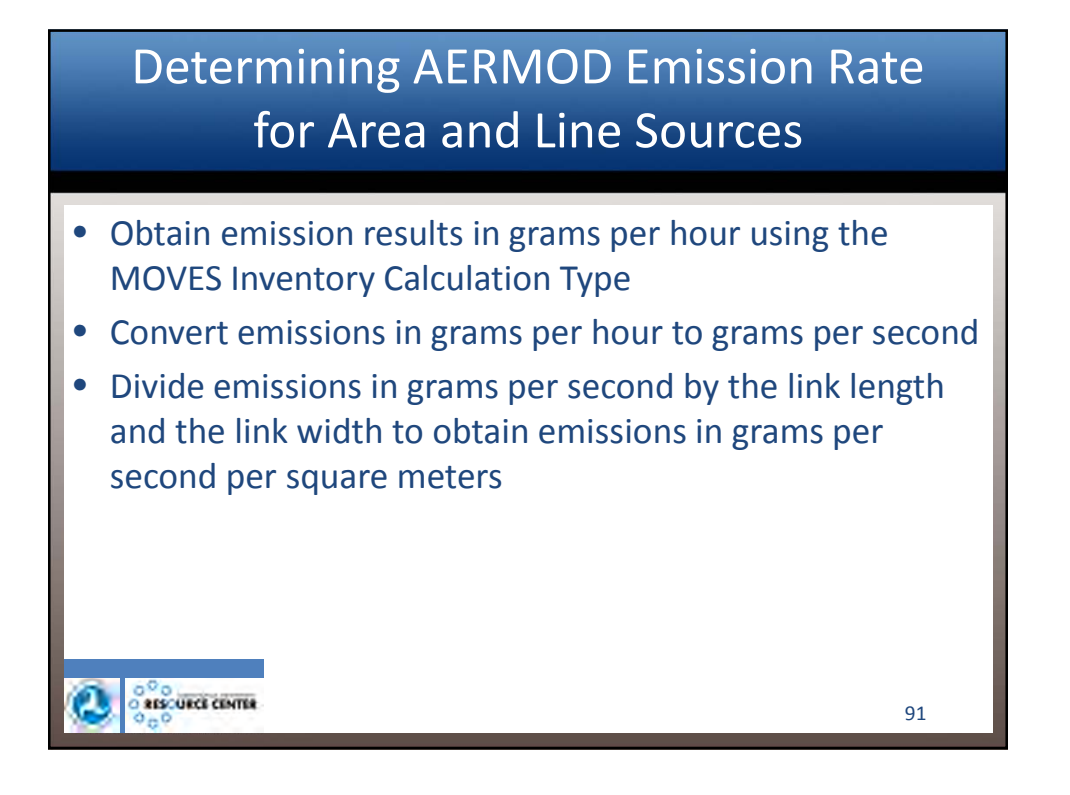

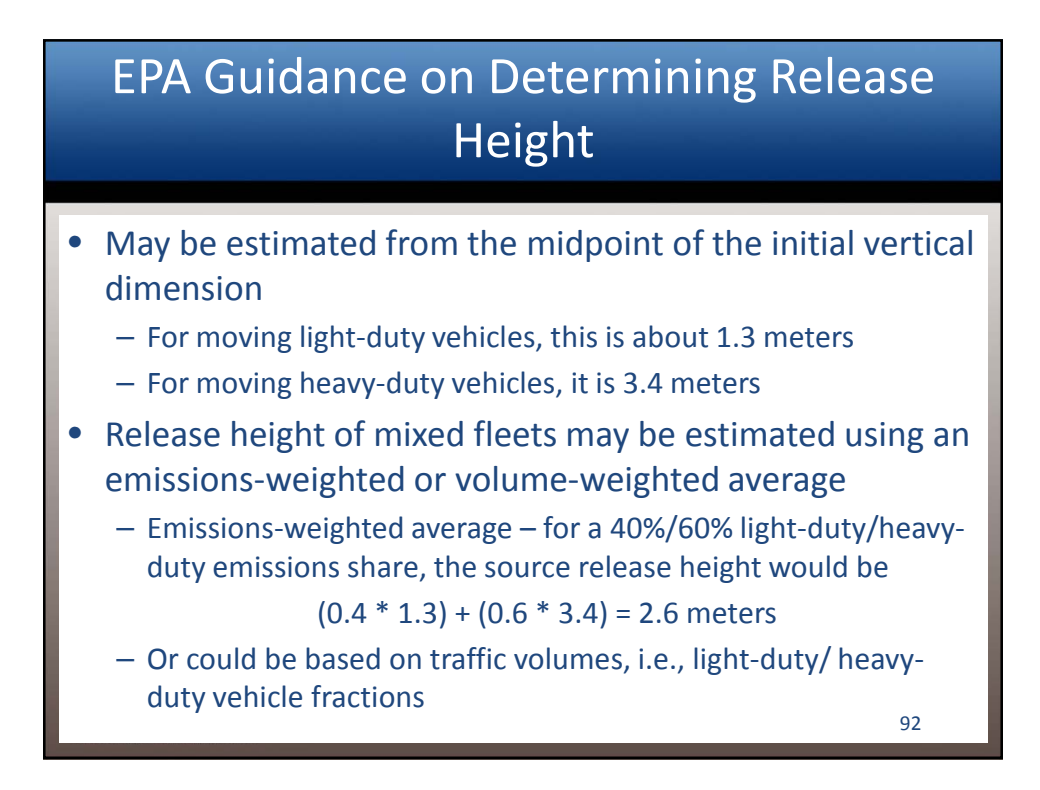

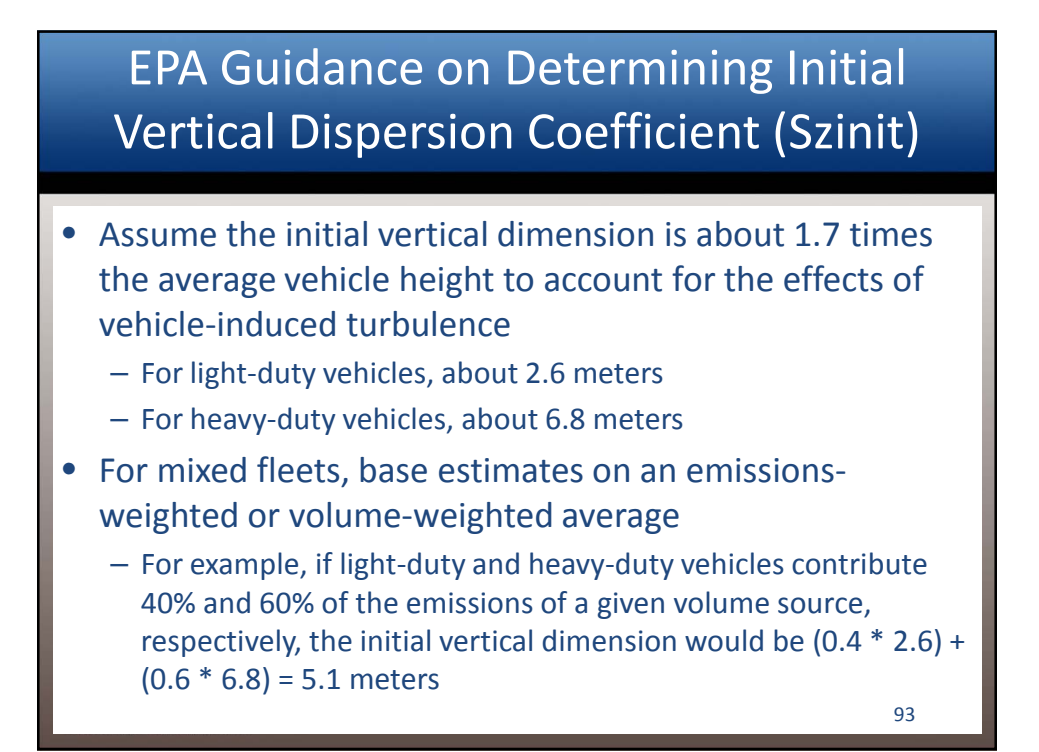

### EPA Guidance on Determining Initial Vertical Dispersion Coefficient (Szinit)

Calculate Szinit

- Divide the initial vertical dimension of the source by 2.15
- For typical light-duty vehicles, this corresponds to an Szinit of 1.2 meters
- For typical heavy-duty vehicles, the value of Szinit is 3.2 meters

| Constructing an Input File – AERMOD                 |  |
|-----------------------------------------------------|--|
| RE STARTING<br>** Xcoord Ycoord<br>** (m) (m)<br>** |  |
| DI SCCART 485.0 193.0<br>RE FI NI SHED              |  |
| Selection comme 95                                  |  |

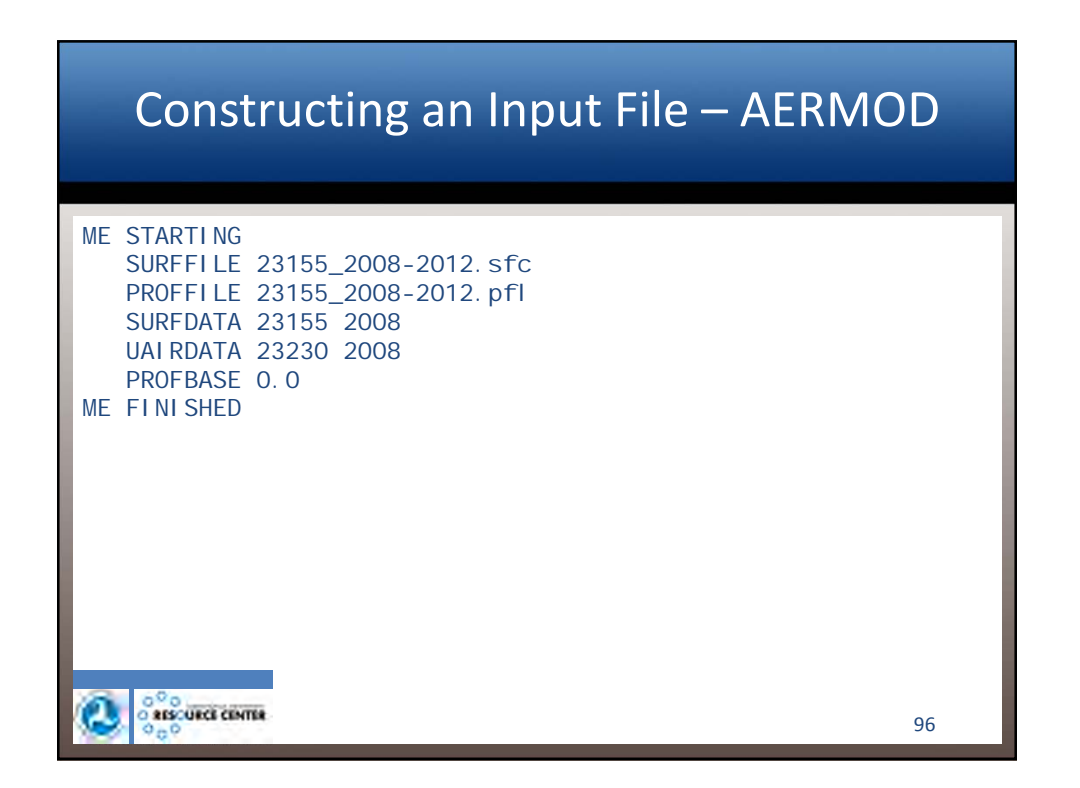

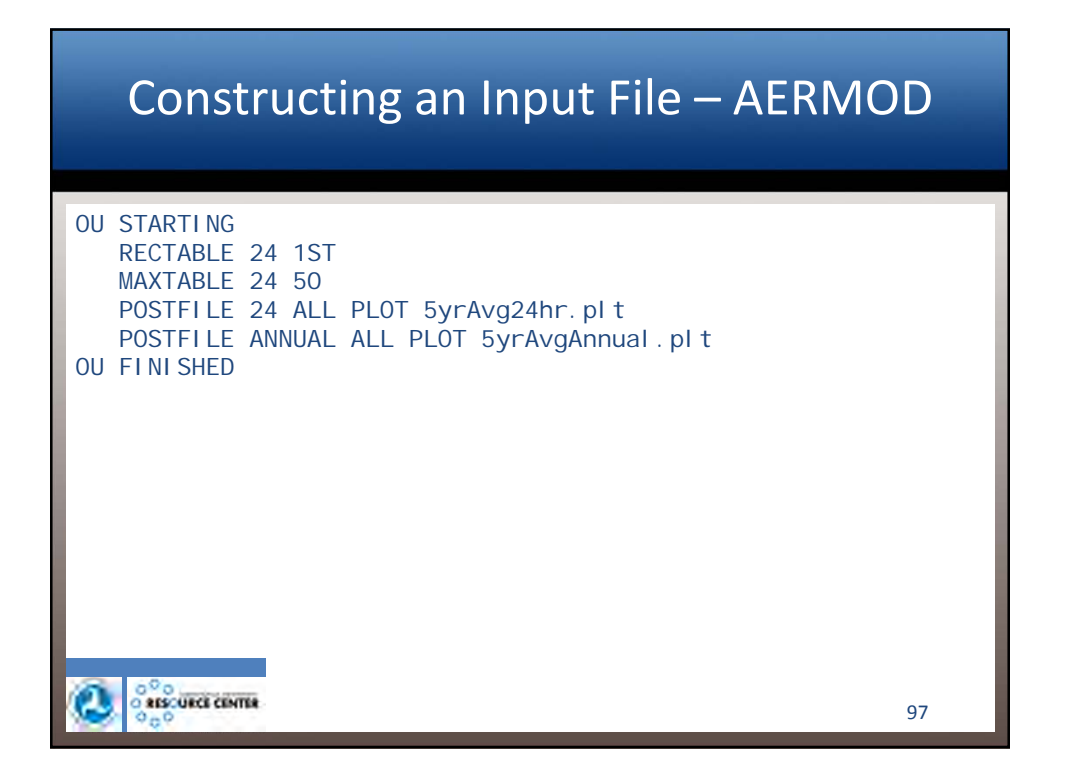

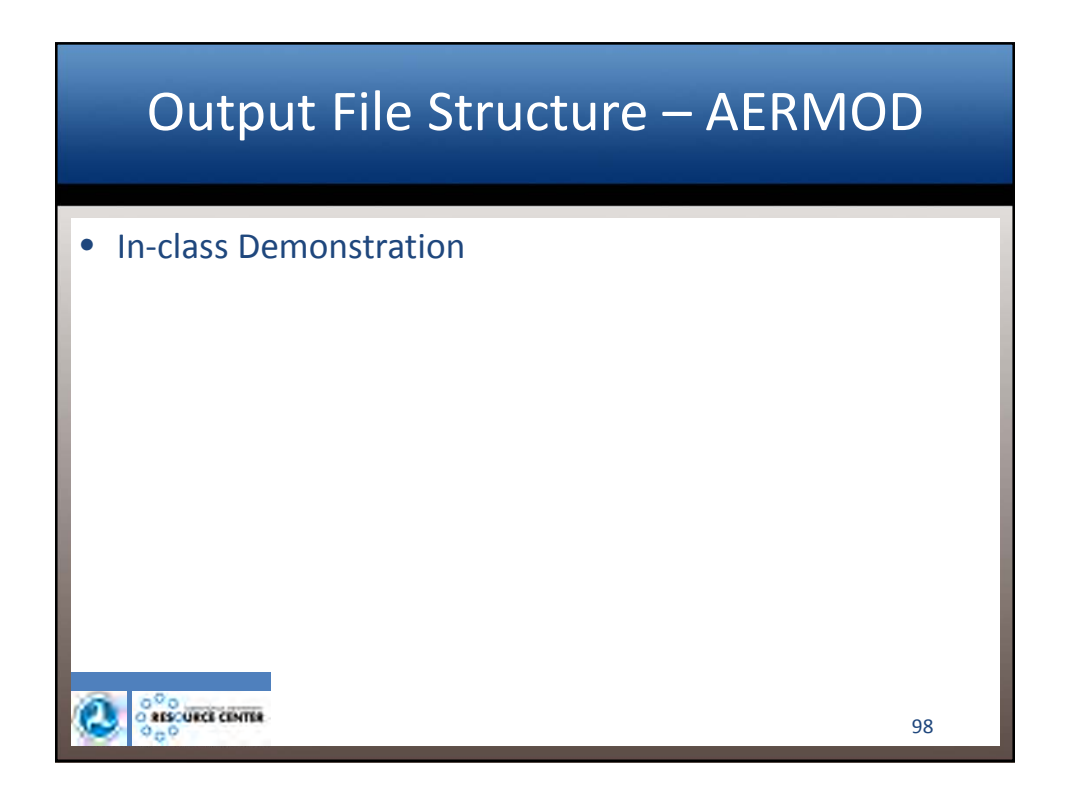

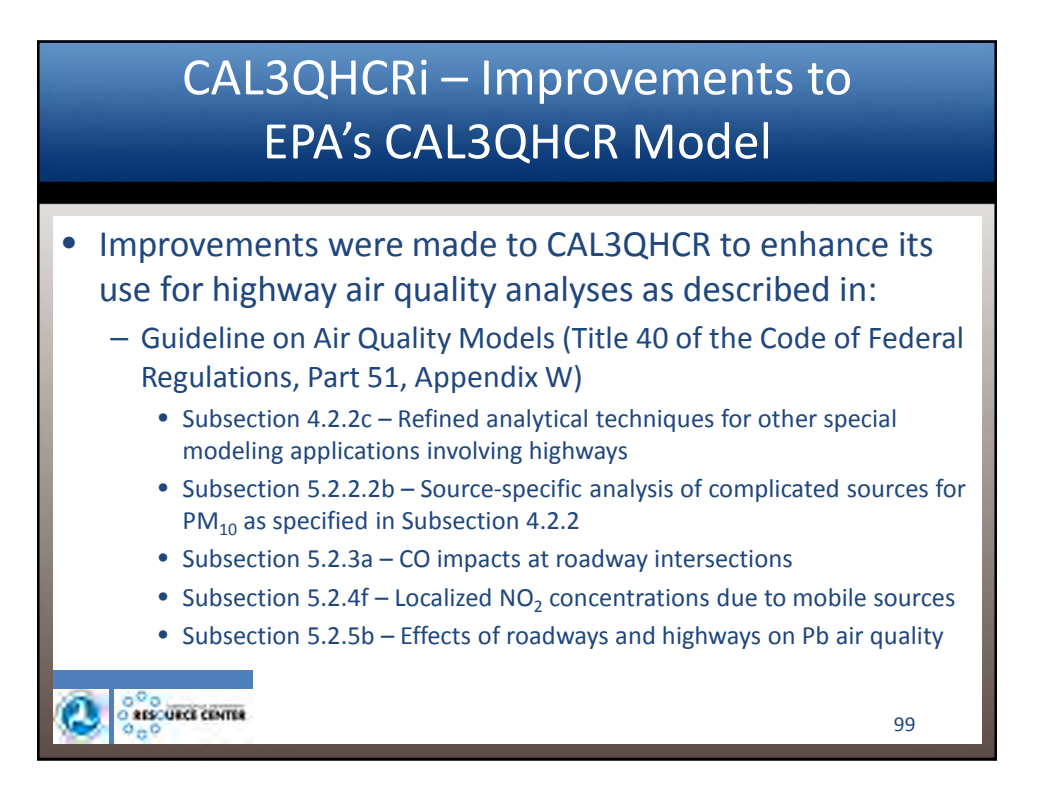

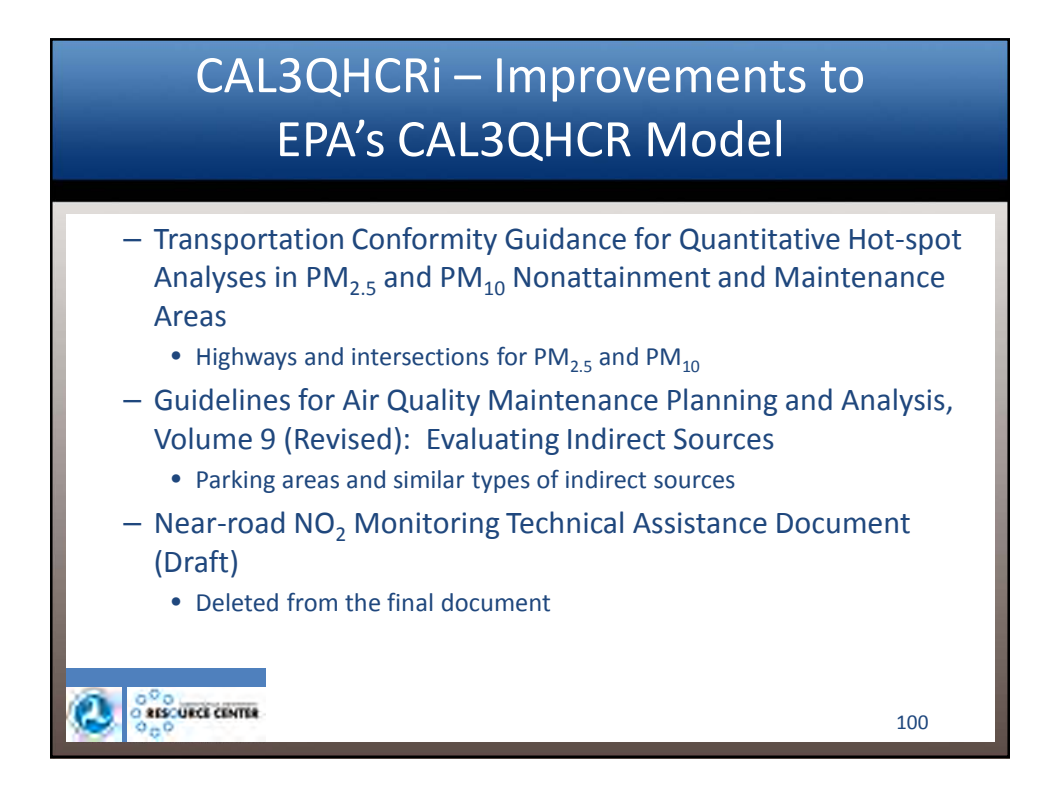

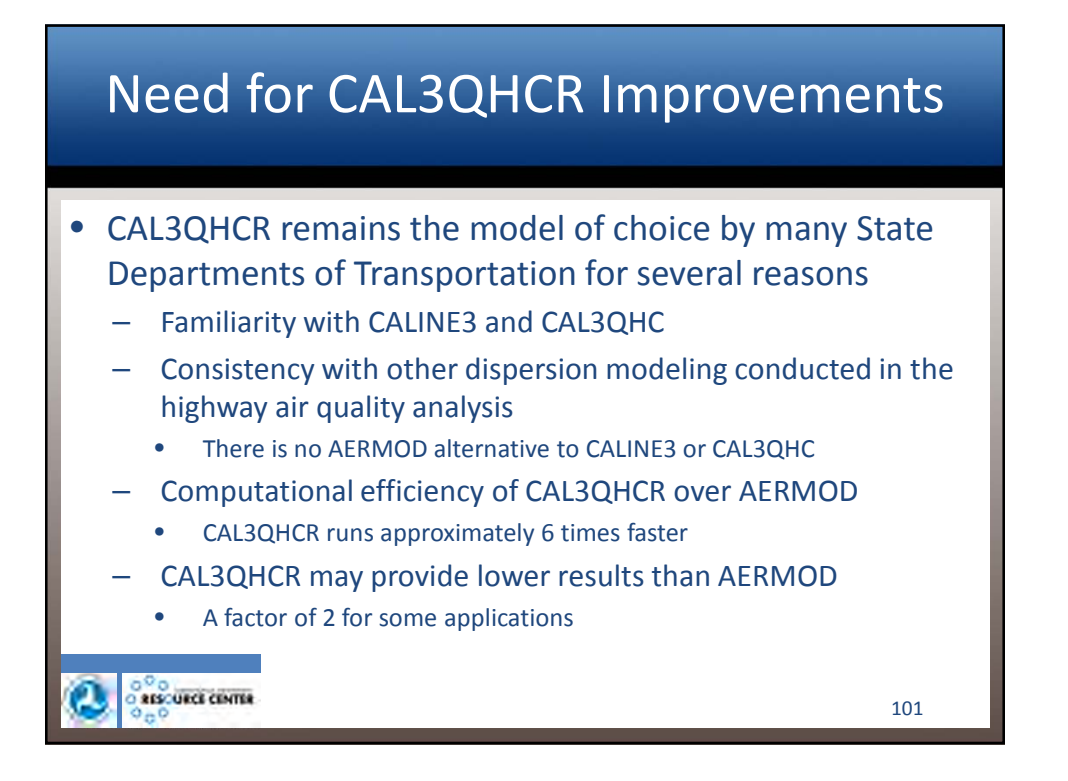

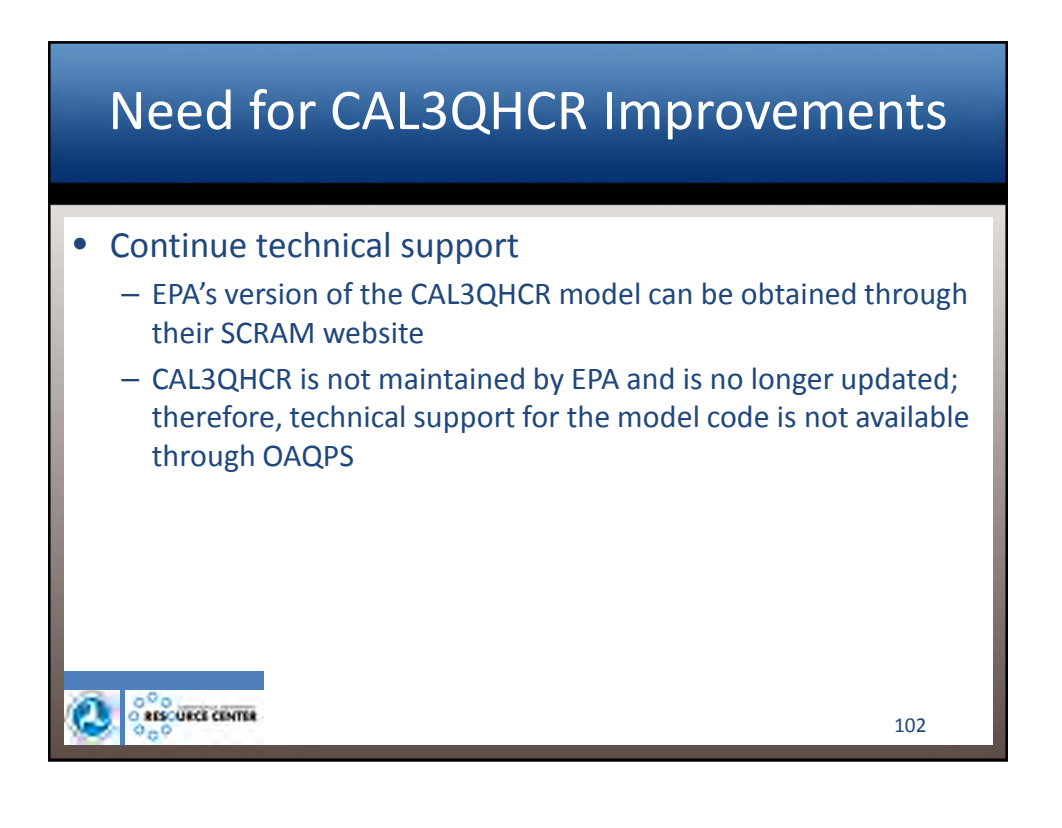

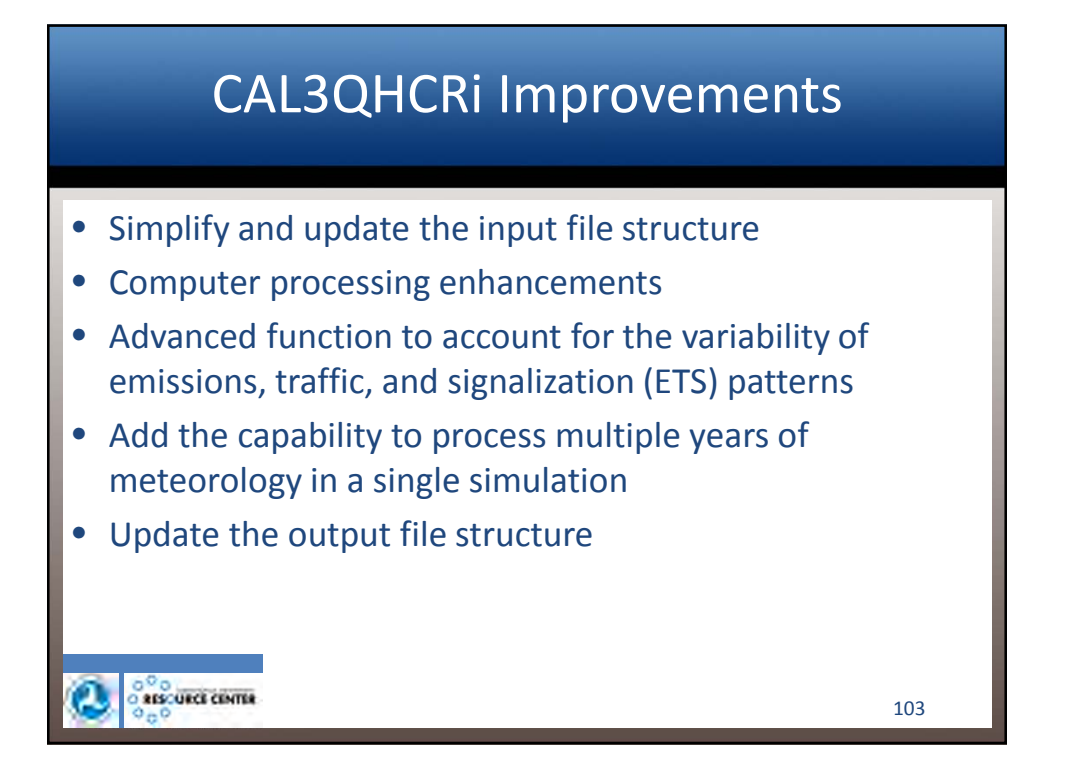

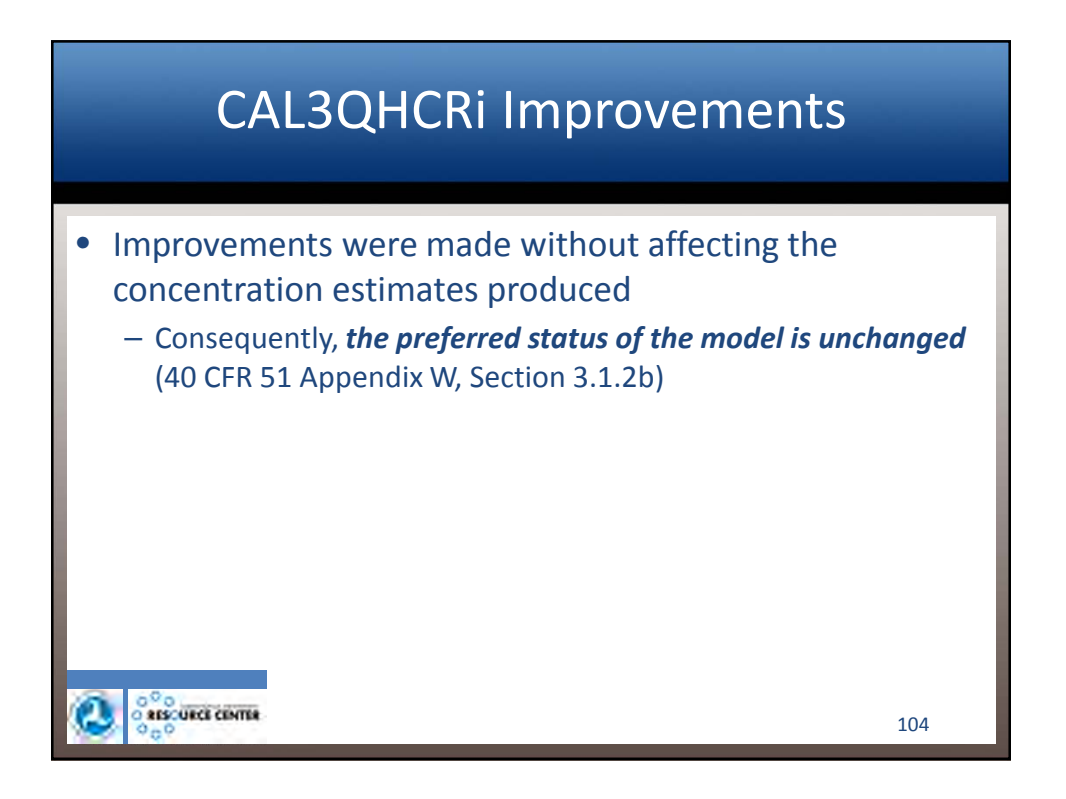

| Concentration Estimates Produced by |
|-------------------------------------|
| CAL3QHCRi Versus CAL3QHCR           |

|                    | CALSOHCRI |                                        |         |         |         |        |          |          |        |         |
|--------------------|-----------|----------------------------------------|---------|---------|---------|--------|----------|----------|--------|---------|
|                    |           | `````````````````````````````````````` |         |         |         |        | 0.3. LFA | CALSQIIC |        |         |
| Year:              | 2006      | 2007                                   | 2008    | 2009    | 2010    | 2006   | 2007     | 2008     | 2009   | 2010    |
| Max 1-hr Avg       | 9.33193   | 10.3298                                | 9.16412 | 9.77849 | 10.0959 | 9.3319 | 10.3298  | 9.1641   | 9.7785 | 10.0959 |
| Receptor           | 117       | 117                                    | 117     | 117     | 117     | 117    | 117      | 117      | 117    | 117     |
| Wind Direction     | 300       | 314                                    | 298     | 305     | 320     | 300    | 314      | 298      | 305    | 320     |
| Julian Day         | 65        | 14                                     | 84      | 30      | 34      | 65     | 14       | 84       | 30     | 34      |
| Hour               | 7         | 8                                      | 8       | 8       | 7       | 7      | 8        | 8        | 8      | 7       |
| Max 24-hr Avg      | 3.04114   | 2.83805                                | 2.43740 | 2.85348 | 2.67140 | 3.0411 | 2.8380   | 2.4374   | 2.8535 | 2.6714  |
| Receptor           | 294       | 294                                    | 117     | 294     | 85      | 294    | 294      | 117      | 294    | 85      |
| Julian Day         | 38        | 5                                      | 83      | 75      | 16      | 38     | 5        | 83       | 75     | 16      |
| No. of Calms       | 4         | 6                                      | 0       | 7       | 5       | 4      | 6        | 0        | 7      | 5       |
| 2nd Max 24-hr Avg  | 2.93632   | 2.56604                                | 2.22876 | 2.45291 | 2.51026 | 2.9363 | 2.5660   | 2.2288   | 2.4529 | 2.5103  |
| Receptor           | 117       | 294                                    | 294     | 294     | 294     | 117    | 294      | 294      | 294    | 294     |
| Julian Day         | 37        | 32                                     | 27      | 11      | 6       | 37     | 32       | 27       | 11     | 6       |
| No. of Calms       | 0         | 0                                      | 6       | 1       | 5       | 0      | 0        | 6        | 1      | 5       |
| Max Annual Avg     | 0.97561   | 0.95755                                | 0.88528 | 0.83420 | 0.95140 | 0.9756 | 0.9576   | 0.8853   | 0.8342 | 0.9514  |
| Receptor           | 294       | 294                                    | 294     | 294     | 294     | 294    | 294      | 294      | 294    | 294     |
| No. of Calms       | 658       | 966                                    | 902     | 867     | 1037    | 658    | 966      | 902      | 867    | 1037    |
| Max 5-yr Qtr 24-hr | 2.69811   | Q1                                     |         |         |         | 2.6981 | Q1       |          |        |         |
| Receptor           | 294       |                                        |         |         |         | 294    |          |          |        |         |
| Max 5-yr Avg       | 0.92081   |                                        |         |         |         | 0.9209 |          |          |        |         |
| Receptor           | 294       |                                        |         |         |         | 294    |          |          |        |         |
| No. of Calms       | 4430      |                                        |         |         |         | 4430   |          |          |        |         |

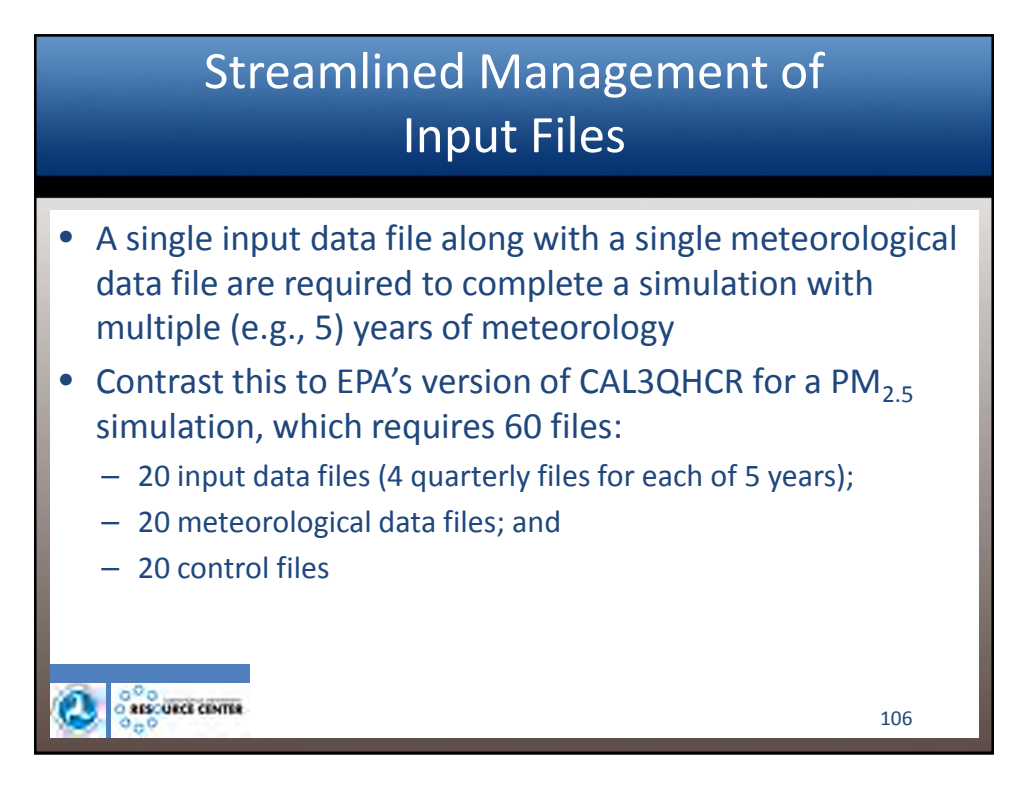

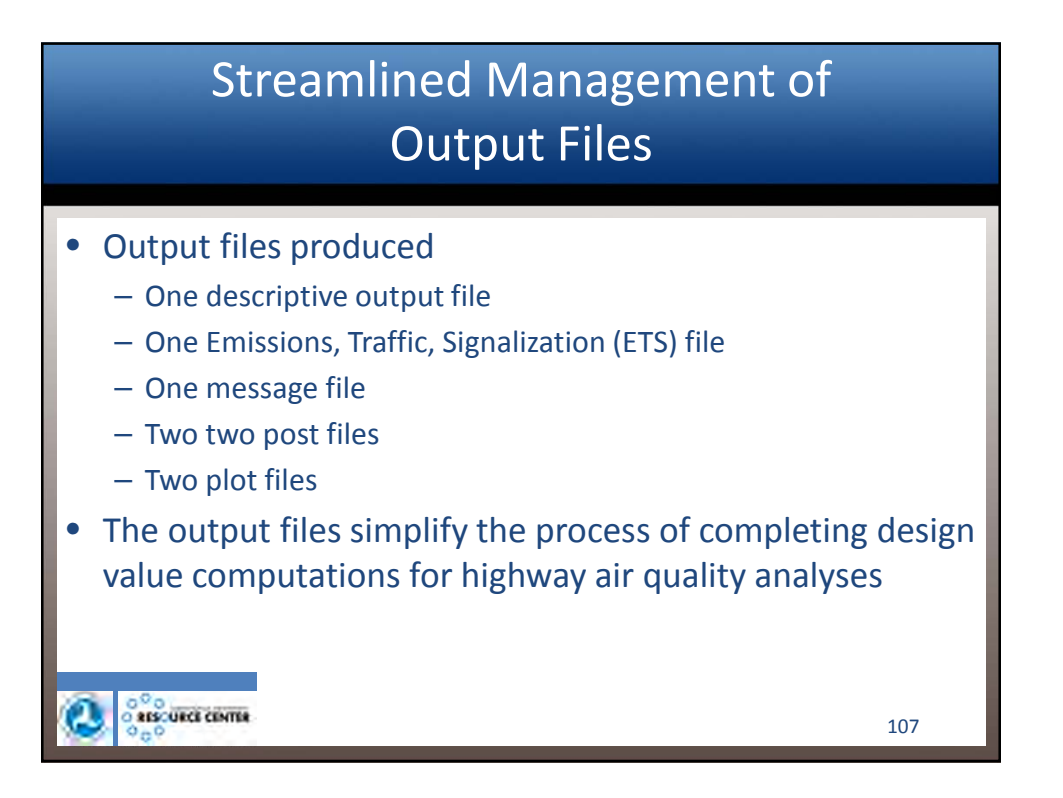

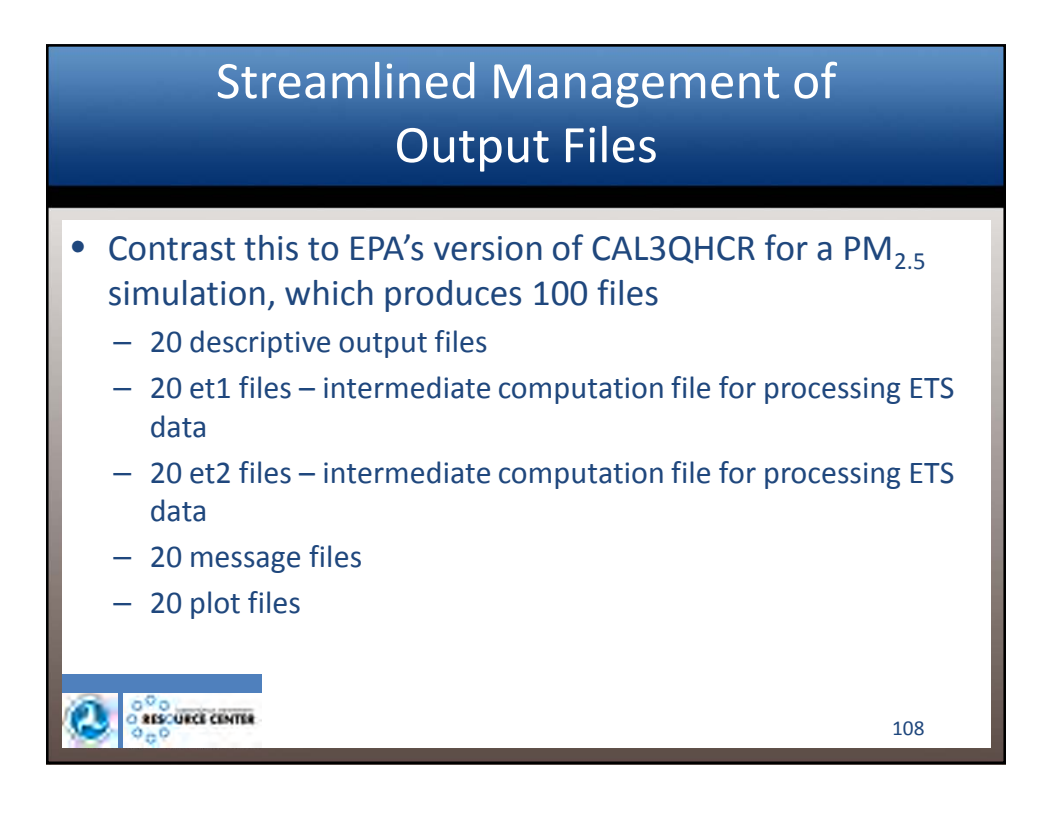

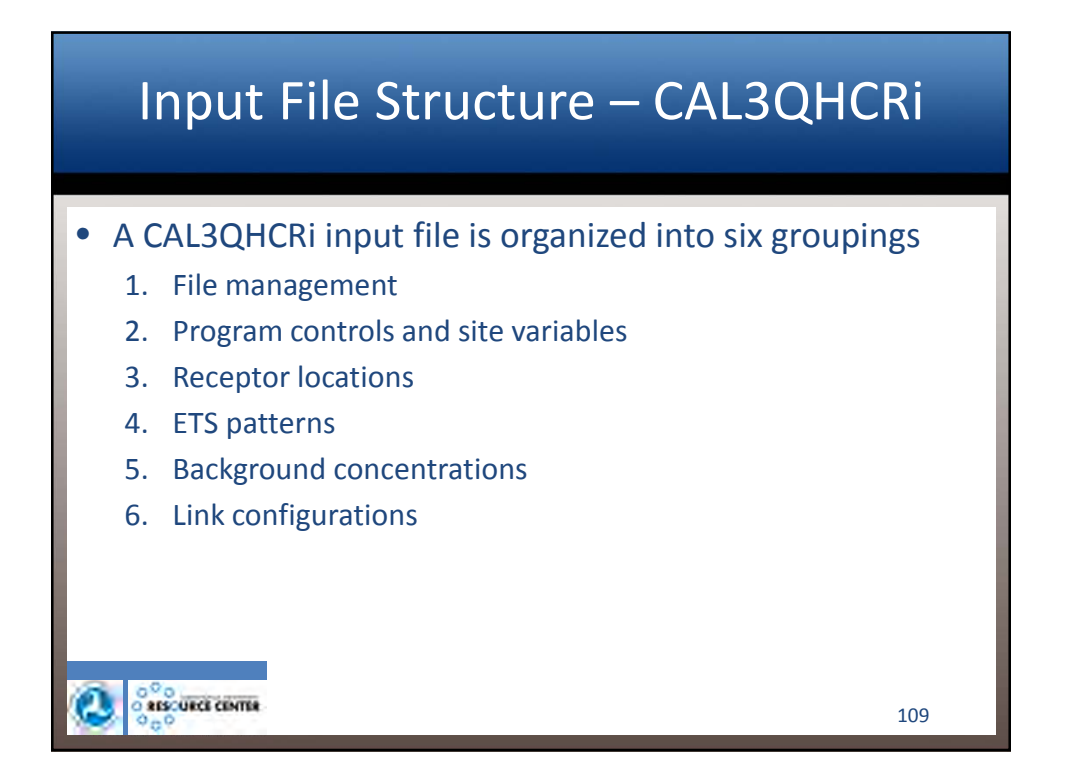

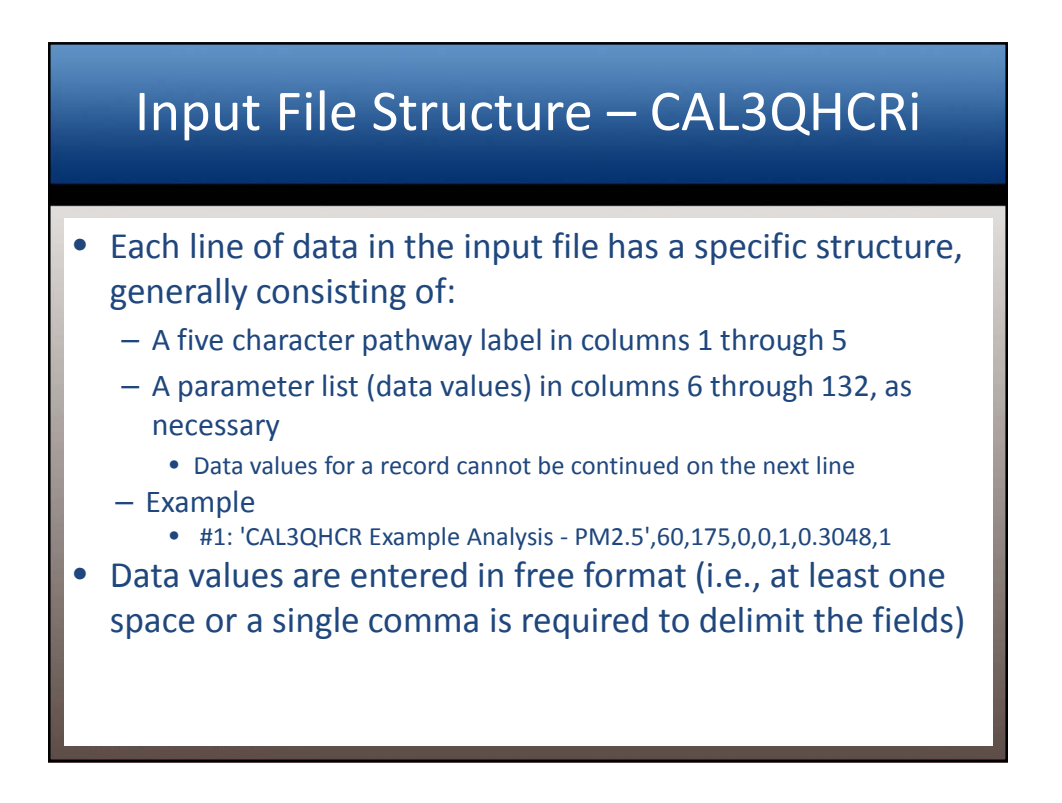

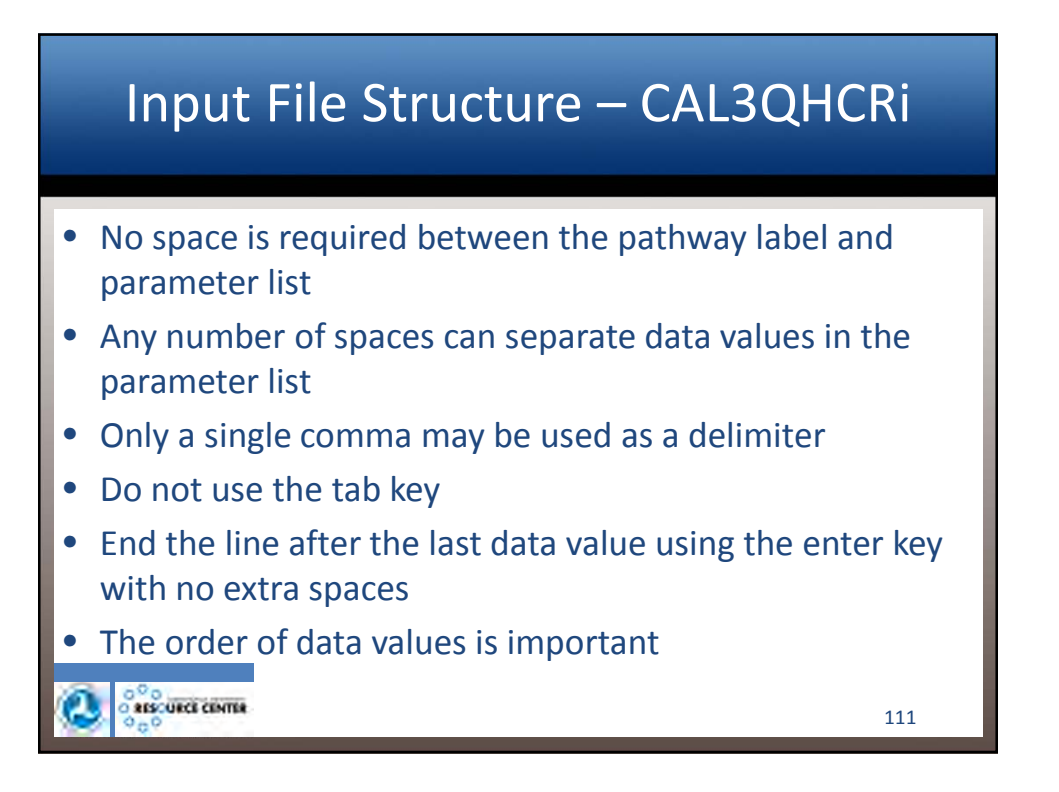

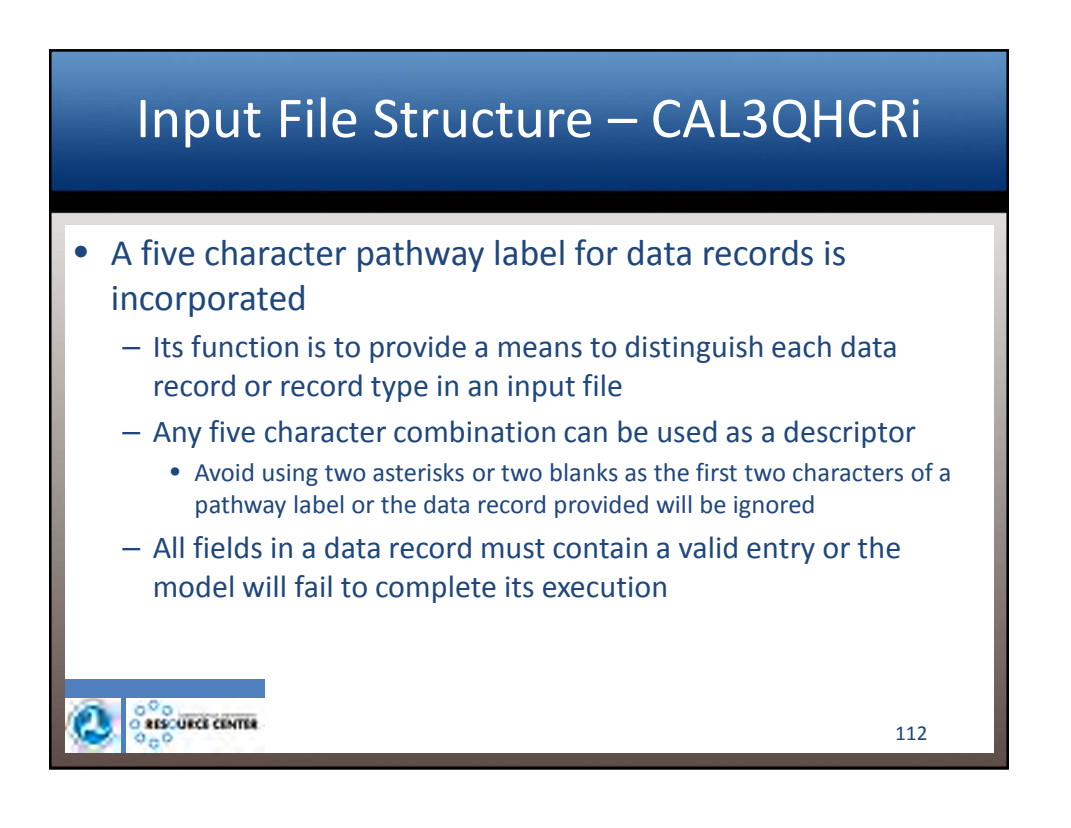

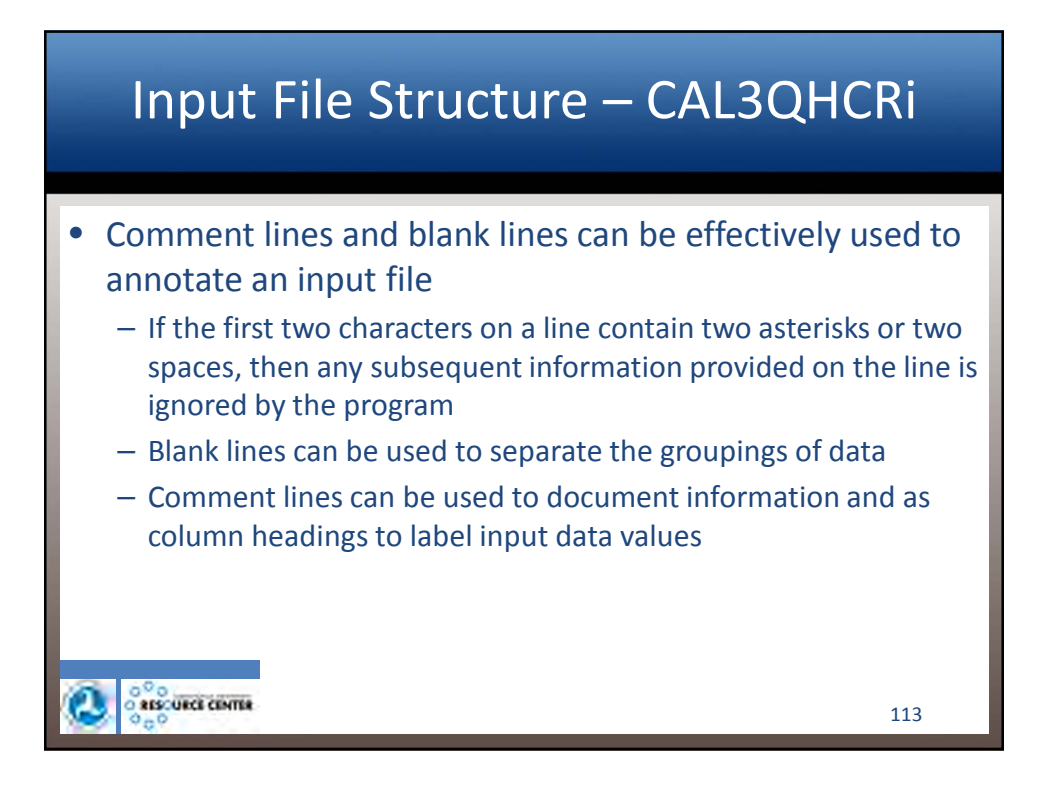

| • | Input F                       | ile Structure – CAL3QHCRi                                                                                           |
|---|-------------------------------|----------------------------------------------------------------------------------------------------|
|   | Format Type                   | Description                                                                                                    |
|   | Character                     | A string of alphanumeric characters that are bracketed by single quotes (e.g., 'SR 1 – NB Lanes')                   |
|   | Integer                       | A number with no decimal point (e.g., 12)                                                                           |
|   | Real                          | A number with a decimal point separating the whole number portion from the fractional number portion (e.g., 234.16) |
| 0 | o<br>o assounce comma<br>o go | 114                                                                                                    |

# Records for File Management

| Parameter                | Format                   | Description                                                                                                    |
|--------------------------|--------------------------|----------------------------------------------------------------------------------------------------|
| MET:                     |                          | Pathway label                                                                                                    |
| '*.met'                  | Character                | Name of file containing preprocessed meteorology <sup>a</sup>                                                          |
| OUT:                     | -                        | Pathway label                                                                                                    |
| '*.out'                  | Character                | Name of file containing model printout <sup>b</sup>                                                                    |
| ETS:                     | -                        | Pathway label                                                                                                    |
| '*.ets'                  | Character                | Name of file containing ETS datab                                                                                      |
| MSG:                     | -                        | Pathway label                                                                                                    |
| '*.msg'                  | Character                | Name of file containing simulation errors and other messages <sup>b</sup>                                              |
| PST1                     | -                        | Pathway label                                                                                                    |
| '*.pst'                  | Character                | Name of file containing concurrent model results in post format of 24-hour averages for PM2.5,                         |
|                          |                          | PM-10, and OTHER or 1-hour averages for CO and NO2 <sup>b</sup>                                                        |
| PST2                     | -                        | Pathway label                                                                                                    |
| '*.pst'                  | Character                | Name of file containing concurrent model results in post format of annual averages for PM2.5,                          |
|                          |                          | PM-10, NO2, and OTHER or 8-hour averages for CO <sup>b</sup>                                                           |
| PLT1                     | -                        | Pathway label                                                                                                    |
| '*.plt'                  | Character                | Name of file containing high value model results in plot format of average quarterly 24-hour for                       |
|                          |                          | PM2.5; 6 <sup>th</sup> highest 24-hour for PM-10; 24-hour for OTHER; 2 <sup>nd</sup> highest 1-hour for CO; or average |
|                          |                          | 8 <sup>th</sup> highest 1-hour for NO2 <sup>b</sup>                                                                    |
| PLT2                     | -                        | Pathway label                                                                                                    |
| '*.plt'                  | Character                | Name of file containing high value model results in plot format of average annual for PM2.5, PM-                       |
|                          |                          | 10, NO2, and OTHER or 2 <sup>nd</sup> highest 8-hour for CO <sup>b</sup>                                               |
| <sup>a</sup> User-create | d file; <sup>b</sup> CAL | 3QHCRi-generated file                                                                                                  |

### Records for Program Control & Site Variables

| Parameter | Format    | Description                                                                                                    |  |  |  |
|-----------|-----------|----------------------------------------------------------------------------------------------------|--|--|--|
| #1:       | -         | Pathway label                                                                                                    |  |  |  |
| 'JOB'     | Character | Job title/description, up to 40 characters                                                                                                    |  |  |  |
| ATIM      | Real      | Run averaging time (min)                                                                                                    |  |  |  |
| ZO        | Real      | Surface roughness (or roughness length) (cm)                                                                                                    |  |  |  |
| VS        | Real      | Settling velocity (cm/s)                                                                                                    |  |  |  |
| VD        | Real      | Deposition velocity (cm/s)                                                                                                    |  |  |  |
| NR        | Integer   | Number of receptors                                                                                                    |  |  |  |
| SCAL      | Real      | Scale conversion factor, user units to meters                                                                                                    |  |  |  |
| IOPT      | Integer   | Output units, 1 = feet; 0 = meters                                                                                                    |  |  |  |
| #2:       | -         | Pathway label                                                                                                    |  |  |  |
| 'RUN'     | Character | Run title/description, up to 40 characters                                                                                                    |  |  |  |
| NL        | Integer   | Imber of links                                                                                                    |  |  |  |
| JTIER     | Integer   | Tier approach, 1 = Tier I; 2 = Tier II                                                                                                    |  |  |  |
| 'MODE'    | Character | Pollutant (units), 'CO' = CO (ppm); 'PM2.5' = PM2.5 (μg/m <sup>3</sup> ); 'PM-10' = PM-10 (μg/m <sup>3</sup> );<br>'NO2' = NO2 (ppb); 'OTHER' = OTHER (μg/m <sup>3</sup> ) |  |  |  |
| FLINK     | Integer   | Print link contributions, 1 = YES; 0 = NO                                                                                                    |  |  |  |
| FAMB      | Integer   | Include background concentrations in results, 1 = YES; 0 = NO                                                                                                    |  |  |  |
| 'RU'      | Character | Land use selection, 'R' = Rural; 'U' = Urban                                                                                                    |  |  |  |
| #3:       | -         | Pathway label                                                                                                    |  |  |  |
| STRMO     | Integer   | Processing start month                                                                                                    |  |  |  |
| STRDY     | Integer   | Processing start day                                                                                                    |  |  |  |
| STRYR     | Integer   | Processing start year                                                                                                    |  |  |  |
| ENDMO     | Integer   | Processing end month                                                                                                    |  |  |  |
| ENDDY     | Integer   | Processing end day                                                                                                    |  |  |  |
| ENDYR     | Integer   | Processing end year                                                                                                    |  |  |  |

#### Records for Program Control & Site Variables – Notes

• Pathway #1

- Averaging time should be 60 min, since predictions are performed for a 1-hour period
- Surface roughness should be within the range of 3 cm to 400 cm
- If gravitational settling is negligible, the settling velocity should be 0 cm/s
- If deposition effects are negligible, the deposition velocity should be 0 cm/s
- Pathway #2
  - To account for hourly variations in emissions and meteorology, specify a Tier II approach (JTIER = 2)
     The MODE parameter may be a pollutant name of up to five characters. Designations that currently control the pollutant label, format, and averaging time of the results are 'CO', 'PM2.5', 'PM-10', 'NO2', and 'OTHER'. Additional designations are used as the pollutant label; the format and averaging time are as provided for MODE = 'OTHER'.
  - Typically, do not include background concentrations in the model run by entering values of 0.0. Background concentrations are usually determined separately and added to model results to calculate design values.
     For determining whether land use is rural or urban, refer to EPA's Guideline on Air Quality Models, section

• Pathway #3

7.2.3

RESCURCE CENTER

- Processing start and end dates should match the start and end dates of the preprocessed meteorology
- Typically, the start month and day are January 1 (01,01) and the end month and day are December 31 (12,31)
- 5 years of off-site meteorology are generally required, which can be processed in a single simulation, e.g., 01,01,06,12,31,10

117

- If available, use met files prepared for regulatory applications by the governing air agency
- Wind speeds should be at least 1 m/s

**Records for Receptor Locations** Parameter Format #4: - Pathway label 'RCP' Character Receptor name, up to 20 characters XR Real X-coordinate of receptor (user units) YR Real Y-coordinate of receptor (user units) ZR Real Z-coordinate of receptor (user units) \*\*\* Repeat in succession for each Receptor = 1 to NR \*\*\* NOTES: Pathway #4 User units are defined by the SCAL parameter entered on the Pathway #1 record Receptors should always be located outside of the mixing zone (link width) \_ Receptor height should represent the typical ground-level breathing height of 1.8 m (5.9 ft) or less

## Records for Emissions, Traffic, & Signalization Patterns

| Parameter                                                                                                    | Format  | Description                                                                                                    |  |  |
|----------------------------------------------------------------------------------------------------|---------|----------------------------------------------------------------------------------------------------|--|--|
| #5:                                                                                                    | -       | Pathway label                                                                                                    |  |  |
| PMOY1 to<br>PMOY12                                                                                                    | Integer | Month of year patterns for ETS values; assigned in the order:<br>Jan Feb Mar Apr May Jun Jul Aug Sep Oct Nov Dec<br>An example distinguishing four seasonal patterns by quarter:<br>1,1,1,2,2,2,3,3,3,4,4,4<br>Up to 12 monthly patterns may be assigned                                                                                                    |  |  |
| #6:                                                                                                    | -       | Pathway label                                                                                                    |  |  |
| PHOD1 to<br>PHOD24                                                                                                    | Integer | Ending hour of day patterns for ETS values; assigned in the order:<br>1 2 3 4 5 6 7 8 9 10 11 12 13 14 15 16 17 18 19 20 21 22 23 24<br>An example distinguishing four hourly patterns to represent the morning peak, midday,<br>afternoon peak, and overnight:<br>1,1,1,1,1,1,2,2,2,3,3,3,3,3,4,4,4,1,1,1,1,1<br>Up to 24 hourly patterns may be assigned. |  |  |
| #7:                                                                                                    | -       | Pathway label                                                                                                    |  |  |
| PDOW1 to<br>PDOW7                                                                                                    | Integer | Day of week patterns for ETS values; assigned in the order: Mon Tue Wed Thu Fri Sat Sun<br>An example distinguishing weekday and weekend travel: 1,1,1,1,1,2,2<br>Up to 7 daily patterns may be assigned.                                                                                                    |  |  |
| <ul> <li>NOTES:</li> <li>Pathways #5, 6, and 7         <ul> <li>The emissions, traffic, and signalization data reflected in the MOVES modeling should be assigned to the relevant months, hours, and/or days using appropriate month of year, hour of day, and day of week ETS patterns</li> </ul> </li> </ul> |         |                                                                                                    |  |  |

|                      | Records for Background                 |                                                                                                    |  |  |  |  |  |  |
|----------------------|----------------------------------------|----------------------------------------------------------------------------------------------------|--|--|--|--|--|--|
|                      | Concentrations                         |                                                                                                    |  |  |  |  |  |  |
|                      |                                        |                                                                                                    |  |  |  |  |  |  |
| Parameter            | Format                                 | Description                                                                                                    |  |  |  |  |  |  |
| #8:<br>BKG           | -<br>Real                              | Fatnway label<br>Hourly ambient background concentrations (ppm for CO; ppb for $NO_2$ ; $\mu g/m^3$ for PM2.5, PM-10,<br>and OTHER) for each month of year ETS pattern |  |  |  |  |  |  |
|                      |                                        | *** Repeat in succession for each of hour of day ETS pattern,<br>then for each day of week ETS pattern ***                                                             |  |  |  |  |  |  |
| NOTES:<br>Pathw<br>T | vay #8<br>ypically, ho<br>isually dete | urly ambient background concentration will be set to zero. Background concentrations are rmined separately and added to model results to calculate design values.      |  |  |  |  |  |  |
|                      |                                        |                                                                                                    |  |  |  |  |  |  |
|                      |                                        |                                                                                                    |  |  |  |  |  |  |
|                      |                                        |                                                                                                    |  |  |  |  |  |  |
| <b>Q</b>             |                                        | 120                                                                                                    |  |  |  |  |  |  |

# **Records for Link Configurations**

| _         |                                                                                                    |                                                                                                   |  |  |
|-----------|----------------------------------------------------------------------------------------------------|---------------------------------------------------------------------------------------------------|--|--|
| Parameter | Format                                                                                                    | Description                                                                                       |  |  |
| #9:       | -                                                                                                    | Pathway label                                                                                     |  |  |
| 'LNK'     | Character                                                                                                    | Link name, up to 20 characters                                                                    |  |  |
| ʻIQ'      | Character                                                                                                    | Traffic flow, 'F' = free-flow link; 'Q' = queue link                                              |  |  |
| 'TYP'     | Character                                                                                                    | Link type, 'AG' = at-grade; 'FL' = fill; 'BR' = bridge; and<br>'DP' = depressed                   |  |  |
| XL1       | Real                                                                                                    | Link X-coordinate start point (user units)                                                        |  |  |
| YL1       | Real                                                                                                    | Link Y-coordinate start point (user units)                                                        |  |  |
| XL2       | Real                                                                                                    | Link X-coordinate end point (user units)                                                          |  |  |
| YL2       | Real                                                                                                    | Link Y-coordinate end point (user units)                                                          |  |  |
| SH        | Real                                                                                                    | Source height (user units)                                                                        |  |  |
| WL        | Real                                                                                                    | Mixing zone width (user units)                                                                    |  |  |
| NLANES    | Integer                                                                                                    | Number of travel lanes for queue link (required only if IQ = 'Q')                                 |  |  |
| NL        | Integer                                                                                                    | Number of links                                                                                   |  |  |
| • Pathv   | vay #9:                                                                                                    |                                                                                                   |  |  |
| - /       | A new link is                                                                                                 | required when there is a change in link width, link orientation, traffic volume, travel speed, or |  |  |
|           | emission factor                                                                                               |                                                                                                   |  |  |
| - 1       | - For a succession of links, the start coordinates of the next link usually equals the end coordinates of the |                                                                                                   |  |  |
|           | ink, i.e., no j                                                                                               | gaps or overlaps                                                                                  |  |  |
| - 1       | <ul> <li>In most cases, a link type of at-grade ('AG') and a source height of 0 m should be used</li> </ul>   |                                                                                                   |  |  |
|           | - Source height should be within $\pm 10$ m ( $\pm 32$ ft)                                                    |                                                                                                   |  |  |

- Source height should be within  $\pm 10$  in  $(\pm 52 \text{ tr})$ Mixing zone width is defined as the width of the travelled roadway plus 3 m (10 ft) on either side 121
- Link length must always be greater than the mixing zone width

### **Records for Link Configurations**

| _         |             |                                                                          |     |
|-----------|-------------|--------------------------------------------------------------------------|-----|
| Parameter | Format      | Description                                                              |     |
| #10:      | -           | Pathway label                                                            |     |
| VPHL      | Real        | Hourly traffic volume (veh/hr) for each month of year ETS pattern        |     |
| EFL       | Real        | Hourly emission factor (g/veh-mi) for each month of ETS pattern          |     |
|           |             | *** Repeat in succession for each of hour of day ETS pattern,            |     |
|           |             | then for each day of week ETS pattern ***                                |     |
| #11:      | -           | Pathway label (required only if IQ = 'Q')                                |     |
| CAVG      | Real        | Average total signal cycle length (s) for each month of year ETS pattern |     |
| RAVG      | Real        | Average red signal cycle length (s) for each month of ETS pattern        |     |
| YFAC      | Real        | Clearance lost time (s) for each month of ETS pattern                    |     |
|           |             | *** Repeat in succession for each of hour of day ETS pattern,            |     |
|           |             | then for each day of week ETS pattern ***                                |     |
| #12:      | -           | Pathway label (required only if IQ = 'Q')                                |     |
| SFR       | Real        | Saturation flow rate (vphpl) for each month of year ETS pattern          |     |
| ST        | Real        | Signal type for each month of ETS pattern, 1 = pre-timed;                |     |
|           |             | 2 = average; and 3 = semi-actuated                                       |     |
| AT        | Real        | Arrival rate for each month of ETS pattern, 1 = worst;                   |     |
|           |             | 2 = below average; 3 = average; 4 = above average; and 5 = best          |     |
|           |             | *** Repeat in succession for each of hour of day ETS pattern,            |     |
|           |             | then for each day of week ETS pattern ***                                |     |
|           |             |                                                                          |     |
| 200 O     | 0           |                                                                          |     |
| See. 0.86 | SCURCE CENT | <b>1</b> 4                                                               | 122 |
| 100       | ×           |                                                                          |     |

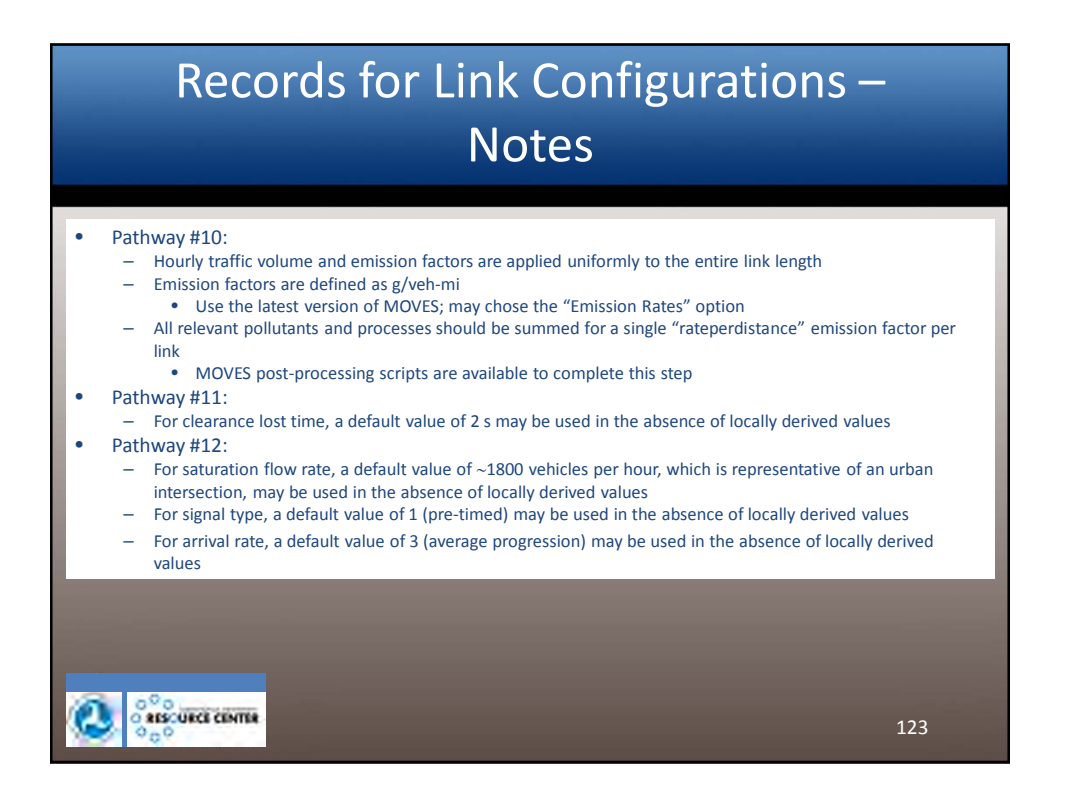

|                                                                                              | Constructing an Input File –<br>CAL3QHCRi                                                                                                    |     |
|----------------------------------------------------------------------------------------------|----------------------------------------------------------------------------------------------------|-----|
| ****<br>MET:<br>****<br>ETS:<br>****<br>MSG:<br>****<br>PST1<br>****<br>PST2<br>****<br>PLT2 | FILE MANAGEMENT<br>Meteorology File<br>'CAL3QHCR5yr.met'<br>Output File<br>'CAL3QHCR.out'<br>ETS File<br>'CAL3QHCR.ets'<br>Message File<br>'CAL3QHCR.msg'<br>Post File - Concurrent 24-hr averages<br>'CAL3QHCR24hr.pst'<br>Post File - Concurrent annual averages<br>'CAL3QHCRAnnual.pst'<br>Plot File - Highest 5-yr average 24-hr by quarter<br>'CAL3QHCR5yrAvg24hr.plt'<br>Plot File - 5-yr average annual<br>'CAL3QHCR5yrAvgAnnual.plt' | 124 |

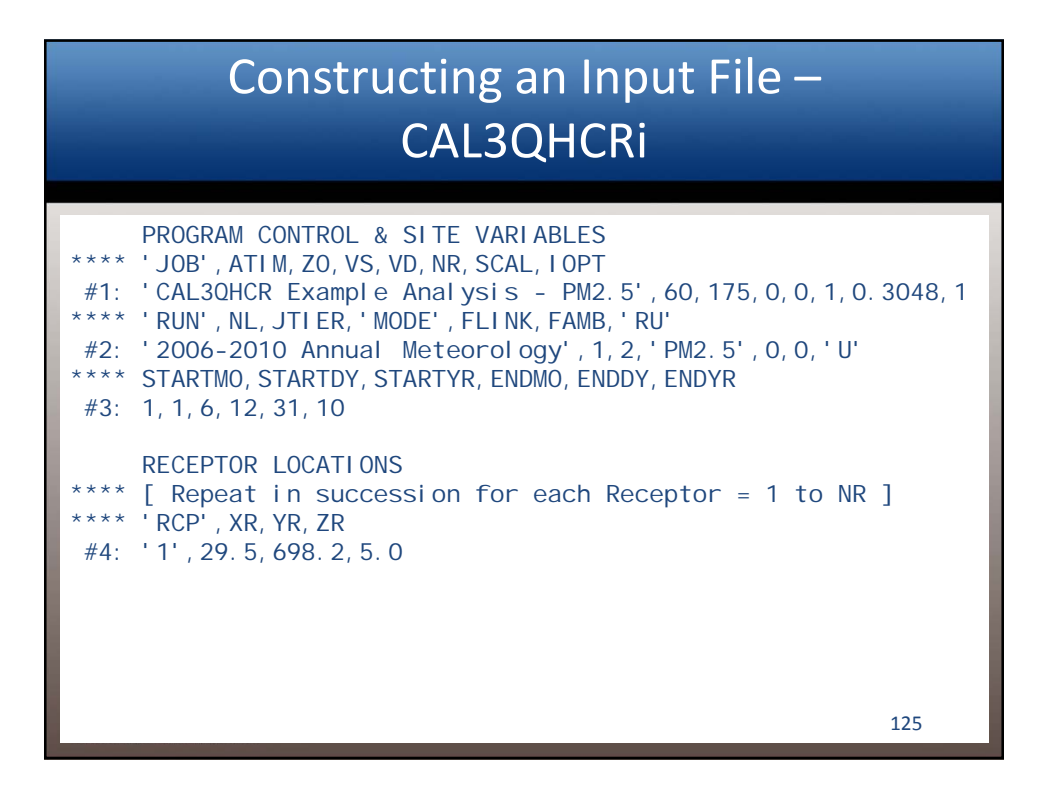

|                                                 | Constructing an Input File –<br>CAL3QHCRi                                                                                                    |       |
|-------------------------------------------------|----------------------------------------------------------------------------------------------------|-------|
| ****<br>#5:<br>****<br>#6:<br>****<br>#7:       | ETS PATTERNS<br>PMOY1, PMOY2, PMOY3, , PMOY11, PMOY12<br>1, 1, 1, 2, 2, 2, 3, 3, 3, 4, 4, 4<br>PHOD1, PHOD2, PHOD3, , PHOD23, PHOD24<br>1, 1, 1, 1, 1, 1, 2, 2, 2, 3, 3, 3, 3, 3, 3, 3, 4, 4, 4, 1, 1, 1, 1, 1<br>PDOW1, PDOW2, PDOW3, PDOW4, PDOW5, PDOW6, PDOW7<br>1, 1, 1, 1, 1, 1, 1 |       |
| ****<br>****<br>#8:<br>#8:<br>#8:<br>#8:<br>#8: | <pre>BACKGROUND CONCENTRATIONS [ Repeat in succession for each hour of day ETS pat<br/>then for each day of week ETS pattern ] PDOW1 for PHOD1 to PHOD4: BKG - PMOY1, PMOY2, PMOY3, PMOY4 0, 0, 0, 0 0, 0, 0 0, 0, 0 0, 0, 0 0, 0, 0 0, 0, 0 0, 0, 0</pre>                               | tern, |
| <i>"</i> O.                                     | 0, 0, 0, 0                                                                                                    | 126   |

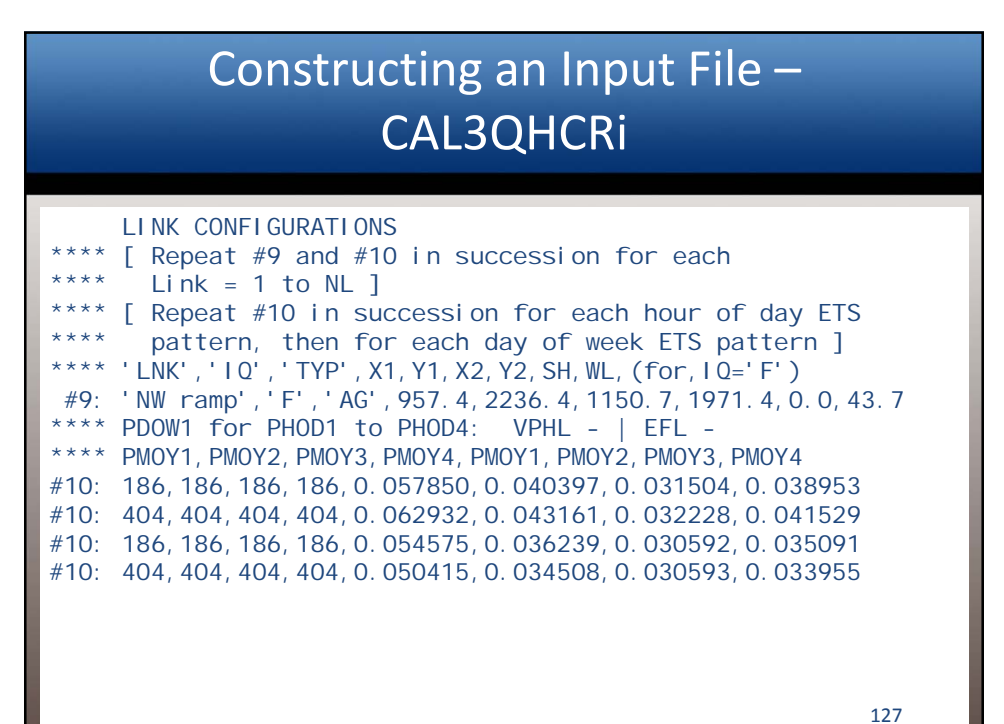

| (     | Output File Structure – CAL3QHCRi |              |             |             |                  |     |  |  |  |
|-------|-----------------------------------|--------------|-------------|-------------|------------------|-----|--|--|--|
| Examp | leAnalysisPM25.out                |              |             |             |                  |     |  |  |  |
| 7692  |                                   |              |             |             |                  |     |  |  |  |
| 7693  | Design Values                     | - Project Co | ntributions | :           |                  |     |  |  |  |
| 7694  |                                   |              |             | -           |                  |     |  |  |  |
| 7695  |                                   |              |             |             |                  |     |  |  |  |
| 7696  | 5-YEAR AVERAGE HI                 | GH QUARTERLY | 24-HOUR PM  | 2.5 CONCENT | RATIONS IN UG/M* | *3  |  |  |  |
| 7697  |                                   | FOR MET DA   | TA YEARS:   | 2006-2010   |                  |     |  |  |  |
| 7698  | EXCLU                             | DING AMBIENT | BACKGROUND  | CONCENTRAT  | I ONS.           |     |  |  |  |
| 7699  |                                   |              |             |             |                  |     |  |  |  |
| 7700  | Receptor                          | Quarter1     | Quarter 2   | Quarter 3   | Quarter 4        |     |  |  |  |
| 7701  | Number                            | Conc         | Conc        | Conc        | Conc             |     |  |  |  |
| 7702  | 1                                 | 0.41650      | 0. 27233    | 0. 26424    | 0.31863          |     |  |  |  |
| 7703  | 2                                 | 0.45964      | 0. 30880    | 0. 29488    | 0.35012          |     |  |  |  |
| 7704  | 3                                 | 0.51440      | 0.35384     | 0. 33481    | 0.38641          |     |  |  |  |
|       | •                                 |              |             |             |                  |     |  |  |  |
|       |                                   |              |             |             |                  |     |  |  |  |
|       |                                   |              |             |             |                  |     |  |  |  |
| 8073  | 294                               | 2.69811*     | 1.95892*    | 1.84787*    | 2.01432*         |     |  |  |  |
|       |                                   |              |             |             |                  |     |  |  |  |
|       |                                   |              |             |             |                  |     |  |  |  |
|       |                                   |              |             |             |                  |     |  |  |  |
| 8111  | 319                               | 1.55289      | 1.08285     | 1.02109     | 1.11396          | 100 |  |  |  |
| 8112  | 320                               | 1.11343      | 0.79660     | 0.73284     | 0.82467          | 128 |  |  |  |
| 8113  | 321                               | 0.78302      | 0. 59265    | 0. 53724    | 0.61956          |     |  |  |  |

| Output | File | Structure – | CAL3QHCRi |
|--------|------|-------------|-----------|
|--------|------|-------------|-----------|

| Exam | ol eAnal ysi sPM25. out |               |            |               |  |
|------|-------------------------|---------------|------------|---------------|--|
| 8120 |                         |               |            |               |  |
| 8121 | 5-YEAR AVERAGE AN       | NUAL PM2.5 CO | NCENTRATIC | NS IN UG/M**3 |  |
| 8122 | FOR M                   | ET DATA YEARS | : 2006-20  | 010           |  |
| 8123 | EXCLUDI NG AM           | BIENT BACKGRO | UND CONCEN | ITRATI ONS.   |  |
| 8124 | 1                       |               |            |               |  |
| 8125 | Receptor                | Average       | Number     | Calm          |  |
| 8126 | Number                  | Conc          | of Days    | Hours         |  |
| 8127 | 1                       | 0.07873       | 1826       | C4430         |  |
| 8128 | 2                       | 0.09139       | 1826       | C4430         |  |
| 8129 | 3                       | 0. 10572      | 1826       | C4430         |  |
|      | ] .                     |               |            |               |  |
|      | ]                       |               |            |               |  |
|      |                         |               |            |               |  |
| 8498 | 294                     | 0.92081*      | 1826       | C4430         |  |
|      |                         |               |            |               |  |
|      |                         |               |            |               |  |
|      |                         |               |            |               |  |
| 8536 | 319                     | 0.49616       | 1826       | C4430         |  |
| 8537 | 320                     | 0.34497       | 1826       | C4430         |  |
| 8538 | 321                     | 0.24701       | 1826       | C4430         |  |
| 8539 |                         |               |            |               |  |
| 8540 | Program terminat        | ed normally   |            |               |  |
| 8541 |                         |               |            |               |  |

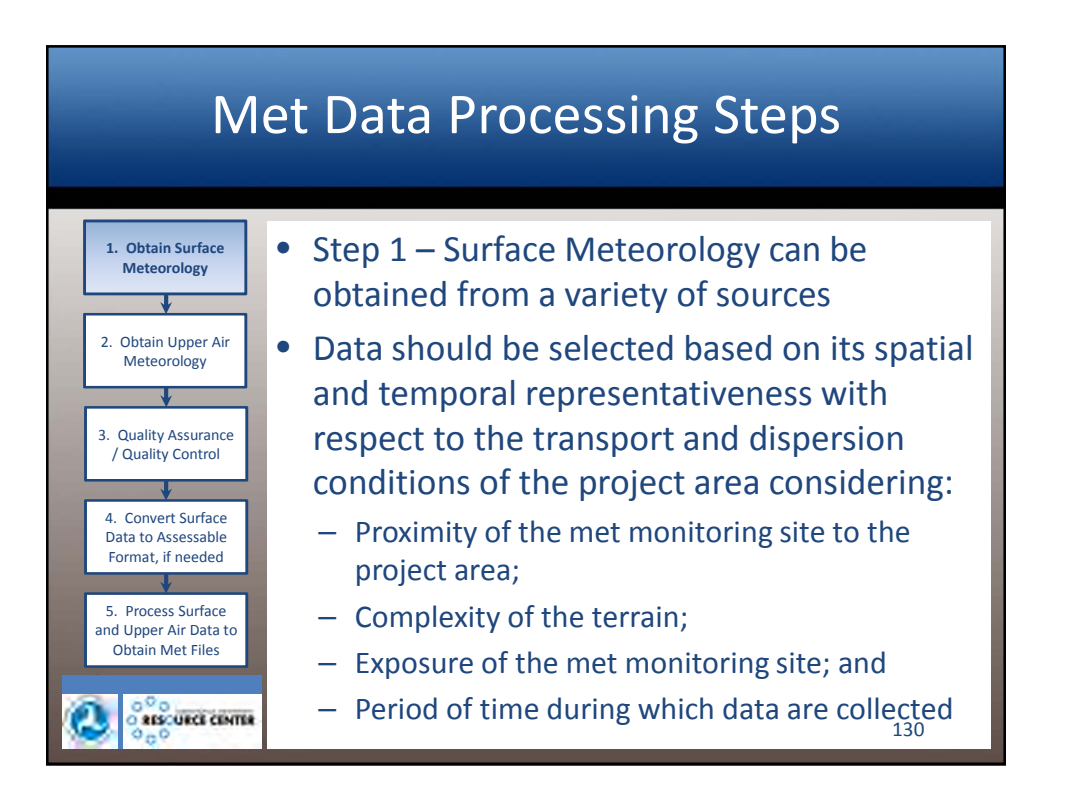

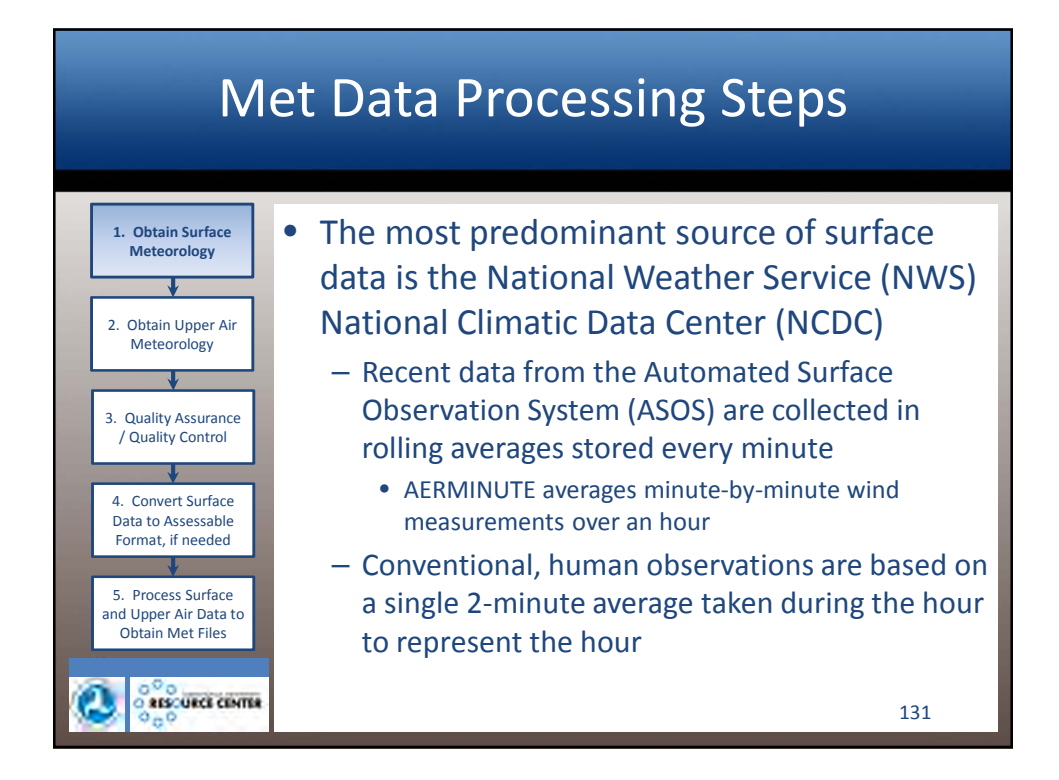

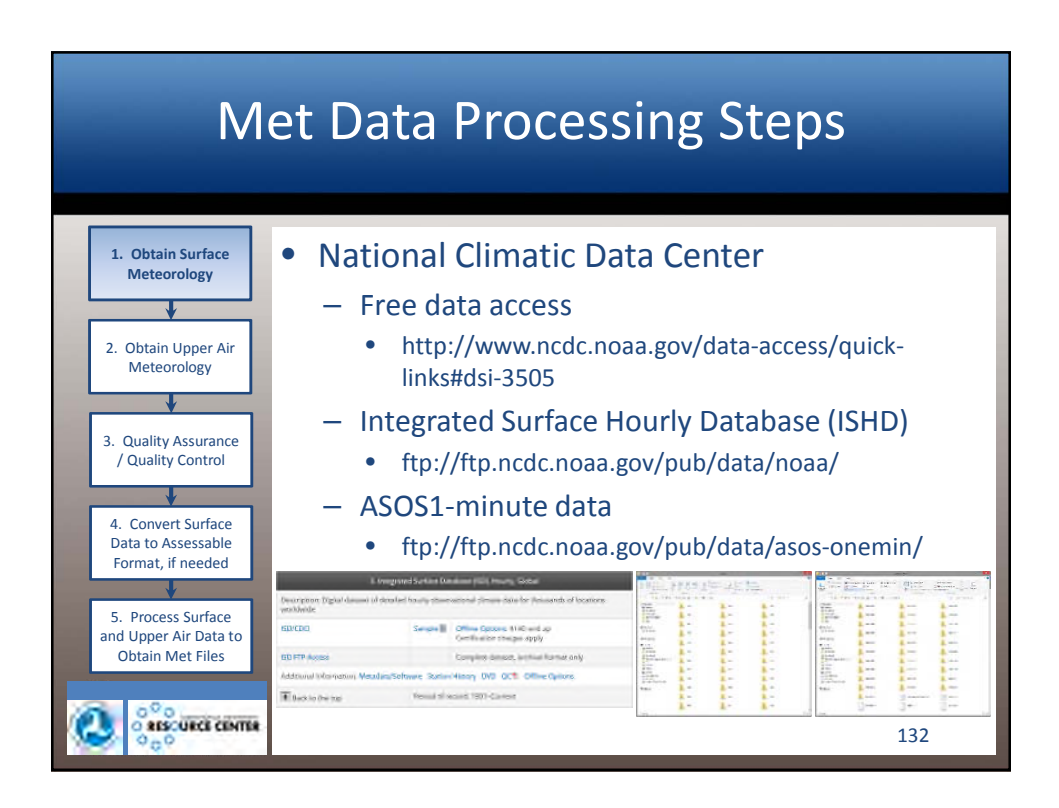

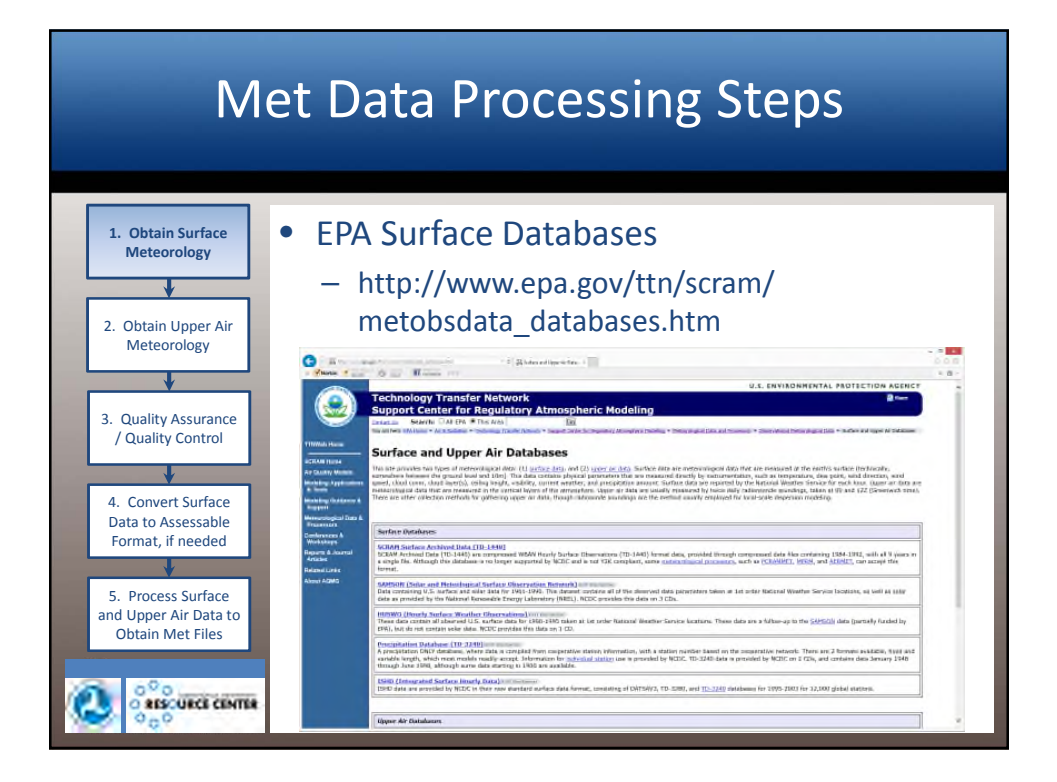

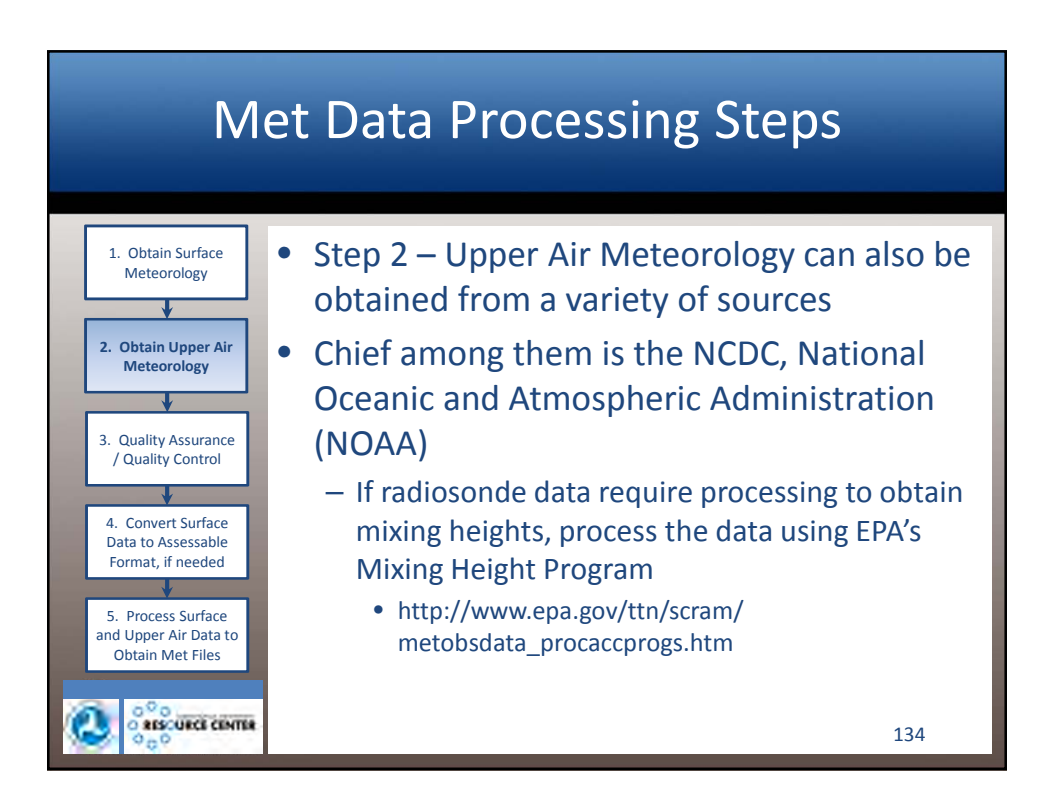

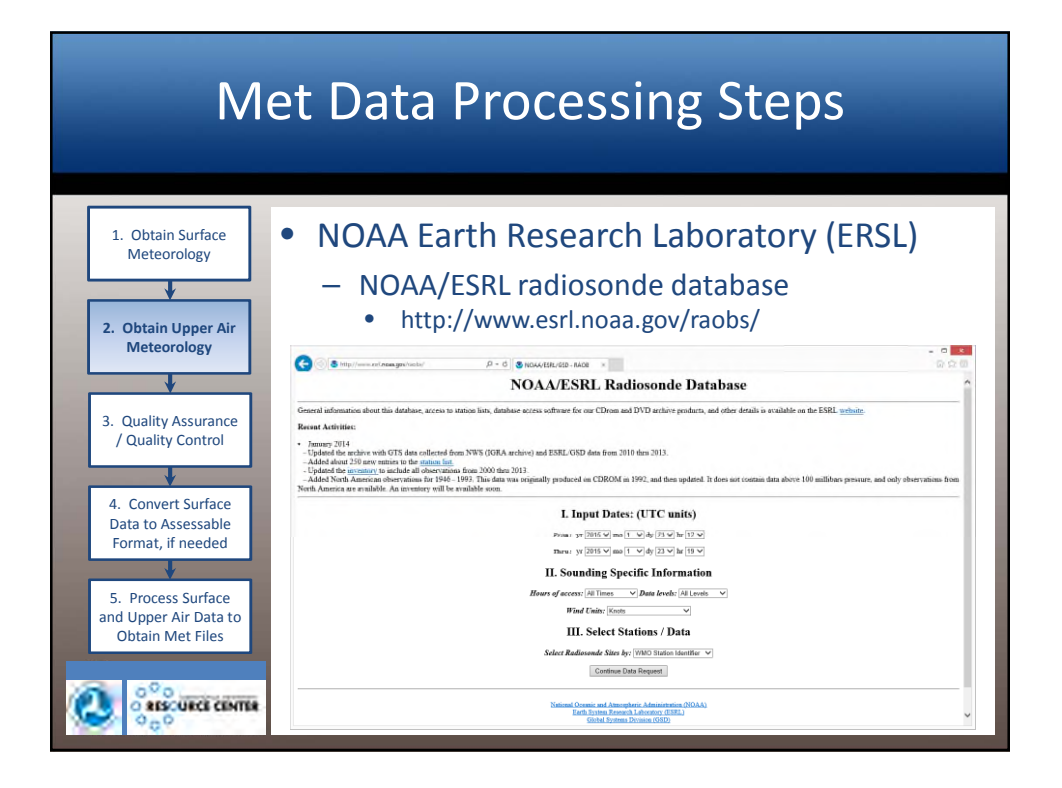

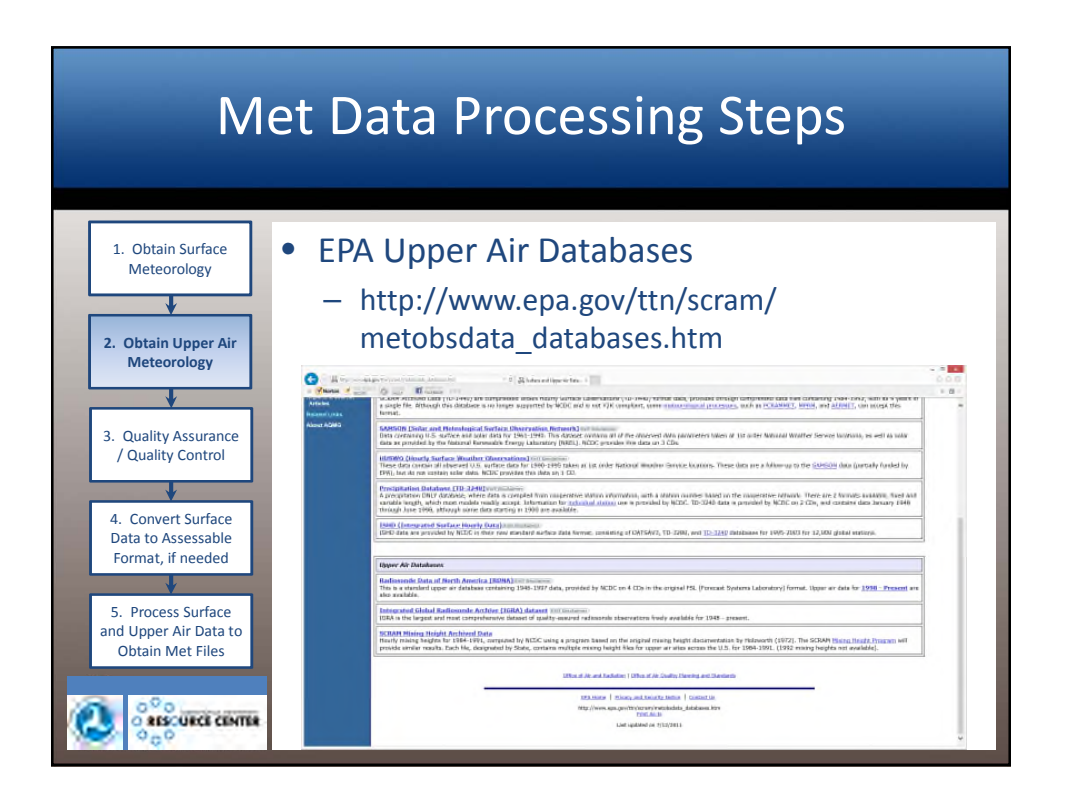

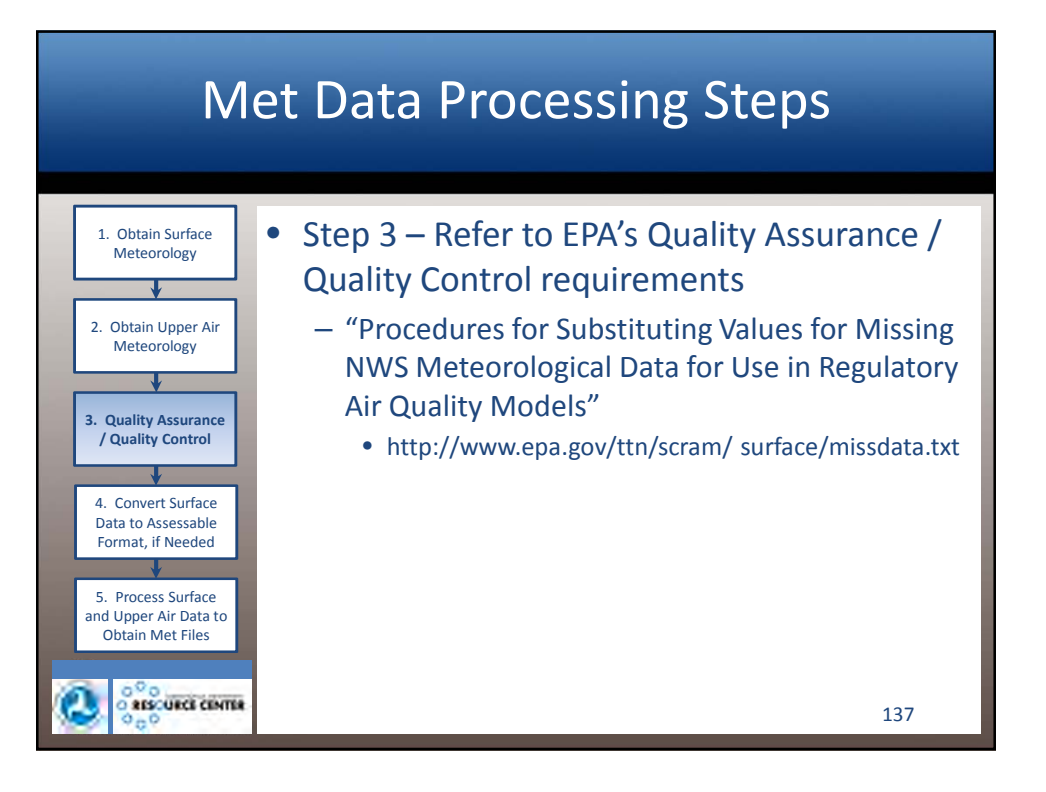

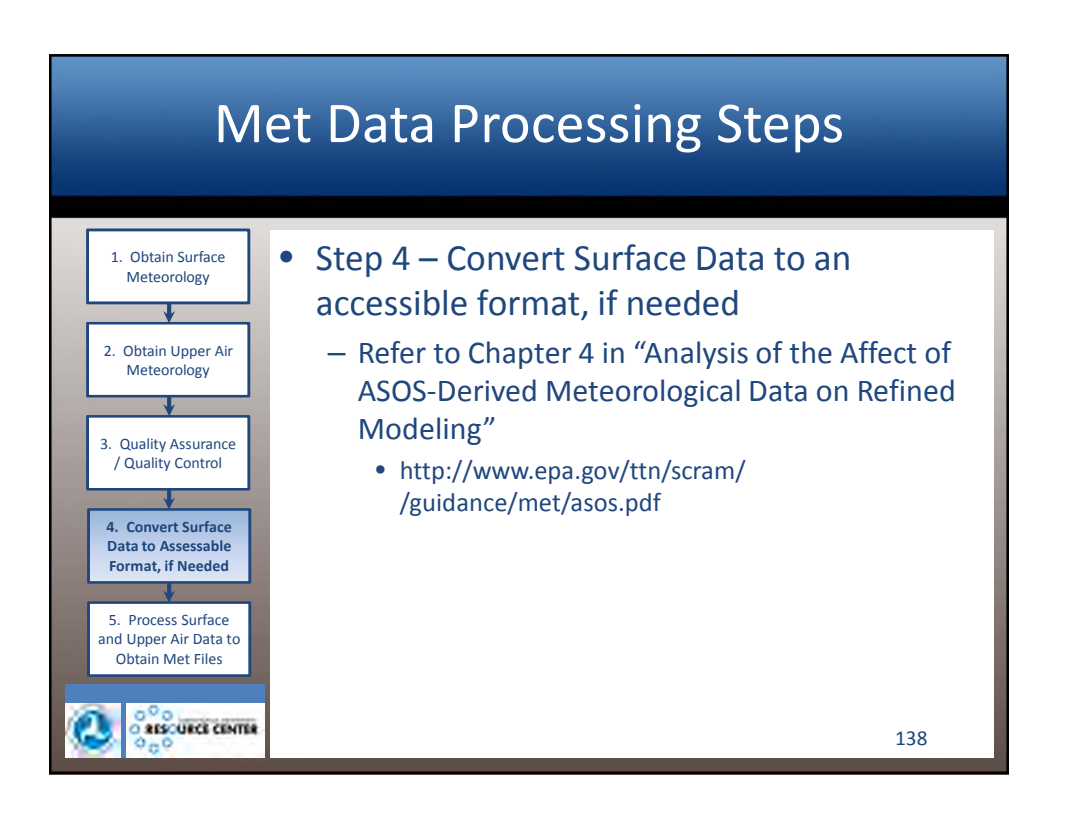

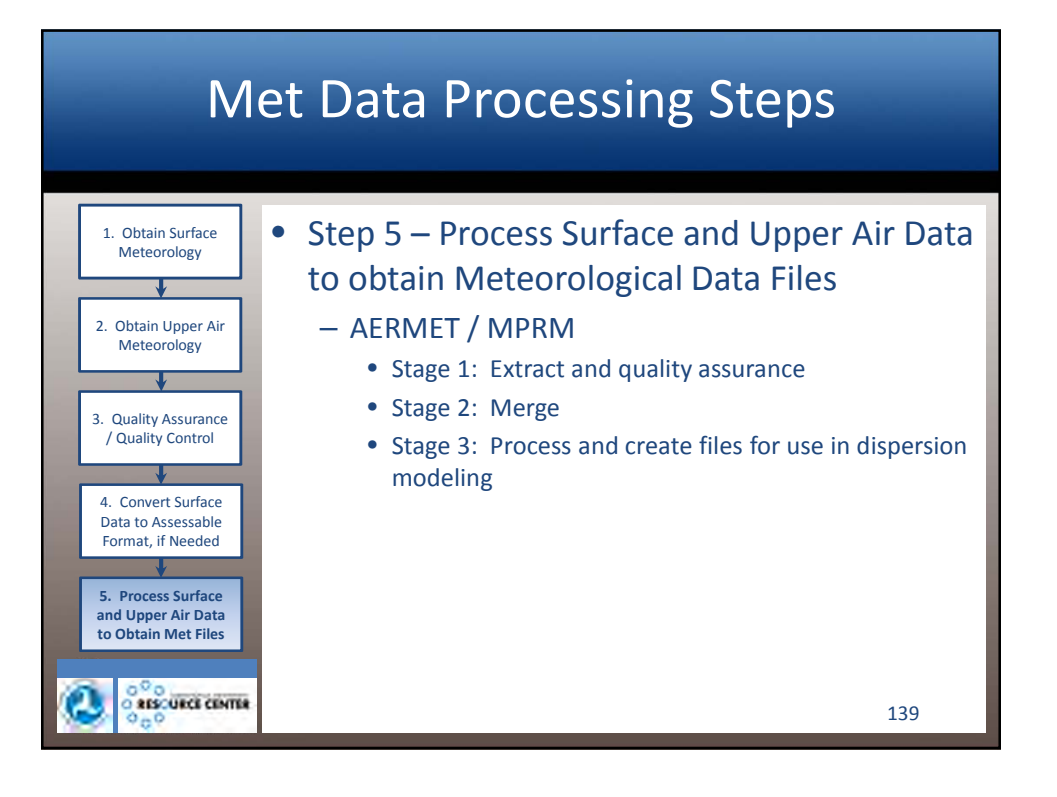

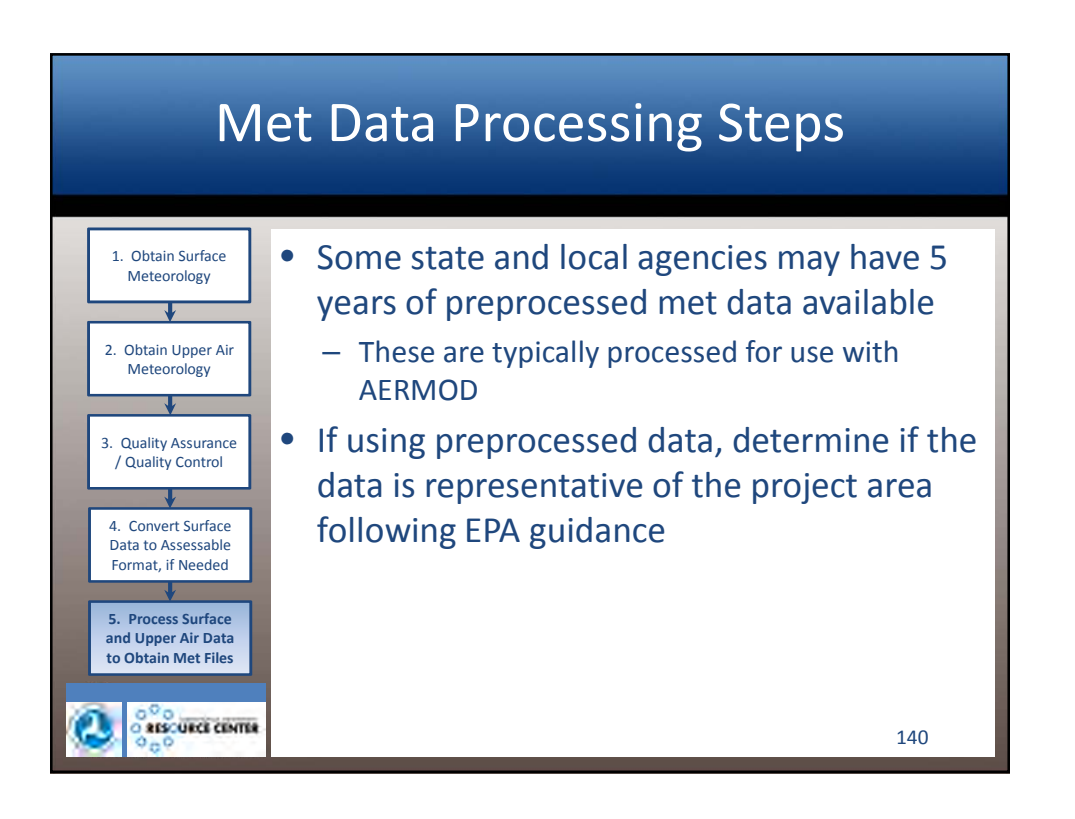

| Met Data Processing Steps                                                                                                    |                                   |   |  |  |  |  |
|----------------------------------------------------------------------------------------------------|-----------------------------------|---|--|--|--|--|
| Obtain Surface<br>Meteorology     Obtain Upper Air<br>Meteorology     Ouality Assurance<br>/ Quality Control     Ouality Control     Ouality Control | <section-header></section-header> | × |  |  |  |  |

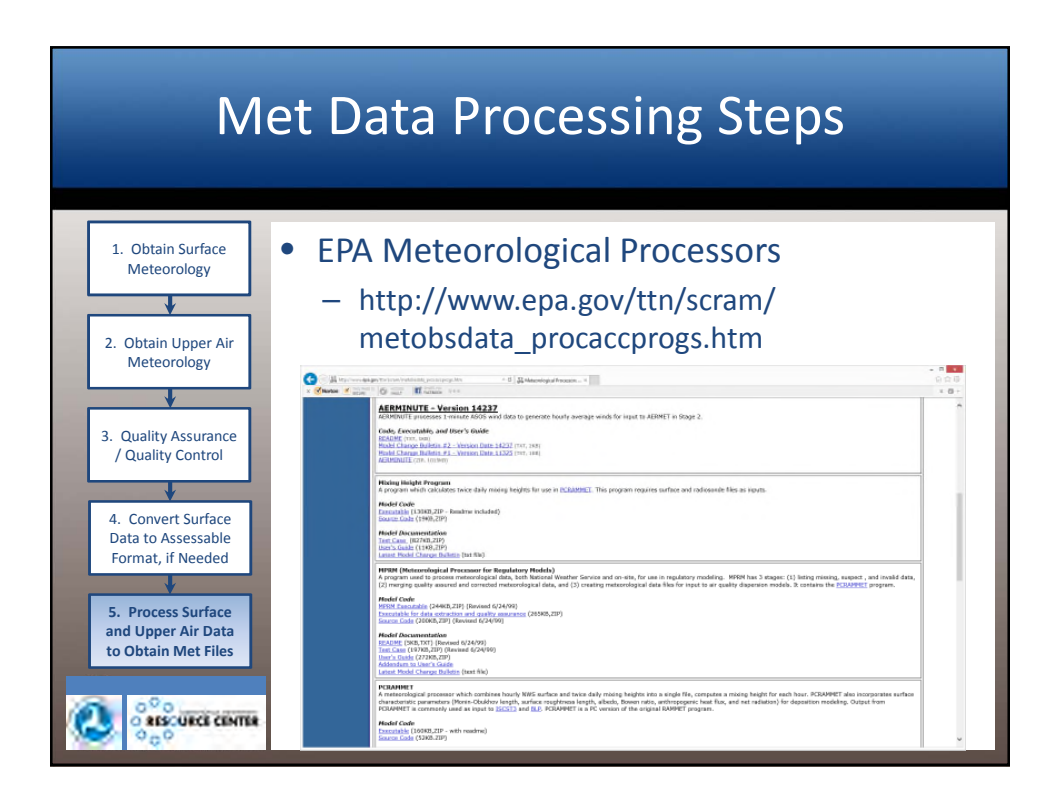

| Met Data Processing Steps                                                                                                    |                                                                                                    |  |  |  |  |  |
|----------------------------------------------------------------------------------------------------|----------------------------------------------------------------------------------------------------|--|--|--|--|--|
| 1. Obtain Surface<br>Meteorology<br>2. Obtain Upper Air<br>Meteorology                                                                                   | EPA Meteorological Accessory Programs<br>– http://www.epa.gov/ttn/scram/<br>metobsdata_procaccprogs.htm                                                                                                    |  |  |  |  |  |
| A. Convert Surface<br>Data to Assessable<br>Format, if Needed      S. Process Surface<br>and Upper Air Data<br>to Obtain Met Files      Obtain Met Files | Image: Image: |  |  |  |  |  |

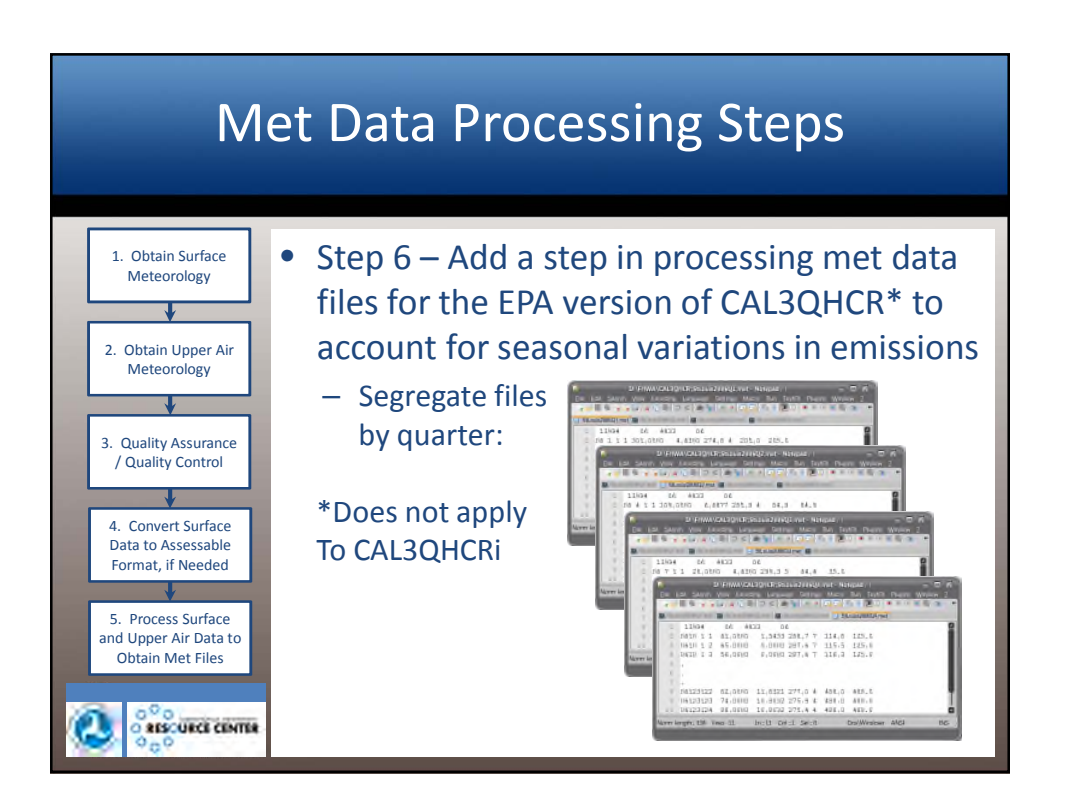

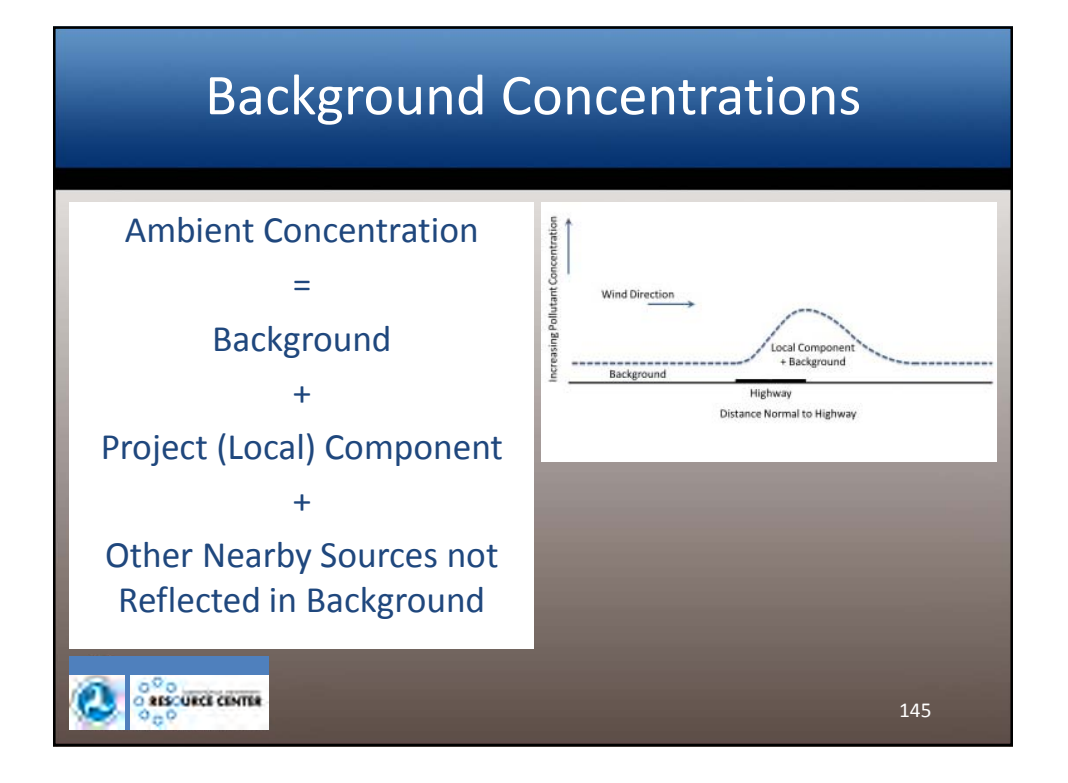

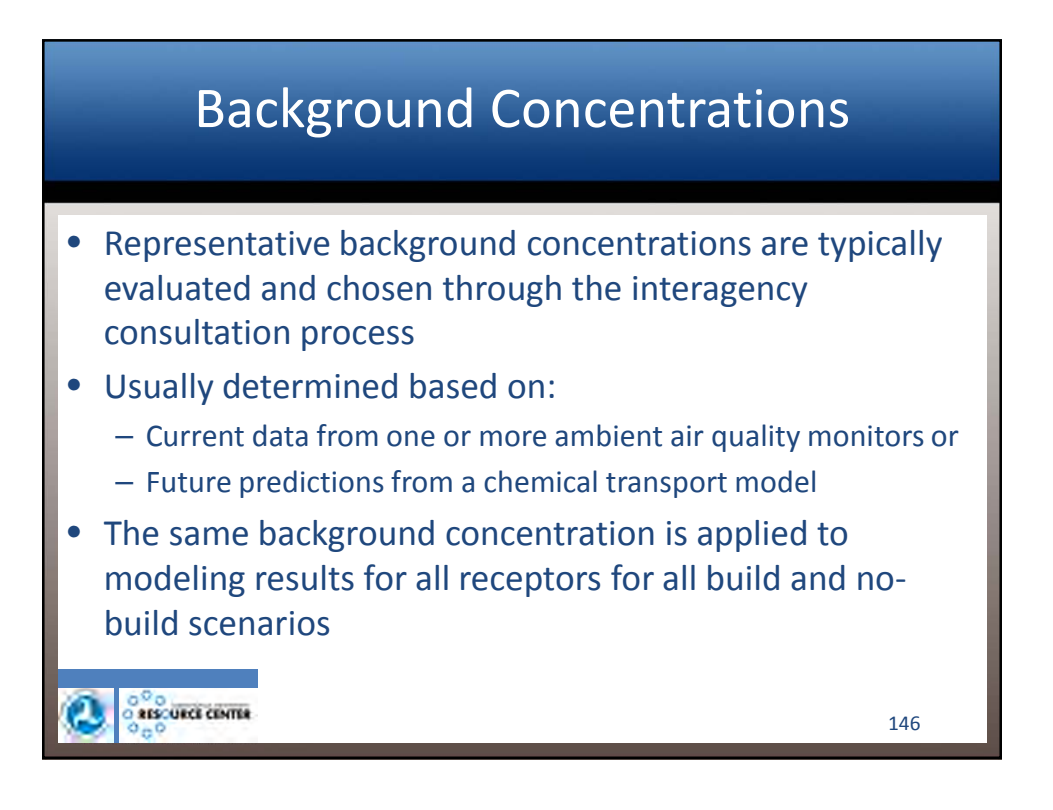

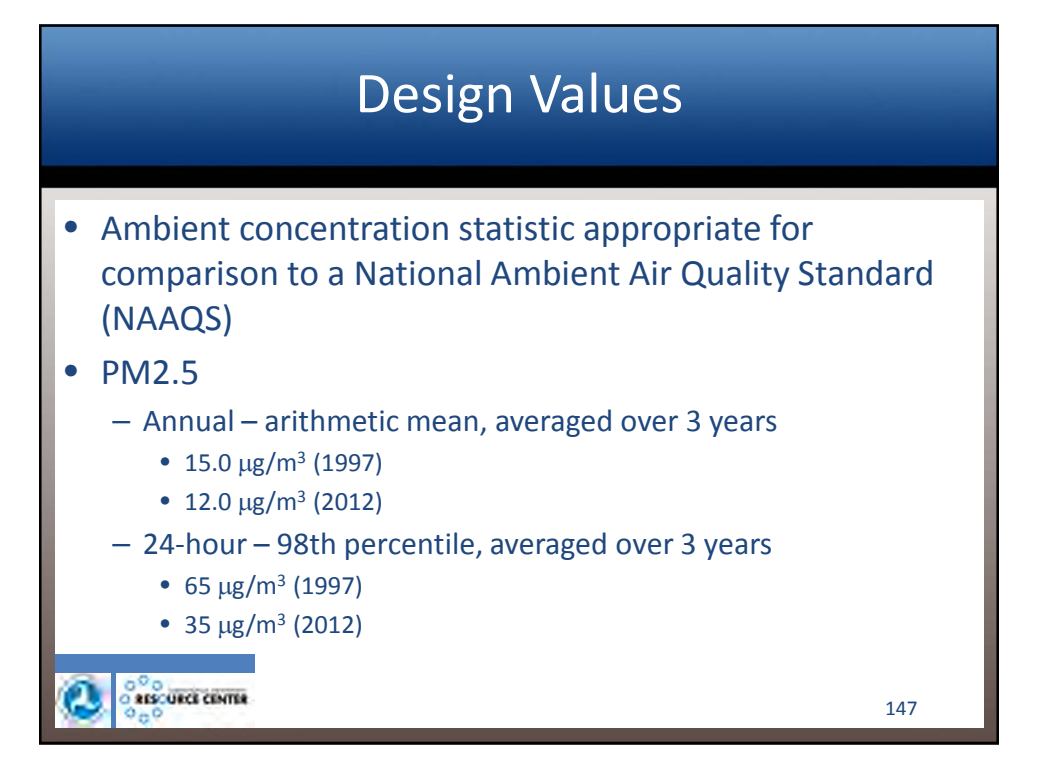

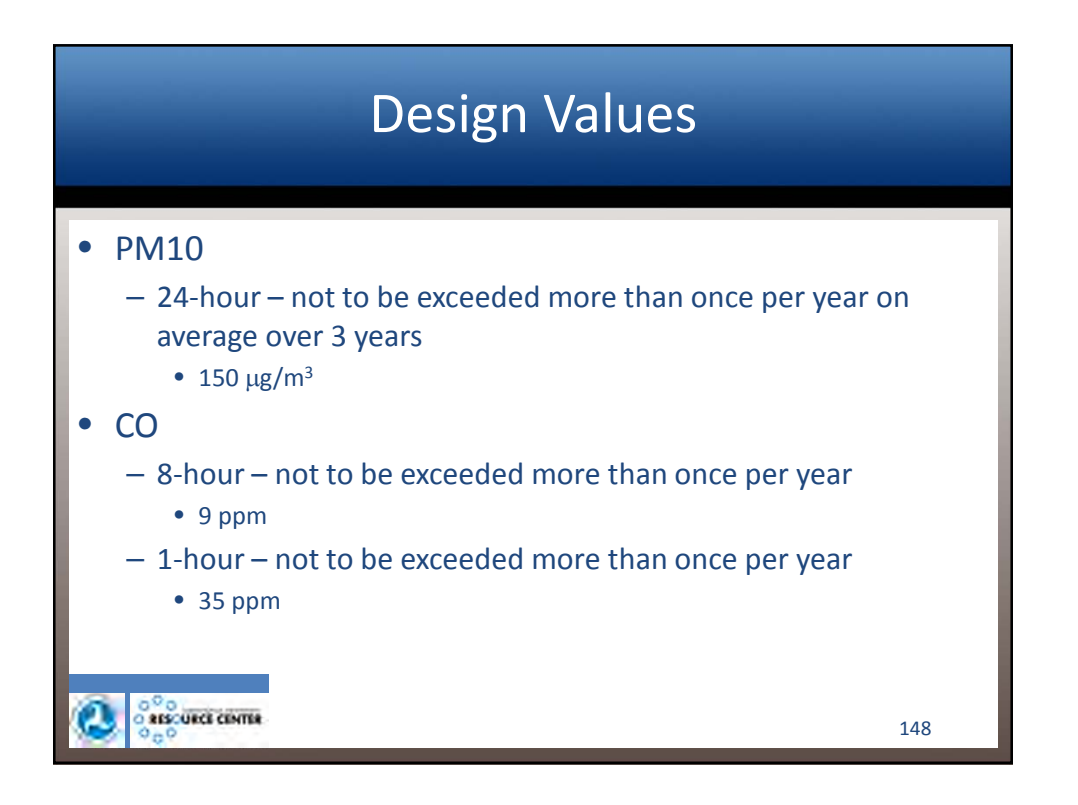
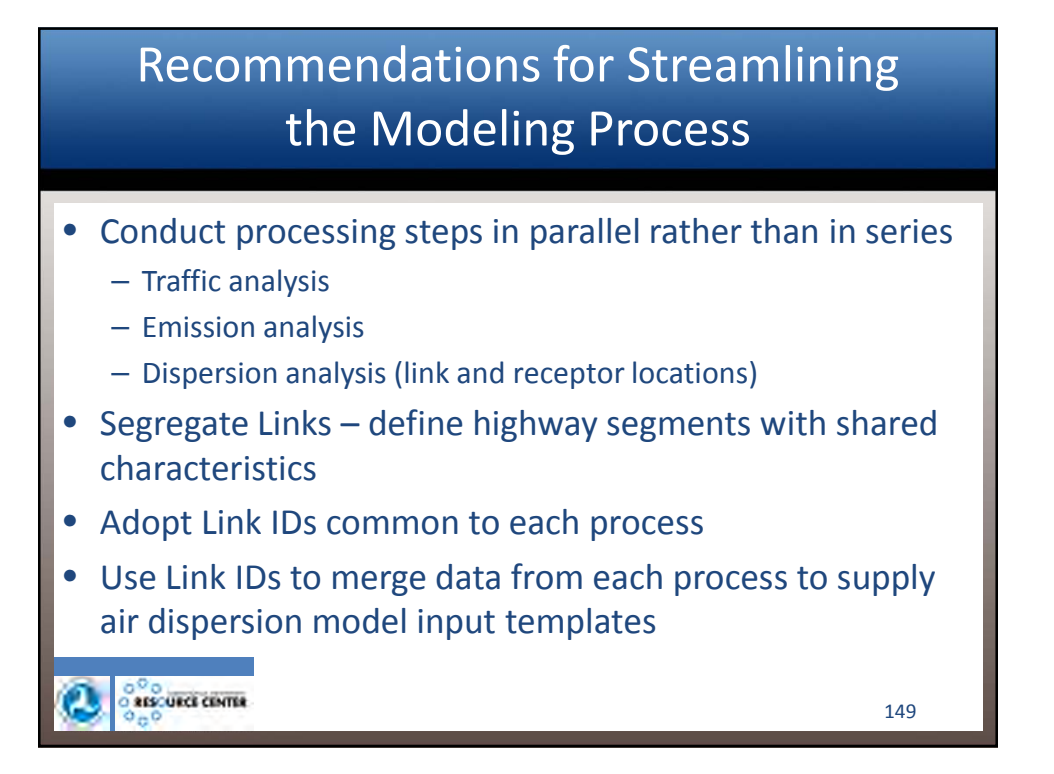

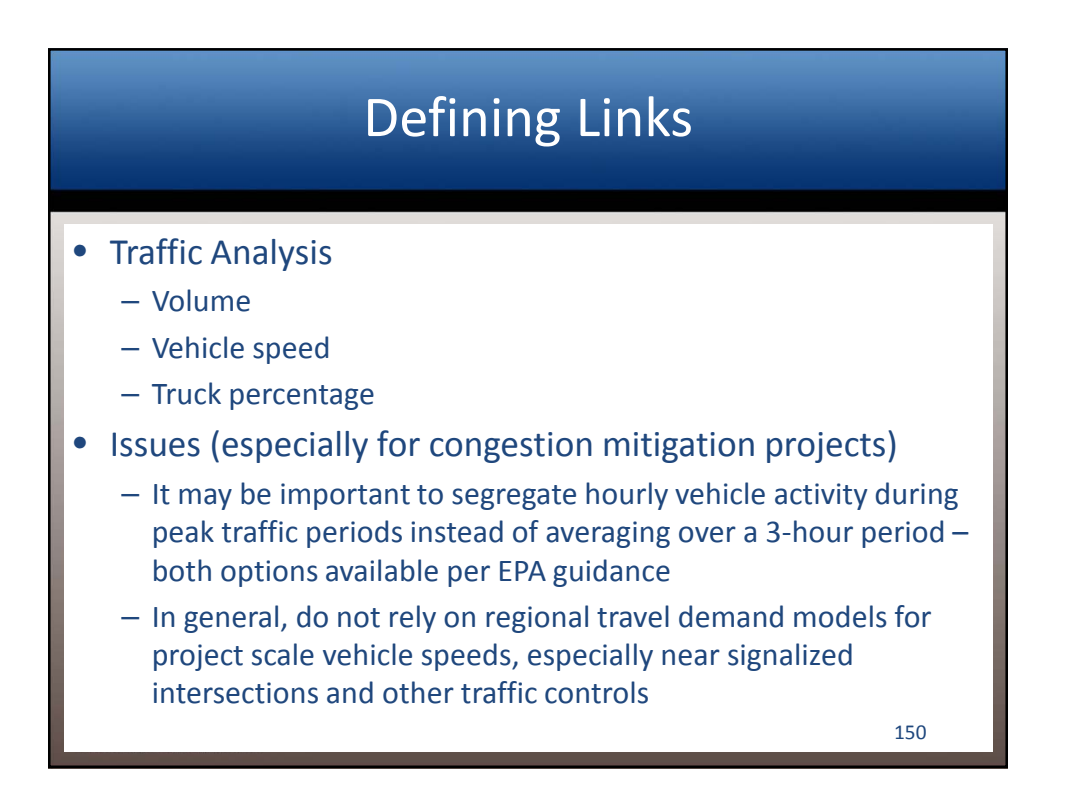

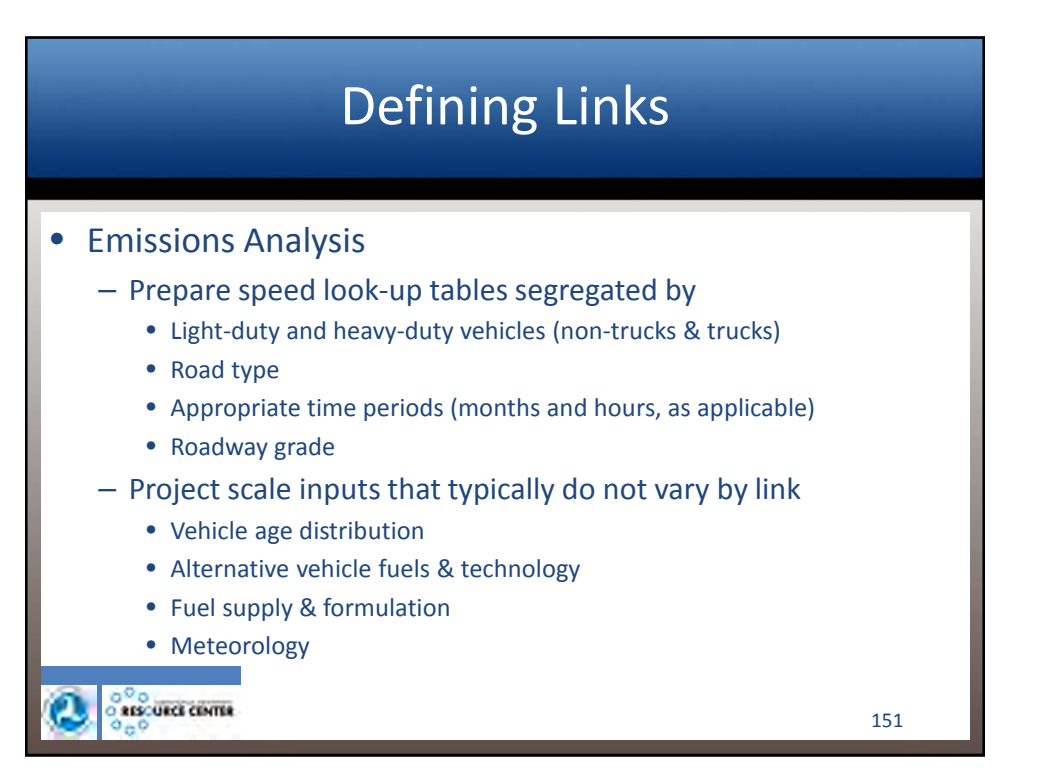

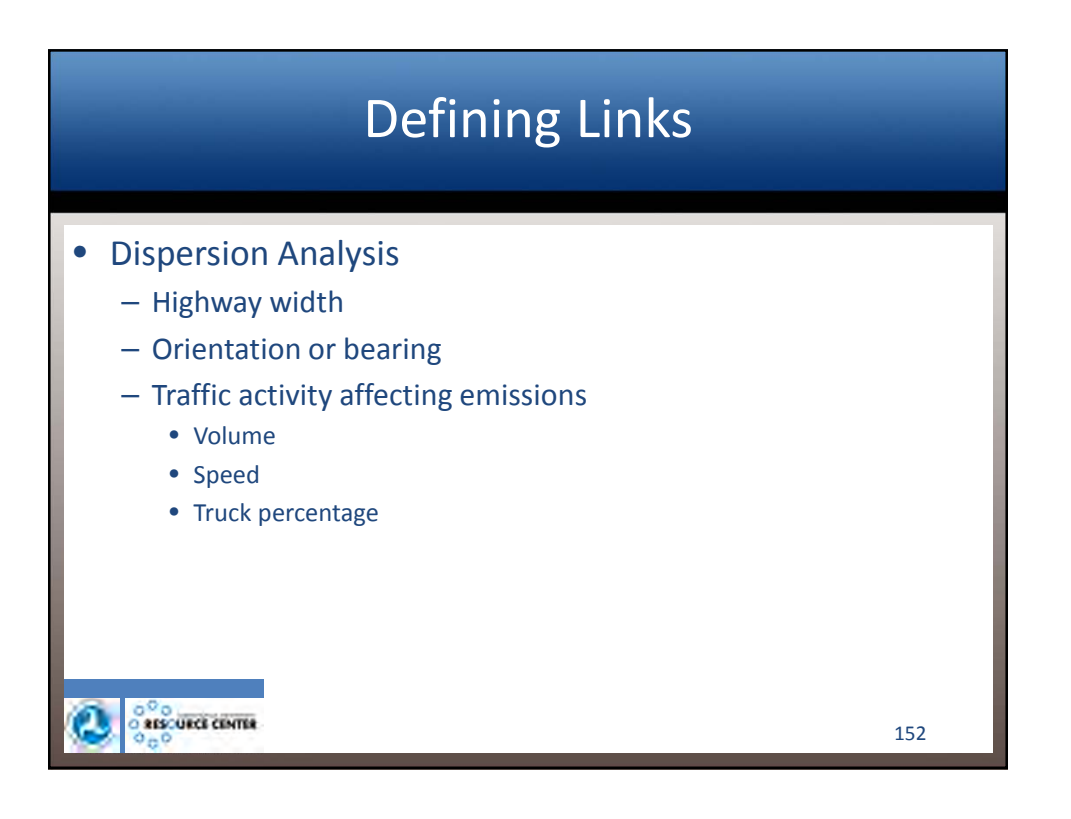

| <b>Dispersion Model Input File Templates</b> |
|----------------------------------------------|
| <ul> <li>Merging Traffic Data</li> </ul>     |

|            |               |                     |                  |               | -                   |                  |               |                     |                  |               |                     |                  |               |                     |                  |
|------------|---------------|---------------------|------------------|---------------|---------------------|------------------|---------------|---------------------|------------------|---------------|---------------------|------------------|---------------|---------------------|------------------|
| Segment    | AM            | Pk Period 7:        | 00-8:00          | AM            | Pk Period 8:        | 00-9:00          | PM            | Pk Period 3:        | 00-4:00          | PM            | Pk Period 4:        | 00-5:00          | PM            | Pk Period 5:        | 00-6:00          |
| ID         | Speed_<br>mph | NonTruck_<br>Volume | Truck_Volu<br>me | Speed_<br>mph | NonTruck_<br>Volume | Truck_Volu<br>me | Speed_<br>mph | NonTruck_<br>Volume | Truck_Volu<br>me | Speed_<br>mph | NonTruck_<br>Volume | Truck_Volu<br>me | Speed_<br>mph | NonTruck_<br>Volume | Truck_Volu<br>me |
| MS03N500a  | 8             | 787                 | 107              | 8             | 644                 | 88               | 6             | 593                 | 81               | 5             | 697                 | 95               | 6             | 593                 | 81               |
| MS03N1000a | 45            | 787                 | 107              | 45            | 644                 | 88               | 45            | 593                 | 81               | 45            | 697                 | 95               | 45            | 593                 | 81               |
| MS03N500d  | 32            | 581                 | 79               | 31            | 476                 | 65               | 30            | 538                 | 73               | 30            | 632                 | 86               | 30            | 538                 | 73               |
| MS03N1000d | 42            | 581                 | 79               | 43            | 476                 | 65               | 42            | 538                 | 73               | 42            | 632                 | 86               | 42            | 538                 | 73               |
| MS03S500a  | 2             | 904                 | 123              | 4             | 739                 | 101              | 6             | 1,125               | 153              | 5             | 1,322               | 180              | 6             | 1,125               | 153              |
| MS03S1000a | 5             | 904                 | 123              | 44            | 739                 | 101              | 45            | 1,125               | 153              | 45            | 1,322               | 180              | 45            | 1,125               | 153              |
| MS03S500d  | 32            | 1,263               | 172              | 32            | 1,034               | 141              | 32            | 1,731               | 236              | 32            | 2,033               | 277              | 32            | 1,731               | 236              |
| MS03S1000d | 42            | 1,263               | 172              | 41            | 1,034               | 141              | 41            | 1,731               | 236              | 41            | 2,033               | 277              | 41            | 1,731               | 236              |
| RH10E500a  | 3             | 2,228               | 304              | 8             | 1,823               | 249              | 8             | 2,189               | 299              | 7             | 2,572               | 351              | 8             | 2,189               | 299              |
| RH10E1000a | 4             | 2,228               | 304              | 45            | 1,823               | 249              | 45            | 2,189               | 299              | 31            | 2,572               | 351              | 45            | 2,189               | 299              |
| RH11E500d  | 32            | 2,590               | 353              | 33            | 2,119               | 289              | 33            | 2,172               | 296              | 32            | 2,551               | 348              | 33            | 2,172               | 296              |
| RH11E1000d | 40            | 2,590               | 353              | 40            | 2,119               | 289              | 39            | 2,172               | 296              | 39            | 2,551               | 348              | 39            | 2,172               | 296              |
| RH11W500a  | 8             | 2,314               | 316              | 9             | 1,894               | 258              | 10            | 2,416               | 329              | 8             | 2,837               | 387              | 10            | 2,416               | 329              |
| RH11W1000a | 45            | 2,314               | 316              | 45            | 1,894               | 258              | 45            | 2,416               | 329              | 45            | 2,837               | 387              | 45            | 2,416               | 329              |
| RH10W500d  | 34            | 1,799               | 245              | 35            | 1,472               | 201              | 35            | 1,884               | 257              | 35            | 2,212               | 302              | 35            | 1,884               | 257              |
| RH10W1000d | 40            | 1,799               | 245              | 41            | 1,472               | 201              | 41            | 1,884               | 257              | 40            | 2,212               | 302              | 41            | 1,884               | 257              |
| 000        |               | CE CENTER           |                  |               |                     |                  |               |                     |                  |               |                     |                  |               | 153                 |                  |

## Dispersion Model Input File Templates – Merging Emissions Data

|        |         |      |          |              |            |               |            |               | _           |              |            |
|--------|---------|------|----------|--------------|------------|---------------|------------|---------------|-------------|--------------|------------|
|        |         |      |          |              | Q1 (months | s=1-3, monthI | D=1) PM2.5 | MOVES2010b Em | ssion Facto | or (g/VMT)   |            |
|        | - 1-    |      |          | ON (6pm-/am, | hourID=1)  | AM (/am-9am,  | hourID=8)  | MD (llam-2pm, | hourID=13)  | PM (3pm-6pm, | hourID=1/) |
| Callyr | RoadTyp | Fuel | Speed    | Non-Trucks   | Trucks     | Non-Trucks    | Trucks     | Non-Trucks    | Trucks      | Non-Trucks   | Trucks     |
| 2015   | 4       | тот  | 1        | 0.37872959   | 6.06081492 | 0.40573674    | 6.07597220 | 0.32541208    | 6.03089696  | 0.31163611   | 6.02317578 |
| 2015   | 4       | тот  | 2        | 0.18936489   | 3.03040749 | 0.20286848    | 3.03799686 | 0.16270594    | 3.01544956  | 0.15581793   | 3.01158574 |
| 2015   | 4       | тот  | 3        | 0.13282153   | 2.02490634 | 0.14233914    | 2.02995804 | 0.11403197    | 2.01493302  | 0.10917724   | 2.01235423 |
| 2015   | 4       | тот  | 4        | 0.10668355   | 1.51868048 | 0.11459434    | 1.52246839 | 0.09106611    | 1.51119852  | 0.08703090   | 1.50926641 |
| 2015   | 4       | тот  | 5        | 0.09100085   | 1.22213272 | 0.09794756    | 1.22518362 | 0.07728661    | 1.21610954  | 0.07374320   | 1.21455256 |
| 2015   | 4       | тот  | 6        | 0.08054570   | 1.03830499 | 0.08684974    | 1.04088922 | 0.06810035    | 1.03320423  | 0.06488476   | 1.03188691 |
| 2015   | 4       | TOT  | 7        | 0.07307762   | 0.92375062 | 0.07892248    | 0.92600096 | 0.06153847    | 0.91930627  | 0.05855718   | 0.91815900 |
| 2015   | 4       | тот  | 8        | 0.06874821   | 0.84098955 | 0.07424877    | 0.84299137 | 0.05788880    | 0.83704019  | 0.05508308   | 0.83601952 |
| 2015   | 4       | тот  | 9        | 0.06378697   | 0.77381591 | 0.06893825    | 0.77562369 | 0.05361721    | 0.77024825  | 0.05098961   | 0.76932788 |
| 2015   | 4       | тот  | 10       | 0.05874196   | 0.72007512 | 0.06342606    | 0.72172795 | 0.04949456    | 0.71681479  | 0.04710525   | 0.71597301 |
| 2015   | 4       | тот  | 11       | 0.05461416   | 0.67620476 | 0.05891606    | 0.67773342 | 0.04612134    | 0.67318244  | 0.04392705   | 0.67240169 |
| 2015   | 4       | тот  | 12       | 0.05117429   | 0.64899623 | 0.05515765    | 0.65043988 | 0.04331041    | 0.64614615  | 0.04127861   | 0.64540908 |
| 2015   | 4       | тот  | 13       | 0.04892944   | 0.62973677 | 0.05264314    | 0.63110640 | 0.04159759    | 0.62703052  | 0.03970324   | 0.62633044 |
| 2015   | 4       | тот  | 14       | 0.04638697   | 0.61169274 | 0.04986967    | 0.61300119 | 0.03951122    | 0.60911068  | 0.03773472   | 0.60844346 |
| 2015   | 4       | тот  | 15       | 0.04418359   | 0.59605555 | 0.04746611    | 0.59730951 | 0.03770315    | 0.59358256  | 0.03602884   | 0.59294133 |
| 2015   | 4       | тот  | 16       | 0.04215861   | 0.57941955 | 0.04528250    | 0.58062328 | 0.03599143    | 0.57704259  | 0.03439801   | 0.57642750 |
| 2015   | 4       | тот  | 17       | 0.04012111   | 0.56056897 | 0.04314778    | 0.56172703 | 0.03414601    | 0.55828352  | 0.03260221   | 0.55769271 |
| 2015   | 4       | тот  | 18       | 0.03871495   | 0.54481891 | 0.04165509    | 0.54593545 | 0.03291058    | 0.54261416  | 0.03141078   | 0.54204495 |
| 2015   | 4       | тот  | 19       | 0.03707329   | 0.52977364 | 0.03993601    | 0.53085318 | 0.03142156    | 0.52764092  | 0.02996132   | 0.52708927 |
| 2015   | 4       | тот  | 20       | 0.03559563   | 0.51715640 | 0.03838885    | 0.51820546 | 0.03008141    | 0.51508903  | 0.02865661   | 0.51455486 |
| e      |         |      | RCE CENT | ū            |            |               |            |               |             | 15           | 4          |

| Dispersion | Model Input File Templates |
|------------|----------------------------|
|            | Merging Link Data          |

| Object_ID | X1                  | Y1                  | X2                  | Y2                  | Descriptor | Direction | Seg_ID | Sub_Segmen | Intersect | Length           |
|-----------|---------------------|---------------------|---------------------|---------------------|------------|-----------|--------|------------|-----------|------------------|
| 123       | 6220158.52413000000 | 2326290.42611000000 | 6220167.33481000000 | 2326877.97217000000 | 24         | SB        | ALR04S | 03         |           | 587.61212652400  |
| 122       | 6220147.51136000000 | 2325179.20917000000 | 6220158.52413000000 | 2326290.42611000000 | 24         | SB        | ALR04S | 04         |           | 1111.27150767000 |
| 121       | 6220150.81516000000 | 2324160.50189000000 | 6220147.51136000000 | 2325179.20917000000 | 24         | SB        | ALR04S | 05         |           | 1018.71263747000 |
| 120       | 6220143.65671000000 | 2323189.70134000000 | 6220150.81516000000 | 2324160.50189000000 | 12         | SB        | ALR04S | 06         |           | 970.82694382000  |
| 119       | 6220129.94610000000 | 2322542.01923000000 | 6220143.65671000000 | 2323189.70134000000 | 12         | SB        | ALR04S | 07         |           | 647.82720530300  |
| 190       | 6245269.55199000000 | 2316415.27558000000 | 6245266.98179000000 | 2315915.28216000000 | 36         | NB        | CA01E  | 01         | 1000a     | 500.00002857900  |
| 189       | 6245272.12220000000 | 2316915.26900000000 | 6245269.55199000000 | 2316415.27558000000 | 36         | NB        | CA01E  | 02         | 500a      | 500.00002857900  |
| 197       | 6245273.99687000000 | 2317279.94445000000 | 6245272.12810000000 | 2316916.40187000000 | 36         | NB        | CA01E  | 04         | 500d      | 363.54738309200  |
| 196       | 6245273.67698000000 | 2317415.26374000000 | 6245273.99687000000 | 2317279.94445000000 | 36         | NB        | CA01E  | 05         | 500d      | 135.31966124100  |
| 195       | 6245273.16977000000 | 2317629.94343000000 | 6245273.67698000000 | 2317415.26374000000 | 36         | NB        | CA01E  | 06         | 1000d     | 214.68028794300  |
| 194       | 6245279.32264000000 | 2317915.19679000000 | 6245273.16977000000 | 2317629.94343000000 | 36         | NB        | CA01E  | 07         | 1000d     | 285.31971710400  |
| 358       | 6245284.93746000000 | 2318175.50008000000 | 6245279.32264000000 | 2317915.19679000000 | 36         | EB        | CA01E  | 08         |           | 260.36383476100  |
| 357       | 6245298.16972000000 | 2318397.65187000000 | 6245284.93746000000 | 2318175.50008000000 | 36         | EB        | CA01E  | 09         |           | 222.54552106400  |
| 356       | 6245309.36589000000 | 2318465.87975000000 | 6245298.16972000000 | 2318397.65187000000 | 36         | EB        | CA01E  | 10         |           | 69.14042331010   |
| 344       | 6245324.06238000000 | 2318555.43764000000 | 6245309.36589000000 | 2318465.87975000000 | 36         | EB        | CA01E  | 11         | 1000a     | 90.75573192380   |
| 343       | 6245344.81234000000 | 2318664.06242000000 | 6245324.06238000000 | 2318555.43764000000 | 36         | EB        | CA01E  | 12         | 1000a     | 110.58889730200  |
| 342       | 6245378.37789000000 | 2318802.86004000000 | 6245344.81234000000 | 2318664.06242000000 | 36         | EB        | CA01E  | 13         | 1000a     | 142.79855105200  |
| 341       | 6245431.40173000000 | 2318949.41979000000 | 6245378.37789000000 | 2318802.86004000000 | 36         | EB        | CA01E  | 14         | 1000a     | 155.85662405500  |
| 347       | 6245471.08637000000 | 2319059.11019000000 | 6245431.40173000000 | 2318949.41979000000 | 36         | EB        | CA01E  | 15         | 500a      | 116.64841745400  |
| 346       | 6245572.12816000000 | 2319287.23506000000 | 6245471.08637000000 | 2319059.11019000000 | 36         | EB        | CA01E  | 16         | 500a      | 249.50030263900  |
| 345       | 6245633.02239000000 | 2319406.43266000000 | 6245572.12816000000 | 2319287.23506000000 | 36         | EB        | CA01E  | 17         | 500a      | 133.85131612500  |
| 350       | 6245579.81253000000 | 2319436.43752000000 | 6245505.18735000000 | 2319290.12515000000 | 36         | WB        | CA01W  | 01         | 500d      | 164.24441344300  |
| 351       | 6245505.18735000000 | 2319290.12515000000 | 6245426.81250000000 | 2319108.99985000000 | 36         | WB        | CA01W  | 02         | 500d      | 197.35498004100  |
| 352       | 6245426.81250000000 | 2319108.99985000000 | 6245403.37817000000 | 2319043.48522000000 | 36         | WB        | CA01W  | 03         | 500d      | 69.57970411910   |
| 353       | 6245403.37817000000 | 2319043.48522000000 | 6245381.57801000000 | 2318978.20845000000 | 36         | WB        | CA01W  | 04         | 500d      | 68.82080852850   |
| 346       | 6245381.57801000000 | 2318978.20845000000 | 6245344.06234000000 | 2318865.87501000000 | 36         | WB        | CA01W  | 05         | 1000d     | 118.43237198500  |
| 347       | 6245344.06234000000 | 2318865.87501000000 | 6245296.00010000000 | 2318675.18740000000 | 36         | WB        | CA01W  | 06         | 1000d     | 196.65132542200  |
|           |                     |                     |                     |                     |            |           |        |            |           |                  |
| 28        | 020                 |                     |                     |                     |            |           |        |            |           |                  |
|           | O RESCURCE C        | ENTER               |                     |                     |            |           |        |            | 1         |                  |
|           | 0.0                 |                     |                     |                     |            |           |        |            |           | 22               |

## Dispersion Model Input File Templates – Merging Receptor Data

| 'RCP'       | XR          | YR          |
|-------------|-------------|-------------|
| '1FwyROW1'  | 6254440.997 | 2303558.356 |
| '1FwyROW3'  | 6254276.997 | 2303562.081 |
| '1FwyROW4'  | 6254194.997 | 2303563.944 |
| '1FwyROW5'  | 6254112.998 | 2303565.806 |
| '1FwyROW6'  | 6254030.998 | 2303567.669 |
| '1FwyROW8'  | 6253866.998 | 2303571.394 |
| '1FwyROW9'  | 6253784.998 | 2303573.256 |
| '1FwyROW11' | 6253620.999 | 2303576.981 |
| '1FwyROW12' | 6253538.999 | 2303578.844 |
| '1FwyROW13' | 6253456.999 | 2303580.706 |
| '2FwyROW1'  | 6253375.386 | 2303588.374 |
| '2FwyROW2'  | 6253293.866 | 2303597.421 |
| '2FwyROW3'  | 6253212.345 | 2303606.468 |
| '2FwyROW4'  | 6253130.825 | 2303615.515 |
| '2FwyROW5'  | 6253049.304 | 2303624.561 |
| '3FwyROW1'  | 6252971.067 | 2303648.569 |
| '3FwyROW2'  | 6252893.252 | 2303674.496 |
| '4FwyROW1'  | 6252822.035 | 2303714.446 |
| '5FwyROW1'  | 6252757.414 | 2303764.292 |
| '5FwyROW2'  | 6252697.845 | 2303820.674 |
| '6FwyROW1'  | 6252655.628 | 2303890.732 |
| '6FwyR0W2'  | 6252614.731 | 2303961.829 |
|             |             |             |
| 0°0         | Lawrence .  |             |
| O RESCURCE  | CENTER      |             |
| 404         |             |             |

|              | visper       | sior        | n Mode          | el Inpi       | it File       | lemp            | lates      |
|--------------|--------------|-------------|-----------------|---------------|---------------|-----------------|------------|
|              | _            | Mei         | rging D         | ata in        | to AE         | RMOD            |            |
| CO STARTING  |              |             |                 |               |               |                 |            |
| TITLEONE     | 2015 EMFAC20 | 11 PM2.5 Ex | ample Arterial  |               |               | (               | program (  |
| TITLETWO     | 2008-2012 Me | teoroloav   |                 |               |               |                 |            |
| MODELOPT     | FLAT CONC    |             |                 |               |               |                 | controls \ |
| AVERTIME     | 24 ANNUAL    |             |                 |               |               |                 |            |
| URBANOPT     | 2000000      |             |                 |               |               |                 |            |
| POLLUTID     | PM2.5        |             |                 |               |               |                 |            |
| FLAGPOLE     | 1.5          |             |                 |               |               |                 |            |
| RUNORNOT     | RUN          |             |                 |               |               |                 |            |
| ERRORFIL     | ERRORS.OUT   |             |                 |               |               |                 |            |
| CO FINISHED  |              |             |                 |               |               |                 |            |
| SO STARTING  |              |             |                 |               |               |                 | highway    |
| **           |              |             | Xs1             | Ys1           | Xs2           | Ys2             |            |
| **           | Scrid        | Srctyp      | (m)             | (m)           | (m)           | (m)             | config \   |
| **           |              |             |                 |               |               | \               |            |
| LOCATION     | 001          | LINE        | 1899154.559     | 709066.640    | 1899156.326   | 709181.110      |            |
| LOCATION     | 062          | LINE        | 1901374.918     | 709459.414    | 1901573.182   | 709456.141      |            |
| ** Line Sou  | rce          | Lnemis      | Relhgt          | Width         | Szinit        |                 |            |
| ** Parameter | rs:          | (g/s-m2)    | (m)             | (m)           | (m)           |                 |            |
| **           |              |             |                 |               |               |                 |            |
| SRCPARAM     | 001          | 1.0         | 1.3             | 7.315         | 1.2           |                 |            |
| SRCPARAM     | 062          | 1.0         | 1.3             | 7.315         | 1.2           | (               | emissions  |
| ** Variable  |              | Qflag       | ON              | AM1           | AM2           | ON              |            |
| ** Emission  | Rates:       |             |                 |               |               |                 |            |
| EMISFACT     | 001          | HROFDY      | 7*2.8228968E-07 | 6.0721223E-07 | 5.6048163E-07 | 2*2.8228968E-07 |            |
| EMISFACT     | 062          | HROFDY      | 7*5.1687225E-07 | 1.0886432E-06 | 1.0034244E-06 | 2*5.1687225E-07 |            |
| URBANSRC     | ALL          |             |                 |               |               |                 |            |
| SRCGROUP     | ALL          |             |                 |               |               |                 | 157        |
| SO FINISHED  |              |             |                 |               |               |                 | 137        |

### **Dispersion Model Input File Templates** – Merging Data into AERMOD RE STARTING receptor Receptor Array locations Xcoord Ycoord Xcoord Ycoord (m) (m) DISCCART 1899132.486 709502.677 DISCCART 1900976.584 709237.315 E FINISHED E STARTING STARTING SURFFILE 23155\_2008-2012.sfc PROFFILE 23155\_2008-2012.pfl SURFDATA 23155 2008 UAIRDATA 23230 2008 meteorology PROFBASE 0.0 E FINISHED STARTING RECTABLE 24 1ST υ output MAXTABLE 24 50 POSTFILE 24 ALL PLOT 2015\_EMFAC\_PM25\_Art\_5yrAvg24hr.plt options POSTFILE ANNUAL ALL PLOT 2015\_EMFAC\_PM25\_Art\_5yrAvgAnnual.plt FINISHED RESCURCE CENTER

### **Dispersion Model Input File Templates** - Merging Data into CAL3QHCRi FILE MANAGEMENT Meteorology File (23155\_0008-2012.met' Output File 2015\_MOVES\_PMSS\_Pwy.out' ETS File 2015\_MOVES\_PMSS\_Pwy.ets' Message File 2015\_MOVES\_PMSS\_Pwy.msg' Post File 1 - Concurrent 24-hr averages 2015\_MOVES\_PMSS\_Pwy.smsg' Post File 2 - Concurrent annual averages 2015\_MOVES\_PMSS\_Pwy.average 24-hr by quarter 2015\_MOVES\_PMSS\_Pwy.average 24-hr by quarter 2015\_MOVES\_PMSS\_Pwy.average Annual.pt' Post File 2 - S>r average annual.pt' 2015\_MOVES\_PMSS\_Pwy.average Annual.pt' meteorology UT: TS output options ST2 program LT1 control PROGRAM CONTROL & SITE VARIABLES ZO V3 60 108 JTIER 'MODE' 127 2 'PM2.5' STRYR ENDMO 2976 'RU' 0 'U' ATIM IOPT 0.3048 1 0 FAMB 0 '2015 MOVES2010b PM2.5 Example Freeway' 0 FLINK 'RUN' '2008-2012 Meteorology' STRMO NL STRDY 01 \_\_\_\_\_STRYR 01 ¥2: ENDDY 12 31 ENDYR #3: 08 12 RECEPTOR LOCATIONS [ Repeat in succession for each Receptor = 1 'RCP' receptor to NR ] XR YR ZR 6220130.011 2317283.637 6230424.330 2321606.609 locations 217FwvROW 1' 5.0 136Fwy1640ft RESCURCE CENTER

## Dispersion Model Input File Templates – Merging Data into CAL3QHCRi

|                      | ETS PATTERNS                                 |               |               |                 |                 |               |               |         |       |
|----------------------|----------------------------------------------|---------------|---------------|-----------------|-----------------|---------------|---------------|---------|-------|
| ****                 | PMOY1                                        | PMOY2         | PMOY3         | PMOY4           | PMOY5           | PMOY6         | PMOY7         | PMOY8   | PMOYS |
| #5:                  | 1                                            | 1             | . 1           | 1               | 1               | 1             | 1             | . 1     | L     |
| ****                 | PHOD1                                        | PHOD2         | PHOD3         | PHOD4           | PHOD5           | PHOD6         | PHOD7         | PHOD8   | PHODS |
| #6:                  | 1                                            | 1             | . 1           | 1               | 1               | 1             | 1             | . 2     | 2     |
| ***                  | PDOW1                                        | PDOW2         | PDOW3         | PDOW4           | PDOW5           | PDOW6         | PDOW7         |         |       |
| #7:                  | 1                                            | 1             | 1             | 1               | 1               | 1             | 1             |         |       |
|                      | BACKGROUND CONCENTRATIONS                    |               |               |                 |                 |               |               |         |       |
| ****                 | [ Repeat in succession for each hour of day  | ETS pattern,  | then for each | day of week ET  | S pattern ]     |               |               |         |       |
| ****                 | PDOW1 for PHOD1 to PHOD9:                    |               |               |                 |                 |               |               |         |       |
| #8:                  | 0.0                                          |               |               |                 |                 |               |               |         |       |
| #8:                  | 0.0                                          |               |               |                 |                 |               |               |         |       |
| #8:                  | 0.0                                          |               |               |                 |                 |               |               |         |       |
| #8:                  | 0.0                                          |               |               |                 |                 |               |               |         |       |
| #8:                  | 0.0                                          |               |               |                 |                 |               |               |         |       |
| #8:                  | 0.0                                          |               |               |                 |                 |               |               |         |       |
| #8:                  | 0.0                                          |               |               |                 |                 |               |               |         |       |
| #8:                  | 0.0                                          |               |               |                 |                 | /             | highw         | av.     | /     |
| #8:                  | 0.0                                          |               |               |                 |                 |               |               | uy      |       |
|                      | LINK CONFIGURATIONS (for IQ = 'F')           |               |               |                 |                 |               |               | fig     |       |
| ****                 | [ Repeat #9 and #10 in succession for each L | ink = 1 to NL | 3             |                 |                 |               | COL           | iig '   |       |
| ****                 | [ Repeat #10 in succession for each hour of  | day ETS patte | rn, then for  | each day of wee | k ETS pattern ] | ```           |               |         |       |
| ****                 | 'LNK'                                        | 'IQ'          | 'TYP'         | X1              | Y1              | X2            | Y2            | SH      | WL    |
| #9:                  | 'ALR02N-02'                                  | 'F'           | 'AG'          | 6220106.76308   | 2317212.91867   | 6220104.31262 | 2318042.50002 | · · · · | 4     |
| ****                 | PDOW1 for PHOD1 to PHOD9:                    |               |               |                 |                 |               |               |         |       |
| ****                 | VPHL                                         | EFL-Q1        | EFL-Q2        | EFL-Q3          | EFL-Q4          | ,             |               |         | 1     |
| #10:                 | 603                                          | 0.04671531    | 0.03760705    | 0.03215120      | 0.03675570      |               |               |         | /     |
| #10:                 | 1544                                         | 0.06177186    | 0.04960248    | 0.04267969      | 0.04918735      |               | omiccio       | nc l    |       |
| #10:                 | 1426                                         | 0.06180129    | 0.04963263    | 0.04271025      | 0.04921753      |               | ennissic      | IIS     |       |
| #10:                 | 1174                                         | 0.04410638    | 0.03637412    | 0.03459958      | 0.03563338      |               |               |         |       |
| #10:                 | 1174                                         | 0.04410638    | 0.03637412    | 0.03459958      | 0.03563338      | ```           |               |         | ~     |
| 11 - 0               | 1174                                         | 0.04410638    | 0.03637412    | 0.03459958      | 0.03563338      |               |               |         |       |
| #10:                 |                                              | 0.05030649    | 0.04320159    | 0.04199898      | 0.04269584      |               |               |         |       |
| #10:<br>#10:         | 1494                                         |               | 0.04000310    | 0 04177997      | 0 04247715      |               |               |         |       |
| #10:<br>#10:<br>#10: | 1494                                         | 0.05009104    | 0.04296512    |                 |                 |               |               |         |       |

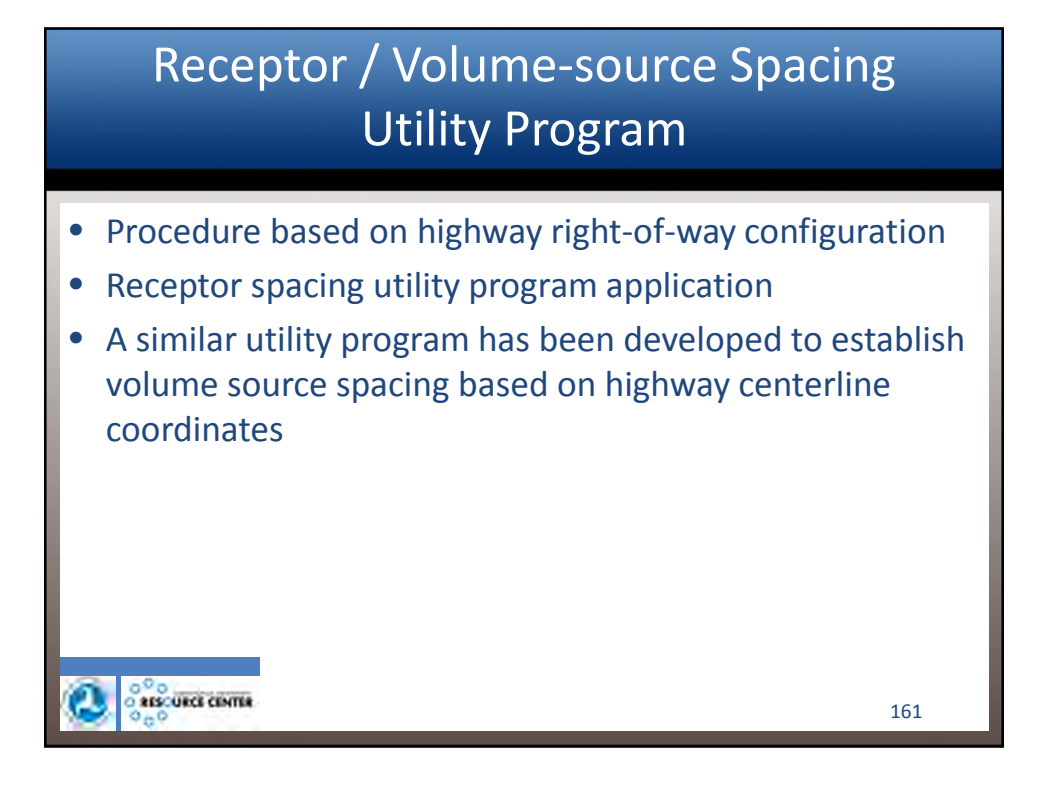

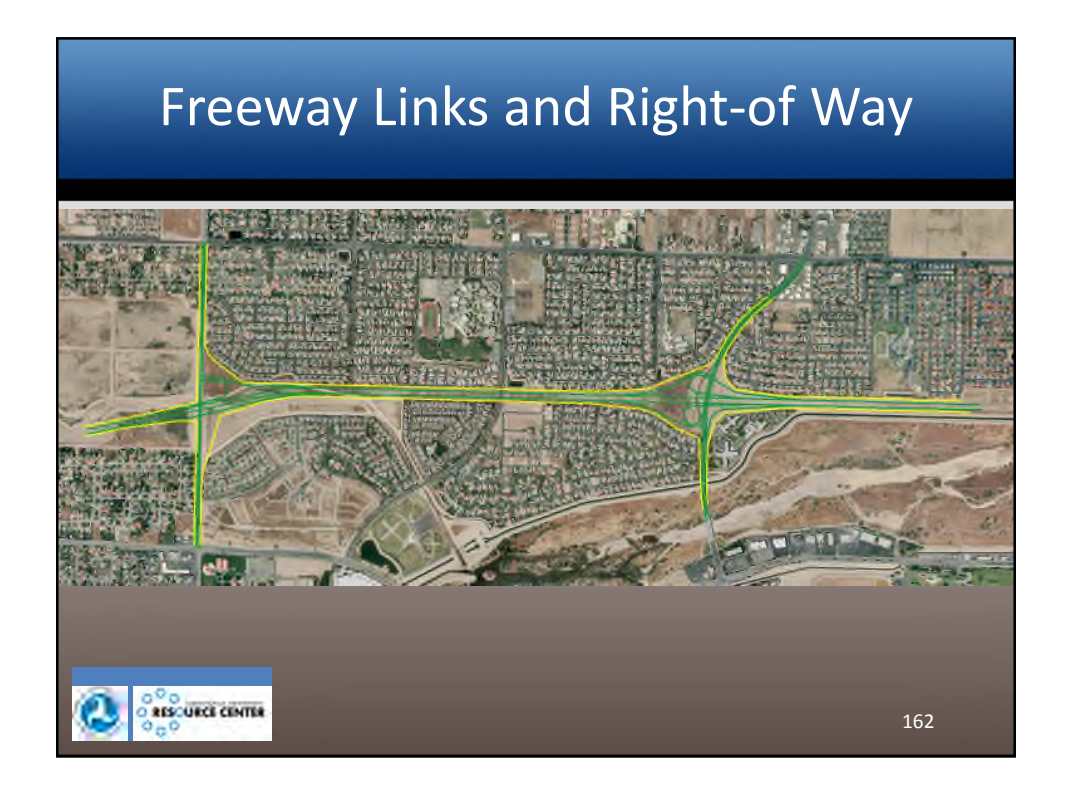

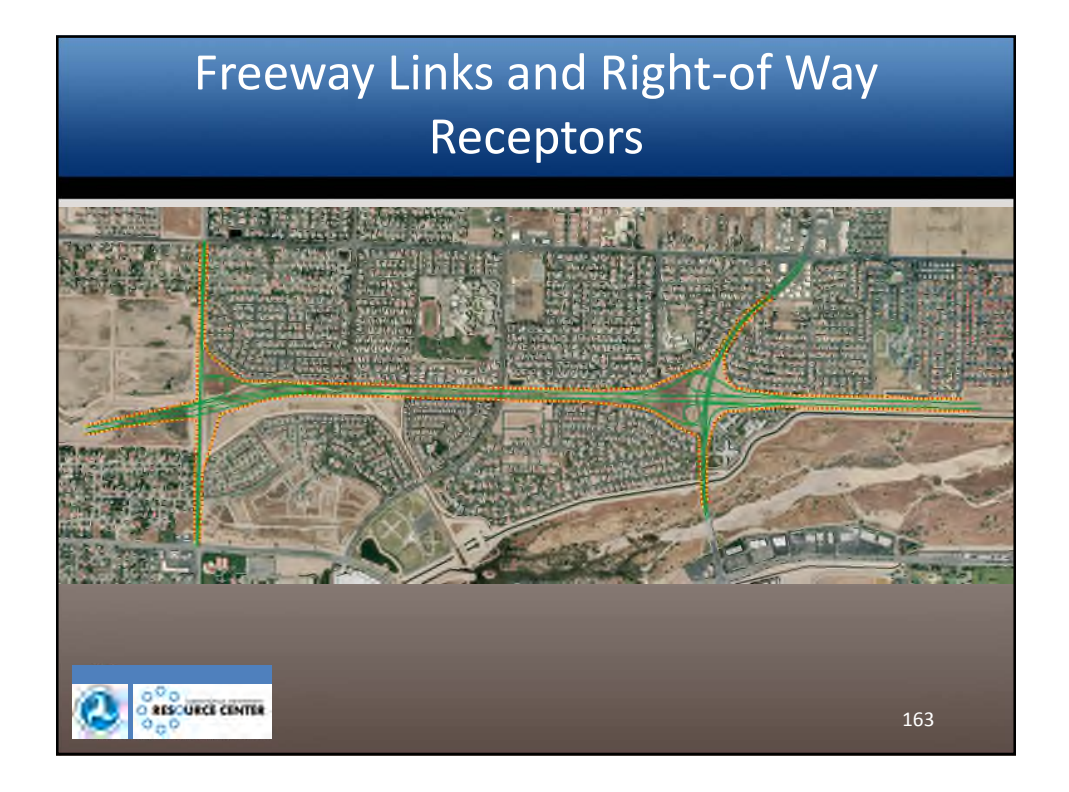

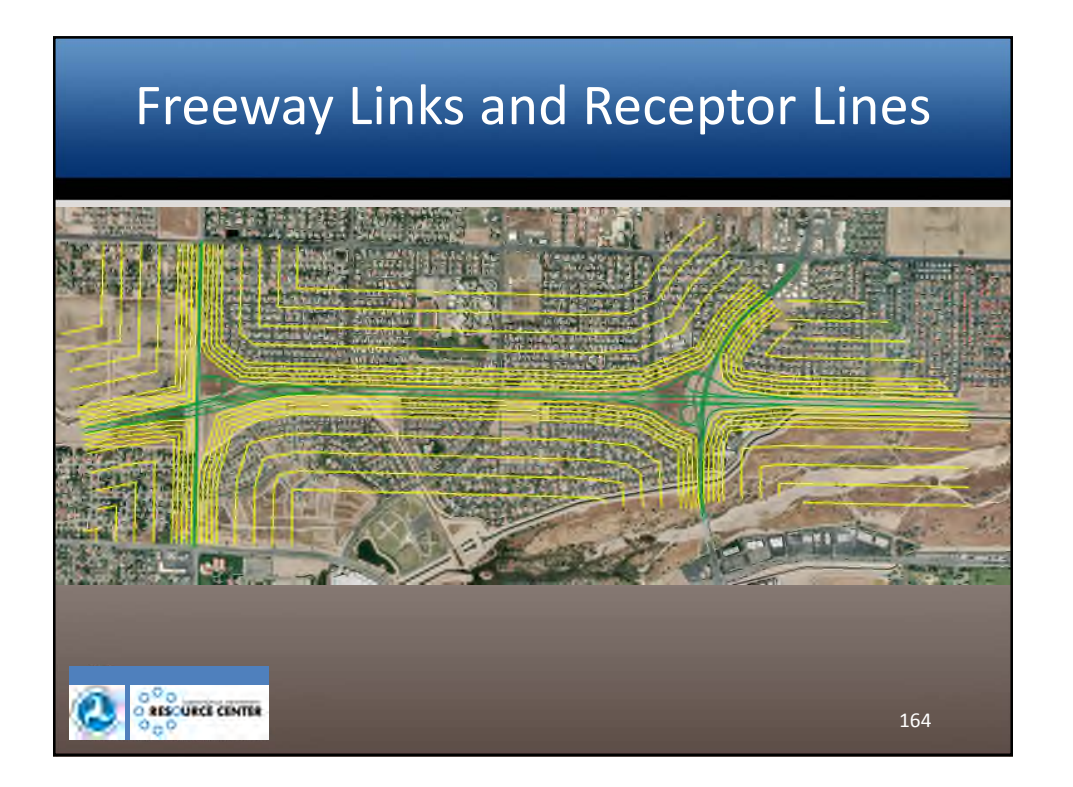

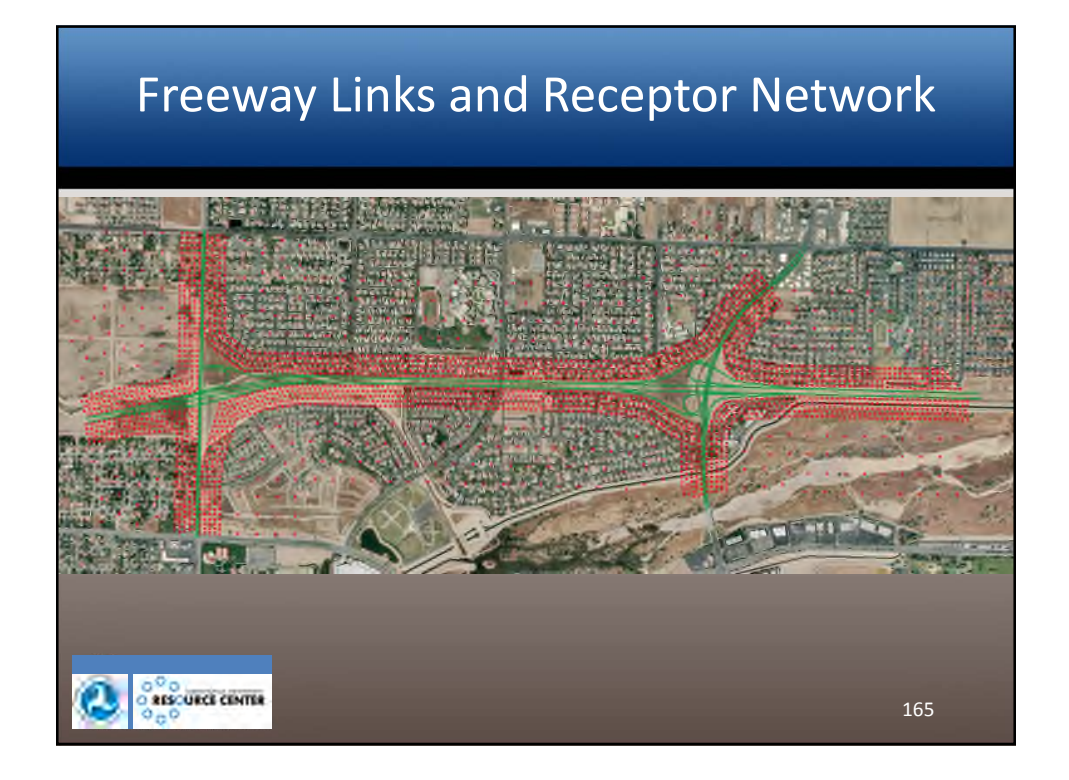

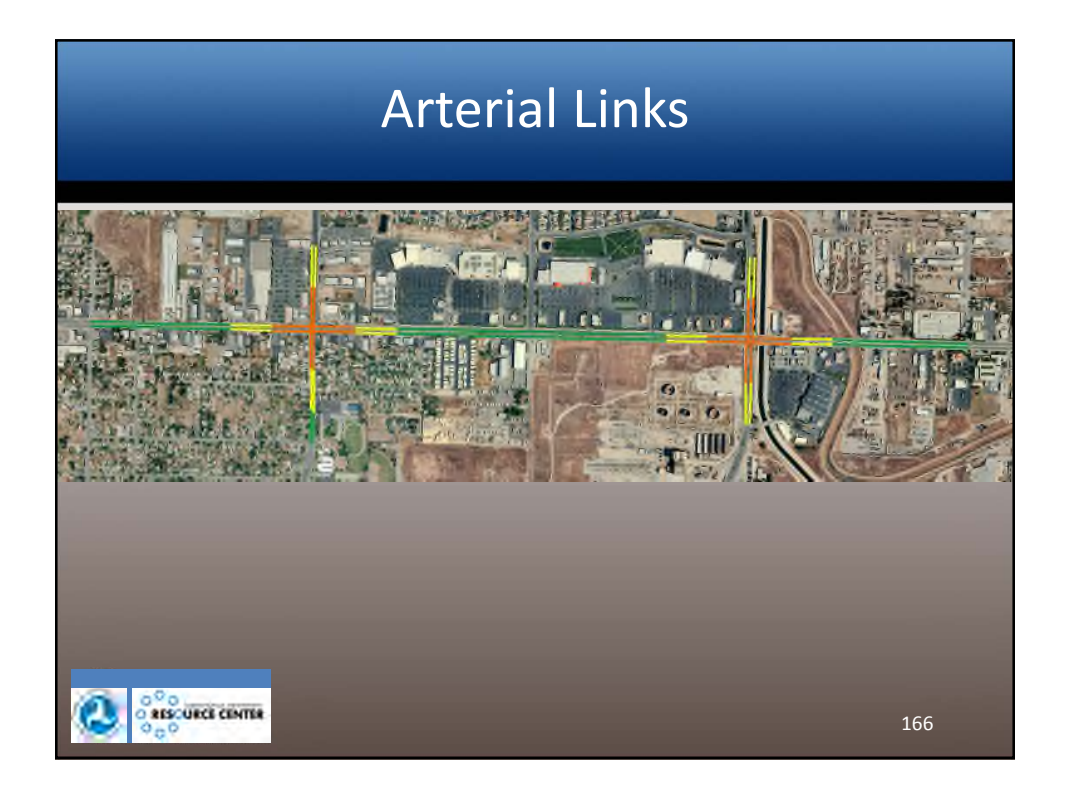

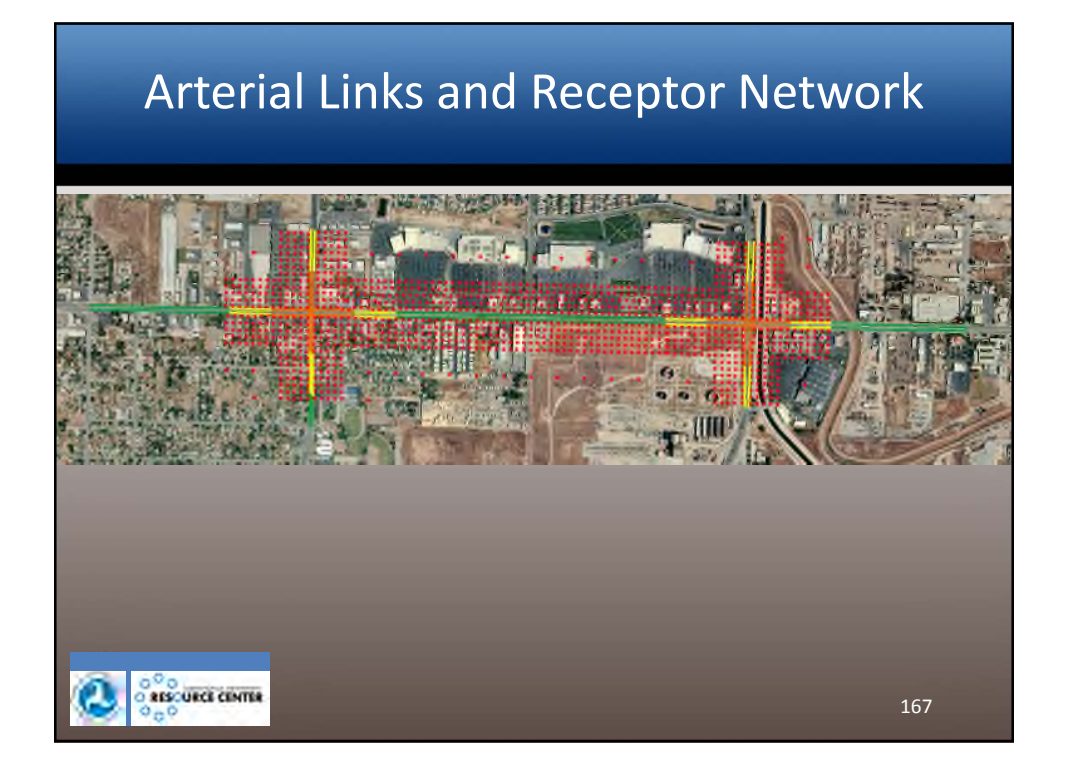

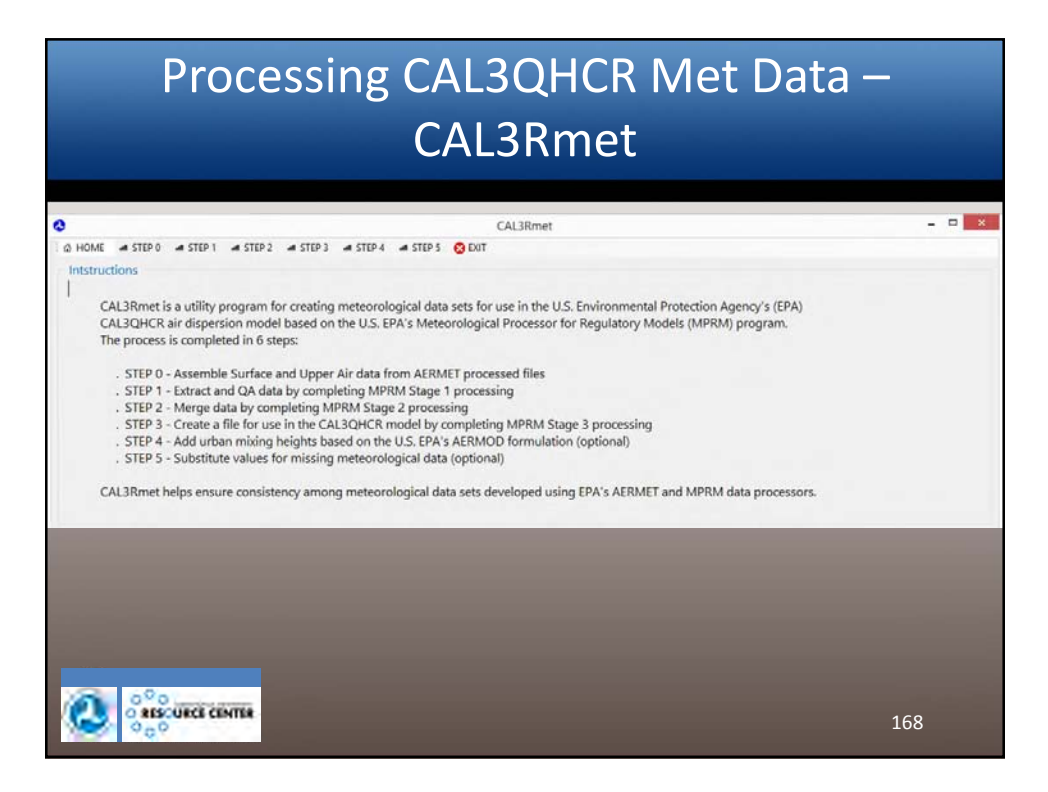

| Lifename of AERMED Surface Disc     23155_08.50A     D       Lifename of AERMED Surface Met Data:     23155_08.59C     D       Lifename of Assembled Surface Met Data:     23155_08.59C     D       Lifename of Assemble     1     1     1     1     1     1     1     3     300       Lifename of Assemble     Surface Met Data:     23155_08.59C     D     D     1     1     1     1     1     1     1     1     0     000       Imme Period Boyin:     Time Period Tudi     01 / 01 / 00     12 / 31 / 00     00     1     1     3     678.     5.56     1240     1.74     0     500       B     1     1     2     1446.     1000     12.24     0     500       B     1     1     4     1007.     7.96     1230     12.74     3     300       B     1     1     5     14.6     12.02     11.74     0     300       B     1     1     4     1007.     7.96     12.30     12.74     0     300       B     1     1     5     14.6     12.02     11.74     0     300       Assemble     Longitude     Longitude     LST Adjust     3                                                                                                    | Filename of AEBMET Stage 1 Surface Obi:     21159,08.5CA     D       Filename of AEBMOD Surface Met Data:     21159,08.5CA     D       Filename of AEBMOD Surface Met Data:     21159,08.5CA     D       Filename of AEBMOD Surface Met Data:     21159,08.5CA     D       Filename of AEBMOD Surface Met Data:     21159,08.5CA     D       Filename of AEBMOD Surface and Upper Air:     Trot Priod English     D       Surface Station ID:     Upper Air:     Trot Priod English     1       Surface Station ID:     221153     22230       Latitude:     Longitude     L57 Adjust:     35.433M       Assemble:     0     1     1     5       Assemble:     0     1     1     6       Assemble:     1     1     7     86.6       1     1     1     7     86.6     1230       Assemble:     1     1     8     815     6.66     1230     13.24     0                                                                                                    | CAL3Rmet - STEP 0<br>HOME = STEP 0 = STEP 1 = STEP<br>Assemble Surface and Upper Air M | 2 a STEP 3 a STEP 4 | 🛥 STEP S 👩 E | XUT |   | Assemble | Surface | and U | pper Ai | r Met D | ata   |       |       |      |      | 2 |
|----------------------------------------------------------------------------------------------------|----------------------------------------------------------------------------------------------------|----------------------------------------------------------------------------------------|---------------------|--------------|-----|---|----------|---------|-------|---------|---------|-------|-------|-------|------|------|---|
| iterame of ASEMIOD Surface Met Data:     21153,08.5FC     D       iterame of ASEMIOD Surface Met Data:     21153,08.5FC     D       iterame of ASEMIOD Surface Met Data:     TestRage1.0AT     D       ime Period Bigin:     Time Period Ind:     01 / 01 / 00     12 / 31 / 00       indices Strain OD:     22135     22230       attlude     Lengitude     LST Adjunt:     354.33M       Assemble     0     1     1       Assemble     Assemble     0                                                                                                    | Filename of AEBMOD Surface Met Data:     2135 (06.9 °C     D       Dilaname of Astembled Surface and Upper Air:     TextStage1.DAT     D       Ime Period Bigs     1     1     2     146.     10.06     12.00     17.4     0     300       Ime Period Bigs     100     10     12/31 /0.05     1     1     2     146.     10.06     12.00     11.74     0     300       Imme Period Bigs     100     10     10     12/31 /0.05     22230     11     1     3     67.8     12.00     11.74     0     300       athude     Longitude     LST Adjust     35.4334     118.050W     0     1     1     4     1007.     7.86     12.20     10.24     0     300       athude     Longitude     LST Adjust     35.4334     118.050W     0     0     1     1     6     4.86     12.20     11.0     3     300       Assemble     Assemble     1     1     7     604.     4.66     12.20     13.24     0     300       B     1     1     6     4.56     4.66     12.20     13.24     0     300       B     1     1     7     604.     4.66     12.20                                                                                                    | ilename of AERMET Stage 1 Surface Obs:                                                 | 23155_08.5QA        |              | 1   | a | OSYR     | OSMO    | OSDY  | OSHR    | MHGT    | W501  | WD01  | TT01  | TSKC | CLHT | • |
| Jacama of Assembled Surface and Upper Air.         TestStage1.DAT         D           ime Poriod Begink.         Time Poriod Begink.         Time Poriod Begink.         1         1         2         1468.         10.06         128.0         11.74         0         500           ime Poriod Begink.         Time Poriod Begink.         Time Poriod Station (D:         12/31/06         8         1         1         3         673.         536         124.0         12.74         0         300           antrude         Upper Air Station (D:         23155         23230         8         1         1         4         1007.         7.96         12.34         0         300           antrude         Longitude         LST Adjust         350.00000000000000000000000000000000000                                                                                                    | iename of Assembled Surface and Upper Air. TextStage1.DAT<br>imce Period Begin: Time Period End: 01/01/00 12/31/06<br>afface Station ID: Upper Air Station ID: 23155 23230<br>afface Station ID: Upper Air Station ID: 23155 23230<br>afface Station ID: Longitude LST Adjust: 33.6.3314 118.005W 0<br>Assemble:<br>Assemble: | lename of AERMOD Surface Met Data:                                                     | 23155_08.5EC        |              | 1   | a |          | 1       | 1     | 1       | 51.     | 2.36  | 999.0 | 5.64  | 3    | 300  |   |
| Ime Period Begin:         Time Period End:         01/01/08         12/31/06         8         1         1         3         673.         5.36         12.44         12.74         0         300           urface Station ID:         Upper Air Station ID:         23155         23230         8         1         1         4         1007.         756.         12.24         0         300           a titlude:         Longitude         LST Adjust         35.4314         119.050W         0         0         1         1         5         416.         3.36         11.30.         12.24         0         300           B         1         1         6         435.         456.         12.40         13.00         12.24         0         300           B         1         1         6         435.         456.         12.20         11.08         3         300           B         1         1         7         000.         66.         12.50         12.24         0         300           B         1         1         8         915.         6.96         12.20         13.24         0         300           B         1         1 | Ime Period Begin:         Time Period End:         01 / 01 / 00         12 / 31 / 06         8         1         1         3         673.         53.6         124.0         12.74         0         300           urface Station (D:         Upper Air Station (D:         23155         23230         8         1         1         4         1007.         756.         123.0         300           attrude         Longitude         LST Adjust:         35.433.4         118.030W         0         8         1         1         5         416.         3.86         113.0         12.24         0         300           Assemble         Assemble         5.433.4         118.030W         0         8         1         1         6         436.         436         12.20         11.04         3         300           Assemble         Assemble         5         1         1         7         804.         6.96         122.0         13.24         0         300           8         1         1         8         815.         6.96         122.0         13.24         0         300                                                                                                    | ilename of Assembled Surface and Upper Air                                             | : TestStage1.DAT    |              | 1   | D | 0        | 1       | 1     | 2       | 1468.   | 10.06 | 129.0 | 11.74 | 0    | 200  |   |
| afface Station (D:         Upper Air Station (D:         23135         23230         8         1         1         4         1007         7.06         1230         10.74         3         300           attrude         Longkude         LST Adjust:         35.4334         118.050W         0         0         1         1         5         416.0         12.24         0         300           0         1         1         6         436.         426.         122.0         11.04         3         300           0         1         1         6         436.         426.         122.4         0         300           0         1         1         6         436.         426.         122.4         0         300           0         1         1         7         504.         456.         122.0         11.04         3         300           0         1         1         7         504.         6.56         123.0         13.24         0         300           0         1         1         7         8         815.         6.56         123.0         13.24         0         300                                                 | and         1         1         4         1007         7.86         17.30         17.34         13         3300           intrude         Longitude         LST Adjust         35.4134         118.050W         0         1         1         5         416         3.36         11.0         3.300         0         1         1         6         43.6         11.24         0         300         0         1         1         6         43.6         11.24         0         300         0         1         1         6         43.6         12.20         11.04         3         300         0         1         1         6         43.6         43.6         12.24         0         300         0         1         1         6         43.6         42.0         11.04         3         300         0         1         1         6         43.6         42.0         11.04         3         300         0         1         1         6         43.6         45.0         12.24         0         300         0         3         300         0         3         31.0         3         31.0         3         31.0         3         31.0         3                                                                                                    | ime Period Begin: Time Period End:                                                     | 01/01/08            | 12/31/08     |     |   | 8        | 1       | 1     | 3       | 673.    | 5.36  | 124.0 | 12.74 | 0    | 300  |   |
| attude         Longitude         LST Adjust:         35,4334         119,0000         0         3         1         1         6         416         420         110,30         10,224         0         200           Assemble         0         1         1         6         416         426         110,40         1300         0         0         1         1         6         416         426         110,40         300         0         0         1         1         7         60,4         62,20         12,24         0         300         0         0         1         1         7         60,4         64,6         122,0         13,24         0         300         0         0         1         1         8         815,         6,96         123,0         13,24         0         300                                                                                                    | attude         Longitude         LST Adjust:         35,4334         115,0300/         0         300         1         1         6         436         446         1200         100         6         100         100         100         100         100         100         100         100         100         100         100         100         100         100         100         100         100         100         100         100         100         100         100         100         100         100         100         100         100         100         100         100         100         100         100         100         100         100         100         100         100         100         100         100         100         100         100         100         100         100         100         100         100         100         100         100         100         100         100         100         100         100         100         100         100         100         100         100         100         100         100         100         100         100         100         100         100         100         100         100         100                                                                                                    | urface Station ID: Upper Air Station ID:                                               | 23155               | 155 23230    |     |   |          | 1       | 1     | 4       | 1007.   | 7.90  | 123.0 | 12.74 | 3    | 300  |   |
| Assemble         0         1         1         7         604         646         1230         1324         0         300           8         1         1         8         915         6.96         1230         1324         0         300                                                                                                    | Assemble         0         1         1         7         60.         646         123.0         132.4         0         300           8         1         1         8         915.         6.96         122.4         0         300                                                                                                    | Latitude: Longitude: LST Adjust: 35.433N 119.050W 0                                    |                     |              |     |   | 0        | 1       | 1     | 5       | 410.    | 4.85  | 122.0 | 11.04 | 1    | 300  |   |
| 8 1 1 8 815 496 1230 1334 0 300                                                                                                    | 8 1 1 8 815. 6.96 122.0 13.28 0 300                                                                                                    | A                                                                                      | ssemble.            |              |     |   | 8        | 1       | 1     | 7       | 808.    | 6.96  | 125.0 | 12.24 | 0    | 300  |   |
|                                                                                                    |                                                                                                    | -                                                                                      |                     |              |     |   | 8        | 1       | 1     | 8       | 815.    | 6.96  | 123.0 | 13.24 | 0    | 300  |   |
|                                                                                                    |                                                                                                    |                                                                                        |                     |              |     |   |          |         |       |         |         |       |       |       |      |      |   |

|                         |                         |                | (            | CAL        | .3 | Rm          | et   |         |      |       |       |       |       |      |        |
|-------------------------|-------------------------|----------------|--------------|------------|----|-------------|------|---------|------|-------|-------|-------|-------|------|--------|
| CAL3Rmet - STEP         | 1                       |                |              |            |    |             |      |         |      |       |       |       |       |      |        |
| S HOME - STEP 0         | - STEP 1 - STEP         | 2 # STEP 3 #   | STEP 4 a STE | 5 🕄 EXIT   |    |             |      |         |      |       |       |       |       |      |        |
| Extract and QA Me       | et Data (MPRM Sta       | ge 1)          |              |            |    | Extract and | MADE | et Data |      |       |       |       |       |      |        |
| Filename of Assembled   | Surface and Upper Air:  | TestStage1.DAT |              |            | D  | OSYR        | OSMO | OSDY    | OSHR | MHGT  | W501  | WD01  | TT01  | TSKC | CLHT A |
| Filename of Stage 1 Ge  | neral Report:           | TestStage1.RP1 |              |            | A  |             | 1    | 1       | 1    | 51.   | 2.36  | 999.0 | 5.64  | 3    | 300    |
| Filename of Stage 1 Em  | or/Messages Output:     | TestStage1.ER1 |              |            | A  | B           | 1    | 1       | 2    | 1468. | 10.06 | 128.0 | 11.74 | 0    | 300    |
| Filename of Stage 1 Ext | ract and QA Met Data:   | TestStage1.0QA |              |            | A  | 8           | 1    | 1       | 3    | 673.  | 5.36  | 124.0 | 12,74 | 0    | 300    |
| Time Period Begin:      | Time Period End:        | 01 / 01 /      | 08 12        | / 31 / 08  |    |             | 1    | 1       | 4    | 1007. | 7.96  | 123.0 | 12.74 | 3    | 300    |
| Surface Station ID:     | Upper Air Station ID:   | 23155          |              | 23230      | -  | 8           | 1    | 1       | 3    | 416.  | 3.36  | 113.0 | 12.24 | 0    | 300    |
| Latitude: Longit        | ude: LST Adjust:        | 35.433N        | 119.050W     | .0         | -  | 8           | 1    | 1       | 6    | 435.  | 4.85  | 122.0 | 11.04 | 3    | 300    |
| Quality Assessment Ra   | nge Check Parameters -  | Missing Value  | Lower Bound  | Upper Bour | nd |             | - 1  | 21      | 7    | 808.  | 6,95  | 125.0 | 12.24 | 0    | 300    |
| MHGT - Mixing H         | eight (m):              | -999           | 0            | 4000       | _  |             | 1    | +       | 0    | 1720  | 11.06 | 127.0 | 14.04 | 0    | 200    |
| WS01 - Wind Sper        | ed (m/s):               | 999            | 0            | 50         |    |             | 1    | 1       | 10   | 774   | 436   | 121.0 | 16.74 | 0    | 300    |
| WD01 - Wind Dire        | ction (degrees from N): | 999            | 0            | 360        |    | 8           | 1    | 1       | 11   | 545.  | 4.86  | 174.0 | 17.74 | 0    | 300    |
| TT01 - Temperatu        | are (oC):               | 999            | -30          | 40         |    | 1           | 1    | 1       | 12   | 428.  | 2.36  | 266.0 | 16.04 | 0    | 300    |
| TSKC - Sky Cover        | (Total or Opaque):      | 99             | 0            | 10         |    | 8           | 1    | 1       | 13   | 473.  | 2.86  | 203.0 | 19.34 | 0    | 300    |
| CLHT - Ceiling Hr       | eight (km * 10):        | 999            | 0            | 300        |    | 8           | 1    | 1       | 14   | 307.  | 4.36  | 299.0 | 18.24 | 0    | 300    |
|                         | 124                     | 0.000          |              |            |    | 8           | 1    | 1       | 15   | 528.  | 2.86  | 292.0 | 18.24 | 0    | 300    |
|                         | 00                      | account        |              |            |    | 8           | 1    | 1       | 16   | 533.  | 2.36  | 274.0 | 18.24 | 0    | 300    |

## Processing CAL3QHCR Met Data – CAL3Rmet

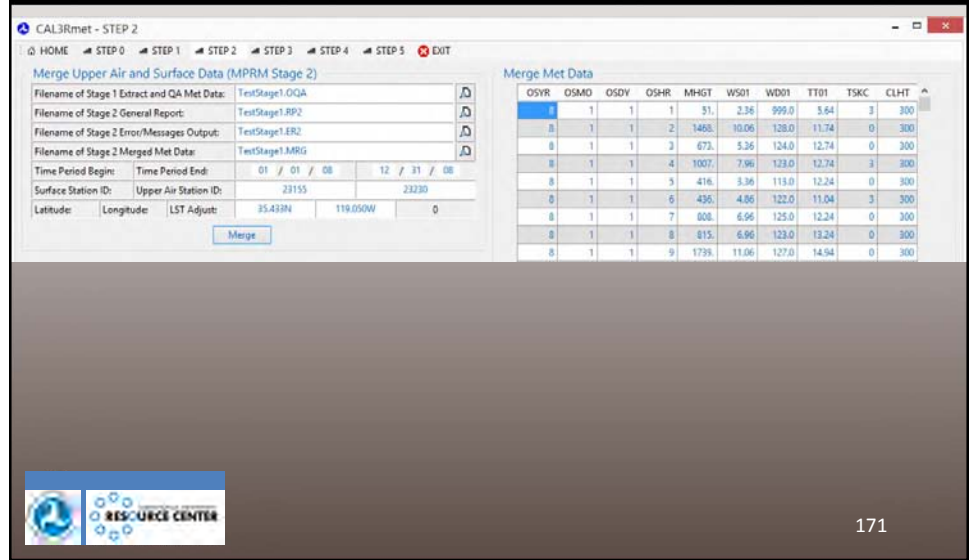

| STEP 2 - STEP 3 - STEP 4 - STEP 5 🚯 EXIT |          |       |      |             |                                  |                             |                         |       |                          |                          |
|------------------------------------------|----------|-------|------|-------------|----------------------------------|-----------------------------|-------------------------|-------|--------------------------|--------------------------|
| QHCR (MPRM Stage 3) C                    | Create C | AL3QH | CR M | et Data     |                                  | _                           |                         |       | _                        |                          |
| TestStage1.MRG //                        | Year     | Month | Day  | Hour        | Vector                           | Speed                       | Temp                    | Class | Rucel                    | Urban                    |
| TestStage1.RP3                           | -        |       | -    | -           | -99.0000                         | 2,5600                      | 278.8                   | 0     | 31.0                     | 21.0                     |
| Jub TestStage1.ER3                       | 0        | 1     | 1    | 2           | 304.0000                         | 5 3600                      | 204.9                   | 2     | 673.0                    | 673.0                    |
| a TestStage1.MET                         | 9        | 1     | T    | 4           | 303.0000                         | 7.9600                      | 285.0                   | 4     | 1007.0                   | 1007.0                   |
| e 01/01/08 12/31/08                      | 8        | 1     | 1    | 5           | 293.0000                         | 3.3600                      | 285.4                   | 5     | 416.0                    | 416.0                    |
| s ID: 23155 23230                        | 8        | 1     | 1    | 6           | 302.0000                         | 4.8600                      | 284.2                   | 5     | 436.0                    | 436.0                    |
| at: 35.433N 119.050W 0                   | 8        | 1     | 1    | 7           | 305.0000                         | 6.9600                      | 285.4                   | 4     | 505.0                    | 000.0                    |
| Create                                   | 8        | 1     | 1    | 8           | 303.0000                         | 6.9600                      | 286.4                   | 4     | 815.0                    | 815.0                    |
|                                          | 8        | 1     | 1    | 9           | 307.0000                         | 11.0600                     | 288.1                   | 4     | 1739.0                   | 1739.0                   |
| et: 33.438N 119.050W 0                   | 8        | 1     | 1    | 7<br>8<br>9 | 305.0000<br>303.0000<br>307.0000 | 6.9600<br>6.9600<br>11.0600 | 285.4<br>286.4<br>288.1 | 4     | 808.0<br>815.0<br>1739.0 | 805.0<br>815.0<br>1739.0 |

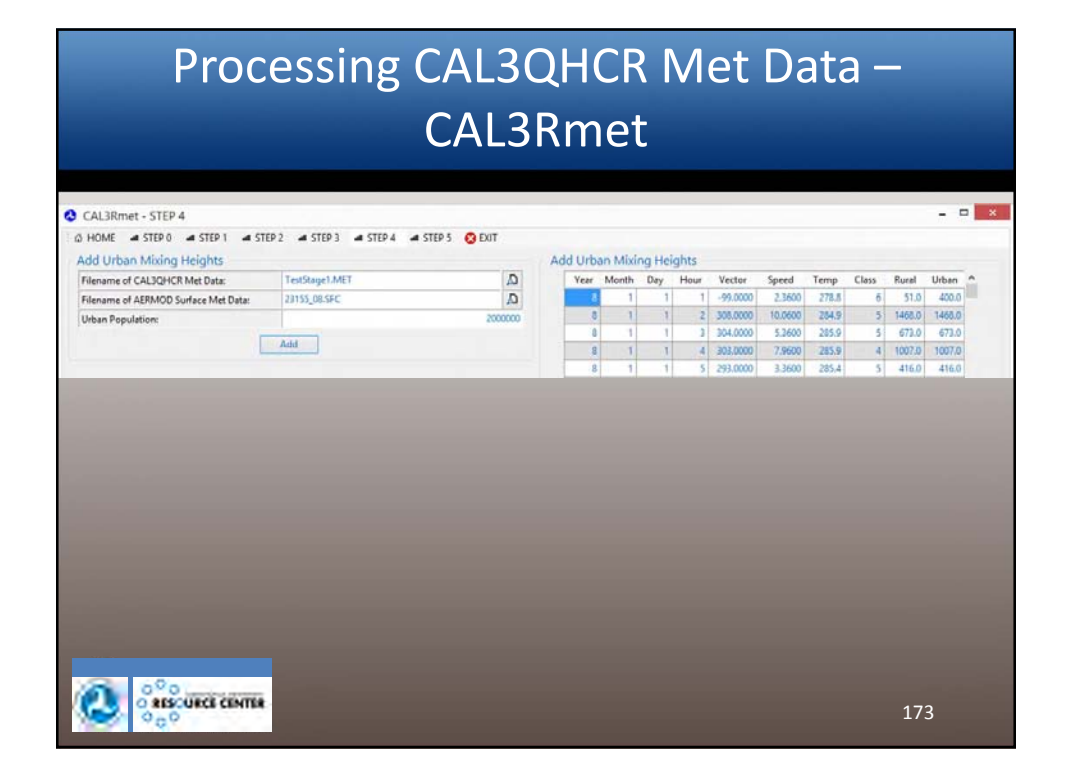

| CAL3Rmet - STEP 5              |                   |             |             |            |           |         |         |         |                                  |                             |                         |       |                          | - 5              |
|--------------------------------|-------------------|-------------|-------------|------------|-----------|---------|---------|---------|----------------------------------|-----------------------------|-------------------------|-------|--------------------------|------------------|
| HOME # STEP 0 # STEP 1         | A STEP 2 A STEP 3 | STEP 4      | STEP 5      | C EXOT     |           |         |         |         |                                  |                             |                         |       |                          |                  |
| Substitute Values for Missing  | Met Data          |             |             |            | Substitut | e Value | s for I | Missing | Met Dat                          | a                           |                         |       |                          |                  |
| Filename of CAL3QHCR Met Data: | TestStage1.M      | ET          |             | A          | Year      | Month   | Day     | Hour    | Vector                           | Speed                       | Temp                    | Class | Runal                    | Urban            |
| Missing Met Data Parameters -  | Msg Value         | Interpolate | Assign Calm | Assign Msg | 8         | 1       | 1       | 1       | 0.0000                           | 0.0000                      | 278.8                   | ő     | 53.0                     | 400.0            |
| Wind Vector:                   | -99.0             | ۲           | 0           | 0          | 8         | 1       | 1       | 2       | 308.0000                         | 10.0600                     | 284.9                   | 5     | 1532.0                   | 1532.0           |
| Wind Speed:                    | -9.0              | ۲           | 0           | 0          | 8         | 1       | 1       | 1       | 304.0000                         | 5.3600                      | 205.9                   | 5     | 714.0                    | 714.0            |
| Temperature:                   | -99.0             | ۲           | 0           | 0          | 8         | 1       |         | 4       | 303.0000                         | 7.9600                      | 285.9                   | 4     | 1051.0                   | 1051.0           |
| Stability Class:               | 0                 | ۲           | 0           | 0          | 8         |         |         | 2       | 295,0000                         | 3.3600                      | 263,4                   | 2     | 447.0                    | 447/0            |
| Rural Mixing Height:           | -999.0            | ۲           | 0           | 0          | 0         | 1       |         | 9       | 302.0000                         | 4.0000                      | 20%4                    | 2     | 433.0                    | 433.0            |
| Urban Mixing Height:           | -999.0            | ۲           | 0           | 0          | 0         | 1       | 1       |         | 303.0000                         | 6 9600                      | 266.4                   | 4     | 850.0                    | 250.0            |
|                                | Cubititute        |             |             |            | 8         | 1       | 1       | 9       | 307.0000                         | 11.0600                     | 288.1                   | 4     | 1815.0                   | 1815.0           |
|                                | [                 |             |             |            | 8         | 1       | 1       | 10      | 301.0000                         | 43600                       | 289.9                   | 3     | 827.0                    | 827.0            |
| outon mang ritiya              | Substitute        |             |             | Ų.         | 8         | 1       | 1       | 9<br>10 | 303.0000<br>307,0000<br>301,0000 | 6.9600<br>11.0600<br>4.3600 | 286.4<br>288.1<br>289.9 | 4     | 850.0<br>1815.0<br>827.0 | \$5<br>131<br>82 |

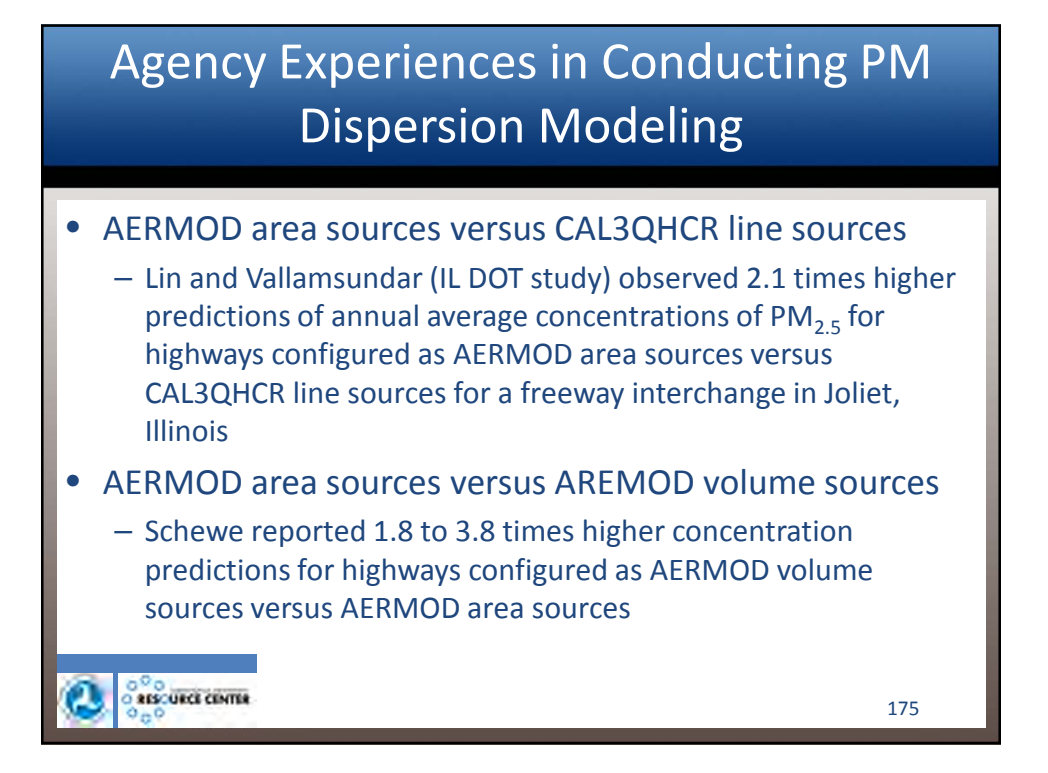

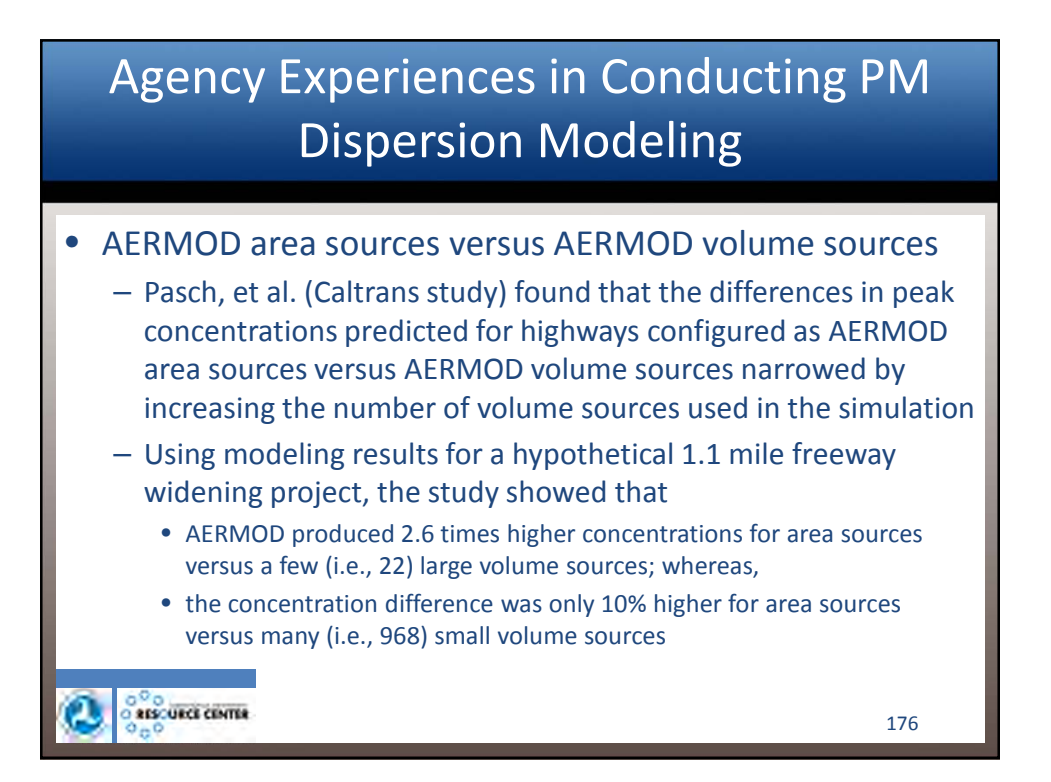

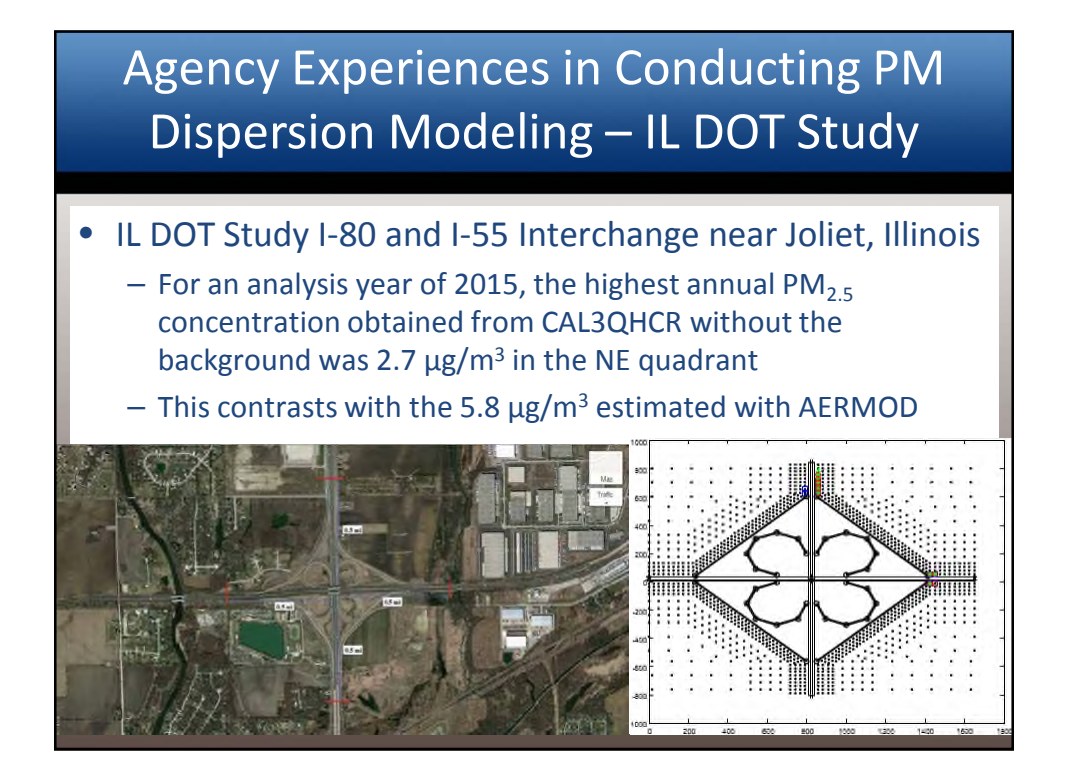

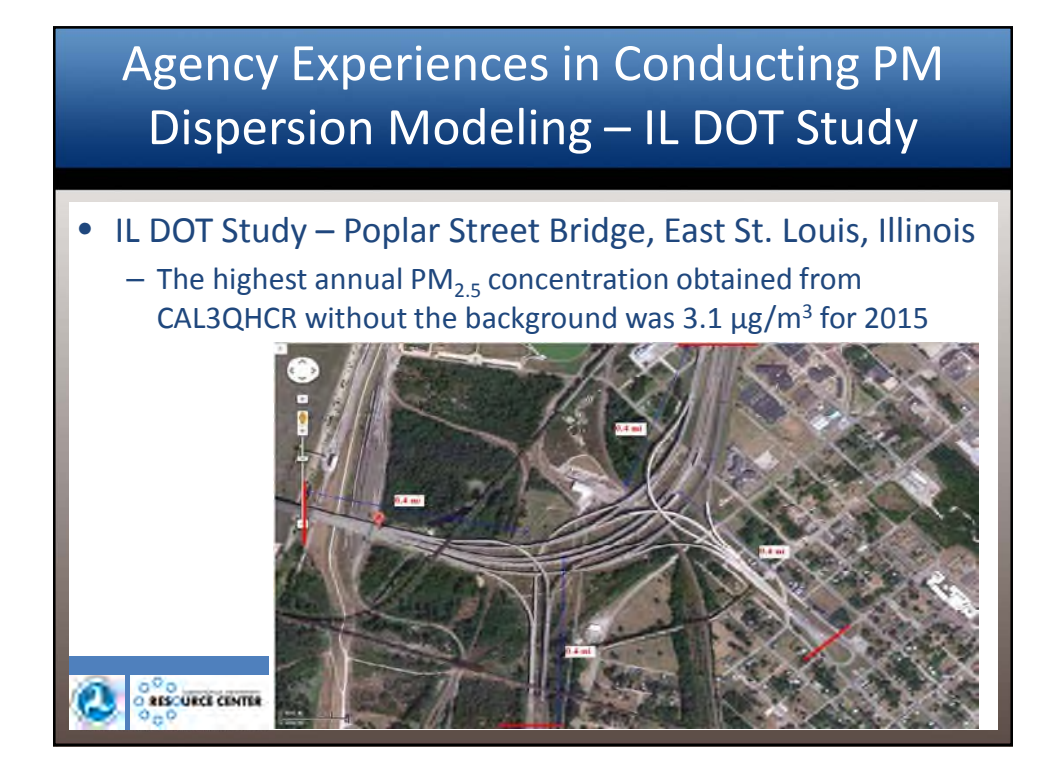

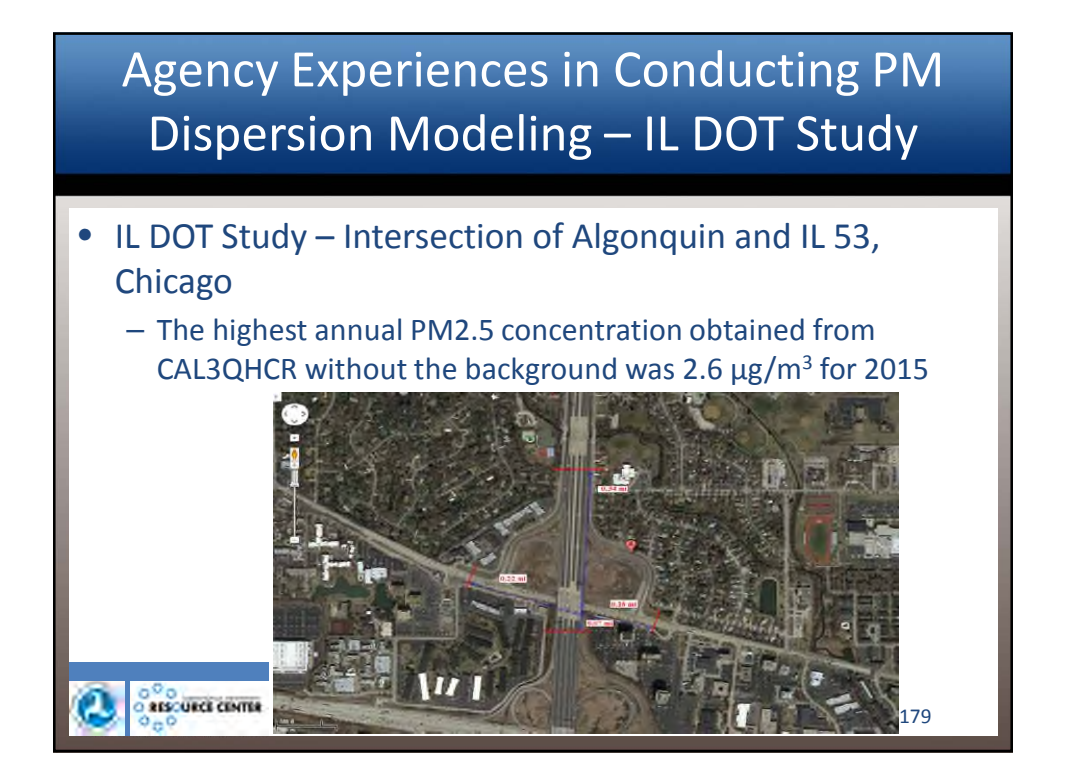

# Agency Experiences in Conducting PM Dispersion Modeling – IL DOT Study IL DOT Study – Intersection of IL 3 and Piasa Lane, East St. Louis, Illinois The highest annual PM<sub>2.5</sub> concentration obtained from CAL3QHCR without the background was 1.1 µg/m<sup>3</sup> for 2015

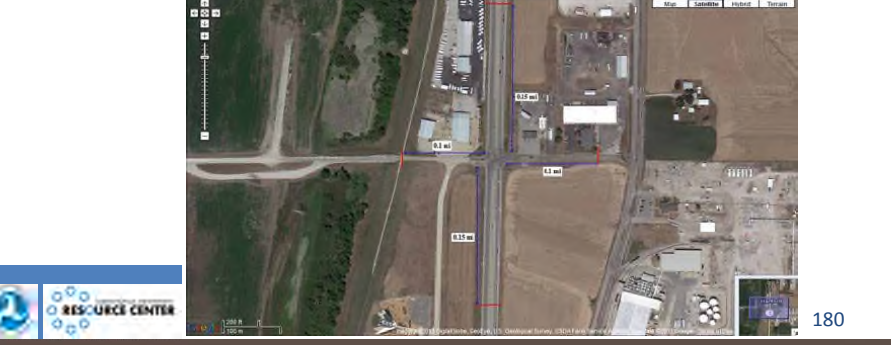

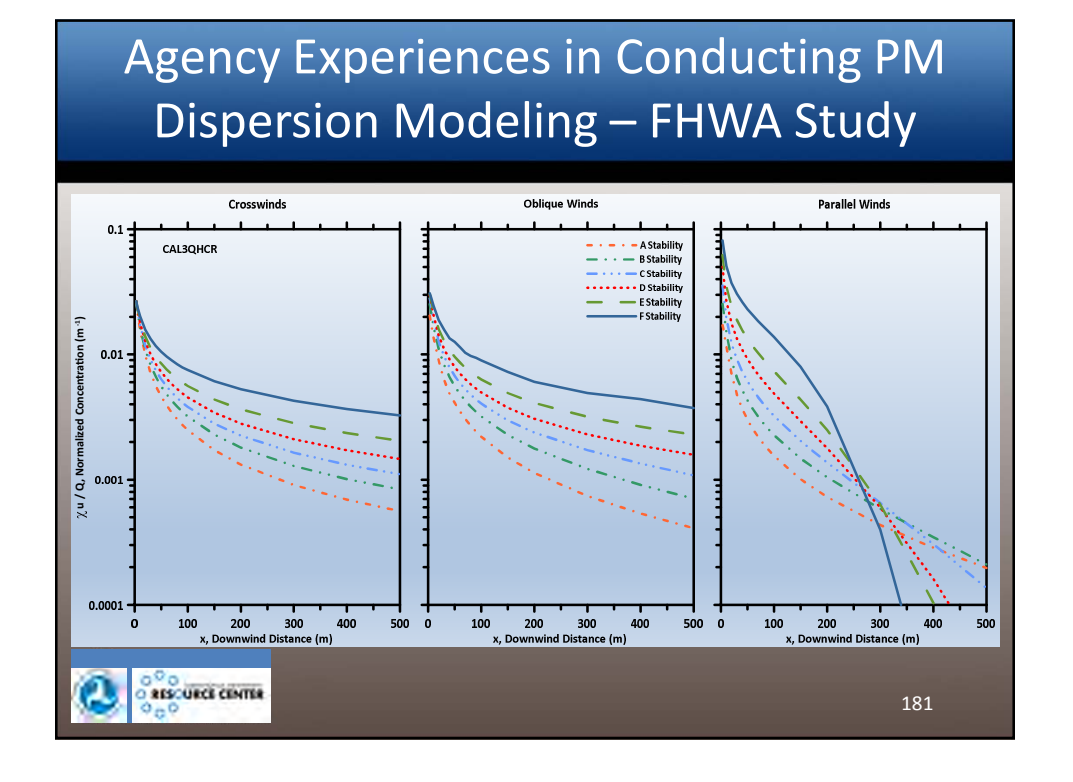

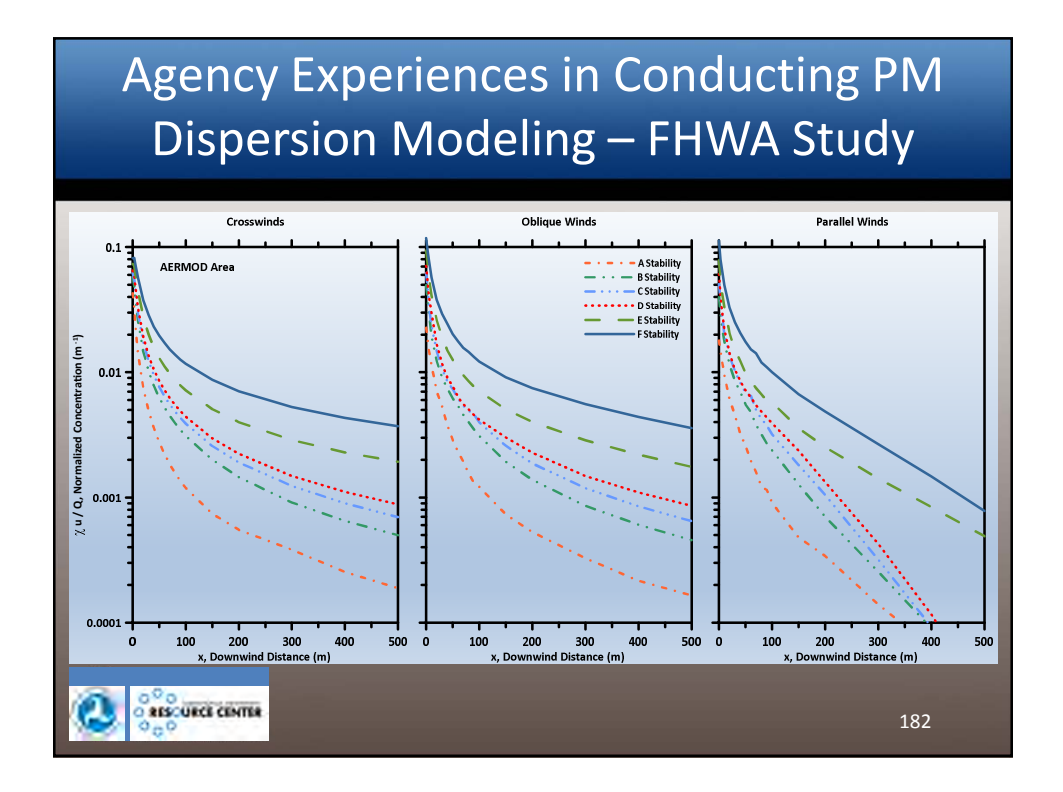

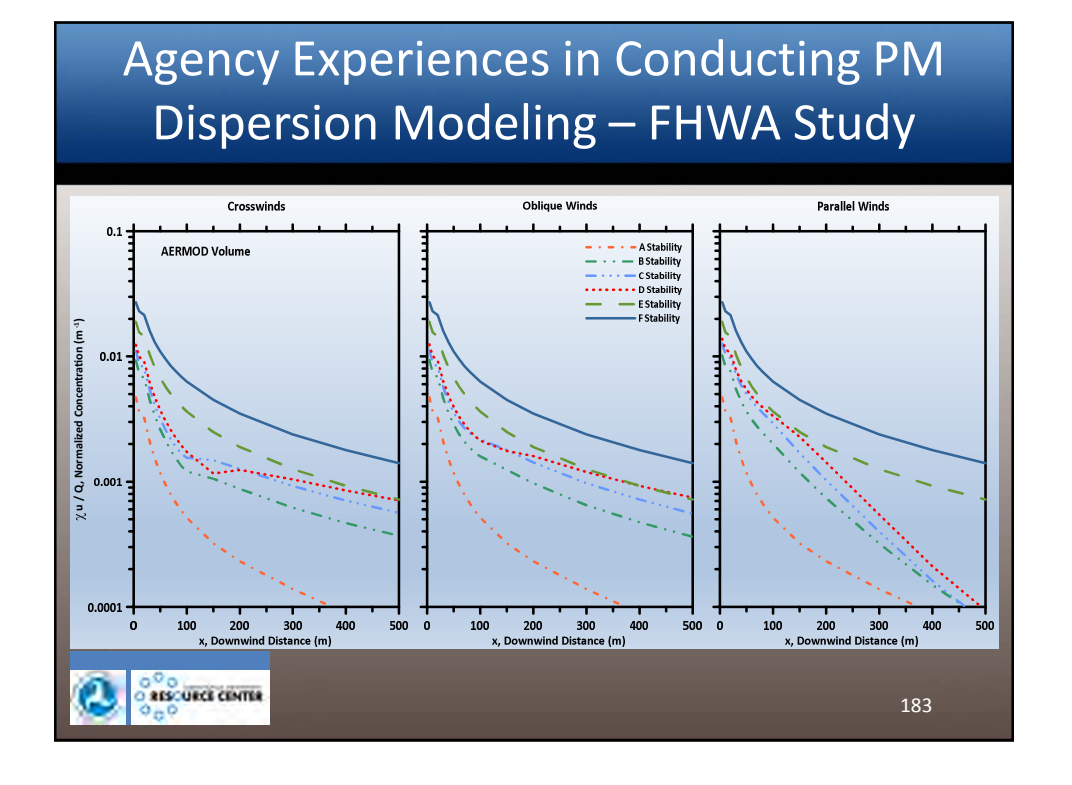

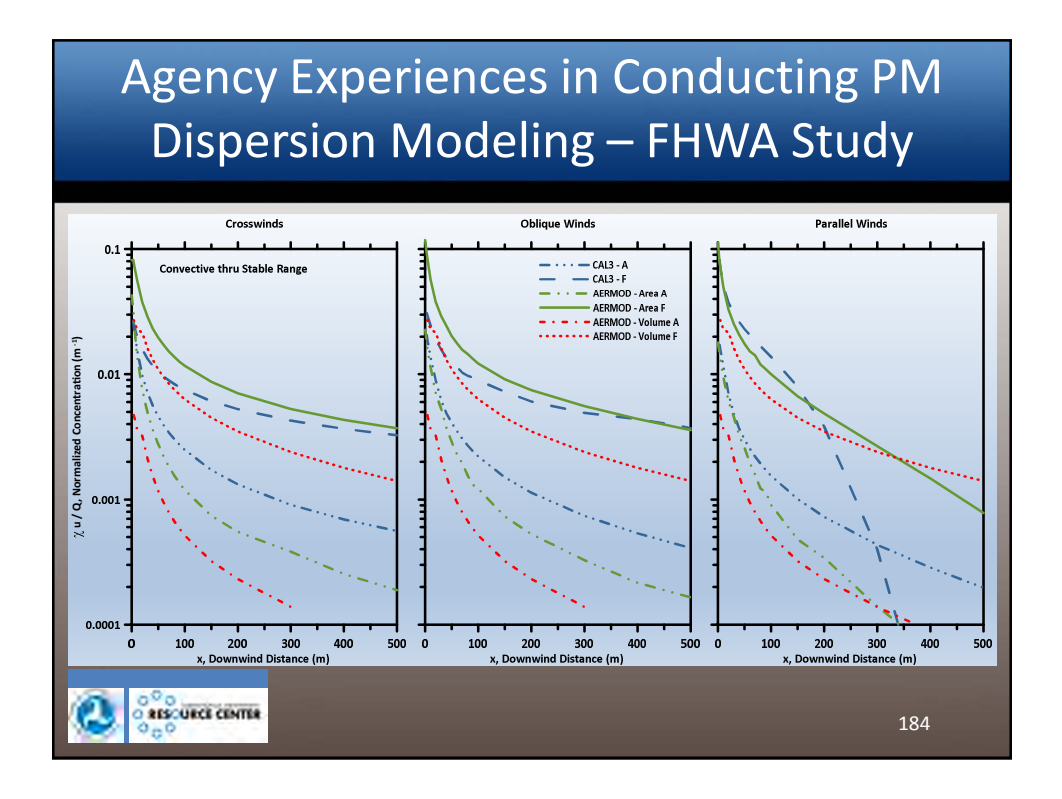

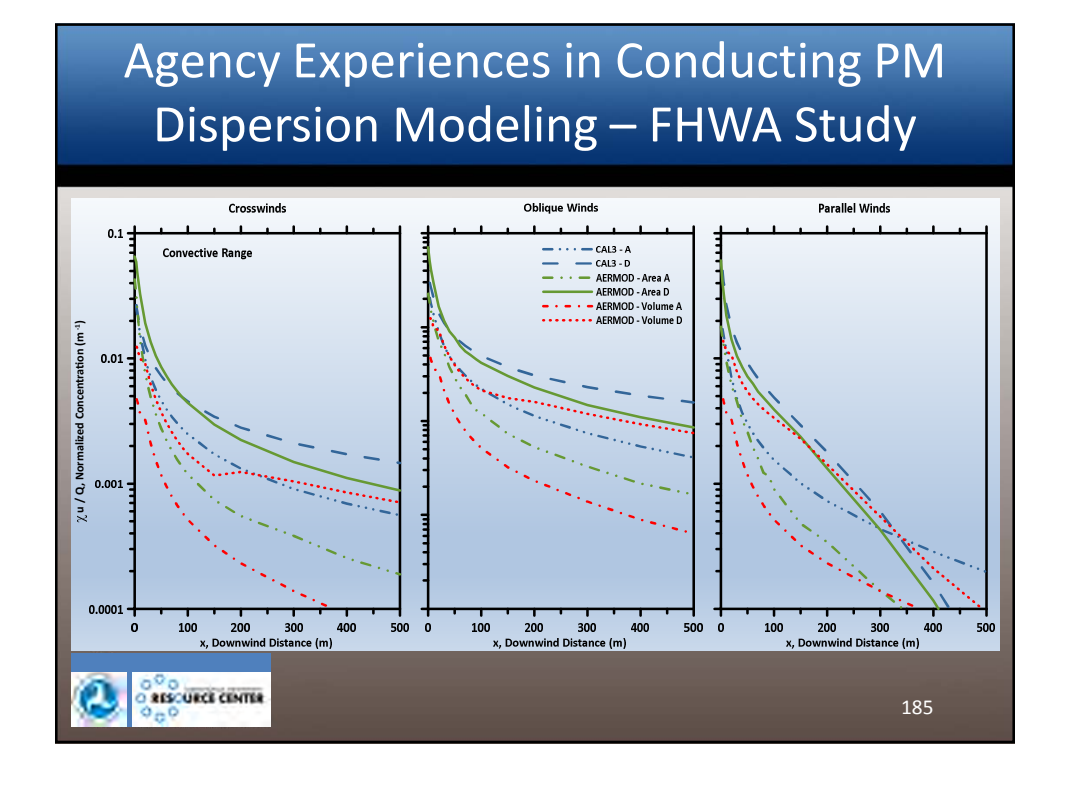

## Generalized Case Studies of Project Scale PM Hot-spot Modeling

### Highway Configurations

- Arterial intersection
- Arterial midblock
- Freeway interchange
- Freeway mainline
- Emissions Models
  - MOVES2014
  - EMFAC2011
- Analysis Years

   2017 and 2037

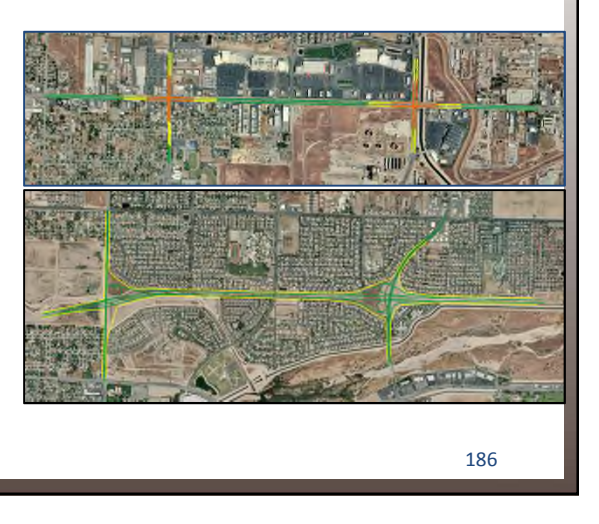

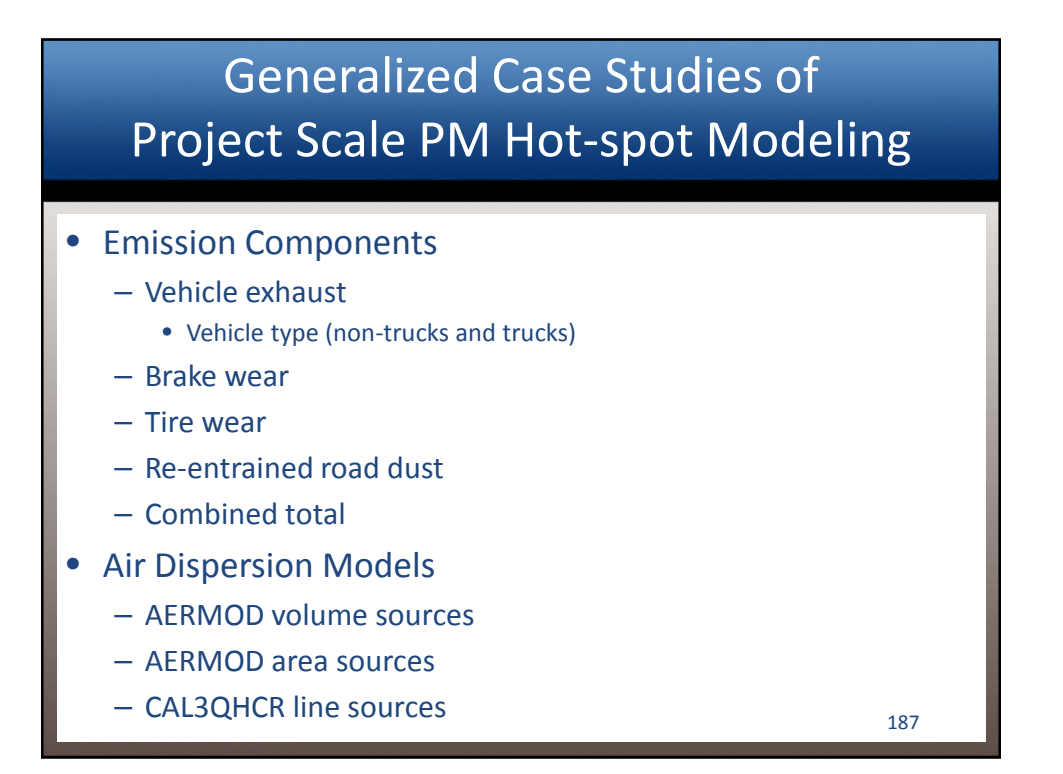

| Prelim        | inary Results<br>Cases – CAL | for Genera<br>.3QHCR     | alized                  |
|---------------|------------------------------|--------------------------|-------------------------|
|               |                              |                          |                         |
| Analysis Year | Generalized Case             | Annual PM <sub>2.5</sub> | 24-hr PM <sub>2.5</sub> |
| 2015          | <b>MOVES</b> Arterial        | 2.5 μg/m <sup>3</sup>    | 6 μg/m³                 |
|               | MOVES Freeway                | 1.7 μg/m <sup>3</sup>    | 3 μg/m³                 |
|               | EMFAC Arterial               | 0.8 μg/m <sup>3</sup>    | 2 μg/m³                 |
|               | EMFAC Freeway                | 1.1 μg/m³                | 2 μg/m³                 |
| 2035          | EMFAC Arterial               | 0.7 μg/m <sup>3</sup>    | 2 μg/m³                 |
|               | EMFAC Freeway                | 1.0 μg/m <sup>3</sup>    | 2 μg/m³                 |
|               | Note: These res              | ults are subject         | t to change             |
|               |                              |                          |                         |
|               |                              |                          |                         |
|               |                              |                          | 188                     |

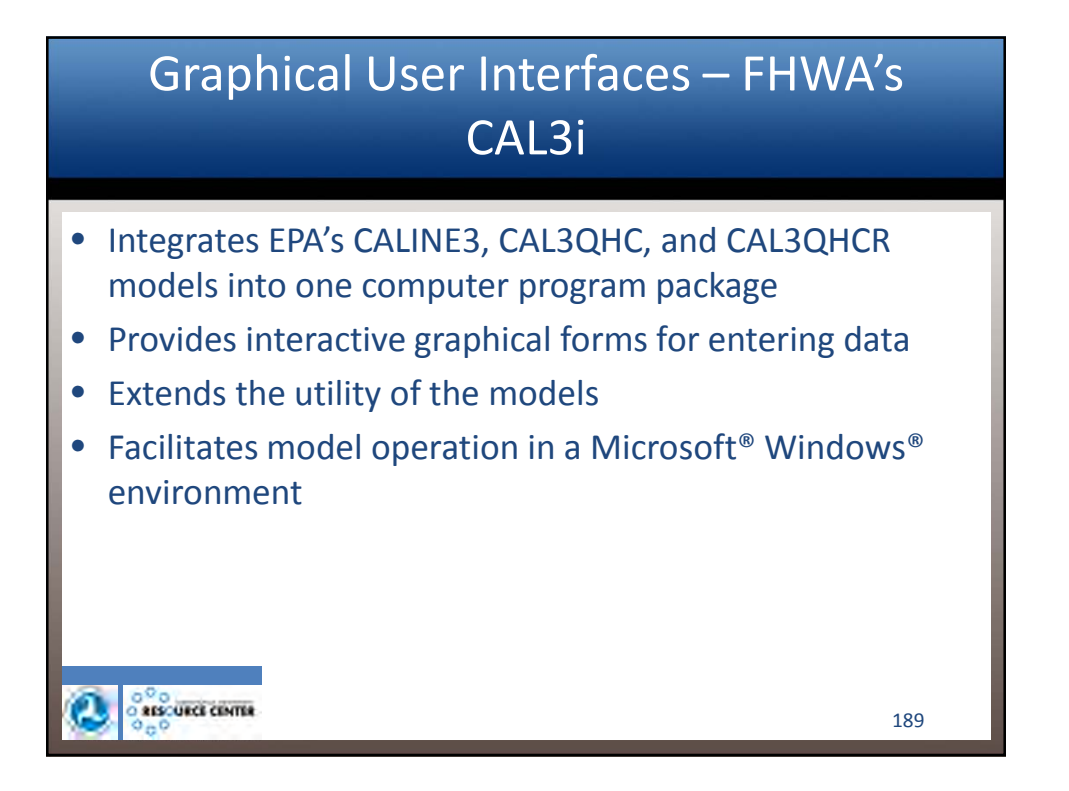

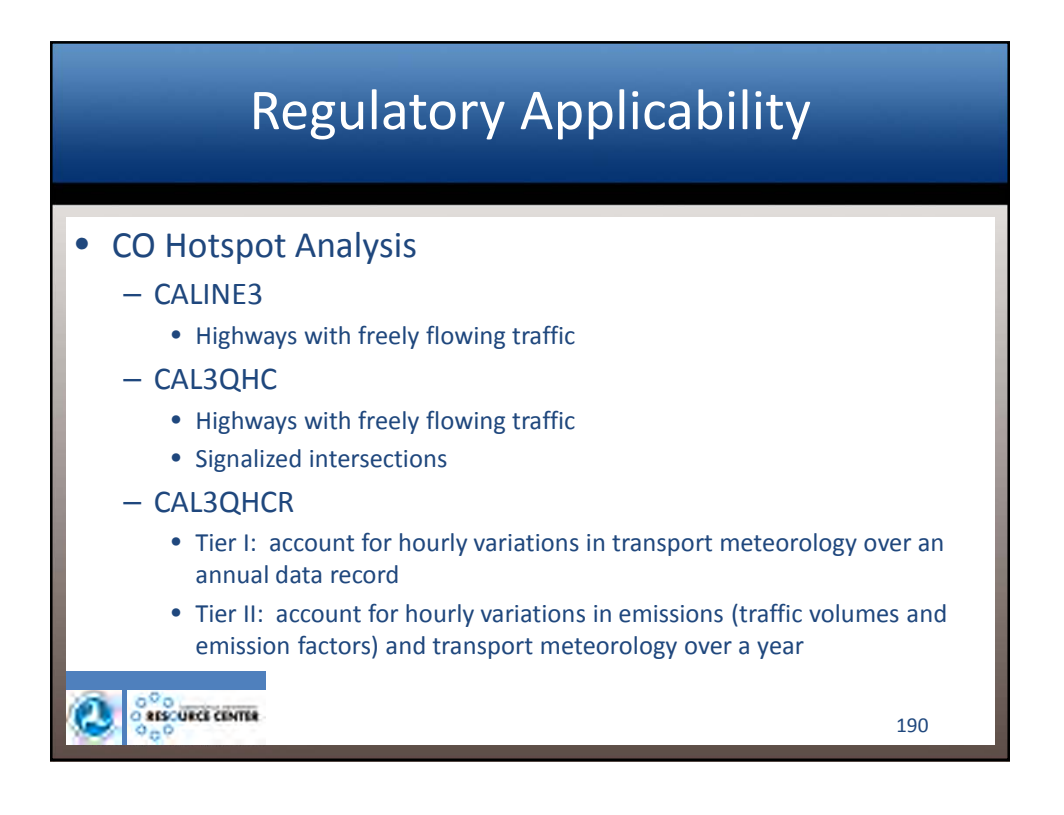

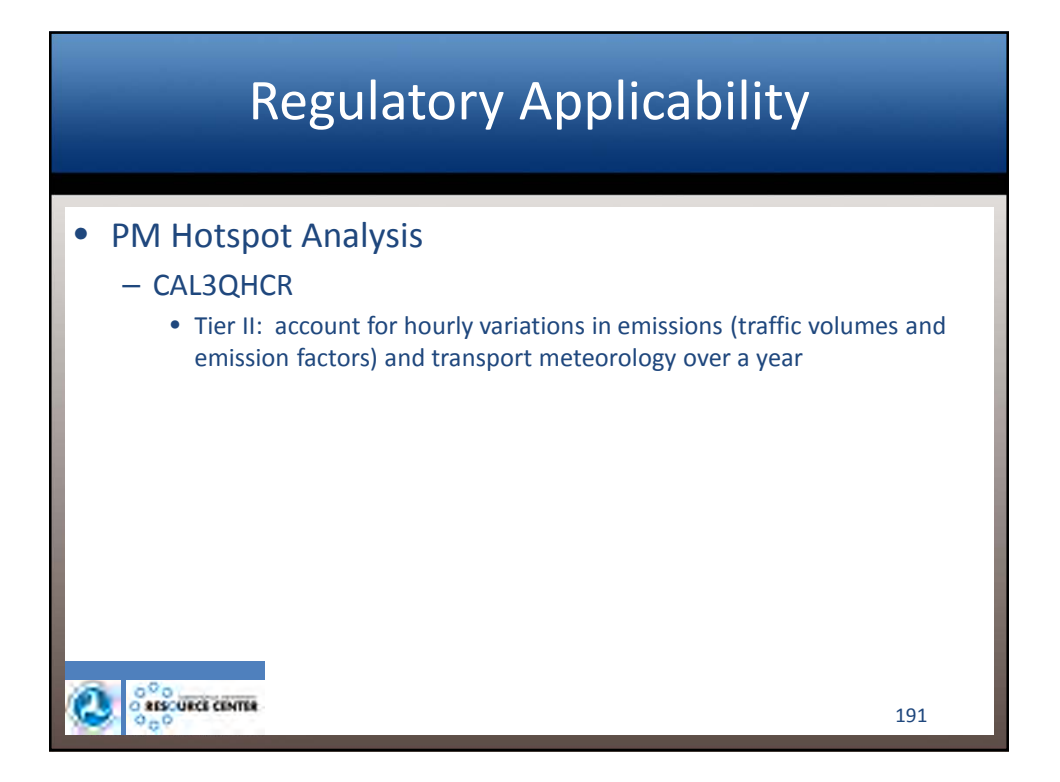

| Data                                                                                                    | a Forms                                                                                                    |
|----------------------------------------------------------------------------------------------------|----------------------------------------------------------------------------------------------------|
| <ul> <li>Data entered via forms<br/>organized by:         <ul> <li>Program control</li> <li>Receptors</li> <li>Links</li> </ul> </li> </ul> | Image: State and a low of e 0 0       Image: State and a low of e 0 0       Image: State and a low of e 0 <tr< th=""></tr<> |
| Emissions     Meteorology                                                                                                    |                                                                                                    |

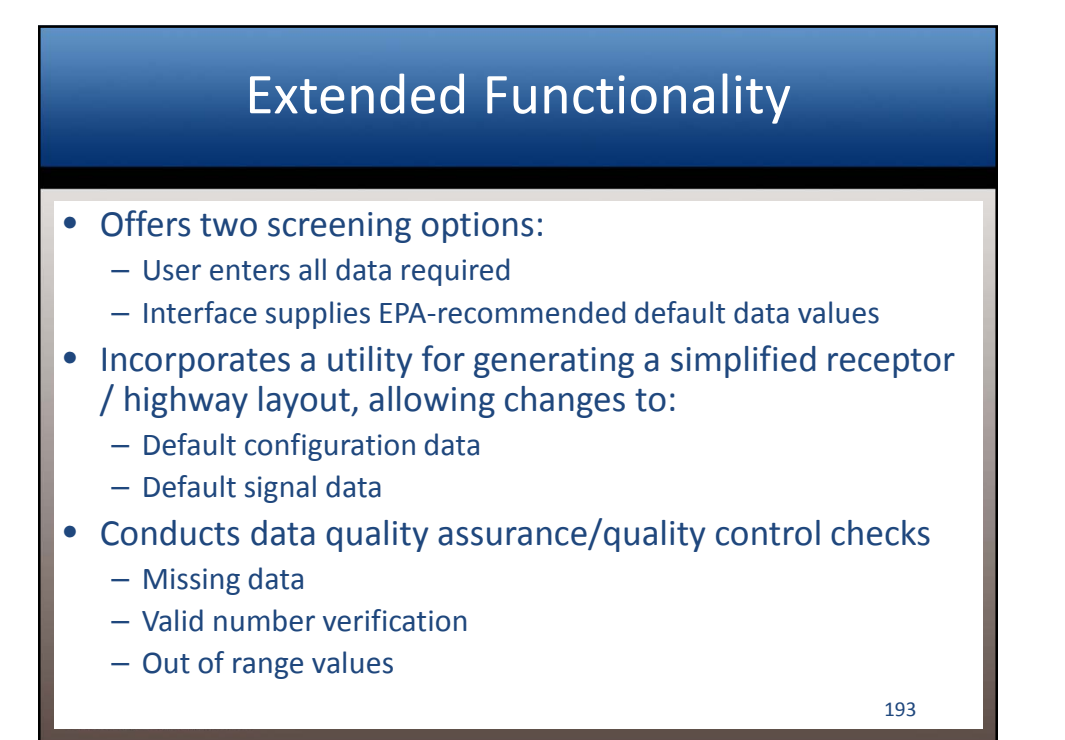

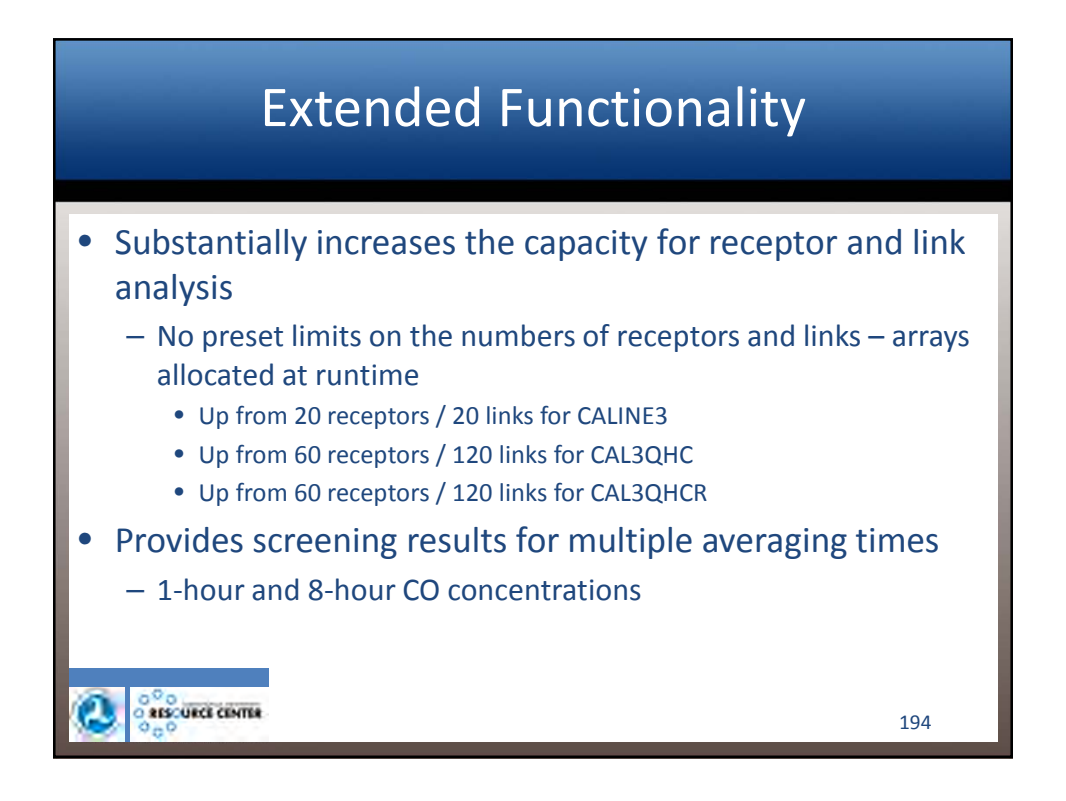

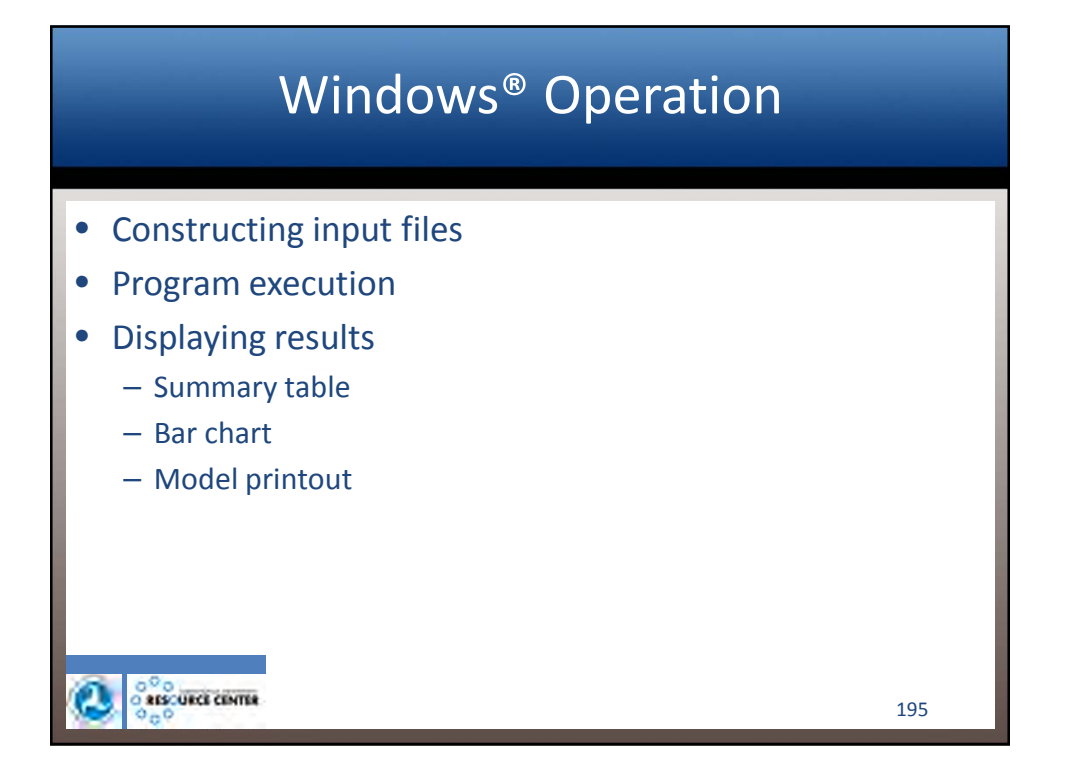

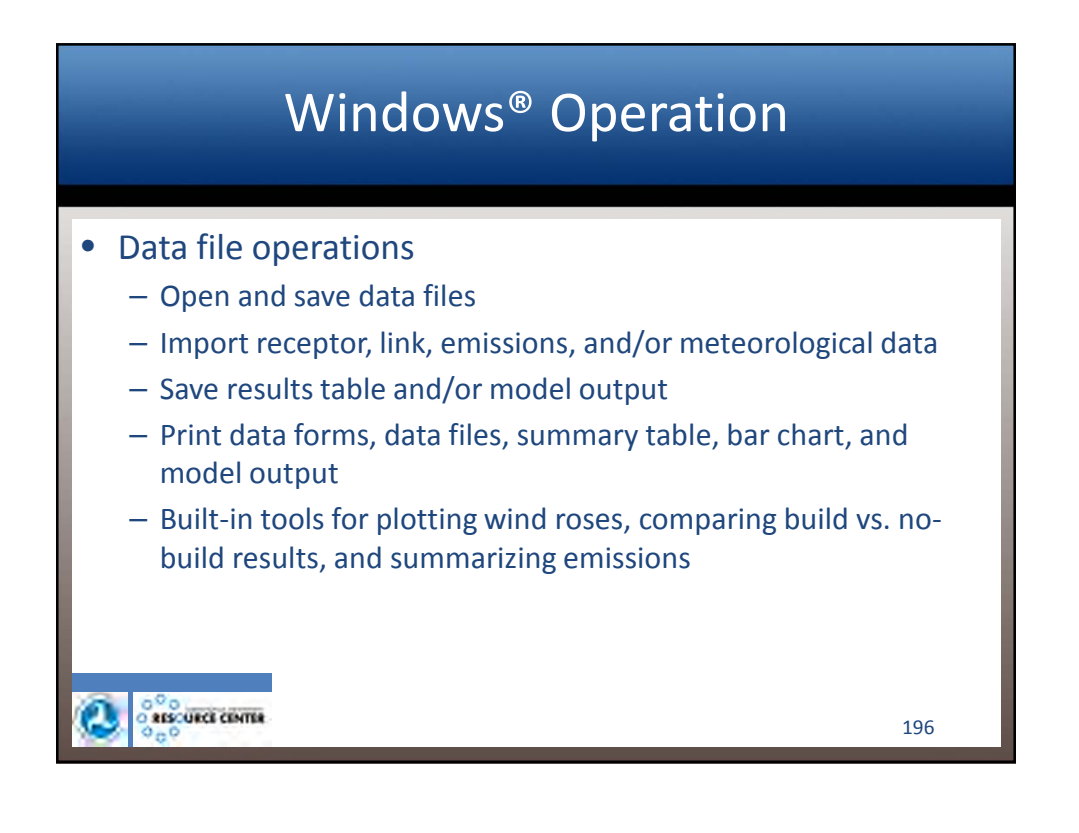

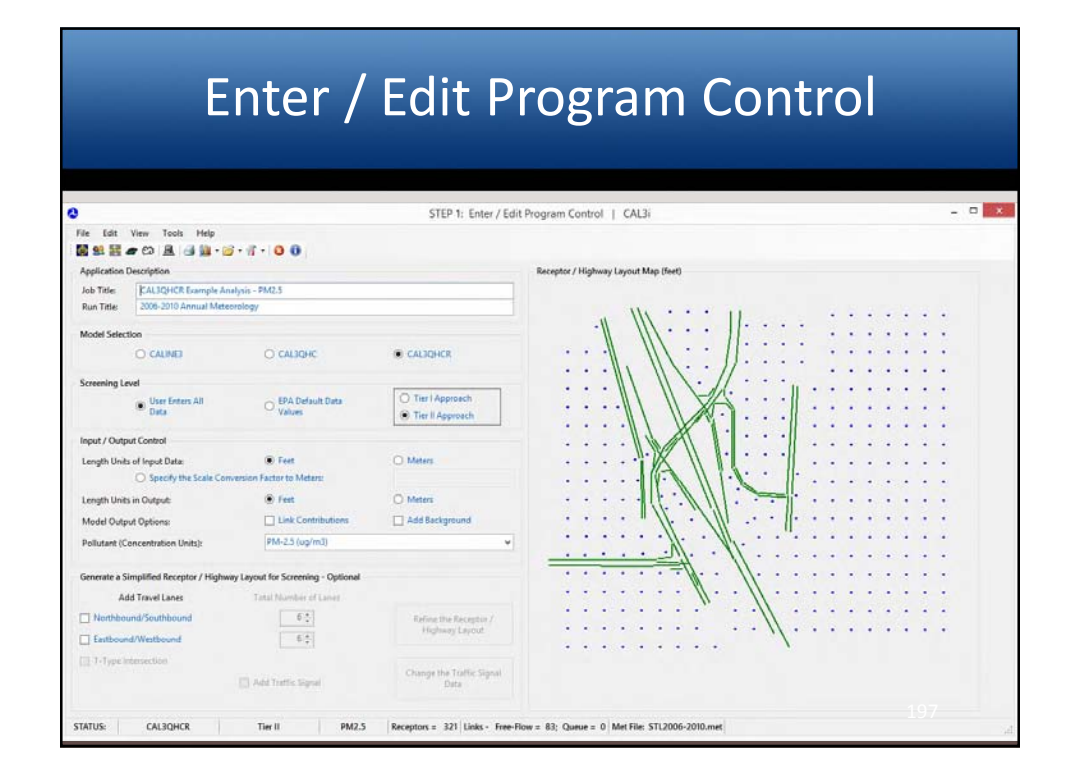

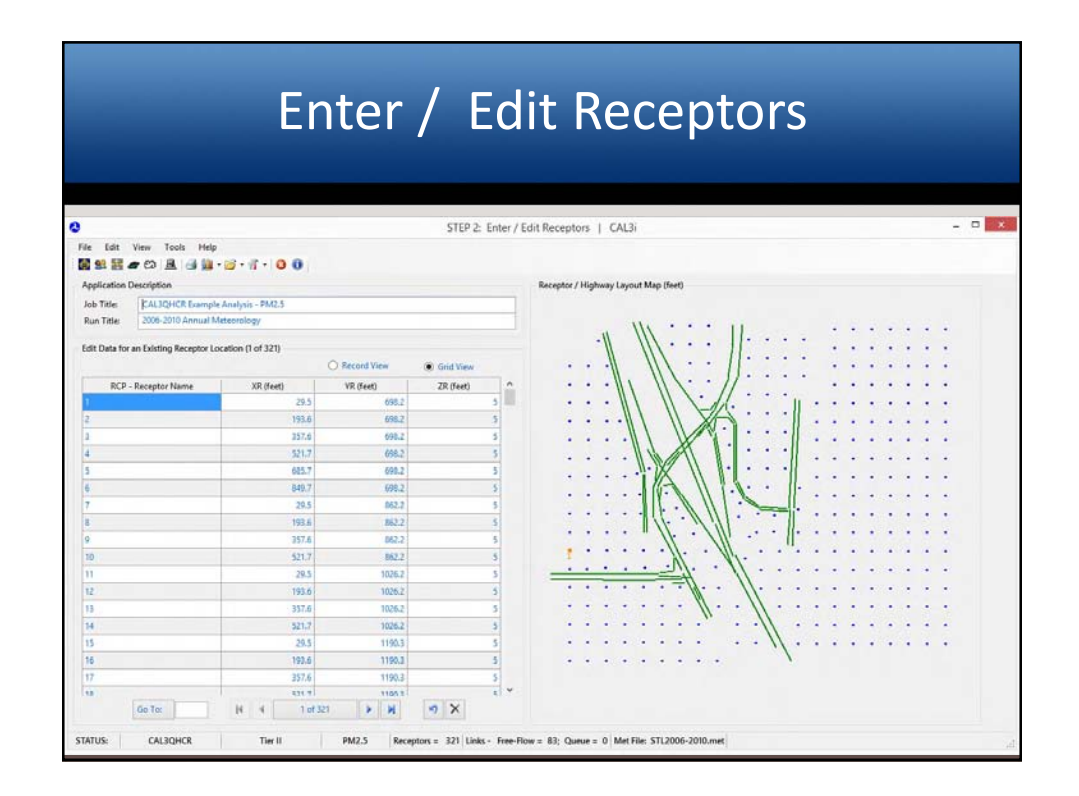

|                                    |                  |        | EIII        | ler         | / C            | u       | IL     | LIIIKS |     |
|------------------------------------|------------------|--------|-------------|-------------|----------------|---------|--------|--------|-----|
|                                    |                  |        |             |             |                |         |        |        |     |
|                                    |                  |        |             |             |                |         |        |        |     |
|                                    |                  |        |             | STEP        | 3: Enter / Edi | t Links | CAL    | 3i     | - 0 |
| Edit View Tools Hel                | p                |        |             |             |                |         |        |        |     |
| 98 🗄 🖝 🖘 🚊 🖼 👪                     | · 🖉 • 👘 •        | 00     |             |             |                |         |        |        |     |
| plication Description              |                  |        |             |             |                |         |        |        |     |
| b Titles CALIQHCR Examp            | le Analysis - Ph | A2.5   |             |             |                |         |        |        |     |
| an Title: 2006-2010 Annual         | Meteorology      |        |             |             |                |         |        |        |     |
| It Data for an Existing Link Confi | outation () of B | m      |             |             |                |         |        |        |     |
| Auto Fill                          | Juinton (1 or o  | 0      | Record View | · Grid View |                |         |        |        |     |
| D. INK                             | TVD              | ¥11    | VII         | ¥12         | VI2            | 541     | - 14.0 | 80     |     |
| 1A-Int A NW ent ramp               | AG               | 957.4  | 2236.4      | 1150.7      | 1971.4         | 0       | 43.7   |        |     |
| 18-Int A NW ent ramp               | AG               | 956.5  | 7235.9      | 714         | 2695.9         | 0       | 43.7   |        |     |
| 2-Int A NW ent ramp                | AG               | 1151.3 | 1971.4      | 1275        | 1801.7         | 0       | 43.7   |        |     |
| 3A-Int A WB RT lane                | AG               | 1188.8 | 1952.8      | 1267.5      | 1951.1         | 0       | 31.7   |        |     |
| 3B-Int A WD RT lane                | AG               | 1277.5 | 1945.4      | 1224.0      | 2012.4         | 0       | 31.7   |        |     |
| 4A-Int A SW approach               | AG               | 1321.8 | 1963.1      | 1441.5      | 2229.4         | 0       | \$5.7  |        |     |
| 48-Int A SW approach               | A6               | 1410.4 | 2235.9      | 1470.1      | 2532.0         | ō       | 55.7   |        |     |
| 4C-Int A SW approach               | AG               | 1474.4 | 2526.1      | 1480.8      | 2699.2         | 0       | \$5.7  |        |     |
| 5-Int A SW queue                   | AG               | 1320.4 | 1955.3      | 1278.3      | 1896.3         | 0       | 55.7   |        |     |
| 6-Int A SW departure               | AG               | 1278   | 1889.1      | 1065.9      | 1681,3         | 0       | \$5.7  |        |     |
| 7-Int A SW connect                 | AG               | 1067   | 1676.7      | 908.5       | 1515.4         | 0       | \$5.7  |        |     |
| d-Int A NE approach                | AG               | 1006.4 | 1556.1      | 1161.9      | 1718.0         | 0       | 55.7   |        |     |
| 9-Int A NE queue                   | AG               | 1167.2 | 1713,3      | 1227.4      | 1780.1         | 0       | 43.7   |        |     |
| 10-Int A NE LT queue               | AG               | 1154.9 | 1727.8      | 1245.3      | 1821.1         | 0       | \$1.7  |        |     |
| 11-Int A WB LT queue               | AG               | 1256.1 | 1776.1      | 1292        | 1716.1         | 0       | 43.7   |        |     |
| 12-Int A NB queue                  | AG               | 1273.0 | 1797.4      | 1303.6      | 1748.3         | 0       | 43,7   |        |     |
| 13-Int A WB LT appr                | AG               | 1305.6 | 1699.8      | 1377.1      | 1286.3         | 0       | 43.7   |        |     |
|                                    |                  |        | 110000      | 17100000    | 121000         |         |        |        |     |

| Enter / | Edit Traffic and Emissions –           |
|---------|----------------------------------------|
|         | VPHL, EFL                              |
|         | STEP 4: Enter / Edit Emissions   CAL3i |

|                 |             |       |          |         |             |            |            |             |            | STEP 4      | : Enter /  | Edit Emiss | ions   CAL | 3i     |        |        |         |         |        |
|-----------------|-------------|-------|----------|---------|-------------|------------|------------|-------------|------------|-------------|------------|------------|------------|--------|--------|--------|---------|---------|--------|
| file Edit 1     | View To     | ols   | Help     |         |             |            |            |             |            |             |            |            |            |        |        |        |         |         |        |
| 1 92 EZ 4       | • co B      | 16    | 4.52     |         | 18-14       | 0 0        |            |             |            |             |            |            |            |        |        |        |         |         |        |
| Application D   | escription  |       |          |         |             |            |            |             |            |             |            |            |            |        |        |        |         |         |        |
| Job Title:      | RALIO-      | ICR F | camph    | Anal    | nis - PM2   | 5          |            |             |            |             | _          |            |            |        |        |        |         |         |        |
| Run Title:      | 2006-20     | 10 An | nual N   | lateon  | ology       | -          |            |             |            |             | _          |            |            |        |        |        |         |         |        |
|                 |             |       |          |         |             |            |            |             |            |             |            |            |            |        |        |        |         |         |        |
| Edit Data for a | an Existing | Hou   | -by-H    | our Tri | effic and E | missions C | ondition ( | Link 1 of 8 | 3): 1A-Int | A NW ent ra | mp         |            |            |        |        |        |         |         |        |
| ETS Pattern N   | umbers by   | y Mo  | nth of   | Vean    |             | Jan        | 1 1        | eb 1        | Mar        | 1 Ap        | e 2        | May 2      | Jun 2      | Jul 3  | Aug 3  | Sep 3  | Oct 4   | Nov 4   | Dec 4  |
|                 |             | - 61  | y Hour   | of Da   | r.          | 1 am       | 1 2        | am 🤳        | 3 am       | 1 4 at      | n <u>1</u> | 5 am 1     | 6 am 1     | 7 am 2 | 8 am Z | 9 am Z | 10 am 3 | 11 am 3 | 12 n 3 |
| Auto Fill       |             | -     | .0       |         |             | 1 pm       | 3 2        | pm 🧾        | 3 pm       | 4 pr        | n          | 5pm 4      | 6 pm 4     | 7 pm 4 | 8 pm 1 | 9 pm 1 | 10 pm 1 | 11 pm 1 | 12 m 1 |
|                 |             |       | y U ay c | i nee   |             | Mon        | <u>a</u> 3 |             | Wed        | i in        | u 🔄        | Pn         | Set        | Sun 🔄  |        |        |         |         |        |
| Traffic and E   | Emissions - | VPH   | L, FFL   |         |             | Concerne C | 1.00000    | 1.04000     | 1.1.46     |             |            | 1 4000     |            |        |        |        |         |         |        |
| LNS             | K           | 9     | MOY      | DOW     | VPHL1       | VPHL2      | VPHL3      | VPHL4       | EFLI       | EFLZ        | EPL3       | EFL4       |            |        |        |        |         |         |        |
|                 |             | -     | 2        | 1       | 186         | 404        | -150       | 454         | 6 040397   | 0.043161    | 0.046749   | 0.034508   |            |        |        |        |         |         |        |
|                 |             |       | 3        | 1       | 185         | 404        | 186        | 404         | 0.031504   | 0.032228    | 0.030592   | 0.030593   |            |        |        |        |         |         |        |
|                 |             |       | 4        | 1       | 185         | 404        | 156        | 454         | 0.038953   | 0.041529    | 0.015091   | 0.013955   |            |        |        |        |         |         |        |
| 18-Int A NW     | ent ramp.   | 24    | 1        | 1       | 196         | 404        | 186        | 404         | 0.05785    | 0.062932    | 0.054575   | 0.050415   |            |        |        |        |         |         |        |
|                 |             |       | 2        | 1       | 185         | 404        | 156        | 404         | 0.040397   | 0.043161    | 0.036239   | 0.034508   |            |        |        |        |         |         |        |
|                 |             |       | 3        | 1       | 186         | 404        | 106        | 404         | 0.031504   | 0.032228    | 0.030592   | 0.030593   |            |        |        |        |         |         |        |
|                 |             |       | 4        | 1       | 186         | 404        | 186        | 434         | 0.038953   | 0.041529    | 0.035091   | 0.033955   |            |        |        |        |         |         |        |
| 2-Int A NW o    | ont namp    | N     | 1        | 1       | 237         | 514        | 237        | 534         | 0.035095   | 0.03545     | 0.032934   | 0.030188   |            |        |        |        |         |         |        |
|                 |             |       | 2        | 1       | 237         | 514        | 237        | 514         | 0.023575   | 0.0254      | 0.020831   | 0.019688   |            |        |        |        |         |         |        |
|                 |             |       | 3        | 1       | 237         | \$14       | 237        | 514         | 0.017705   | 0.018183    | 0.017104   | 0.017104   |            |        |        |        |         |         |        |
|                 |             |       | 4        | 1       | 237         | 514        | 237        | 534         | 0.022622   | 0.024323    | 0.020073   | 0.019323   |            |        |        |        |         |         |        |
| 3A-Int A WB     | RT lane     | 74    | 1        | -       | 51          | 110        | 51         | 110         | 0.035095   | 0.03643     | 0.012914   | 0.030188   |            |        |        |        |         |         |        |
|                 |             |       | 2        | -       | 31          | 110        | 3          | 130         | 0.017705   | 0.019193    | 0.020831   | 0.017104   |            |        |        |        |         |         |        |
|                 |             |       | 2        | -       | 21          | 110        | 31         | 110         | www.rings  |             | 0.01/104   | www.0104   |            |        |        |        |         |         | *      |
|                 | Go To:      |       |          | 1       | 1 4         | 1 of       | 63         | > >         |            | 7 X         |            |            |            |        |        |        |         |         |        |

|                |                                         | ,                |                      |               |              |            |         |           | 0)    |          |          |    |
|----------------|-----------------------------------------|------------------|----------------------|---------------|--------------|------------|---------|-----------|-------|----------|----------|----|
|                |                                         |                  | STED & Enter / I     | dit Meteorolo |              | 12         |         |           |       |          |          |    |
| Els Las        | Ware Taula Main                         |                  | site of childry s    | an meteoroloj | a i ca       | 1991.<br>1 |         |           |       |          |          |    |
| Fill on SP     | · ····································  | 0.0              |                      |               |              |            |         |           |       |          |          |    |
| And and and a  | er con int i con participanti a         |                  |                      |               | -            |            |         |           |       |          |          |    |
| Appreciation I | bescription                             |                  |                      | Processed M   | et untà Hile |            |         |           |       |          |          | 1. |
| Job Title:     | F.ALJQHCR Example Analysis - PM         | 4.3              |                      | DATE          | HOUR         | V (deg)    | U (m/s) | T (K)     | CLAS  | MD(R (m) | M00U (m) | î  |
| nun ribe       | sove sale montal meteorology            |                  |                      | 010106        | 01           | 301.0000   | 4,6500  | 274.8     | -     | 200.0    | 2023     |    |
| View Data fo   | or an Existing Meteorological Condition | n (1 of 43824)   |                      | 010106        | 04           | 814.0000   | 3.0966  | 275.5     | 4     | 205.0    | 206.0    | 0  |
|                |                                         | O Record View    | Grid View            | 010106        | 04           | 293.0000   | 3,6011  | 277.0     | 4     | 205.0    | 205.0    | 0  |
| Averaging T    | Time (min):                             | 010106           | 05                   | 313.0000      | 4,6300       | 277.6      | 4       | 205.0     | 205.0 | 0        |          |    |
| Surface Rou    | ughness (cm):                           | 010106           | 06                   | 122.0000      | 5.1444       | 278.7      | 4       | 205.0     | 205.0 | 0        |          |    |
| Settling Vel   | locity (cm/s):                          | 010106           | 07                   | 335.0000      | 5.1444       | 278.7      | 4       | 205.0     | 205.0 | 0        |          |    |
| Deposition     | Velocity (cm/s):                        |                  | 010106               | 06            | 313.0000     | 7,2022     | 279.3   | 4         | 205.0 | 205.0    | 0        |    |
| Hourly Back    | kground Conc (ug/m3):                   | All Zero         | Values (Delauk) Edit | 010106        | 09           | 317.0000   | 7.2022  | 279.0     | 4     | 205.0    | 205.0    | 0  |
| Land Use Ty    | ype                                     | O Rurel          | Urban                | 010106        | 10           | 321.0000   | 7.2022  | 282.0     | 4     | 205.0    | 205.0    | 0  |
| Filename of    | f Meteorological Data                   | STL2006-2010.met |                      | 010106        | 11           | 334.0000   | 5,6508  | 262.6     | 4     | 205.0    | 205.4    | 5  |
| Surface S      | Station No.   Year:                     | 13994            | 2006                 | 010106        | 12           | 326.0000   | 7.7166  | 284.8     | 4     | 205.0    | 205.0    | 0  |
| Upper Ai       | ir Station No.   Yean                   | 4933             | 2006                 | 010106        | 13           | 333.0000   | 8.7453  | 285.9     | 4     | 205-0    | 205.4    | 0  |
| Process 1      | Start Date:   End Date:                 | 010106           | 123110               | 010106        | 14           | 339.0000   | 7.2022  | 287.6     | .4    | 205.0    | 205.0    | 0  |
| -              |                                         |                  |                      | 010106        | 15           | 342.0000   | 9.7744  | 388.7     | 4     | 205.0    | 205.0    | 0  |
|                |                                         |                  |                      | 010106        | 16           | 334.0000   | 6.6677  | 287.6     | 4     | 205.0    | 205.0    | 0  |
|                |                                         |                  |                      | 010106        | 17           | 321.0000   | 5.6588  | 287.6     | 4     | 204.2    | 204.3    | 2  |
|                |                                         |                  |                      | 010106        | 18           | 317.0000   | 5,1444  | 287.6     | - 4   | 200.9    | 200.9    | 9  |
|                |                                         |                  |                      | 010106        | 19           | 324.0000   | 4.6300  | 268.2     | 4     | 197.7    | 197.3    | 7  |
|                |                                         |                  |                      | 010106        | 20           | 317.0000   | 5,1444  | 287.6     | 4     | 194.4    | 1964     | 4  |
|                |                                         |                  |                      | 010106        | 21           | 340.0000   | 4,6300  | 268.2     | .4    | 191.2    | 191.3    |    |
|                |                                         |                  |                      | 010106        | 22           | 342,0000   | 7.2022  | 200.7     | 4     | 187.9    | 187.3    | -  |
|                |                                         |                  |                      |               | Go To:       |            | H 4     | 1 of 4352 | 4     | × × ×    | X        |    |

### Model Results – Summary Table - - -0 STEP 7: View Results Table | CAL3i Edit View Tools Help File 📓 😫 📾 의 🚊 - 🗃 🗐 - 🗃 - 🗿 🕕 Application Description Job Title: CAL3QHCR Example Analysis - PM2.5 Run Title: 2006-2010 Annual Meteorology CALICHCR Results m3 PM2.5 5-yr Avg HQtr 24-hr 5-yr Avg Annual Rec Conc 221 0.0269 222 0.0442 222 0.0442 224 0.04675 225 0.03595 226 0.04675 227 0.03806 228 0.04895 229 0.04895 229 0.04895 220 0.03706 221 0.03706 229 0.04895 230 0.02592 231 0.02776 232 0.03402 233 0.02592 234 0.032942 235 0.03412 236 0.04449 237 0.03294 238 0.02442 239 0.02442 239 0.02442 239 0.02442 239 0.02442 239 0.02442 239 0.02442 239 0.02442 Conc Rec 294 117 128 85 319 107 285 316 317 282 243 216 299 312 292 308 139 247 315 89 Rec Rei Cor 0 Conc 0.32140 0.31977 0.31924 0.35815 0.25005 0.23679 0.31999 281 0.05993 282 0.40653 283 0.29328 284 0.23323 285 0.45320 286 0.19850 286 0.19850 286 0.19850 280 0.15847 291 0.23815 292 0.19825 293 0.19825 294 0.32815 295 0.19825 296 0.19825 296 0.31842 297 0.32846 298 0.33431 290 0.38423 0.82081 0.85480 0.51532 0.51005 0.43616 0.48230 0.45530 241 0.02311 242 0.02364 243 0.40660 244 0.27028 245 0.30244 246 0.27143 246 0.27144 246 0.27244 250 0.92474 251 0.16880 252 0.139341 253 0.239341 254 0.239341 255 0.239341 256 0.23982 257 0.18806 258 0.23182 259 0.23182 259 0.23182 259 0.23182 250 0.16487 901 102 103 104 305 306 306 309 310 311 312 313 314 315 316 317 318 319 320 0.06099 0.05158 0.04431 0.03847 0.20979 0,16171 0.14925 0.18747 0.15747 0.15747 0.13379 0.13379 0.12973 0.12973 0.11206 0.12973 0.11206 0.15672 0.13100 0.007794 0.14466 0.10122 0.08152 0.08152 0.08737 0.13100 0.08736 0.037104 321 0.24701 281 262 263 264 265 265 265 265 265 270 271 272 273 274 275 276 277 277 277 277 277 277 277 279 290 201 202 203 204 1 2 3 4 5 6 7 7 8 9 10 11 11 12 13 14 15 16 17 18 19 20 0.03385 0.03010 0.06467 0.06695 0.05591 0.04772 0.04127 0.03607 0.03193 0.02549 0.06009 0.05105 0.05105 0.04401 0.03832 0.03378 0.36433 0.28972 0.30783 0.20819 0.36560 0.36169 0.36240 0.37563 0.40544 0.44578 208 209 210 211 212 213 214 215 216 217 218 217 218 219 220 0.40633 0.40640 0.40544 0.40247 0.38560 0.38549 0.38549 0.38549 0.38549 0.38549 0.38549 0.38549 0.38533 0.37583 0.40544 0.42694 0.44578 0.49616 0.34497 N 4 Zotz > H Go To: n X PM2.5 Receptors = 321 Links - Free-Flow = 83; Queue = 0 Met File: STL2006-2010.met CALIQHER Tier II STATUS

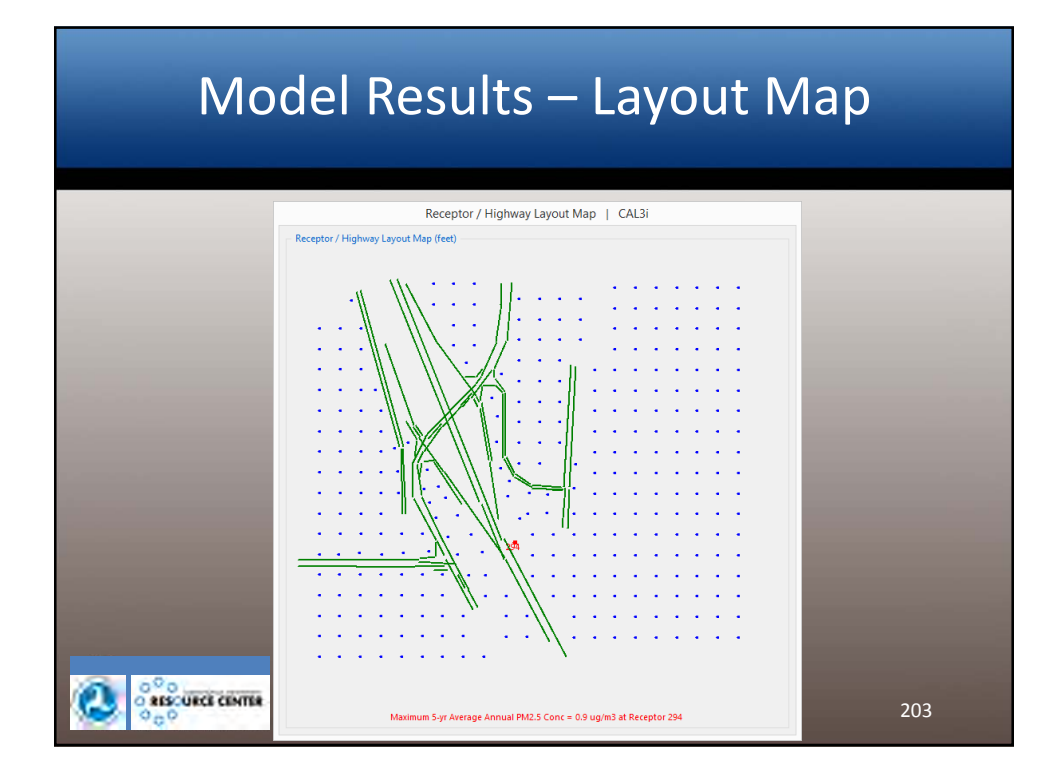

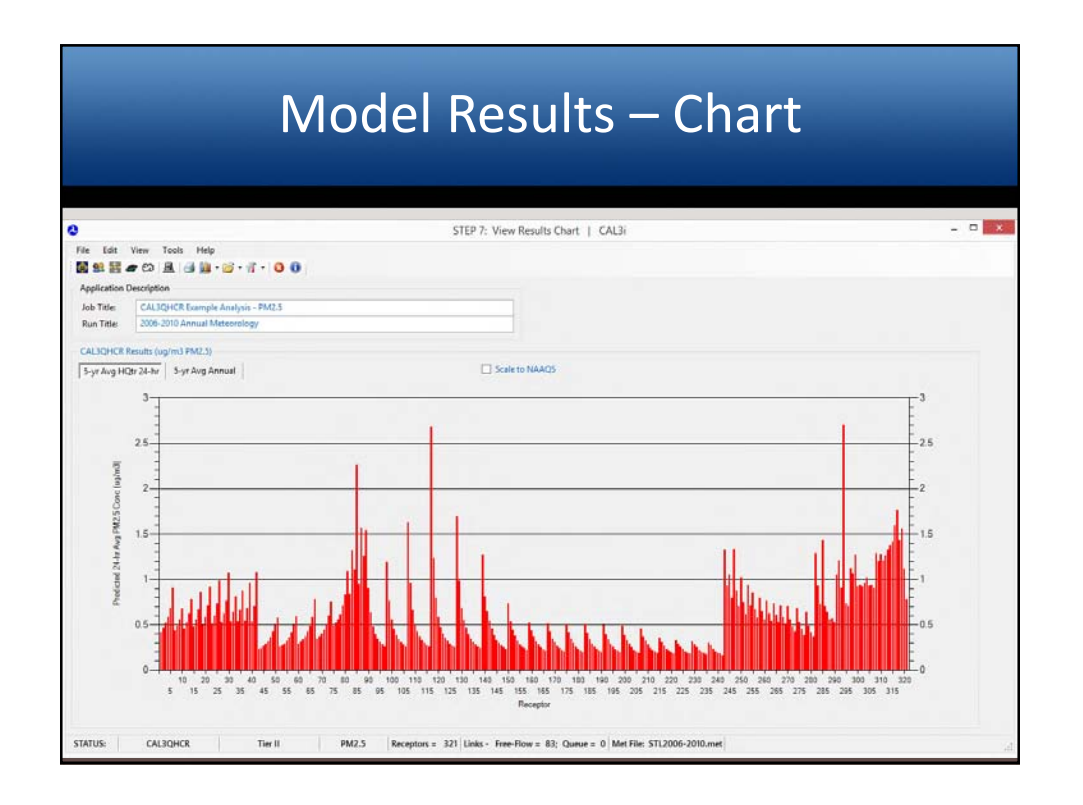

| File         Edit         View         Tools         Help           Edit         # * * * * * * * * * * * * * * * * * * *                                                                                                    | 35   |
|----------------------------------------------------------------------------------------------------|------|
| B St B St B St B C D L G St C C C C C C C C C C C C C C C C C C                                                                                                    | 35   |
| ALIGHER Round Level (Aligher Roung) a Analysis - FAQ3 S<br>Run Tale (2005-2010 Annual Meteorology (2010)<br>S-yr Ang HCBr 24-hr (S-yr Ang Annual ) (2015-2016)<br>S-yr Ang HCBr 24-hr (S-yr Ang Annual ) (2015-2016)<br>30 - (2016) | -35  |
| Run Tate 2006-2010 Annual Meteorology CALICHCR Results (sog(m3 FM2.5)  5-yr Ang HCgr 24-far S-yr Ang Annual  3  3  3  3  3  3  3  3  3  3  3  3  3                                                                                  | 35   |
| Scale (HCR Results (up)(m3 FM2.3)<br>5-yr Aug HCgr 28-hz   S-yr Aug Annual   Scale to NAAQS                                                                                                    | 35   |
| 5-yr Aug HCgr 24-tor   5-yr Aug Annual   22 Scale to NAACS                                                                                                    | 35   |
| 36                                                                                                    | 35   |
| 30                                                                                                    |      |
| 30                                                                                                    | -30  |
|                                                                                                    |      |
|                                                                                                    | E    |
| 25                                                                                                    | - 25 |
|                                                                                                    | -    |
| 22 20                                                                                                    | 20   |
|                                                                                                    | -    |
| - 15                                                                                                    | 5    |
|                                                                                                    | 15   |
| - 4A                                                                                                    | 15   |
|                                                                                                    | 15   |

|                | Model Results - Printout                                                                                                    |   |
|----------------|----------------------------------------------------------------------------------------------------|---|
| 0              | STEP 7: View Results File   CAL3i                                                                                                    |   |
| File Edit      | View Tools Help                                                                                                    |   |
| E 11 12        |                                                                                                    |   |
| Application    | Description                                                                                                    |   |
| Job Title:     | CAUDHCR Example Analysis - 2M2.5                                                                                                    |   |
| Run Title:     | 2006-2010 Annual Meteorology                                                                                                    |   |
|                |                                                                                                    |   |
| CALISCHER      | Keutis Printout (ug/m3 PMZ.3)<br>C4120808 (Datada 13383)                                                                                                    |   |
| DATE :         | 91/23/35 PAGE 71                                                                                                    | ^ |
| 108± 1         | 11/48/15<br>AUGKE Example Analysis - PM2.5 RUH: 2006-2010 Annual Meteorology                                                                                                    |   |
| Ovtp           | and a set to set to set                                                                                                    |   |
| NOTES          | S PERTAINING TO THE REPORT                                                                                                    |   |
| 1.             | THE REGRET ANDRAGE IN EACH OF THE FIRST THE COLUMNES AS WELL THE EXTING COLUMN OF EACH THE EXTOR COLUMN OF EACH THE STORE OF THE THE                                                                                                    |   |
| 2.             | THE JILLAN DAY AND ENDING YORK ARE PROVIDED FOR THE PRECEDING AVENUE.                                                                                                    |   |
| 1.             | THE NUMBER OF CALM HOURS USED IN PRODUCTING EACH AVERAGE ARE PREFEND BY A C.                                                                                                    |   |
| PR.20          | NY AND SECONDARY AVERAGES.                                                                                                    |   |
| SIX            | NIGHEST 24-HORE IND-TO-DOD AVERAGE CONCENTRATIONS IN NICHOGRAMS.NP+3 FOR HET DATA YEAR: 2006<br>LIDDAS AMERICA BACKREINDA CONCENTRATIONS IN NICHOGRAMS.NP+3 FOR HET DATA YEAR:                                                                                                    |   |
| Reptr          | Highwait Second Highwait Third Highwait Fourth Highwait Fifth Highwait Sisth Highwait<br>Forting Entrop Finite Finite Forting Forting Fo                                                                                                    |   |
| +              |                                                                                                    |   |
| 1              |                                                                                                    |   |
| 500            | 0.41048 59,24 C 3 0.47568 22,24 C 4 0.42698 43,24 C 0 0.4789 37,24 C 2 0.47764 13,24 C 4 0.4564 265,24 C 3 0.4756 265,24 C 3 0.4756 265,24 C 3 0.4571 25 0.4756 25 0.4756 25 0.4                                                                                                    |   |
| 8.5            | 0.00071 66.34 61 0.00071 276.34 61.34 60 0.00077 61.34 6 0 0.00076 37.54 6 7 0.00070 11.54 6 7 0.00077 74.54 6 4 0.00076 11.54 6 7 0.00077 74.54 6 1 0.00077 74.54 6 1 0.00077 74.54 74 74.54 74 74.54 74 74.54 74 74.54 74.54 74 74.54 74 74.54 74.54 74.54 74.54 74.54                                                                                                    |   |
| 10             |                                                                                                    |   |
| 13             | 0.60779 \$5.24 C 3 0.4858 \$1.27 C 0 0.48588 279,24 C 1 0.45574 31.24 C 4 0.41258 \$17,34 C 4 0.41258 \$17,34 C 4 0.51258 \$17,34 C 4 0.51258 \$17,34 C |   |
| 16             | 0.56379 55 14 C 1 0.44514 81 14 C 0 0.47714 277 14 C 1 0.5677 31 14 C 4 0.44814 517 12 14 C 4 0.48814 77 14 C 0<br>0.61000 51 14 C 1 0.56010 81 14 C 0 0.56702 277 14 C 1 0.4444 51 13 14 C 4 0.48814 51 12 14 C 4 0.48814 71 12 10 14 C 4                                                                                                    |   |
| 18<br>19<br>20 |                                                                                                    | ~ |
|                |                                                                                                    |   |
| STATUS:        | CAL3QHCR Tier II PM2.5 Receptors = 321 Links - Free-Flow = 83; Queue = 0 Met File: STL2006-2010.met                                                                                                    |   |

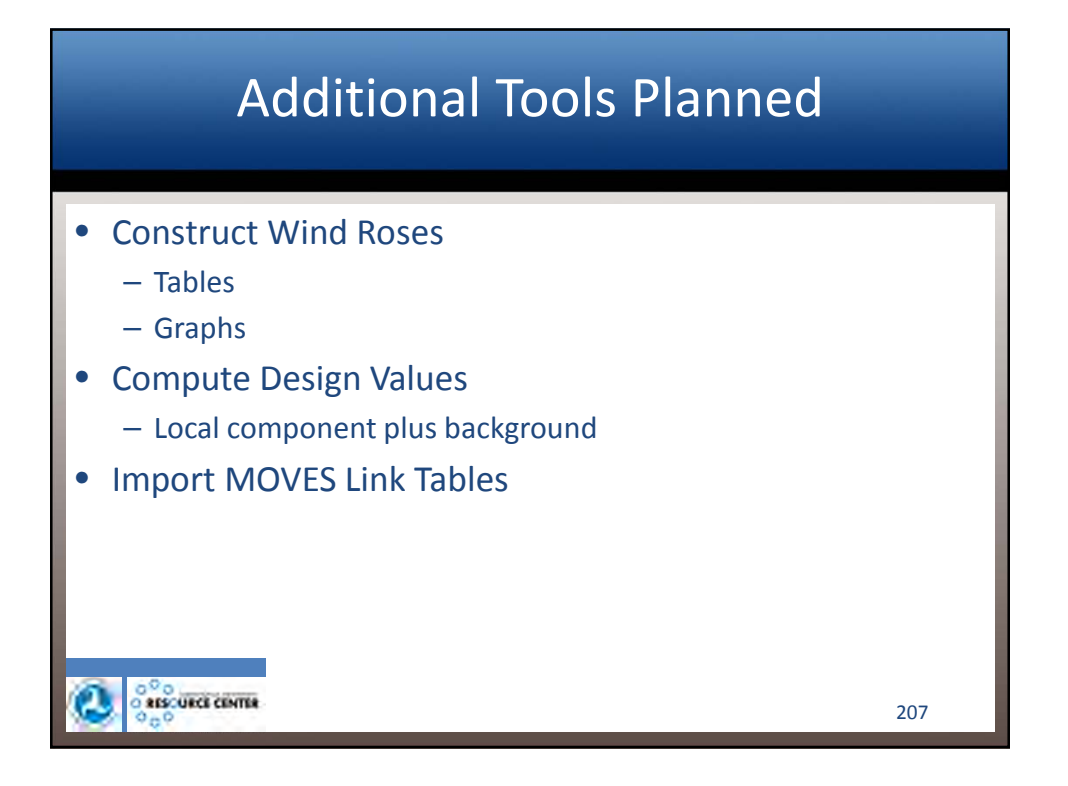

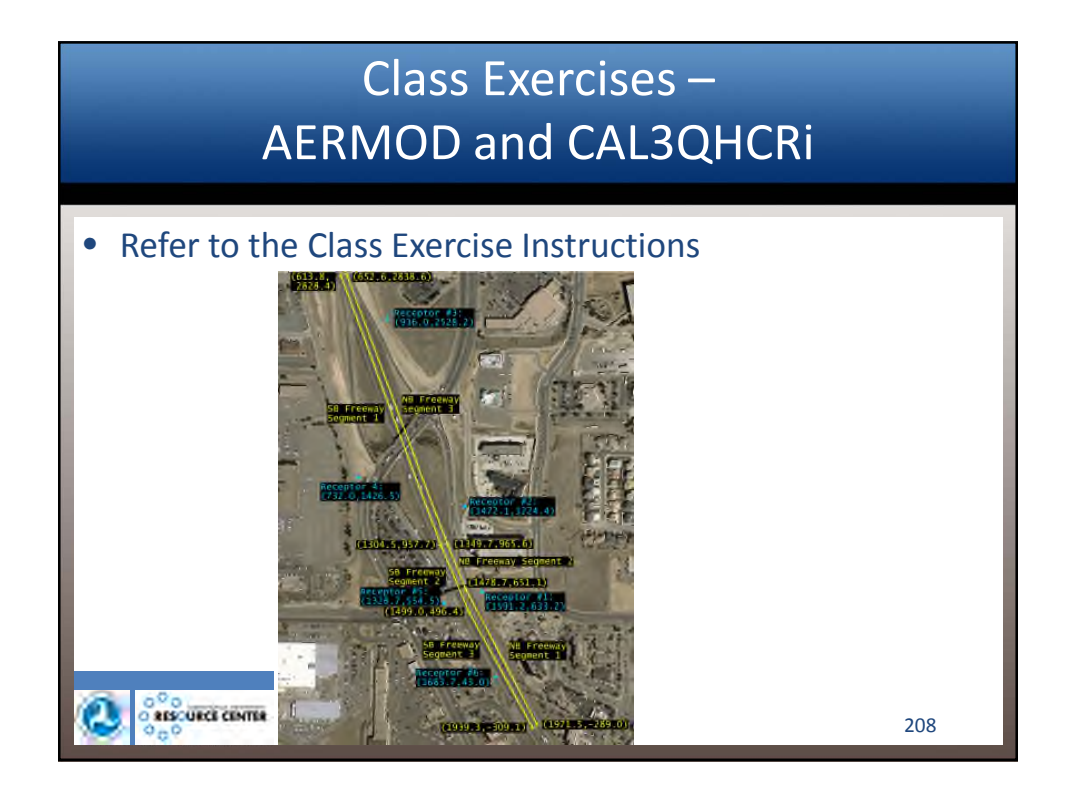